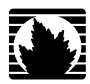

J-series<sup>™</sup> Services Router

# **Basic LAN and WAN Access Configuration Guide**

Release 8.5

Juniper Networks, Inc.

1194 North Mathilda Avenue Sunnyvale, California 94089 USA 408-745-2000

www.juniper.net

Part Number: 530-021977-01, Revision 1

This product includes the Envoy SNMP Engine, developed by Epilogue Technology, an Integrated Systems Company. Copyright © 1986-1997, Epilogue Technology Corporation. All rights reserved. This program and its documentation were developed at private expense, and no part of them is in the public domain.

This product includes memory allocation software developed by Mark Moraes, copyright © 1988, 1989, 1993, University of Toronto.

This product includes FreeBSD software developed by the University of California, Berkeley, and its contributors. All of the documentation and software included in the 4.4BSD and 4.4BSD-Lite Releases is copyrighted by the Regents of the University of California. Copyright © 1979, 1980, 1983, 1986, 1988, 1989, 1991, 1992, 1993, 1994. The Regents of the University of California. All rights reserved.

GateD software copyright © 1995, the Regents of the University. All rights reserved. Gate Daemon was originated and developed through release 3.0 by Cornell University and its collaborators. Gated is based on Kirton's EGP, UC Berkeley's routing daemon (routed), and DCN's HELLO routing protocol. Development of Gated has been supported in part by the National Science Foundation. Portions of the GateD software copyright © 1988, Regents of the University of California. All rights reserved. Portions of the GateD software copyright © 1991, D. L. S. Associates.

This product includes software developed by Maker Communications, Inc., copyright @ 1996, 1997, Maker Communications, Inc.

Juniper Networks, the Juniper Networks logo, NetScreen, and ScreenOS are registered trademarks of Juniper Networks, Inc. in the United States and other countries. JUNOS and JUNOSe are trademarks of Juniper Networks, Inc. All other trademarks, service marks, registered trademarks, or registered service marks are the property of their respective owners.

Juniper Networks assumes no responsibility for any inaccuracies in this document. Juniper Networks reserves the right to change, modify, transfer, or otherwise revise this publication without notice.

Products made or sold by Juniper Networks or components thereof might be covered by one or more of the following patents that are owned by or licensed to Juniper Networks: U.S. Patent Nos. 5,473,599, 5,905,725, 5,909,440, 6,192,051, 6,333,650, 6,359,479, 6,406,312, 6,429,706, 6,459,579, 6,493,347, 6,538,518, 6,538,899, 6,552,918, 6,567,902, 6,578,186, and 6,590,785.

J-series<sup>™</sup> Services Router Basic LAN and WAN Access Configuration Guide Release 8.5 Copyright © 2007, Juniper Networks, Inc. All rights reserved. Printed in USA.

Writing: Nidhi Bhargava, Michael Bushong, Maya Devi, Taffy Everts, Walter Goralski, Joshua Kim, Jerry Isaac, Archana Maheshwari, Hareesh Kumar Kozhippurath Narayana Panicker, Laura Phillips, Frank Reade, Hariharan I.S, Selvakumar T. S., Alan Twhigg, and Aiswarya J.Y. Editing: Taffy Everts and Stella Hackell Illustration: Faith Bradford Brown and Nathaniel Woodward Cover Design: Edmonds Design

Revision History 12 October 2007—Revision 1.

The information in this document is current as of the date listed in the revision history.

YEAR 2000 NOTICE

Juniper Networks hardware and software products are Year 2000 compliant. The JUNOS software has no known time-related limitations through the year 2038. However, the NTP application is known to have some difficulty in the year 2036.

#### SOFTWARE LICENSE

The terms and conditions for using this software are described in the software license contained in the acknowledgment to your purchase order or, to the extent applicable, to any reseller agreement or end-user purchase agreement executed between you and Juniper Networks. By using this software, you indicate that you understand and agree to be bound by those terms and conditions. Generally speaking, the software license restricts the manner in which you are permitted to use the software and may contain prohibitions against certain uses. The software license may state conditions under which the license is automatically terminated. You should consult the license for further details. For complete product documentation, please see the Juniper Networks Web site at www.juniper.net/techpubs.

#### **End User License Agreement**

READ THIS END USER LICENSE AGREEMENT ("AGREEMENT") BEFORE DOWNLOADING, INSTALLING, OR USING THE SOFTWARE. BY DOWNLOADING, INSTALLING, OR USING THE SOFTWARE OR OTHERWISE EXPRESSING YOUR AGREEMENT TO THE TERMS CONTAINED HEREIN, YOU (AS CUSTOMER OR IF YOU ARE NOT THE CUSTOMER, AS A REPRESENTATIVE/AGENT AUTHORIZED TO BIND THE CUSTOMER) CONSENT TO BE BOUND BY THIS AGREEMENT. IF YOU DO NOT OR CANNOT AGREE TO THE TERMS CONTAINED HEREIN, THEN (A) DO NOT DOWNLOAD, INSTALL, OR USE THE SOFTWARE, AND (B) YOU MAY CONTACT JUNIPER NETWORKS REGARDING LICENSE TERMS.

1. The Parties. The parties to this Agreement are Juniper Networks, Inc. and its subsidiaries (collectively "Juniper"), and the person or organization that originally purchased from Juniper or an authorized Juniper reseller the applicable license(s) for use of the Software ("Customer") (collectively, the "Parties").

2. **The Software.** In this Agreement, "Software" means the program modules and features of the Juniper or Juniper-supplied software, and updates and releases of such software, for which Customer has paid the applicable license or support fees to Juniper or an authorized Juniper reseller. "Embedded Software" means Software which Juniper has embedded in the Juniper equipment.

3. License Grant. Subject to payment of the applicable fees and the limitations and restrictions set forth herein, Juniper grants to Customer a non-exclusive and non-transferable license, without right to sublicense, to use the Software, in executable form only, subject to the following use restrictions:

a. Customer shall use the Embedded Software solely as embedded in, and for execution on, Juniper equipment originally purchased by Customer from Juniper or an authorized Juniper reseller.

b. Customer shall use the Software on a single hardware chassis having a single processing unit, or as many chassis or processing units for which Customer has paid the applicable license fees; provided, however, with respect to the Steel-Belted Radius or Odyssey Access Client software only, Customer shall use such Software on a single computer containing a single physical random access memory space and containing any number of processors. Use of the Steel-Belted Radius software on multiple computers requires multiple licenses, regardless of whether such computers are physically contained on a single chassis.

c. Product purchase documents, paper or electronic user documentation, and/or the particular licenses purchased by Customer may specify limits to Customer's use of the Software. Such limits may restrict use to a maximum number of seats, registered endpoints, concurrent users, sessions, calls, connections, subscribers, clusters, nodes, realms, devices, links, ports or transactions, or require the purchase of separate licenses to use particular features, functionalities, services, applications, operations, or capabilities, or provide throughput, performance, configuration, bandwidth, interface, processing, temporal, or geographical limits. In addition, such limits may restrict the use of the Software to managing certain kinds of networks or require the Software to be used only in conjunction with other specific Software. Customer's use of the Software shall be subject to all such limitations and purchase of all applicable licenses.

d. For any trial copy of the Software, Customer's right to use the Software expires 30 days after download, installation or use of the Software. Customer may operate the Software after the 30-day trial period only if Customer pays for a license to do so. Customer may not extend or create an additional trial period by re-installing the Software after the 30-day trial period.

e. The Global Enterprise Edition of the Steel-Belted Radius software may be used by Customer only to manage access to Customer's enterprise network. Specifically, service provider customers are expressly prohibited from using the Global Enterprise Edition of the Steel-Belted Radius software to support any commercial network access services.

The foregoing license is not transferable or assignable by Customer. No license is granted herein to any user who did not originally purchase the applicable license(s) for the Software from Juniper or an authorized Juniper reseller.

4. Use Prohibitions. Notwithstanding the foregoing, the license provided herein does not permit the Customer to, and Customer agrees not to and shall not: (a) modify, unbundle, reverse engineer, or create derivative works based on the Software; (b) make unauthorized copies of the Software (except as necessary for backup purposes); (c) rent, sell, transfer, or grant any rights in and to any copy of the Software, in any form, to any third party; (d) remove any proprietary notices, labels, or marks on or in any copy of the Software or any product in which the Software is embedded; (e) distribute any copy of the Software to any third party, including as may be embedded in Juniper equipment sold in the secondhand market; (f) use any 'locked' or key-restricted feature, function, service, application, operation, or capability without first purchasing the applicable license(s) and obtaining a valid key from Juniper, even if such feature, function, service, application, operation, or capability is enabled without a key; (g) distribute any key for the Software provided by Juniper to any third party; (h) use the Software on on-Juniper equipment; (j) use the Software (or make it available for use) on Juniper equipment that the Customer reseller; (k) use the Embedded Software on anuthorized Juniper reseller; (k) disclose the results of testing or benchmarking of the Software to any third party without the prior written consent of Juniper; or (l) use the Software in any manner other than as expressly provided herein.

5. Audit. Customer shall maintain accurate records as necessary to verify compliance with this Agreement. Upon request by Juniper, Customer shall furnish such records to Juniper and certify its compliance with this Agreement.

6. **Confidentiality.** The Parties agree that aspects of the Software and associated documentation are the confidential property of Juniper. As such, Customer shall exercise all reasonable commercial efforts to maintain the Software and associated documentation in confidence, which at a minimum includes restricting access to the Software to Customer employees and contractors having a need to use the Software for Customer's internal business purposes.

7. **Ownership.** Juniper and Juniper's licensors, respectively, retain ownership of all right, title, and interest (including copyright) in and to the Software, associated documentation, and all copies of the Software. Nothing in this Agreement constitutes a transfer or conveyance of any right, title, or interest in the Software or associated documentation, or a sale of the Software, associated documentation, or copies of the Software.

8. Warranty, Limitation of Liability, Disclaimer of Warranty. The warranty applicable to the Software shall be as set forth in the warranty statement that accompanies the Software (the "Warranty Statement"). Nothing in this Agreement shall give rise to any obligation to support the Software. Support services may be purchased separately. Any such support shall be governed by a separate, written support services agreement. TO THE MAXIMUM EXTENT PERMITTED BY LAW, JUNIPER SHALL NOT BE LIABLE FOR ANY LOST PROFITS, LOSS OF DATA, OR COSTS OR PROCUREMENT OF SUBSTITUTE GOODS OR SERVICES, OR FOR ANY SPECIAL, INDIRECT, OR CONSEQUENTIAL DAMAGES ARISING OUT OF THIS AGREEMENT, THE SOFTWARE, OR ANY JUNIPER OR JUNIPER-SUPPLIED SOFTWARE. IN NO EVENT SHALL JUNIPER BE LIABLE FOR DAMAGES ARISING FROM UNAUTHORIZED OR IMPROPER USE OF ANY JUNIPER OR JUNIPER-SUPPLIED SOFTWARE. EXCEPT AS EXPRESSLY PROVIDED IN THE WARRANTY STATEMENT TO THE EXTENT PERMITTED BY LAW, JUNIPER DISCLAIMS ANY AND ALL WARRANTIES IN AND TO THE SOFTWARE (WHETHER EXPRESS, IMPLIED, STATUTORY, OR OTHERWISE), INCLUDING ANY IMPLIED WARRANTY OF MERCHANTABILITY, FITNESS FOR A PARTICULAR PURPOSE, OR NONINFRINGEMENT. IN NO EVENT DOES JUNIPER WARRANT THAT THE SOFTWARE, OR ANY EQUIPMENT OR NETWORK RUNNING THE SOFTWARE, WILL OPERATE WITHOUT ERROR OR INTERRUPTION, OR WILL BE FREE OF VULNERABILITY TO INTRUSION OR ATTACK. In no event shall Juniper's or its suppliers' or licensors' liability to Customer, whether in contract, tort (including negligence), breach of warranty, or otherwise, exceed the price paid by Customer for the Software that gave rise to the claim, or if the Software is embedded in another Juniper product, the price paid by Customer for such other product. Customer acknowledges and agrees that Juniper has set its prices and entered into this Agreement in reliance upon the disclaimers of warranty and the limitations of liability set forth herein, that the same reflect an allocation of risk between the Parties (including the risk that a contract remedy may fail of its essential purpose and cause consequential loss), and that the same form an essential basis of the bargain between the Parties.

9. **Termination.** Any breach of this Agreement or failure by Customer to pay any applicable fees due shall result in automatic termination of the license granted herein. Upon such termination, Customer shall destroy or return to Juniper all copies of the Software and related documentation in Customer's possession or control.

10. **Taxes.** All license fees for the Software are exclusive of taxes, withholdings, duties, or levies (collectively "Taxes"). Customer shall be responsible for paying Taxes arising from the purchase of the license, or importation or use of the Software.

11. **Export.** Customer agrees to comply with all applicable export laws and restrictions and regulations of any United States and any applicable foreign agency or authority, and not to export or re-export the Software or any direct product thereof in violation of any such restrictions, laws or regulations, or without all necessary approvals. Customer shall be liable for any such violations. The version of the Software supplied to Customer may contain encryption or other capabilities restricting Customer's ability to export the Software without an export license.

12. **Commercial Computer Software.** The Software is "commercial computer software" and is provided with restricted rights. Use, duplication, or disclosure by the United States government is subject to restrictions set forth in this Agreement and as provided in DFARS 227.7201 through 227.7202-4, FAR 12.212, FAR 27.405(b)(2), FAR 52.227-19, or FAR 52.227-14(ALT III) as applicable.

13. **Interface Information.** To the extent required by applicable law, and at Customer's written request, Juniper shall provide Customer with the interface information needed to achieve interoperability between the Software and another independently created program, on payment of applicable fee, if any. Customer shall observe strict obligations of confidentiality with respect to such information and shall use such information in compliance with any applicable terms and conditions upon which Juniper makes such information available.

14. **Third Party Software**. Any licensor of Juniper whose software is embedded in the Software and any supplier of Juniper whose products or technology are embedded in (or services are accessed by) the Software shall be a third party beneficiary with respect to this Agreement, and such licensor or vendor shall have the right to enforce this Agreement in its own name as if it were Juniper. In addition, certain third party software may be provided with the Software and is subject to the accompanying license(s), if any, of its respective owner(s). To the extent portions of the Software are distributed under and subject to open source licenses obligating Juniper to make the source code for such portions publicly available (such as the GNU General Public License ("GPL") or the GNU Library General Public License ("LGPL")), Juniper will make such source code portions (including Juniper modifications, as appropriate) available upon request for a period of up to three years from the date of distribution. Such request can be made in writing to Juniper Networks, Inc., 1194 N. Mathilda Ave., Sunnyvale, CA 94089, ATTN: General Counsel. You may obtain a copy of the GPL at http://www.gnu.org/licenses/gpl.html.

15. **Miscellaneous.** This Agreement shall be governed by the laws of the State of California without reference to its conflicts of laws principles. The provisions of the U.N. Convention for the International Sale of Goods shall not apply to this Agreement. For any disputes arising under this Agreement, the Parties hereby consent to the personal and exclusive jurisdiction of, and venue in, the state and federal courts within Santa Clara County, California. This Agreement constitutes the entire and sole agreement between Juniper and the Customer with respect to the Software, and supersedes all prior and contemporaneous agreements relating to the Software, whether oral or written (including any inconsistent terms contained in a purchase order), except that the terms of a separate written agreement executed by an authorized Juniper representative and Customer shall govern to the extent such terms are inconsistent or conflict with terms contained herein. No modification to this Agreement nor any waiver of any rights hereunder shall be effective unless expressly assented to in writing by the party to be charged. If any portion of this Agreement is held invalid, the Parties agree that such invalidity shall not affect the validity of the remainder of this Agreement. This Agreement and associated documentation has been written in the English language, and the Parties agree that the English version will govern. (For Canada: Les parties aux présentés confirment leur volonté que cette convention de même que tous les documents y compris tout avis qui s'y rattaché, soient redigés en langue anglaise. (Translation: The parties confirm that this Agreement and all related documentation is and will be in the English language)).

# **Abbreviated Table of Contents**

|        |            | About This Guide                                      | xxi |
|--------|------------|-------------------------------------------------------|-----|
| Part 1 |            | Using the Configuration Interfaces                    |     |
|        | Chapter 1  | Using Services Router Configuration Tools             | 3   |
| Part 2 |            | Configuring Router Interfaces                         |     |
|        | Chapter 2  | Interfaces Overview                                   | 41  |
|        | Chapter 3  | Configuring Ethernet, DS1, DS3, and Serial Interfaces | 103 |
|        | Chapter 4  | Configuring Channelized T1/E1/ISDN PRI Interfaces     | 139 |
|        | Chapter 5  | Configuring Digital Subscriber Line Interfaces        | 155 |
|        | Chapter 6  | Configuring Point-to-Point Protocol over Ethernet     | 187 |
|        | Chapter 7  | Configuring ISDN                                      | 209 |
|        | Chapter 8  | Configuring USB Modems for Dial Backup                | 255 |
|        | Chapter 9  | Configuring Link Services Interfaces                  | 271 |
|        | Chapter 10 | Configuring VoIP                                      | 319 |
|        | Chapter 11 | Configuring uPIMs as Ethernet Switches                | 353 |
| Part 3 |            | Configuring Routing Protocols                         |     |
|        | Chapter 12 | Routing Overview                                      | 359 |
|        | Chapter 13 | Configuring Static Routes                             | 393 |
|        | Chapter 14 | Configuring a RIP Network                             | 405 |
|        | Chapter 15 | Configuring an OSPF Network                           | 419 |
|        | Chapter 16 | Configuring the IS-IS Protocol                        | 439 |
|        | Chapter 17 | Configuring BGP Sessions                              | 447 |
| Part 4 |            | Index                                                 |     |
|        |            | Index                                                 | 465 |

J-series<sup>™</sup> Services Router Basic LAN and WAN Access Configuration Guide

# **Table of Contents**

## **About This Guide**

xxi

| Objectives                                             | xxi   |
|--------------------------------------------------------|-------|
| Audience                                               | xxi   |
| How to Use This Guide                                  | xxii  |
| Document Conventions                                   | xxiii |
| Related Juniper Networks Documentation                 | xxiv  |
| Documentation Feedback                                 | xxvii |
| Requesting Support                                     | xxvii |
|                                                        |       |
|                                                        |       |
| Part 1 Using the Configuration Interfaces              |       |
|                                                        |       |
| Chapter 1 Using Services Router Configuration Tools    | 3     |
| Configuration Tools Terms                              |       |
| Configuration Tools Overview                           | 4     |
| Editing and Committing a Configuration                 | 4     |
| J-Web Configuration Options                            | 5     |
| CLI Configuration Commands                             | 5     |
| Filtering Configuration Command Output                 | 7     |
| Before You Begin                                       | 7     |
| Using J-Web Quick Configuration                        | 7     |
| Using the J-Web Configuration Editor                   | 9     |
| Viewing the Configuration Text                         | 9     |
| Editing and Committing the Clickable Configuration     |       |
| Editing the Clickable Configuration                    |       |
| Discarding Parts of a Candidate Configuration          |       |
| Committing a Clickable Configuration                   |       |
| Editing and Committing the Configuration Text          |       |
| Uploading a Configuration File                         |       |
| Managing Configuration Files with the J-Web Interface  |       |
| Configuration Database and History Overview            |       |
| Displaying Users Editing the Configuration             |       |
| Comparing Configuration Files                          |       |
| Downloading a Configuration File                       |       |
| Loading a Previous Configuration File                  |       |
| Setting, Viewing, or Deleting the Rescue Configuration |       |
| Using the CLI Configuration Editor                     |       |
| Entering and Exiting Configuration Mode                |       |
| Navigating the Configuration Hierarchy                 |       |

| Modifying the Configuration                               | 25 |
|-----------------------------------------------------------|----|
| Adding or Modifying a Statement or Identifier             | 25 |
| Using Search and Replace                                  | 26 |
| Deleting a Statement or Identifier                        | 27 |
| Copying a Statement                                       | 27 |
| Renaming an Identifier                                    | 28 |
| Inserting an Identifier                                   | 28 |
| Deactivating a Statement or Identifier                    |    |
| Committing a Configuration with the CLI                   |    |
| Verifying a Configuration                                 |    |
| Committing a Configuration and Exiting Configuration Mode |    |
| Committing a Configuration That Requires Confirmation     |    |
| Scheduling and Canceling a Commit                         | 32 |
| Loading a Previous Configuration File with the CLI        | 32 |
| Setting or Deleting the Rescue Configuration with the CLI | 33 |
| Disabling the CONFIG or RESET CONFIG Button               | 34 |
| Entering Operational Mode Commands During Configuration   | 34 |
| Managing Configuration Files with the CLI                 | 35 |
| Loading a New Configuration File                          | 35 |
| Saving a Configuration File                               | 37 |
|                                                           |    |

# Part 2 Configuring Router Interfaces

| Chapter 2 | Interfaces Overview                              | 41 |
|-----------|--------------------------------------------------|----|
|           | Interfaces Terms                                 | 42 |
|           | Network Interfaces                               | 46 |
|           | Media Types                                      | 46 |
|           | Network Interface Naming                         | 47 |
|           | J-series Interface Naming Conventions            | 47 |
|           | Understanding CLI Output for J-series Interfaces | 49 |
|           | Data Link Layer Overview                         | 52 |
|           | Physical Addressing                              | 52 |
|           | Network Topology                                 | 52 |
|           | Error Notification                               | 52 |
|           | Frame Sequencing                                 | 52 |
|           | Flow Control                                     | 52 |
|           | Data Link Sublayers                              | 52 |
|           | MAC Addressing                                   | 53 |
|           | Ethernet Interface Overview                      | 53 |
|           | Ethernet Access Control and Transmission         | 54 |
|           | Collisions and Detection                         | 54 |
|           | Collision Detection                              | 54 |
|           | Backoff Algorithm                                | 55 |
|           | Collision Domains and LAN Segments               | 55 |
|           | Repeaters                                        | 55 |
|           | Bridges and Switches                             | 56 |

| Broadcast Domains                              | .56 |
|------------------------------------------------|-----|
| Ethernet Frames                                | .56 |
| T1 and E1 Interfaces Overview                  | .57 |
| T1 Overview                                    | .57 |
| E1 Overview                                    | .58 |
| T1 and E1 Signals                              | .58 |
| Encoding                                       | .58 |
| AMI Encoding                                   | .59 |
| B8ZS and HDB3 Encoding                         | .59 |
| T1 and E1 Framing                              | .59 |
| Superframe (D4) Framing for T1                 | .59 |
| Extended Superframe (ESF) Framing for T1       | .60 |
| T1 and E1 Loopback Signals                     | .60 |
| Channelized T1/E1/ISDN PRI Interfaces Overview | .61 |
| T3 and E3 Interfaces Overview                  | .61 |
| Multiplexing DS1 Signals                       | .62 |
| DS2 Bit Stuffing                               | .62 |
| DS3 Framing                                    | .63 |
| M13 Asynchronous Framing                       | .63 |
| C-Bit Parity Framing                           | .64 |
| Serial Interface Overview                      | .66 |
| Serial Transmissions                           | .67 |
| Signal Polarity                                | .68 |
| Serial Clocking Modes                          | .68 |
| Serial Interface Transmit Clock Inversion      | .69 |
| DTE Clock Rate Reduction                       | .69 |
| Serial Line Protocols                          | .69 |
| EIA-530                                        | .70 |
| RS-232                                         | .70 |
| RS-422/449                                     | .71 |
| V.35                                           | .71 |
| X 21                                           | .72 |
| ADSL Interface Overview                        | .72 |
| ADSL Systems                                   | .73 |
| ADSL2 and ADSL2 +                              | .74 |
| Asynchronous Transfer Mode                     | .74 |
| SHDSL Interface Overview                       | .74 |
| ISDN Interface Overview                        | .75 |
| ISDN Channels                                  | .75 |
| ISDN Interfaces                                | .75 |
| Typical ISDN Network                           | .75 |
| NT Devices and S and T Interfaces              | .76 |
| U Interface                                    | .76 |
| ISDN Call Setup                                | .77 |
| Laver 2 ISDN Connection Initialization         | .77 |
| Laver 3 ISDN Session Establishment             | .77 |
| Interface Physical Properties                  | .78 |
| Bit Error Rate Testing                         | .79 |
| Interface Clocking                             | .79 |
| Data Stream Clocking                           | .80 |
| Explicit Clocking Signal Transmission          | .80 |
|                                                |     |

| Frame Check Sequences                      | 80  |
|--------------------------------------------|-----|
| Cyclic Redundancy Checks and Checksums     | 80  |
| Two-Dimensional Parity                     | 81  |
| MTU Default and Maximum Values             | 81  |
| Physical Encapsulation on an Interface     | 83  |
| Frame Relay                                | 83  |
| Virtual Circuits                           | 84  |
| Switched and Permanent Virtual Circuits    | 84  |
| Data-Link Connection Identifiers           | 84  |
| Congestion Control and Discard Eligibility | 85  |
| Point-to-Point Protocol                    | 85  |
| Link Control Protocol                      | 85  |
| PPP Authentication                         | 86  |
| Network Control Protocols                  |     |
| Magic Numbers                              | 87  |
| CSU/DSU Devices                            | 88  |
| Point-to-Point Protocol over Ethernet      | 88  |
| PPPoE Discovery                            | 88  |
| PPPoE Sessions                             | 89  |
| High-Level Data Link Control               | 89  |
| HDLC Stations                              | 89  |
| HDLC Operational Modes                     | 90  |
| Interface Logical Properties               | 90  |
| Protocol Families                          | 91  |
| Common Protocol Suites                     | 91  |
| Other Protocol Suites                      | 91  |
| IPv4 Addressing                            | 91  |
| IPv4 Classful Addressing                   | 92  |
| IPv4 Dotted Decimal Notation               | 92  |
| IPv4 Subnetting                            | 93  |
| IPv4 Variable-Length Subnet Masks          | 94  |
| IPv6 Addressing                            | 94  |
| IPv6 Address Representation                | 94  |
| IPv6 Address Types                         | 95  |
| IPv6 Address Scope                         | 95  |
| IPv6 Address Structure                     | 95  |
| Virtual LANs                               | 96  |
| Special Interfaces                         | 97  |
| Discard Interface                          | 100 |
| Loopback Interface                         | 100 |
| Management Interface                       | 101 |
| Services Interfaces                        | 101 |
| MLPPP and MLFR                             | 101 |
| MLFR Frame Relay Forum                     | 102 |
| CRTP                                       | 102 |

| Chapter 3 | Configuring Ethernet, DS1, DS3, and Serial Interfaces                           | 103                |
|-----------|---------------------------------------------------------------------------------|--------------------|
|           | Before You Begin                                                                | 103                |
|           | Configuring DS1, DS3, Ethernet, and Serial Interfaces with Ouick                |                    |
|           | Configuration                                                                   | 104                |
|           | Configuring an E1 Interface with Ouick Configuration                            | 105                |
|           | Configuring an E3 Interface with Quick Configuration                            | 109                |
|           | Configuring a Fast Ethernet Interface with Quick Configuration                  | 112                |
|           | Configuring Gigabit Ethernet Interfaces with Quick Configuration                | 115                |
|           | Configuring T1 Interfaces with Quick Configuration                              | 120                |
|           | Configuring T3 Interfaces with Quick Configuration                              | 124                |
|           | Configuring Serial Interfaces with Quick Configuration                          | 127                |
|           | Configuring Network Interfaces with a Configuration Editor                      | 131                |
|           | Adding a Network Interface with a Configuration Editor                          | 131                |
|           | Configuring Static ARP Entries on Ethernet Interfaces                           | 133                |
|           | Deleting a Network Interface with a Configuration Editor                        | 134                |
|           | Verifying Interface Configuration                                               | 135                |
|           | Verifying the Link State of All Interfaces                                      | 135                |
|           | Verifying Interface Properties                                                  | 136                |
|           |                                                                                 |                    |
| Chapter 4 | Configuring Channelized T1/E1/ISDN PRI Interfaces                               | 139                |
|           | Channelized T1/E1/ISDN PRI Terms                                                | 130                |
|           | Channelized T1/E1/ISDN PRI Overview                                             | 140                |
|           | Channelized T1/E1/ISDN PRI Interfaces                                           | 140                |
|           | Dron and Insert                                                                 | 141                |
|           | ISDN PRI Transmission on Channelized Interfaces                                 | 141                |
|           | Before You Begin                                                                | 142                |
|           | Configuratio                                                                    | n                  |
|           | Editor<br>Configuring Channelized T1/E1/ISDN PRI Interface as a Clear           | 142                |
|           | Channel                                                                         | 142                |
|           | Configuring Channelized T1/E1/ISDN PRI Interface to Drop and Inse<br>Time Slots | ert<br>145         |
|           | Configuring Channelized T1/E1/ISDN PRI Interfaces for ISDN PRI                  |                    |
|           | Operation                                                                       | 147                |
|           | Verifying Channelized T1/E1/ISDN PRI Interfaces                                 |                    |
|           | Verifying Channelized Interfaces                                                | 150                |
|           | Verifying Clear-Channel Interfaces                                              | 151                |
|           | Verifying ISDN PRI Configuration on Channelized T1/E1/ISDN PRI                  | 152                |
|           | Erequently Asked Questions About Channelized T1/E1/ISDN PRI                     | 152                |
|           | Interfaces                                                                      | 152                |
|           | What Clock Combinations Are Possible for Channelized T1/E1/ISDN                 | 1 <i>32</i><br>PRI |
|           | Drop and Insert?                                                                | 152                |
| Oberter 5 |                                                                                 |                    |
| unapter 5 | Configuring Digital Subscriber Line Interfaces                                  | 155                |
|           | DSL Terms                                                                       | 155                |
|           | Before You Begin                                                                | 156                |
|           |                                                                                 |                    |

| Configuring ATM-over-ADSL Interfaces                              | 157 |
|-------------------------------------------------------------------|-----|
| Configuring an ATM-over-ADSL Interface with Quick Configuration . | 157 |
| Adding an ATM-over-ADSL Network Interface with a Configuration    |     |
| Editor                                                            | 162 |
| Configuring ATM-over-SHDSL Interfaces                             | 167 |
| Configuring an ATM-over-SHDSL Interface with Quick Configuration  | 168 |
| Adding an ATM-over-SHDSL Interface with a Configuration Editor    | 172 |
| Configuring CHAP on DSL Interfaces (Optional)                     | 177 |
| Verifying DSL Interface Configuration                             | 178 |
| Verifying ADSL Interface Properties                               | 179 |
| Displaying a PPPoA Configuration for an ATM-over-ADSL Interface . | 182 |
| Verifying an ATM-over-SHDSL Configuration                         | 183 |
|                                                                   |     |

## Configuring Point-to-Point Protocol over Ethernet

187

| PPPoE Terms                                                       | 187 |
|-------------------------------------------------------------------|-----|
| PPPoE Overview                                                    | 188 |
| PPPoE Interfaces                                                  | 189 |
| Ethernet Interface                                                | 189 |
| ATM-over-ADSL or ATM-over-SHDSL Interface                         | 189 |
| PPPoE Stages                                                      | 190 |
| PPPoE Discovery Stage                                             | 190 |
| PPPoE Session Stage                                               | 190 |
| Optional CHAP Authentication                                      | 191 |
| Optional PAP Authentication                                       | 191 |
| Before You Begin                                                  | 191 |
| Configuring PPPoE Interfaces with Quick Configuration             | 191 |
| Configuring PPPoE with a Configuration Editor                     | 194 |
| Setting the Appropriate Encapsulation on the Interface (Required) | 195 |
| Configuring PPPoE Encapsulation on an Ethernet Interface          | 195 |
| Configuring PPPoE Encapsulation on an ATM-over-ADSL or            |     |
| ATM-over-SHDSL Interface                                          | 196 |
| Configuring PPPoE Interfaces (Required)                           | 197 |
| Configuring CHAP on a PPPoE Interface (Optional)                  | 200 |
| Configuring PAP on a PPPoE Interface (Optional)                   | 201 |
| Verifying a PPPoE Configuration                                   | 203 |
| Displaying a PPPoE Configuration for an Ethernet Interface        | 203 |
| Displaying a PPPoE Configuration for an ATM-over-ADSL or          |     |
| ATM-over-SHDSL Interface                                          | 204 |
| Verifying PPPoE Interfaces                                        | 205 |
| Verifying PPPoE Sessions                                          | 206 |
| Verifying the PPPoE Version                                       | 206 |
| Verifying PPPoE Statistics                                        | 207 |

**Chapter 6** 

| Chapter 7 | 7 |
|-----------|---|
|-----------|---|

**Chapter 8** 

# **Configuring ISDN**

| ISDN Terms                                                           | 209 |
|----------------------------------------------------------------------|-----|
| ISDN Overview                                                        | 212 |
| ISDN Interfaces                                                      | 212 |
| ISDN BRI Interface Types                                             | 212 |
| ISDN PRI Interface Types                                             | 213 |
| Dialer Interface                                                     | 213 |
| Before You Begin                                                     | 213 |
| Configuring ISDN BRI Interfaces with Quick Configuration             | 214 |
| Configuring ISDN BRI Physical Interfaces with Quick Configuration    | 214 |
| Configuring ISDN BRI Dialer Interfaces with Quick Configuration      | 217 |
| Configuring ISDN Interfaces and Features with a Configuration Editor | 221 |
| Adding an ISDN BRI Interface (Required)                              | 222 |
| Configuring Dialer Interfaces (Required)                             | 224 |
| Configuring Dial Backup                                              | 226 |
| Configuring Dialer Filters for Dial-on-Demand Routing Backup         | 227 |
| Configuring the Dialer Filter                                        | 228 |
| Applying the Dial-on-Demand Dialer Filter to the Dialer              |     |
| Interface                                                            | 229 |
| Configuring Dialer Watch                                             | 229 |
| Adding a Dialer Watch Interface on the Services Router               | 230 |
| Configuring the ISDN Interface for Dialer Watch                      | 230 |
| Configuring Dial-on-Demand Routing Backup with OSPF Support          |     |
| (Optional)                                                           | 231 |
| Configuring Bandwidth on Demand (Optional)                           | 232 |
| Configuring Dialer Interfaces for Bandwidth on Demand                | 232 |
| Configuring an ISDN Interface for Bandwidth on Demand                | 236 |
| Configuring Dial-In and Callback (Optional)                          | 236 |
| Configuring Dialer Interfaces for Dial-In and Callback               | 238 |
| Configuring an ISDN Interface to Screen Incoming Calls               | 240 |
| Configuring the Services Router to Reject Incoming ISDN Calls        | 241 |
| Disabling Dialing Out Through Dialer Interfaces                      | 241 |
| Disabling ISDN Signaling                                             | 242 |
| Verifying the ISDN Configuration                                     | 243 |
| Displaying the ISDN Status                                           | 243 |
| Verifying an ISDN BRI Interface                                      | 244 |
| Verifying an ISDN PRI Interface and Checking B-Channel Interface     |     |
| Statistics                                                           | 245 |
| Checking D-Channel Interface Statistics                              | 247 |
| Displaying the Status of ISDN Calls                                  | 248 |
| Verifying Dialer Interface Configuration                             | 249 |
| Configuring USB Modems for Dial Backup                               | 255 |
| USB Modem Terms                                                      | 255 |
| USB Modem Interface Overview                                         | 256 |

|           | Connecting the USB Modem to the Services Router's USB Port          | 257          |
|-----------|---------------------------------------------------------------------|--------------|
|           | Configuring USB Modems for Dial Backup with a Configuration Editor  | 258          |
|           | Configuring a USB Modem Interface for Dial Backup                   | 258          |
|           | Configuring a Dialer Interface for USB Modem Dial Backup            | 259          |
|           | Configuring Dial Backup for a USB Modem Connection                  | 262          |
|           | Configuring a Dialer Filter for USB Modem Dial Backup               | 263          |
|           | Configuring Dialer Watch for USB Modem Dial Backup                  | 265          |
|           | Configuring Dial-In for a USB Modem Connection                      |              |
|           | Configuring PAP on Dialer Interfaces (Optional)                     | 268          |
|           | Configuring CHAP on Dialer Interfaces (Optional)                    | 269          |
| Chapter 9 | Configuring Link Services Interfaces                                | 271          |
|           | Link Services Terms                                                 | 271          |
|           | Link Services Interfaces Overview                                   | 271          |
|           | Services Available on Lseries Link Services Interface               | 272          |
|           | Link Services Exceptions on Learies Services Routers                | 275          |
|           | Multilink Bundles Overview                                          | 274          |
|           | Link Fragmentation and Interleaving Overview                        | 274          |
|           | Compressed Real-Time Transport Protocol Overview                    | 275          |
|           | Ouening with LEL on Legrice Services Routers                        | 270          |
|           | Oueuing with EFF on J-series Services houters                       | 277          |
|           | Queuing on Q2s of Constituent Links                                 | 270          |
|           | Load Balancing with LEL                                             | 270          |
|           | Configuring CoS Components with LEI                                 | 270          |
|           | Shaning Rate                                                        | 279          |
|           | Scheduling Priority                                                 | 280          |
|           | Buffer Size                                                         | 280          |
|           | Before You Regin                                                    | 280          |
|           | Configuring the Link Services Interface with Ouick Configuration    | 200          |
|           | Configuring the Link Services Interface with a Configuration Editor | 201          |
|           | Configuring MI PPP Bundles and LFL on Serial Links                  | 283          |
|           | Configuring an MI PPP Bundle                                        | 205          |
|           | Enabling Link Fragmentation and Interleaving                        | 286          |
|           | Defining Classifiers and Forwarding Classes                         | 287          |
|           | Defining and Applying Scheduler Maps                                | 289          |
|           | Applying Shaping Bates to Interfaces                                | 207          |
|           | Configuring MI ER ERE 15 Bundles                                    | 275<br>204   |
|           | Configuring MLER FRF 16 Bundles                                     | 2 /4<br>297  |
|           | Configuring CRTP                                                    | 200          |
|           | Verifying the Link Services Interface Configuration                 | 2 ) )<br>301 |
|           | Displaying Multilink Bundle Configurations                          | 301          |
|           | Displaying Link Services CoS Configurations                         | 302          |
|           | Verifying Link Services Interface Statistics                        | 304          |
|           | Verifying Link Services Interface Statistics                        | 307          |
|           | Frequently Asked Questions About the Link Services Interface        | 302          |
|           | Which Cos Components Are Applied to the Constituent Links?          | 300          |
|           | What Causes litter and Latency on the Multilink Bundle?             |              |
|           | what causes juter and fatency on the multimity bundle!              |              |

| Are LFI and Load Balancing Working Correctly?                  | 311 |
|----------------------------------------------------------------|-----|
| Why Are Packets Dropped on a PVC Between a J-series Router and |     |
| Another Vendor?                                                | 317 |

# Chapter 10

# Configuring VoIP

## 319

| VoIP Terms                                                   | 319 |
|--------------------------------------------------------------|-----|
| VoIP Overview                                                | 322 |
| About the Avava IG550 Integrated Gateway                     | 322 |
| VoIP Interfaces                                              | 323 |
| Avava VoIP Modules Overview                                  |     |
| Media Gateway Controller                                     |     |
| Avava Communication Manager                                  | 326 |
| Dynamic Call Admission Control Overview                      | 326 |
| Supported Interfaces                                         | 327 |
| Bearer Bandwidth Limit and Activation Priority               | 327 |
| Rules for Determining Reported BBL                           | 327 |
| TGM550 Firmware Compatibility with JUNOS Software            | 328 |
| TGM550 IP Addressing Guidelines                              | 328 |
| VoIP Configuration Overview                                  | 329 |
| Before You Begin                                             | 331 |
| Configuring VoIP Interfaces with EPW and Disk-on-Key         | 331 |
| Configuring VoIP Interfaces with Quick Configuration         | 333 |
| Configuring VoIP with a Configuration Editor                 | 336 |
| Configuring the VoIP Interface (Required)                    | 336 |
| Configuring the Media Gateway Controller List (Required)     | 338 |
| Configuring an MGC List and Adding Addresses                 | 338 |
| Clearing an MGC List                                         | 339 |
| Configuring Dynamic Call Admission Control on WAN Interfaces |     |
| (Optional)                                                   | 339 |
| Modifying the IP Address of the TGM550                       | 341 |
| Accessing and Administering the TGM550 CLI                   | 342 |
| TGM550 Access Requirements                                   | 343 |
| Connecting Through the TGM550 Console Port                   | 343 |
| Connecting to the TGM550 with User Authentication            | 344 |
| Connecting to the TGM550 with SSH                            | 344 |
| Accessing the TGM550 with Telnet                             | 345 |
| Enabling Telnet Service on the TGM550                        | 345 |
| Connecting to the TGM550 with Telnet                         | 345 |
| Disabling Telnet Service on the TGM550                       | 346 |
| Accessing the Services Router from the TGM550                | 346 |
| Resetting the TGM550                                         | 346 |
| Saving the TGM550 Configuration                              |     |
| Verifying the VolP Configuration                             |     |
| Verifying the VolP Interface                                 |     |
| Verifying Ine Media Gateway Controller List                  |     |
| Frequently Adved Questions About the VolP Interface          |     |
| TCM550 Is Installed But the VolP Interface Is Unavailable    |     |
| remoto is installed but the voir interface is unavailable    |     |

| Chapter 11 | Configuring uPIMs as Ethernet Switches               | 353 |
|------------|------------------------------------------------------|-----|
|            | Gigabit Ethernet uPIM Switch Overview                |     |
|            | Joining uPIMs in a Daisy-Chain                       |     |
|            | Configuring Gigabit Ethernet uPIM Switches           |     |
|            | Verifying Gigabit Ethernet uPIM Switch Configuration |     |
|            | Verifying Status of uPIM Switch Ports                |     |
|            |                                                      |     |

## Part 3 Configuring Routing Protocols

## **Chapter 12 Routing Overview** 359

| IBGP and EBGP                             |  |
|-------------------------------------------|--|
| Route Selection                           |  |
| Local Preference                          |  |
| AS Path                                   |  |
| Origin                                    |  |
| Multiple Exit Discriminator               |  |
| Default MED Usage                         |  |
| Additional MED Options for Path Selection |  |
| Scaling BGP for Large Networks            |  |
| Route Reflectors—for Added Hierarchy      |  |
| Confederations—for Subdivision            |  |
|                                           |  |

# Chapter 13 Configuring Static Routes

## 393

| Static Routing Overview                                        |     |
|----------------------------------------------------------------|-----|
| Static Route Preferences                                       |     |
| Qualified Next Hops                                            |     |
| Control of Static Routes                                       |     |
| Route Retention                                                |     |
| Readvertisement Prevention                                     |     |
| Forced Rejection of Passive Route Traffic                      |     |
| Default Properties                                             |     |
| Before You Begin                                               |     |
| Configuring Static Routes with Quick Configuration             |     |
| Configuring Static Routes with a Configuration Editor          |     |
| Configuring a Basic Set of Static Routes (Required)            |     |
| Controlling Static Route Selection (Optional)                  |     |
| Controlling Static Routes in the Routing and Forwarding Tables |     |
| (Optional)                                                     | 401 |
| Defining Default Behavior for All Static Routes (Optional)     | 402 |
| Verifying the Static Route Configuration                       | 403 |
| Displaying the Routing Table                                   | 403 |
|                                                                |     |

# Chapter 14

# **Configuring a RIP Network**

# 405

| RIP Overview                                       |     |
|----------------------------------------------------|-----|
| RIP Traffic Control with Metrics                   | 405 |
| Authentication                                     | 406 |
| Before You Begin                                   | 406 |
| Configuring a RIP Network with Quick Configuration |     |

| Configuring a RIP Network with a Configuration Editor  | 408 |
|--------------------------------------------------------|-----|
| Configuring a Basic RIP Network (Required)             | 408 |
| Controlling Traffic in a RIP Network (Optional)        | 411 |
| Controlling Traffic with the Incoming Metric           | 411 |
| Controlling Traffic with the Outgoing Metric           | 413 |
| Enabling Authentication for RIP Exchanges (Optional)   | 414 |
| Enabling Authentication with Plain-Text Passwords      | 414 |
| Enabling Authentication with MD5 Authentication        | 415 |
| Verifying the RIP Configuration                        | 416 |
| Verifying the RIP-Enabled Interfaces                   | 416 |
| Verifying the Exchange of RIP Messages                 |     |
| Verifying Reachability of All Hosts in the RIP Network | 418 |
|                                                        |     |

# Chapter 15 Configuring an OSPF Network

419

| OSPF Overview                                           | 419 |
|---------------------------------------------------------|-----|
| Enabling OSPF                                           | 419 |
| OSPF Areas                                              |     |
| Path Cost Metrics                                       |     |
| OSPF Dial-on-Demand Circuits                            |     |
| Before You Begin                                        |     |
| Configuring an OSPF Network with Quick Configuration    |     |
| Configuring an OSPF Network with a Configuration Editor |     |
| Configuring the Router Identifier (Required)            |     |
| Configuring a Single-Area OSPF Network (Required)       |     |
| Configuring a Multiarea OSPF Network (Optional)         | 425 |
| Creating the Backbone Area                              |     |
| Creating Additional OSPF Areas                          |     |
| Configuring Area Border Routers                         |     |
| Configuring Stub and Not-So-Stubby Areas (Optional)     |     |
| Tuning an OSPF Network for Efficient Operation          | 430 |
| Controlling Route Selection in the Forwarding Table     | 430 |
| Controlling the Cost of Individual Network Segments     | 431 |
| Enabling Authentication for OSPF Exchanges              |     |
| Controlling Designated Router Election                  | 433 |
| Verifying an OSPF Configuration                         | 434 |
| Verifying OSPF-Enabled Interfaces                       | 434 |
| Verifying OSPF Neighbors                                | 435 |
| Verifying the Number of OSPF Routes                     | 436 |
| Verifying Reachability of All Hosts in an OSPF Network  | 437 |
| Configuring the IS-IS Protocol                          | 439 |

Chapter 16

| Configuring IS-IS with a Configuration Editor   |  |
|-------------------------------------------------|--|
| Verifying IS-IS on a Services Router            |  |
| Displaying IS-IS Interface Configuration        |  |
| Displaying IS-IS Interface Configuration Detail |  |
| Displaying IS-IS Adjacencies                    |  |
| Displaying IS-IS Adjacencies in Detail          |  |
|                                                 |  |

# Chapter 17 Configuring BGP Sessions

447

| BGP Overview                                           | 447 |
|--------------------------------------------------------|-----|
| BGP Peering Sessions                                   |     |
| IBGP Full Mesh Requirement                             | 448 |
| Route Reflectors and Clusters                          | 448 |
| BGP Confederations                                     | 448 |
| Before You Begin                                       | 448 |
| Configuring BGP Sessions with Quick Configuration      | 449 |
| Configuring BGP Sessions with a Configuration Editor   | 450 |
| Configuring Point-to-Point Peering Sessions (Required) | 451 |
| Configuring BGP Within a Network (Required)            | 453 |
| Configuring a Route Reflector (Optional)               | 454 |
| Configuring BGP Confederations (Optional)              | 457 |
| Verifying a BGP Configuration                          | 458 |
| Verifying BGP Neighbors                                | 459 |
| Verifying BGP Groups                                   | 460 |
| Verifying BGP Summary Information                      | 460 |
| Verifying Reachability of All Peers in a BGP Network   | 461 |
|                                                        |     |

Part 4

# Index

J-series™ Services Router Basic LAN and WAN Access Configuration Guide

# **About This Guide**

This preface provides the following guidelines for using the *J*-series<sup>™</sup> Services Router Basic LAN and WAN Access Configuration Guide:

- Objectives on page xxi
- Audience on page xxi
- How to Use This Guide on page xxii
- Document Conventions on page xxiii
- Related Juniper Networks Documentation on page xxiv
- Documentation Feedback on page xxvii
- Requesting Support on page xxvii

## **Objectives**

This guide contains instructions for configuring the interfaces on a Services Router for basic IP routing with standard routing protocols. It also shows how to create backup ISDN interfaces and configure digital subscriber line (DSL) connections and link services.

J-series Services Router operations are controlled by the JUNOS software. You direct the JUNOS software through either a Web browser or a command-line interface (CLI).

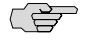

**NOTE:** This guide documents Release 8.5 of the JUNOS software. For additional information about J-series Services Routers—either corrections to or omissions from this guide—see the *J-series Services Router Release Notes* at http://www.juniper.net.

#### Audience

This guide is designed for anyone who installs and sets up a J-series Services Router or prepares a site for Services Router installation. The guide is intended for the following audiences:

- Customers with technical knowledge of and experience with networks and the Internet
- Network administrators who install, configure, and manage Internet routers but are unfamiliar with the JUNOS software

 Network administrators who install, configure, and manage products of Juniper Networks

Personnel operating the equipment must be trained and competent; must not conduct themselves in a careless, willfully negligent, or hostile manner; and must abide by the instructions provided by the documentation.

## How to Use This Guide

J-series documentation explains how to install, configure, and manage J-series routers by providing information about JUNOS implementation specifically on J-series routers. (For comprehensive JUNOS information, see the JUNOS software manuals listed in "Related Juniper Networks Documentation" on page xxiv.) Table 1 on page xxii shows the location of J-series information, by task type, in Juniper Networks documentation.

#### **Table 1: Location of J-series Information**

| J-series Tasks                                                                                                    | Location of Instruction                                                  |
|----------------------------------------------------------------------------------------------------|--------------------------------------------------------------------------|
| Installing hardware and establishing basic connectivity                                                                                                    | Getting Started Guide for your router                                    |
| Configuring interfaces and routing protocols such as RIP, OSPF, BGP, and IS-IS                                                                                              | J-series Services Router Basic LAN and WAN Access<br>Configuration Guide |
| Configuring advanced features such as virtual private networks (VPNs),<br>IP Security (IPSec), multicast, routing policies, firewall filters, and class<br>of service (CoS) | J-series Services Router Advanced WAN Access<br>Configuration Guide      |
| Managing users and operations, monitoring performance, upgrading software, and diagnosing common problems                                                                   | J-series Services Router Administration Guide                            |
| Using the J-Web interface                                                                                                    | J-Web Interface User Guide                                               |
| Using the CLI                                                                                                    | JUNOS CLI User Guide                                                     |

Typically, J-series documentation provides both general and specific information—for example, a configuration overview, configuration examples, and verification methods. Because you can configure and manage J-series routers in several ways, you can choose from multiple sets of instructions to perform a task. To make best use of this information:

- If you are new to the topic—Read through the initial overview information, keep the related JUNOS guide handy for details about the JUNOS hierarchy, and follow the step-by-step instructions for your preferred interface.
- If you are already familiar with the feature—Go directly to the instructions for the interface of your choice, and follow the instructions. You can choose a J-Web method, the JUNOS CLI, or a combination of methods based on the level of complexity or your familiarity with the interface.

For many J-series features, you can use J-Web Quick Configuration pages to configure the router quickly and easily without configuring each statement individually. For

more extensive configuration, use the J-Web configuration editor or CLI configuration mode commands.

To monitor, diagnose, and manage a router, use the J-Web interface or CLI operational mode commands.

# **Document Conventions**

Table 2 on page xxiii defines the notice icons used in this guide.

#### Table 2: Notice Icons

| lcon     | Meaning            | Description                                                                 |
|----------|--------------------|-----------------------------------------------------------------------------|
| Ē        | Informational note | Indicates important features or instructions.                               |
| <u>.</u> | Caution            | Indicates a situation that might result in loss of data or hardware damage. |
| 4        | Warning            | Alerts you to the risk of personal injury or death.                         |
| *        | Laser warning      | Alerts you to the risk of personal injury from a laser.                     |

Table 3 on page xxiii defines the text and syntax conventions used in this guide.

# **Table 3: Text and Syntax Conventions**

| Convention                 | Description                                                                                                    | Examples                                                                                                    |
|----------------------------|----------------------------------------------------------------------------------------------------|----------------------------------------------------------------------------------------------------|
| Bold text like this        | Represents text that you type.                                                                                                    | To enter configuration mode, type the <b>configure</b> command:                                                                                                    |
|                            |                                                                                                    | user@host> configure                                                                                                    |
| Fixed-width text like this | Represents output that appears on the terminal screen.                                                                                 | user@host> <b>show chassis alarms</b><br>No alarms currently active                                                                                                    |
| Italic text like this      | <ul> <li>Introduces important new terms.</li> <li>Identifies book names.</li> <li>Identifies RFC and Internet draft titles.</li> </ul> | <ul> <li>A policy <i>term</i> is a named structure that defines match conditions and actions.</li> <li><i>JUNOS System Basics Configuration Guide</i></li> <li>RFC 1997, <i>BGP Communities Attribute</i></li> </ul> |

### Table 3: Text and Syntax Conventions (continued)

| Convention                       | Description                                                                                                    | Examples                                                                                                    |
|----------------------------------|----------------------------------------------------------------------------------------------------|----------------------------------------------------------------------------------------------------|
| Italic text like this            | Represents variables (options for which<br>you substitute a value) in commands or<br>configuration statements.                                                                      | Configure the machine's domain name:<br>[edit]<br>root@# <b>set system domain-name</b><br>domain-name                                                                                             |
| Plain text like this             | Represents names of configuration<br>statements, commands, files, and<br>directories; IP addresses; configuration<br>hierarchy levels; or labels on routing<br>platform components. | <ul> <li>To configure a stub area, include<br/>the stub statement at the [edit<br/>protocols ospf area area-id]<br/>hierarchy level.</li> <li>The console port is labeled<br/>CONSOLE.</li> </ul> |
| < > (angle brackets)             | Enclose optional keywords or variables.                                                                                                    | stub <default-metric metric="">;</default-metric>                                                                                                    |
| (pipe symbol)                    | Indicates a choice between the mutually                                                                                                    | broadcast   multicast                                                                                                    |
|                                  | side of the symbol. The set of choices is often enclosed in parentheses for clarity.                                                                                                | (string1   string2   string3)                                                                                                    |
| # (pound sign)                   | Indicates a comment specified on the same line as the configuration statement to which it applies.                                                                                  | rsvp { # Required for dynamic MPLS only                                                                                                    |
| [] (square brackets)             | Enclose a variable for which you can substitute one or more values.                                                                                                    | community name members [<br>community-ids ]                                                                                                    |
| Indention and braces ( $\{ \}$ ) | Identify a level in the configuration hierarchy.                                                                                                    | [edit]<br>routing-options {                                                                                                    |
| ; (semicolon)                    | Identifies a leaf statement at a configuration hierarchy level.                                                                                                    | <pre>static {     route default {         nexthop address;         retain;     }     } }</pre>                                                                                                    |
| J-Web GUI Conventions            |                                                                                                    |                                                                                                    |
| Bold text like this              | Represents J-Web graphical user interface (GUI) items you click or select.                                                                                                    | <ul> <li>In the Logical Interfaces box, select<br/>All Interfaces.</li> <li>To cancel the configuration, click</li> </ul>                                                                         |
|                                  |                                                                                                    | Cancel.                                                                                                    |
| > (bold right angle bracket)     | Separates levels in a hierarchy of J-Web selections.                                                                                                    | In the configuration editor hierarchy, select <b>Protocols &gt; Ospf</b> .                                                                                                    |

# **Related Juniper Networks Documentation**

J-series Services Routers are documented in multiple guides. Although the J-series guides provide instructions for configuring and managing a Services Router with the JUNOS CLI, they are not a comprehensive JUNOS software resource. For complete

documentation of the statements and commands described in J-series guides, see the JUNOS software manuals listed in Table 4 on page xxv.

| Chapter in a J-series Guide                             | Corresponding JUNOS Software Manual                                        |  |  |
|---------------------------------------------------------|----------------------------------------------------------------------------|--|--|
| Getting Started Guide for Your Router                   |                                                                            |  |  |
| "Services Router User Interface Overview"               | ■ JUNOS CLI User Guide                                                     |  |  |
| "Establishing Basic Connectivity"                       | ■ JUNOS System Basics Configuration Guide                                  |  |  |
| J-series Services Router Basic LAN and WAN Access Co    | nfiguration Guide                                                          |  |  |
| "Using Services Router Configuration Tools"             | ■ JUNOS CLI User Guide                                                     |  |  |
|                                                         | <ul> <li>JUNOS System Basics Configuration Guide</li> </ul>                |  |  |
| "Interfaces Overview"                                   | JUNOS Network Interfaces Configuration Guide                               |  |  |
| "Configuring DS1, DS3, Ethernet, and Serial Interfaces" | <ul> <li>JUNOS Interfaces Command Reference</li> </ul>                     |  |  |
| "Configuring Channelized T1/E1/ISDN PRI Interfaces"     |                                                                            |  |  |
| "Configuring Digital Subscriber Line Interfaces         |                                                                            |  |  |
| "Configuring Point-to-Point Protocol over Ethernet"     |                                                                            |  |  |
| "Configuring ISDN"                                      |                                                                            |  |  |
| "Configuring Link Services Interfaces"                  | ■ JUNOS Services Interfaces Configuration Guide                            |  |  |
|                                                         | <ul> <li>JUNOS System Basics and Services Command Reference</li> </ul>     |  |  |
| "Configuring VoIP"                                      | ■ JUNOS Network Interfaces Configuration Guide                             |  |  |
|                                                         | <ul> <li>JUNOS Interfaces Command Reference</li> </ul>                     |  |  |
| "Configuring uPIMs as Ethernet Switches"                | ■ JUNOS Network Interfaces Configuration Guide                             |  |  |
|                                                         | ■ JUNOS System Basics Configuration Guide                                  |  |  |
|                                                         | <ul> <li>JUNOS System Basics and Services Command Reference</li> </ul>     |  |  |
| "Routing Overview"                                      | ■ JUNOS Routing Protocols Configuration Guide                              |  |  |
| "Configuring Static Routes"                             | <ul> <li>JUNOS Routing Protocols and Policies Command Reference</li> </ul> |  |  |
| "Configuring a RIP Network"                             |                                                                            |  |  |
| "Configuring an OSPF Network"                           |                                                                            |  |  |
| "Configuring the IS-IS Protocol"                        |                                                                            |  |  |
| "Configuring BGP Sessions"                              |                                                                            |  |  |

#### **Table 4: J-series Guides and Related JUNOS Software Publications**

|  | Table | 4: J-series | Guides | and Related | JUNOS | Software | Publications | (continued |
|--|-------|-------------|--------|-------------|-------|----------|--------------|------------|
|--|-------|-------------|--------|-------------|-------|----------|--------------|------------|

| Chapter in a J-series Guide                               | Corresponding JUNOS Software Manual                                                                                                    |
|-----------------------------------------------------------|----------------------------------------------------------------------------------------------------|
| "Multiprotocol Label Switching Overview"                  | ■ JUNOS MPLS Applications Configuration Guide                                                                                                    |
| "Configuring Signaling Protocols for Traffic Engineering" | <ul> <li>JUNOS Routing Protocols and Policies Command Reference</li> <li>JUNOS VPNs Configuration Guide</li> </ul>                                                             |
| "Configuring Virtual Private Networks"                    |                                                                                                    |
| "Configuring CLNS VPNs"                                   |                                                                                                    |
| "Configuring IPSec for Secure Packet Exchange"            | <ul> <li>JUNOS System Basics Configuration Guide</li> <li>JUNOS Services Interfaces Configuration Guide</li> <li>JUNOS System Basics and Services Command Reference</li> </ul> |
| "Multicast Overview"                                      | JUNOS Multicast Protocols Configuration Guide                                                                                                    |
| "Configuring a Multicast Network"                         | <ul> <li>JUNOS Routing Protocols and Policies Command Reference</li> </ul>                                                                                                    |
| "Configuring Data Link Switching"                         | <ul> <li>JUNOS Services Interfaces Configuration Guide</li> <li>JUNOS System Basics and Services Command Reference</li> </ul>                                                  |
| "Policy Framework Overview"                               | JUNOS Policy Framework Configuration Guide                                                                                                    |
| "Configuring Routing Policies"                            | ■ JUNOS Routing Protocols and Policies Command Reference                                                                                                    |
| "Configuring NAT"                                         | ■ JUNOS Network Interfaces Configuration Guide                                                                                                    |
| "Configuring Stateful Firewall Filters and NAT"           | <ul> <li>JUNOS Policy Framework Configuration Guide</li> <li>IUNOS Services Interfaces Configuration Guide</li> </ul>                                                          |
| "Configuring Stateless Firewall Filters"                  | <ul> <li>Secure Configuration Guide for Common Criteria and<br/>JUNOS-FIPS</li> </ul>                                                                                          |
|                                                           | <ul> <li>JUNOS System Basics and Services Command Reference</li> <li>JUNOS Routing Protocols and Policies Command Reference</li> </ul>                                         |
| "Class-of-Service Overview"                               | ■ JUNOS Class of Service Configuration Guide                                                                                                    |
| "Configuring Class of Service"                            | ■ JUNOS System Basics and Services Command Reference                                                                                                    |
| J-series Services Router Administration Guide             |                                                                                                    |
| "Managing User Authentication and Access"                 | <ul> <li>JUNOS System Basics Configuration Guide</li> <li>Secure Configuration Guide for Common Criteria and<br/>JUNOS-FIPS</li> </ul>                                         |
| "Configuring SNMP for Network Management"                 | JUNOS Network Management Configuration Guide                                                                                                    |
| "Configuring the Router as a DHCP Server"                 | JUNOS System Basics Configuration Guide                                                                                                    |
| "Configuring Autoinstallation"                            |                                                                                                    |
| "Automating Network Operations and Troubleshooting"       | JUNOS Configuration and Diagnostic Automation Guide                                                                                                    |

| Chapter in a J-series Guide                       | Corresponding JUNOS Software Manual                                                                                                    |
|---------------------------------------------------|----------------------------------------------------------------------------------------------------|
| "Monitoring the Router and Routing Operations"    | <ul> <li>JUNOS System Basics and Services Command Reference</li> <li>JUNOS Interfaces Command Reference</li> <li>JUNOS Routing Protocols and Policies Command Reference</li> </ul> |
| "Monitoring Events and Managing System Log Files" | <ul> <li>JUNOS System Log Messages Reference</li> <li>Secure Configuration Guide for Common Criteria and<br/>JUNOS-FIPS</li> </ul>                                                 |
| "Configuring and Monitoring Alarms"               | JUNOS System Basics Configuration Guide                                                                                                    |
| "Performing Software Upgrades and Reboots"        | JUNOS Software Installation and Upgrade Guide                                                                                                    |
| "Using Services Router Diagnostic Tools"          | <ul> <li>JUNOS System Basics and Services Command Reference</li> <li>JUNOS Interfaces Command Reference</li> <li>JUNOS Routing Protocols and Policies Command Reference</li> </ul> |
| "Configuring Packet Capture"                      | JUNOS Services Interfaces Configuration Guide                                                                                                    |
| "Configuring RPM Probes"                          | JUNOS System Basics and Services Command Reference                                                                                                    |

#### Table 4: J-series Guides and Related JUNOS Software Publications (continued)

## **Documentation Feedback**

We encourage you to provide feedback, comments, and suggestions so that we can improve the documentation. You can send your comments to techpubs-comments@juniper.net, or fill out the documentation feedback form at http://www.juniper.net/techpubs/docbug/docbugreport.html. If you are using e-mail, be sure to include the following information with your comments:

- Document name
- Document part number
- Page number
- Software release version

## **Requesting Support**

For technical support, open a support case with the Case Manager link at http://www.juniper.net/support/ or call 1-888-314-JTAC (from the United States, Canada, or Mexico) or 1-408-745-9500 (from elsewhere).

J-series™ Services Router Basic LAN and WAN Access Configuration Guide

# Part 1 Using the Configuration Interfaces

Using Services Router Configuration Tools on page 3

J-series™ Services Router Basic LAN and WAN Access Configuration Guide

# Chapter 1 Using Services Router Configuration Tools

Use Services Router configuration tools to configure all services on a router, including system parameters, routing protocols, interfaces, network management, and user access.

This chapter contains the following topics:

- Configuration Tools Terms on page 3
- Configuration Tools Overview on page 4
- Before You Begin on page 7
- Using J-Web Quick Configuration on page 7
- Using the J-Web Configuration Editor on page 9
- Managing Configuration Files with the J-Web Interface on page 16
- Using the CLI Configuration Editor on page 22
- Managing Configuration Files with the CLI on page 35

# **Configuration Tools Terms**

Before using the Services Router configuration tools, become familiar with the terms defined in Table 5 on page 3.

#### **Table 5: Configuration Tools Terms**

| Term                    | Definition                                                                                                    |  |
|-------------------------|----------------------------------------------------------------------------------------------------|--|
| candidate configuration | A working copy of the configuration that can be edited without affecting the Services Router until it is committed.                                                                                                    |  |
| configuration group     | Group of configuration statements that can be inherited by the rest of the configuration.                                                                                                    |  |
| commit a configuration  | Have the candidate configuration checked for proper syntax, activated, and marked as the current configuration file running on the Services Router.                                                                                                    |  |
| configuration hierarchy | The JUNOS software configuration consists of a hierarchy of <i>statements</i> . There are two types of statements: <i>container statements</i> , which contain other statements, and <i>leaf statements</i> , which do not contain other statements. All the container and leaf statements together form the configuration hierarchy. |  |

#### Table 5: Configuration Tools Terms (continued)

| Term                      | Definition                                                                                                    |
|---------------------------|----------------------------------------------------------------------------------------------------|
| rescue configuration      | Configuration that recovers a Services Router from a configuration that denies management access. You set a current committed configuration through the J-Web interface or CLI for emergency use. To load and commit the rescue configuration, you press and release the CONFIG or RESET CONFIG button. |
| roll back a configuration | Return to a previously committed configuration.                                                                                                    |

### **Configuration Tools Overview**

The J-Web interface provides a Quick Configuration tool for basic configuration and a configuration editor for complete configuration. You can also use the JUNOS CLI configuration mode as a configuration editor to create and modify a complete configuration hierarchy.

This section contains the following topics:

- Editing and Committing a Configuration on page 4
- J-Web Configuration Options on page 5
- CLI Configuration Commands on page 5

## **Editing and Committing a Configuration**

When you edit a configuration, you work in a copy of the current configuration to create a candidate configuration. The changes you make to the candidate configuration are visible through the user interface immediately, but do not take effect on the Services Router until you *commit* the changes. When you commit the configuration, the candidate file is checked for proper syntax, activated, and marked as the current, operational software configuration file. If multiple users are editing the configuration when you commit the candidate configuration, all changes made by all the users take effect.

If you are editing the configuration with the CLI, you can edit an *exclusive* or *private* candidate configuration. For more information, see "Entering and Exiting Configuration Mode" on page 22.

When you commit a configuration, the Services Router saves the current operational version and the previous 49 versions of committed configurations. The most recently committed configuration is version 0 (the current operational version), and the oldest saved configuration is version 49. You can roll back the configuration to any saved version. Version 0 is stored in the file juniper.conf, and the last three committed configurations are stored in the files juniper.conf.1.gz, juniper.conf.2.gz, and juniper.conf.3.gz. These four files are located in the /config directory, and the remaining 46 previous versions of committed configurations—files juniper.conf.4.gz through juniper.conf.4.gz—are stored in the /var/db/config directory.

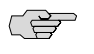

**NOTE:** You must assign a root password before committing a configuration. For more information, see the *JUNOS Software Installation and Upgrade Guide*.

# J-Web Configuration Options

You access the J-Web interface configuration tools by selecting **Configuration** in the task bar. Table 6 on page 5 describes the J-Web configuration options.

#### **Table 6: J-Web Configuration Options**

| Option                 | Purpose                | Description                                                                                                    |
|------------------------|------------------------|----------------------------------------------------------------------------------------------------|
| Quick<br>Configuration | Basic configuration    | Displays options for quick Services Router<br>configuration—Set Up, Secure Access, Interfaces,<br>Users, SNMP, Routing and Protocols, Class of Service,<br>Firewall/NAT, DHCP, IPSec Tunnels, Realtime<br>Performance Monitoring, and Firewall Filters. You can<br>access these options in both the side and main<br>panes. For more information, see "Using J-Web<br>Quick Configuration" on page 7. |
| View and Edit          | Complete configuration | Displays the configuration editor options—View<br>Configuration Text, Edit Configuration, Edit<br>Configuration Text, and Upload Configuration File. For<br>more information, see "Using the J-Web<br>Configuration Editor" on page 9.                                                                                                    |
| History                | File management        | Displays the Services Router configuration history<br>and a list of users currently editing the configuration.<br>You can compare, roll back, or download specific<br>versions of the configuration. For more information,<br>see "Managing Configuration Files with the J-Web<br>Interface" on page 16.                                                                                              |
| Rescue                 | Configuration recovery | Displays options for setting the current configuration<br>as the rescue configuration, and for viewing and<br>deleting the rescue configuration. For more<br>information, see "Setting, Viewing, or Deleting the<br>Rescue Configuration" on page 21.                                                                                                    |

# **CLI Configuration Commands**

The CLI configuration commands allow you to perform the same configuration tasks you can perform using the J-Web interface. Instead of invoking the tools through a graphical interface, you enter configuration mode commands to perform the tasks.

Table 7 on page 6 provides a summary of the top-level CLI configuration commands.

| Command           | Function                                                                                           |
|-------------------|----------------------------------------------------------------------------------------------------|
| Managing the Cor  | ifiguration and Configuration Files                                                                |
| commit            | Commit the set of configuration changes in the candidate configuration to take operational effect. |
| load              | Load a configuration from an ASCII configuration file or from terminal input.                      |
| rollback          | Return to a previously committed configuration.                                                    |
| save              | Save the configuration to an ASCII file.                                                           |
| Modifying the Co  | nfiguration and Its Statements                                                                     |
| activate          | Activate a previously deactivated statement or identifier.                                         |
| annotate          | Add a comment to a statement.                                                                      |
| сору              | Copy and add a statement to the configuration.                                                     |
| deactivate        | Deactivate a statement or identifier.                                                              |
| delete            | Delete a statement or identifier from the configuration.                                           |
| insert            | Insert an identifier into an existing hierarchy.                                                   |
| rename            | Rename an existing statement or identifier.                                                        |
| replace           | Replace an identifier or value with another in the existing hierarchy.                             |
| set               | Create a statement hierarchy and set identifier values.                                            |
| Navigating the Co | onfiguration Hierarchy                                                                             |
| edit              | Move inside the specified statement hierarchy.                                                     |
| exit              | Exit the current level of the statement hierarchy (same function as quit).                         |
| quit              | Exit the current level of the statement hierarchy (same function as exit).                         |
| top               | Return to the top level of configuration mode.                                                     |
| up                | Move up one level in the statement hierarchy.                                                      |
| Miscellaneous     |                                                                                                    |
| help              | Provide help about statements.                                                                     |
| run               | Issue an operational mode command without leaving configuration mode.                              |
| show              | Display the current configuration.                                                                 |
| status            | Display the users currently editing the configuration.                                             |

## **Table 7: Top-Level CLI Configuration Commands**

For more information about CLI configuration mode commands, see the JUNOS software configuration guides.

### **Filtering Configuration Command Output**

Certain configuration commands, such as **show** commands, display output. You can filter or redirect the output to a file by including a vertical bar (|), called a *pipe*, when you enter the command. For more information, see the *J*-series Services Router Administration Guide.

## **Before You Begin**

To use the J-Web interface and CLI configuration tools, you must have the appropriate access privileges.

## **Using J-Web Quick Configuration**

Use J-Web Quick Configuration to quickly and easily configure the Services Router for basic operation. To access Quick Configuration, select

**Configuration > Quick Configuration**. You can select a Quick Configuration option from the side pane by pointer over the Quick Configuration option. Or you can select an option from the main pane (see Figure 1 on page 8).

#### Figure 1: J-Web Quick Configuration Options

|                          | ROUTER - <b>J6300</b>                                                                                                    |                                                      |
|--------------------------|----------------------------------------------------------------------------------------------------|------------------------------------------------------|
| Monitor Configuration    | n Diagnose Manage Events Alarms Logged in as: regre                                                                                                    | ess Help About Logout                                |
| Quick Configuration 💦 🕨  | Configura                                                                                                    | tion > Quick Configuration > Summary                 |
| View and Edit.           | Quick Configuration                                                                                                    |                                                      |
| History                  | Summary                                                                                                    |                                                      |
| Rescue                   | Router Configuration                                                                                                    |                                                      |
|                          | The following pages help you to configure your router quickly<br>access to the most commonly configured parameters and are<br>initial configuration of the router.    | and easily. They provide<br>useful in generating the |
|                          | <ul> <li>Set Up<br/>Define network identification, default gateway, name and time<br/>authentication, and basic local network access to the system.</li> </ul>        | servers, root user                                   |
|                          | <ul> <li>Secure Access         Configure certificates, secure access methods, and interfaces         web-management through.</li> </ul>                               | to allow HTTP and HTTPS                              |
|                          | <ul> <li>Interfaces         List all interfaces installed on system and configure logical interinterface parameters.     </li> </ul>                                  | rfaces and common                                    |
|                          | <ul> <li>Users         Define users allowed to access the router and configure auther<br/>authorization level for each user.     </li> </ul>                          | ntication servers. Pick                              |
|                          | <ul> <li>SIIMP<br/>Configure SNMP access to device. Define SNMP communities.<br/>are generated and the recepients of those traps.</li> </ul>                          | Specify which SNMP traps                             |
|                          | <ul> <li>Routing and Protocols         Define default and static routes, and the basic OSPF, RIP, BGP configuration.     </li> </ul>                                  | , and DLSw routing                                   |
|                          | <ul> <li>Class of Service</li> <li>Define Class of Service (CoS) components to provide different<br/>effort traffic delivery is not sufficient.</li> </ul>            | tiated services when best-                           |
|                          | <ul> <li>Firewall.IIAT<br/>Apply a stateful firewall to WAN interfaces. Choose which appl<br/>through the firewall from the WAN. Enable Network Address Tr</li> </ul> | ications are allowed<br>ranslation (NAT).            |
|                          | <ul> <li>DHCP<br/>Provide DHCP service to specified LAN networks or hosts. Specified LAN networks or hosts.</li> </ul>                                                | cify DHCP address ranges.                            |
|                          | <ul> <li>IPSec Tunnels</li> <li>Create IPSec tunnels to private networks.</li> </ul>                                                                                  |                                                      |
|                          | <ul> <li>Realtime Performance Monitoring<br/>Define performance probes and thresholds for RPM verification<br/>performance.</li> </ul>                                | n and network                                        |
|                          | <ul> <li>Firewall Filters         Configure input and output firewall filters (ACLs). Apply firewa         interfaces.</li> </ul>                                     | Il filters to specific                               |
| Copyright @ 2004-2005, J | uniper Networks, Inc. <u>All Rights Reserved</u> . <u>Trademark Notice</u> , <u>Privacy</u> ,                                                                         | Juniper your Net.                                    |

Table 8 on page 8 describes the functions of the buttons that appear in the J-Web Quick Configuration pages.

#### **Table 8: J-Web Quick Configuration Buttons**

| Button | Function                                                  |
|--------|-----------------------------------------------------------|
| Add    | Adds statements or identifiers to the configuration.      |
| Delete | Deletes statements or identifiers from the configuration. |
| Button | Function                                                                                                    |
|--------|----------------------------------------------------------------------------------------------------|
| ОК     | Commits your entries into the configuration, and returns you one level up in the configuration hierarchy.                      |
| Cancel | Clears the entries you have not yet applied to the configuration, and returns you one level up in the configuration hierarchy. |
| Apply  | Commits your entries into the configuration, and stays at the same level in the configuration hierarchy.                       |

Table 8: J-Web Quick Configuration Buttons (continued)

# **Using the J-Web Configuration Editor**

You can use the J-Web configuration editor to perform the following tasks:

- Viewing the Configuration Text on page 9
- Editing and Committing the Clickable Configuration on page 10
- Editing and Committing the Configuration Text on page 14
- Uploading a Configuration File on page 15

# **Viewing the Configuration Text**

To view the entire configuration in text format, select **Configuration > View and Edit > View Configuration Text**. The main pane displays the configuration in text format (see Figure 2 on page 10).

Each level in the hierarchy is indented to indicate each statement's relative position in the hierarchy. Each level is generally set off with braces, using an open brace ({) at the beginning of each hierarchy level and a closing brace (}) at the end. If the statement at a hierarchy level is empty, the braces are not displayed. Each leaf statement ends with a semicolon (;), as does the last statement in the hierarchy.

This indented representation is used when the configuration is displayed or saved as an ASCII file. However, when you load an ASCII configuration file, the format of the file is not so strict. The braces and semicolons are required, but the indention and use of new lines are not required in ASCII configuration files.

#### **Figure 2: View Configuration Text Page**

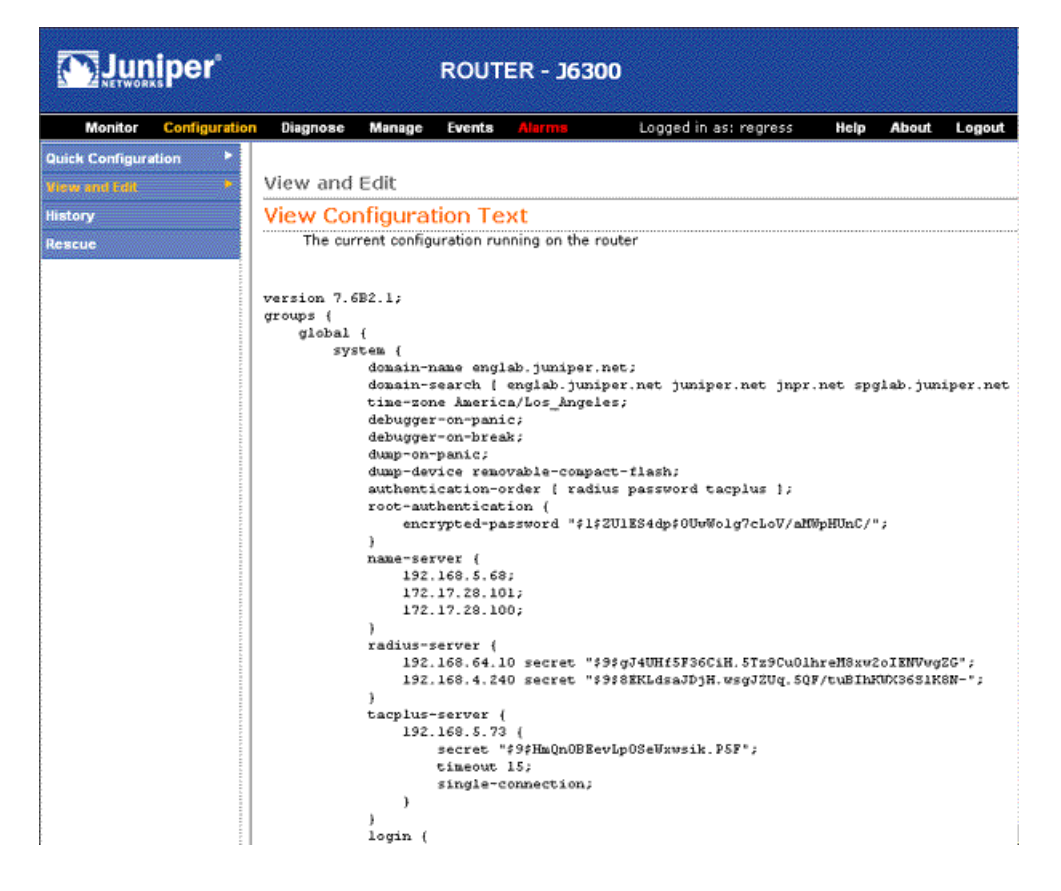

## **Editing and Committing the Clickable Configuration**

Use the J-Web configuration editor's clickable interface to perform the following configuration tasks on a Services Router:

- Editing the Clickable Configuration on page 10
- Discarding Parts of a Candidate Configuration on page 13
- Committing a Clickable Configuration on page 14

## **Editing the Clickable Configuration**

To edit the configuration on a series of pages of clickable options that steps you through the hierarchy, select **Configuration > View and Edit > Edit Configuration**. The side pane displays the top level of the configured hierarchy, and the main pane displays configured hierarchy options and the Icon Legend (see Figure 3 on page 11).

#### Figure 3: Edit Configuration Page (Clickable)

| METWORKS                         | ROUTER - J6300                                                      |                                                                   |
|----------------------------------|---------------------------------------------------------------------|-------------------------------------------------------------------|
| Monitor Configurat               | ion Diagnose Manage Events Alarms                                   | Logged in as: regress Help About Logo                             |
| Course the second                |                                                                     | Configuration > View and Edit > Edit Configurat                   |
| nguration<br>and all. Hide all.) | ·                                                                   |                                                                   |
| roups                            | Configuration                                                       |                                                                   |
| <u>vstem</u><br>nterfaces        |                                                                     |                                                                   |
| outing-options                   | OK Cancel Refresh Commit Discard                                    |                                                                   |
| rotocols                         | Access Configure                                                    |                                                                   |
|                                  | Accounting antions Configure                                        |                                                                   |
|                                  | Applications Configure                                              |                                                                   |
|                                  | Chassis Configure                                                   |                                                                   |
|                                  | Class of service Configure                                          |                                                                   |
|                                  | Event options Configure                                             |                                                                   |
|                                  | Firewall Configure                                                  |                                                                   |
|                                  | Forwarding options Configure                                        |                                                                   |
|                                  | Interfaces Edit Delete                                              |                                                                   |
|                                  | Policy options Configure                                            |                                                                   |
|                                  | Protocols Edit Delete                                               |                                                                   |
|                                  | Routing instances Configure                                         |                                                                   |
|                                  | Routing options Edit Delete                                         |                                                                   |
|                                  | Security Configure                                                  |                                                                   |
|                                  | Services Configure                                                  |                                                                   |
|                                  | Sump Compute                                                        |                                                                   |
|                                  | System Edit Delete                                                  |                                                                   |
|                                  | I Advanced                                                          |                                                                   |
|                                  |                                                                     |                                                                   |
|                                  | Apply groups Add new entry                                          |                                                                   |
|                                  | Value Actions                                                       |                                                                   |
|                                  | global Edit Delete                                                  |                                                                   |
|                                  | ree Edit Delete                                                     |                                                                   |
|                                  |                                                                     |                                                                   |
|                                  | OK Cancel Refresh Commit Discard                                    |                                                                   |
|                                  | Discard shanne                                                      | e er delete confin vation                                         |
|                                  | loon Légend                                                         | s or delete configuration                                         |
|                                  | - Command                                                           |                                                                   |
|                                  | C The configuration statement has been annotated with a comment.    | To display the comment, place the cursor over the statement icon. |
|                                  | Inactive                                                            |                                                                   |
|                                  | The configuration statement is not active and does not affect the d | levice.                                                           |
|                                  | Modified                                                            |                                                                   |
|                                  | The configuration statement has been changed or added.              |                                                                   |
|                                  | * Mandatory                                                         |                                                                   |
|                                  | <ul> <li>Ine configuration statement must have a value.</li> </ul>  |                                                                   |

To expand or hide the hierarchy of all the statements in the side pane, click **Expand all** or **Hide all**. To expand or hide an individual statement in the hierarchy, click the expand (+) or collapse (–) icon to the left of the statement.

(¥

**NOTE:** Only those statements included in the committed configuration are displayed in the hierarchy.

The configuration information in the main pane consists of configuration options that correspond to configuration statements. Configuration options that contain subordinate statements are identified by the term *Nested configuration*.

To include, edit, or delete statements in the candidate configuration, click one of the links described in Table 9 on page 12 in the main pane. Then specify configuration

information by typing into a field, selecting a value from a list, or clicking a check box (toggle).

#### **Table 9: J-Web Edit Clickable Configuration Links**

| Link          | Function                                                                                                    |
|---------------|----------------------------------------------------------------------------------------------------|
| Add new entry | Displays fields and lists for a statement identifier, allowing you to add a new identifier to a statement.                                                                    |
| Configure     | Displays information for a configuration option that has not been configured, allowing you to include a statement.                                                            |
| Delete        | Deletes the corresponding statement or identifier from the configuration. All subordinate statements and identifiers contained within a deleted statement are also discarded. |
| Edit          | Displays information for a configuration option that has already been configured, allowing you to edit a statement.                                                           |
| identifier    | Displays fields and lists for an existing statement identifier, allowing you to edit the identifier.                                                                          |

As you navigate through the configuration, the hierarchy level is displayed at the top of the main pane. You can click a statement or identifier in the hierarchy to display the corresponding configuration options in the main pane.

The main pane includes icons that display information about statements and identifiers when you place your cursor over them. Table 10 on page 12 describes the meaning of these icons.

#### Table 10: J-Web Edit Clickable Configuration Icons

| lcon | Meaning                                                                            |
|------|------------------------------------------------------------------------------------|
| С    | Displays a comment about a statement.                                              |
| Ι    | Indicates that a statement is inactive.                                            |
| M    | Indicates that a statement has been added or modified, but has not been committed. |
| *    | Indicates that the statement or identifier is required in the configuration.       |
| ?    | Provides help information.                                                         |

# Ì

**NOTE:** You can annotate statements with comments or make them inactive only through the CLI. For more information, see "Deactivating a Statement or Identifier" on page 30 and the *JUNOS CLI User Guide*.

After typing or selecting your configuration edits, click a button in the main pane (described in Table 11 on page 13) to apply your changes or cancel them, refresh the display, or discard parts of the candidate configuration. An updated configuration does not take effect until you commit it.

| Button  | Function                                                                                                    |
|---------|----------------------------------------------------------------------------------------------------|
| ОК      | Applies edits to the candidate configuration, and returns you one level up in the configuration hierarchy.                                                                                    |
| Cancel  | Clears the entries you have not yet applied to the candidate configuration, and returns you one level up in the configuration hierarchy.                                                      |
| Refresh | Updates the display with any changes to the configuration made by other users.                                                                                                    |
| Commit  | Verifies edits and applies them to the current configuration file running on<br>the Services Router. For details, see "Committing a Clickable<br>Configuration" on page 14.                   |
| Discard | Removes edits applied to, or deletes existing statements or identifiers from,<br>the candidate configuration. For details, see "Discarding Parts of a Candidate<br>Configuration" on page 13. |

**Table 11: J-Web Edit Clickable Configuration Buttons** 

## **Discarding Parts of a Candidate Configuration**

Before committing a candidate configuration, you can discard changes you applied or delete existing statements or identifiers.

To discard parts of a candidate configuration:

1. Navigate to the level of the hierarchy you want to edit and click Discard.

The main pane displays a list of target statements based on the hierarchy level and the changes you have made.

- 2. Select an option button (also known as a radio button) to specify the appropriate discard operation or deletion. (Not all buttons appear in all situations.)
  - Discard Changes Below This Point—Discards changes made to the candidate configuration at the displayed hierarchy level and below. All subordinate statements and identifiers contained within a discarded statement are also discarded.
  - Discard All Changes—Discards all changes made to the candidate configuration.
  - Delete Configuration Below This Point—Deletes all changes and statements in the candidate configuration at the displayed hierarchy level and below. All subordinate statements and identifiers contained within a deleted statement are also deleted.
- 3. To confirm the discard operation or deletion, click **OK**.

To cancel a discard operation or deletion, click **Cancel**.

The updated candidate configuration does not take effect on the Services Router until you commit it.

## **Committing a Clickable Configuration**

When you finish making changes to a candidate configuration with the J-Web configuration editor's clickable interface, you must commit the changes to use them in the current operational software running on the Services Router.

If another user is editing an exclusive candidate configuration with the CLI, you cannot commit a configuration until the user has committed the configuration. To display a list of users, see "Displaying Users Editing the Configuration" on page 18. For more information about editing an exclusive candidate configuration, see "Entering and Exiting Configuration Mode" on page 22.

To commit a candidate configuration:

1. In the J-Web configuration editor's clickable interface, click **Commit**.

The main pane displays a summary of your changes in statement form.

2. To confirm the commit operation, click OK.

To cancel a commit operation, click Cancel.

If multiple users are editing the configuration when you commit the candidate configuration, all changes made by all users take effect.

3. To display all the edits applied to the running configuration, click **Refresh**.

## **Editing and Committing the Configuration Text**

To edit the entire configuration in text format:

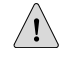

**CAUTION:** We recommend that you use this method to edit and commit the configuration only if you have experience editing configurations through the CLI.

1. Select **Configuration > View and Edit > Edit Configuration Text**. The main pane displays the configuration in a text editor (see Figure 4 on page 15).

For more information about the format of an ASCII configuration file, see "Viewing the Configuration Text" on page 9.

2. Navigate to the hierarchy level you want to edit.

You can edit the candidate configuration using standard text editor operations—insert lines (by using the Enter key), delete lines, and modify, copy, and paste text.

3. Click **OK** to load and commit the configuration.

The Services Router checks the configuration for the correct syntax before committing it.

|                                                          |                                                                                                    | ROUTER - J63                                                                                                    | 00                                                                                                    |                                                                                                    |
|----------------------------------------------------------|----------------------------------------------------------------------------------------------------|----------------------------------------------------------------------------------------------------|----------------------------------------------------------------------------------------------------|----------------------------------------------------------------------------------------------------|
| Monitor Configuratio                                     | n Diagnose Mar                                                                                            | nage Events <mark>Alarms</mark>                                                                                                    | Logged in as: regress                                                                                                    | Help About Logout                                                                                                    |
| Monitor Configuration Quick Configuration Kistory Rescue | Diagnose Mar<br>View and Edit<br>Edit Configu<br>Edit the configuration<br>Configuration<br>Configuration | <pre>sign Events Atoms  ration Text guration. When you click "Comm and takes effect. If any errors layed and the previous configur  version 7.6B2.1; groups (     global (         system (             domain-mam             domain-see             jnpr.net spglab.junipe             time-sone             debugger-c             dump-on-pe             dump-on-pe             dump-devic             authentice             root-authe             encry \$2U1ES4dp\$OUwWolg7cLoX )             name-serve             192.16 Cancel</pre> | Logged in as: regress<br>Configuration > View.<br>Configuration > View.<br>accor when the configuration repla<br>occur when the configuration is lo<br>ation is restored.<br>we englab.juniper.net;<br>mrch [ englab.juniper.net;<br>rrnet ];<br>America/Los_Angeles;<br>nn-panic;<br>nn-panic;<br>er removable-compact-flas;<br>ition-order [ radius pass<br>intication (<br>ted-password "\$1<br>'/aMWpHUnC/";<br>er (<br>8.5.68;<br>.28.101; | <pre>Help About Logout<br/>and Edit &gt; Edit Configuration Text<br/>inces the existing<br/>adding or committed,<br/>juniper.net<br/>h;<br/>word tacplus ];</pre> |
| Copyright © 2004-2005, .                                 | Juniper Netvorks, Inc                                                                                     | All Rights Reserved, Trademark Not                                                                                                    | ce. <u>Privacy</u> , Juniper                                                                                                    | your Net.                                                                                                    |

# Figure 4: Edit Configuration Text Page

# **Uploading a Configuration File**

To upload a configuration file from your local system:

1. Select Configuration > View and Edit > Upload Configuration File.

The main pane displays the File to Upload box (see Figure 5 on page 16).

- 2. Specify the name of the file to upload using one of the following methods:
  - Type the absolute path and filename in the File to Upload box.
  - Click **Browse** to navigate to the file.
- 3. Click **OK** to upload and commit the configuration.

The Services Router checks the configuration for the correct syntax before committing it.

#### **Figure 5: J-Web Upload Configuration File Page**

|               | iper <sup>.</sup> | ROUTER - J6300                                                                                                    |
|---------------|-------------------|----------------------------------------------------------------------------------------------------|
| Monitor       | Configuration     | Diagnose Manage Events Alarms Logged in as: regress Help About Logout<br>Configuration > View and Edit > Upload Configuration File                                                                                                    |
| View and Edit | uon P             | View and Edit                                                                                                    |
| History       |                   | Upload Configuration File                                                                                                    |
| Rescue        |                   | Type the name of a configuration file on the local hard drive. When you click "Upload and Commit", the configuration in the file replaces the existing configuration and takes effect. If any errors occur when the file is loading or committing, they are displayed and the previous configuration is restored.         • File to Upload       Browse         Upload and Commit       Cancel |
| Copyright ©   | 2004-2005, Ju     | uniper Networks, Inc. <u>All Right's Reserved</u> , <u>Trademark Notice</u> , <u>Privacy</u> , Juniper your Net.                                                                                                    |

## **Managing Configuration Files with the J-Web Interface**

The J-Web interface provides configuration database and history information that allows you to manage configuration files. This section contains the following topics:

- Configuration Database and History Overview on page 16
- Displaying Users Editing the Configuration on page 18
- Comparing Configuration Files on page 19
- Downloading a Configuration File on page 20
- Loading a Previous Configuration File on page 21
- Setting, Viewing, or Deleting the Rescue Configuration on page 21

# **Configuration Database and History Overview**

When you commit a configuration, the Services Router saves the current operational version and the previous 49 versions of committed configurations. To manage these configuration files with the J-Web interface, select **Configuration > History**. The main pane displays Database Information and Configuration History (see Figure 6 on page 17).

Table 12 on page 17 and Table 13 on page 17 summarize the contents of the display.

## **Figure 6: Configuration Database and History Page**

# History

# Database Information

The following users are editing the configuration:

| User<br>Name | Start Time                 | Idle<br>Time | Terminal | PID  | Edit<br>Flags | Edit Path        |
|--------------|----------------------------|--------------|----------|------|---------------|------------------|
| root         | 2005-01-18<br>14:57:05 PST | 00:02:02     | d0       | 2540 | None          | [edit<br>groups] |

#### **Configuration History**

The following table shows the router's commit history.

To view a configuration, click the revision number.

To compare configurations, select two and click "Compare".

#### Compare

| Number         | Date/Time                     | User | Client | Comment | Log<br>Message | Action                             |
|----------------|-------------------------------|------|--------|---------|----------------|------------------------------------|
| <u>Current</u> | 2005-01-18<br>16:12:46<br>PST | root | cli    |         |                | <u>Download</u>                    |
| 1              | 2005-01-18<br>15:01:13<br>PST | root | cli    |         |                | <u>Download</u><br><u>Rollback</u> |

| Field      | Description                                                              |
|------------|--------------------------------------------------------------------------|
| User Name  | Name of user editing the configuration.                                  |
| Start Time | Time of day the user logged in to the Services Router.                   |
| Idle Time  | Elapsed time since the user issued a configuration command from the CLI. |
| Terminal   | Terminal on which the user is logged in.                                 |
| PID        | Process identifier assigned to the user by the Services Router.          |
| Edit Flags | Designates a private or exclusive edit.                                  |
| Edit Path  | Level of the configuration hierarchy that the user is editing.           |

#### **Table 13: J-Web Configuration History Summary**

| Field     | Description                                       |  |
|-----------|---------------------------------------------------|--|
| Number    | Version of the configuration file.                |  |
| Date/Time | Date and time the configuration was committed.    |  |
| User      | Name of the user who committed the configuration. |  |

| Field       | Description                                                                                                    |
|-------------|----------------------------------------------------------------------------------------------------|
| Client      | Method by which the configuration was committed:                                                                                                    |
|             | ■ cli—A user entered a JUNOS command-line interface command.                                                                                                    |
|             | <ul> <li>junoscript—A JUNOScript client performed the operation. Commit operations performed by users<br/>through the J-Web interface are identified in this way.</li> </ul>                                                                                |
|             | ■ snmp—An SNMP set request started the operation.                                                                                                    |
|             | button—The CONFIG or RESET CONFIG button on the router was pressed to commit the rescue<br>configuration (if set) or to clear all configurations except the factory configuration.                                                                          |
|             | ■ autoinstall—Autoinstallation was performed.                                                                                                    |
|             | • other—Another method was used to commit the configuration.                                                                                                    |
| Comment     | Comment.                                                                                                    |
| Log Message | Method used to edit the configuration:                                                                                                    |
|             | Imported via paste—Configuration was edited and loaded with the Configuration > View and Edit > Edit<br>Configuration Text option. For more information, see "Editing and Committing the Configuration<br>Text" on page 14.                                 |
|             | Imported upload [ <i>filename</i> ]—Configuration was uploaded with the Configuration > View and<br>Edit > Upload Configuration File option. For more information, see "Uploading a Configuration<br>File" on page 15.                                      |
|             | <ul> <li>Modified via quick-configuration—Configuration was modified using the J-Web Quick Configuration<br/>tool specified by quick-configuration. For more information, see "Using J-Web Quick<br/>Configuration" on page 7.</li> </ul>                   |
|             | Rolled back via user-interface—Configuration was rolled back to a previous version through the user interface specified by user-interface, which can be Web Interface or CLI. For more information, see "Loading a Previous Configuration File" on page 21. |
| Action      | Action to perform with the configuration file. The action can be <b>Download</b> or <b>Rollback</b> . For more information, see "Downloading a Configuration File" on page 20 and "Loading a Previous Configuration File" on page 21.                       |

#### Table 13: J-Web Configuration History Summary (continued)

The configuration history display allows you to perform the following operations:

- View a configuration.
- Compare two configurations.
- Download a configuration file to your local system.
- Roll back the configuration to any of the previous versions stored on the Services Router.

For more information about saved versions of configuration files, see "Editing and Committing a Configuration" on page 4.

# **Displaying Users Editing the Configuration**

To display a list of users editing the Services Router configuration, select **Configuration > History**. The list is displayed as Database Information in the main

pane (see Figure 6 on page 17). Table 12 on page 17 summarizes the Database Information display.

# **Comparing Configuration Files**

To compare any two of the past 50 committed configuration files:

1. Select **Configuration > History**.

A list of the current and previous 49 configurations is displayed as Configuration History in the main pane (see Figure 6 on page 17). Table 13 on page 17 summarizes the Configuration History display.

- 2. Click two of the check boxes to the left of the configuration versions you want to compare.
- 3. Click Compare.

The main pane displays the differences between the two configuration files at each hierarchy level as follows (see Figure 7 on page 20):

- Lines that have changed are highlighted side by side in green.
- Lines that exist only in the more recent configuration file are displayed in red on the left.
- Lines that exist only in the least recent configuration file are displayed in blue on the right.

#### **Figure 7: J-Web Configuration File Comparison Results**

| History                                                                                                    |                                                                                               |
|----------------------------------------------------------------------------------------------------|-----------------------------------------------------------------------------------------------|
| Compare Rollback 49 Configuration to Current Con                                                                       | figuration                                                                                    |
| L<br>F                                                                                                    | egend:<br>Removed from Rollback 49 Configuration<br>changed lines<br>Added in Current Configu |
| Rollback 49 Configuration                                                                                              | Current Configuration                                                                         |
| [edit]                                                                                                    | [edit]                                                                                        |
| version 8.2R2;                                                                                                    | version "8.310 [builder]";                                                                    |
| [edit groups global system radius-server]                                                                              | [edit groups global system radius-server]                                                     |
| 192.168.170.241 secret "\$9\$-<br>Sd2aji.mfQoaGiHqTQn/Cu1RcyeXNVApv8X-sY"; ## SECRET-DATA<br>192.168.64.10 secret "\$9 | 192.168.170.241 secret "\$9<br>\$Sa8yMXVb2goZLXNbwYJZjHqfz3/CpRcr.P01RSKv"; ## SECRET         |
| AMNb6pBcSeKMLOBRSyl8LNdb2aZDiqQ3/wYm5QnAt"; ## SECRET-<br>DATA                                                         | 192.168.64.10 secret "\$9<br>\$8.xLdsaJDjH.wsgJZUq.5QF/tuBIhKWX36SIK8N-"; ## SECRET-D         |
| 192.168.4.240 secret "\$9<br>\$McBWNb4oGUjkVbYoaZHkP5QnCt0BRIv8z3hylMx7"; ## SECRET-<br>DATA                           | 192.168.4.240 secret "\$9\$f5nCOBEhSI9CpB1RrlM8X-<br>wY4aGqPTxNDHqff3"; ## SECRET-DATA        |
| [edit groups global system tacplus-server 192.168.5.73]                                                                | [edit groups global system tacplus-server 192.168.5.73                                        |
| secret "\$9\$upvF1cl7NboJDLxYoGif5p0BIEy"; ## SECRET-DATA                                                              | secret "\$9\$T3CuSyKxNbEcWxdsJZ5QFn/t"; ## SECRET-DAT/                                        |
| [edit]                                                                                                    | [edit]                                                                                        |
| system { }                                                                                                    | system { }                                                                                    |
| [edit system]                                                                                                    | [edit system]                                                                                 |
|                                                                                                    | services {                                                                                    |
|                                                                                                    | web-management {                                                                              |
|                                                                                                    | netp;                                                                                         |
|                                                                                                    | max-child-process 15:                                                                         |
|                                                                                                    | }                                                                                             |
|                                                                                                    | }                                                                                             |
|                                                                                                    | }                                                                                             |
| syslog {                                                                                                    |                                                                                               |
| time-format year millisecond;                                                                                          |                                                                                               |
| l<br>chaccie l                                                                                                    |                                                                                               |
| apprepated-devices {                                                                                                   |                                                                                               |
| ethernet {                                                                                                    |                                                                                               |
| device-count 1;                                                                                                    |                                                                                               |
| }                                                                                                    |                                                                                               |
| }                                                                                                    |                                                                                               |
| }                                                                                                    |                                                                                               |

# **Downloading a Configuration File**

To download a configuration file from the Services Router to your local system:

1. Select **Configuration > History**.

A list of the current and previous 49 configurations is displayed as Configuration History in the main pane (see Figure 6 on page 17). Table 13 on page 17 summarizes the Configuration History display.

- 2. In the Action column, click **Download** for the version of the configuration you want to download.
- 3. Select the options your Web browser provides that allow you to save the configuration file to a target directory on your local system.

The file is saved as an ASCII file.

# Loading a Previous Configuration File

To download a configuration file from the Services Router to your local system:

To load (roll back) and commit a previous configuration file stored on the Services Router:

1. Select **Configuration > History**.

A list of the current and previous 49 configurations is displayed as Configuration History in the main pane (see Figure 6 on page 17). Table 13 on page 17 summarizes the Configuration History display.

2. In the Action column, click **Rollback** for the version of the configuration you want to load.

The main pane displays the results of the rollback operation.

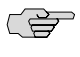

**NOTE:** When you click **Rollback**, the Services Router loads and commits the selected configuration. This behavior is different from entering the **rollback** configuration mode command from the CLI, where the configuration is loaded, but not committed.

# Setting, Viewing, or Deleting the Rescue Configuration

If someone inadvertently commits a configuration that denies management access to a Services Router, you can delete the invalid configuration and replace it with a rescue configuration by pressing the **CONFIG** or **RESET CONFIG** button on the router. You must have previously set the rescue configuration through the J-Web interface or the CLI. The rescue configuration is a previously committed, valid configuration.

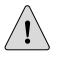

**CAUTION:** Pressing and holding the **CONFIG** or **RESET CONFIG** button for 15 seconds or more—until the configuration LED blinks red—deletes *all* configurations on the router, including the backup configurations and rescue configuration, and loads and commits the factory configuration.

You can change the default behavior of the **CONFIG RESET CONFIG** button. For more information, see "Disabling the CONFIG or RESET CONFIG Button" on page 34.

To view, set, or delete the rescue configuration, select **Configuration > Rescue**. On the Rescue page, you can perform the following tasks:

- View the current rescue configuration—Click View rescue configuration.
- Set the current running configuration as the rescue configuration—Click Set rescue configuration.
- Delete the current rescue configuration—Click **Delete rescue configuration**.

# **Using the CLI Configuration Editor**

You can use the CLI configuration editor to perform the following tasks:

- Entering and Exiting Configuration Mode on page 22
- Navigating the Configuration Hierarchy on page 23
- Modifying the Configuration on page 25
- Committing a Configuration with the CLI on page 30
- Disabling the CONFIG or RESET CONFIG Button on page 34
- Entering Operational Mode Commands During Configuration on page 34

## **Entering and Exiting Configuration Mode**

You must have access privileges to edit the configuration. For more information, see "Before You Begin" on page 7.

To enter and exit configuration mode:

1. At the CLI prompt, enter the configure operational mode command.

Select the form of the **configure** command (see Table 14 on page 23) that is appropriate for the way you want to edit and commit the candidate configuration. For example:

#### user@host> **configure** user@host#

2. To display the users currently editing the configuration, enter the **status** command:

#### user@host# **status**

Users currently editing the configuration: user1 terminal p1 (pid 66847) on since 2004-04-19 12:32:56 PDT [edit] user2 terminal p2 (pid 85743) on since 2004-04-19 11:44:06 PDT [edit interfaces]

For each user, the CLI displays the username, terminal, process identifier, login date and time, and hierarchy level being edited. You can specify the terminal and process identifier in the **request system logout** command.

- 3. To exit configuration mode and return to operational mode:
  - For the top level, enter the following command:

user@host# exit

From any level, enter the following command:

user@host# exit configuration-mode

For more information about the **configure** command, including restrictions on entering and exiting the various configuration modes, see the *JUNOS CLI User Guide*.

| Command                | Edit Access                                                                                                    | Commit Access                                                                                                    |  |  |
|------------------------|----------------------------------------------------------------------------------------------------|----------------------------------------------------------------------------------------------------|--|--|
| configure              | <ul> <li>No one can lock the configuration. All users can make configuration changes.</li> <li>When you enter configuration mode, the CLI displays the following information:         <ul> <li>A list of the other users editing the configuration.</li> <li>Hierarchy levels the users are viewing or editing.</li> <li>Whether the configuration has been changed, but not committed.</li> </ul> </li> </ul> | <ul> <li>No one can lock the configuration. All users can commit all changes to the candidate configuration.</li> <li>If you and another user make changes and the other user commits changes, your changes are committed as well.</li> </ul>                                                                                                    |  |  |
| configure<br>exclusive | <ul> <li>One user locks the configuration and makes ch</li> <li>Other users can enter and exit configuration m</li> <li>If you enter configuration mode while another u user and the hierarchy level the user is viewing</li> <li>If you enter configuration mode while another u out that user with the request system logout use <i>JUNOS System Basics and Services Command Ref</i></li> </ul>              | One user locks the configuration and makes changes without interference from other users.<br>Other users can enter and exit configuration mode, but they cannot change the configuration.<br>If you enter configuration mode while another user has locked the configuration, the CLI displays the<br>user and the hierarchy level the user is viewing or editing.<br>If you enter configuration mode while another user has locked the configuration, you can forcibly log<br>out that user with the <b>request system logout user</b> operational mode command. (For details, see the<br><i>JUNOS System Basics and Services Command Reference</i> .) |  |  |
| configure private      | <ul> <li>Multiple users can edit the configuration at the same time.</li> <li>Each user has a private candidate configuration to edit independently of other users.</li> </ul>                                                                                                    | <ul> <li>When you commit the configuration, the<br/>Services Router verifies that the operational<br/>(running) configuration has not been modified<br/>by another user before accepting your private<br/>candidate configuration as the new operational<br/>configuration.</li> <li>If the configuration has been modified by<br/>another user, you can merge the modifications<br/>into your private candidate configuration and<br/>attempt to commit again.</li> </ul>                                                                                                    |  |  |

| Table 14: | Forms | of the | configure | Command |
|-----------|-------|--------|-----------|---------|
|-----------|-------|--------|-----------|---------|

# **Navigating the Configuration Hierarchy**

When you first enter configuration mode, you are at the top level of the configuration command hierarchy, which is indicated by the [edit] banner. To move down through an existing configuration command hierarchy, or to create a hierarchy and move down to that level, use the edit command, specifying the hierarchy level at which you want to be:

user@host# edit <statement-path> <identifier>

Replace *statement-path* with the hierarchy level and *identifier* with a string that identifies an instance of a statement. (Not all statements require identifiers.) If the identifier contains a space, you must enclose the identifier in quotation marks ("").

After you enter an **edit** command, the banner changes to indicate your current level in the hierarchy:

[edit] user@host# edit protocols ospf [edit protocols ospf] user@host#

To move back up to the previous hierarchy level, enter the **exit** command. This command is, in effect, the opposite of the **edit** command. For example:

[edit] user@host# edit protocols ospf [edit protocols ospf] user@host# edit area 0.0.0.0 [edit protocols ospf area 0.0.0.0] user@host# exit [edit protocols ospf] user@host# exit [edit] user@host#

To move up one level, enter the up command. For example:

```
[edit]
user@host# edit protocols ospf area 0.0.00
[edit protocols ospf area 0.0.0]
user@host# up
[edit protocols ospf]
user@host# up
[edit protocols]
user@host# up
[edit]
user@host#
```

To move directly to the top level of the hierarchy, enter the **top** command. For example:

[edit protocols ospf area 0.0.0.0] user@host# **top** [edit] user@host#

To display the configuration, enter the **show** command:

#### show <statement-path>

The configuration at the current hierarchy level, or at the level specified by *statement-path*, is displayed. For example, entering the **show** command in each of the following cases displays the same level of the configuration:

```
[edit]
user@host# show interfaces ge-0/0/0
unit 0 {
  family inet {
    address 192.168.4.1/30;
```

```
}
}
[edit]
user@host# edit interfaces ge-0/0/0
[edit interfaces ge-0/0/0]
user@host# show
unit 0 {
   family inet {
      address 192.168.4.1/30;
   }
}
```

# Modifying the Configuration

You can modify the configuration by performing the following operations:

- Adding or Modifying a Statement or Identifier on page 25
- Using Search and Replace on page 26
- Deleting a Statement or Identifier on page 27
- Copying a Statement on page 27
- Renaming an Identifier on page 28
- Inserting an Identifier on page 28
- Deactivating a Statement or Identifier on page 30

## Adding or Modifying a Statement or Identifier

To add or modify statements in a configuration, use the **set** command:

#### set <statement-path> statement <identifier>

Replace *statement-path* with the path to the statement from the current hierarchy level, and *statement* with the statement itself. Replace *identifier* with a string that identifies an instance of a statement. (Not all statements require identifiers.) If the identifier contains a space, you must enclose the identifier in quotation marks (" ").

If the statement or identifier does not exist in the configuration hierarchy, it is added. If the statement or identifier already exists, it is modified (unless multiple occurrences of the same statement or identifier are allowed in the configuration, in which case another instance is added to the configuration). After you enter the **set** command, you remain at the same level in the hierarchy.

You can enter a single **set** command from the top level of the hierarchy. Alternatively, you can enter the **edit** command to move to the target hierarchy level, from which you can enter the **set** command. In either case, the CLI creates the hierarchy level if it does not exist. For example, to set the OSPF hello interval from the top level of the hierarchy, enter the **set** command as follows:

#### [edit]

user@host# set protocols ospf area 0.0.0.0 interface t1-0/0/0 hello-interval 5

Alternatively, use the edit command to create and move to the [edit protocols ospf area 0.0.0.0 interface t1-0/0/0] hierarchy level, then enter a set command to set the value of the hello-interval statement:

[edit]

user@host# edit protocols ospf area 0.0.0.0 interface t1-0/0/0 [edit protocols ospf area 0.0.0.0 interface t1-0/0/0] user@host# set hello-interval 5

## **Using Search and Replace**

Modifying a configuration often requires you to search for an identifier or value and replace it with another. For example, suppose you change the IP address of the **ge-0/0/1** interface and need to update it throughout the configuration.

The **replace** configuration mode command allows you to find and replace identifiers or values without manually searching the configuration hierarchy on the router or uploading the configuration file into a text editor. The **replace** command supports regular expressions, and allows you to perform find and replace operations using complex search criteria. For example, you can use regular expressions to find and replace all instances of IP addresses starting with 192.

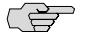

**NOTE:** The search-and-replace operation of the **replace** command is case-sensitive, and case-sensitivity cannot be disabled. In addition, the **replace** command does not support lazy quantifiers in regular expressions.

You can use the **replace** command at any level in the configuration hierarchy. Identifiers or values specified are replaced from that level downwards in the configuration hierarchy. For example, if you use the **replace** command at the [edit interfaces] hierarchy level to change an IP address from 10.1.1.1 to 10.2.1.1, the changes are made in the configuration hierarchy under interfaces, but not throughout the configuration.

To replace an identifier or value in the configuration, enter the **replace** command as follows:

#### replace pattern identifier 1 with identifier 2 upto number

The upto option does not specify the number of instances of the pattern to be replaced, but the number of configuration objects within which the search-and-replace operation is performed. For example, if you issue the replace command at the [edit interfaces] hierarchy level, and specify 3 for upto, the search-and-replace operation is performed within the first three configuration objects under interfaces—for example, ge-0/0/0, e1-5/0/1, and lo0.

If you do not specify the **upto** option, all occurrences of the specified pattern are replaced from the configuration hierarchy level downwards.

For more information, see the JUNOS CLI User Guide.

The examples in Table 15 on page 27 illustrate ways in which you can use the **replace** command.

#### **Table 15: Sample replace Commands**

| Sample Command                                                                        | Result                                                                                                    |
|---------------------------------------------------------------------------------------|----------------------------------------------------------------------------------------------------|
| [edit]<br>user@host# replace pattern 10.1.1.1 with 10.2.1.1                           | Replaces <b>10.1.1.1</b> with <b>10.2.1.1</b> throughout the configuration.                                             |
| [edit interfaces ge-3/0/1 unit 0]<br>user@host# <b>replace pattern 1bf5 with 1bf4</b> | Replaces all the instances of the last byte of the IPv6 address 1bf5 with 1bf4 under [edit interfaces ge-3/0/1 unit 0]. |
| [edit]<br>user@host# replace pattern "(.*):1bf5" with "\11bf5"                        | Replaces all instances of the IPv6 address 2000::c0a8::1bf5 with 2000::c0a8:1bf5.                                       |

## **Deleting a Statement or Identifier**

To delete a statement or identifier from the configuration, enter the delete command:

delete <statement-path> <identifier>

When you delete a statement, the statement and all its subordinate statements and identifiers are removed from the configuration and revert to their default values. To delete the entire hierarchy starting at the current level, enter the **delete** command without specifying a statement or an identifier. You are prompted to confirm the deletion.

As with the **set** command, you can enter a single **delete** command from the top level of the hierarchy, or you can use the **edit** command to move to the target hierarchy level, from which you can enter the **delete** command.

## **Copying a Statement**

To make a copy of an existing statement in the configuration, use the **copy** command:

#### copy existing-statement to new-statement

The existing statement and all its subordinate statements are copied and added to the configuration. After you enter the **copy** command, the configuration might not be valid. If necessary, modify the existing statement or the new statement to ensure the configuration is valid.

The following example shows how to copy a unit configured at the [edit interfaces ge-0/0/0] hierarchy level:

[edit interfaces ge-0/0/0] user@host# **show** unit 0 { family inet { address 10.14.1.1/24;

```
}
}
[edit interfaces ge-0/0/0]
user@host# copy unit 0 to unit 1
[edit interfaces ge-0/0/0]
user@host# show
unit 0 {
  family inet {
    address 10.14.1.1/24;
  }
}
unit 1 {
  family inet {
    address 10.14.1.1/24;
  }
}
```

In this example, after you enter the **copy** command, unit **0** and unit **1** have the same IP address in the candidate configuration. To modify the IP address of unit **1** before committing the configuration, use the **rename** command as described in "Renaming an Identifier" on page 28.

## **Renaming an Identifier**

There are two ways to rename an identifier that already exists in a configuration:

- Delete the identifier with the delete command, then add it back into the configuration with the set command.
- Rename the identifier with the **rename** command:

rename <statement-path> identifier1 to identifier2

In the example provided in "Copying a Statement" on page 27, to rename the IP address of unit 1 from 10.14.1.1/24 to 10.14.2.1/24, enter the rename command as follows:

user@host# rename interfaces ge-0/0/0 unit 1 family inet address 10.14.1.1/24 to address 10.14.2.1/24

## **Inserting an Identifier**

To insert an identifier into a specific location within the configuration, use the **insert** command:

#### **insert** <statement-path> identifier1 (**before** | **after**) identifier2

Generally, you can add most identifiers into the configuration in any order. However, when you are inserting identifiers that must be analyzed in order—such as terms in a routing policy or firewall filter—you must specify **before** or **after**. If you do not specify where to insert an identifier with the **insert** command, the identifier is placed at the end of the list of similar identifiers.

In the following example, the firewall filter terms were added to the configuration in the following order: term1, term3, term2. The insert command is used to insert term2 before term3.

```
[edit]
user@host# show firewall
family inet {
  filter filter1 {
     term term1 {
       from {
         address {
            192.168.0.0/16;
         }
       }
       then {
         reject;
       }
     }
     term term3 {
       then {
         reject;
      }
     }
     term term2 {
       from {
         destination-port ssh;
       }
       then accept;
    }
  }
}
[edit]
user@host# insert firewall family inet filter filter1 term term2 before term term3
[edit]
user@host# show firewall
family inet {
  filter filter1 {
     term term1 {
       from {
         address {
            192.168.0.0/16;
         }
       }
       then {
         reject;
      }
     }
     term term2 {
       from {
         destination-port ssh;
       }
       then accept;
     }
     term term3 {
       then {
         reject;
```

} } }

## **Deactivating a Statement or Identifier**

You can deactivate a statement or identifier so that it does not take effect when you enter the **commit** command. Any deactivated statements and identifiers are marked with the **inactive:** tag and remain in the configuration.

To deactivate a statement or identifier, use the deactivate command:

deactivate (statement | identifier)

To reactivate a statement or identifier, use the reactivate command:

reactivate (statement | identifier)

Reactivate removes the **inactive:** tag so that a statement or identifier takes effect when you commit the configuration.

In both commands, statement or identifier must be at the current hierarchy level.

The following example shows how to deactivate interface ge-0/0/0 at the [edit interfaces] hierarchy level:

```
[edit interfaces]
user@host# deactivate ge-0/0/0
[edit interfaces]
user@host# show
inactive: ge-0/0/0 {
    unit 0 {
        family inet {
            address 10.14.1.1/24;
        }
    }
}
```

# Committing a Configuration with the CLI

To save candidate configuration changes to the configuration database and activate the configuration on the Services Router, enter the **commit** command from any hierarchy level:

[edit] user@host# **commit** commit complete

If more than one user is modifying the configuration, committing it saves and activates the changes made by all the users.

The Services Router checks the configuration for syntax errors. If the syntax is correct, the configuration is activated and becomes the current, operational configuration

running on the Services Router. If the configuration contains syntax errors, the router sends a message indicating the location of the error and does not activate the configuration. The error message has the following format:

[edit edit-path] offending-statement; error-message

You can specify one or more options within the **commit** command—or use it with the **rollback** command—to perform the following operations:

- Verifying a Configuration on page 31
- Committing a Configuration and Exiting Configuration Mode on page 31
- Committing a Configuration That Requires Confirmation on page 31
- Scheduling and Canceling a Commit on page 32
- Loading a Previous Configuration File with the CLI on page 32
- Setting or Deleting the Rescue Configuration with the CLI on page 33

## **Verifying a Configuration**

To verify that the syntax of a configuration is correct, enter the **commit check** command:

[edit] user@host# commit check configuration check succeeds

If the configuration contains syntax errors, a message indicates the location of the error.

## **Committing a Configuration and Exiting Configuration Mode**

To save candidate configuration changes, activate the configuration on the Services Router, and exit configuration mode, enter the **commit and-quit** command:

[edit] user@host# **commit and-quit** commit complete exiting configuration mode user@host>

If the configuration contains syntax errors, a message indicates the location of the error.

#### **Committing a Configuration That Requires Confirmation**

You can commit the current candidate configuration but require an explicit confirmation for the committed configuration to become permanent. This commit process is useful for verifying that a configuration change works correctly and does not prevent management access to the Services Router. If the change prevents access or causes other errors, an automatic rollback to the previous configuration restores access after the rollback confirmation timeout expires.

To commit the current candidate configuration, but require an explicit confirmation for the commit to become permanent, use the **commit confirmed** command:

#### commit confirmed <minutes>

Replace *minutes* with the number of minutes to allow for the timeout period. The default value is 10 minutes.

To make the new configuration permanent, enter the **commit** or **commit check** command within the timeout period specified in the **commit confirmed** command. If the commit is not confirmed within the timeout period, the Services Router automatically rolls back to the previous configuration.

If the configuration contains syntax errors, a message indicates the location of the error.

## **Scheduling and Canceling a Commit**

To schedule a candidate configuration for a commit operation at a future time or the next time the Services Router is rebooted, use the **commit at** command:

#### commit at string

Replace *string* with *reboot* or the time at which the configuration is to be committed, in one of the following formats:

- hh:mm <:ss > —Hours, minutes, and seconds (optional), in 24-hour format. For example, 20:30 is 8:30 PM.
- *yyyy-mm-dd hh:mm* < :ss > —Year, month, date, hours, minutes, and seconds (optional), in 24-hour format. For example, 2004-09-05 08:00 is September 5, 2004 at 8:00 AM.

The Services Router checks the configuration. If the result of the check is successful, the current user is logged out of configuration mode, and the configuration data is left in a read-only state. No other commit operation can be performed until the scheduled one is completed. If the configuration contains syntax errors, a message indicates the location of the error.

To cancel a pending commit operation, use the **clear system commit** operational mode command. For more information, see the *JUNOS System Basics and Services Command Reference*.

## Loading a Previous Configuration File with the CLI

To load, or *roll back*, a previous configuration file stored on the Services Router without activating it, use the **rollback** command:

#### rollback <string>

Replace *string* with a value from 0 through 49, or *rescue* (if a rescue configuration exists). The default value is 0.

When you commit a configuration, the Services Router saves the current operational version and the previous 49 versions of committed configurations. The most recently committed configuration is version 0 (the current operational version), and the oldest saved configuration is version 49.

If you have defined a rescue configuration, you can roll back to this configuration by entering **rollback rescue**. (You can also roll back to the rescue configuration or the default factory configuration by pressing the **CONFIG** or **RESET CONFIG** button on the Services Router. For more information, see the Getting Started Guide for your router.)

To set the rescue configuration, see "Setting or Deleting the Rescue Configuration with the CLI" on page 33.

For more information about saved versions of configuration files, see "Editing and Committing a Configuration" on page 4.

To activate the configuration you loaded, you must commit it:

```
[edit]
user@host# rollback 2
load complete
[edit]
user@host# commit
```

To display previous configurations, including the rollback number, date, time, name of the user who committed changes, and commit method, use the **rollback** ? command:

```
user@host# rollback ?
Possible completions:
  <[Enter]>
                       Execute this command
                       2004-05-27 14:50:05 PDT by root via junoscript
  0
  1
                       2004-05-27 14:00:14 PDT by root via cli
  2
                       2004-05-27 13:16:19 PDT by snmpset via snmp
  . . .
  28
                       2004-05-21 16:56:25 PDT by root via cli
  rescue
                       2004-05-27 14:30:23 PDT by root via cli
                       Pipe through a command
```

The access privilege level for using the **rollback** command is controlled by the **rollback** permission bit. Users for whom this permission bit is not set can return only to the most recently committed configuration. Users for whom this bit is set can return to any prior committed configuration. For more information, see the *JUNOS System Basics Configuration Guide*.

## Setting or Deleting the Rescue Configuration with the CLI

If someone inadvertently commits a configuration that denies management access to the Services Router, you can delete the invalid configuration and replace it with a rescue configuration by pressing the **CONFIG** or **RESET CONFIG** button on the router.

You must have previously set the rescue configuration through the J-Web interface or the CLI. The rescue configuration is a previously committed, valid configuration.

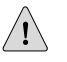

**CAUTION:** Pressing and holding the **CONFIG** or **RESET CONFIG** button for 15 seconds or more—until the configuration LED blinks red—deletes *all* configurations on the router, including the backup configurations and rescue configuration, and loads and commits the factory configuration.

To set the current running configuration as the rescue configuration, use the following command:

#### user@host> request system configuration rescue save

To delete the current rescue configuration, use the following command:

user@host> request system configuration rescue delete

## Disabling the CONFIG or RESET CONFIG Button

You can change the default behavior of the **CONFIG** or **RESET CONFIG** button by including the **config-button** statement at the **[edit chassis]** hierarchy level:

config-button <no-rescue> <no-clear>

The **no-rescue** option prevents the **CONFIG** or **RESET CONFIG** button from loading the rescue configuration. The **no-clear** option prevents the **CONFIG** or **RESET CONFIG** button from deleting all configurations on the router.

To return the function of the **CONFIG** or **RESET CONFIG** button to its default behavior, do not include the **config-button** statement in the router configuration.

## **Entering Operational Mode Commands During Configuration**

While in configuration mode, you might need to enter an operational mode command, such as **show** or **request**. To enter a single operational mode command, first enter the **run** command and then specify the operational mode command as follows:

user@host# run operational-mode-command

For example, to display a pending system reboot while in configuration mode, enter the **show system reboot** operational mode command as follows:

[edit] user@host# **run show system reboot** No shutdown/reboot scheduled.

If you are in operational mode, the **show cli history** command displays the history of the operational mode commands issued. To display the history of the configuration mode commands issued, enter the **show cli history** command from configuration mode as follows:

[edit] user@host# **run show cli history** 15:32:51 – exit 15:52:02 – load merge terminal 17:07:57 – run show ospf statistics 17:09:12 – exit 17:18:49 – run show cli history

# **Managing Configuration Files with the CLI**

This section contains the following topics:

- Loading a New Configuration File on page 35
- Saving a Configuration File on page 37

# Loading a New Configuration File

You can create a configuration file, copy the file to the Services Router, and then load the file into the CLI. After you load the file, you can commit it to activate the configuration on the router, or you can edit the configuration interactively with the CLI and commit it at a later time.

You can also create a configuration while typing at the terminal and then load it. Loading a configuration from the terminal is generally useful when you are cutting existing portions of the configuration and pasting them elsewhere in the configuration.

To load an existing configuration file that is located on the router, use the following version of the **load** command:

## load (merge | override | patch | replace | update) filename <relative>

To load a configuration from the terminal, use the following version of the **load** command:

## load (merge | override | patch | replace | update) terminal <relative>

Use the **load** command options provided in Table 16 on page 35. (The *incoming configuration* is the configuration in *filename* or the one that you type at the terminal). For more information about loading a configuration, see the *JUNOS CLI User Guide*.

| Option   | Function                                                                                                    |
|----------|----------------------------------------------------------------------------------------------------|
| merge    | Combines the current configuration and the incoming configuration. A merge operation is useful when you are adding a new section to an existing configuration. If the existing configuration and the incoming configuration contain conflicting statements, the statements in the incoming configuration override those in the existing configuration. |
| override | Discards the current candidate configuration and loads the incoming configuration.                                                                                                    |
| patch    | Changes part of the configuration with the incoming configuration and marks only those parts as changed.                                                                                                    |

#### **Table 16: Load Configuration File Options**

## Table 16: Load Configuration File Options (continued)

| Option   | Function                                                                                                    |
|----------|----------------------------------------------------------------------------------------------------|
| relative | Allows you to use the merge, replace, and update options without specifying the full hierarchy level.                                                                                                    |
| replace  | Replaces portions of the configuration based on the <b>replace:</b> tags in the incoming configuration. The Services Router searches for the <b>replace:</b> tags, deletes the existing statements of the same name (if any), and replaces them with the incoming configuration. If no statement of the same name exists in the configuration, the replace operation adds it to the configuration. |
|          | If you are performing a replace operation and the incoming configuration does not contain any <b>replace</b> : tags, the replace operation is equivalent to a merge operation. If you are running automated scripts and cannot know in advance whether the scripts need to perform a replace or a merge operation, the scripts can use the replace operation to cover either case.                 |
|          | If you are performing an override or merge operation and the incoming configuration contains <b>replace</b> : tags, the tags are ignored and the override or merge operation is performed.                                                                                                    |
| update   | Replaces only the configuration that has changed. An update operation compares the current configuration to the current candidate configuration, and loads only the changes between these configurations in the incoming configuration.                                                                                                    |

Figure 8 on page 36 through Figure 10 on page 37 show the results of override, replace, and merge operations.

| Current configuration:                                                                                                    | File contents:                                                                                                    |               | New contents:                                                                                 |
|----------------------------------------------------------------------------------------------------|----------------------------------------------------------------------------------------------------|---------------|-----------------------------------------------------------------------------------------------|
| interfaces {<br>IoO {<br>unit 0 {<br>family inet {<br>address 127.0.0.1;<br>}<br>}<br>t1-3/0/0 {<br>unit 0 {<br>family inet {<br>address 204.69.248.181/28:<br>} | <pre>interfaces {   replace:     t1-3/0/0 {         unit 0 {             family inet {                 address 10.0.0.1/8;             }         }     } }</pre> | load override | interfaces {<br>t1-3/0/0 {<br>unit 0 {<br>family inet {<br>address 10.0.0.1/8;<br>}<br>}<br>} |
| }<br>}<br>}                                                                                                    |                                                                                                    |               | g003573                                                                                       |

## Figure 8: Loading a Configuration with the Override Operation

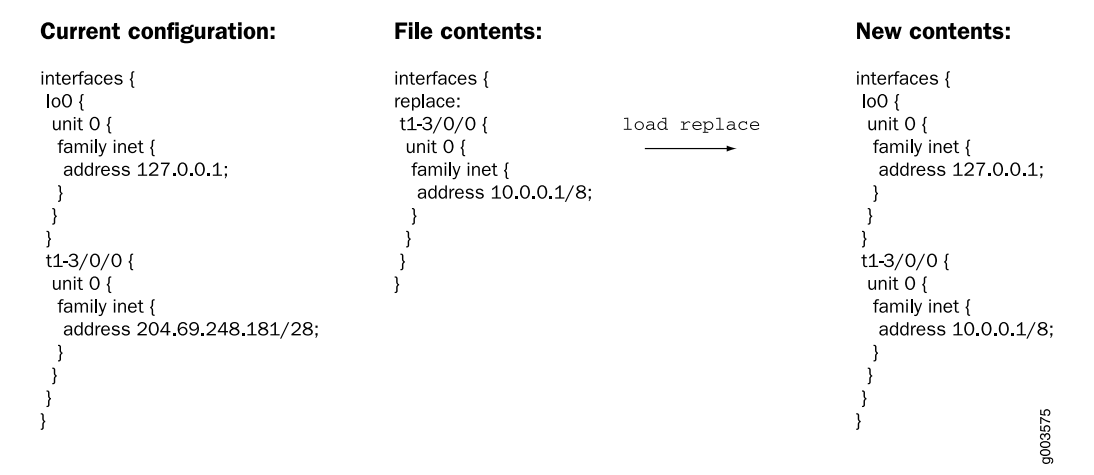

#### Figure 9: Loading a Configuration with the Replace Operation

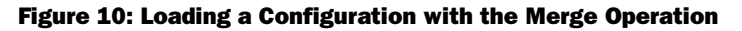

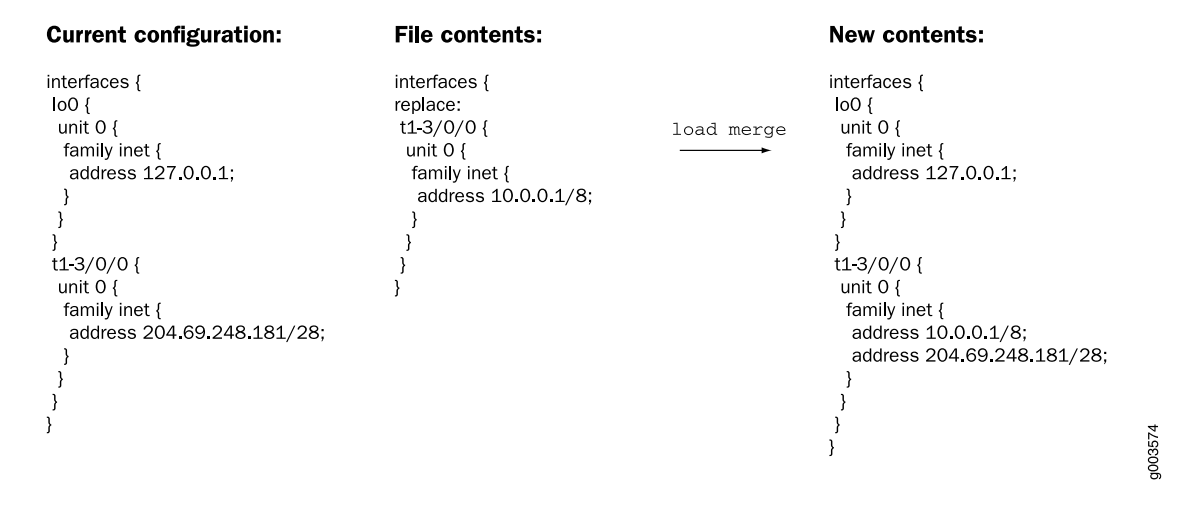

# Saving a Configuration File

To save your current configuration to an ASCII file, including any uncommitted changes made by you and all users, issue the **save** command:

#### save filename

By default, the configuration is saved to a file in your home directory. For information about specifying filenames, see the *JUNOS CLI User Guide*.

J-series™ Services Router Basic LAN and WAN Access Configuration Guide

# Part 2 Configuring Router Interfaces

- Interfaces Overview on page 41
- Configuring Ethernet, DS1, DS3, and Serial Interfaces on page 103
- Configuring Channelized T1/E1/ISDN PRI Interfaces on page 139
- Configuring Digital Subscriber Line Interfaces on page 155
- Configuring Point-to-Point Protocol over Ethernet on page 187
- Configuring ISDN on page 209
- Configuring USB Modems for Dial Backup on page 255
- Configuring Link Services Interfaces on page 271
- Configuring VoIP on page 319
- Configuring uPIMs as Ethernet Switches on page 353

J-series™ Services Router Basic LAN and WAN Access Configuration Guide

# Chapter 2 Interfaces Overview

J-series Services Routers support network interfaces for E1, E3, T1, T3, Fast Ethernet, Gigabit Ethernet, serial, Point-to-Point Protocol over Ethernet (PPPoE), and ISDN media. In addition, the router supports a set of special interfaces for such tasks as router identification and security services. Each type of interface has particular physical and logical characteristics.

To configure and monitor Services Router interfaces, you need to understand their media characteristics, as well as physical and logical properties such as IP addressing, link-layer protocols, and link encapsulation.

This chapter contains the following topics. For more information about interfaces, see the *JUNOS Network Interfaces Configuration Guide*, the *JUNOS Services Interfaces Configuration Guide*, and the *JUNOS Interfaces Command Reference*.

- Interfaces Terms on page 42
- Network Interfaces on page 46
- Data Link Layer Overview on page 52
- Ethernet Interface Overview on page 53
- T1 and E1 Interfaces Overview on page 57
- Channelized T1/E1/ISDN PRI Interfaces Overview on page 61
- T3 and E3 Interfaces Overview on page 61
- Serial Interface Overview on page 66
- ADSL Interface Overview on page 72
- SHDSL Interface Overview on page 74
- ISDN Interface Overview on page 75
- Interface Physical Properties on page 78
- Physical Encapsulation on an Interface on page 83
- Interface Logical Properties on page 90
- Special Interfaces on page 97

# **Interfaces Terms**

To understand interfaces, become familiar with the terms defined in Table 17 on page 42.

## **Table 17: Network Interfaces Terms**

| Term                                                   | Definition                                                                                                    |
|--------------------------------------------------------|----------------------------------------------------------------------------------------------------|
| alternate mark inversion (AMI)                         | Original method of formatting T1 and E1 data streams.                                                                                                    |
| asymmetric digital subscriber line<br>(ADSL) interface | Physical WAN interface for connecting a Services Router to a digital subscriber line access multiplexer (DSLAM). An ADSL interface allocates line bandwidth asymmetrically with downstream (provider-to-customer) data rates of up to 8 Mbps for ADSL, 12 Mbps for ADSL2, and 25 Mbps for ADSL2 + , and upstream (customer-to-provider) rates of up to 800 Kbps for ADSL and 1 Mbps for ADSL2 and ADSL2 + , depending on the implementation. |
| ADSL2 interface                                        | An ADSL interface that supports ITU-T Standards G.992.3 and G.992.4 and allocates downstream (provider-to-customer) data rates of up to 12 Mbps and upstream (customer-to-provider) rates of up to 1 Mbps.                                                                                                    |
| ADSL2 + interface                                      | An ADSL interface that supports ITU-T Standard G.992.5 and allocates downstream (provider-to-customer) data rates of up to 25 Mbps and upstream (customer-to-provider) rates of up to 1 Mbps.                                                                                                    |
| Annex A                                                | ITU-T Standard G.992.1 that defines how ADSL works over plain old telephone service (POTS) lines.                                                                                                    |
| Annex B                                                | ITU-T Standard G.992.1 that defines how ADSL works over Integrated Services Digital Network (ISDN) lines.                                                                                                    |
| binary 8-zero substitution (B8ZS)                      | Improved method of formatting T1 and E1 data streams, in which a special code is substituted whenever 8 consecutive zeros are sent over the link.                                                                                                    |
| Challenge Handshake<br>Authentication Protocol (CHAP)  | Protocol that authenticates remote users. CHAP is a server-driven, three-step authentication method that depends on a shared secret password residing on both the server and the client.                                                                                                    |
| checksum                                               | See frame checksum sequence.                                                                                                    |
| channel group                                          | Combination of DS0 interfaces partitioned from a channelized interface into a single logical bundle.                                                                                                    |
| channel service unit (CSU)                             | Unit that connects a digital telephone line to a multiplexer or other signal service.                                                                                                    |
| channelized E1                                         | 2.048-Mbps interface that can be configured as a single clear-channel E1 interface or channelized into as many as 31 discrete DS0 interfaces, or up to 30 ISDN PRI B-channels and 1 D-channel. On J-series channelized T1/E1/ISDN PRI interfaces, time slots are numbered from 1 through 31, and time slot 1 is reserved for framing. When the interface is configured for ISDN PRI service, time slot 16 is reserved for the D-channel.     |
| channelized interface                                  | Interface that is a subdivision of a larger interface, minimizing the number of Physical Interface Modules (PIMs) that an installation requires. On a channelized PIM, each port can be configured as a single clear channel or partitioned into multiple discrete T1, E1, and DS0 interfaces.                                                                                                    |

# Table 17: Network Interfaces Terms (continued)

| Term                                      | Definition                                                                                                    |
|-------------------------------------------|----------------------------------------------------------------------------------------------------|
| channelized T1                            | 1.544-Mbps interface that can be configured as a single clear-channel T1 interface or<br>channelized into as many as 24 discrete DS0 interfaces, or up to 23 ISDN PRI B-channels<br>and 1 D-channel. When the interface is configured for ISDN PRI service, time slot 24 is<br>reserved for the D-channel.                                                                                                    |
| Cisco HDLC                                | Cisco High-level Data Link Control protocol. Proprietary Cisco encapsulation for transmitting LAN protocols over a WAN. HDLC specifies a data encapsulation method on synchronous serial links by means of frame characters and checksums. Cisco HDLC enables the transmission of multiple protocols.                                                                                                    |
| clock source                              | Source of the consistent, periodic signal used by a router to synchronize data communication and processing tasks.                                                                                                    |
| CSU compatibility mode                    | Subrate on an E3 or T3 interface that allows a Services Router to connect to a channel service unit (CSU) with proprietary multiplexing at the remote end of the line. Subrating an E3 or T3 interface reduces the maximum allowable peak rate by limiting the payload encapsulated by the High-level Data Link Control protocol (HDLC).                                                                            |
| data-link connection identifier<br>(DLCI) | Identifier for a Frame Relay virtual connection, also called a logical interface.                                                                                                    |
| data service unit (DSU)                   | Unit that connects a data terminal equipment (DTE) device—in this case, a Services Router—to a digital telephone line.                                                                                                    |
| data terminal equipment (DTE)             | RS-232 interface that a Services Router uses to exchange information with a serial device.                                                                                                    |
| DS1                                       | Digital signal 1, another name for a T1 interface.                                                                                                    |
| DS3 interface                             | Digital signal 3, another name for a T3 interface.                                                                                                    |
| data inversion                            | Transmission of all data bits in the data stream so that zeros are transmitted as ones<br>and ones are transmitted as zeros. Data inversion is normally used only in alternate<br>mark inversion (AMI) mode to guarantee ones density in the transmitted stream.                                                                                                    |
| E1 interface                              | Physical WAN interface for transmitting signals in European digital transmission (E1) format. The E1 signal format carries information at a rate of 2.048 Mbps and can carry 32 channels of 64 Kbps each.                                                                                                    |
| E3 interface                              | Physical WAN interface for transmitting 16 E1 circuits over copper wires using time-division multiplexing. E3 is widely used outside of North America and transfers traffic at the rate of 34.368 Mbps.                                                                                                    |
| encapsulation type                        | Type of protocol header in which data is wrapped for transmission.                                                                                                    |
| Fast Ethernet interface                   | Physical LAN interface for transmitting data at 100 Mbps. Fast Ethernet, also called 100Base-T, additionally supports standard 10Base-T Ethernet transmission. The two built-in ports on J2300, J4300, and J6300 Services Routers are Fast Ethernet interfaces. Fast Ethernet is also available in dual-port PIMs for these routers and in both dual-port and 4-port PIMs for the J4350 and J6350 Services Routers. |
| FPC                                       | Logical identifier for a Physical Interface Module (PIM) installed on a Services Router.<br>The FPC number used in the JUNOS command-line interface (CLI) and displayed in<br>command output represents the chassis slot in which a PIM is installed.                                                                                                    |

## Table 17: Network Interfaces Terms (continued)

| Term                                   | Definition                                                                                                    |
|----------------------------------------|----------------------------------------------------------------------------------------------------|
| fractional E1                          | Interface that contains one or more of the 32 DS0 time slots that can be reserved from an E1 interface. (Time slot 0 is reserved.)                                                                                                    |
| fractional T1                          | Interface that contains one or more of the 24 DS0 time slots that can be reserved from a T1 interface. (Time slot 0 is reserved.)                                                                                                    |
| frame check sequence (FCS)             | Calculation that is added to a frame to control errors in High-level Data Link Control (HDLC), Frame Relay, and other data link layer protocols.                                                                                                    |
| Frame Relay                            | An efficient WAN protocol that does not require explicit acknowledgement of each frame<br>of data. Frame Relay allows private networks to reduce costs by sharing facilities between<br>the endpoint switches of a network managed by a Frame Relay service provider.<br>Individual data link connection identifiers (DLCIs) are assigned to ensure that customers<br>receive only their own traffic.                                                           |
| Gigabit Ethernet interface             | Physical LAN or WAN interface for transmitting data at 1000 Mbps. The four built-in ports on J4350 and J6350 Services Routers are Gigabit Ethernet interfaces. Gigabit Ethernet is also available in a single-port copper or optical PIM for these routers.                                                                                                    |
| High-Level Data Link Control<br>(HDLC) | International Telecommunication Union (ITU) standard for a bit-oriented data link layer protocol on which most other bit-oriented protocols are based.                                                                                                    |
| hostname                               | Name assigned to the Services Router during initial configuration.                                                                                                    |
| ITU-T G.991.2                          | International Telecommunication Union standard describing a data transmission method<br>for symmetric high-speed digital subscriber line (SHDSL) as a means for data transport<br>in telecommunications access networks. The standard also describes the functionality<br>required for interoperability of equipment from various manufacturers.                                                                                                    |
| ITU-T G.992.1                          | International Telecommunication Union standard that requires the downstream<br>(provider-to-customer) data transmission to consist of full-duplex low-speed bearer<br>channels and simplex high-speed bearer channels. In the upstream (customer-to-provider)<br>transmissions, only low-speed bearer channels are provided.                                                                                                    |
| ITU-T G.994.1                          | International Telecommunication Union standard describing the types of signals,<br>messages, and procedures exchanged between digital subscriber line (DSL) equipment<br>when the operational modes of equipment need to be automatically established and<br>selected.                                                                                                    |
| ITU-T G.997.1                          | International Telecommunication Union standard describing the physical layer<br>management for asymmetric digital subscriber line (ADSL) transmission systems. The<br>standard specifies the means of communication on a transport transmission channel<br>defined in the physical layer recommendations. In addition, the standard describes the<br>content and syntax of network elements for configuration, fault management, and<br>performance management. |
| logical interface                      | Virtual interface that you create on a physical interface to identify its connection. Creating multiple logical interfaces allows you to associate multiple virtual circuits, data line connections, or virtual LANs (VLANs) with a single interface device.                                                                                                    |
| maximum transmission unit<br>(MTU)     | Maximum or largest segment size that a network can transmit.                                                                                                    |
| Multilink Frame Relay (MLFR)           | Protocol that allows multiple Frame Relay links to be aggregated by inverse multiplexing.                                                                                                    |
# Table 17: Network Interfaces Terms (continued)

| Term                                                                                       | Definition                                                                                                    |
|--------------------------------------------------------------------------------------------|----------------------------------------------------------------------------------------------------|
| Multilink Point-to-Point Protocol<br>(MLPPP)                                               | Protocol that allows you to bundle multiple Point-to-Point Protocol (PPP) links into a single logical unit. MLPPP improves bandwidth efficiency and fault tolerance and reduces latency.                                                                                                    |
| Password Authentication Protocol<br>(PAP)                                                  | Authentication protocol that uses a simple 2-way handshake to establish identity.                                                                                                    |
| Physical Interface Module (PIM)                                                            | Network interface card that is fixed or can be interchangeably installed on a Services<br>Router to provide the physical connections to a LAN or WAN, receiving incoming packets<br>and transmitting outgoing packets. A PIM contains <i>one</i> of the following interfaces or<br>sets of interfaces:                                                                                                  |
|                                                                                            | ■ Single Gigabit Ethernet LAN or WAN interface (J4350 and J6350 models only)                                                                                                    |
|                                                                                            | Two or four Fast Ethernet LAN interfaces                                                                                                    |
|                                                                                            | Two T1 or two E1 WAN interfaces                                                                                                    |
|                                                                                            | ■ Single E3 or T3 (DS3) WAN interface (J4350, J6300, and J6350 models only)                                                                                                    |
|                                                                                            | <ul> <li>Single asynchronous digital subscriber line (ADSL) WAN interface—Annex A to<br/>support ADSL over plain old telephone service (POTS) lines or Annex B to support<br/>ADSL over ISDN (all J-series models except J2300)</li> </ul>                                                                                                    |
|                                                                                            | ■ Single ISDN S/T or U interface (J2300 model) or four ISDN S/T or U interfaces (all J-series models except J2300)                                                                                                    |
|                                                                                            | Two serial interfaces                                                                                                    |
|                                                                                            | Symmetric high-speed digital subscriber line (SHDSL) WAN interface—Annex A or Annex B to support ATM-over-SHDSL connections                                                                                                    |
| Point-to-Point Protocol (PPP)                                                              | Link-layer protocol that provides multiprotocol encapsulation. PPP is used for link-layer and network-layer configuration.                                                                                                    |
| serial interface                                                                           | Physical LAN interface for transmitting data between computing devices. A Services Router has two types of serial interfaces:                                                                                                    |
|                                                                                            | <ul> <li>Asynchronous serial interface—Console port, with speeds up to 110.5 Kbps. The<br/>console port supports an RS-232 (EIA-232) standard serial cable with a 25-pin<br/>(DB-25) connector.</li> </ul>                                                                                                    |
|                                                                                            | ■ Synchronous serial interface—Port that transmits packets to and from, for example, a T1 device or microwave link, at speeds up to 8 Mbps. You cannot use this serial interface to connect a console. Services Router synchronous serial interfaces support RS-232 (EIA-232), RS-422/449 (EIA-449), RS-530 (EIA-530), V.35, and X.21 cable types. For details, see "Serial Line Protocols" on page 69. |
|                                                                                            | For cable details, see the Getting Started Guide for your router.                                                                                                    |
| symmetric high-speed digital<br>subscriber line (G.SHDSL)                                  | Physical WAN symmetric DSL interface capable of sending and receiving high-speed<br>symmetrical data streams over a single pair of copper wires at rates between 192 Kbps<br>and 2.31 Mbps. G.SHDSL incorporates features of other DSL technologies such as<br>asymmetric DSL and transports T1, E1, ISDN, Asynchronous Transfer Mode (ATM), and<br>IP signals.                                         |
| symmetric high-speed digital<br>subscriber line (SHDSL) transceiver<br>unit–remote (STU–R) | Equipment that provides symmetric high-speed digital subscriber line (SHDSL) connections to remote user terminals such as data terminals or telecommunications equipment.                                                                                                    |

### Table 17: Network Interfaces Terms (continued)

| Term         | Definition                                                                                                    |
|--------------|----------------------------------------------------------------------------------------------------|
| T1 interface | Physical WAN interface for transmitting digital signals in the T-carrier system used in<br>the United States, Japan, and Canada. The T1 signal format carries 24 pulse code<br>modulation (PCM) signals using time-division multiplexing (TDM) at an overall rate of<br>1.544 Mbps. |
| T3 interface | Physical WAN interface for transmitting digital signals in the T-carrier system used in the United States, Japan, and Canada. T3 signals are formatted like T1 signals, but carry information at the higher rate of 44.736 Mbps. T3 is also called DS3.                             |

# **Network Interfaces**

Services Routers use network interfaces to make physical connections to other devices. A connection takes place along media-specific physical wires through a port on a Physical Interface Module (PIM) installed in the router. Each Services Router interface has a unique name that follows a naming convention.

This section contains the following topics:

- Media Types on page 46
- Network Interface Naming on page 47

# **Media Types**

Each type of interface on a Services Router uses a particular medium to transmit data. The physical wires and data link layer protocols used by a medium determine how traffic is sent. Services Routers support the following media types:

 Asynchronous Transfer Mode over asymmetric digital subscriber line (ATM-over-ADSL) interface (all J-series models except J2300)

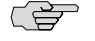

**NOTE:** Services Routers with ADSL PIMs can use PPP over Ethernet (PPPoE) and PPP over ATM (PPPoA) to connect through ADSL lines only, not for direct ATM connections.

 Asynchronous Transfer Mode over symmetrical high-speed digital subscriber line (ATM-over-SHDSL) interface **NOTE:** Services Routers with SHDSL PIMs can connect through SHDSL lines only, not for direct ATM connections.

- Channelized E1 interface
- E1 interface
- E3 interface (J4350, J6300, and J6350 models only)
- Fast Ethernet interface
- Gigabit Ethernet interface (J4350 and J6350 models only)
- Integrated Services Digital Network (ISDN) BRI interface
- Serial interface (EIA-530, RS-449/422, RS-232, V.35, and X.21 line protocols)
- Channelized T1 interface
- T1 interface
- T3 interface (also called DS3) (J4350, J6300, and J6350 models only)

You must configure each network interface before it can operate on the router. Configuring an interface can define both the physical properties of the link and the logical properties of a logical interface on the link.

### **Network Interface Naming**

ĭ≱\_

The interfaces on a Services Router are used for networking and services. Most interfaces are configurable, but some internally generated interfaces are not configurable. If you are familiar with Juniper Networks M-series and T-series routing platforms, be aware that Services Router interface names are similar to but not identical with the interface names on those routing platforms.

This section contains the following topics:

- J-series Interface Naming Conventions on page 47
- Understanding CLI Output for J-series Interfaces on page 49

### **J-series Interface Naming Conventions**

The unique name of each Services Router interface identifies its type and location and indicates whether it is a physical interface or an optional logical unit created on a physical interface:

• The name of each interface on the router has the following format, to identify the physical device that corresponds to a single physical network connector:

type-pim/0/port

• Network interfaces that are fractionalized into time slots include a channel number in the name, preceded by a colon (:):

type-pim/0/port:channel

 Each logical interface has an additional logical unit identifier, preceded by a period (.):

type-pim/0/port:<channel>.unit

The parts of an interface name are summarized in Table 18 on page 48.

| Table 18: J-series So | ervices Router | Interface | Names |
|-----------------------|----------------|-----------|-------|
|-----------------------|----------------|-----------|-------|

| Name Part | Meaning                       | Possible Values                                                                                                    |  |  |  |  |  |  |
|-----------|-------------------------------|----------------------------------------------------------------------------------------------------|--|--|--|--|--|--|
| type      | Type of network medium        | at—ATM-over-ADSL or ATM-over-SHDSL WAN interface                                                                                                    |  |  |  |  |  |  |
|           | interface.                    | bc—Bearer channel on an ISDN BRI                                                                                                    |  |  |  |  |  |  |
|           |                               | br—Basic Rate Interface for establishing ISDN connections                                                                                                    |  |  |  |  |  |  |
|           |                               | ce1—Channelized E1 interface                                                                                                    |  |  |  |  |  |  |
|           |                               | ct1—Channelized T1 interface                                                                                                    |  |  |  |  |  |  |
|           |                               | dc—Delta channel on an ISDN BRI                                                                                                    |  |  |  |  |  |  |
|           |                               | $dl-\!\mathrm{Dialer}$ interface for initiating ISDN and USB modem connections                                                                                                    |  |  |  |  |  |  |
|           |                               | e1—E1 WAN interface                                                                                                    |  |  |  |  |  |  |
|           |                               | e3—E3 WAN interface                                                                                                    |  |  |  |  |  |  |
|           |                               | fe—Fast Ethernet interface                                                                                                    |  |  |  |  |  |  |
|           |                               | ge—Gigabit Ethernet interface                                                                                                    |  |  |  |  |  |  |
|           |                               | se—Serial interface (either RS-232, RS-422/499, RS-530, V.35, or X.21                                                                                                    |  |  |  |  |  |  |
|           |                               | t1—T1 (also called DS1) WAN interface                                                                                                    |  |  |  |  |  |  |
|           |                               | t3—T3 (also called DS3) WAN interface                                                                                                    |  |  |  |  |  |  |
|           |                               | vp—VoIP interface                                                                                                    |  |  |  |  |  |  |
|           |                               | In addition to these network types, J-series routers can have the following special interfaces: dsc, gr and gre, ip and ipip, lo, ls and lsi, lt, mt and mtun, pd and pimd, pe and pime, ppO, sp, tap, and umdO. For more information, see "Special Interfaces" on page 97. |  |  |  |  |  |  |
| pim       | Number of the chassis slot in | • On a J2300 router, always <b>0</b> .                                                                                                    |  |  |  |  |  |  |
|           | which a PIM is installed.     | <ul> <li>On a J4300 or J6300 router, this number begins at 1 and increases<br/>from left to right, bottom to top to a maximum of 6.</li> </ul>                                                                                                    |  |  |  |  |  |  |
|           |                               | The PIM number <b>0</b> is reserved for the out-of-band management ports.<br>(See "Management Interface" on page 101.)                                                                                                    |  |  |  |  |  |  |
|           |                               | On a J4350 or J6350 router, this number begins at 1 and increases from top to bottom, left to right to a maximum of 6.                                                                                                    |  |  |  |  |  |  |
|           |                               | The PIM number <b>0</b> is reserved for the out-of-band management ports.<br>(See "Management Interface" on page 101.)                                                                                                    |  |  |  |  |  |  |

| Name Part | Meaning                                                                         | Possible Values                                                                                                    |
|-----------|---------------------------------------------------------------------------------|----------------------------------------------------------------------------------------------------|
| 0         | Number of the PIM installed                                                     | Always 0.                                                                                                    |
|           |                                                                                 | Only one PIM can be installed in a slot.                                                                                                    |
| port      | Number of the port on a PIM<br>on which the physical<br>interface is located.   | <ul> <li>On a single-port PIM, always 0.</li> <li>On a multiple-port PIM, this number begins at 0 and increases from left to right, bottom to top, to a maximum of 3.</li> </ul>                                  |
|           |                                                                                 | Port numbers appear on the PIM faceplate.                                                                                                    |
| channel   | Number of the channel (time<br>slot) on a fractional or<br>channelized T1 or E1 | <ul> <li>On an E1 interface, a value from 1 through 31. The 1 time slot is reserved.</li> <li>On a T1 interface, a value from 1 through 24.</li> </ul>                                                            |
|           | interface.                                                                      | • On a 11 interface, a value from 1 through 24.                                                                                                    |
| unit      | Number of the logical interface created on a physical interface.                | A value from <b>0</b> through <b>16384</b> , except on a VoIP interface. A VoIP interface must have the logical interface number <b>0</b> .                                                                       |
|           |                                                                                 | If no logical interface number is specified, unit <b>0</b> is the default, but must<br>be explicitly configured. For more information about logical interfaces,<br>see "Interface Logical Properties" on page 90. |

### Table 18: J-series Services Router Interface Names (continued)

For example, the interface name e1-5/0/0:15.0 represents the following information:

- E1 WAN interface
- PIM slot 5
- PIM number 0 (always 0)
- Port 0
- Channel 15
- Logical interface, or unit, 0

## **Understanding CLI Output for J-series Interfaces**

The JUNOS software that operates J-series Services Routers was originally developed for Juniper Networks M-series and T-series routing platforms that support many ports, on interface cards called Physical Interface Cards (PICs). On these larger platforms, PICs are installed into slots on FPCs, and FPCs are installed into slots in the router chassis.

Because Services Routers have the same hardware and software architectures as the M-series and T-series routing platforms, PIM slots are detected internally by the JUNOS software as FPC slots, and the PIM in each slot is identified as a "PIC." For example, in the following output, the three PIMs located in slots 0, 2, and 5 are reported as FPC 0, FPC 2, and FPC 5, and PIM 0 is reported as PIC 0:

### user@host> show chassis hardware

| Hardware invento | ry:       |              |               |                 |
|------------------|-----------|--------------|---------------|-----------------|
| Item             | Version   | Part number  | Serial number | Description     |
| Chassis          |           |              | JN000192AB    | J4300           |
| Midplane         | REV 02.04 | 4 710-010001 | CORE99563     |                 |
| System IO        | REV 02.03 | 3 710-010003 | CORE100885    | System IO board |
| Routing Engine   | RevX2.6   | 750-010005   | IWGS40735451  | RE-J.2          |
| FPC 0            |           |              |               | FPC             |
| PIC 0            |           |              |               | 2x FE           |
| FPC 2            | RevX2.1   | 750-010355   | CORE100458    | FPC             |
| PIC 0            |           |              |               | 2x T1           |
| FPC 5            | REV 04    | 750-010353   | AF04451744    | FPC             |
| PIC 0            |           |              |               | 2x FE           |

To understand the abbreviations for PIMs, enhanced PIMs (ePIMs), and universal PIMs (uPIMs) that appear in JUNOS CLI output, see Table 19 on page 50 (for J2300 fixed PIMs) and Table 20 on page 51 (for PIMS in the other J-series models). For PIM details, see the Getting Started Guide for your router.

Table 19: J2300 Fixed PIM Abbreviations, Chassis Names, and Ports

| PIM Abbreviation in JUNOS<br>CLI | Chassis Name                        | Ports                                                                                                    |  |  |  |  |
|----------------------------------|-------------------------------------|----------------------------------------------------------------------------------------------------|--|--|--|--|
| 2x FE, 2x E1                     | Dual-Port E1                        | 2 Fast Ethernet ports and 2 E1 ports                                                                                                    |  |  |  |  |
| 2x FE, 2x E1, 1x BRI S/T         | Dual-Port E1 with ISDN BRI S/T      | 2 Fast Ethernet ports, 2 E1 ports, and 1 ISDN<br>BRI S/T port                                                                               |  |  |  |  |
| 2x FE, 2x T1                     | Dual-Port T1                        | 2 Fast Ethernet ports and 2 T1 ports                                                                                                    |  |  |  |  |
| 2x FE, 2x T1, 1x BRI U           | Dual-Port T1 with ISDN BRI U        | 2 Fast Ethernet ports, 2 T1 ports, and 1 ISDN<br>BRI U port                                                                                 |  |  |  |  |
| 2x FE, 2x Serial                 | Dual-Port Serial                    | 2 Fast Ethernet ports and 2 serial ports                                                                                                    |  |  |  |  |
| 2x FE, 2x Serial, 1x BRI S/T     | Dual-Port Serial with ISDN BRI S/T  | 2 Fast Ethernet ports, 2 serial ports, and<br>1 ISDN BRI S/T port                                                                           |  |  |  |  |
| 2x FE, 2x Serial, 1x BRI U       | Dual-Port Serial with ISDN BRI U    | 2 Fast Ethernet ports 2 serial ports, and<br>1 ISDN BRI U port                                                                              |  |  |  |  |
| 2x FE, 2x SHDSL                  | Dual-Port G.SHDSL                   | 2 Fast Ethernet ports and 2 two-wire G.SHDSL<br>ports (in either 2-port two-wire mode or<br>1-port four-wire mode)                          |  |  |  |  |
| 2x FE, 2x SHDSL, 1x BRI S/T      | Dual-Port G.SHDSL with ISDN BRI S/T | 2 Fast Ethernet ports, 2 two-wire G.SHDSL<br>ports (in either 2-port two-wire mode or<br>1-port four-wire mode), and 1 ISDN BRI S/T<br>port |  |  |  |  |

| PIM Abbreviation in JUNOS<br>CLI | PIM Name                                                                                                    |
|----------------------------------|----------------------------------------------------------------------------------------------------|
| 2x FE                            | <ul> <li>2 built-in Fast Ethernet ports on a J4300 or J6300 chassis (fixed PIM)</li> <li>Dual-Port Fast Ethernet PIM</li> </ul> |
| 4x FE                            | 4-Port Fast Ethernet ePIM                                                                                                    |
| 1x GE Copper                     | Copper Gigabit Ethernet ePIM (1 10-Mbps, 100-Mbps, or 1000-Mbps port)                                                           |
| 1x GE SFP                        | SFP Gigabit Ethernet ePIM (1 fiber port)                                                                                        |
| 1x SFP uPIM                      | 1-Port Gigabit Ethernet uPIM                                                                                                    |
| 6x GE SFP uPIM                   | 6-Port SFP Gigabit Ethernet uPIM                                                                                                |
| 8x GE uPIM                       | 8-Port Gigabit Ethernet uPIM                                                                                                    |
| 16x GE uPIM                      | 16-Port Gigabit Ethernet uPIM                                                                                                   |
| 4x GE Base PIC                   | 4 built-in Gigabit Ethernet ports on a J4350 or J6350 chassis (fixed PIM)                                                       |
| 2x Serial                        | Dual-Port Serial PIM                                                                                                    |
| 2x T1                            | Dual-Port T1 PIM                                                                                                    |
| 2x E1                            | Dual-Port E1 PIM                                                                                                    |
| 2x CT1E1 /PRI                    | Dual-Port Channelized T1/E1/ISDN PRI PIM                                                                                        |
| 1x T3                            | T3 PIM (1 port)                                                                                                    |
| 1x E3                            | E3 PIM (1 port)                                                                                                    |
| 4x BRI S/T                       | 4-Port ISDN BRI S/T PIM                                                                                                    |
| 4x BRI U                         | 4-Port ISDN BRI U PIM                                                                                                    |
| 1x ADSL Annex A                  | ADSL 2/2 + Annex A PIM (1 port, for POTS)                                                                                       |
| 1x ADSL Annex B                  | ADSL 2/2 + Annex B PIM (1 port, for ISDN)                                                                                       |
| 2x SHDSL (ATM)                   | G.SHDSL PIM (2-port two-wire mode or 1-port four-wire mode)                                                                     |
| 1x TGM550                        | TGM550 Telephony Gateway Module (Avaya VoIP Gateway Module with 1 console port, 2 analog LINE ports, and 2 analog TRUNK ports)  |
| 1x DS1 TIM510                    | TIM510 E1/T1 Telephony Interface Module (Avaya VoIP media module with 1 E1 or T1 trunk termination port)                        |
| 4x FXS, 4xFXO TIM514             | TIM514 Analog Telephony Interface Module (Avaya VoIP media module with 4 analog LINE ports and 4 analog TRUNK ports)            |
| 4x BRI TIM521                    | TIM521 BRI Telephony Interface Module (Avaya VoIP media module with 4 ISDN BRI ports)                                           |

# Table 20: J4300, J4350, J6300, and J6350 PIM Abbreviations and Full Names

### **Data Link Layer Overview**

The data link layer is Layer 2 in the Open Systems Interconnection (OSI) model. The data link layer is responsible for transmitting data across a physical network link. Each physical medium has link-layer specifications for network and link-layer protocol characteristics such as physical addressing, network topology, error notification, frame sequencing, and flow control.

### **Physical Addressing**

Physical addressing is different from network addressing. Network addresses differentiate between nodes or devices in a network, allowing traffic to be routed or switched through the network. In contrast, physical addressing identifies devices at the link-layer level, differentiating between individual devices on the same physical medium. The primary form of physical addressing is the media access control (MAC) address.

### **Network Topology**

Network topology specifications identify how devices are linked in a network. Some media allow devices to be connected by a bus topology, while others require a ring topology. The bus topology is used by Ethernet technologies, which are supported on Services Routers.

# **Error Notification**

The data link layer provides error notifications that alert higher-layer protocols that an error has occurred on the physical link. Examples of link-level errors include the loss of a signal, the loss of a clocking signal across serial connections, or the loss of the remote endpoint on a T1 or T3 link.

# Frame Sequencing

The frame sequencing capabilities of the data link layer allow frames that are transmitted out of sequence to be reordered on the receiving end of a transmission. The integrity of the packet can then be verified by means of the bits in the Layer 2 header, which is transmitted along with the data payload.

# **Flow Control**

Flow control within the data link layer allows receiving devices on a link to detect congestion and notify their upstream and downstream neighbors. The neighbor devices relay the congestion information to their higher-layer protocols so that the flow of traffic can be altered or rerouted.

### **Data Link Sublayers**

The data link layer is divided into two sublayers: Logical Link Control (LLC) and Media Access Control (MAC). The LLC sublayer manages communications between devices

over a single link of a network. This sublayer supports fields in link-layer frames that enable multiple higher-layer protocols to share a single physical link.

The MAC sublayer governs protocol access to the physical network medium. Through the MAC addresses that are typically assigned to all ports on a router, multiple devices on the same physical link can uniquely identify one another at the data link layer. MAC addresses are used in addition to the network addresses that are typically configured manually on ports within a network.

# **MAC Addressing**

A MAC address is the serial number permanently stored in a device adapter to uniquely identify the device. MAC addresses operate at the data link layer, while IP addresses operate at the network layer. The IP address of a device can change as the device is moved around a network to different IP subnets, but the MAC address remains the same, because it is physically tied to the device.

Within an IP network, devices match each MAC address to its corresponding configured IP address by means of the Address Resolution Protocol (ARP). ARP maintains a table with a mapping for each MAC address in the network.

Most Layer 2 networks use one of three primary numbering spaces—MAC-48, EUI-48 (Extended Unique Identifier), and EUI-64—which are all globally unique. MAC-48 and EUI-48 spaces each use 48-bit addresses, and EUI-64 spaces use a 64-bit addresses, but all three use the same numbering format. MAC-48 addresses identify network hardware, and EUI-48 addresses identify other devices and software.

The Ethernet and ATM technologies supported on Services Routers use the MAC-48 address space. IPv6 uses the EUI-64 address space.

MAC-48 addresses are the most commonly used MAC addresses in most networks. These addresses are 12-digit hexadecimal numbers (48 bits in length) that typically appear in one of the following formats:

- MM:MM:MM:SS:SS:SS
- MM-MM-MM-SS-SS-SS

The first three octets (*MM:MM:MM* or *MM-MM*) are the ID number of the hardware manufacturer. Manufacturer ID numbers are assigned by the Institute of Electrical and Electronics Engineers (IEEE). The last three octets (SS:SS:SS or SS-SS) make up the serial number for the device, which is assigned by the manufacturer. For example, an Ethernet interface card might have a MAC address of 00:05:85:c1:a6:a0.

# **Ethernet Interface Overview**

Ethernet is a Layer 2 technology that operates in a shared bus topology. Ethernet supports broadcast transmission, uses best-effort delivery, and has distributed access control. Ethernet is a point-to-multipoint technology.

In a shared bus topology, all devices connect to a single, shared physical link through which all data transmissions are sent. All traffic is broadcast, so that all devices within

the topology receive every transmission. The devices within a single Ethernet topology make up a broadcast domain.

Ethernet uses best-effort delivery to broadcast traffic. The physical hardware provides no information to the sender about whether the traffic was received. If the receiving host is offline, traffic to the host is lost. Although the Ethernet data link protocol does not inform the sender about lost packets, higher-layer protocols like TCP/IP might provide this type of notification.

This section contains the following topics:

- Ethernet Access Control and Transmission on page 54
- Collisions and Detection on page 54
- Collision Domains and LAN Segments on page 55
- Broadcast Domains on page 56
- Ethernet Frames on page 56

## **Ethernet Access Control and Transmission**

Ethernet's access control is distributed, because Ethernet has no central mechanism that grants access to the physical medium within the network. Instead, Ethernet uses carrier sense multiple access with collision detection (CSMA/CD). Because multiple devices on an Ethernet network can access the physical medium, or wire, simultaneously, each device must determine whether the physical medium is in use. Each host listens on the wire to determine if a message is being transmitted. If it detects no transmission, the host begins transmitting its own data.

The length of each transmission is determined by fixed Ethernet packet sizes. By fixing the length of each transmission and enforcing a minimum idle time between transmissions, Ethernet ensures that no pair of communicating devices on the network can monopolize the wire and block others from sending and receiving traffic.

# **Collisions and Detection**

When a device on an Ethernet network begins transmitting data, the data takes a finite amount of time to reach all hosts on the network. Because of this delay, or latency, in transmitting traffic, a device might detect an idle state on the wire just as another device initially begins its transmission. As a result, two devices might send traffic across a single wire at the same time. When the two electrical signals collide, they become scrambled so that both transmissions are effectively lost.

### **Collision Detection**

To handle collisions, Ethernet devices monitor the link while they are transmitting data. The monitoring process is known as collision detection. If a device detects a foreign signal while it is transmitting, it terminates the transmission and attempts to transmit again only after detecting an idle state on the wire. Collisions continue to occur if two colliding devices both wait the same amount of time before retransmitting. To avoid this condition, Ethernet devices use a binary exponential backoff algorithm.

### **Backoff Algorithm**

To use the binary exponential backoff algorithm, each device that sent a colliding transmission randomly selects a value within a range. The value represents the number of transmission times that the device must wait before retransmitting its data. If another collision occurs, the range of values is doubled and retransmission takes place again. Each time a collision occurs, the range of values doubles, to reduce the likelihood that two hosts on the same network can select the same retransmission time. Table 21 on page 55 shows collision rounds up to round 10.

| Round | Size of Set | Elements in the Set            |
|-------|-------------|--------------------------------|
| 1     | 2           | {0,1}                          |
| 2     | 4           | {0,1,2,3}                      |
| 3     | 8           | {0,1,2,3,,7}                   |
| 4     | 16          | {0,1,2,3,4,,15}                |
| 5     | 32          | {0,1,2,3,4,5,,31}              |
| 6     | 64          | {0,1,2,3,4,5,6,,63}            |
| 7     | 128         | {0,1,2,3,4,5,6,7,,127}         |
| 8     | 256         | {0,1,2,3,4,5,6,7,8,,255}       |
| 9     | 512         | {0,1,2,3,4,5,6,7,8,9,,511}     |
| 10    | 1024        | {0,1,2,3,4,5,6,7,8,9,10,,1023} |

### **Table 21: Collision Backoff Algorithm Rounds**

# **Collision Domains and LAN Segments**

Collisions are confined to a physical wire over which data is broadcast. Because the physical wires are subject to signal collisions, individual LAN segments are known as collision domains. Although the physical limitations on the length of an Ethernet cable restrict the length of a LAN segment, multiple collision domains can be interconnected by repeaters, bridges, and switches.

### Repeaters

Repeaters are electronic devices that act on analog signals. Repeaters relay all electronic signals from one wire to another. A single repeater can double the distance between two devices on an Ethernet network. However, the Ethernet specification restricts the number of repeaters between any two devices on an Ethernet network to two, because collision detection with latencies increases in complexity as the wire length and number of repeaters increase.

### **Bridges and Switches**

Bridges and switches combine LAN segments into a single Ethernet network by using multiple ports to connect the physical wires in each segment. Although bridges and switches are fundamentally the same, bridges generally provide more management and more interface ports. As Ethernet packets flow through a bridge, the bridge tracks the source MAC address of the packets and stores the addresses and their associated input ports in an interface table. As it receives subsequent packets, the bridge examines its interface table and takes one of the following actions:

- If the destination address does not match an address in the interface table, the bridge transmits the packet to all hosts on the network using the Ethernet broadcast address.
- If the destination address maps to the port through which the packet was received, the bridge or switch discards the packet. Because the other devices on the LAN segment also received the packet, the bridge does not need to retransmit it.
- If the destination address maps to a port other than the one through which the packet was received, the bridge transmits the packet through the appropriate port to the corresponding LAN segment.

# **Broadcast Domains**

The combination of all the LAN segments within an Ethernet network is called a broadcast domain. In the absence of any signaling devices such as a repeater, bridge, or switch, the broadcast domain is simply the physical wire that makes up the connections in the network. If a bridge or switch is used, the broadcast domain consists of the entire LAN.

# **Ethernet Frames**

Data is transmitted through an Ethernet network in frames. The frames are of variable length, ranging from 64 octets to 1518 octets, including the header, payload, and cyclic redundancy check (CRC) value. Figure 11 on page 56 shows the Ethernet frame format.

### **Figure 11: Ethernet Frame Format**

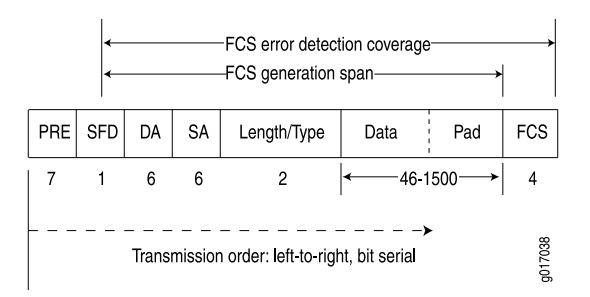

Ethernet frames have the following fields:

- The preamble (PRE) in the frame is 7 octets of alternating 0s and 1s. The predictable format in the preamble allows receiving interfaces to synchronize themselves to the data being sent. The preamble is followed by a 1-octet start-of-frame delimiter (SFD).
- The destination address (DA) and source address (SA) fields contain the 6-octet (48-bit) MAC addresses for the destination and source ports on the network. These Layer 2 addresses uniquely identify the devices on the LAN.
- The length/type field is a 2-octet field that either indicates the length of the frame's data field or identifies the protocol stack associated with the frame. Following are some common frame types:
  - AppleTalk—0x809B
  - AppleTalk ARP—0x80F3
  - DECnet—0x6003
  - IP—0x0800
  - IPX—0x8137
  - Loopback—0x9000
  - XNS—0x0600
- The frame data is the packet payload.
- The frame check sequence (FCS) field is a 4-octet field that contains the calculated CRC value. This value is calculated by the originating host and appended to the frame. When it receives the frames, the receiving host calculates the CRC and checks it against this appended value to verify the integrity of the received frame.

# **T1 and E1 Interfaces Overview**

T1 and E1 are equivalent digital data transmission formats that carry DS1 signals. T1 and E1 lines can be interconnected for international use. This section contains the following topics:

- T1 Overview on page 57
- E1 Overview on page 58
- T1 and E1 Signals on page 58
- Encoding on page 58
- T1 and E1 Framing on page 59
- T1 and E1 Loopback Signals on page 60

# **T1 Overview**

T1 is a digital data transmission medium capable of handling 24 simultaneous connections running at a combined 1.544 Mbps. T1 combines these 24 separate connections, called channels or time slots, onto a single link. T1 is also called DS1.

The T1 data stream is broken into frames. Each frame consists of a single framing bit and 24 8-bit channels, totalling 193 bits per T1 frame. Frames are transmitted 8,000 times per second, at a data transmission rate of 1.544 Mbps (8,000 x 193 = 1.544 Mbps).

As each frame is received and processed, the data in each 8-bit channel is maintained with the channel data from previous frames, enabling T1 traffic to be separated into 24 separate flows across a single medium. For example, in the following set of 4-channel frames (without a framing bit), the data in channel 1 consists of the first octet of each frame, the data in channel 2 consists of the second octet of each frame, and so on:

Chan. 1Chan. 2Chan. 3Chan. 4Frame 1[10001100][00110001][11111000][10101010]Frame 2[11100101][01110110][10001000][11001010]Frame 3[00010100][00101111][11000001][00000001]

# E1 Overview

E1 is the European format for DS1 digital transmission. E1 links are similar to T1 links except that they carry signals at 2.048 Mbps. Each signal has 32 channels, and each channel transmits at 64 Kbps. E1 links have higher bandwidth than T1 links because they use all 8 bits of a channel. T1 links use 1 bit in each channel for overhead.

# T1 and E1 Signals

T1 and E1 interfaces consist of two pairs of wires—a transmit data pair and a receive data pair. Clock signals, which determine when the transmitted data is sampled, are embedded in T1 and E1 transmissions.

Typical digital signals operate by sending either zeros (0s) or ones (1s), which are usually represented by the absence or presence of a voltage on the line. The receiving device need only detect the presence of the voltage on the line at the particular sampling edge to determine if the signal is 0 or 1. T1 and E1, however, use bipolar electrical pulses. Signals are represented by no voltage (0), positive voltage (1), or negative voltage (1). The bipolar signal allows T1 and E1 receivers to detect error conditions in the line, depending on the type of encoding that is being used. For more information, see "Encoding" on page 58.

# Encoding

Following are common T1 and E1 encoding techniques:

- Alternate mark inversion (AMI)—T1 and E1
- Bipolar with 8-zero substitution (B8ZS)—T1 only
- High-density bipolar 3 code (HDB3)—E1 only

## **AMI Encoding**

AMI encoding forces the 1s signals on a T1 or E1 line to alternate between positive and negative voltages for each successive 1 transmission, as in this sample data transmission:

When AMI encoding is used, a data transmission with a long sequence of 0s has no voltage transitions on the line. In this situation, devices have difficulty maintaining clock synchronization, because they rely on the voltage fluctuations to constantly synchronize with the transmitting clock. To counter this effect, the number of consecutive 0s in a data stream is restricted to 15. This restriction is called the 1s density requirement, because it requires a certain number of 1s for every 15 0s that are transmitted.

On an AMI-encoded line, two consecutive pulses of the same polarity—either positive or negative—are called a bipolar violation (BPV), which is generally flagged as an error.

### **B8ZS and HDB3 Encoding**

Both B8ZS and HDB3 encoding do not restrict the number of 0s that can be transmitted on a line. Instead, these encoding methods detect sequences of 0s and substitute bit patterns in their place to provide the signal oscillations required to maintain timing on the link.

The B8ZS encoding method for T1 lines detects sequences of eight consecutive 0 transmissions and substitutes a pattern of two consecutive BPVs (11110000). Because the receiving end uses the same encoding, it detects the BPVs as 0s substitutions, and no BPV error is flagged. A single BPV, which does not match the 11110000 substitution bit sequence, is likely to generate an error, depending on the configuration of the device.

The HDB3 encoding method for E1 lines detects sequences of four consecutive 0 transmissions and substitutes a single BPV (1100). Similar to B8ZS encoding, the receiving device detects the 0s substitutions and does not generate a BPV error.

## T1 and E1 Framing

Services Router T1 interfaces use two types of framing: superframe (D4) and extended superframe (ESF). E1 interfaces use G.704 framing or G.704 with no CRC4 framing, or can be in unframed mode.

### Superframe (D4) Framing for T1

A D4 frame consists of 192 data bits: 24 8-bit channels and a single framing bit. The single framing bit is part of a 12-bit framing sequence. The 193rd bit in each T1 frame is set to a value, and every 12 consecutive frames are examined to determine the framing bit pattern for the 12-bit superframe.

The following sample 12-frame sequence shows the framing pattern for D4 framing:

[data bits][framing bit] [xxxxxxxxx][1] [xxxxxxxxx][0] [xxxxxxxxx][0] [xxxxxxxxx][0] [xxxxxxxxx][1] [xxxxxxxxx][1] [xxxxxxxxx][1] [xxxxxxxxx][1] [xxxxxxxxx][1] [xxxxxxxxx][1] [xxxxxxxxx][0] [xxxxxxxxx][0]

The 100011011100 12-bit pattern is repeated in each successive superframe. The receiving device detects these bits to synchronize with the incoming data stream and determine when the framing pattern begins and ends.

D4 framing requires the 8th bit of every byte (of every channel) within the frame to be set to 1, a process known as bit robbing. The bit-robbing requirement ensures that the 1s density requirements are met, regardless of the data contents of the frames, but it reduces the bandwidth on the T1 link by an eighth.

### Extended Superframe (ESF) Framing for T1

ESF extends the D4 superframe from 12 frames to 24 frames. By expanding the size of the superframe, ESF increases the number of bits in the superframe framing pattern from 12 to 24. The extra bits are used for frame synchronization, error detection, and maintenance communications through the facilities data link (FDL).

The ESF pattern for synchronization bits is 001011. Only the framing bits from frames 4, 8, 12, 16, 20, and 24 in the superframe sequence are used to create the synchronization pattern.

The framing bits from frames 2, 6, 10, 14, 18, and 22 are used to pass a CRC code for each superframe block. The CRC code verifies the integrity of the received superframe and detects bit errors with a CRC6 algorithm.

The framing bits for frames 1, 3, 5, 7, 9, 11, 13, 15, 17, 19, 21, and 23 are used for the data link channel. These 12 bits enable the operators at the network control center to query the remote equipment for information about the performance of the link.

# T1 and E1 Loopback Signals

The control signal on a T1 or E1 link is the loopback signal. Using the loopback signal, the operators at the network control center can force the device at the remote end of a link to retransmit its received signals back onto the transmit path. The transmitting device can then verify that the received signals match the transmitted signals, to perform end-to-end checking on the link.

Two loopback signals are used to perform the end-to-end testing:

• The loop-up command signal sets the link into loopback mode, with the following command pattern:

....100001000010000100....

• The loop-down signal returns the link to its normal mode, with the following command pattern:

....100100100100100....

While the link is in loopback mode, the operator can insert test equipment onto the line to test its operation.

# Channelized T1/E1/ISDN PRI Interfaces Overview

Channelization enables routers to provide IP services to users with different access speeds and bandwidth requirements. Users share an interface that has been divided into discrete time slots, by transmitting in only their own time slot. On J-series Services Routers, a single channelized T1/E1/ISDN PRI interface can be partitioned into the following numbers of DS0 or ISDN PRI time slots, by means of software configuration:

- T1 interface—Up to 24 DS0 time slots (channels 1 through 24).
- E1 interface—Up to 31 DS0 time slots (channels 1 through 31).
- ISDN PRI—Up to 23 ISDN PRI B-channels and 1 D-channel when the parent interface is channelized T1, and up to 30 ISDN PRI B-channels and 1 D channel when the parent interface is channelized E1. Time slots on the interface unused by ISDN PRI can operate normally as DS0 interfaces.

For more information about ISDN, see "ISDN Interface Overview" on page 75.

(¥

**NOTE:** You cannot configure the channelized T1/E1/ISDN PRI PIM through a J-Web Quick Configuration page.

You can aggregate the channels on a channelized interface into bundles called channel groups to aggregate customer traffic.

A single channelized T1/E1/ISDN PRI interface also supports drop-and-insert multiplexing, to integrate voice and data channels on a single T1 or E1 link. The drop-and-insert feature allows you to remove the DS0 time slots of one T1 or E1 port and replace them by inserting the time slots of another T1 or E1 interface.

# **T3 and E3 Interfaces Overview**

T3 is a high-speed data-transmission medium formed by multiplexing 28 DS1 signals into seven separate DS2 signals, and combining the DS2 signals into a single DS3 signal. T3 links operate at 43.736 Mbps. T3 is also called DS3.

E3 is the equivalent European transmission format. E3 links are similar to T3 (DS3) links, but carry signals at 34.368 Mbps. Each signal has 16 E1 channels, and each channel transmits at 2.048 Mbps. E3 links use all 8 bits of a channel, whereas T3 links use 1 bit in each channel for overhead.

### Multiplexing DS1 Signals

Four DS1 signals combine to form a single DS2 signal. The four DS1 signals form a single DS2 M-frame, which includes subframes M1 through M4. Each subframe has six 49-bit blocks, for a total of 294 bits per subframe. The first bit in each block is a DS2 overhead (OH) bit. The remaining 48 bits are DS1 information bits.

Figure 12 on page 62 shows the DS2 M-frame format.

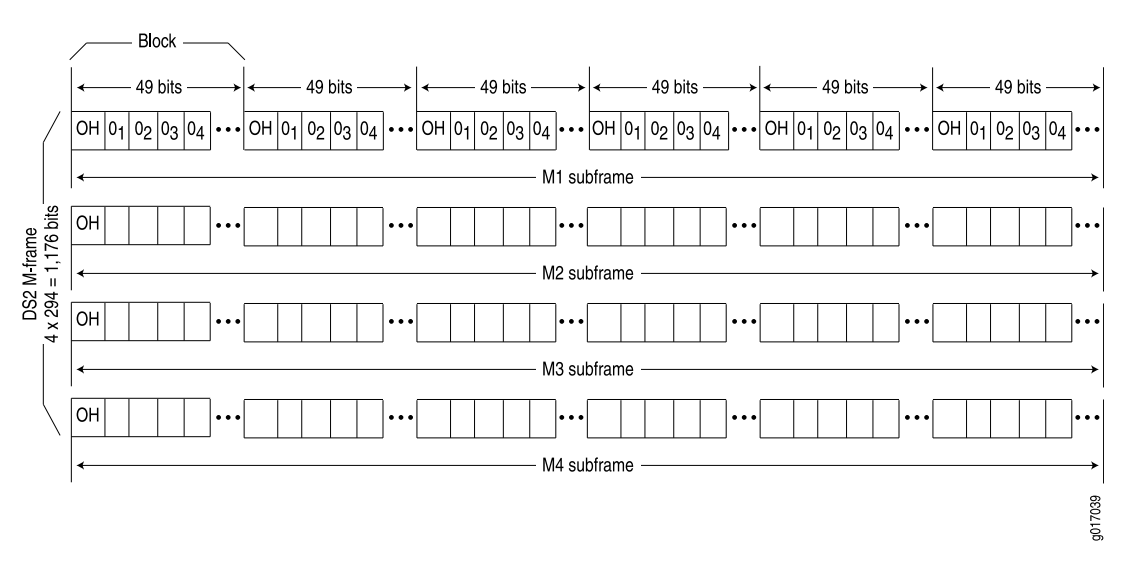

### Figure 12: DS2 M-Frame Format

The four DS2 subframes are not four DS1 channels. Instead, the DS1 data bits within the subframes are formed by data interleaved from the DS1 channels. The  $0_n$  values designate time slots devoted to DS1 inputs as part of the bit-by-bit interleaving process. After every 48 DS1 information bits (12 bits from each signal), a DS2 OH bit is inserted to indicate the start of a subframe.

# **DS2 Bit Stuffing**

Because the four DS1 signals are asynchronous signals, they might operate at different line rates. To synchronize the asynchronous streams, the multiplexers on the line use bit stuffing.

A DS2 connection requires a nominal transmit rate of 6.304 Mbps. However, because multiplexers increase the overall output rate to the intermediate rate of 6.312 Mbps, the output rate is higher than individual input rates on DS1 signals. The extra bandwidth is used to stuff the incoming DS1 signals with extra bits until the output rate of each signal equals the increased intermediate rate. These stuffed bits are

inserted at fixed locations in the DS2 M-frame. When DS2 frames are received and the signal is demultiplexed, the stuffing bits are identified and removed.

# **DS3 Framing**

A set of four DS1 signals is multiplexed into seven DS2 signals, which are multiplexed into a single DS3 signal. The multiplexing occurs just as with DS1-to-DS2 multiplexing. The resulting DS3 signal uses either the standard M13 asynchronous framing format or the C-bit parity framing format. Although the two framing formats differ in their use of control and message bits, the basic frame structures are identical. The DS3 frame structures are shown in Figure 13 on page 63 and Figure 14 on page 65.

### M13 Asynchronous Framing

A DS3 M-frame includes seven subframes, formed by DS2 data bits interleaved from the seven multiplexed DS2 signals. Each subframe has eight 85-bit blocks—a DS3 OH bit plus 84 data bits. The meaning of an OH bit depends on the block it precedes. Standard DS3 M13 asynchronous framing format is shown in Figure 13 on page 63.

| Blo            | ock 1 | Blo            | ock 2 | Bloc            | k 3           | Blo            | ck 4     | Bloc            | k 5           | Blo            | ock 6 | Block 7         |               | Block 8        |          |
|----------------|-------|----------------|-------|-----------------|---------------|----------------|----------|-----------------|---------------|----------------|-------|-----------------|---------------|----------------|----------|
|                |       |                |       |                 | $\overline{}$ |                |          |                 | $\overline{}$ |                |       |                 | $\overline{}$ |                |          |
| X              | [84]  | F <sub>1</sub> | [84]  | C <sub>11</sub> | [84]          | F <sub>0</sub> | [84]     | C <sub>12</sub> | [84]          | F <sub>0</sub> | [84]  | C <sub>13</sub> | [84]          | F <sub>1</sub> | [84]     |
| <b>~</b>       |       |                |       |                 |               |                | — 1st M- | subframe        |               |                |       |                 |               |                |          |
| x              | [84]  | F <sub>1</sub> | [84]  | C <sub>21</sub> | [84]          | F <sub>0</sub> | [84]     | C <sub>22</sub> | [84]          | F <sub>0</sub> | [84]  | C <sub>23</sub> | [84]          | F <sub>1</sub> | [84]     |
| <b> </b> ←     |       |                |       |                 |               |                | — 2nd M- | subframe        |               |                |       |                 |               |                | <b>→</b> |
| P              | [84]  | F <sub>1</sub> | [84]  | C <sub>31</sub> | [84]          | F <sub>0</sub> | [84]     | C <sub>32</sub> | [84]          | F <sub>0</sub> | [84]  | C <sub>33</sub> | [84]          | F <sub>1</sub> | [84]     |
| <b> </b> ←     |       |                |       |                 |               |                | — 3rd M- | subframe        |               |                |       |                 |               |                |          |
| P              | [84]  | F1             | [84]  | C <sub>41</sub> | [84]          | F <sub>0</sub> | [84]     | C <sub>42</sub> | [84]          | F <sub>0</sub> | [84]  | C <sub>43</sub> | [84]          | F <sub>1</sub> | [84]     |
| <b> </b> ←     |       |                |       |                 |               |                | — 4th M- | subframe        |               |                |       |                 |               |                |          |
| M <sub>0</sub> | [84]  | F1             | [84]  | C <sub>51</sub> | [84]          | F <sub>0</sub> | [84]     | C <sub>52</sub> | [84]          | F <sub>0</sub> | [84]  | C <sub>53</sub> | [84]          | F <sub>1</sub> | [84]     |
| <b> </b>       |       |                |       |                 |               |                | — 5th M- | subframe        |               |                |       |                 |               |                |          |
| M <sub>1</sub> | [84]  | F <sub>1</sub> | [84]  | C <sub>61</sub> | [84]          | F <sub>0</sub> | [84]     | C <sub>62</sub> | [84]          | F <sub>0</sub> | [84]  | C <sub>63</sub> | [84]          | F <sub>1</sub> | [84]     |
| ←              |       |                |       |                 |               |                | — 6th M- | subframe        |               |                |       |                 |               |                |          |
| M <sub>0</sub> | [84]  | F <sub>1</sub> | [84]  | C <sub>71</sub> | [84]          | F <sub>0</sub> | [84]     | C <sub>72</sub> | [84]          | F <sub>0</sub> | [84]  | C <sub>73</sub> | [84]          | F <sub>1</sub> | [84]     |
| ←              |       |                |       |                 |               |                | — 7th M- | subframe        |               |                |       |                 |               |                | <b>→</b> |

#### Figure 13: DS3 M13 Frame Format

A DS3 M13 M-frame contains the following types of OH bits:

g017040

- Framing bits (F-bits)—Make up a frame alignment signal that synchronizes DS3 subframes. Each DS3 frame contains 28 F-bits (4 bits per subframe). F-bits are located at the beginning of blocks 2, 4, 6, and 8 of each subframe. When combined, the frame alignment pattern for each subframe is 1001. The pattern can be examined to detect bit errors in the transmission.
- Multiframing bits (M-bits)—Make up a multiframe alignment signal that synchronizes the M-frames in a DS3 signal. Each DS3 frame contains 3 M-bits, which are located at the beginning of subframes 5, 6, and 7. When combined, the multiframe alignment patter for each M-frame is 010.
- Bit stuffing control bits (C-bits)—Serve as bit stuffing indicators for each DS2 input. For example, C<sub>11</sub>, C<sub>12</sub>, and C<sub>13</sub> are indicators for DS2 input 1. Their values indicate whether DS3 bit stuffing has occurred at the multiplexer. If the three C-bits in a subframe are all 0s, no stuffing was performed for the DS2 input. If the three C-bits are all 1s, stuffing was performed.
- Message bits (X-bits)—Used by DS3 transmitters to embed asynchronous in-service messages in the data transmission. Each DS3 frame contains 2 X-bits, which are located at the beginning of subframes 1 and 2. Within an DS3 M-frame, both X-bits must be identical.
- Parity bits (P-bits)—Compute parity over all but 1 bit of the M-frame. (The first X-bit is not included.) Each DS3 frame contains 2 P-bits, which are located at the beginning of subframes 3 and 4. Both P-bits must be identical.

If the previous DS3 frame contained an odd number of 1s, both P-bits are set to 1. If the previous DS3 contained an even number of 1s, both P-bits are set to 0. If, on the receiving side, the number of 1s for a given frame does not match the P-bits in the following frame, it indicates one or more bit errors in the transmission.

# **C-Bit Parity Framing**

In M13 framing, every C-bit in a DS3 frame is used for bit stuffing. However, because multiplexers first use bit stuffing when multiplexing DS1 signals into DS2 signals, the incoming DS2 signals are already synchronized. Therefore, the bit stuffing that occurs when DS2 signals are multiplexed is redundant.

C-bit parity framing format redefines the function of C-bits and X-bits, using them to monitor end-to-end path performance and provide in-band data links. The C-bit parity framing structure is shown in Figure 14 on page 65.

| Blo            | ock 1 | Blo            | ck 2 | Bloo | ck 3 | Blo            | ock 4         | Bloc      | ck 5  | Ble            | ock 6 | Bloc | k 7           | Blo            | ck 8    |
|----------------|-------|----------------|------|------|------|----------------|---------------|-----------|-------|----------------|-------|------|---------------|----------------|---------|
|                |       |                |      |      |      |                |               |           |       |                |       |      | $\overline{}$ |                |         |
| X              | [84]  | F <sub>1</sub> | [84] | AIC  | [84] | F <sub>0</sub> | [84]          | Na        | [84]  | F <sub>0</sub> | [84]  | FEAC | [84]          | F <sub>1</sub> | [84]    |
| <b></b>        |       |                |      |      |      |                | — 1st M       | -subframe |       |                |       |      |               |                | <b></b> |
| x              | [84]  | F <sub>1</sub> | [84] | DL   | [84] | Fo             | [84]          | DL        | [84]  | Fo             | [84]  | DL   | [84]          | F <sub>1</sub> | [84]    |
| <b></b>        |       |                |      |      |      | -              | —2nd M        | -subframe | 9     | -              |       |      |               |                |         |
| P              | [84]  | F <sub>1</sub> | [84] | СР   | [84] | F <sub>0</sub> | [84]          | СР        | [84]  | F <sub>0</sub> | [84]  | СР   | [84]          | F <sub>1</sub> | [84]    |
| <b> </b>       |       |                |      |      |      |                | — 3rd M       | -subframe | ) ——— |                |       |      |               |                | <b></b> |
| P              | [84]  | F <sub>1</sub> | [84] | FEBE | [84] | F <sub>0</sub> | [84]<br>4th M | FEBE      | [84]  | F <sub>0</sub> | [84]  | FEBE | [84]          | F <sub>1</sub> | [84]    |
|                |       |                |      |      |      |                |               | Subirame  | ,     |                |       |      |               |                |         |
| M <sub>0</sub> | [84]  | F <sub>1</sub> | [84] | DL   | [84] | F <sub>0</sub> | [84]          | DL        | [84]  | F <sub>0</sub> | [84]  | DL   | [84]          | F <sub>1</sub> | [84]    |
| <b> </b>       |       |                |      |      |      |                | — 5th M       | -subframe | ) ——— |                |       |      |               |                |         |
| M <sub>1</sub> | [84]  | F <sub>1</sub> | [84] | DL   | [84] | F <sub>0</sub> | [84]          | DL        | [84]  | F <sub>0</sub> | [84]  | DL   | [84]          | F <sub>1</sub> | [84]    |
| <b> </b>       |       |                |      |      |      |                | — 6th M       | -subframe | ) ——— |                |       |      |               |                | <b></b> |
| M <sub>0</sub> | [84]  | F <sub>1</sub> | [84] | DL   | [84] | F <sub>0</sub> | [84]          | DL        | [84]  | F <sub>0</sub> | [84]  | DL   | [84]          | F <sub>1</sub> | [84]    |
| ←              |       |                |      |      |      |                | — 7th M       | -subframe |       |                |       |      |               |                | ÷       |

### Figure 14: DS3 C-Bit Parity Framing

In C-bit parity framing, the X-bits transmit error conditions from the far end of the link to the near end. If no error conditions exist, both X-bits are set to 1. If an out-of-frame (OOF) or alarm indication signal (AIS) error is detected, both X-bits are set to 0 in the upstream direction for 1 second to notify the other end of the link about the condition.

The C-bits that control bit stuffing in M13 frames are typically used in the following ways by C-bit parity framing:

- Application identification channel (AIC)—The first C-bit in the first subframe identifies the type of DS3 framing used. A value of 1 indicates that C-bit parity framing is in use.
- N<sub>a</sub>—A reserved network application bit.
- Far-end alarm and control (FEAC) channel—The third C-bit in the first subframe is used for the FEAC channel. In normal transmissions, the FEAC C-bit transmits all 1s. When an alarm condition is present, the FEAC C-bit transmits a code word in the format Oxxxxxx 11111111, in which x can be either 1 or 0. Bits are transmitted from right to left.

Table 22 on page 65 lists some C-bit code words and the alarm or status condition indicated.

| Alarm or Status Condition                           | C-Bit Code Word   |
|-----------------------------------------------------|-------------------|
| DS3 equipment failure requires immediate attention. | 00110010 11111111 |

### Table 22: FEAC C-Bit Condition Indicators (continued)

| Alarm or Status Condition                                                                                              | C-Bit Code Word   |
|----------------------------------------------------------------------------------------------------|-------------------|
| DS3 equipment failure occurred—such as suspended, not activated, or unavailable service—that is non-service-affecting. | 00011110 11111111 |
| DS3 loss of signal.                                                                                                    | 00011100 11111111 |
| DS3 out of frame.                                                                                                    | 00000000 11111111 |
| DS3 alarm indication signal (AIS) received.                                                                            | 00101100 11111111 |
| DS3 idle received.                                                                                                    | 00110100 11111111 |
| Common equipment failure occurred that is non-service-affecting.                                                       | 00011101 1111111  |
| Multiple DS1 loss of signal.                                                                                           | 00101010 11111111 |
| DS1 equipment failure occurred that requires immediate attention.                                                      | 00001010 11111111 |
| DS1 equipment failure occurred that is non-service-affecting.                                                          | 00000110 11111111 |
| Single DS1 loss of signal.                                                                                             | 00111100 11111111 |

- Data links—The 12 C-bits in subframes 2, 5, 6, and 7 are data link (DL) bits for applications and terminal-to-terminal path maintenance.
- DS3 parity—The 3 C-bits in the third subframe are DS3 parity C-bits (also called CP-bits). When a DS3 frame is transmitted, the sending device sets the CP-bits to the same value as the P-bits. When the receiving device processes the frame, it calculates the parity of the M-frame and compares this value to the parity in the CP-bits of the following M-frame. If no bit errors have occurred, the two values are typically the same.
- Far-end block errors (FEBEs)—The 3 C-bits in the fourth subframe make up the far-end block error (FEBE) bits. If a framing or parity error is detected in an incoming M-frame (via the CP-bits), the receiving device generates a C-bit parity error and sends an error notification to the transmitting (far-end) device. If an error is generated, the FEBE bits are set to 000. If no error occurred, the bits are set to 111.

# **Serial Interface Overview**

Serial links are simple, bidirectional links that require very few control signals. In a basic serial setup, data communications equipment (DCE) installed in a user's premises is responsible for establishing, maintaining, and terminating a connection. A modem is a typical DCE device.

A serial cable connects the DCE to a telephony network where, ultimately, a link is established with data terminal equipment (DTE). DTE is typically where a serial link terminates.

The distinction between DCE and DTE is important because it affects the cable pinouts on a serial cable. A DTE cable uses a male 9-pin or 25-pin connector, and a DCE cable uses a female 9-pin or 25-pin connector.

To form a serial link, the cables are connected to each other. However, if the pins are identical, each side's transmit and receive lines are connected, which makes data transport impossible. To address this problem, each cable is connected to a null modem cable, which crosses the transmit and receive lines in the cable.

# **Serial Transmissions**

In basic serial communications, nine signals are critical to the transmission. Each signal is associated with a pin in either the 9-pin or 25-pin connector. Table 23 on page 67 lists and defines serial signals and their sources.

| Signal Name   | Definition          | Signal Source |
|---------------|---------------------|---------------|
| TD            | Transmitted data    | DTE           |
| RD            | Received data       | DCE           |
| RTS           | Request to send     | DTE           |
| CTS           | Clear to send       | DCE           |
| DSR           | Data set ready      | DCE           |
| Signal Ground | Grounding signal    | -             |
| CD            | Carrier detect      | -             |
| DTR           | Data terminal ready | DTE           |
| RI            | Ring indicator      | _             |

#### **Table 23: Serial Transmission Signals**

When a serial connection is made, a serial line protocol—such as EIA-530, X.21, RS-422/449, RS-232, or V.35—begins controlling the transmission of signals across the line as follows:

- 1. The DCE transmits a DSR signal to the DTE, which responds with a DTR signal. After this handshake, the link is established and traffic can pass.
- 2. When the DTE device is ready to receive data, it sets its RTS signal to a marked state (all 1s) to indicate to the DCE that it can transmit data. (If the DTE is not able to receive data—because of buffer conditions, for example—it sets the RTS signal to all 0s.)

- 3. When the DCE device is ready to receive data, it sets its CTS signal to a marked state to indicate to the DTE that it can transmit data. (If the DCE is not able to receive data, it sets the CTS signal to all 0s.)
- 4. When the negotiation to send information has taken place, data is transmitted across the transmitted data (TD) and received data (RD) lines:
  - TD line—Line through which data from a DTE device is transmitted to a DCE device
  - RD line—Line through which data from a DCE device is transmitted to a DTE device

The name of the wire does not indicate the direction of data flow.

The DTR and DSR signals were originally designed to operate as a handshake mechanism. When a serial port is opened, the DTE device sets its DTR signal to a marked state. Similarly, the DCE sets its DSR signal to a marked state. However, because of the negotiation that takes place with the RTS and CTS signals, the DTR and DSR signals are not commonly used.

The carrier detect and ring indicator signals are used to detect connections with remote modems. These signals are not commonly used.

# Signal Polarity

Serial interfaces use a balanced (also called differential) protocol signaling technique. Two serial signals are associated with a circuit: the A signal and the B signal. The A signal is denoted with a plus sign (for example, DTR + ), and the B signal is denoted with a minus sign (for example, DTR-). If DTR is low, then DTR + is negative with respect to DTR-. If DTR is high, then DTR + is positive with respect to DTR-.

By default, all signal polarities are positive, but sometimes they might be reversed. For example, signals might be miswired as a result of reversed polarities.

# Serial Clocking Modes

By default, a serial interface uses loop clocking to determine its timing source. For EIA-530 and V.35 interfaces, you can set each port independently to use one of the following clocking modes. X.21 interfaces can use only loop clocking mode.

- Loop clocking mode—Uses the DCE's receive (RX) clock to clock data from the DCE to the DTE.
- DCE clocking mode—Uses the transmit (TXC) clock, generated by the DCE specifically to be used by the DTE as the DTE's transmit clock.
- Internal clocking mode—Uses an internally generated clock. The speed of this clock is configured locally. Internal clocking mode is also known as line timing.

Both loop clocking mode and DCE clocking mode use external clocks generated by the DCE.

Figure 15 on page 69 shows the clock sources for loop, DCE, and internal clocking modes.

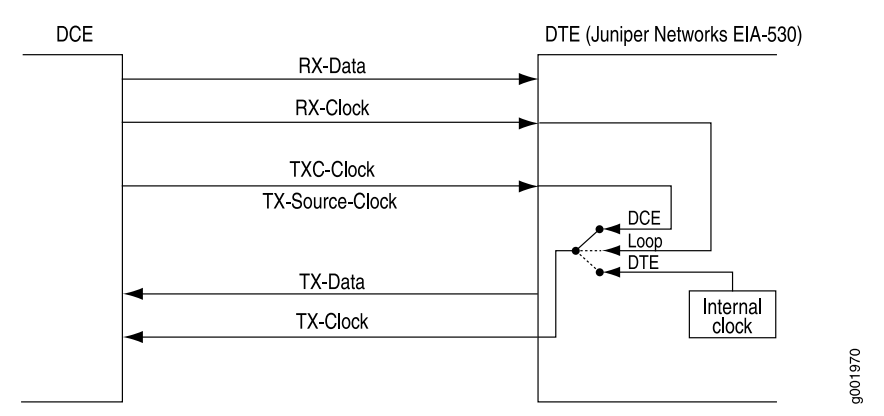

### **Figure 15: Serial Interface Clocking Modes**

### Serial Interface Transmit Clock Inversion

When an externally timed clocking mode (DCE or loop) is used, long cables might introduce a phase shift of the DTE-transmitted clock and data. At high speeds, this phase shift might cause errors. Inverting the transmit clock corrects the phase shift, thereby reducing error rates.

# **DTE Clock Rate Reduction**

Although the serial interface is intended for use at the default clock rate of 16.384 MHz, you might need to use a slower rate under any of the following conditions:

- The interconnecting cable is too long for effective operation.
- The interconnecting cable is exposed to an extraneous noise source that might cause an unwanted voltage in excess of +1 volt.

The voltage must be measured differentially between the signal conductor and the point in the circuit from which all voltages are measured ("circuit common") at the load end of the cable, with a 50-ohm resistor substituted for the generator.

- Interference with other signals must be minimized.
- Signals must be inverted.

### Serial Line Protocols

Serial interfaces support the following line protocols:

- EIA-530 on page 70
- RS-232 on page 70
- RS-422/449 on page 71

- V.35 on page 71
- X.21 on page 72

### EIA-530

EIA-530 is an Electronic Industries Association (EIA) standard for the interconnection of DTE and DCE using serial binary data interchange with control information exchanged on separate control circuits. EIA-530 is also known as RS-530.

The EIA-530 line protocol is a specification for a serial interface that uses a DB-25 connector and balanced equivalents of the RS-232 signals—also called V.24. The EIA-530 line protocol is equivalent to the RS-422 and RS-423 interfaces implemented on a 25-pin connector.

The EIA-530 line protocol supports both balanced and unbalanced modes. In unbalanced transmissions, voltages are transmitted over a single wire. Because only a single signal is transmitted, differences in ground potential can cause fluctuations in the measured voltage across the link. For example, if a 3V signal is sent from one endpoint to another, and the receiving endpoint has a ground potential 1V higher than the transmitter, the signal on the receiving end is measured as a 2V signal.

Balanced transmissions use two wires instead of one. Rather than sending a single signal across the wire and having the receiving end measure the voltage, the transmitting device sends two separate signals across two separate wires. The receiving device measures the difference in voltage of the two signals (balanced sampling) and uses that calculation to evaluate the signal. Any differences in ground potential affect both wires equally, and the difference in the signals is still the same.

The EIA-530 interface supports asynchronous and synchronous transmissions at rates ranging from 20 Kbps to 2 Mbps.

### RS-232

RS-232 is a Recommended Standard (RS) describing the most widely used type of serial communication. The RS-232 protocol is used for asynchronous data transfer as well as synchronous transfers using HDLC, Frame Relay, and X.25. RS-232 is also known as EIA-232.

The RS-232 line protocol is very popular for low-speed data signals. RS-232 signals are carried as single voltages referred to a common ground signal. The voltage output level of these signals varies between -12V and +12V. Within this range, voltages between -3V and +3V are considered inoperative and are used to absorb line noise. Control signals are considered operative when the voltage ranges from +3 to +25V.

The RS-232 line protocol is an unbalanced protocol, because it uses only one wire, and is susceptible to signal degradation. Degradation can be extremely disruptive, particularly when a difference in ground potential exists between the transmitting and receiving ends of a link.

The RS-232 interface is implemented in a 25-pin D-shell connector and supports line rates up to 200 Kbps over lines shorter than 98 feet (30 meters).

# (¥

**NOTE:** RS-232 serial interfaces cannot function error-free with a clock rate greater than 200 KHz.

### RS-422/449

RS-422 is a Recommended Standard (RS) describing the electrical characteristics of balanced voltage digital interface circuits that support higher bandwidths than traditional serial protocols like RS-232. RS-422 is also known as EIA-422.

The RS-449 standard (also known as EIA-449) is compatible with RS-422 signal levels. The EIA created RS-449 to detail the DB-37 connector pinout and define a set of modem control signals for regulating flow control and line status.

The RS-422/499 line protocol runs in balanced mode, allowing serial communications to extend over distances of up to 4,000 feet (1.2 km) and at very fast speeds of up to 10 Mbps.

In an RS-422/499-based system, a single master device can communicate with up to 10 slave devices in the system. To accommodate this configuration, RS-422/499 supports the following kinds of transmission:

- Half-duplex transmission—In half-duplex transmission mode, transmissions occur in only one direction at a time. Each transmission requires a proper handshake before it is sent. This operation is typical of a balanced system in which two devices are connected by a single connection.
- Full-duplex transmission—In full duplex transmission mode, multiple transmissions can occur simultaneously so that devices can transmit and receive at the same time. This operation is essential when a single master in a point-to-multipoint system must communicate with multiple receivers.
- Multipoint transmission—RS-422/449 allows only a single master in a multipoint system. The master can communicate to all points in a multipoint system, and the other points must communicate with each other through the master.

# V.35

V.35 is an ITU-T standard describing a synchronous, physical-layer protocol used for communications between a network access device and a packet network. V.35 is most commonly used in the United States and Europe.

The V.35 line protocol is a mixture of balanced (RS-422) and common ground (RS-232) signal interfaces. The V.35 control signals DTR, DSR, DCD, RTS, and CTS are single-wire common ground signals that are essentially identical to their RS-232 equivalents. Unbalanced signaling for these control signals is sufficient, because the control signals are mostly constant, varying at very low frequency, which makes single-wire transmission suitable. Higher-frequency data and clock signals are sent over balanced wires.

V.35 interfaces operate at line rates of 20 Kbps and above.

# X.21

X.21 is an ITU-T standard for serial communications over synchronous digital lines. The X.21 protocol is used primarily in Europe and Japan.

The X.21 line protocol is a state-driven protocol that sets up a circuit-switched network using call setup. X.21 interfaces use a 15-pin connector with the following eight signals:

- Signal ground (G)—Reference signal used to evaluate the logic states of the other signals. This signal can be connected to the protective earth (ground).
- DTE common return (Ga)—Reference ground signal for the DCE interface. This signal is used only in unbalanced mode.
- Transmit (T)—Binary signal that carries the data from the DTE to the DCE. This signal can be used for data transfer or in call-control phases such as Call Connect or Call Disconnect.
- Receive (R)—Binary signal that carries the data from the DCE to the DTE. This signal can be used for data transfer or in call-control phases such as Call Connect or Call Disconnect.
- Control (C)—DTE-controlled signal that controls the transmission on an X.21 link. This signal must be on during data transfer, and can be on or off during call-control phases.
- Indication (I)—DCE-controlled signal that controls the transmission on an X.21 link. This signal must be on during data transfer, and can be on or off during call-control phases.
- Signal Element Timing (S)—Clocking signal that is generated by the DCE. This signal specifies when sampling on the line must occur.
- Byte Timing (B)—Binary signal that is on when data or call-control information is being sampled. When an 8-byte transmission is over, this signal switches to off.

Transmissions across an X.21 link require both the DCE and DTE devices to be in a ready state, indicated by an all 1s transmission on the T and R signals.

# **ADSL Interface Overview**

Asymmetric digital subscriber line (ADSL) technology is part of the *x*DSL family of modem technologies that use existing twisted-pair telephone lines to transport high-bandwidth data. ADSL lines connect service provider networks and customer sites over the "last mile" of the network—the loop between the service provider and the customer site.

ADSL transmission is asymmetric because the downstream bandwidth is typically greater than the upstream bandwidth. A typical ADSL circuit uses bandwidths of 1.5 Mbps to 2.0 Mbps downstream and 16 Kbps upstream. Depending on the length of the copper wire, an ADSL link can have up to 6.1 Mbps downstream and 64 Kbps upstream.

All Services Routers except the J2300 router support ADSL, ADSL2, and ADSL2 + , which comply with the following standards:

- For Annex A and B—ITU G.992.1 (ADSL)
- For Annex A only—ANSI T1.413 Issue II, ITU G.992.3 (ADSL2) and ITU G.992.5 (ADSL2 +)
- For Annex B only—ETSI TS 101 388 V1.3

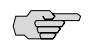

**NOTE:** Services Routers with ADSL PIMs can use PPP over Ethernet (PPPoE) and PPP over ATM (PPPoA) to connect through ADSL lines only, not for direct ATM connections.

# ADSL Systems

ADSL links run across twisted-pair telephone wires. When ADSL modems are connected to each end of a telephone wire, a dual-purpose ADSL circuit can be created. Once established, the circuit can transmit lower-frequency voice traffic and higher-frequency data traffic.

To accommodate both types of traffic, ADSL modems are connected to plain old telephone service (POTS) splitters that filter out the lower-bandwidth voice traffic and the higher-bandwidth data traffic. The voice traffic can be directed as normal telephone voice traffic. The data traffic is directed to the ADSL modem, which is typically connected to the data network.

Because twisted-pair wiring has a length limit, ADSL modems are typically connected to multiplexing devices. DSL access multiplexers (DSLAMs) can process and route traffic from multiple splitters. This typical ADSL configuration is shown in Figure 16 on page 73.

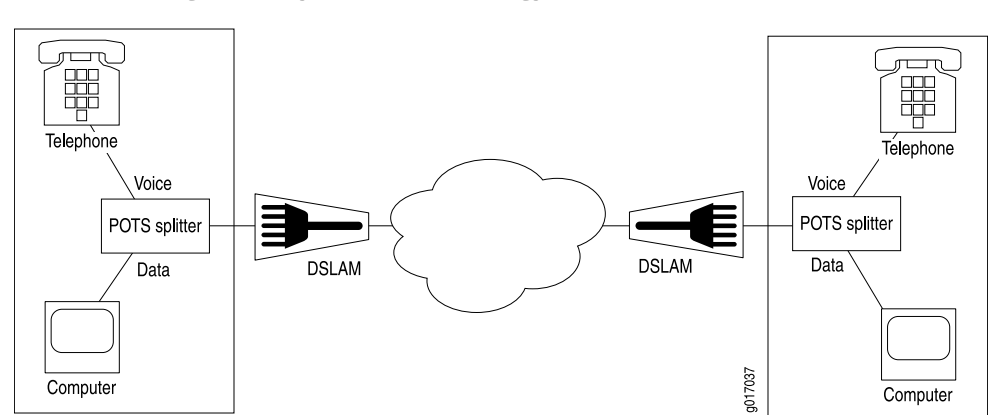

**Figure 16: Typical ADSL Topology** 

## ADSL2 and ADSL2+

The ADSL2 and ADSL2 + standards were adopted by the ITU in July 2002. ADSL2 improves the data rate and reach performance, diagnostics, standby mode, and interoperability of ADSL modems.

ADSL2 + doubles the possible downstream data bandwidth, enabling rates of 20 Mbps on telephone lines shorter than 5,000 feet (1.5 km).

First-generation ADSL standards require fixed 32-bit overhead framing on all ADSL packets. On long lines with low rates of 128 Kbps, the overhead represents 25 percent of the available bandwidth. ADSL2 standards allow the overhead per frame to be a programmable value between 4 Kbps and 32 Kbps, to provide up to 28 Kbps more bandwidth for payload data.

ADSL2 uses seamless rate adaptation (SRA) to change the data rate of a connection during operation with no interruptions or bit errors. The ADSL2 transceiver detects changes in channel conditions—for example, the failure of another transceiver in a multicarrier link—and sends a message to the transmitter to initiate a data rate change. The message includes data transmission parameters such as the number of bits modulated and the power on each channel. When the transmitter receives the information, it transitions to the new transmission rate.

### Asynchronous Transfer Mode

On a J-series Services Router, the ADSL link is employed over an Asynchronous Transfer Mode (ATM)-over-ADSL interface. Although the interface type is **at**, the physical interface is ADSL. ATM-over-ADSL and ATM-over-SHDSL interfaces can be configured with the properties associated with traditional ATM interfaces, including virtual circuit and path information and ATM encapsulation.

# **SHDSL Interface Overview**

SHDSL interfaces on J-series Service Routers support a symmetric, high-speed digital subscriber line (SHDSL) multirate technology for data transfer between a single customer premises equipment (CPE) subscriber and a central office (CO). ITU-T G.991.2 is the officially designated standard describing SHDSL, also known as G.SHDSL.

Unlike ADSL, which delivers more bandwidth downstream than available upstream, SHDSL is symmetrical and delivers a bandwidth of up to 2.3 Mbps in both directions. Because business applications require higher-speed digital transportation methods, SHDSL is becoming very popular and gaining wide acceptance in the industry. Additionally, SHDSL is compatible with ADSL and therefore causes very little, if any, interference between cables.

SHDSL is deployed on a network in much the same manner as ADSL.

## **ISDN Interface Overview**

The Integrated Services Digital Network (ISDN) technology is a design for a completely digital telecommunications network. ISDN can carry voice, data, images, and video across a telephony network, using a single interface for all transmissions.

## **ISDN Channels**

ISDN uses separate channels to transmit voice and data over the network. Channels operate at bandwidths of either 64 Kbps or 16 Kbps, depending on the type of channel.

Bearer channels (B-channels) use 64 Kbps to transmit voice, data, video, or multimedia information. This bandwidth is derived from the fact that analog voice lines are sampled at a rate of 64 Kbps (8,000 samples per second using 8 bits per sample).

Delta channels (D-channels) are control channels that operate at either 16 Kbps or 64 Kbps. D-channels are used primarily for ISDN signaling between switching equipment in an ISDN network.

# **ISDN** Interfaces

ISDN provides two basic types of service, Basic Rate Interface (BRI) and Primary Rate Interface (PRI). Services Routers support both ISDN BRI and ISDN PRI.

ISDN BRI is designed for high-bandwidth data transmissions through existing telephone lines. The copper wires that make up much of the existing telephony infrastructure can support approximately 160 Kbps, which provides enough bandwidth for two B-channels and a D-channel, leaving 16 Kbps for any data framing, maintenance, and link control overhead.

ISDN PRI is designed for users with greater capacity requirements than can be met with ISDN BRI. In the United States, the most common PRI supports 23 B-channels and 1 D-channel, totalling 1,536 Kbps, which is roughly equivalent to a T1 link. In Europe, the most common PRI supports 30 B-channels and 1 D-channel, totalling 1,984 Kbps, which is roughly equivalent to an E1 link.

# **Typical ISDN Network**

Figure 17 on page 76 shows a typical ISDN network.

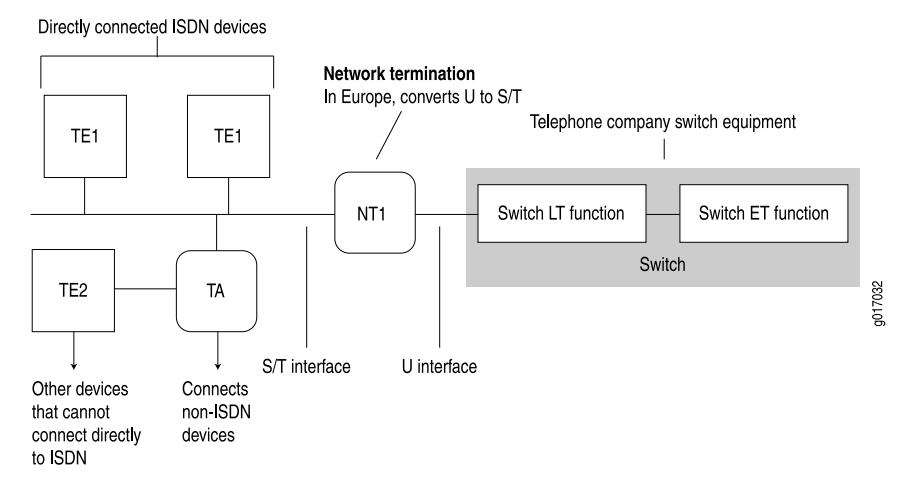

**Figure 17: ISDN Network** 

In Figure 17 on page 76, two types of end-user devices are connected to the ISDN network:

- Terminal equipment type 1 (TE1) device—Designed to connect directly through an ISDN telephone line.
- Terminal equipment type 2 (TE2) device—Not designed for ISDN. TE2 devices—for example, analog telephones or modems—must connect to the ISDN network through a terminal adapter (TA).

A terminal adapter allows non-ISDN devices on the ISDN network.

# **NT Devices and S and T Interfaces**

The interface between the ISDN network and a TE1 device or terminal adapter is called an S interface. The S interface connects to a network termination type 2 (NT2) device such as a PBX, or directly to the TE1 device or terminal adapter, as shown in Figure 17 on page 76. The NT2 device is then connected to a network termination type 1 (NT1) device through a T interface. The S and T interfaces are electrically equivalent.

An NT1 device is a physical layer device that connects a home telephone network to a service provider carrier network. ISDN devices that connect to an NT1 device from the home network side use a 4-wire S/T interface. The NT1 device converts the 4-wire S/T interface into the 2-wire U interface that telephone carriers use as their plain old telephone service (POTS) lines.

In the United States, NT1 devices are user owned. In many other countries, NT1 devices are owned by the telephone service providers.

# **U** Interface

The U interface connects the ISDN network into the telephone switch through line termination (LT) equipment. The connection from LT equipment to other switches within the telephone network is called the exchange termination (ET).

## **ISDN Call Setup**

Before traffic can pass through an ISDN network, an ISDN call must be set up. ISDN call setup requires a Layer 2 connection to be initialized and then a Layer 3 session to be established over the connection.

To specify the services and features to be provided by the service provider switch, you must set service profile identifiers (SPIDs) on TE1 devices before call setup and initialization. If you define SPIDs for features that are not available on the ISDN link, Layer 2 initialization takes place, but a Layer 3 connection is not established.

### Layer 2 ISDN Connection Initialization

The TE device and the telephone network initialize a Layer 2 connection for ISDN as follows:

- 1. The TE device and the telephone network exchange Receive Ready (RR) frames, to indicate that they are available for data transmission. A call cannot be set up if either the TE device or telephone network does not transmit RR frames.
- 2. If both ends of the ISDN connection are available to receive data, the TE device sends an Unnumbered Information (UI) frame to all devices on the ISDN link.
- 3. When it receives the UI frame, the network responds with a message containing a unique terminal endpoint identifier (TEI) that identifies the endpoint on the ISDN link for all subsequent data transmissions.
- 4. When the TE device receives the TEI message, it sends out a call setup message.
- 5. The network sends an acknowledgement of the call setup message.
- 6. When the TE device receives the acknowledgement, a Layer 2 connection is initialized on the ISDN link.

### Layer 3 ISDN Session Establishment

The caller, switch, and receiver establish a Layer 3 ISDN connection as follows:

- 1. When a Layer 2 connection is initialized, the caller sends a SETUP message to the switch in the telephone network.
- 2. If the setup is message is valid, the switch responds with a call proceeding (CALL PROC) message to the caller and a SETUP message to the receiver.
- 3. When the receiver receives the SETUP message, it responds with an ALERTING message to the telephone switch.
- 4. This ALERTING message is then forwarded to the caller.
- 5. The receiver then accepts the connection by sending a CONNECT message to the switch.
- 6. The switch forwards the CONNECT message to the caller.
- 7. The caller responds with an acknowledgement message (CONNECT ACK).
- 8. When the CONNECT ACK message is received by the receiver, the ISDN call is set up and traffic can pass.

## **Interface Physical Properties**

The physical properties of a network interface are the characteristics associated with the physical link that affect the transmission of either link-layer signals or the data across the links. Physical properties include clocking properties, transmission properties, such as the maximum transmission unit (MTU), and encapsulation methods, such as point-to-point and Frame Relay encapsulation.

The default property values for an interface are usually sufficient to successfully enable a bidirectional link. However, if you configure a set of physical properties on an interface, those same properties must be set on all adjacent interfaces to which a direct connection is made.

Table 24 on page 78 summarizes some key physical properties of J-series Services Router interfaces.

| Physical Property | Description                                                                                                    |
|-------------------|----------------------------------------------------------------------------------------------------|
| bert-error-rate   | Bit error rate (BER). The error rate specifies the number of bit errors in a particular bit error rate test (BERT) period required to generate a BERT error condition. See "Bit Error Rate Testing" on page 79.                                                                                                    |
| bert-period       | Bit error rate test (BERT) time period over which bit errors are sampled. See "Bit Error Rate Testing" on page 79.                                                                                                    |
| chap              | Challenge Handshake Authentication Protocol (CHAP). Specifying <b>chap</b> enables CHAP authentication on the interface. See "PPP Authentication" on page 86.                                                                                                    |
| clocking          | Clock source for the link. Clocking can be provided by the local system (internal) or a remote<br>endpoint on the link (external). By default, all interfaces use the internal clocking mode. If an<br>interface is configured to accept an external clock source, one adjacent interface must be configured<br>to act as a clock source. Under this configuration, the interface operates in a loop timing mode, in<br>which the clocking signal is unique for that individual network segment or loop. See "Interface<br>Clocking" on page 79. |
| description       | A user-defined text description of the interface, often used to describe the interface's purpose.                                                                                                    |
| disable           | Administratively disables the interface.                                                                                                    |
| encapsulation     | Type of encapsulation on the interface. Common encapsulation types include PPP, Frame Relay, Cisco HDLC, and PPP over Ethernet (PPPoE). See "Physical Encapsulation on an Interface" on page 83.                                                                                                    |
| fcs               | Frame check sequence (FCS). FCS is an error-detection scheme that appends parity bits to a digital signal and uses decoding algorithms that detect errors in the received digital signal. See "Frame Check Sequences" on page 80.                                                                                                    |
| mtu               | Maximum transmission unit (MTU) size. The MTU is the largest size packet or frame, specified in<br>bytes or octets, that can be sent in a packet-based or frame-based network. The Transmission<br>Control Protocol (TCP) uses the MTU to determine the maximum size of each packet in any<br>transmission. For MTU values on J-series interfaces, see "MTU Default and Maximum<br>Values" on page 81.                                                                                                    |

### **Table 24: Interface Physical Properties**

### Table 24: Interface Physical Properties (continued)

| Physical Property | Description                                                                                                    |
|-------------------|----------------------------------------------------------------------------------------------------|
| no-keepalives     | Disabling of keepalive messages across a physical link. A keepalive message is sent between network devices to indicate that they are still active. Keepalives help determine whether the interface is operating correctly. Except for ATM-over-ADSL interfaces, all interfaces use keepalives by default. |
| рар               | Password Authentication Protocol (PAP). Specifying <b>pap</b> enables PAP authentication on the interface.<br>To configure PAP, use the CLI or J-Web configuration editor. PAP is not available in the J-Web Quick<br>Configuration pages.                                                                 |
| payload-scrambler | Scrambling of traffic transmitted out the interface. Payload scrambling randomizes the data payload of transmitted packets. Scrambling eliminates nonvariable bit patterns (strings of all 1s or all 0s) that generate link-layer errors across some physical links.                                       |

# **Bit Error Rate Testing**

In telecommunication transmission, the bit error rate (BER) is the percentage of bits that have errors compared to the total number of bits received in a transmission, usually expressed as 10 to a negative power. For example, a transmission with a BER of  $10^{-6}$  received 1 errored bit in 1,000,000 bits transmitted. The BER indicates how often a packet or other data unit must be retransmitted because of an error. If the BER is too high, a slower data rate might improve the overall transmission time for a given amount of data if it reduces the BER and thereby lowers the number of resent packets.

A bit error rate test (BERT) is a procedure or device that measures the BER for a given transmission. You can configure a Services Router to act as a BERT device by configuring the interface with a bit error rate and a testing period. When the interface receives a BERT request from a BER tester, it generates a response in a well-known BERT pattern. The initiating device checks the BERT-patterned response to determine the number of bit errors.

# Interface Clocking

Clocking determines how individual routing nodes or entire networks sample transmitted data. As streams of information are received by a router in a network, a clock source specifies when to sample the data. In asynchronous networks, the clock source is derived locally, and synchronous networks use a central, external clock source. Interface clocking indicates whether the device uses asynchronous or synchronous clocking.

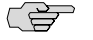

**NOTE:** Because truly synchronous networks are difficult to design and maintain, most synchronous networks are really plesiochronous networks. In a plesiochronous network, different timing regions are controlled by local clocks that are synchronized (with very narrow constraints). Such networks approach synchronicity and are generally known as synchronous networks.

Most networks are designed to operate as asynchronous networks. Each device generates its own clock signal, or devices use clocks from more than one clock source.

The clocks within the network are not synchronized to a single clock source. By default, Services Routers generate their own clock signals to send and receive traffic.

The system clock allows the router to sample (or detect) and transmit data being received and transmitted through its interfaces. Clocking enables the router to detect and transmit the 0s and 1s that make up digital traffic through the interface. Failure to detect the bits within a data flow results in dropped traffic.

Short-term fluctuations in the clock signal are known as clock jitter. Long-term variations in the signal are known as clock wander.

Asynchronous clocking can either derive the clock signal from the data stream or transmit the clocking signal explicitly.

## **Data Stream Clocking**

Common in T1 links, data stream clocking occurs when separate clock signals are not transmitted within the network. Instead, devices must extract the clock signal from the data stream. As bits are transmitted across the network, each bit has a time slot of 648 nanoseconds. Within a time slot, pulses are transmitted with alternating voltage peaks and drops. The receiving device uses the period of alternating voltages to determine the clock rate for the data stream.

### **Explicit Clocking Signal Transmission**

Clock signals that are shared by hosts across a data link must be transmitted by one or both endpoints on the link. In a serial connection, for example, one host operates as a clock master and the other operates as a clock slave. The clock master internally generates a clock signal that is transmitted across the data link. The clock slave receives the clock signal and uses its period to determine when to sample data and how to transmit data across the link.

This type of clock signal controls only the connection on which it is active and is not visible to the rest of the network. An explicit clock signal does not control how other devices or even other interfaces on the same device sample or transmit data.

### Frame Check Sequences

All packets or frames within a network can be damaged by crosstalk or interference in the network's physical wires. The frame check sequence (FCS) is an extra field in each transmitted frame that can be analyzed to determine if errors have occurred. The FCS uses cyclic redundancy checks (CRCs), checksums, and two-dimensional parity bits to detect errors in the transmitted frames.

### **Cyclic Redundancy Checks and Checksums**

On a link that uses CRCs for frame checking, the data source uses a predefined polynomial algorithm to calculate a CRC number from the data it is transmitting. The result is included in the FCS field of the frame and transmitted with the data. On the receiving end, the destination host performs the same calculation on the data it receives.
If the result of the second calculation matches the contents of the FCS field, the packet was sent and received without bit errors. If the values do not match, an FCS error is generated, the frame is discarded and the originating host is notified of the error.

Checksums function similarly to CRCs, but use a different algorithm.

#### **Two-Dimensional Parity**

On a link that uses two-dimensional parity bits for frame checking, the sending and receiving hosts examine each frame in the total packet transmission and create a parity byte that is evaluated to detect transmission errors.

For example, a host can create the parity byte for the following frame sequence by summing up each column (each bit position in the frame) and keeping only the least-significant bit:

| Frame  | 1      | 0 | 1 | 0 | 1 | 0 | 0 | 1 |
|--------|--------|---|---|---|---|---|---|---|
| Frame  | 2      | 1 | 1 | 0 | 1 | 0 | 0 | 1 |
| Frame  | 3      | 1 | 0 | 1 | 1 | 1 | 1 | 0 |
| Frame  | 4      | 0 | 0 | 0 | 1 | 1 | 1 | 0 |
| Frame  | 5      | 0 | 1 | 1 | 0 | 1 | 0 | 0 |
| Frame  | 6      | 1 | 0 | 1 | 1 | 1 | 1 | 1 |
|        |        |   |   |   |   |   |   |   |
| Parity | / Byte | 1 | 1 | 1 | 1 | 0 | 1 | 1 |

If the sum of the bit values in a bit position is even, the parity bit for the position is 0. If the sum is odd, the parity bit is 1. This method is called even parity. Matching parity bytes on the originating and receiving hosts indicate that the packet was received without error.

# **MTU Default and Maximum Values**

Table 25 on page 81 lists maximum transmission unit (MTU) sizes for interfaces on J2300, J4300, and J6300 Services Routers. Table 26 on page 82 lists MTU values for J4350 and J6350 Services Routers.

#### Table 25: MTU Values for J2300, J4300, and J6300 Interfaces

| Model and Interface      | Default Media MTU<br>(bytes) | Maximum MTU (bytes) | Default IP MTU (bytes) |
|--------------------------|------------------------------|---------------------|------------------------|
| J2300 Built-In Interface |                              |                     |                        |
| Fast Ethernet (10/100)   | 1514                         | 9192                | 1500                   |
| T1 or E1                 | 1504                         | 9192                | 1500                   |
| Serial                   | 1504                         | 9150                | 1500                   |
| ISDN BRI                 | 1504                         | 4092                | 1500                   |
| G.SHDSL                  | 4482                         | 9192                | 4470                   |

| Model and Interface                                                     | Default Media MTU<br>(bytes) | Maximum MTU (bytes) | Default IP MTU (bytes) |
|-------------------------------------------------------------------------|------------------------------|---------------------|------------------------|
| J4300 and J6300 Interfaces                                              |                              |                     |                        |
| Fast Ethernet (10/100) built-in interface                               | 1514                         | 9192                | 1500                   |
| Dual-Port Fast Ethernet (10/100) PIM                                    | 1514                         | 9192                | 1500                   |
| Dual-Port Serial PIM                                                    | 1504                         | 9192                | 1500                   |
| Dual-Port T1 or E1 PIM                                                  | 1504                         | 9192                | 1500                   |
| Dual-Port Channelized T1/E1/ISDN PRI PIM<br>(channelized to DS0s)       | 1504                         | 4500                | 1500                   |
| Dual-Port Channelized T1/E1/ISDN PRI PIM<br>(clear-channel T1 or E1)    | 1504                         | 9150                | 1500                   |
| Dual-Port Channelized T1/E1/ISDN PRI PIM<br>(ISDN PRI dialer interface) | 1504                         | 4098                | 1500                   |
| T3 (DS3) or E3 PIM                                                      | 4474                         | 9192                | 4470                   |
| 4-Port ISDN BRI PIM                                                     | 1504                         | 4092                | 1500                   |
| ADSL + 2 PIM                                                            | 4482                         | 9150                | 4470                   |
| G.SHDSL PIM                                                             | 4482                         | 9192                | 4470                   |

# Table 25: MTU Values for J2300, J4300, and J6300 Interfaces (continued)

#### Table 26: MTU Values for J4350 and J6350 Interfaces

| J4350 and J6350 Interfaces                                        | Default Media MTU<br>(bytes) | Maximum MTU<br>(bytes) | Default IP MTU<br>(bytes) |
|-------------------------------------------------------------------|------------------------------|------------------------|---------------------------|
| Gigabit Ethernet (10/100/1000) built-in interface                 | 1514                         | 9018                   | 1500                      |
| 6-Port, 8-Port, and 16-Port Gigabit Ethernet uPIMs                | 1514                         | 9014                   | 1500                      |
| Gigabit Ethernet (10/100/1000) ePIM                               | 1514                         | 9018                   | 1500                      |
| Gigabit Ethernet (10/100/1000) SFP ePIM                           | 1514                         | 9018                   | 1500                      |
| 4-Port Fast Ethernet (10/100) ePIM                                | 1514                         | 1514                   | 1500                      |
| Dual-Port Fast Ethernet (10/100) PIM                              | 1514                         | 9192                   | 1500                      |
| Dual-Port Serial PIM                                              | 1504                         | 9192                   | 1500                      |
| Dual-Port T1 or E1 PIM                                            | 1504                         | 9192                   | 1500                      |
| Dual-Port Channelized T1/E1/ISDN PRI PIM<br>(channelized to DS0s) | 1504                         | 4500                   | 1500                      |

| J4350 and J6350 Interfaces                                           | Default Media MTU<br>(bytes) | Maximum MTU<br>(bytes) | Default IP MTU<br>(bytes) |
|----------------------------------------------------------------------|------------------------------|------------------------|---------------------------|
| Dual-Port Channelized T1/E1/ISDN PRI PIM<br>(clear-channel T1 or E1) | 1504                         | 9150                   | 1500                      |
| Dual-Port Channelized T1/E1/ISDN PRI PIM (ISDN PRI dialer interface) | 1504                         | 4098                   | 1500                      |
| T3 (DS3) or E3 PIM                                                   | 4474                         | 9192                   | 4470                      |
| 4-Port ISDN BRI PIM                                                  | 1504                         | 4092                   | 1500                      |
| ADSL+2 PIM                                                           | 4482                         | 9192                   | 4470                      |
| G.SHDSL PIM                                                          | 4482                         | 9192                   | 4470                      |

#### Table 26: MTU Values for J4350 and J6350 Interfaces (continued)

# **Physical Encapsulation on an Interface**

Encapsulation is the process by which a lower-level protocol accepts a message from a higher-level protocol and places it in the data portion of the lower-level frame. As a result, datagrams transmitted through a physical network have a sequence of headers: the first header for the physical network (or data link layer) protocol, the second header for the network layer protocol (IP, for example), the third header for the transport protocol, and so on.

The following encapsulation protocols are supported on J-series Services Router physical interfaces:

- Frame Relay on page 83
- Point-to-Point Protocol on page 85
- Point-to-Point Protocol over Ethernet on page 88
- High-Level Data Link Control on page 89

# Frame Relay

The Frame Relay packet-switching protocol operates at the physical and data link layers in a network to optimize packet transmissions by creating virtual circuits between hosts. Figure 18 on page 84 shows a typical Frame Relay network.

#### **Figure 18: Frame Relay Network**

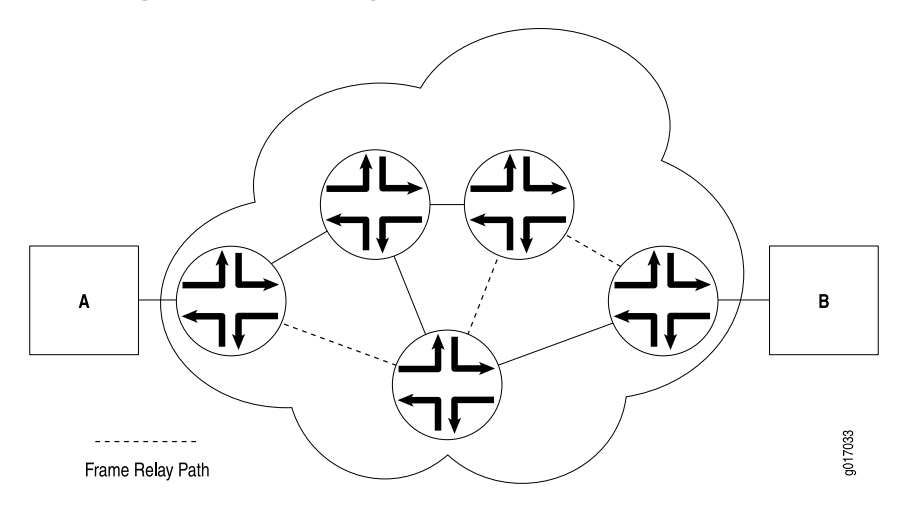

Figure 18 on page 84 shows multiple paths from Host A to Host B. In a typical routed network, traffic is sent from device to device with each device making routing decisions based on its own routing table. In a packet-switched network, the paths are predefined. Devices switch a packet through the network according to predetermined next-hops established when the virtual circuit is set up.

## **Virtual Circuits**

A virtual circuit is a bidirectional path between two hosts in a network. Frame Relay virtual circuits are logical connections between two hosts that are established either by a call setup mechanism or by explicit configuration.

A virtual circuit created through a call setup mechanism is known as a switched virtual circuit (SVC). A virtual circuit created through explicit configuration is called a permanent virtual circuit (PVC).

#### **Switched and Permanent Virtual Circuits**

Before data can be transmitted across an SVC, a signaling protocol like ISDN must set up a call by the exchange of setup messages across the network. When a connection is established, data is transmitted across the SVC. After data transmission, the circuit is torn down and the connection is lost. For additional traffic to pass between the same two hosts, a subsequent SVC must be established, maintained, and terminated.

Because PVCs are explicitly configured, they do not require the setup and teardown of SVCs. Data can be switched across the PVC whenever a host is ready to transmit. SVCs are useful in networks where data transmission is sporadic and a permanent circuit is not needed.

#### **Data-Link Connection Identifiers**

An established virtual circuit is identified by a data-link connection identifier (DLCI). The DLCI is a value from 16 through 1022. (Values 1 through 15 are reserved.) The

DLCI uniquely identifies a virtual circuit locally so that routers can switch packets to the appropriate next-hop address in the circuit. Multiple paths that pass through the same transit routers have different DLCIs and associated next-hop addresses.

#### **Congestion Control and Discard Eligibility**

Frame Relay uses the following types of congestion notification to control traffic within a Frame Relay network. Both are controlled by a single bit in the Frame Relay header.

- Forward-explicit congestion notification (FECN)
- Backward-explicit congestion notification (BECN)

Traffic congestion is typically defined in the buffer queues on a router. When the queues reach a predefined level of saturation, traffic is determined to be congested. When traffic congestion occurs in a virtual circuit, the router experiencing congestion sets the congestion bits in the Frame Relay header to 1. As a result, transmitted traffic has the FECN bit set to 1, and return traffic on the same virtual circuit has the BECN bit set to 1.

When the FECN and BECN bits are set to 1, they provide a congestion notification to the source and destination devices. The devices can respond in either of two ways: to control traffic on the circuit by sending it through other routes, or to reduce the load on the circuit by discarding packets.

If devices discard packets as a means of congestion (flow) control, Frame Relay uses the discard eligibility (DE) bit to give preference to some packets in discard decisions. A DE value of 1 indicates that the frame is of lower importance than other frames and more likely to be dropped during congestion. Critical data (such as signaling protocol messages) without the DE bit set is less likely to be dropped.

#### **Point-to-Point Protocol**

The Point-to-Point Protocol (PPP) is an encapsulation protocol for transporting IP traffic across point-to-point links. PPP is made up of three primary components:

- Link control protocol (LCP)—Establishes working connections between two points.
- Authentication protocols—Enable secure connections between two points.
- Network control protocols (NCPs)—Initialize the PPP protocol stack to handle multiple network layer protocols, such as IPv4, IPv6, and Connectionless Network Protocol (CLNP).

## **Link Control Protocol**

LCP is responsible for establishing, maintaining, and tearing down a connection between two endpoints. LCP also tests the link and determines whether it is active. LCP establishes a point-to-point connection as follows:

- 1. LCP must first detect a clocking signal on each endpoint. However, because the clocking signal can be generated by a network clock and shared with devices on the network, the presence of a clocking signal is only a preliminary indication that the link might be functioning.
- 2. When a clocking signal is detected, a PPP host begins transmitting PPP Configure-Request packets.
- 3. If the remote endpoint on the point-to-point link receives the Configure-Request packet, it transmits a Configure-Acknowledgement packet to the source of the request.
- 4. After receiving the acknowledgement, the initiating endpoint identifies the link as established. At the same time, the remote endpoint sends its own request packets and processes the acknowledgement packets. In a functioning network, both endpoints treat the connection as established.

During connection establishment, LCP also negotiates connection parameters such as FCS and HDLC framing. By default, PPP uses a 16-bit FCS, but you can configure PPP to use either a 32-bit FCS or a 0-bit FCS (no FCS). Alternatively, you can enable HDLC encapsulation across the PPP connection.

After a connection is established, PPP hosts generate Echo-Request and Echo-Response packets to maintain a PPP link.

# **PPP** Authentication

PPP's authentication layer uses a protocol to help ensure that the endpoint of a PPP link is a valid device. Authentication protocols include the Password Authentication Protocol (PAP), the Extensible Authentication Protocol (EAP), and the Challenge Handshake Authentication Protocol (CHAP). CHAP is the most commonly used.

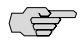

**NOTE:** EAP is not currently supported on J-series Services Routers. PAP is supported, but must be configured from the CLI or J-Web configuration editor. PAP is not configurable from the J-Web Quick Configuration pages.

CHAP ensures secure connections across PPP links. After a PPP link is established by LCP, the PPP hosts at either end of the link initiate a three-way CHAP handshake. Two separate CHAP handshakes are required before both sides identify the PPP link as established.

CHAP configuration requires each endpoint on a PPP link to use a shared secret (password) to authenticate challenges. The shared secret is never transmitted over the wire. Instead, the hosts on the PPP connection exchange information that enables both to determine that they share the same secret. Challenges consist of a hash function calculated from the secret, a numeric identifier, and a randomly chosen challenge value that changes with each challenge. If the response value matches the challenge value, authentication is successful. Because the secret is never transmitted and is required to calculate the challenge response, CHAP is considered very secure.

PAP authentication protocol uses a simple 2-way handshake to establish identity. PAP is used after the link establishment phase (LCP up), during the authentication

phase. JUNOS software can support PAP in one direction (egress or ingress), and CHAP in the other.

#### **Network Control Protocols**

After authentication is completed, the PPP connection is fully established. At this point, any higher-level protocols (for example, IP protocols) can initialize and perform their own negotiations and authentication.

PPP NCPs include support for the following protocols. IPCP and IPV6CP are the most widely used on J-series Services Routers.

- ATCP—AppleTalk Control Protocol
- BCP—Bridging Control Protocol
- BVCP—Banyan Vines Control Protocol
- DNCP—DECnet Phase IV Control Protocol
- IPCP—IP Control Protocol
- IPV6CP—IPv6 Control Protocol
- IPXCP—Novell IPX Control Protocol
- LECP—LAN Extension Control Protocol
- NBFCP—NetBIOS Frames Control Protocol
- OSINLCP—OSI Network Layer Control Protocol (includes IS-IS, ES-IS, CLNP, and IDRP)
- SDTP—Serial Data Transport Protocol
- SNACP—Systems Network Architecture (SNA) Control Protocol
- XNSCP—Xerox Network Systems (XNS) Internet Datagram Protocol (IDP) Control Protocol

#### **Magic Numbers**

Hosts running PPP can create "magic" numbers for diagnosing the health of a connection. A PPP host generates a random 32-bit number and sends it to the remote endpoint during LCP negotiation and echo exchanges.

In a typical network, each host's magic number is different. A magic number mismatch in an LCP message informs a host that the connection is not in loopback mode and traffic is being exchanged bidirectionally. If the magic number in the LCP message is the same as the configured magic number, the host determines that the connection is in loopback mode, with traffic looped back to the transmitting host.

Looping traffic back to the originating host is a valuable way to diagnose network health between the host and the loopback location. To enable loopback testing, telecommunications equipment typically supports channel service unit/data service unit (CSU/DSU) devices.

#### **CSU/DSU Devices**

A channel service unit (CSU) connects a terminal to a digital line. A data service unit (DSU) performs protective and diagnostic functions for a telecommunications line. Typically, the two devices are packaged as a single unit. A CSU/DSU device is required for both ends of a T1 or T3 connection, and the units at both ends must be set to the same communications standard.

A CSU/DSU device enables frames sent along a link to be looped back to the originating host. Receipt of the transmitted frames indicates that the link is functioning correctly up to the point of loopback. By configuring CSU/DSU devices to loop back at different points in a connection, network operators can diagnose and troubleshoot individual segments in a circuit.

## **Point-to-Point Protocol over Ethernet**

Point-to-Point Protocol over Ethernet (PPPoE) combines PPP, which is typically run over broadband connections, with the Ethernet link-layer protocol that allows users to connect to a network of hosts over a bridge or access concentrator. PPPoE enables service providers to maintain access control through PPP connections and also manage multiple hosts at a remote site.

To provide a PPPoE connection, each PPP session must learn the Ethernet address of the remote peer and establish a unique session identifier during the PPPoE discovery and session stages.

#### **PPPoE Discovery**

To initiate a PPPoE session, a host must first identify the Ethernet MAC address of the remote peer and establish a unique PPPoE session ID for the session. Learning the remote Ethernet MAC address is called PPPoE discovery.

During the PPPoE discovery process, the host does not discover a remote endpoint on the Ethernet network. Instead, the host discovers the access concentrator through which all PPPoE sessions are established. Discovery is a client/server relationship, with the host (a J-series Services Router) acting as the client and the access concentrator acting as the server.

The PPPoE discovery stage consists of the following steps:

- 1. PPPoE Active Discovery Initiation (PADI)—The client initiates a session by broadcasting a PADI packet to the LAN, to request a service.
- 2. PPPoE Active Discovery Offer (PADO)—Any access concentrator that can provide the service requested by the client in the PADI packet replies with a PADO packet that contains it own name, the unicast address of the client, and the service

requested. An access concentrator can also use the PADO packet to offer other services to the client.

- 3. PPPoE Active Discovery Request (PADR)—From the PADOs it receives, the client selects one access concentrator based on its name or the services offered and sends it a PADR packet to indicate the service or services needed.
- 4. PPPoE Active Discovery Session-Confirmation (PADS)—When the selected access concentrator receives the PADR packet, it accepts or rejects the PPPoE session:
  - To accept the session, the access concentrator sends the client a PADS packet with a unique session ID for a PPPoE session and a service name that identifies the service under which it accepts the session.
  - To reject the session, the access concentrator sends the client a PADS packet with a service name error and resets the session ID to zero.

## **PPPoE Sessions**

The PPPoE session stage starts after the PPPoE discovery stage is over. Each PPPoE session is uniquely identified by the Ethernet address of the peer and the session ID. After the PPPoE session is established, data is sent as in any other PPP encapsulation. The PPPoE information is encapsulated within an Ethernet frame and is sent to a unicast address. Magic numbers, echo requests, and all other PPP traffic behave exactly as in normal PPP sessions. In this stage, both the client and the server must allocate resources for the PPPoE logical interface.

After a session is established, the client or the access concentrator can send a PPPoE Active Discovery Termination (PADT) packet anytime to terminate the session. The PADT packet contains the destination address of the peer and the session ID of the session to be terminated. After this packet is sent, the session is closed to PPPoE traffic.

## **High-Level Data Link Control**

High-Level Data Link Control (HDLC) is a bit-oriented, switched and nonswitched link-layer protocol. HDLC is widely used because it supports half-duplex and full-duplex connections, point-to-point and point-to-multipoint networks, and switched and nonswitched channels.

## **HDLC Stations**

Nodes within a network running HDLC are called stations. HDLC supports three types of stations for data link control:

- Primary stations—Responsible for controlling the secondary and combined other stations on the link. Depending on the HDLC mode, the primary station is responsible for issuing acknowledgement packets to allow data transmission from secondary stations.
- Secondary stations—Controlled by the primary station. Under normal circumstances, secondary stations cannot control data transmission across the link with the primary station, are active only when requested by the primary

station, and can respond to the primary station only (not to other secondary stations). All secondary station frames are response frames.

 Combined stations—A combination of primary and secondary stations. On an HDLC link, all combined stations can send and receive commands and responses without any permission from any other stations on the link and cannot be controlled by any other station.

#### **HDLC Operational Modes**

HDLC runs in three separate modes:

Normal Response Mode (NRM)—The primary station on the HDLC link initiates all information transfers with secondary stations. A secondary station on the link can transmit a response of one or more information frames only when it receives explicit permission from the primary station. When the last frame is transmitted, the secondary station must wait for explicit permission before it can transmit more frames.

NRM is used most widely for point-to-multipoint links, in which a single primary station controls many secondary stations.

 Asynchronous Response Mode (ARM)—The secondary station can transmit either data or control traffic at any time, without explicit permission from the primary station. The primary station is responsible for error recovery and link setup, but the secondary station can transmit information at any time.

ARM is used most commonly with point-to-point links, because it reduces the overhead on the link by eliminating the need for control packets.

 Asynchronous Balance Mode (ABM)—All stations are combined stations. Because no other station can control a combined station, all stations can transmit information without explicit permission from any other station. ABM is not a widely used HDLC mode.

# **Interface Logical Properties**

The logical properties of an interface are the characteristics that do not apply to the physical interface or the wires connected to it. Logical properties include the protocol families running on the interface (including any protocol-specific MTUs), the IP address or addresses associated with the interface, virtual LAN (VLAN) tagging, and any firewall filters or routing policies that are operating on the interface.

The IP specification requires a unique address on every interface of each system attached to an IP network, so that traffic can be correctly routed. Individual hosts such as home computers must have a single IP address assigned. Routers must have a unique IP address for every interface.

This section contains the following topics:

- Protocol Families on page 91
- IPv4 Addressing on page 91

- IPv6 Addressing on page 94
- Virtual LANs on page 96

#### **Protocol Families**

A protocol family is a group of logical properties within an interface configuration. Protocol families include all the protocols that make up a protocol suite. To use a protocol within a particular suite, you must configure the entire protocol family as a logical property for an interface. The protocol families include common and not-so-common protocol suites.

#### **Common Protocol Suites**

JUNOS protocol families include the following common protocol suites:

- Inet—Supports IP protocol traffic, including Open Shortest Path First (OSPF), Border Gateway Protocol (BGP), and Internet Control Message Protocol (ICMP).
- Inet6—Supports IPv6 protocol traffic, including Routing Information Protocol for IPv6 (RIPng), Intermediate System-to-Intermediate System (IS-IS), and BGP.
- ISO—Supports IS-IS traffic.
- MPLS—Supports Multiprotocol Label Switching (MPLS).

#### **Other Protocol Suites**

In addition to the common protocol suites, JUNOS protocol families sometimes use the following protocol suites:

- ccc—Circuit cross-connect (CCC).
- mlfr-uni-nni—Multilink Frame Relay (MLFR) FRF.16 user-to-network network-to-network (UNI NNI).
- mlfr-end-to-end—Multilink Frame Relay end-to-end.
- mlppp—Mulitlink Point-to-Point Protocol.
- tcc—Translational cross-connect (TCC).
- tnp—Trivial Network Protocol. This Juniper Networks proprietary protocol provides communication between the Routing Engine and the router's packet forwarding components. The JUNOS software automatically configures this protocol family on the router's internal interfaces only.

# **IPv4 Addressing**

IPv4 addresses are 32-bit numbers that are typically displayed in dotted decimal notation. A 32-bit address contains two primary parts: the network prefix and the host number.

All hosts within a single network share the same network address. Each host also has an address that uniquely identifies it. Depending on the scope of the network and the type of device, the address is either globally or locally unique. Devices that

are visible to users outside the network (Web servers, for example) must have a globally unique IP address. Devices that are visible only within the network (routers, for example) must have locally unique IP addresses.

IP addresses are assigned by a central numbering authority called the Internet Assigned Numbers Authority (IANA). IANA ensures that addresses are globally unique where needed and has a large address space reserved for use by devices not visible outside their own networks.

#### **IPv4 Classful Addressing**

To provide flexibility in the number of addresses distributed to networks of different sizes, 4-octet (32-bit) IP addresses were originally divided into three different categories or classes: class A, class B, and class C. Each address class specifies a different number of bits for its network prefix and host number:

- Class A addresses use only the first byte (octet) to specify the network prefix, leaving 3 bytes to define individual host numbers.
- Class B addresses use the first 2 bytes to specify the network prefix, leaving 2 bytes to define host addresses.
- Class C addresses use the first 3 bytes to specify the network prefix, leaving only the last byte to identify hosts.

In binary format, with an x representing each bit in the host number, the three address classes can be represented as follows:

00000000 xxxxxxx xxxxxxx xxxxxxx (Class A) 00000000 00000000 xxxxxxx xxxxxxx (Class B) 00000000 00000000 00000000 xxxxxxx (Class C)

Because each bit (x) in a host number can have a 0 or 1 value, each represents a power of 2. For example, if only 3 bits are available for specifying the host number, only the following host numbers are possible:

 $111 \ 110 \ 101 \ 100 \ 011 \ 010 \ 001 \ 000$ 

In each IP address class, the number of host-number bits raised to the power of 2 indicates how many host numbers can be created for a particular network prefix. Class A addresses have  $2^{24}$  (or 16,777,216) possible host numbers, class B addresses have  $2^{16}$  (or 65,536) host numbers, and class C addresses have  $2^{8}$  (or 256) possible host numbers.

## **IPv4 Dotted Decimal Notation**

The 32-bit IPv4 addresses are most often expressed in dotted decimal notation, in which each octet (or byte) is treated as a separate number. Within an octet, the rightmost bit represents  $2^0$  (or 1), increasing to the left until the first bit in the octet is  $2^7$  (or 128). Following are IP addresses in binary format and their dotted decimal equivalents:

11010000 01100010 11000000 10101010 = 208.98.192.170 01110110 00001111 11110000 01010101 = 118.15.240.85 00110011 11001100 00111100 00111011 = 51.204.60.59

#### **IPv4 Subnetting**

Because of the physical and architectural limitations on the size of networks, you often must break large networks into smaller subnetworks. Within a network, each wire or ring requires its own network number and identifying subnet address.

Figure 19 on page 93 shows two subnets in a network.

#### Figure 19: Subnets in a Network

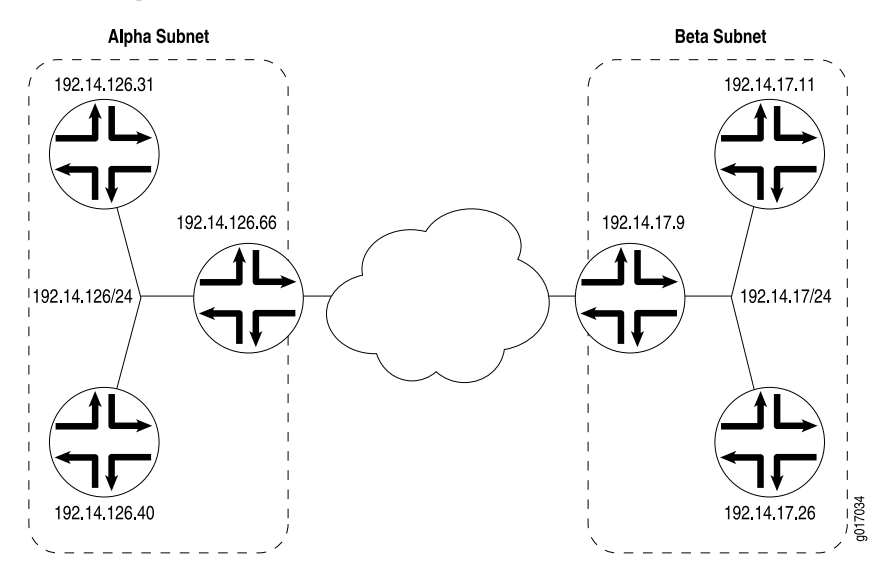

Figure 19 on page 93 shows three devices connected to one subnet and three more devices connected to a second subnet. Collectively, the six devices and two subnets make up the larger network. In this example, the network is assigned the network prefix **192.14.0.0**, a class B address. Each device has an IP address that falls within this network prefix.

In addition to sharing a network prefix (the first two octets), the devices on each subnet share a third octet. The third octet identifies the subnet. All devices on a subnet must have the same subnet address. In this case, the alpha subnet has the IP address **192.14.126.0** and the beta subnet has the IP address **192.14.17.0**.

The subnet address **192.14.17.0** can be represented as follows in binary notation:

11000000 . 00001110 . 00010001 . xxxxxxx

Because the first 24 bits in the 32-bit address identify the subnet, the last 8 bits are not significant. To indicate the subnet, the address is written as 192.14.17.0/24 (or just 192.14.17/24). The /24 is the subnet mask (sometimes shown as 255.255.255.0).

#### **IPv4 Variable-Length Subnet Masks**

Traditionally, subnets were divided by address class. Subnets had either 8, 16, or 24 significant bits, corresponding to  $2^{24}$ ,  $2^{16}$ , or  $2^8$  possible hosts. As a result, an entire /16 subnet had to be allocated for a network that required only 400 addresses, wasting 65,136 ( $2^{16} - 400 = 65,136$ ) addresses.

To help allocate address spaces more efficiently, variable-length subnet masks (VLSMs) were introduced. Using VLSM, network architects can allocate more precisely the number of addresses required for a particular subnet.

For example, suppose a network with the prefix 192.14.17/24 is divided into two smaller subnets, one consisting of 18 devices and the other of 46 devices.

To accommodate 18 devices, the first subnet must have  $2^5$  (32) host numbers. Having 5 bits assigned to the host number leaves 27 bits of the 32-bit address for the subnet. The IP address of the first subnet is therefore **192.14.17.128/27**, or the following in binary notation:

11000000 . 00001110 . 00010001 . 100xxxxx

The subnet mask includes 27 significant digits.

To create the second subnet of 46 devices, the network must accommodate  $2^{6}$  (64) host numbers. The IP address of the second subnet is **192.14.17.64/26**, or

11000000 . 00001110 . 00010001 . 01xxxxxx

By assigning address bits within the larger /24 subnet mask, you create two smaller subnets that use the allocated address space more efficiently.

## **IPv6 Addressing**

To create a much larger address space and relieve a projected future shortage of IP addresses, IPv6 was created. IPv6 addresses consist of 128 bits, instead of 32 bits, and include a scope field that identifies the type of application suitable for the address. IPv6 does not support broadcast addresses, but instead uses multicast addresses for broadcast. In addition, IPv6 defines a new type of address called anycast.

#### **IPv6 Address Representation**

IPv6 addresses consist of 8 groups of 16-bit hexadecimal values separated by colons (:). IPv6 addresses have the following format:

aaaa:aaaa:aaaa:aaaa:aaaa:aaaa

Each **aaaa** is a 16-bit hexadecimal value, and each **a** is a 4-bit hexadecimal value. Following is a sample IPv6 address:

3FFE:0000:0000:0001:0200:F8FF:FE75:50DF

You can omit the leading zeros of each 16-bit group, as follows:

3FFE:0:0:1:200:F8FF:FE75:50DF

You can compress 16-bit groups of zeros to double colons (::) as shown in the following example, but only once per address:

3FFE::1:200:F8FF:FE75:50DF

## **IPv6 Address Types**

IPv6 has three types of addresses:

- Unicast—For a single interface.
- Multicast—For a set of interfaces on the same physical medium. A packet is sent to all interfaces associated with the address.
- Anycast—For a set of interfaces on different physical media. A packet is sent to only one of the interfaces associated with this address, not to all the interfaces.

## **IPv6 Address Scope**

Unicast and multicast IPv6 addresses support feature called address scoping that identifies the application suitable for the address.

Unicast addresses support global address scope and two types of local address scope:

- Link-local unicast addresses—Used only on a single network link. The first 10 bits of the prefix identify the address as a link-local address. Link-local addresses cannot be used outside the link.
- Site-local unicast addresses—Used only within a site or intranet. A site consists
  of multiple network links. Site-local addresses identify nodes inside the intranet
  and cannot be used outside the site.

Multicast addresses support 16 different types of address scope, including node, link, site, organization, and global scope. A 4-bit field in the prefix identifies the address scope.

# **IPv6 Address Structure**

Unicast addresses identify a single interface. Each unicast address consists of *n* bits for the prefix, and 128 - n bits for the interface ID.

Multicast addresses identify a set of interfaces. Each multicast address consists of the first 8 bits of all 1s, a 4-bit flags field, a 4-bit scope field, and a 112-bit group ID:

11111111 | flgs | scop | group ID

The first octet of 1s identifies the address as a multicast address. The flags field identifies whether the multicast address is a well-known address or a transient

multicast address. The scope field identifies the scope of the multicast address. The 112-bit group ID identifies the multicast group.

Similar to multicast addresses, anycast addresses identify a set of interfaces. However, packets are sent to only one of the interfaces, not to all interfaces. Anycast addresses are allocated from the normal unicast address space and cannot be distinguished from a unicast address in format. Therefore, each member of an anycast group must be configured to recognize certain addresses as anycast addresses.

## Virtual LANs

A local area network (LAN) is a single broadcast domain. When traffic is broadcast, all hosts within the LAN receive the broadcast traffic. A LAN is determined by the physical connectivity of devices within the domain.

Within a traditional LAN, hosts are connected by a hub or repeater that propagates any incoming traffic throughout the network. Each host and its connecting hubs or repeaters make up a LAN segment. LAN segments are connected through switches and bridges to form the broadcast domain of the LAN. Figure 20 on page 96 shows a typical LAN topology.

#### Figure 20: Typical LAN

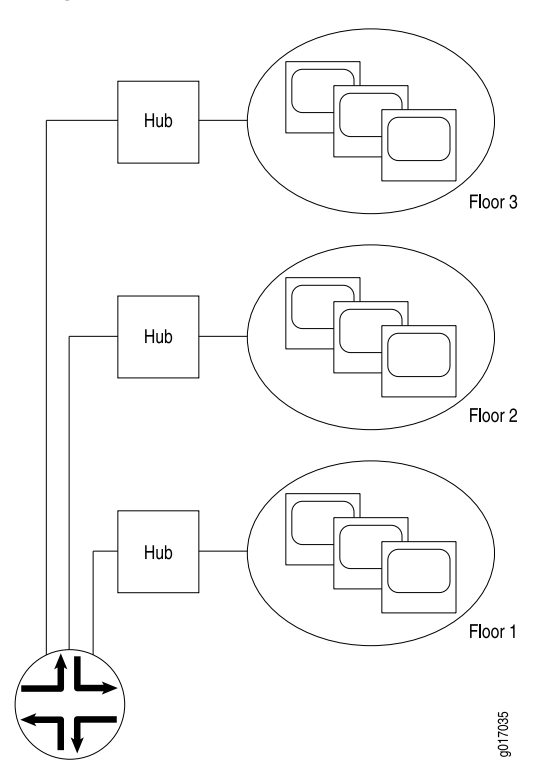

Virtual LANs (VLANs) allow network architects to segment LANs into different broadcast domains based on logical groupings. Because the groupings are logical, the broadcast domains are not determined by the physical connectivity of the devices in the network. Hosts can be grouped according to a logical function, to limit the traffic broadcast within the VLAN to only the devices for which the traffic is intended.

Suppose a corporate network has three major organizations: engineering, sales, and support. Using VLAN tagging, hosts within each organization can be tagged with a different VLAN identifier. Traffic sent to the broadcast domain is then checked against the VLAN identifier and broadcast to only the devices in the appropriate VLAN. Figure 21 on page 97 shows a typical VLAN topology.

## Figure 21: Typical VLAN

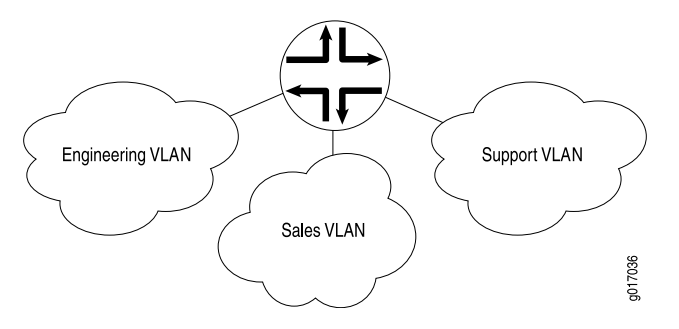

# **Special Interfaces**

In addition to the configured network interfaces associated with the physical ports and wires that make up much of the network, J-series Services Routers have special interfaces. Table 27 on page 97 lists each special interface and briefly describes its use.

For information about interface names, see "Network Interface Naming" on page 47.

| Interface Name | Description                                                                                                    |
|----------------|----------------------------------------------------------------------------------------------------|
| dsc            | Discard interface. See "Discard Interface" on page 100.                                                                                                    |
| fxpO           | This interface is not supported on a J-series Services Router. (On an M-series or T-series router, <b>fxp0</b> is used for out-of-band management.) For more information about the J-series Services Router management port interface, see "Management Interface" on page 101.                                                                                                |
|                | For information about the interfaces supported on J-series, M-series, and T-series routers, see the JUNOS Interfaces Command Reference.                                                                                                    |
| gr-0/0/0       | Configurable generic routing encapsulation (GRE) interface. GRE allows the encapsulation of one routing protocol over another routing protocol.                                                                                                    |
|                | Within a Services Router, packets are routed to this internal interface, where they are first<br>encapsulated with a GRE packet and then re-encapsulated with another protocol packet to complete<br>the GRE. The GRE interface is an internal interface only and is not associated with a physical<br>medium or PIM. You must configure the interface for it to perform GRE. |
| gre            | Internally generated GRE interface. This interface is generated by the JUNOS software to handle GRE. It is not a configurable interface.                                                                                                    |

| Table 2 | 7: Special | Interfaces on | a Serv | ices Router |
|---------|------------|---------------|--------|-------------|
|---------|------------|---------------|--------|-------------|

#### Table 27: Special Interfaces on a Services Router (continued)

| Interface Name | Description                                                                                                    |
|----------------|----------------------------------------------------------------------------------------------------|
| ip-0/0/0       | Configurable IP-over-IP encapsulation (also called IP tunneling) interface. IP tunneling allows the encapsulation of one IP packet over another IP packet.                                                                                                    |
|                | Generally, IP routing allows packets to be routed directly to a particular address. However, in some instances you might need to route an IP packet to one address and then encapsulate it for forwarding to a different address. In a mobile environment in which the location of the end device changes, a different IP address might be used as the end device migrates between networks. |
|                | Within a Services Router, packets are routed to this internal interface where they are encapsulated with an IP packet and then forwarded to the encapsulating packet's destination address. The IP-IP interface is an internal interface only and is not associated with a physical medium or PIM. You must configure the interface for it to perform IP tunneling.                          |
| ipip           | Internally generated IP-over-IP interface. This interface is generated by the JUNOS software to handle IP-over-IP encapsulation. It is not a configurable interface.                                                                                                    |
| 100            | Loopback address. The loopback address has several uses, depending on the particular JUNOS feature being configured. See "Loopback Interface" on page 100.                                                                                                    |
| lo0.16385      | Internal loopback address. The internal loopback address is a particular instance of the loopback address with the logical unit number 16385. It is created by the JUNOS software as the loopback interface for the internal routing instance. This interface prevents any filter on <b>lo0.0</b> from disrupting internal traffic.                                                          |
| ls-0/0/0       | Configurable link services interface. Link services include the multilink services MLPPP, MLFR, and Compressed Real-Time Transport Protocol (CRTP).                                                                                                    |
|                | Within a Services Router, packets are routed to this internal interface for link bundling or compression. The link services interface is an internal interface only and is not associated with a physical medium or PIM. You must configure the interface for it to perform multilink services.                                                                                              |
|                | For more information about multilink services, see "Services Interfaces" on page 101.                                                                                                    |
| lsi            | Internally generated link services interface. This interface is generated by the JUNOS software to handle multilink services like MLPPP, MLFR, and CRTP. It is not a configurable interface.                                                                                                    |
| lt-0/0/0       | Interface used to provide class-of-service (CoS) support for data link switching (DLSw) traffic and real-time performance monitoring (RPM) probe packets.                                                                                                    |
|                | Within a Services Router, packets are routed to this internal interface for services. The lt interface is an internal interface only and is not associated with a physical medium or PIM. You must configure the interface for it to perform CoS for DLSW and RPM services.                                                                                                    |
|                | <b>NOTE:</b> The lt interface on the M-series and T-series routing platforms supports configuration of logical routers—the capability to partition a single physical router into multiple logical devices that perform independent routing tasks. However, the lt interface on the J-series Services Router does not support logical routers.                                                |
| mt-0/0/0       | Configurable multicast tunnel interface. Multicast tunnels filter all unicast packets; if an incoming packet is not destined for a <b>224/8</b> -or-greater prefix, the packet is dropped and a counter is incremented.                                                                                                    |
|                | Within a Services Router, packets are routed to this internal interface for multicast filtering. The multicast tunnel interface is an internal interface only and is not associated with a physical medium or PIM. You must configure the interface for it to perform multicast tunneling.                                                                                                   |

| Interface Name | Description                                                                                                    |
|----------------|----------------------------------------------------------------------------------------------------|
| mtun           | Internally generated multicast tunnel interface. This interface is generated by the JUNOS software to handle multicast tunnel services. It is not a configurable interface.                                                                                                    |
| pd-0/0/0       | Configurable Protocol Independent Multicast (PIM) de-encapsulation interface. In PIM sparse mode, the first-hop routing platform encapsulates packets destined for the rendezvous point router. The packets are encapsulated with a unicast header and are forwarded through a unicast tunnel to the rendezvous point. The rendezvous point then de-encapsulates the packets and transmits them through its multicast tree. |
|                | Within a Services Router, packets are routed to this internal interface for de-encapsulation. The PIM de-encapsulation interface is an internal interface only and is not associated with a physical medium or Physical Interface Module (PIM). You must configure the interface for it to perform PIM de-encapsulation.                                                                                                    |
| pe-0/0/0       | Configurable Protocol Independent Multicast (PIM) encapsulation interface. In PIM sparse mode, the first-hop routing platform encapsulates packets destined for the rendezvous point router. The packets are encapsulated with a unicast header and are forwarded through a unicast tunnel to the rendezvous point. The rendezvous point then de-encapsulates the packets and transmits them through its multicast tree.    |
|                | Within a Services Router, packets are routed to this internal interface for encapsulation. The PIM encapsulation interface is an internal interface only and is not associated with a physical medium or Physical Interface Module (PIM). You must configure the interface for it to perform PIM encapsulation.                                                                                                    |
| pimd           | Internally generated Protocol Independent Multicast (PIM) de-encapsulation interface. This interface is generated by the JUNOS software to handle PIM de-encapsulation. It is not a configurable interface.                                                                                                    |
| pime           | Internally generated Protocol Independent Multicast (PIM) encapsulation interface. This interface is generated by the JUNOS software to handle PIM encapsulation. It is not a configurable interface.                                                                                                    |
| ррО            | Configurable PPPoE encapsulation interface. PPP packets being routed in an Ethernet network use PPPoE encapsulation.                                                                                                    |
|                | Within a Services Router, packets are routed to this internal interface for PPPoE encapsulation.<br>The PPPoE encapsulation interface is an internal interface only and is not associated with a physical<br>medium or PIM. You must configure the interface for it to forward PPPoE traffic. For more<br>information about PPPoE interfaces, see "Configuring Point-to-Point Protocol over<br>Ethernet" on page 187.       |
| sp-0/0/0       | Configurable services interface. The services interface is used to enable a number of routing services such as stateful firewall filters, IPSec, and Network Address Translation (NAT).                                                                                                    |
|                | Within a Services Router, packets are routed to this internal interface for encapsulation or processing, depending on the services configured. The configurable services interface is an internal interface only and is not associated with a physical medium or PIM. You must configure the interface for it to enable service sets.                                                                                       |
| tap            | Internally generated interface. This interface is generated by the JUNOS software to monitor and record traffic during passive monitoring. When packets are discarded by the Packet Forwarding Engine, they are placed on this interface. It is not a configurable interface.                                                                                                    |

# Table 27: Special Interfaces on a Services Router (continued)

#### Table 27: Special Interfaces on a Services Router (continued)

| Interface Name | Description                                                                                                    |
|----------------|----------------------------------------------------------------------------------------------------|
| umd0           | Configurable USB modem physical interface. This interface is detected when a USB modem is connected to the USB port on the Services Router.                                                                                                    |
|                | <b>NOTE:</b> The J4350 and J6350 Services Routers have two USB ports. However, you can connect only one USB modem to the USB ports on these routers. If you connect USB modems to both the USB ports, only the first USB modem connected to the router is recognized. |

# **Discard Interface**

The discard (**dsc**) interface is not a physical interface, but a virtual interface that discards packets. You can configure one discard interface. This interface allows you to identify the ingress (inbound) point of a denial-of-service (DoS) attack. When your network is under attack, the target host IP address is identified, and the local policy forwards attacking packets to the discard interface. Traffic routed out the discard interface is silently discarded.

## Loopback Interface

The Internet Protocol (IP) specifies a loopback network with the (IPv4) address **127.0.0.0/8**. Most IP implementations support a loopback interface (lo0) to represent the loopback facility. Any traffic that a computer program sends on the loopback network is addressed to the same computer. The most commonly used IP address on the loopback network is **127.0.0.1** for IPv4 and ::1 for IPv6. The standard domain name for the address is localhost.

The loopback interface can perform the following functions:

Router identification—The loopback interface is used to identify the router. While any interface address can be used to determine if the router is online, the loopback address is the preferred method. Whereas interfaces might be removed or addresses changed based on network topology changes, the loopback address never changes.

When you ping an individual interface address, the results do not always indicate the health of the router. For example, a subnet mismatch in the configuration of two endpoints on a point-to-point link makes the link appear to be inoperable. Pinging the interface to determine whether the router is online provides a misleading result. An interface might be unavailable because of a problem unrelated to the router's configuration or operation.

- Routing information—The loopback address is used by protocols such as OSPF to determine protocol-specific properties for the router or network. Further, some commands such as ping mpls require a loopback address to function correctly.
- Packet filtering—Stateless firewall filters can be applied to the loopback address to filter packets originating from, or destined for, the Routing Engine.

#### Management Interface

The management interfaces (also called the out-of-band management interfaces) on a J-series Services Router are located on the front panel of the router chassis. The number and type of management interfaces depend on the model of the Services Router as follows:

- On J2300, J4300, and J6300 routers—Two Fast Ethernet interfaces designated fe-0/0/0 and fe-0/0/1 from left to right
- On J4350 and J6350 routers—Four Gigabit Ethernet interfaces designated ge-0/0/0, ge-0/0/1, ge-0/0/2, and ge-0/0/3 from left to right

The management interfaces are the primary interfaces for accessing the router remotely. Typically, a management interface is not connected to the in-band network, but is connected instead to the router's internal network. Through a management interface you can access the router over the network and configure it from anywhere, regardless of its physical location.

As a security feature, users cannot log in as **root** through a management interface. To access the router as **root**, you must use the console port.

# **Services Interfaces**

On Juniper Networks M-series and T-series routing platforms, individual services such as IP-over-IP encapsulation, link services such as multilink protocols, adaptive services such as stateful firewall filters and NAT, and sampling and logging capabilities are implemented by services Physical Interface Cards (PICs). On a J-series Services Router, these same features are implemented by the general-purpose CPU on the main circuit board.

Although the same JUNOS software image supports the services features across all routing platforms, on a Services Router no Physical Interface Module (PIM) is associated with services features.

To configure services on a Services Router, you must configure one or more internal interfaces by specifying PIM slot 0 and port 0—for example, **sp-0/0/0** for stateful firewall filters and NAT or **gr-0/0/0** for GRE.

Services Routers support multilink protocol services on the Is-0/0/0 interface. At the logical level, the Is-0/0/0 interface supports the Multilink Point-to-Point Protocol (MLPPP) and Multilink Frame Relay (MLFR) FRF.15 encapsulation types, and at the physical level, the interface supports the MLRF FRF.16 encapsulation type and Compressed Real-Time Transport Protocol (CRTP).

## **MLPPP and MLFR**

Multilink Point-to-Point Protocol (MLPPP) is a protocol for aggregating multiple constituent links into one larger PPP bundle. Multilink Frame Relay (MLFR) allows you to aggregate multiple Frame Relay links by inverse multiplexing. MLPPP and MLFR provide service options between low-speed T1 and E1 services. In addition to providing additional bandwidth, bundling multiple links can add a level of fault tolerance to your dedicated access service. Because you can implement bundling

across multiple interfaces, you can protect users against loss of access when a single interface fails.

#### **MLFR Frame Relay Forum**

JUNOS supports FRF.12 fragmentation header formats for both FRF.15 (MLFR) and FRF.16 (MFR).

MLFR Frame Relay Forum 15 (FRF.15) combines multiple permanent virtual circuits (PVCs) into one aggregated virtual circuit (AVC). This process provides fragmentation over multiple PVCs on one end and reassembly of the AVC on the other end. MLFR FRF.15 is supported on the Is-0/0/0 interface.

MLFR FRF.16 is supported on the **Is-0/0/0:channel**, which carries a single MLFR FRF.16 bundle. MLFR FRF.16 combines multiple links to form one logical link. Packet fragmentation and reassembly occur on each virtual circuit. Each bundle can support multiple virtual circuits.

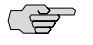

**NOTE:** If you configure a permanent virtual circuit (PVC) between T1, E1, T3, or E3 interfaces in J-series router and another vendor, and the other vendor does not have the same FRF.12 support or supports FRF.12 in a different way, the J-series interface might discard a fragmented packet containing FRF.12 headers and count it as a "Policed Discard." Therefore, when you configure a PVC between T1, E1, T3, or E3 interfaces in J-series router and another vendor, you should configure multilink bundles on both peers and configure fragmentation thresholds on the multilink bundle.

#### CRTP

Real-Time Transport Protocol (RTP) can help achieve interoperability among different implementations of network audio and video applications. However, the header can be too large a payload for networks using low-speed lines such as dial-up modems. Compressed Real-Time Transport Protocol (CRTP) can reduce network overhead on a low-speed link. On a Services Router, CRTP can operate on a T1 or E1 interface with PPP encapsulation.

# Chapter 3 Configuring Ethernet, DS1, DS3, and Serial Interfaces

Each Services Router supports multiple types of interfaces that perform different functions. The router uses DS1, DS3, Fast Ethernet, Gigabit Ethernet, and serial network interfaces to transmit and receive network traffic. For network interfaces to operate, you must configure properties such as logical interfaces, the encapsulation type, and certain settings specific to the interface type.

In most cases, you can use either J-Web Quick Configuration or a configuration editor to configure network interfaces.

Ê

**NOTE:** You cannot configure channelized T1 or E1 interfaces through a J-Web Quick Configuration page. You must use the J-Web or CLI configuration editor. Even after configuration, channelized interfaces do not appear on the Quick Configuration Interfaces page.

This chapter includes the following topics. For more information about interfaces, see "Interfaces Overview" on page 41 and the *JUNOS Network Interfaces Configuration Guide*. To configure channelized interfaces, see "Configuring Channelized T1/E1/ISDN PRI Interfaces" on page 139. To configure DSL interfaces, see "Configuring Digital Subscriber Line Interfaces" on page 155. To configure PPPoE interfaces, see "Configuring Point-to-Point Protocol over Ethernet" on page 187. To configure ISDN interfaces, see "Configuring ISDN" on page 209.

- Before You Begin on page 103
- Configuring DS1, DS3, Ethernet, and Serial Interfaces with Quick Configuration on page 104
- Configuring Network Interfaces with a Configuration Editor on page 131
- Verifying Interface Configuration on page 135

# **Before You Begin**

Before you configure network interfaces, you need to perform the following tasks:

 Install Services Router hardware. For more information, see the Getting Started Guide for your router.

- Establish basic connectivity. For more information, see the Getting Started Guide for your router.
- If you do not already have a basic understanding of physical and logical interfaces and Juniper Networks interface conventions, read "Interfaces Overview" on page 41.

Although it is not a requirement, you might also want to plan how you are going to use the various network interfaces before you start configuring them. You can see a list of the physical interfaces installed on the J-series Services Router by displaying the Quick Configuration page, as shown in Figure 22 on page 104.

## **Configuring DS1, DS3, Ethernet, and Serial Interfaces with Quick Configuration**

The Quick Configuration page allows you to configure most network interfaces on a Services Router, as shown in Figure 22 on page 104.

For information about interface names, see "Network Interface Naming" on page 47.

| Monitor      | Configuration | Diagnose Manag    | e Events   | Alarms Log | ged in as: regress Help About Lo<br>Configuration > Quick Configuration > Inte                                                                                                    |
|--------------|---------------|-------------------|------------|------------|----------------------------------------------------------------------------------------------------|
| ck Configuri | tion •        | Quick Configura   | ation      |            | · · · · · · · · · · · · · · · · · · · · · · · · · · · · · · · · · · · · · · · · · · · · · · · · · · · · · · · · · · · · · · · · · · · · · · · · · · · · · · · · · · · · · · · · · · · · · · · · · · · · · · · · · · · · · · · · · · · · · · · · · · · · · · · · · · · · · · · · · · · · · · · · · |
|              |               | Interfaces        |            |            |                                                                                                    |
| ury          |               | Interfaces        |            |            |                                                                                                    |
| cue          |               |                   | 1          |            |                                                                                                    |
|              |               | Interface Name    | Link State | Configured | Description                                                                                                    |
|              |               | <u>fe-0.0.0</u>   | Up         | Yes        | Fast Ethernet Interface 'fe-0/0/0'                                                                                                    |
|              |               | <u>fe-0/0/0.0</u> | Up         | Yes        | Logical Unit 0 on Fast Ethernet Interface<br>'fe-0/0/0'                                                                                                    |
|              |               | <u>fe-0:0/1</u>   | Down       | No         | Fast Ethernet Interface 'fe-0/0/1'                                                                                                    |
|              |               | <u>se-1/0/0</u>   | Down       | No         | Other Interface 'se-1/0/0'                                                                                                    |
|              |               | <u>se-1/0/1</u>   | Down       | No         | Other Interface 'se-1/0/1'                                                                                                    |
|              |               | fe-3.0.0          | Up         | No         | Fast Ethernet Interface 'fe-3/0/0'                                                                                                    |
|              |               | fe-3/0/1          | Up         | No         | Fast Ethernet Interface 'fe-3/0/1'                                                                                                    |
|              |               | <u>t1-4/0/0</u>   | Up         | Yes        | T1 Interface 't1-4/0/0'                                                                                                    |
|              |               | <u>t1-4:0:0.0</u> | Up         | Yes        | Logical Unit 0 on T1 Interface 't1-4/0/0'                                                                                                    |
|              |               | <u>t1-4/0/1</u>   | Up         | No         | T1 Interface 't1-4/0/1'                                                                                                    |
|              |               | e1-5/0/0          | Up         | No         | E1 Interface 'e1-5/0/0'                                                                                                    |
|              |               | e1-5/0/1          | Down       | No         | E1 Interface 'e1-5/0/1'                                                                                                    |
|              |               | <u>t1-6/0/0</u>   | Up         | No         | T1 Interface 't1-6/0/0'                                                                                                    |
|              |               | t <u>1-6/0/1</u>  | Down       | No         | T1 Interface 't1-6/0/1'                                                                                                    |
|              |               | <u>lo0</u>        | Up         | Yes        | Loopback Interface 'lo0'                                                                                                    |
|              |               | <u>lo0.0</u>      | Up         | Yes        | Logical Unit 0 on Loopback Interface 'lo0'                                                                                                    |
|              |               | <u>900</u>        | Up         | No         | Point-to-Point Protocol over Ethernet<br>Interface 'pp0'                                                                                                    |

**Figure 22: Quick Configuration Interfaces Page** 

To configure a network interface with Quick Configuration:

1. In the J-Web user interface, select **Configuration > Quick Configuration > Interfaces**.

A list of the network interfaces present on the Services Router is displayed, as shown in Figure 22 on page 104. (For information about interface names, see "Network Interface Naming" on page 47.) The third column indicates whether the interface has been configured.

**NOTE:** Channelized T1 and E1 interfaces are not displayed in the list of interfaces on the J-Web Quick Configuration Interfaces page. However, you can configure and view channelized T1/ interfaces with the J-Web configuration editor. For details, see "Configuring Channelized T1/E1/ISDN PRI Interfaces" on page 139.

- 2. To configure properties for a network interface, select the interface name and proceed with configuration as described in one of the following topics:
- Configuring an E1 Interface with Quick Configuration on page 105
- Configuring an E3 Interface with Quick Configuration on page 109
- Configuring a Fast Ethernet Interface with Quick Configuration on page 112
- Configuring Gigabit Ethernet Interfaces with Quick Configuration on page 115
- Configuring T1 Interfaces with Quick Configuration on page 120
- Configuring T3 Interfaces with Quick Configuration on page 124
- Configuring Serial Interfaces with Quick Configuration on page 127

## **Configuring an E1 Interface with Quick Configuration**

To configure properties on an E1 interface:

1. From the Quick Configuration page, as shown in Figure 22 on page 104, select the E1 interface you want to configure.

The properties you can configure on an E1 interface are displayed, as shown in Figure 23 on page 106. (For information about interface names, see "Network Interface Naming" on page 47.)

#### Figure 23: E1 Interfaces Quick Configuration Page

| Monitor Configuration    | Diagnose Manage Events Alarms Logged in as: regress Help About Logout                                                                                                    |
|--------------------------|----------------------------------------------------------------------------------------------------|
| Quick Configuration 💦 🤌  | Configuration > Quick Configuration > Interfaces                                                                                                    |
| View and Edit            | Quick Configuration                                                                                                    |
| History                  | Interfaces Physical Interface: 'e1-5/0/0'                                                                                                    |
| Rescue                   | Interfaces   Physical Interface: 'e1-5/0/0'   Logical Interfaces   No logical interfaces configured.   Add   Physical Interface Description   MTU (bytes)   Clocking   Clocking   Clocking   Clocking   Per Unit Scheduler   ?   Encapsulation   Encapsulation   Encapsulation   Encapsulation   Encapsulation   Enable CHAP   CHAP Local Identity   Use System Host Name   Local Name   • CHAP Secret   E1 Options   Framing Mode   ?   Timeslots   ?   (2704) ? Invert Data ? Timeslots ? ? (1-24) Frame Checksum ? ? |
|                          |                                                                                                    |
| Copyright @ 2004-2005, J | uniper Networks, Inc. Al Rights Reserved. Trademark Natice. Privacy. Juniper your Net.                                                                                                    |

- 2. Enter information into the Quick Configuration page, as described in Table 28 on page 107.
- 3. Click one of the following buttons:
  - To apply the configuration and stay on the Quick Configuration page, click **Apply**.

- To apply the configuration and return to the main configuration page, click **OK**.
- To cancel your entries and return to the main page, click **Cancel**.
- 4. To verify that the E1 interface is configured correctly, see "Verifying Interface Configuration" on page 135.

| Table | 28: | E1 | Quick | Configu | iration | Summary |
|-------|-----|----|-------|---------|---------|---------|
|-------|-----|----|-------|---------|---------|---------|

| Field                          | Function                                                                                                    | Your Action                                                                                                    |  |
|--------------------------------|----------------------------------------------------------------------------------------------------|----------------------------------------------------------------------------------------------------|--|
| Logical Interfaces             |                                                                                                    |                                                                                                    |  |
| Add logical interfaces         | Defines one or more logical units that<br>you connect to this physical E1 interface.<br>You must define at least one logical unit<br>for an E1 interface. You can define<br>multiple units if the encapsulation type<br>is Frame Relay. | Click <b>Add</b> .                                                                                                    |  |
| Logical Interface Description  | (Optional) Describes the logical interface.                                                                                                    | Type a text description of the logical interface to more clearly identify it in monitoring displays.                                                                                      |  |
| IPv4 Addresses and Prefixes    | Specifies one or more IPv4 addresses for the interface.                                                                                                    | <ol> <li>Type one or more IPv4 addresses<br/>and prefixes. For example:<br/>10.10.10.10/24</li> <li>Click Add.</li> <li>Click OK.</li> </ol>                                              |  |
| Physical Interface Description | (Optional) Adds supplementary information about the physical E1 interface.                                                                                                    | Type a text description of the E1 interface to more clearly identify it in monitoring displays.                                                                                           |  |
| MTU (bytes)                    | Specifies the maximum transmission unit size for the E1 interface.                                                                                                    | Type a value between <b>256</b> and <b>9192</b> bytes. The default MTU for E1 interface is 1504.                                                                                          |  |
| Clocking                       | Specifies the transmit clock source for the E1 line.                                                                                                    | <ul> <li>From the list, select one of the following:</li> <li>internal—Services Router's own system clock (the default)</li> <li>external—Clock received from the E1 interface</li> </ul> |  |
| Per unit scheduler             | Enables scheduling on logical interfaces.<br>Allows you to configure multiple output<br>queues on a logical interface and<br>associate an output scheduler and<br>shaping rate with the queues.                                         | <ul> <li>To enable scheduling, select the check box.</li> <li>To disable scheduling, clear the check box.</li> </ul>                                                                      |  |
| Encapsulation                  |                                                                                                    |                                                                                                    |  |

# Table 28: E1 Quick Configuration Summary (continued)

| Field                                 | Function                                                                                                    | Your Action                                                                                                    |
|---------------------------------------|----------------------------------------------------------------------------------------------------|----------------------------------------------------------------------------------------------------|
| Encapsulation                         | Specifies the encapsulation type for traffic on the interface.                                                                                                    | <ul> <li>From the list, select the encapsulation for this E1 interface:</li> <li>PPP</li> <li>Frame Relay</li> <li>Cisco HDLC</li> </ul>                                                                     |
| Enable CHAP                           | Enables or disables CHAP authentication<br>on an E1 interface with PPP<br>encapsulation only.                                                                            | <ul> <li>To enable CHAP, select the check box.</li> <li>To disable CHAP, clear the check box.</li> </ul>                                                                                                    |
| CHAP Local Identity (available if CHA | o is enabled)                                                                                                    |                                                                                                    |
| Use System Host Name                  | Specifies that the E1 interface uses the<br>Services Router's system hostname in<br>CHAP challenge and response packets.                                                 | <ul><li>To enable, select the check box (the default).</li><li>To disable, clear the check box.</li></ul>                                                                                                    |
| Local Name                            | If Use System Host Name is disabled, specifies the local name for CHAP to use.                                                                                           | Type a local name for this E1 interface.                                                                                                    |
| CHAP Peer Identity                    | Identifies the client or peer with which<br>the Services Router communicates on<br>this E1 interface.                                                                    | Type the CHAP client name.                                                                                                    |
| CHAP Secret                           | Specifies the secret password for CHAP authentication, known to both sides of the connection.                                                                            | Type a password that is known to the<br>other side of the connection. Use a<br>combination of letters and numbers that<br>is difficult for others to guess.                                                  |
| E1 Options                            |                                                                                                    |                                                                                                    |
| Framing Mode                          | Specifies the framing mode for the E1 line.                                                                                                    | <ul> <li>From the list, select one of the following:</li> <li>g704—The default</li> <li>g704–no-crc4—G704 without cyclic redundancy check 4 (CRC4)</li> <li>unframed—Unframed transmission format</li> </ul> |
| Invert Data                           | Enables or disables data inversion. Data<br>inversion is normally used only in<br>alternate mark inversion (AMI) mode.                                                   | <ul><li>To enable, select the check box.</li><li>To disable, clear the check box.</li></ul>                                                                                                    |
| Timeslots                             | Specifies the number of time slots<br>allocated to a fractional E1 interface. By<br>default, an E1 interface uses all the time<br>slots.                                 | Type numeric values from 2 through 32.<br>Separate discontinuous entries with<br>commas, and use hyphens to indicate<br>ranges. For example:<br>2,4,7–9                                                      |
| Frame Checksum                        | Specifies the number of bits in the frame<br>checksum. A 32-bit checksum provides<br>more reliable packet verification, but is<br>not supported by some older equipment. | Select <b>16</b> or <b>32</b> . The default checksum is <b>16</b> .                                                                                                    |

# **Configuring an E3 Interface with Quick Configuration**

To configure properties on an E3 interface:

1. From the Quick Configuration page, as shown in Figure 22 on page 104, select the interface you want to configure.

The properties you can configure on an E3 interface are displayed, as shown in Figure 24 on page 109. (For information about interface names, see "Network Interface Naming" on page 47.)

#### Figure 24: E3 Interfaces Quick Configuration Page

|                 | <b>iper</b> "  |                  |                     |            |                     |                       |                                    |
|-----------------|----------------|------------------|---------------------|------------|---------------------|-----------------------|------------------------------------|
| Monitor         | Configuration  | Diagnose         | Manage              | Events     | Alarms              | Logged in as: regress | Help About Logout                  |
| Quick Configura | ntion 🎽        |                  |                     |            |                     | Configuration         | > Quick Configuration > Interfaces |
| View and Edit   |                | Quick Con        | figuratio           | on         |                     |                       |                                    |
| History         |                | Interface        | : <b>S</b>          |            |                     | Physical Int          | erface: 'e3-1/0/0'                 |
| Rescue          |                |                  |                     |            |                     |                       |                                    |
|                 |                | E3 Options       | 5                   |            |                     |                       |                                    |
|                 |                | Bert Al          | gorithm             |            | •                   | pseudo-2e15-o151) ?   |                                    |
|                 |                | Bert En          | ror Rate            |            | ?                   | (3)                   |                                    |
|                 |                | Ber              | t Period            |            | ?                   | (10)                  |                                    |
|                 |                | Compatibili      | ty Mode             | Off        |                     |                       |                                    |
|                 |                |                  |                     | C Dig      | ital-Link 🕴         | Subrate 🗾 🗾           | 7                                  |
|                 |                |                  |                     | C Ker      | ntrox ?             | Subrate               | P                                  |
|                 |                | Frame Ch         | ecksum              |            | •                   | 16) ?                 |                                    |
|                 |                | Idle Cy          | cle Flag            |            | • (                 | flags) ?              |                                    |
|                 |                | Le               | oopback             |            | -                   | 1                     |                                    |
|                 |                | Payload Sc       | rambler             | T Yes      | No ?                |                       |                                    |
|                 |                | Start E          | nd Flag             |            | •                   | filler) ?             |                                    |
|                 |                | Ur               | nframed             | 🗆 Yes      | 🗖 No 📍              |                       |                                    |
|                 |                | ОК С             | ancel               | Apply      |                     |                       |                                    |
| Copyright @     | ) 2004-2005, J | uniper Networks, | Inc. <u>All Rio</u> | hts Reserv | red. <u>Tradema</u> | rk Notice. Privacy.   | Juniper your Net.                  |

- 2. Enter information into the Quick Configuration page, as described in Table 29 on page 110.
- 3. Click one of the following buttons:
  - To apply the configuration and stay on the Quick Configuration page, click **Apply**.
  - To apply the configuration and return to the main configuration page, click **OK**.

- To cancel your entries and return to the main page, click **Cancel**.
- 4. To verify that the E3 interface is configured correctly, see "Verifying Interface Configuration" on page 135.

| Field                             | Function                                                                                                    | Your Action                                                                                               |
|-----------------------------------|----------------------------------------------------------------------------------------------------|----------------------------------------------------------------------------------------------------|
| Logical Interfaces                |                                                                                                    |                                                                                                    |
| Add logical<br>interfaces         | Defines one or more logical units that you connect<br>to this physical E3 interface. You must define at<br>least one logical unit for an E3 interface. You can<br>define multiple units if the encapsulation type is<br>Frame Relay. | Click <b>Add</b> .                                                                                        |
| Logical Interface<br>Description  | (Optional) Describes the logical interface.                                                                                                    | Type a text description of the logical interface to more clearly identify it in monitoring displays.      |
| IPv4 Addresses<br>and Prefixes    | Specifies one or more IPv4 addresses for the interface.                                                                                                    | 1. Type one or more IPv4 addresses and prefixes.<br>For example:                                          |
|                                   |                                                                                                    | 10.10.10/24                                                                                               |
|                                   |                                                                                                    | 2. Click Add.                                                                                             |
|                                   |                                                                                                    | 3. Click <b>OK</b> .                                                                                      |
| Physical Interface<br>Description | (Optional) Adds supplementary information about the physical E3 interface.                                                                                                    | Type a text description of the E3 interface to more clearly identify it in monitoring displays.           |
| MTU (bytes)                       | Specifies the maximum transmission unit size for the E3 interface.                                                                                                    | Type a value between <b>256</b> and <b>9192</b> bytes. The default MTU for E3 interfaces is <b>4474</b> . |
| Clocking                          | Specifies the transmit clock source for the E3 line.                                                                                                    | From the list, select one of the following:                                                               |
|                                   |                                                                                                    | • <b>internal</b> —Services Router's own system clock (the default)                                       |
|                                   |                                                                                                    | • <b>external</b> —Clock received from the E3 interface                                                   |
| Encapsulation                     |                                                                                                    |                                                                                                    |
| Encapsulation                     | Specifies the encapsulation type for traffic on the interface.                                                                                                    | From the list, select the encapsulation for this E3 interface:                                            |
|                                   |                                                                                                    | ■ PPP                                                                                                    |
|                                   |                                                                                                    | ■ Frame Relay                                                                                             |
|                                   |                                                                                                    | Cisco HDLC                                                                                                |
| Enable CHAP                       | Enables or disables CHAP authentication on an E3                                                                                                    | • To enable CHAP, select the check box.                                                                   |
|                                   | interface with PPP encapsulation only.                                                                                                    | • To disable CHAP, clear the check box.                                                                   |
| CHAP Local Identi                 | ty (available if CHAP is enabled)                                                                                                    |                                                                                                    |
| Use System Host<br>Name           | Specifies that the E3 interface uses the Services<br>Router's system hostname in CHAP challenge and<br>response packets.                                                                                                    | <ul><li>To enable, select the check box (the default).</li><li>To disable, clear the check box.</li></ul> |

| Table 29: E3 | Quick | Configuration | Summary | (continued) |
|--------------|-------|---------------|---------|-------------|
|--------------|-------|---------------|---------|-------------|

| Field                 | Function                                                                                                    | Your Action                                                                                                    |
|-----------------------|----------------------------------------------------------------------------------------------------|----------------------------------------------------------------------------------------------------|
| Local Name            | If Use System Host Name is disabled, specifies the local name for CHAP to use.                                                                                                    | Type a local name for this E3 interface.                                                                                                    |
| CHAP Peer<br>Identity | Identifies the client or peer with which the Services<br>Router communicates on this E3 interface.                                                                                                    | Type the CHAP client name.                                                                                                    |
| CHAP Secret           | Specifies the secret password for CHAP authentication, known to both sides of the connection.                                                                                                    | Type a password that is known to the other side of<br>the connection. Use a combination of letters and<br>numbers that is difficult for others to guess.                                                                                                    |
| E3 Options            |                                                                                                    |                                                                                                    |
| Bert Algorithm        | Specifies the bit error rate test (BERT) algorithm to use during a BERT.                                                                                                    | From the Bert Algorithm list, select the algorithm to use:                                                                                                    |
|                       | BERT is supported only when transmission is unframed. (See the Unframed option.)                                                                                                    | <ul> <li>all-ones-repeating</li> <li>alternating-ones-zeros</li> <li>all-zeros-repeating</li> <li>pseudo-2e11-o152</li> <li>pseudo-2e20-o151</li> <li>pseudo-2e20-o151</li> <li>pseudo-2e20-o153</li> <li>pseudo-2e23-o151</li> <li>pseudo-2e29</li> <li>pseudo-2e31</li> <li>pseudo-2e9-o153</li> </ul>                                                                                                    |
| Bert Error Rate       | Specifies the exponent $n$ in the bit error rate $10^{-n}$ .                                                                                                    | Type a value between <b>3</b> and <b>7</b> , or <b>0</b> . For example, a value of <b>6</b> specifies that 1 bit out of 1,000,000 is transmitted in error. The default is <b>0</b> (no bits are transmitted in error).                                                                                                    |
| Bert Period           | Specifies the length of time—in seconds—of the BERT.                                                                                                    | Type a value between <b>1</b> and <b>240</b> . The default is <b>10</b> .                                                                                                    |
| Compatibility<br>Mode | Defines the transmission mode and subrating to<br>use on the E3 interface. The mode must be set to<br>the type of channel service unit (CSU) connected<br>to the interface. The subrating specified must be<br>the same subrating configured on the CSU.<br>CSU compatibility mode and subrating are<br>supported only when transmission is unframed.<br>(See the Unframed option.) | <ul> <li>Select one of the following check boxes:</li> <li>Off—CSU compatibility is disabled.</li> <li>Digital-Link—Compatible with a Digital Link CSU.</li> <li>Kentrox—Compatible with a Kentrox CSU.</li> <li>If you select Digital-Link, you can optionally specify a subrate by selecting a value from the Subrate list.</li> <li>If you select Kentrox, you can optionally specify a subrate by typing a value from 1 through 48 in the Subrate box.</li> <li>If you do not specify a subrate, the full E3 rate is used.</li> </ul> |

#### Table 29: E3 Quick Configuration Summary (continued)

| Field                | Function                                                                                                    | Your Action                                                                                                    |
|----------------------|----------------------------------------------------------------------------------------------------|----------------------------------------------------------------------------------------------------|
| Frame Checksum       | Specifies the number of bits in the frame checksum.<br>A 32-bit checksum provides more reliable packet<br>verification, but is not supported by some older<br>equipment.                                                                                                    | From the Frame Checksum list, select <b>16</b> or <b>32</b> . The default value is <b>16</b> .                                                                                                    |
| Idle Cycle Flag      | Specifies the value to transmit during idle cycles.                                                                                                    | <ul> <li>From the Idle Cycle Flag list, select one of the following:</li> <li>flags—Transmits the value 0x7E during idle cycles. This is the default.</li> <li>ones—Transmits the value 0xFF during idle cycles.</li> </ul>                                                       |
| Loopback             | Configures the E3 interface as a loopback interface<br>for testing purposes.<br>When E3 is configured as a local loopback interface,<br>the router transmits test traffic simultaneously to<br>the CSU and to the receiver at the E3 interface.<br>When E3 is configured as a remote loopback<br>interface, test traffic transmitted by the CSU is<br>simultaneously received at the E3 interface and<br>transmitted back to the CSU. | <ul> <li>From the Loopback list, select one of the following:</li> <li>local—Traffic loops from the transmitter to the receiver at the E3 interface during tests.</li> <li>remote—Traffic loops from the receiver to the transmitter at the E3 interface during tests.</li> </ul> |
| Payload<br>Scrambler | Specifies whether the payload of the packet is to<br>be scrambled, or randomized, when transmitted.<br>Scrambling eliminates nonvariable bit patterns in<br>the transmission, which can generate link-layer<br>errors across an E3 link.<br>The payload scrambler is supported only when CSU<br>compatibility is enabled and transmission is framed.<br>(See the Compatibility Mode and Unframed<br>options).                         | <ul> <li>Select one of the following check boxes:</li> <li>Yes—Transmission is scrambled.</li> <li>No—Transmission is not scrambled.</li> </ul>                                                                                                    |
| Start End Flag       | Specifies whether the end and start flags are separated.                                                                                                    | <ul> <li>From the Start End Flag list, select one of the following:</li> <li>filler—Flags are separated by idle cycles.</li> <li>shared—Flags overlap (no separation).</li> </ul>                                                                                                 |
| Unframed             | Specifies whether the transmission is framed (G.751 framing) or unframed.                                                                                                    | <ul> <li>Select one of the following check boxes:</li> <li>Yes—Unframed transmission.</li> <li>No—Framed transmission.</li> </ul>                                                                                                    |

# **Configuring a Fast Ethernet Interface with Quick Configuration**

To configure properties on a Fast Ethernet interface:

1. From the Quick Configuration page, as shown in Figure 22 on page 104, select the interface you want to configure.

The properties you can configure on a Fast Ethernet interface are displayed, as shown in Figure 25 on page 113. (For information about interface names, see "Network Interface Naming" on page 47.)

#### Figure 25: Fast Ethernet Interfaces Quick Configuration Page

| Monitor Configuratio   | n Diagnose  | Manage Ev            | ents Alarm    | Logged     | in as: regress   | Help Ab         | out Logo         |
|------------------------|-------------|----------------------|---------------|------------|------------------|-----------------|------------------|
| rick Configuration 🔷 🐣 |             |                      |               |            | Configuration >  | Quick Configura | ition > interfa- |
| ew and Edit 📃 🏲        | Quick Cor   | nfiguration          |               |            |                  |                 |                  |
| story                  | Interfac    | es                   |               | F          | Physical Inte    | erface: 'f      | e-0/0/0          |
| scue                   |             |                      |               |            |                  |                 |                  |
|                        | Logical Ir  | terfaces             |               |            |                  |                 |                  |
|                        | Log<br>Nan  | ical Interface<br>1e | Link<br>State | Configured | Description      |                 |                  |
|                        | 🗖 fe        | -0/0/0.0             |               | Yes        | Logical Unit 0 o | n Fast Ethern   | et Interface     |
|                        | Add         | Delete               |               |            |                  |                 |                  |
|                        | Physical Ir | terface Desc         | ription       |            |                  |                 |                  |
|                        |             | MTU (                | bytes)        | (a)        |                  |                 |                  |
|                        |             | Per Unit Sch         | eduler 🗆      | 2          |                  |                 |                  |
|                        | OK L        | Concol               | a.            |            |                  |                 |                  |

- 2. Enter information into the Quick Configuration page, as described in Table 30 on page 113.
- 3. Click one of the following buttons:
  - To apply the configuration and stay on the Quick Configuration page, click **Apply**.
  - To apply the configuration and return to the main configuration page, click **OK**.
  - To cancel your entries and return to the main page, click **Cancel**.
- 4. To verify that the Fast Ethernet interface is configured correctly, see "Verifying Interface Configuration" on page 135.

#### **Table 30: Fast Ethernet Quick Configuration Summary**

| Field              | Function | Your Action |
|--------------------|----------|-------------|
| Logical Interfaces |          |             |

# Table 30: Fast Ethernet Quick Configuration Summary (continued)

| Field                         | Function                                                                                                    | Your Action                                                                                                    |
|-------------------------------|----------------------------------------------------------------------------------------------------|----------------------------------------------------------------------------------------------------|
| Add logical interfaces        | Defines one or more logical units that<br>you connect to this physical Fast<br>Ethernet interface. You must define at<br>least one logical unit for a Fast Ethernet<br>interface. You can define multiple units<br>if the encapsulation type is Frame Relay.                                                                                                    | Click <b>Add</b> .                                                                                                   |
| Logical Interface Description | (Optional) Describes the logical interface.                                                                                                    | Type a text description of the logical interface to more clearly identify it in monitoring displays.                 |
| IPv4 Addresses and Prefixes   | Specifies one or more IPv4 addresses for the interface.                                                                                                    | 1. Type one or more IPv4 addresses and prefixes. For example:                                                        |
|                               |                                                                                                    | 10.10.10/24                                                                                                    |
|                               |                                                                                                    | 2. Click Add.                                                                                                    |
|                               |                                                                                                    | 3. Click <b>OK</b> .                                                                                                 |
| ARP Address                   | Enables the router to create a static<br>Address Resolution Protocol (ARP) entry<br>for this interface by specifying the IP<br>address of a node to associate with its<br>media access control (MAC) address. The<br>IP address must be in the same subnet<br>as the IPv4 address or prefix of the<br>interface you are configuring.<br>Static ARP entries associate the IP<br>addresses and MAC addresses of nodes<br>on the same subnet, enabling a Services<br>Router to respond to ARP requests<br>having destination addresses that are<br>not local to the incoming interface. | Type an IPv4 address that you want to<br>associate with the MAC address—for<br>example, <b>10.10.10.1</b> .          |
| MAC Address                   | Specifies the hardware media access<br>control (MAC) address associated with<br>the ARP address.<br>The MAC address uniquely identifies the<br>system and is expressed in the following<br>format: mm:mm:ms:ss:ss:ss. The first<br>three octets denote the hardware<br>manufacturer ID, and the last three are<br>serial numbers identifying the router.                                                                                                    | Type the MAC address to be mapped to<br>the ARP entry—for example,<br>00:12:1E:A9:8A:80.                             |
| Publish                       | Enables the router to reply to ARP<br>requests for the specified address.<br>For more information, see "Configuring                                                                                                    | <ul> <li>To enable publishing, select the check box.</li> <li>To disable publishing, clear the check box.</li> </ul> |
|                               | Static ARP Entries on Ethernet<br>Interfaces" on page 133.                                                                                                    |                                                                                                    |

#### Table 30: Fast Ethernet Quick Configuration Summary (continued)

| Field                          | Function                                                                                                    | Your Action                                                                                                    |
|--------------------------------|----------------------------------------------------------------------------------------------------|----------------------------------------------------------------------------------------------------|
| Physical Interface Description | (Optional) Adds supplementary<br>information about the physical Fast<br>Ethernet interface.                                                        | Type a text description of the Fast<br>Ethernet interface to more clearly<br>identify it in monitoring displays.         |
| MTU (bytes)                    | Specifies the maximum transmission unit size for the Fast Ethernet interface.                                                                      | Type a value between <b>256</b> bytes and one of the following values:                                                   |
|                                |                                                                                                    | <ul> <li>For built-in Fast Ethernet interfaces<br/>and Dual-Port Fast Ethernet PIM<br/>interfaces, 9192 bytes</li> </ul> |
|                                |                                                                                                    | ■ For 4-Port Fast Ethernet ePIM interfaces, <b>1514</b> bytes                                                            |
|                                |                                                                                                    | The default MTU for Fast Ethernet interfaces is <b>1514</b> .                                                            |
| Per unit scheduler             | Enables scheduling on logical interfaces.                                                                                                    | ■ To enable scheduling, select the check box.                                                                            |
|                                | Allows you to configure multiple output<br>queues on a logical interface and<br>associate an output scheduler and<br>shaping rate with the queues. | <ul> <li>To disable scheduling, clear the check box.</li> </ul>                                                          |
|                                |                                                                                                    |                                                                                                    |
| NOTE: You                      | a can also manually set the speed and                                                                                                    | d link mode for a Fast Ethernet                                                                                          |

**NOTE:** You can also manually set the speed and link mode for a Fast Ethernet interface using the CLI commands set interfaces fe-*pim*/0/*port* speed 10m | 100m and set interfaces fe-*pim*/0/*port* link-mode half-duplex | full-duplex.

# **Configuring Gigabit Ethernet Interfaces with Quick Configuration**

To configure properties on a Gigabit Ethernet interface:

1. From the Quick Configuration page, as shown in Figure 22 on page 104, select the Gigabit Ethernet interface you want to configure.

The properties you can configure on a Gigabit Ethernet interface are displayed, as shown in Figure 26 on page 116. (For information about interface names, see "Network Interface Naming" on page 47.)

#### Figure 26: Gigabit Ethernet Interfaces Quick Configuration Page

| Monitor Configuratio     | n Diagnose Manage Events /                                     | Nerma                      | Logged in as: regress | Help About Logout                |
|--------------------------|----------------------------------------------------------------|----------------------------|-----------------------|----------------------------------|
| Quick Configuration      |                                                                |                            | Configuration >       | Quick Configuration > Interfaces |
| View and Edit            | Quick Configuration                                            |                            |                       |                                  |
| History                  | Interfaces                                                     |                            | Physical Inte         | rface: 'ge-0/3/0'                |
|                          | Logical Interfaces<br>No logical interfaces configured.<br>Add |                            |                       |                                  |
|                          | Dhusical Interface Description                                 |                            | -                     |                                  |
|                          | Physical Interface Description                                 |                            |                       |                                  |
|                          | MTU (bytes)                                                    | 2                          |                       |                                  |
|                          | Per Unit Scheduler                                             |                            |                       |                                  |
|                          | Gigabit Ethernet Options                                       |                            |                       |                                  |
|                          | Flow Control                                                   | 🗆 Yes 🗖 No 🕐               | Tag Protocol ID       |                                  |
|                          | Loopback                                                       | 🗌 Yes 🗌 No 🕆               |                       |                                  |
|                          | Source Filtering                                               | 🗌 Yes 🗌 No 🕐               |                       |                                  |
|                          | Auto Negotiation                                               | Yes 🗆 No 🝸                 |                       | 2                                |
|                          | Auto Negotiation Remote Fault                                  | Survey States and States   | ×                     | Add Delete                       |
|                          | Source MAC Address Filters                                     |                            | M&C Learning          |                                  |
| 1                        |                                                                |                            | Pine country          |                                  |
| 1                        |                                                                | 1                          |                       |                                  |
|                          |                                                                |                            |                       |                                  |
| 1                        |                                                                | Add Delete                 |                       |                                  |
| 1                        | 802.3ad                                                        |                            |                       |                                  |
|                          | OK Cancel Apply                                                |                            |                       |                                  |
|                          |                                                                |                            |                       |                                  |
| Copyright @ 2004-2005, J | luniper Networks, Inc. All Rights Reserved.                    | Trademark Notice, Privacy, | Juniper yo            | ST NOL.                          |

- 2. Enter information into the Quick Configuration page, as described in Table 31 on page 117.
- 3. Click one of the following buttons:
  - To apply the configuration and stay on the Quick Configuration page, click **Apply**.
  - To apply the configuration and return to the main Configuration page, click **OK**.
- To cancel your entries and return to the main page, click **Cancel**.
- 4. To verify that the Gigabit Ethernet interface is configured correctly, see "Verifying Interface Configuration" on page 135.

Table 31: Gigabit Ethernet Quick Configuration Page Summary

| Field                            | Function                                                                                                    | Your Action                                                                                                    |  |
|----------------------------------|----------------------------------------------------------------------------------------------------|----------------------------------------------------------------------------------------------------|--|
| Logical Interfaces               |                                                                                                    |                                                                                                    |  |
| Add logical interfaces           | Defines one or more logical units that you connect to this physical<br>Gigabit Ethernet interface. You must define at least one logical unit for<br>a Gigabit Ethernet interface.                                                                                                    | Click <b>Add</b> .                                                                                                    |  |
| Logical Interface<br>Description | (Optional) Describes the logical interface.                                                                                                    | Type a text description of the<br>logical interface to more<br>clearly identify it in<br>monitoring displays.                    |  |
| IPv4 Addresses and<br>Prefixes   | Specifies one or more IPv4 addresses for the interface.                                                                                                    | <ol> <li>Type one or more IPv4<br/>addresses and prefixes.<br/>For example:</li> </ol>                                           |  |
|                                  |                                                                                                    | 10.10.10/24                                                                                                    |  |
|                                  |                                                                                                    | 2. Click Add.                                                                                                    |  |
|                                  |                                                                                                    | 3. Click OK.                                                                                                    |  |
|                                  |                                                                                                    | To delete an IP address and<br>prefix, select them in the<br>Source Addresses and<br>Prefixes box, then click<br><b>Delete</b> . |  |
| ARP Address                      | Enables the router to create a static Address Resolution Protocol (ARP)<br>entry for this interface by specifying the IP address of a node to<br>associate with its media access control (MAC) address. The IP address<br>must be in the same subnet as the IPv4 address or prefix of the<br>interface you are configuring. | Type an IPv4 address that<br>you want to associate with<br>the MAC address—for<br>example, <b>10.10.10.1</b> .                   |  |
|                                  | Static ARP entries associate the IP addresses and MAC addresses of<br>nodes on the same subnet, enabling a Services Router to respond to<br>ARP requests having destination addresses that are not local to the<br>incoming interface.                                                                                      |                                                                                                    |  |
| MAC Address                      | Specifies the hardware media access control (MAC) address associated with the ARP address.                                                                                                    | Type the MAC address to be<br>mapped to the ARP<br>entry—for example,                                                            |  |
|                                  | The MAC address uniquely identifies the system and is expressed in<br>the following format: mm:mm:ms:s:s:s:s. The first three octets denote<br>the hardware manufacturer ID, and the last three are serial numbers<br>identifying the router.                                                                               | 00:12:1E:A9:8A:80.                                                                                                    |  |

| Table 31. digabit Ethernet Quick comiguration rage Summary (continued | Table | 31: Gigabit | Ethernet | Quick | Configuration | <b>Page Summary</b> | (continued |
|-----------------------------------------------------------------------|-------|-------------|----------|-------|---------------|---------------------|------------|
|-----------------------------------------------------------------------|-------|-------------|----------|-------|---------------|---------------------|------------|

| Field                             | Function                                                                                                    | Your Action                                                                                                    |
|-----------------------------------|----------------------------------------------------------------------------------------------------|----------------------------------------------------------------------------------------------------|
| Publish                           | Enables the router to reply to ARP requests for the specified address.<br>For more information, see "Configuring Static ARP Entries on Ethernet<br>Interfaces" on page 133.                  | <ul> <li>To enable publishing,<br/>select the check box.</li> <li>To disable publishing,<br/>clear the check box.</li> </ul>                                                                                                    |
| Physical Interface<br>Description | (Optional) Adds supplementary information about the physical Gigabit<br>Ethernet interface.                                                                                                  | Type a text description of the<br>Gigabit Ethernet interface to<br>more clearly identify it in<br>monitoring displays.                                                                                                    |
| MTU (bytes)                       | Specifies the maximum transmission unit size for the Gigabit Ethernet interface.                                                                                                    | Type a value between <b>256</b><br>and <b>9014</b> bytes. The default<br>MTU for Gigabit Ethernet<br>interfaces is <b>1514</b> .                                                                                                    |
| Per unit scheduler                | Enables scheduling on logical interfaces.                                                                                                    | <ul> <li>To enable scheduling,<br/>select the check box.</li> </ul>                                                                                                    |
|                                   | Allows you to configure multiple output queues on a logical interface<br>and associate an output scheduler and shaping rate with the queues.                                                 | ■ To disable scheduling, clear the check box.                                                                                                    |
| Gigabit Ethernet Op               | tions                                                                                                    |                                                                                                    |
| Flow Control                      | Enables or disables flow control.                                                                                                    | Select <b>Yes</b> to enable flow<br>control to regulate the<br>amount of traffic sent out of<br>the interface, or select <b>No</b> to<br>disable flow control and<br>permit unrestricted traffic.<br>Flow control is disabled by<br>default. |
| Loopback                          | Enables or disables the loopback option.                                                                                                    | Select <b>Yes</b> to enable the<br>loopback diagnostic option,<br>or select <b>No</b> to disable the<br>loopback option. By default,<br>loopback is disabled.                                                                                |
| Source Filtering                  | Enables or disables source filtering. Enabling source filtering blocks all incoming packets to the interface.<br>For more information, see the <i>JUNOS Network Interfaces Configuration</i> | Select <b>Yes</b> to enable source<br>filtering, or select <b>No</b> to<br>disable the source filtering.<br>By default, source filtering is<br>disabled                                                                                      |
|                                   | Guiae                                                                                                    | <b>NOTE:</b> If you disable source filtering, the source MAC address filtering is also disabled.                                                                                                    |

| Field                            | Function                                                                                                    | Your Action                                                                                                    |
|----------------------------------|----------------------------------------------------------------------------------------------------|----------------------------------------------------------------------------------------------------|
| Auto Negotiation                 | Enables or disables autonegotiation.<br>By default, Gigabit Ethernet interfaces autonegotiate the link mode<br>and speed settings. If you disable autonegotiation and do not manually<br>configure link mode and speed, the link is negotiated at 1000 Mbps,<br>full duplex.<br>When you configure both the link mode and the speed, the link<br>negotiates with the manually configured settings whether<br>autonegotiation is enabled or disabled. | Select <b>Yes</b> to enable<br>autonegotiation, or select <b>No</b><br>to disable it. By default,<br>autonegotiation is enabled.                                                                                                    |
| Auto Negotiation<br>Remote Fault | Indicates the autonegotiation remote fault value.                                                                                                    | Select the autonegotation<br>remote fault value from the<br>list of options given. This field<br>is enabled only if<br>autonegotiation is enabled.                                                                                                    |
| Source MAC Address<br>Filters    | Displays the list of media access control (MAC) addresses from which<br>you want to receive packets on this interface.<br><b>NOTE:</b> To enable source MAC address filtering, first enable source<br>filtering by selecting the <b>Yes</b> check box next to Source Filtering.                                                                                                    | To add MAC addresses, type<br>them in the boxes above the<br><b>Add</b> button, then click <b>Add</b> .<br>To delete a MAC address,<br>select it in the Source<br>Addresses box, then click<br><b>Delete</b> .                                                                                                    |
| 802.3ad                          | Specifies a "bundle" of Gigabit Ethernet interfaces on this router with<br>which to share traffic.<br>To use this feature, you must already have configured an aggregate<br>Ethernet interface, by specifying the link number as a physical device<br>and then associating a set of ports that have the same speed and are<br>in full-duplex mode.                                                                                                   | Type an aggregated Ethernet<br>interface value—for example,<br>ae0. Aggregated Ethernet<br>interface names range from<br>ae0 through ae15.<br><b>NOTE:</b> The J-Web interface<br>displays error messages if<br>you enter an incorrect value.<br>For more information, see<br>the JUNOS Network Interfaces<br>Configuration Guide                                        |
| Tag Protocol ID                  | Displays a list of IEEE 802.1Q Tag Protocol Identifier (TPID) values.<br>The TPIDs identify frames that are to be processed as virtual LAN<br>(VLAN)-tagged frames.<br>To use this feature, you must already have enabled VLAN tagging.<br>VLAN tags enable you to channelize an Ethernet interface into multiple<br>logical interfaces, allowing many hosts to be connected to the same<br>Gigabit Ethernet switch.                                 | To add a TPID, type it in the<br>boxes above the <b>Add</b> button,<br>then click <b>Add</b> .<br>To delete a TPID, select it in<br>the box, then click <b>Delete</b> .<br>Each Gigabit Ethernet port<br>can have up to eight TPIDs.<br>For more information about<br>TPIDs and VLAN tagging, see<br>the <i>JUNOS Network Interfaces</i><br><i>Configuration Guide</i> . |

## Table 31: Gigabit Ethernet Quick Configuration Page Summary (continued)

| Field        | Function                                                                     | Your Action                                                                                                    |
|--------------|------------------------------------------------------------------------------|----------------------------------------------------------------------------------------------------|
| MAC Learning | Enables or disables source and destination MAC address learning dynamically. | Select <b>Yes</b> to enable dynamic<br>MAC address learning, or<br>select <b>No</b> to disable it. By<br>default, dynamic MAC<br>address learning is disabled. |

#### Table 31: Gigabit Ethernet Quick Configuration Page Summary (continued)

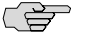

**NOTE:** You can also manually set the speed and link mode for built-in and copper PIM Gigabit Ethernet interfaces on J4350 and J6350 routers using the CLI commands set interfaces ge-pim/0/port speed 10m | 100m | 1000m and set interfaces ge-pim/0/port link-mode half-duplex | full-duplex. (You cannot manually configure speed and link mode on SFP Gigabit Ethernet PIMs.) You must configure both link mode and speed—if you configure only one or the other, the system ignores the configuration and generates a system log message.

## **Configuring T1 Interfaces with Quick Configuration**

To configure properties on a T1 interface:

1. From the Quick Configuration page, as shown in Figure 22 on page 104, select the interface you want to configure.

The properties you can configure on a T1 interface are displayed, as shown in Figure 27 on page 121. (For information about interface names, see "Network Interface Naming" on page 47.)

#### Figure 27: T1 Interfaces Quick Configuration Page

| everand Edd       Quick Configuration         everand Edd       Quick Configuration         exerve       Interfaces         Logical Interface       Link         Logical Interface       Link         Logical Interface       Link         Vers       Logical Unit 0 on T1 Interface         Add       Delete         Physical Interface Description       Interface         MTU (bytes)       Image: Clocking         Per Unit Scheduler       Image: Clocking         Encapsulation       Encapsulation         Encapsulation       Interface         CHAP Local Identity       Use System Host Name         Local Name       Interface         CHAP Secret       T1 Options         Framing Mode       Image: Clocking         Invert Data       Image: Clocking         System Host Name       Image: Clocking         Use System Host Name       Image: Clocking         Invert Data       Image: Clocking         Invert Data       Image: Clocking         Invert Data       Image: Clocking         Invert Data       Image: Clocking         Invert Data       Image: Clocking         Invert Data       Image: Clocking         Invert                                                                                                    | ion > Interface |
|----------------------------------------------------------------------------------------------------|-----------------|
| even and Edit   hory   necue     Logical Interfaces   Logical Interface   Logical Interface   Physical Interface   Logical Interface   Logical Interface   Logical Interface   Locoking   Per Unit Scheduler   ?   Encapsulation   Encapsulation                                                                                                    |                 |
| Interfaces       Physical Interface: 't         Logical Interface       Link         State       Logical Unit 0 on T1 Interface         Add.       Delete         Physical Interface Description       Logical Unit 0 on T1 Interface         Add.       Delete         Physical Interface Description       Image: State         Clocking       Image: State         Per Unit Scheduler       Image: State         Encapsulation       Image: State         Encapsulation       Image: State         Local Identity       Use System Host Name         Local Name       Image: State         CHAP Deer Identity       Image: State         Interface Description       Image: State         CHAP Secret       Image: State         T1 Options       Image: State         Framing Mode       Image: State         Invert Data       Image: State         Invert Data       Image: State         Invert Data       Image: State         Frame Checksum       Image: State                                                                                                    |                 |
| Logical Interfaces  Logical Interface Link Configured Description Logical Unit 0 on T1 Inter 4/0/0*  Add. Delete  Physical Interface Description  MTU (bytes)  Per Unit Scheduler  Encapsulation Encapsulation Encapsulation Enable CHAP CHAP Local Identity Use System Host Name Local Name CHAP Peer Identity Use System Host Name CHAP Secret  T1 Options Framing Mode (cst) ? Line Encoding (cst) ? Line Encoding (cst) ? Line | 4/0/0           |
| Logical Interfaces<br>Logical Interface Link Configured Description<br>Logical Unit 0 on T1 Inter<br>Add. Delete<br>Physical Interface Description<br>MTU (bytes) ?<br>Clocking ? (internal)?<br>Per Unit Scheduler ?<br>Encapsulation<br>Encapsulation<br>Encapsulation<br>Encapsulation<br>CHAP Local Identity<br>Use System Host Name<br>Local Name<br>- CHAP Peer Identity<br>. CHAP Secret<br>T1 Options<br>Framing Mode (est)?<br>Line Encoding (ostd)?<br>Invert Data ?<br>Timesiots ? (1-24)<br>Frame Checksum ? (15)?                                                                                                    |                 |
| Logical Interface Link Configured Description   Image: State Ves Logical Unit 0 on T1 Inter   Add Delete   Physical Interface Description   MTU (bytes)   Image: Clocking   Per Unit Scheduler   Per Unit Scheduler   Per Unit Scheduler   Per Unit Scheduler   Per Unit Scheduler   Per Unit Scheduler   ChAP Local Identity   Use System Host Name   Local Name   • CHAP Peer Identity   • CHAP Secret     T1 Options   Framing Mode   Invert Data   Invert Data   Invert Data   Invert Data   Invert Data   Invert Data                                                                                                    |                 |
| Image: Second State State Sta                                |                 |
| Add. Delete   Physical Interface Description   MTU (bytes)   Clocking   Clocking   Per Unit Scheduler   ?   Encapsulation Encapsulation Enca                                                                                                    | ace 't1-        |
| Physical Interface Description<br>MTU (bytes)<br>Clocking<br>Per Unit Scheduler<br>Per Unit Scheduler<br>Encapsulation<br>Encapsulation<br>Enable CHAP<br>CHAP Local Identity<br>Use System Host Name<br>Local Name<br>CHAP Deer Identity<br>CHAP Peer Identity<br>CHAP Secret<br>T1 Options<br>Framing Mode<br>Encoding<br>System (esf) =<br>Line Encoding<br>System (nx64) 7<br>Invert Data<br>T<br>Timeslots<br>Prame Checksum<br>(25) 7                                                                                                    |                 |
| MTU (bytes)<br>Clocking (internal) ?<br>Per Unit Scheduler ?<br>Encapsulation<br>Encapsulation<br>Encapsulation<br>Enable CHAP<br>CHAP Local Identity<br>Use System Host Name<br>Local Name<br>Local Name<br>. CHAP Peer Identity<br>. CHAP Secret<br>T1 Options<br>Framing Mode (esf) ?<br>Line Encoding (b82s) ?<br>Byte Encoding (nx64) ?<br>Invert Data ? (124) ?<br>Frame Checksum (125) ?                                                                                                    |                 |
| Clocking (internal) ?<br>Per Unit Scheduler ?<br>Encapsulation<br>Encapsulation<br>Encapsulation<br>Enable CHAP<br>CHAP Local Identity<br>Use System Host Name<br>Local Name<br>CCHAP Peer Identity<br>CHAP Secret<br>T1 Options<br>Framing Mode (esf) ?<br>Line Encoding (b82s) ?<br>Byte Encoding (nx64) ?<br>Invert Data ?<br>Timeslots (26) ?                                                                                                    |                 |
| Per Unit Scheduler                                                                                                    |                 |
| Encapsulation Encapsulation Encapsulation Enable CHAP CHAP Local Identity Use System Host Name Local Name • CHAP Peer Identity • CHAP Secret T1 Options Framing Mode (esf) ? Line Encoding (b825) ? Byte Encoding (nx64) ? Invert Data ? Timeslots (26) ?                                                                                                    |                 |
| Encapsulation Enable CHAP Enable CHAP CHAP Local Identity Use System Host Name Local Name CHAP Peer Identity CHAP Secret T1 Options Framing Mode Chap Secret T1 Options Framing Mode Chap Secret T1 Options Framing Mode Chap Secret T1 Options Framing Mode Chap Secret T1 Options Framing Mode Chap Secret T1 Options Framing Mode Chap Secret T1 Options Framing Mode Chap Secret T1 Options Framing Mode Chap Secret T1 Options Framing Mode Chap Secret T1 Options Framing Mode Chap Secret Chap Secret Chap  |                 |
| Enable CHAP   CHAP Local Identity Use System Host Name Local Name  CHAP Peer Identity  CHAP Secret  T1 Options  Framing Mode  (esf) ?  Line Encoding  (b8zs) ?  Byte Encoding  (nx64) ?  Invert Data ?  Timeslots ? (1-24) Frame Checksum (16) ?                                                                                                    |                 |
| CHAP Local Identity<br>Use System Host Name<br>Local Name<br>CHAP Peer Identity<br>CHAP Secret<br>T1 Options<br>Framing Mode<br>Line Encoding<br>Byte Encoding<br>Invert Data<br>T<br>Timeslots<br>T(1-24)<br>Frame Checksum<br>(26) ?                                                                                                    |                 |
| Use System Host Name<br>Local Name<br>• CHAP Peer Identity<br>• CHAP Secret<br>T1 Options<br>Framing Mode (esf) ?<br>Line Encoding (b8zs) ?<br>Byte Encoding (nx64) ?<br>Invert Data ?<br>Timeslots ?<br>(1-24)<br>Frame Checksum (16) ?                                                                                                    |                 |
| Local Name<br>CHAP Peer Identity<br>CHAP Secret<br>T1 Options<br>Framing Mode (esf) ?<br>Line Encoding (b8zs) ?<br>Byte Encoding (nx64) ?<br>Invert Data ?<br>Timeslots ? (1-24)<br>Frame Checksum (16) ?                                                                                                    |                 |
| CHAP Peer Identity     CHAP Secret  T1 Options  Framing Mode     (esf) ?  Line Encoding     (b825) ?  Byte Encoding     (nx64) ?  Invert Data     ?  Timeslots     ?  Frame Checksum     (26) ?                                                                                                    |                 |
| CHAP Secret  T1 Options  Framing Mode      (esf) ?  Line Encoding      (b825) ?  Byte Encoding      (nx64) ?  Invert Data      ?  Timeslots      ?  Frame Checksum      (16) ?                                                                                                    |                 |
| T1 Options Framing Mode Line Encoding Byte Encoding Invert Data Timeslots Frame Checksum (16) ?                                                                                                    |                 |
| Framing Mode       (esf) ?         Line Encoding       (b825) ?         Byte Encoding       (nx64) ?         Invert Data       ?         Timeslots       ? (1-24)         Frame Checksum       (16) ?                                                                                                    |                 |
| Line Encoding (b825) ?<br>Byte Encoding (nx64) ?<br>Invert Data ?<br>Timeslots ? (1-24)<br>Frame Checksum (16) ?                                                                                                    |                 |
| Byte Encoding (nx64) ?<br>Invert Data ?<br>Timeslots ? (1-24)<br>Frame Checksum (16) ?                                                                                                    |                 |
| Invert Data<br>Timeslots<br>Frame Checksum<br>(1-24)                                                                                                    |                 |
| Timeslots (1-24)<br>Frame Checksum (16) t                                                                                                    |                 |
| Frame Checksum                                                                                                    |                 |
|                                                                                                    |                 |
| Line Buildout (0-192) 7                                                                                                    |                 |
| OK Cancel Apply                                                                                                    |                 |

2. Enter information into the Quick Configuration page, as described in Table 32 on page 122.

- 3. Click one of the following buttons:
  - To apply the configuration and stay on the Quick Configuration page, click **Apply**.
  - To apply the configuration and return to the main configuration page, click **OK**.
  - To cancel your entries and return to the main page, click **Cancel**.
- 4. To verify that the T1 interface is configured correctly, see "Verifying Interface Configuration" on page 135.

#### Table 32: T1 Quick Configuration Summary

| Field                             | Function                                                                                                    | Your Action                                                                                               |
|-----------------------------------|----------------------------------------------------------------------------------------------------|----------------------------------------------------------------------------------------------------|
| Logical Interfaces                |                                                                                                    |                                                                                                    |
| Add logical<br>interfaces         | Defines one or more logical units that you connect<br>to this physical T1 interface. You must define at<br>least one logical unit for a T1 interface. You can<br>define multiple units if the encapsulation type is<br>Frame Relay. | Click <b>Add</b> .                                                                                        |
| Logical Interface<br>Description  | (Optional) Describes the logical interface.                                                                                                    | Type a text description of the logical interface to more clearly identify it in monitoring displays.      |
| IPv4 Addresses and<br>Prefixes    | Specifies one or more IPv4 addresses for the interface.                                                                                                    | 1. Type one or more IPv4 addresses and prefixes. For example:                                             |
|                                   |                                                                                                    | 10.10.10/24                                                                                               |
|                                   |                                                                                                    | 2. Click Add.                                                                                             |
|                                   |                                                                                                    | 3. Click <b>OK</b> .                                                                                      |
| Physical Interface<br>Description | (Optional) Adds supplementary information about the physical T1 interface.                                                                                                    | Type a text description of the T1 interface to more clearly identify it in monitoring displays.           |
| MTU (bytes)                       | Specifies the maximum transmission unit size for the T1 interface.                                                                                                    | Type a value between <b>256</b> and <b>9192</b> bytes. The default MTU for T1 interfaces is <b>1504</b> . |
| Clocking                          | Specifies the transmit clock source for the T1 line.                                                                                                    | From the list, select one of the following:                                                               |
|                                   |                                                                                                    | <ul> <li>internal—Services Router's own system clock<br/>(the default)</li> </ul>                         |
|                                   |                                                                                                    | <ul> <li>external—Clock received from the T1<br/>interface</li> </ul>                                     |
| Per unit scheduler                | Enables scheduling on logical interfaces.                                                                                                    | To enable scheduling, select the check box.                                                               |
|                                   | Allows you to configure multiple output queues on<br>a logical interface and associate an output<br>scheduler and shaping rate with the queues.                                                                                     | ■ To disable scheduling, clear the check box.                                                             |
| Encansulation                     |                                                                                                    |                                                                                                    |

| Field                   | Function                                                                                                    | Your Action                                                                                                    |
|-------------------------|----------------------------------------------------------------------------------------------------|----------------------------------------------------------------------------------------------------|
| Encapsulation           | Specifies the encapsulation type for traffic on the interface.                                                                 | From the list, select the encapsulation for this T1 interface:                                                                                                    |
|                         |                                                                                                    | ■ PPP                                                                                                    |
|                         |                                                                                                    | Frame Relay Girco HDLC                                                                                                    |
|                         |                                                                                                    |                                                                                                    |
| Enable CHAP             | Enables or disables CHAP authentication on a T1 interface with PPP encapsulation only.                                         | <ul><li>To enable CHAP, select the check box.</li><li>To disable CHAP, clear the check box.</li></ul>                                                                                         |
| CHAP Local Identity     | (available if CHAP is enabled)                                                                                                 |                                                                                                    |
| Use System Host<br>Name | Specifies that the T1 interface uses the Services<br>Router's system hostname in CHAP challenge and<br>response packets.       | <ul><li>To enable, select the check box (the default).</li><li>To disable, clear the check box.</li></ul>                                                                                     |
| Local Name              | If Use System Host Name is disabled, specifies the local name for CHAP to use.                                                 | Type a local name for this T1 interface.                                                                                                    |
| CHAP Peer Identity      | Identifies the client or peer with which the Services<br>Router communicates on this T1 interface.                             | Type the CHAP client name.                                                                                                    |
| CHAP Secret             | Specifies the secret password for CHAP authentication, known to both sides of the connection.                                  | Type a password that is known to the other side<br>of the connection. Use a combination of letters<br>and numbers that is difficult for others to guess.                                      |
| T1 Options              |                                                                                                    |                                                                                                    |
| Framing Mode            | Specifies the framing mode for the T1 line.                                                                                    | From the list, select one of the following:                                                                                                    |
|                         |                                                                                                    | ■ <b>esf</b> —Extended superframe (the default)                                                                                                    |
|                         |                                                                                                    | ■ <b>sf</b> —Superframe                                                                                                    |
| Line Encoding           | Specifies the line encoding method.                                                                                            | From the list, select one of the following:                                                                                                    |
|                         |                                                                                                    | <b>ami</b> —Alternate mark inversion                                                                                                    |
|                         |                                                                                                    | <b>b8zs</b> —Binary 8 zero substitution (the default)                                                                                                    |
| Byte Encoding           | Specifies the byte encoding method.                                                                                            | From the list, select one of the following:                                                                                                    |
|                         |                                                                                                    | ■ <b>nx56</b> —7 bits per byte                                                                                                    |
|                         |                                                                                                    | <b>nx64</b> —8 bits per byte (the default)                                                                                                    |
| Invert Data             | Enables or disables data inversion. Data inversion                                                                             | To enable, select the check box.                                                                                                    |
|                         | is normally used only in alternate mark inversion (AMI) mode.                                                                  | To disable, clear the check box.                                                                                                    |
| Timeslots               | Specifies the number of time slots allocated to a fractional T1 interface. By default, a T1 interface uses all the time slots. | Type numeric values from <b>1</b> through <b>24</b> . You can use any combination of time slots. To configure ranges, use hyphens. To configure discontinuous slots, use commas. For example: |
|                         |                                                                                                    | 1–5,10,24                                                                                                    |
|                         |                                                                                                    |                                                                                                    |

## Table 32: T1 Quick Configuration Summary (continued)

#### Table 32: T1 Quick Configuration Summary (continued)

| Field          | Function                                                                                                    | Your Action                                                                                                    |
|----------------|----------------------------------------------------------------------------------------------------|----------------------------------------------------------------------------------------------------|
| Frame Checksum | Specifies the number of bits in the frame<br>checksum. A 32-bit checksum provides more<br>reliable packet verification, but is not supported<br>by some older equipment.                                                                                       | Select <b>16</b> or <b>32</b> . The default value is <b>16</b> .                                                                                                    |
| Line Buildout  | Specifies the T1 line buildout in feet for cables<br>655 feet (200 m) or shorter, or in decibels for<br>longer cables.<br>Line buildout compensates for the loss in decibels<br>based on the distance from the device to the first<br>repeater in the circuit. | From the list, select one of the following line<br>buildouts:<br><b>0–132</b> (0 m–40 m) (the default)<br><b>133–265</b> (40 m–81 m)<br><b>266–398</b> (81 m–121 m)<br><b>399–531</b> (121 m–162 m)<br><b>532–655</b> (162 m–200 m)<br><b>long-0db</b><br><b>long-7.5db</b><br><b>long-15db</b><br><b>long-22.5db</b> |

# **Configuring T3 Interfaces with Quick Configuration**

To configure properties on a T3 (DS3) interface:

1. From the Quick Configuration page, as shown in Figure 22 on page 104, select the interface you want to configure.

The properties you can configure on a T3 interface are displayed, as shown in Figure 28 on page 125. (For information about interface names, see "Network Interface Naming" on page 47.)

#### Figure 28: T3 Interfaces Quick Configuration Page

| <u>Configuration &gt; Quick Configuration &gt; Interface</u> Quick Configuration |
|----------------------------------------------------------------------------------|
| Quick configuration                                                              |
| Interfaces Dhysical Interface: 12-37070                                          |
| metraces Physical Interface, to 37070                                            |
| Logical Interfaces                                                               |
| No logical interfaces configured                                                 |
| Add                                                                              |
|                                                                                  |
|                                                                                  |
|                                                                                  |
| Clocking (internal)                                                              |
|                                                                                  |
| Encapsulation                                                                    |
| Encapsulation                                                                    |
| Enable CHAP                                                                      |
| CHAP Local Identity                                                              |
| Use System Host Name                                                             |
|                                                                                  |
| • Chap peer Idenuty                                                              |
| • CHAP Secret                                                                    |
| T3 Options                                                                       |
| Frame Checksum                                                                   |
| Enable Long Buildout 🔲 ?                                                         |
| Disable C-bit parity mode 🔲 👔                                                    |
|                                                                                  |
|                                                                                  |

- 2. Enter information into the Quick Configuration page, as described in Table 33 on page 126.
- 3. Click one of the following buttons:
  - To apply the configuration and stay on the Quick Configuration page, click **Apply**.

- To apply the configuration and return to the main configuration page, click **OK**.
- To cancel your entries and return to the main page, click **Cancel**.
- 4. To verify that the T3 interface is configured correctly, see "Verifying Interface Configuration" on page 135.

| Field                             | Function                                                                                                    | Your Action                                                                                                  |  |
|-----------------------------------|----------------------------------------------------------------------------------------------------|----------------------------------------------------------------------------------------------------|--|
| Logical Interfaces                |                                                                                                    |                                                                                                    |  |
| Add logical interfaces            | Defines one or more logical units that you connect<br>to this physical T3 interface. You must define at least<br>one logical unit for a T3 interface. You can define<br>multiple units if the encapsulation type is Frame<br>Relay. | Click <b>Add</b> .                                                                                           |  |
| Logical Interface<br>Description  | (Optional) Describes the logical interface.                                                                                                    | Type a text description of the logical interface<br>to more clearly identify it in monitoring<br>displays.   |  |
| IPv4 Addresses and<br>Prefixes    | Specifies one or more IPv4 addresses for the interface.                                                                                                    | 1. Type one or more IPv4 addresses and prefixes. For example:                                                |  |
|                                   |                                                                                                    | 10.10.10/24                                                                                                  |  |
|                                   |                                                                                                    | 2. Click Add.                                                                                                |  |
|                                   |                                                                                                    | 3. Click <b>OK</b> .                                                                                         |  |
| Physical Interface<br>Description | (Optional) Adds supplementary information about the physical T3 interface.                                                                                                    | Type a text description of the T3 interface to more clearly identify it in monitoring displays.              |  |
| MTU (bytes)                       | Specifies the maximum transmission unit size for the T3 interface.                                                                                                    | Type a value between <b>256</b> and <b>9192</b> bytes.<br>The default MTU for T3 interfaces is <b>4474</b> . |  |
| Clocking                          | Specifies the transmit clock source for the T3 line.                                                                                                    | From the list, select one of the following:                                                                  |  |
|                                   |                                                                                                    | <ul> <li>internal—Services Router's own system<br/>clock (the default)</li> </ul>                            |  |
|                                   |                                                                                                    | • <b>external</b> —Clock received from the T3 interface                                                      |  |
| Per unit scheduler                | Enables scheduling on logical interfaces.                                                                                                    | <ul> <li>To enable scheduling, select the check<br/>box.</li> </ul>                                          |  |
|                                   | Allows you to configure multiple output queues on<br>a logical interface and associate an output scheduler<br>and shaping rate with the queues.                                                                                     | <ul> <li>To disable scheduling, clear the check<br/>box.</li> </ul>                                          |  |
| Encapsulation                     |                                                                                                    |                                                                                                    |  |

### **Table 33: T3 Quick Configuration Summary**

| Field                        | Function                                                                                                    | Your Action                                                                                                    |  |
|------------------------------|----------------------------------------------------------------------------------------------------|----------------------------------------------------------------------------------------------------|--|
| Encapsulation                | Specifies the encapsulation type for traffic on the interface.                                                                                                    | <ul> <li>From the list, select the encapsulation for this T3 interface:</li> <li>PPP</li> <li>Frame Relay</li> <li>Cisco HDLC</li> </ul>                    |  |
| Enable CHAP                  | Enables or disables CHAP authentication on a T3 interface with PPP encapsulation only.                                                                                   | <ul><li>To enable CHAP, select the check box.</li><li>To disable CHAP, clear the check box.</li></ul>                                                       |  |
| CHAP Local Identity (a       | available if CHAP is enabled)                                                                                                    |                                                                                                    |  |
| Use System Host<br>Name      | Specifies that the T3 interface uses the Services<br>Router's system hostname in CHAP challenge and<br>response packets.                                                 | <ul> <li>To enable, select the check box (the default).</li> <li>To disable, clear the check box.</li> </ul>                                                |  |
| Local Name                   | If Use System Host Name is disabled, specifies the local name for CHAP to use.                                                                                           | Type a local name for this T3 interface.                                                                                                    |  |
| CHAP Peer Identity           | Identifies the client or peer with which the Services<br>Router communicates on this T3 interface.                                                                       | Type the CHAP client name.                                                                                                    |  |
| CHAP Secret                  | Specifies the secret password for CHAP authentication, known to both sides of the connection.                                                                            | Type a password that is known to the other<br>side of the connection. Use a combination of<br>letters and numbers that is difficult for others<br>to guess. |  |
| T3 Options                   |                                                                                                    |                                                                                                    |  |
| Frame Checksum               | Specifies the number of bits in the frame checksum.<br>A 32-bit checksum provides more reliable packet<br>verification, but is not supported by some older<br>equipment. | Select <b>16</b> or <b>32</b> . The default value is <b>16</b> .                                                                                            |  |
| Enable Long Buildout         | Specifies a short or long cable length for<br>copper-cable-based T3 interfaces. A long cable is<br>longer than 225 feet (68.6m).                                         | <ul> <li>To enable long buildout, select the check box.</li> <li>To disable long buildout, clear the check box.</li> </ul>                                  |  |
| Disable C-Bit Parity<br>Mode | Enables or disables C-bit parity mode, which controls<br>the type of framing that is present on the<br>transmitted T3 signal.                                            | <ul><li>To disable, select the check box.</li><li>To enable, clear the check box.</li></ul>                                                                 |  |

#### Table 33: T3 Quick Configuration Summary (continued)

## **Configuring Serial Interfaces with Quick Configuration**

A serial interface uses a serial line protocol—such as EIA-530, X.21, RS-449/422, RS-232, or V.35—to control the transmission of signals across the interface. You do not need to explicitly configure the serial line protocol, because it is automatically detected by a Services Router based on the cable plugged into the serial interface.

To configure properties on a serial interface:

1. From the Quick Configuration page, as shown in Figure 22 on page 104, select the interface you want to configure.

The properties you can configure on a serial interface are displayed, as shown in Figure 29 on page 128. (For information about interface names, see "Network Interface Naming" on page 47.)

#### **Figure 29: Serial Interfaces Quick Configuration Page**

| Monitor Configurati | on Diagnose Manage Events Alarms Logged in as: regress Help About Logou<br>Configuration > Quick Configuration > Interface |
|---------------------|----------------------------------------------------------------------------------------------------|
| iew and Edit        | Quick Configuration                                                                                                    |
| story               | Interfaces Physical Interface: 'se-1/0/0                                                                                   |
|                     | Logical Interfaces No logical interfaces configured. Add Physical Interface Description MTU (bytes) Per Unit Scheduler     |
|                     | Encapsulation Encapsulation Encapsulation Enable CHAP                                                                      |
|                     | CHAP Local Identity Use System Host Name Local Name CHAP Peer Identity CHAP Secret                                         |
|                     | Serial Options Clock Rate (8.0mhz)                                                                                         |

- 2. Enter information into the Quick Configuration page, as described in Table 34 on page 129.
- 3. Click one of the following buttons:
  - To apply the configuration and stay on the Quick Configuration page, click **Apply**.
  - To apply the configuration and return to the main configuration page, click **OK**.

- To cancel your entries and return to the main page, click **Cancel**.
- 4. To verify that the serial interface is configured correctly, see "Verifying Interface Configuration" on page 135.

### **Table 34: Serial Quick Configuration Summary**

| Field                             | Function                                                                                                    | Your Action                                                                                                    |  |
|-----------------------------------|----------------------------------------------------------------------------------------------------|----------------------------------------------------------------------------------------------------|--|
| Logical Interfaces                |                                                                                                    |                                                                                                    |  |
| Add logical interfaces            | Defines one or more logical units that you<br>connect to this physical serial interface. You<br>must define at least one logical unit for a serial<br>interface. You can define multiple units if the<br>encapsulation type is Frame Relay. | Click <b>Add</b> .                                                                                              |  |
| Logical Interface<br>Description  | (Optional) Describes the logical interface.                                                                                                    | Type a text description of the logical interfact<br>to more clearly identify it in monitoring<br>displays.      |  |
| IPv4 Addresses and<br>Prefixes    | Specifies one or more IPv4 addresses for the interface.                                                                                                    | 1. Type one or more IPv4 addresses and prefixes. For example:                                                   |  |
|                                   |                                                                                                    | 10.10.10/24                                                                                                    |  |
|                                   |                                                                                                    | 2. Click Add.                                                                                                   |  |
|                                   |                                                                                                    | 3. Click <b>OK</b> .                                                                                            |  |
| Physical Interface<br>Description | (Optional) Adds supplementary information about the physical serial interface.                                                                                                    | Type a text description of the serial interface<br>to more clearly identify it in monitoring<br>displays.       |  |
| MTU (bytes)                       | Specifies the maximum transmission unit size for a serial interface.                                                                                                    | Type a value between <b>256</b> and <b>9192</b> bytes.<br>The default MTU for serial interfaces is <b>150</b> 4 |  |
| Per unit scheduler                | Enables scheduling on logical interfaces.                                                                                                    | ■ To enable scheduling, select the check                                                                        |  |
|                                   | Allows you to configure multiple output queues<br>on a logical interface and associate an output<br>scheduler and shaping rate with the queues.                                                                                             | <ul> <li>To disable scheduling, clear the check<br/>box.</li> </ul>                                             |  |
| Encapsulation                     |                                                                                                    |                                                                                                    |  |
| Encapsulation                     | Specifies the encapsulation type for traffic on the interface.                                                                                                    | From the list, select the encapsulation for this serial interface:                                              |  |
|                                   |                                                                                                    | ■ PPP                                                                                                    |  |
|                                   |                                                                                                    | ■ Frame Relay                                                                                                   |  |
|                                   |                                                                                                    | Cisco HDLC                                                                                                    |  |
| Enable CHAP                       | Enables or disables CHAP authentication on a                                                                                                    | To enable CHAP, select the check box.                                                                           |  |
|                                   | serial interface with PPP encapsulation only.                                                                                                    | ■ To disable CHAP, clear the check box.                                                                         |  |

### Table 34: Serial Quick Configuration Summary (continued)

| Field Function       |                                                                                                    | Your Action                                                                                                    |  |  |
|----------------------|----------------------------------------------------------------------------------------------------|----------------------------------------------------------------------------------------------------|--|--|
| Use System Host Name | Specifies that the serial interface use the<br>Services Router's system hostname in CHAP<br>challenge and response packets.                                                                     | <ul> <li>To enable, select the check box (the default).</li> <li>To disable, clear the check box.</li> </ul>                                                                        |  |  |
| Local Name           | If Use System Host Name is disabled, specifies the local name for CHAP to use.                                                                                                    | Type a local name for this serial interface.                                                                                                    |  |  |
| CHAP Peer Identity   | Identifies the client or peer with which the<br>Services Router communicates on this serial<br>interface.                                                                                       | Type the CHAP client name.                                                                                                    |  |  |
| CHAP Secret          | Specifies the secret password for CHAP authentication, known to both sides of the connection.                                                                                                   | Type a password that is known to the other<br>side of the connection. Use a combination of<br>letters and numbers that is difficult for others<br>to guess.                         |  |  |
| Serial Options       |                                                                                                    |                                                                                                    |  |  |
| Clocking Mode        | Specifies the clock source to determine the timing on serial interfaces.                                                                                                    | From the list, select one of the following timing sources:                                                                                                    |  |  |
|                      | If you use an externally timed clocking<br>mode— <b>dce</b> or <b>loop</b> —long cables might<br>introduce a phase shift of DTE-transmitted<br>clock and data. At high speeds, this phase shift | <ul> <li>dce—Uses a transmit clock generated by the data circuit-terminating equipment (DCE) for the Services Router's DTE.</li> <li>internal—Uses the Services Router's</li> </ul> |  |  |
|                      | might cause errors.                                                                                                    | internal clock.                                                                                                    |  |  |
|                      | Inverting the transmit clock corrects the phase shift, thereby reducing error rates. By default,                                                                                                | <ul> <li>loop—Uses the DCE's or DTE's receive clock (the default).</li> </ul>                                                                                                    |  |  |
|                      | the transmit clock is not inverted. To invert the transmit clock, do either of the following:                                                                                                   | For X.21 serial interfaces, you must use the <b>loop</b> clocking mode.                                                                                                    |  |  |
|                      | <ul> <li>In the J-Web configuration editor, set the<br/>Transmit clock value to invert on the<br/>Interfaces &gt; interface-name &gt; Serial<br/>options page.</li> </ul>                       | When the Services Router is functioning as DTE, you must use the <b>dce</b> clocking mode for all interfaces except X.21 serial interfaces.                                         |  |  |
|                      | <ul> <li>In the CLI configuration editor, include<br/>the transmit-clock invert statement at the<br/>[edit interfaces se-pim/0/port serial-options]<br/>hierarchy level.</li> </ul>             | When the Services Router is functioning as DCE, we recommend using the <b>internal</b> clocking mode for all interfaces.                                                            |  |  |

| Field                                                                                                    | Function                                                                                                    | Your Action                                                                                                    |
|----------------------------------------------------------------------------------------------------|----------------------------------------------------------------------------------------------------|----------------------------------------------------------------------------------------------------|
| Field<br>Clock Rate<br>NOTE: RS-232 serial<br>interfaces cannot function<br>error-free with a clock rate<br>greater than 200 KHz. | Function<br>Specifies the line speed in kilohertz or<br>megahertz for serial interfaces that use the DTE<br>clocking mode. | Your Action<br>From the list, select one of the following clock<br>rates:<br>1.2 KHz<br>2.4 KHz<br>9.6 KHz<br>19.2 KHz<br>38.4 KHz<br>56.0 KHz<br>64.0 KHz<br>125.0 KHz<br>125.0 KHz<br>148.0 KHz<br>500.0 KHz |
|                                                                                                    |                                                                                                    | <ul> <li>500.0 KHz</li> <li>800.0 KHz</li> <li>1.0 MHz</li> <li>1.3 MHz</li> <li>2.0 MHz</li> <li>4.0 MHz</li> <li>8.0 MHz</li> </ul>                                                                          |

#### Table 34: Serial Quick Configuration Summary (continued)

## **Configuring Network Interfaces with a Configuration Editor**

To enable the interfaces installed on your Services Router to work properly, you must configure their properties. You can perform basic interface configuration using the J-Web Quick Configuration pages, as described in "Configuring DS1, DS3, Ethernet, and Serial Interfaces with Quick Configuration" on page 104. You can perform the same configuration tasks using the J-Web or CLI configuration editor. In addition, you can configure a wider variety of options that are encountered less frequently.

You can perform the following tasks to configure interfaces:

- Adding a Network Interface with a Configuration Editor on page 131
- Configuring Static ARP Entries on Ethernet Interfaces on page 133
- Deleting a Network Interface with a Configuration Editor on page 134

For information about using the J-Web and CLI configuration editors, see "Using Services Router Configuration Tools" on page 3.

### Adding a Network Interface with a Configuration Editor

After you install a PIM, connect the interface cables to the ports, and power on the router, you must complete initial configuration of each network interface, as described in the following procedure:

- 1. Navigate to the top of the interfaces configuration hierarchy in either the J-Web or CLI configuration editor.
- 2. Perform the configuration tasks described in Table 35 on page 132.
- 3. When you are finished configuring the router, commit the configuration.
- 4. To verify that the network interface is configured correctly, see "Verifying Interface Configuration" on page 135.

#### **Table 35: Adding an Interface**

| Task                                                                                               | J-Web Configuration Editor                                                                                                    | CLI Configuration Editor                                                                                      |
|----------------------------------------------------------------------------------------------------|----------------------------------------------------------------------------------------------------|----------------------------------------------------------------------------------------------------|
| Navigate to the<br>Interfaces level in the                                                         | 1. In the J-Web interface, select <b>Configuration &gt; View</b><br>and Edit > Edit Configuration.                                                   | <b>w</b> From the [edit] hierarchy level, enter                                                               |
| configuration hierarchy.                                                                           | 2. Next to Interfaces, click <b>Configure</b> or <b>Edit</b> .                                                                                       | edit interfaces interface-name                                                                                |
| Create the new interface.                                                                          | <ol> <li>Next to Interface, click Add new entry.</li> <li>Enter the name of the new interface in the Interface name box.</li> </ol>                  | <ul> <li>For information about interface names,<br/>see "Network Interface<br/>Naming" on page 47.</li> </ul> |
|                                                                                                    | Make sure the name conforms to the interface<br>naming rules. For more information, see "Networl<br>Interface Naming" on page 47.                    | K                                                                                                    |
|                                                                                                    | 3. Click <b>OK</b> .                                                                                                    |                                                                                                    |
| Create the basic<br>configuration for the<br>new interface.                                        | 1. Under Interface Name in the table, click the name the new interface.                                                                              | of Enter values for physical interface properties as needed. Examples include                                 |
|                                                                                                    | 2. Enter values in the other fields on this page if warranted.                                                                                       | changes to the default values for physical encapsulation or MTU. For example:                                 |
|                                                                                                    | All these entries are optional, but you need to set<br>values for Clocking and Encapsulation in particula<br>if the default values are not suitable. | set interface-name encapsulation ppp                                                                          |
| Add values for interface-specific                                                                  | 1. Under Nested configuration, click <b>Configure</b> for the appropriate interface type.                                                            | ne 1. From the [edit interfaces<br>interface-name] hierarchy level,                                           |
| Most interface types<br>have optional<br>parameters that are<br>specific to the interface<br>type. | <ol> <li>In the interface-specific page that appears, enter th<br/>values you need to supply or change the default<br/>values.</li> </ol>            | edit <i>interface</i> -options                                                                                |
|                                                                                                    | 3. When you are finished, click <b>OK</b> to confirm your changes or <b>Cancel</b> to cancel them and return to th previous page.                    | 2. Enter the statement for each interface-specific property for which you need to change the default value.   |

| Task                    | J-M | /eb Configuration Editor                                                                                                    | CL | Configuration Editor                                                                                 |
|-------------------------|-----|----------------------------------------------------------------------------------------------------|----|----------------------------------------------------------------------------------------------------|
| Add logical interfaces. | 1.  | In the main Interface page for this interface, next to Unit, click <b>Add new entry</b> .                                                          | 1. | From the [edit interfaces<br>interface-name] hierarchy level,                                        |
|                         | 2.  | On the Unit page for logical interfaces that appears, type a number from <b>0</b> through <b>16384</b> in the Interface unit number box.           |    | type<br>set unit/ogical-unit-number                                                                  |
|                         | 3.  | Enter values in other fields as required for your network.                                                                                         |    | Replace <i>logical-unit-number</i> with a value from 0 through 16384.                                |
|                         | 4.  | To configure protocol family values if needed, under Family, click <b>Configure</b> next to the appropriate protocol.                              | 2. | Enter additional values for<br>properties you need to configure<br>on the logical interface, such as |
|                         | 5.  | To access additional subordinate hierarchies under<br>Nested configuration, click <b>Configure</b> next to any<br>parameter you want to configure. |    | logical encapsulation or protocol family.                                                            |
|                         | 6.  | When you are finished, click <b>OK</b> .                                                                                                    |    |                                                                                                    |

#### Table 35: Adding an Interface (continued)

### **Configuring Static ARP Entries on Ethernet Interfaces**

By default, the Services Router responds to an Address Resolution Protocol (ARP) request only if the destination address of the ARP request is on the local network of the incoming interface. For Fast Ethernet or Gigabit Ethernet interfaces, you can configure static ARP entries that associate the IP addresses of nodes on the same Ethernet subnet with their media access control (MAC) addresses. These static ARP entries enable the Services Router to respond to ARP requests even if the destination address of the ARP request is not local to the incoming Ethernet interface.

In this example, you configure a static ARP entry on Gigabit Ethernet interface ge-0/0/3 of the Services Router consisting of the IP address and corresponding MAC address of a node on the same Ethernet subnet. The ge-0/0/3 interface has the IP address 10.1.1.1/24. The node has the IP address 10.1.1.3 and the MAC address 00:ff:85:7f:78:03. If the node on your network is another router running the JUNOS software, you can enter the show interfaces interface-name command to learn the IP and MAC (hardware) address of the node.

For more information about configuring static ARP entries, see the *JUNOS Network Interfaces Configuration Guide*.

To configure a static ARP entry on the ge-0/0/3 interface:

- 1. Navigate to the top of the interfaces configuration hierarchy in either the J-Web or CLI configuration editor.
- 2. Perform the configuration tasks described in Table 36 on page 134.
- 3. If you are finished configuring the router, commit the configuration.
- 4. To verify the configuration, see "Verifying Interface Configuration" on page 135.

#### **Table 36: Configuring Static ARP Entries**

| Task                                                                                   | J-Web Configuration Editor                                                                                           | CLI Configuration Editor                                                |  |
|----------------------------------------------------------------------------------------|----------------------------------------------------------------------------------------------------|-------------------------------------------------------------------------|--|
| Navigate to the <b>Interfaces</b> level in the configuration hierarchy.                | <ol> <li>In the J-Web interface, select<br/>Configuration &gt; View and<br/>Edit &gt; Edit Configuration.</li> </ol> | From the [edit] hierarchy level, enter edit interfaces ge-0/0/3         |  |
|                                                                                        | 2. Next to Interfaces, click <b>Edit</b> .                                                                           |                                                                         |  |
| Select the Gigabit Ethernet interface ge-0/0/3.                                        | In the Interface name column, click ge-0/0/3.                                                                        | -                                                                       |  |
| Configure a static ARP entry on logical                                                | 1. Under Unit, next to 0, click Edit.                                                                                | 1. Enter                                                                |  |
| 10.1.1.1/24 on the ge-0/0/3 interface.                                                 | 2. Under Family, next to Inet, click <b>Edit</b> .                                                                   | edit unit 0                                                             |  |
| Set the IP address of the subnet node to <b>10.1.1.3</b> and the corresponding MAC     | <ol> <li>Under Address, next to<br/>10.1.1.1/24, click Edit.</li> </ol>                                              | <ol> <li>Enter</li> <li>edit family inet address 10.1.1.1/24</li> </ol> |  |
| address to 00:ff:85:7f:78:03.                                                          | 4. Next to Arp, click <b>Add new entry</b> .                                                                         | 3. Enter                                                                |  |
| To have the router reply to ARP requests from the node, use the <b>publish</b> option. | 5. In the Address box, type the IP address of the node—10.1.1.3.                                                     | set arp 10.1.1.3 mac                                                    |  |
|                                                                                        | 6. Select the <b>Publish</b> check box.                                                                              | 00:ff:85:7f:78:03 publish                                               |  |
|                                                                                        | 7. From the Mac address type list, select <b>Mac</b> .                                                               |                                                                         |  |
|                                                                                        | 8. In the Mac box, type the MAC address 00:ff:85:7f:78:03 of node.                                                   |                                                                         |  |
|                                                                                        | 9. Click <b>OK</b> until you return to the Interfaces page.                                                          |                                                                         |  |

## **Deleting a Network Interface with a Configuration Editor**

To delete an interface on a Services Router:

- 1. Navigate to the top of the configuration hierarchy in either the J-Web or CLI configuration editor.
- 2. Perform the configuration tasks described in Table 37 on page 135.

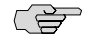

**NOTE:** Performing this action removes the interface from the software configuration and disables it. Network interfaces remain physically present, and their identifiers continue to appear on the J-Web Monitor and Quick Configuration pages.

#### **Table 37: Deleting an Interface**

| Task                                                         | J-Web Configuration Editor CLI Configuration Editor                                                                       |                                        |  |
|--------------------------------------------------------------|----------------------------------------------------------------------------------------------------|----------------------------------------|--|
| Navigate to the <b>Interfaces</b> level in the configuration | <ol> <li>In the J-Web interface, select Configuration &gt; View and<br/>Edit &gt; Edit Configuration.</li> </ol>          | From the [edit] hierarchy level, enter |  |
| hierarchy.                                                   | 2. Next to Interfaces, click <b>Edit</b> .                                                                                | edit interfaces                        |  |
| Select the interface you want to delete.                     | In the Interface table, under Interface name, select the name of the interface you want to delete.                        | Enter                                  |  |
|                                                              | For information about interface names, see "Network Interface Naming" on page 47.                                         | delete interface-name                  |  |
| Execute the selection.                                       | 1. Click Discard.                                                                                                    | Commit the configuration               |  |
|                                                              | 2. In the page that appears, select the appropriate option                                                                | cnange:                                |  |
|                                                              | button.                                                                                                    | commit                                 |  |
|                                                              | If you have not made any previous changes, the only selection available is <b>Delete Configuration Below This Point</b> . |                                        |  |

## **Verifying Interface Configuration**

To verify an interface configuration, perform these tasks:

- Verifying the Link State of All Interfaces on page 135
- Verifying Interface Properties on page 136

## Verifying the Link State of All Interfaces

- **Purpose** By using the ping tool on each peer address in the network, verify that all interfaces on the Services Router are operational.
  - Action For each interface on the Services Router:
    - 1. In the J-Web interface, select **Diagnose > Ping Host**.
    - 2. In the Remote Host box, type the address of the interface for which you want to verify the link state.
    - 3. Click Start. Output appears on a separate page.

PING 10.10.10 : 56 data bytes 64 bytes from 10.10.10.10: icmp\_seq=0 ttl=255 time=0.382 ms 64 bytes from 10.10.10:10: icmp\_seq=1 ttl=255 time=0.266 ms

**What It Means** If the interface is operational, it generates an ICMP response. If this response is received, the round-trip time in milliseconds is listed in the **time** field. For more information about the output, see the *J*-series Services Router Administration Guide.

**Related Topics** For more information about using the J-Web interface to ping a host, see the *J*-series *Services Router Administration Guide*.

For information about the **ping** command, see the *J*-series Services Router Administration Guide or the JUNOS System Basics and Services Command Reference

## **Verifying Interface Properties**

**Purpose** Verify that the interface properties are correct.

**Action** From the CLI, enter the show interfaces detail command.

| user@host> <b>show interface</b>              | es detail                    |                |                 |
|-----------------------------------------------|------------------------------|----------------|-----------------|
| Physical interface: ge-1,                     | /0/0, Enabled, Physical li   | nk is Up       |                 |
| Interface index: 134, S                       | SNMP ifIndex: 27, Generation | on: 17         |                 |
| Link-level type: Etherr                       | net, MTU: 1514, Speed: 100   | mbps, Loopback | <: Disabled,    |
| Source filtering: Disa                        | oled, Flow control: Enable   | d              |                 |
| Device flags : Preser                         | ıt Running                   |                |                 |
| Interface flags: SNMP-1                       | Fraps 16384                  |                |                 |
| Link flags : None                             |                              |                |                 |
| CoS queues : 4 supp                           | ported                       |                |                 |
| Hold-times : Up O m                           | ns, Down O ms                |                |                 |
| Current address: 00:90:                       | :69:87:44:9d, Hardware add   | ress: 00:90:69 | 9:87:44:9d      |
| Last flapped : 2004-0                         | 08-25 15:42:30 PDT (4w5d 2   | 2:49 ago)      |                 |
| Statistics last cleared                       | d: Never                     |                |                 |
| Traffic statistics:                           |                              |                |                 |
| Input bytes :                                 | 0                            | 0 bps          | 5               |
| Output bytes :                                | 0                            | 0 bps          | 5               |
| Input packets:                                | 0                            | 0 pps          | 5               |
| Output packets:                               | 0                            | 0 pps          | 5               |
| Queue counters: 0                             | Jueued packets Transmitted   | d packets      | Dropped packets |
| 0 best-effort                                 | 0                            | 0              | 0               |
| 1 expedited_fo                                | 0                            | 0              | 0               |
| i expedited-io                                | 0                            | Ū              | 0               |
| 2 assured-forw                                | 0                            | 0              | 0               |
| 3 network-cont                                | 0                            | 0              | 0               |
| Active alarms : None<br>Active defects : None |                              |                |                 |

- **What It Means** The output shows a summary of interface information. Verify the following information:
  - The physical interface is Enabled. If the interface is shown as Disabled, do either of the following:
    - In the CLI configuration editor, delete the disable statement at the [edit interfaces interface-name] level of the configuration hierarchy.

- In the J-Web configuration editor, clear the **Disable** check box on the **Interfaces** > *interface-name* page.
- The physical link is Up. A link state of Down indicates a problem with the interface module, interface port, or physical connection (link-layer errors).
- The Last Flapped time is an expected value. The Last Flapped time indicates the last time the physical interface became unavailable and then available again. Unexpected flapping indicates likely link-layer errors.
- The traffic statistics reflect expected input and output rates. Verify that the number of inbound and outbound bytes and packets matches expected throughput for the physical interface. To clear the statistics and see only new changes, use the clear interfaces statistics interface-name command.
- **Related Topics** For a complete description of **show interfaces detail** output, see the *JUNOS Interfaces Command Reference*.

J-series™ Services Router Basic LAN and WAN Access Configuration Guide

# Chapter 4 Configuring Channelized T1/E1/ISDN PRI Interfaces

The Services Router supports the software-configurable interfaces on the Dual-Port Channelized T1/E1/ISDN PRI PIM. Each interface can be partitioned into T1 or E1 DS0 channels, or into a combination of T1 or E1 and ISDN Primary Rate Interface (PRI) B-channels and a D-channel.

| ~ | .> | $\neg$ |
|---|----|--------|
| 1 |    | _      |
|   |    |        |

**NOTE:** You cannot configure channelized T1/E1/ISDN/PRI interfaces through a J-Web Quick Configuration page. You must use the J-Web or CLI configuration editor. Even after configuration, channelized interfaces do not appear on the Quick Configuration Interfaces page.

This chapter includes the following topics. For more information about interfaces, see "Interfaces Overview" on page 41 and the *JUNOS Network Interfaces Configuration Guide*. For ISDN information, see "Configuring ISDN" on page 209.

- Channelized T1/E1/ISDN PRI Terms on page 139
- Channelized T1/E1/ISDN PRI Overview on page 140
- Before You Begin on page 142
- Configuring Channelized T1/E1/ISDN PRI interfaces with a Configuration Editor on page 142
- Verifying Channelized T1/E1/ISDN PRI Interfaces on page 150
- Frequently Asked Questions About Channelized T1/E1/ISDN PRI Interfaces on page 152

## **Channelized T1/E1/ISDN PRI Terms**

Before configuring channelized T1/E1/ISDN PRI interfaces on a Services Router, become familiar with the terms defined in Table 38 on page 140.

#### Table 38: Channelized T1/E1/ISDN PRI Terms

| Term                            | Definition                                                                                                    |
|---------------------------------|----------------------------------------------------------------------------------------------------|
| channel group                   | Combination of DS0 or ISDN PRI B-channels interfaces partitioned from a channelized interface into a single logical bundle.                                                                                                    |
| channelized E1                  | 2.048-Mbps interface that can be configured as a single clear-channel E1 interface or channelized into as many as 31 discrete DS0 interfaces, or up to 30 ISDN PRI B-channels and 1 D-channel. On J-series channelized T1/E1/ISDN PRI interfaces, time slots are numbered from 1 through 31, and time slot 1 is reserved for framing. When the interface is configured for ISDN PRI service, time slot 16 is reserved for the D-channel. |
| channelized interface           | Interface that is a subdivision of a larger interface, minimizing the number of Physical Interface<br>Modules (PIMs) that an installation requires. On a channelized PIM, each port can be configured<br>as a single T1 or E1 clear channel or partitioned into multiple discrete DS0 interfaces or ISDN<br>PRI channels.                                                                                                    |
| channelized T1                  | 1.544-Mbps interface that can be configured as a single clear-channel T1 interface or channelized into as many as 24 discrete DS0 interfaces, or up to 23 ISDN PRI B-channels and 1 D-channel. When the interface is configured for ISDN PRI service, time slot 24 is reserved for the D-channel.                                                                                                    |
| E1 interface                    | Physical WAN interface for transmitting signals in European digital transmission (E1) format.<br>The E1 signal format transmits information at a rate of 2.048 Mbps and can carry 32 channels<br>of 64 Kbps each.                                                                                                    |
| Primary Rate Interface<br>(PRI) | ISDN service intended for higher-bandwidth applications than ISDN BRI. ISDN PRI consists of a single D-channel for control and signaling, plus a number of 64-Kbps B-channels—either 23 B-channels on a T1 line or 30 B-channels on an E1 line—to carry network traffic.                                                                                                    |
| T1 interface                    | Physical WAN interface for transmitting digital signals in the T-carrier system used in the United States, Japan, and Canada. The T1 signal format carries 24 pulse code modulation (PCM) signals using time-division multiplexing (TDM) at an overall rate of 1.544 Mbps.                                                                                                    |

## **Channelized T1/E1/ISDN PRI Overview**

You can configure a channelized T1/E1/ISDN PRI interface for T1 or E1 or ISDN PRI service.

On a channelized T1/E1/ISDN PRI PIM configured for channelized operation, you can use the "drop-and-insert" feature to integrate voice and data on a single T1 or E1 link, and save the cost of two lines.

This overview contains the following topics:

- Channelized T1/E1/ISDN PRI Interfaces on page 140
- Drop and Insert on page 141
- ISDN PRI Transmission on Channelized Interfaces on page 141

## Channelized T1/E1/ISDN PRI Interfaces

Each port on a channelized T1/E1/ISDN PRI PIM is software configurable for T1, E1, or ISDN PRI service. Each channelized T1 or E1 interface can be configured as a

single clear channel, or for fractional (*N*xDS0) or channelized operation, where *N* is channels 1 to 31 for an E1 interface and channels 1 to 24 for a T1 interface.

Each channelized interface can be configured as ISDN PRI B-channels and one D-channel or as a combination of T1 or E1 DS0 channels and ISDN PRI channels.

J-series ISDN PRI interfaces support the following switch types:

- ATT5E—AT&T 5ESS
- ETSI—NET3 for the United Kingdom and Europe
- NI2—National ISDN-2
- NTDMS100—Northern Telecom DMS-100
- NTT—NTT Group switch for Japan

For more information, see "ISDN PRI Transmission on Channelized Interfaces" on page 141.

Channelized T1/E1/ISDN PRI interfaces are configured through a configuration editor only.

A channelized T1/E1/ISDN PRI interface supports CoS configuration. For information about CoS features, see the *J-series Services Router Advanced WAN Access Configuration Guide*.

## **Drop and Insert**

On channelized T1/E1 interfaces configured for channelized operation, you can insert channels (time slots) from one port (for example, channels carrying voice) directly into the other port on the PIM, to replace channels coming through the Routing Engine. This feature, known as drop and insert, allows you to integrate voice and data on a single T1 or E1 link by removing the DS0 time slots of one T1 or E1 port and replacing them by inserting the time slots of another T1 or E1 port. You need not use the same time slots on both interfaces, but the time slots count must be the same.

The channels that are not configured for the drop-and-insert feature are used for normal traffic.

## **ISDN PRI Transmission on Channelized Interfaces**

The Dual-Port Channelized T1/E1/ISDN PRI PIM provides support for ISDN PRI services such as dial-in at the central office, callback from the central office, and primary or backup network connections from branch offices. For more information about the services, see "Configuring ISDN" on page 209.

You can configure up to 23 time slots in a channelized T1 PRI interface and up to 30 time slots in a channelized E1 PRI interface as B-channels. The 24th time slot in a T1 interface and the 16th time slot in an E1 interface are configured as the D-channel interface for signaling purposes. Each B-channel supports 64 Kbps of traffic. The unconfigured time slots can be used as regular DS0 interfaces on top of the T1 or E1 physical layer.

You can install channelized T1/EI/ISDN PRI PIMs and ISDN BRI PIMs and configure both ISDN PRI and ISDN BRI service on the same Services Router.

## **Before You Begin**

Before you configure network interfaces, you need to perform the following tasks:

- Install Services Router hardware. For more information, see the Getting Started Guide for your router.
- Establish basic connectivity. For more information, see the Getting Started Guide for your router.
- If you do not already have a basic understanding of physical and logical interfaces and Juniper Networks interface conventions, read "Interfaces Overview" on page 41.

Although it is not a requirement, you might also want to plan how you are going to use the various network interfaces before you start configuring them.

## Configuring Channelized T1/E1/ISDN PRI interfaces with a Configuration Editor

Each port on a channelized T1/E1/ISDN PRI PIM is software configurable as a T1 or E1 clear channel. You can partition each port into up to 24 DS0 channels on a T1 interface or up to 31 DS0 channels on an E1 interface, and can insert channels from one port into another with the drop-and-insert feature.

Channelized T1/E1/ISDN PRI ports can also be partitioned into channels for ISDN PRI service.

Channelized T1/E1/ISDN PRI interfaces are configured through a configuration editor only.

This section includes the following topics:

- Configuring Channelized T1/E1/ISDN PRI Interface as a Clear Channel on page 142
- Configuring Channelized T1/E1/ISDN PRI Interface to Drop and Insert Time Slots on page 145
- Configuring Channelized T1/E1/ISDN PRI Interfaces for ISDN PRI Operation on page 147

## Configuring Channelized T1/E1/ISDN PRI Interface as a Clear Channel

To configure or edit a channelized T1/E1/ISDN PRI interface as a clear channel:

- 1. Navigate to the top of the configuration hierarchy in either the J-Web or CLI configuration editor.
- 2. Perform the configuration tasks described in Table 39 on page 143.
- 3. If you are finished configuring the router, commit the configuration.
- 4. To verify the configuration, see "Verifying Interface Configuration" on page 135.

| Table 39: Configuring | a Channelized T1 | /E1/ISDN PRI i | interface as a | <b>Clear Channel</b> |
|-----------------------|------------------|----------------|----------------|----------------------|
|-----------------------|------------------|----------------|----------------|----------------------|

| Task                                                                                                    | J-W      | eb Configuration Editor                                                                      | CL | I Configuration Editor                                                              |
|----------------------------------------------------------------------------------------------------|----------|----------------------------------------------------------------------------------------------|----|-------------------------------------------------------------------------------------|
| Navigate to the <b>Interfaces</b> level in the configuration hierarchy.                                                                                                    | 1.       | In the J-Web interface, select<br>Configuration > Edit<br>Configuration > View and Edit.     | Fr | om the <b>[edit]</b> hierarchy level, enter<br>e of the following:                  |
| For information about interface names, see "Network Interface                                                                                                    | 2.       | Next to Interfaces, click Edit.                                                              | ed | it interfaces ct1-3/0/0                                                             |
| Naming" on page 47.                                                                                                    |          |                                                                                              | ed | it interfaces ce1-3/0/0                                                             |
| Create the new interface—for example, ct1-3/0/0 or ce1-3/0/0.                                                                                                    | 1.       | Next to Interfaces, click <b>Add new</b> entry.                                              |    |                                                                                     |
|                                                                                                    |          | In the Interface name box, type one of the following interface names:                        |    |                                                                                     |
|                                                                                                    |          | ■ ct1-3/0/0                                                                                  |    |                                                                                     |
|                                                                                                    |          | ■ ce1-3/0/0                                                                                  |    |                                                                                     |
|                                                                                                    | 3.       | Click OK.                                                                                    |    |                                                                                     |
| <ul> <li>Configure interface options:</li> <li>Specify a transmit clock source—for example, internal. Internal clocking uses the Services Router's own system clock (the default).</li> </ul> | 1.       | In the Interface table, under<br>Interface name, click the interface                         | 1. | Enter                                                                               |
|                                                                                                    |          | you are configuring:.                                                                        |    | set clocking internal                                                               |
|                                                                                                    |          | = ct1-3/0/0                                                                                  | 2. | Add a description:                                                                  |
| External clocking uses a signal                                                                                                    | 2.<br>3. | From the Clocking list select                                                                |    | <ul> <li>For T1 interfaces, enter set<br/>description clear t1 interface</li> </ul> |
| received from the T1 or E1 interface.                                                                                                    |          | internal.                                                                                    |    | ■ For E1 interfaces, enter set                                                      |
| Describe the physical interface.                                                                                                    |          | In the Description box, type one of                                                          | _  | description clear e1 interface.                                                     |
| <ul> <li>To delay the advertisement of<br/>interface transitions from up to</li> </ul>                                                                                                    |          |                                                                                              | 3. | Enter                                                                               |
| down or down to up, set the link                                                                                                    |          | <ul> <li>clear t1 interface</li> <li>clear e1 interface</li> <li>Under Hold time:</li> </ul> |    | set hold-time down 500 up 500                                                       |
| time, or both. Set a value in                                                                                                    |          |                                                                                              | 4. | Specify a clear channel:                                                            |
| milliseconds from 0 (the default) through 65534—for example, 500.                                                                                                    |          |                                                                                              |    | ■ For T1 interfaces, enter set<br>no-partition interface-type t1.                   |
| To use the channelizable interface                                                                                                    |          |                                                                                              |    | ■ For E1 interfaces, enter set                                                      |
| <ul> <li>as a single clear channel, specify no partition.</li> <li>To use subunit queuing on Frame Relay or virtual LAN (VLAN) IQ interfaces, enable the per-unit scheduler.</li> </ul>       |          | Next to Up, type 500.                                                                        |    | no-partition interface-type e1.                                                     |
|                                                                                                    | 5.       | Under No partition, from the<br>Interface type list, select the type of<br>interface:        | 5. | Enter                                                                               |
|                                                                                                    |          | ■ t1                                                                                         |    | Set per unit seneduler                                                              |
|                                                                                                    |          | ■ e1                                                                                         |    |                                                                                     |
|                                                                                                    | 6.       | From the Scheduler type list, select <b>Per unit scheduler</b> .                             |    |                                                                                     |

|   | Task                                                                                                    | J-W                                                                                            | eb Configuration Editor                                                                                                    | CLI                                                                    | Configuration Editor                                                                                                    |
|---|----------------------------------------------------------------------------------------------------|------------------------------------------------------------------------------------------------|----------------------------------------------------------------------------------------------------|------------------------------------------------------------------------|----------------------------------------------------------------------------------------------------|
|   | Configure T1 or E1 options:                                                                                                    | 1.                                                                                             | Next to T1 options or E1 options,                                                                                                    | 1.                                                                     | Enter                                                                                                    |
|   | <ul> <li>Bit error rate test (BERT)<br/>algorithm—for example, all ones<br/>repeating.</li> </ul>                                                                                                    | 2.                                                                                             | click <b>Configure</b> .<br>From the Bert algorithm list, select<br><b>all-ones-repeating</b> .                                                                                                    | 2.                                                                     | set bert-algorithm all-ones-repeating<br>Enter                                                                                                    |
|   | <ul> <li>BERT error rate, a value from 0 through 7—for example, 5.</li> <li>BERT period, in seconds, a value from 1 through 240—for example, 5.</li> <li>(T1 interfaces only) Line buildout, in feet for cables 655 ft (200 m) or shorter—for example, 0-132—or in decibels for longer cables.</li> <li>Framing mode: <ul> <li>For T1 interfaces, either superframe or extended superframe (ESF)—for example, ESF</li> <li>For E1 interfaces, G704, G704 without cyclic redundancy check 4 (CRC4), or G703 unframed—for example, G704.</li> </ul> </li> <li>(T1 interfaces only) Line encoding method—for example, alternate mark inversion (AMI).</li> <li>Loopback mode—for example, local.</li> </ul> | <ol> <li>3.</li> <li>4.</li> <li>5.</li> <li>6.</li> <li>7.</li> <li>8.</li> <li>9.</li> </ol> | In the Bert error rate box, type 5.<br>In the Bert period box, type 5.<br>For T1 interfaces only, from the<br>Buildout list, select 0-132.<br>From the Framing list:<br>For T1 interfaces, select esf.<br>For E1 interfaces, select g704.<br>For T1 interfaces only, from the<br>Line encoding list, select ami<br>From the Loopback list, select local.<br>Click OK | <ol> <li>3.</li> <li>4.</li> <li>5.</li> <li>6.</li> <li>7.</li> </ol> | <ul> <li>set bert-error-rate 5</li> <li>Enter</li> <li>set bert-period 5</li> <li>For T1 interfaces only, enter</li> <li>set buildout 0-132</li> <li>Set the framing mode:</li> <li>For T1 interfaces, enter set framing esf.</li> <li>For E1 interfaces, enter set framing g704.</li> <li>For T1 interfaces only, enter</li> <li>set line encoding ami</li> <li>Enter</li> <li>set loopback local</li> </ul> |
|   | Configure trace options.                                                                                                    | 1.<br>2.<br>3.<br>4.                                                                           | Next to Traceoptions, select the<br>check box and click <b>Configure</b> .<br>Next to Flag, click <b>Add new entry</b> .<br>From the Flag name list, select <b>all</b> .<br>Click <b>OK</b> until you return to the<br>Interface page.                                                                                                    | Ent                                                                    | traceoptions flag all                                                                                                    |
| _ | Configure advanced options.<br>For example, apply configuration<br>settings from one or more groups except<br>the test group.                                                                                                    | 1.<br>2.<br>3.                                                                                 | Next to Advanced, click the expand<br>(+) icon.<br>Next to Apply groups except, click<br><b>Add new entry</b> .<br>In the Value box, type <b>test</b> .                                                                                                    | Ent<br>set                                                             | er<br>interfaces apply-groups test                                                                                                    |
|   |                                                                                                    | 4.                                                                                             | Click OK.                                                                                                    |                                                                        |                                                                                                    |

### Table 39: Configuring a Channelized T1/E1/ISDN PRI interface as a Clear Channel (continued)

## Configuring Channelized T1/E1/ISDN PRI Interface to Drop and Insert Time Slots

On channelized T1/E1/ISDN PRI interfaces configured for channelized operation, you can insert channels (time slots) from one port (for example, channels carrying voice) directly into the other port on the PIM, to replace channels coming through the Routing Engine. Although you need not use the same time slots on both interfaces, the time slots count must be the same. The channels that are not configured for the drop-and-insert feature are used for normal traffic.

You must ensure that the signaling channels (port 16 for an E1 interface and port 24 for a T1 interface) are also part of the channels that are being switched through the drop-and-insert functionality. The JUNOS software does not support switching of voice and data between ports by default.

Both ports involved in the drop-and-insert configuration must use the same clock source—either the router's internal clock or an external clock. The following clock source settings are valid:

- When port 0 is set to use the internal clock, port 1 must also be set to use it, and vice versa.
- When port 0 is set to use its external clock, port 1 must be set to run on the same clock—the external clock for port 0.
- When port 1 is set to use its external clock, port 0 must be set to run on the same clock—the external clock for port 1.

For more details about valid clock combinations, see "Frequently Asked Questions About Channelized T1/E1/ISDN PRI Interfaces" on page 152.

To configure or edit the drop-and-insert feature on a channelized T1/E1/ISDN PRI interface:

- 1. Navigate to the top of the configuration hierarchy in either the J-Web or CLI configuration editor.
- 2. Perform the configuration tasks described in Table 40 on page 146.
- 3. If you are finished configuring the router, commit the configuration.
- 4. To verify the configuration, see "Verifying Interface Configuration" on page 135.

| Table 40: Configuring | a Channelized T1/E | <b>1/ISDN PRI Interface</b> | to Drop and Insert | <b>Time Slots</b> |
|-----------------------|--------------------|-----------------------------|--------------------|-------------------|
|-----------------------|--------------------|-----------------------------|--------------------|-------------------|

| Task                                                                                                    | J-N | Veb Configuration Editor                                                                          | CLI Configuration Editor                                                                             |
|----------------------------------------------------------------------------------------------------|-----|---------------------------------------------------------------------------------------------------|----------------------------------------------------------------------------------------------------|
| Navigate to the <b>Interfaces</b> level in the configuration hierarchy.                                                                                                    | 1.  | In the J-Web interface, select<br>Configuration > Edit<br>Configuration > View and Edit.          | From the [edit] hierarchy level, enter                                                               |
| For information about interface names,<br>see "Network Interface<br>Naming" on page 47.                                                                                                    | 2.  | Next to Interfaces, click <b>Edit</b> .                                                           |                                                                                                    |
| Create a new interface—for example, ct1-3/0/0.                                                                                                    | 1.  | Next to Interfaces, click <b>Add new</b> entry.                                                   | -                                                                                                    |
|                                                                                                    | 2.  | In the Interface name box, type ct1–3/0/0.                                                        |                                                                                                    |
|                                                                                                    | 3.  | Click <b>OK</b> .                                                                                 |                                                                                                    |
| Configure the clock source and partition on ct1-3/0/0.                                                                                                    | 1.  | In the Interface name column, click ct1–3/0/0.                                                    | From the [edit] hierarchy level, enter                                                               |
| <ul> <li>NOTE: While configuring the drop-and-insert feature, you must ensure that both ports on the channelized T1/E1 PIM run on the same clock.</li> <li>For more details about valid clock combinations, see "Frequently Asked Questions About Channelized T1/E1/ISDN PRI Interfaces" on page 152.</li> </ul> | 2.  | On the Interfaces page, next to<br>Clocking, select the check box and<br>click <b>Configure</b> . | set interfaces ct1-3/0/0 clocking external<br>set interfaces ct1-3/0/0 partition 1<br>timeclets 1.10 |
|                                                                                                    | 3.  | From the Clocking choices list, select <b>external</b> .                                          | set interfaces ct1-3/0/0 partition 1                                                                 |
|                                                                                                    | 4.  | Click <b>OK</b> .                                                                                 | interface-type ds                                                                                    |
|                                                                                                    | 5.  | On the Interfaces page, next to Partition, click <b>Add new entry</b> .                           |                                                                                                    |
|                                                                                                    | 6.  | On the Interface Partition page, type <b>1</b> in the Partition number box.                       |                                                                                                    |
|                                                                                                    | 7.  | From the Interface type list, Select <b>ds</b> .                                                  |                                                                                                    |
|                                                                                                    | 8.  | In the Timeslots box, type 1-10.                                                                  |                                                                                                    |
|                                                                                                    | 9.  | Click <b>OK</b> twice.                                                                            |                                                                                                    |
| Create a new interface—for example, ct1-3/0/1.                                                                                                    | 1.  | On the Interfaces Configuration page, next to Interface, click <b>Add new entry</b> .             | From the [edit] hierarchy level, enter edit interfaces ct1-3/0/1                                     |
|                                                                                                    | 2.  | In the Interface name box, type ct1-3/0/1.                                                        |                                                                                                    |
|                                                                                                    | 3.  | Click <b>OK</b> .                                                                                 |                                                                                                    |

| Task                                                                                                    | J-Web Configuration Editor                                                                                       | CLI Configuration Editor                                                          |
|----------------------------------------------------------------------------------------------------|----------------------------------------------------------------------------------------------------|-----------------------------------------------------------------------------------|
| Configure the clock source and partition on ct1-3/0/1.                                                               | <ol> <li>On the Interfaces Configuration<br/>page, click ct1-3/0/1 in the Interface<br/>name column.</li> </ol>  | From the [edit] hierarchy level, enter set interfaces ct1-3/0/1 clocking external |
| <b>NOTE:</b> While configuring the drop-and-insert feature, you must ensure that both ports on the channelized T1/E1 | <ol><li>Next to Clocking, select the Yes<br/>check box, and click Configure.</li></ol>                           | interface ct1-3/0/0                                                               |
| PIM run on the same clock.                                                                                           | 3. From the Clocking choices list, select <b>external</b> .                                                      | timeslots 1-10                                                                    |
| combinations, see "Frequently Asked                                                                                  | 4. Next to External, click <b>Configure</b> .                                                                    | set interfaces ct1-3/0/1 partition 1 interface-type ds                            |
| Questions About Channelized<br>T1/E1/ISDN PRI Interfaces" on page 152.                                               | 5. In the Interface box, type ct1-3/0/0.                                                                         |                                                                                   |
|                                                                                                    | 6. Click <b>OK</b> twice.                                                                                        |                                                                                   |
|                                                                                                    | <ol> <li>On the Interfaces page, next to<br/>Partition, click Add new entry.</li> </ol>                          |                                                                                   |
|                                                                                                    | <ol> <li>On the Interface Partition page, type</li> <li>1 in the Partition number box.</li> </ol>                |                                                                                   |
|                                                                                                    | 9. From the Interface type list, Select <b>ds</b> .                                                              |                                                                                   |
|                                                                                                    | 10. In the Timeslots box, type 1-10.                                                                             |                                                                                   |
|                                                                                                    | 11. Click OK twice                                                                                               |                                                                                   |
| Create new interfaces—for example,<br>ds-3/0/0:1, ds-3/0/1:1 and configure<br>drop-and-insert feature.               | <ol> <li>On the Interfaces Configuration<br/>page, next to Interface, click Add<br/>new entry.</li> </ol>        | From the [edit] hierarchy level, enter edit interfaces ds-3/0/0:1                 |
| <b>NOTE:</b> Both interfaces configured for the drop-and-insert feature must exist                                   | <ol> <li>In the Interface name box, type<br/>ds-3/0/0:1.</li> </ol>                                              | Enter                                                                             |
| on the same PIM. For example, you can                                                                                | 3. Click <b>OK</b> .                                                                                             | set interfaces ds-3/0/0:1 data-input                                              |
| interface for ds-3/0/1:1, but not for ds-4/0/0:1.                                                                    | <ol> <li>On the Interfaces Configuration<br/>page, click ds-3/0/0:1 in the<br/>Interface name column.</li> </ol> | interface ds-3/0/1:1                                                              |
|                                                                                                    | 5. Next to Data input, click <b>Configure</b> .                                                                  |                                                                                   |
|                                                                                                    | 6. From the Input choice list, select <b>interface</b> .                                                         |                                                                                   |
|                                                                                                    | <ol> <li>In the Interface box, type<br/>ds-3/0/1:1.</li> </ol>                                                   |                                                                                   |
|                                                                                                    | 8. Click <b>OK</b> .                                                                                             |                                                                                   |

#### Table 40: Configuring a Channelized T1/E1/ISDN PRI Interface to Drop and Insert Time Slots (continued)

## Configuring Channelized T1/E1/ISDN PRI Interfaces for ISDN PRI Operation

On a J-series Services Router with Dual-Port Channelized T1/E1/ISDN PRI PIMs, you can configure each port for either T1, E1, or ISDN PRI service, or for a combination of ISDN PRI and either channelized T1 or E1 service. For a channelized T1 interface with ISDN PRI service, you can configure 23 B-channels and for a channelized E1 interface with ISDN PRI service, you can configure 30 B-channels.

You must also explicitly configure a D-channel: time slot 24 on a channelized T1 interface and time slot 16 on a channelized E1 interface. In addition, you select a switch type and trace options.

Setting up the router for ISDN PRI operation is a multipart process. First, you add ISDN PRI service on a channelized interface as shown here. Second, you follow the instructions in "Configuring Dialer Interfaces (Required)" on page 224 to configure a dialer interface. You can then configure ISDN services such as dial-in, callback, and backup. For details, see "Configuring ISDN" on page 209.

To configure an ISDN PRI network service on a channelized T1 or E1 interface for the Services Router:

- 1. Navigate to the top of the configuration hierarchy in either the J-Web or CLI configuration editor.
- 2. Perform the configuration tasks described in Table 41 on page 148.
- 3. Go on to "Configuring Dialer Interfaces (Required)" on page 224.

| Table 41: Adding an ISDN PRI Service to a Channelized T1/E1/ISDN PF | I Interface |
|---------------------------------------------------------------------|-------------|
|                                                                     |             |

| Task                                                                    | J-W                        | eb Configuration Editor                                    | CLI Configuration Editor               |
|-------------------------------------------------------------------------|----------------------------|------------------------------------------------------------|----------------------------------------|
| Navigate to the <b>Interfaces</b> level in the configuration hierarchy. | 1.                         | In the J-Web interface, select<br>Configuration > View and | From the [edit] hierarchy level, enter |
| 3                                                                       | Edit > Edit Configuration. | edit interfaces ct1-2/0/0                                  |                                        |
|                                                                         | 2.                         | Next to Interfaces, click Edit.                            |                                        |
|                                                                         |                            |                                                            | -                                      |
| Create a new interface—for example, ct1-2/0/0.                          | 1.                         | Next to Interfaces, click <b>Add new</b> entry.            |                                        |
| For information about interface names,                                  | 2.                         | In the Interface name box, type ct1-2/0/0.                 |                                        |
| Naming" on page 47.                                                     | 3.                         | Click OK.                                                  |                                        |

| Task                                                                                                    | J-W | eb Configuration Editor                                                 | CLI Configuration Editor                                                     |
|----------------------------------------------------------------------------------------------------|-----|-------------------------------------------------------------------------|------------------------------------------------------------------------------|
| Configure the partition and interface<br>type. For example, partition the interface<br>into time slots 1 through 23 for<br>B-channels and time slot 24 for the<br>D-channel | 1.  | In the Interface name column, click <b>ct1–2/0/0</b> .                  | From the [edit] hierarchy level, enter                                       |
|                                                                                                    | 2.  | On the Interfaces page, next to Partition, click <b>Add new entry</b> . | set interfaces ct1-2/0/0 partition 1-23 timeslots 1-23                       |
| For a channelized T1 interface, you can                                                                                                    | 3.  | In the Partition number box, type<br>1–23.                              | set interfaces ct1-2/0/0 partition 1-23 interface-type bc                    |
| configure 1 through 23 as B-channels<br>and the 24th channel as the signaling                                                                                               | 4.  | In the Timeslots box, type 1-23.                                        | set interfaces $ct1.2/0/0$ partition 24                                      |
| channel (D-channel).                                                                                                    | 5.  | From the Interface type list, Select <b>bc</b> .                        | timeslots 24                                                                 |
| For a channelized E1 interface, you can configure 1 through 15 and 17 through                                                                                               | 6.  | Click <b>OK</b> .                                                       | set interfaces ct1-2/0/0 partition 24                                        |
| 31 as B-channels and the 16th channel as the signaling channel (D-channel).                                                                                                 | 7.  | On the Interfaces page, next to Partition, click <b>Add new entry</b> . | interface-type ut                                                            |
|                                                                                                    | 8.  | In the Partition number box, type <b>24</b> .                           |                                                                              |
|                                                                                                    | 9.  | In the Timeslots box, type 24.                                          |                                                                              |
|                                                                                                    | 10. | From the Interface type list, Select <b>dc</b> .                        |                                                                              |
|                                                                                                    | 11. | Click <b>OK</b> .                                                       |                                                                              |
| Configure a trace options flag.                                                                                                    | 1.  | Next to Traceoptions, select the check box and click <b>Configure</b> . | From the [edit] hierarchy level, enter                                       |
|                                                                                                    | 2.  | Next to Flag, click Add new entry.                                      | set interfaces ct1-2/0/0 traceoptions flag                                   |
|                                                                                                    | 3.  | From the Flag name list, select <b>q921</b> .                           | 4021                                                                         |
|                                                                                                    | 4.  | Click <b>OK</b> until you return to the Interface page.                 |                                                                              |
| Configure B-channel allocation order for allocating a free B-channel for dial-out                                                                                           | 1.  | On the Interfaces page, next to Isdn options, click <b>Configure</b> .  | To set the ISDN options, from the [edit] hierarchy level, enter              |
| calls. You can allocate from the<br>lowest-numbered or highest-numbered<br>time slot. The default value is                                                                  | 2.  | From the Bchannel allocation list, select <b>ascending</b> .            | set interfaces ct1-2/0/0 isdn-options bchannel-allocation ascending          |
| descending.                                                                                                    | 3.  | Click <b>OK</b> .                                                       |                                                                              |
| Select the type of ISDN switch—for<br>example, NI2. The following switches<br>are compatible with Services Routers:                                                         | Fro | m the Switch type list, select <b>ni2</b> .                             | From the [edit] hierarchy level, enter set interfaces ct1-2/0/0 isdn-options |
| ■ ATT5E—AT&T 5ESS                                                                                                    |     |                                                                         | switch-type ni2                                                              |
| ■ ETSI—NET3 for the UK and Europe                                                                                                    |     |                                                                         |                                                                              |
| ■ NI2—National ISDN-2                                                                                                    |     |                                                                         |                                                                              |
| <ul> <li>NTDMS-100—Northern Telecom</li> <li>DMS-100</li> </ul>                                                                                                    |     |                                                                         |                                                                              |
| <ul> <li>NTT—NTT Group switch for Japan</li> </ul>                                                                                                    |     |                                                                         |                                                                              |

# Table 41: Adding an ISDN PRI Service to a Channelized T1/E1/ISDN PRI Interface (continued)

| fable 41: Adding an ISDN PRI Servi | ce to a Channelized T1/E | E1/ISDN PRI Interface (continued) |
|------------------------------------|--------------------------|-----------------------------------|
|------------------------------------|--------------------------|-----------------------------------|

| Task                                                                                                    | J-Web Configuration Editor                                                  | CLI Configuration Editor                                |
|----------------------------------------------------------------------------------------------------|-----------------------------------------------------------------------------|---------------------------------------------------------|
| Configure Q.931 timers. Q.931 is a                                                                                                    | 1. In the T310 box, type <b>15</b> .                                        | From the [edit] hierarchy level, enter                  |
| termination of connections. The default<br>value for each timer is 10 seconds, but<br>can be configured between 1 and 65536<br>seconds—for example, 15. | 2. Click <b>OK</b> .                                                        | set isdn-options t310 15                                |
| Configure dialer options.                                                                                                    | 1. On the Interfaces page, next to                                          | From the [edit interfaces ct1-2/0/0]                    |
| <ul> <li>Name the dialer pool—for example,<br/>ISDN-dialer-group</li> </ul>                                                                             | click <b>configure</b> .                                                    | nierarchy level, enter                                  |
| Set the dialer pool priority—for                                                                                                    | 2. Next to Pool, click <b>Add new entry</b> .                               | set dialer-options pool isdn-dialer-group<br>priority 1 |
| example, 1.                                                                                                    | <ol> <li>In the Pool identifier box, type<br/>isdn-dialer-group.</li> </ol> |                                                         |
| Dialer pool priority has a range from <b>1</b><br>to <b>255</b> with <b>1</b> designating lowest-priority                                               | 4. In the Priority box, type 1.                                             |                                                         |
| interfaces and 255 designating the highest-priority interfaces.                                                                                         | 5. Click <b>OK</b> .                                                        |                                                         |

To configure a dialer interface, see "Configuring Dialer Interfaces (Required)" on page 224.

## Verifying Channelized T1/E1/ISDN PRI Interfaces

To verify an interface configuration, perform these tasks:

- Verifying Channelized Interfaces on page 150
- Verifying Clear-Channel Interfaces on page 151
- Verifying ISDN PRI Configuration on Channelized T1/E1/ISDN PRI Interfaces on page 152

## **Verifying Channelized Interfaces**

**Purpose** Verify that your configurations for the channelized interfaces are correct.

Action From the CLI, enter the show interfaces ct1-3/0/1 command.

user@host> show interfaces ct1-3/0/1

Physical interface: ct1-3/0/1, Enabled, Physical link is Up Interface index: 151, SNMP ifIndex: 28 Link-level type: Controller, Clocking: Internal, Speed: E1, Loopback: None, Framing: G704, Parent: None Device flags : Present Running Interface flags: Point-To-Point SNMP-Traps Internal: 0x4000 Link flags : None CoS queues : 8 supported, 8 maximum usable queues Last flapped : 2006-10-05 21:11:48 PDT (06:45:04 ago) DS1 alarms : None

|                       | DS1 defects : None<br>Line encoding: HDB3                                                                                 |
|-----------------------|----------------------------------------------------------------------------------------------------|
| What It Means         | The output shows a summary of information about the physical parent interface—a channelized T1 interface in this example. |
| <b>Related Topics</b> | For a complete description of <b>show interfaces</b> output, see the <i>JUNOS Interfaces Command Reference</i> .          |

#### **Verifying Clear-Channel Interfaces**

**Purpose** Verify that your configurations for the clear-channel interfaces are correct.

```
Action From the CLI, enter the show interfaces e1-3/0/1 command.
```

```
user@host> show interfaces e1-3/0/1
```

```
Physical interface: e1-3/0/1, Enabled, Physical link is Up
  Interface index: 212, SNMP ifIndex: 237
  Link-level type: PPP, MTU: 1504, Speed: E1, Loopback: None, FCS: 16,
  Parent: ce1-3/0/1 Interface index 151
 Device flags : Present Running
  Interface flags: Point-To-Point SNMP-Traps Internal: 0x4000
  Link flags : Keepalives
  Keepalive settings: Interval 10 seconds, Up-count 1, Down-count 3
  Keepalive: Input: 1066 (00:00:02 ago), Output: 1066 (00:00:02 ago)
 LCP state: Opened
 NCP state: inet: Opened, inet6: Opened, iso: Not-configured, mpls:
 Not-configured
  CHAP state: Closed
  CoS queues : 8 supported, 8 maximum usable queues
 Last flapped : 2006-10-06 01:01:36 PDT (02:57:27 ago)
  Input rate : 88 bps (0 pps)
 Output rate : 58144 bps (157 pps)
DS1 alarms : None
 DS1 defects : None
  Logical interface e1-3/0/1.0 (Index 66) (SNMP ifIndex 238)
    Flags: Point-To-Point SNMP-Traps 0x4000 Encapsulation: PPP
    Bandwidth: 1984kbps
    Protocol inet, MTU: 1500
      Flags: None
      Addresses, Flags: Is-Preferred Is-Primary
       Destination: 47.47.47.0/30, Local: 47.47.47.2, Broadcast: 47.47.47.3
    Protocol inet6, MTU: 1500
      Flags: None
      Addresses, Flags: Is-Preferred Is-Primary
       Destination: 8b8b:8b01::/64, Local: 8b8b:8b01::2
      Addresses, Flags: Is-Preferred
       Destination: fe80::/64, Local: fe80::205:85ff:fec5:d3d0
```

**What It Means** The output shows a summary of interface information. Although the parent interface is ce1-3/0/1, the physical and logical clear-channel interfaces are named e1-3/0/1 and e1-3/0/1.0.

**Related Topics** For a complete description of **show interfaces** output, see the *JUNOS Interfaces Command Reference*.

## Verifying ISDN PRI Configuration on Channelized T1/E1/ISDN PRI Interfaces

- **Purpose** Verify that your configuration of ISDN PRI service on a channelized interface is correct.
  - Action From the J-Web interface, select Configuration > View and Edit > View Configuration Text. Alternatively, from configuration mode in the CLI, enter the show interfaces ct1-2/0/0 command.

```
user@host# show interfaces ct1-2/0/0
```

```
traceoptions {
    flag q921;
    file {
       isdnback;
    }
}
clocking external;
isdn-options {
    switch-type ni2;
3
dialer-options {
    isdn-dialer-group priority 1;
    3
partition 24 timeslots 24 interface-type dc;
partition 1-23 timeslots 1-23 interface-type bc;
[edit]
```

- What It Means Verify that the output shows your intended ISDN PRI interface configuration.
- **Related Topics** For more information about the format of a configuration file, see "Viewing the Configuration Text" on page 9.

To additionally verify ISDN PRI configuration, see "Verifying the ISDN Configuration" on page 243.

### Frequently Asked Questions About Channelized T1/E1/ISDN PRI Interfaces

Use answers to the following question to solve configuration problems on a channelized T1/E1/ISDN PRI interface:

 What Clock Combinations Are Possible for Channelized T1/E1/ISDN PRI Drop and Insert? on page 152

## What Clock Combinations Are Possible for Channelized T1/E1/ISDN PRI Drop and Insert?

When you configure the drop-and-insert feature on a channelized T1/E1/ISDN PRI PIM, you must ensure that both ports run on the same clock. The following clock combinations are valid:
- When port 0 is configured to use the *internal* clock, port 1 must also be configured to use the *internal* clock.
- When port 0 is configured to use the *external* clock, port 1 must be configured to run on the same clock, the *external clock for port 0*.
- When port 1 is configured to use the *external* clock, port 0 must be configured to run on the same clock, the *external clock for port 1*.

Services Routers connected to one another must have complementary clock sources configured. Consider a scenario where Router R1 is connected to Routers R2 and R3. Port 0 on the channelized T1/E1/ISDN PRI PIM of R1 is connected to R2, and port 1 is connected to R3. The drop-and-insert feature is configured on R1 to insert input coming from R2 on port 0 into port 1 for transmission to R3.

Routers R1, R2, and R3 can be configured in three ways, according to whether the drop-and-insert clock source on R1 is the external clock for port 0, the external clock for port 1, or the router's internal clock.

To configure the drop-and-insert interfaces on Router R1 to use the external clock for port 0:

1. On Router R2, configure:

```
user@hostR2# set interfaces ct1-6/0/0 partition 1 timeslots 1-10 user@hostR2# set interfaces ct1-6/0/0 partition 1 interface-type ds user@hostR2# set interfaces ds-6/0/0:1 unit 0 family inet address 10.46.46.1/30
```

2. On Router R3, configure:

```
user@hostR3# set interfaces ct1-3/0/0 clocking external
user@hostR3# set interfaces ct1-3/0/0 partition 1 timeslots 1-10
user@hostR3# set interfaces ct1-3/0/0 partition 1 interface-type ds
user@hostR3# set interfaces ds-3/0/0:1 unit 0 family inet address 10.46.46.2/30
```

3. On Router R1, configure:

```
user@hostR1# set interfaces ct1-3/0/0 clocking external
user@hostR1# set interfaces ct1-3/0/0 partition 1 timeslots 1-10
user@hostR1# set interfaces ct1-3/0/0 partition 1 interface-type ds
user@hostR1# set interfaces ds-3/0/0:1 data-input interface ds-3/0/1:1
user@hostR1# set interfaces ct1-3/0/1 clocking external interface ct1-3/0/0
user@hostR1# set interfaces ct1-3/0/1 partition 1 timeslots 1-10
user@hostR1# set interfaces ct1-3/0/1 partition 1 interface-type ds
```

To configure the drop-and-insert interfaces on Router R1 to use the external clock for port 1:

1. On Router R2, configure:

```
user@hostR2# set interfaces ct1-6/0/0 clocking external
user@hostR2# set interfaces ct1-6/0/0 partition 1 timeslots 1-10
user@hostR2# set interfaces ct1-6/0/0 partition 1 interface-type ds
user@hostR2# set interfaces ds-6/0/0:1 unit 0 family inet address 10.46.46.1/30
```

2. On Router R3, configure:

user@hostR3# set interfaces ct1-3/0/0 partition 1 timeslots 1-10 user@hostR3# set interfaces ct1-3/0/0 partition 1 interface-type ds user@hostR3# set interfaces ds-3/0/0:1 unit 0 family inet address 10.46.46.2/30

3. On Router R1, configure:

```
user@hostR1# set interfaces ct1-3/0/0 clocking external interface ct1-3/0/1
user@hostR1# set interfaces ct1-3/0/0 partition 1 timeslots 1-10
user@hostR1# set interfaces ct1-3/0/0 partition 1 interface-type ds
user@hostR1# set interfaces ds-3/0/0:1 data-input interface ds-3/0/1:1
user@hostR1# set interfaces ct1-3/0/1 clocking external
user@hostR1# set interfaces ct1-3/0/1 partition 1 timeslots 1-10
user@hostR1# set interfaces ct1-3/0/1 partition 1 timeslots 1-0
```

To configure the drop-and-insert interfaces on Router R1 to use the router's internal clock:

1. On Router R2, configure:

```
user@hostR2# set interfaces ct1-6/0/0 clocking external
user@hostR2# set interfaces ct1-6/0/0 partition 1 timeslots 1-10
user@hostR2# set interfaces ct1-6/0/0 partition 1 interface-type ds
user@hostR2# set interfaces ds-6/0/0:1 unit 0 family inet address 10.46.46.1/30
```

2. On Router R3, configure:

```
user@hostR3# set interfaces ct1-3/0/0 clocking external
user@hostR3# set interfaces ct1-3/0/0 partition 1 timeslots 1-10
user@hostR3# set interfaces ct1-3/0/0 partition 1 interface-type ds
user@hostR3# set interfaces ds-3/0/0:1 unit 0 family inet address 10.46.46.2/30
```

3. On Router R1, configure:

```
user@hostR1# set interfaces ct1-3/0/0 clocking internal
user@hostR1# set interfaces ct1-3/0/0 partition 1 timeslots 1-10
user@hostR1# set interfaces ct1-3/0/0 partition 1 interface-type ds
user@hostR1# set interfaces ds-3/0/0:1 data-input interface ds-3/0/1:1
user@hostR1# set interfaces ct1-3/0/1 clocking internal
user@hostR1# set interfaces ct1-3/0/1 partition 1 timeslots 1-10
user@hostR1# set interfaces ct1-3/0/1 partition 1 interface-type ds
```

# Chapter 5 Configuring Digital Subscriber Line Interfaces

The Services Router supports DSL features including ATM-over-ADSL and ATM-over-SHDSL interfaces.

You can use either J-Web Quick Configuration or a configuration editor to configure ATM-over-ADSL or ATM-over-SHDSL interfaces.

(¥ NOTE: Payload loopback functionality is not supported on ATM-over-SHDSL interfaces.

This chapter contains the following topics.

- DSL Terms on page 155
- Before You Begin on page 156
- Configuring ATM-over-ADSL Interfaces on page 157
- Configuring ATM-over-SHDSL Interfaces on page 167
- Configuring CHAP on DSL Interfaces (Optional) on page 177
- Verifying DSL Interface Configuration on page 178

# **DSL Terms**

Before configuring DSL on a Services Router, become familiar with the terms defined in Table 42 on page 155.

### Table 42: DSL Terms

| Term                                                      | Definition                                                                                                    |
|-----------------------------------------------------------|----------------------------------------------------------------------------------------------------|
| asymmetric digital<br>subscriber line (ADSL)<br>interface | Physical WAN interface for connecting a Services Router to a digital subscriber line access multiplexer (DSLAM). An ADSL interface allocates line bandwidth asymmetrically with downstream (provider-to-customer) data rates of up to 8 Mbps for ADSL, 12 Mbps for ADSL2, and 25 Mbps for ADSL2 + , and upstream (customer-to-provider) rates of up to 800 Kbps for ADSL and 1 Mbps for ADSL2 and ADSL2 + , depending on the implementation. |

# Table 42: DSL Terms (continued)

| Term                                                                                          | Definition                                                                                                    |
|-----------------------------------------------------------------------------------------------|----------------------------------------------------------------------------------------------------|
| ADSL2 interface                                                                               | An ADSL interface that supports ITU-T Standards G.992.3 and G.992.4 and allocates downstream (provider-to-customer) data rates of up to 12 Mbps and upstream (customer-to-provider) rates of up to 1 Mbps.                                                                                                    |
| ADSL2 + interface                                                                             | An ADSL interface that supports ITU-T Standard G.992.5 and allocates downstream<br>(provider-to-customer) data rates of up to 25 Mbps and upstream (customer-to-provider) rates<br>of up to 1 Mbps.                                                                                                    |
| Annex A                                                                                       | ITU-T Standard G.992.1 that defines how ADSL works over plain old telephone service (POTS) lines.                                                                                                    |
| Annex B                                                                                       | ITU-T Standard G.992.1 that defines how ADSL works over Integrated Services Digital Network (ISDN) lines.                                                                                                    |
| ITU-T G.991.2                                                                                 | International Telecommunication Union standard describing a data transmission method for symmetric high-speed digital subscriber line (SHDSL) as a means for data transport in telecommunications access networks. The standard also describes the functionality required for interoperability of equipment from various manufacturers.                                                                                                    |
| ITU-T G.992.1                                                                                 | International Telecommunication Union standard that requires the downstream<br>(provider-to-customer) data transmission to consist of full-duplex low-speed bearer channels and<br>simplex high-speed bearer channels. In the upstream (customer-to-provider) transmissions, only<br>low-speed bearer channels are provided.                                                                                                    |
| ITU-T G.994.1                                                                                 | International Telecommunication Union standard describing the types of signals, messages, and procedures exchanged between digital subscriber line (DSL) equipment when the operational modes of equipment need to be automatically established and selected.                                                                                                    |
| ITU-T G.997.1                                                                                 | International Telecommunication Union standard describing the physical layer management for asymmetric digital subscriber line (ADSL) transmission systems. The standard specifies the means of communication on a transport transmission channel defined in the physical layer recommendations. In addition, the standard describes the content and syntax of network elements for configuration, fault management, and performance management. |
| symmetric high-speed<br>digital subscriber line<br>(G.SHDSL)                                  | Physical WAN symmetric DSL interface capable of sending and receiving high-speed symmetrical data streams over a single pair of copper wires at rates between 192 Kbps and 2.31 Mbps. G.SHDSL incorporates features of other DSL technologies such as asymmetric DSL and transports T1, E1, ISDN, Asynchronous Transfer Mode (ATM), and IP signals.                                                                                              |
| symmetric high-speed<br>digital subscriber line<br>(SHDSL) transceiver<br>unit–remote (STU–R) | Equipment that provides symmetric high-speed digital subscriber line (SHDSL) connections to remote user terminals such as data terminals or telecommunications equipment.                                                                                                    |

# **Before You Begin**

Before you begin configuring DSL interfaces, complete the following tasks:

- Establish basic connectivity. See the Getting Started Guide for your router.
- If you do not already have a basic understanding of physical and logical interfaces and Juniper Networks interface conventions, read "Interfaces Overview" on page 41.

 Configure network interfaces as necessary. See "Configuring Ethernet, DS1, DS3, and Serial Interfaces" on page 103.

# **Configuring ATM-over-ADSL Interfaces**

Services Routers with ADSL Annex A or Annex B PIMs can use an Asynchronous Transfer Mode (ATM) interface to send network traffic through a point-to-point connection to a DSL access multiplexer (DSLAM). ADSL is currently not supported on the J2300 Services Router.

Ê

**NOTE:** You can configure Services Routers with ADSL PIMs for connections through ADSL only, not for direct ATM connections.

To configure Point-to-Point Protocol (PPP), see the *JUNOS Network Interfaces Configuration Guide*.

You configure the underlying ADSL interface as an ATM interface, with an interface name of **at-***pim***/O/***port*. (For information about interface names, see "Network Interface Naming" on page 47.) Multiple encapsulation types are supported on both the physical and logical ATM-over-ADSL interface.

This section contains the following topics:

- Configuring an ATM-over-ADSL Interface with Quick Configuration on page 157
- Adding an ATM-over-ADSL Network Interface with a Configuration Editor on page 162

### **Configuring an ATM-over-ADSL Interface with Quick Configuration**

The Quick Configuration pages allow you to configure ATM-over-ADSL interfaces on a Services Router.

To configure an ATM-over-ADSL interface with Quick Configuration:

1. In the J-Web user interface, select **Configuration > Quick Configuration > Interfaces**.

A list of the network interfaces present on the Services Router is displayed. (For information about interface names, see "Network Interface Naming" on page 47.)

2. Select the at-pim/0/port interface name for the ADSL port you want to configure.

The ATM-over-ADSL Quick Configuration page is displayed, as shown in Figure 30 on page 158.

### Figure 30: ATM-over-ADSL Interface Quick Configuration Page

| Jun             | iper'         |                                                   |                                                     |                                                          |                       |                       |             |              |            |
|-----------------|---------------|---------------------------------------------------|-----------------------------------------------------|----------------------------------------------------------|-----------------------|-----------------------|-------------|--------------|------------|
| Monitor         | Configuration | Diagnose                                          | Manage                                              | Events                                                   | Alarms                | Logged in as: regress | Help        | About        | Logout     |
| Quick Configura | ition 🔸       |                                                   |                                                     |                                                          |                       | Configuration         | > Quick Con | figuration 3 | Interfaces |
| View and Edit   | <b>&gt;</b>   | Quick Cor                                         | nfigurati                                           | on                                                       |                       |                       |             |              |            |
| History         |               | Interfac                                          | es                                                  |                                                          |                       | DSL Physical Int      | erface      | : 'at-5      | /0/0'      |
| Rescue          |               |                                                   |                                                     |                                                          |                       |                       |             |              |            |
|                 |               | Logical In<br>No logical in<br>Add<br>Physical In | iterfaces<br>terfaces co<br>iterface D<br>MT<br>Enc | onfigured,<br>Descriptio<br>TV (bytes<br>apsulatio<br>VF | n                     | [5]<br>[4]            | ×           |              |            |
|                 |               | ADSL Opt                                          | ions                                                |                                                          |                       |                       |             |              |            |
|                 |               | Operating                                         | Mode                                                |                                                          | *                     |                       |             |              |            |
|                 |               | OK                                                | Cancel                                              | Apply                                                    |                       |                       |             |              |            |
| Copyright @     | 2004-2005, Ju | niper Networks                                    | , Inc. <u>AllRi</u>                                 | ahts Reserve                                             | ed. <u>Trademar</u> i | Notice, Privacy,      | Junipe      | r your N     | • t.       |

- 3. Enter information into the ATM-over-ADSL Quick Configuration pages, as described in Table 43 on page 158.
- 4. From the ATM-over-ADSL Quick Configuration main page, click one of the following buttons:
  - To apply the configuration and stay on the ATM-over-ADSL Quick Configuration main page, click **Apply**.
  - To apply the configuration and return to the Interfaces Quick Configuration page, click **OK**.
  - To cancel your entries and return to the Interfaces Quick Configuration page, click **Cancel**.
- 5. To verify that the ATM-over-ADSL interface is configured properly, see "Verifying DSL Interface Configuration" on page 178.

### Table 43: ATM-over-ADSL Interface Quick Configuration Pages Summary

| Field                          | Function | Your Action |  |  |
|--------------------------------|----------|-------------|--|--|
| Configuring Logical Interfaces |          |             |  |  |

| Field                            | Function                                                                            | Your Action                                                                                                    |
|----------------------------------|-------------------------------------------------------------------------------------|----------------------------------------------------------------------------------------------------|
| Logical Interfaces               | Lists the logical interfaces for this<br>ATM-over-ADSL physical interface.          | <ul> <li>To add a logical interface, click Add.</li> <li>To edit a logical interface, select the interface from the list.</li> <li>To delete a logical interface, select the check box next to the name and click Delete.</li> </ul> |
| Adding or Editing a Logi         | cal Interface                                                                       |                                                                                                    |
| Add logical interfaces           | Defines one or more logical units that you connect to this physical ADSL interface. | Click <b>Add</b> .                                                                                                    |
| Logical Interface<br>Description | (Optional) Describes the logical interface.                                         | Type a text description of the logical interface to more clearly identify it in monitoring displays.                                                                                                    |

| Field                                      | Function                                                               | Your Action                                                                                                    |
|--------------------------------------------|------------------------------------------------------------------------|----------------------------------------------------------------------------------------------------|
| Encapsulation                              | Specifies the type of encapsulation on the DSL logical interface.      | From the list, select one of the following types of encapsulations.                                                                                                    |
|                                            |                                                                        | For ATM-over-ADSL interfaces that use inet (IPv4) protocols only, select one of the following:                                                                                                    |
|                                            |                                                                        | <ul> <li>ATM VC multiplexing—Use ATM virtual<br/>circuit multiplex encapsulation.</li> </ul>                                                                                                    |
|                                            |                                                                        | <ul> <li>ATM NLPID—Use ATM network layer<br/>protocol identifier (NLPID) encapsulation.</li> </ul>                                                                                                    |
|                                            |                                                                        | • <b>Cisco-compatible ATM NLPID</b> —Use Cisco NLPID encapsulation.                                                                                                    |
|                                            |                                                                        | <ul> <li>Ethernet over ATM (LLC/SNAP)—For<br/>interfaces that carry IPv4 traffic, use<br/>Ethernet over logical link control (LLC)<br/>encapsulation. You cannot configure<br/>multipoint interfaces if you use this type<br/>of encapsulation.</li> </ul> |
|                                            |                                                                        | For ATM-over-ADSL for PPP-over-ATM (PPPoA) interfaces only, select one of the following:                                                                                                    |
|                                            |                                                                        | ■ <b>ATM PPP over AAL5/LLC</b> —Use AAL5 logical link control (LLC) encapsulation.                                                                                                    |
|                                            |                                                                        | ■ <b>ATM PPP over Raw AAL5</b> —Use AAL5 multiplex encapsulation.                                                                                                    |
|                                            |                                                                        | For other encapsulation types on the ATM-over-ADSL interfaces, select one of the following:                                                                                                    |
|                                            |                                                                        | PPPoE over ATM (LLC/SNAP)—Use PPP<br>over Ethernet over ATM LLC<br>encapsulation. When you use this<br>encapsulation type, you cannot configure<br>the interface address. Instead you<br>configure the interface address on the PPP<br>interface.          |
|                                            |                                                                        | <ul> <li>Ethernet over ATM (LLC/SNAP)—Use<br/>ATM subnetwork attachment point (SNAP)<br/>encapsulation.</li> </ul>                                                                                                    |
| VCI                                        | Configures the ATM virtual circuit identifier (VCI) for the interface. | In the VCI box, type the number for the VCI.                                                                                                    |
| Add IPv4 address prefixes and destinations | Specifies one or more IPv4 addresses and destination addresses.        | Click Add.                                                                                                    |
| IPv4 Address Prefix                        | Specifies an IPv4 address for the interface.                           | Type an IPv4 address and prefix. For example:                                                                                                    |
|                                            |                                                                        | 10.10.10/24                                                                                                    |

| Field                             | Function                                                                              | Your Action                                                                                                    |
|-----------------------------------|---------------------------------------------------------------------------------------|----------------------------------------------------------------------------------------------------|
| Destination Address               | Specifies the destination address.                                                    | <ol> <li>Type an IPv4 address for the destination.</li> <li>Click <b>OK</b>.</li> </ol>                                                                                                    |
| Configuring Physical In           | terface Properties                                                                    |                                                                                                    |
| Physical Interface<br>Description | (Optional) Adds supplementary information about the physical ATM-over-ADSL interface. | Type a text description of the physical<br>ATM-over-ADSL interface to more clearly<br>identify it in monitoring displays. Specify that<br>it is an ADSL interface.                                 |
| MTU (bytes)                       | Specifies the maximum transmit size of a packet for the ATM-over-ADSL interface.      | Type a value from <b>256</b> to <b>9192</b> .                                                                                                    |
| Encapsulation                     | Selects the type of encapsulation for traffic on this physical interface.             | From the list, select the type of encapsulation for this ATM-over-ADSL interface:                                                                                                    |
|                                   |                                                                                       | ■ <b>ATM permanent virtual circuits</b> —Use<br>this type of encapsulation for PPP over<br>ATM (PPPoA) over ADSL interfaces. This<br>is the default encapsulation for<br>ATM-over-ADSL interfaces. |
|                                   |                                                                                       | • Ethernet over ATM encapsulation—Use this type of encapsulation for PPP over Ethernet (PPPoE) over ATM-over-ADSL interfaces that carry IPv4 traffic.                                              |
| VPI                               | Configures the ATM virtual path identifier for the interface.                         | Type a VPI value between 0 and 255.                                                                                                    |
| Configuring ADSL Optio            | ns                                                                                    |                                                                                                    |

| Field          | Function                                                                  | Your Action                                                                                                    |
|----------------|---------------------------------------------------------------------------|----------------------------------------------------------------------------------------------------|
| Operating Mode | Specifies the type of DSL operating mode for the ATM-over-ADSL interface. | From the list, select one of the following types of DSL operating modes—for example <b>auto</b> .                                                                                                    |
|                |                                                                           | For Annex A or Annex B, select one of the following:                                                                                                    |
|                |                                                                           | For Annex A only, select one of the following:                                                                                                    |
|                |                                                                           | For Annex B only, select one of the following:                                                                                                    |
|                |                                                                           | ■ <b>auto</b> —Configure the ADSL interface to<br>autonegotiate settings with the DSLAM<br>located at the central office. For Annex A,<br>the ADSL interface trains in either<br>ANSI T1.413 Issue II mode or ITU G.992.1<br>mode. For Annex B, the ADSL interface<br>trains in ITU G.992.1 mode. |
|                |                                                                           | ■ <b>itu-dmt</b> —Configure the ADSL interface to train in ITU G.992.1 mode.                                                                                                    |
|                |                                                                           | <ul> <li>adsl2plus—Configure the ADSL interface<br/>to train in ITU G.992.5 mode. You can<br/>configure this mode only when it is<br/>supported on the DSLAM.</li> </ul>                                                                                                    |
|                |                                                                           | <ul> <li>itu-dmt-bis—Configure the ADSL interface<br/>to train in ITU G.992.3 mode. You can<br/>configure this mode only when it is<br/>supported on the DSLAM.</li> </ul>                                                                                                    |
|                |                                                                           | <ul> <li>ansi-dmt—Configure the ADSL interface<br/>to train in the ANSI T1.413 Issue II mode.</li> </ul>                                                                                                    |
|                |                                                                           | <ul> <li>etsi—Configure the ADSL line to train in<br/>the ETSI TS 101 388 V1.3.1 mode.</li> </ul>                                                                                                    |
|                |                                                                           | • <b>itu-annexb-ur2</b> —Configure the ADSL line to train in the G.992.1 Deutsche Telekom UR-2 mode.                                                                                                    |
|                |                                                                           | ■ <b>itu-annexb-non-ur2</b> —Configure the ADSL line to train in the G.992.1 Non-UR-2 mode.                                                                                                    |

# Adding an ATM-over-ADSL Network Interface with a Configuration Editor

To configure ATM-over-ADSL network interfaces for the Services Router with a configuration editor:

- 1. Navigate to the top of the interfaces configuration hierarchy in either the J-Web or CLI configuration editor.
- 2. Perform the configuration tasks described in Table 44 on page 163.
- 3. If you are finished configuring the router, commit the configuration.
- 4. Go on to one of the following procedures:

- To enable authentication on the interface, see "Configuring CHAP on DSL Interfaces (Optional)" on page 177.
- To configure PPP over Ethernet (PPPoE) encapsulation on an Ethernet interface or on an ATM-over-ADSL interface, see "Configuring Point-to-Point Protocol over Ethernet" on page 187.
- 5. To check the configuration, see "Verifying DSL Interface Configuration" on page 178.

### Table 44: Adding an ATM-over-ADSL Network Interface

| Task                                                                    | J-Web Configuration Editor                                                                                                  | CLI Configuration Editor                       |
|-------------------------------------------------------------------------|----------------------------------------------------------------------------------------------------|------------------------------------------------|
| Navigate to the <b>Interfaces</b> level in the configuration hierarchy. | <ol> <li>In the J-Web interface,<br/>select</li> <li>Configuration &gt; View an<br/>Edit &gt; Edit Configuration</li> </ol> | From the [edit] hierarchy level,<br>enter<br>d |
|                                                                         | 2. Next to Interfaces, click <b>Edit</b> .                                                                                  |                                                |
| Create the new interface—for example, at-2/0/0.                         | 1. Next to Interface, click Add new entry.                                                                                  |                                                |
|                                                                         | 2. In the Interface name box, type <b>at-2/0/0</b> .                                                                        |                                                |
|                                                                         | 3. Click OK.                                                                                                    |                                                |
| Configuring Physical Properties                                         |                                                                                                    |                                                |

| Task                                                                                                    | J-W | eb Configuration Editor                                                   | CLI | Configuration Editor                                |
|----------------------------------------------------------------------------------------------------|-----|---------------------------------------------------------------------------|-----|-----------------------------------------------------|
| Configure ATM virtual path identifier (VPI) options for the interface—for example, <b>at-2/0/0</b> .                                  | 1.  | In the Interface name box, select <b>at-2/0/0</b> .                       | 1.  | To configure the VPI value, enter                   |
| <ul> <li>ATM VPI—A number between 0 and 255—for<br/>example, 25.</li> </ul>                                                           | 2.  | Next to Atm options, click <b>Configure</b> .                             |     | set atm-options vpi 25                              |
| <ul> <li>Operation, Maintenance, and Administration (OAM)</li> <li>F5 loopback cell thresholds ("liveness") on ATM virtual</li> </ul> | 3.  | Next to Vpi, click <b>Add</b><br>new entry.                               | 2.  | To configure OAM liveness values on a VPI, enter    |
| default is 5 cells.                                                                                                    | 4.  | In the Vpi number box,<br>type <b>25</b> .                                |     | set atm-options vpi 25<br>oam-liveness up-count 200 |
| Down count—Number of consecutive OAM<br>loopback cells an ATM virtual circuit must lose                                               | 5.  | Click <b>OK</b> .                                                         |     | down-count 200                                      |
| to be identified as unavailable—for example,<br>200.                                                                                  | 6.  | In the Actions box, click <b>Edit</b> .                                   | 3.  | To configure the OAM period, enter                  |
| cells an ATM virtual interface must receive to be identified as operational—for example, <b>200</b> .                                 | 7.  | Next to Oam liveness, click <b>Configure</b> .                            |     | set atm-options vpi 25<br>oam-period 100            |
| <ul> <li>OAM period—Interval, in seconds, at which OAM cells<br/>are transmitted on ATM virtual circuits—for example,</li> </ul>      | 8.  | In the Down count box,<br>type <b>200</b> .                               |     |                                                     |
| 100. The range is between 1 and 900 seconds.                                                                                          | 9.  | In the Up count box, type <b>200</b> .                                    |     |                                                     |
|                                                                                                    | 10. | Click OK.                                                                 |     |                                                     |
|                                                                                                    | 11. | Next to Oam period, click <b>Configure</b> .                              |     |                                                     |
|                                                                                                    | 12. | From the Oam period<br>choices list, select <b>Oam</b><br><b>period</b> . |     |                                                     |
|                                                                                                    | 13. | In the Oam period box,<br>type <b>100</b> .                               |     |                                                     |
|                                                                                                    | 14. | Click <b>OK</b> until you return to the Interface page.                   |     |                                                     |
|                                                                                                    |     |                                                                           |     |                                                     |

| Task                                                                                                    | J-W         | eb Configuration Editor                                     | CLI Configuration Editor               |
|----------------------------------------------------------------------------------------------------|-------------|-------------------------------------------------------------|----------------------------------------|
| Configure the type of DSL operating mode for the ATM-over-ADSL interface—for example <b>auto</b> .                                                                                                    | 1.          | Next to Dsl options, click <b>Configure</b> .               | Enter                                  |
| Annex A and Annex B support the following operating modes:                                                                                                    | 2.          | From the Operating Mode list, select <b>auto</b> .          | set dsl-options operating-mode<br>auto |
| Annex A supports the following operating modes:                                                                                                    | 3.          | Click <b>OK</b> .                                           |                                        |
| Annex B supports the following operating modes:                                                                                                    |             |                                                             |                                        |
| <ul> <li>auto—Configures the ADSL interface to autonegotiate<br/>settings with the DSLAM located at the central office.<br/>For Annex A, the ADSL interface trains in either<br/>ANSI T1.413 Issue II mode or ITU G.992.1 mode. For<br/>Annex B, the ADSL interface trains in ITU G.992.1<br/>mode.</li> </ul> |             |                                                             |                                        |
| ■ itu-dmt—Configures the ADSL interface to train in ITU G.992.1 mode.                                                                                                    |             |                                                             |                                        |
| ■ adsl2plus—Configures the ADSL interface to train in ITU G.992.5 mode. You can configure this mode only when it is supported on the DSLAM.                                                                                                    |             |                                                             |                                        |
| ■ itu-dmt-bis—Configures the ADSL interface to train in ITU G.992.3 mode. You can configure this mode only when it is supported on the DSLAM.                                                                                                    |             |                                                             |                                        |
| <ul> <li>ansi-dmt—Configures the ADSL interface to train in<br/>the ANSI T1.413 Issue II mode.</li> </ul>                                                                                                    |             |                                                             |                                        |
| • etsi—Configures the ADSL line to train in the ETSI TS 101 388 V1.3.1 mode.                                                                                                    |             |                                                             |                                        |
| ■ itu-annexb-ur2—Configures the ADSL line to train in the G.992.1 Deutsche Telekom UR-2 mode.                                                                                                    |             |                                                             |                                        |
| ■ itu-annexb-non-ur2—Configures the ADSL line to train in the G.992.1 Non-UR-2 mode.                                                                                                    |             |                                                             |                                        |
| Configure the encapsulation type—for example, ethernet-over-atm.                                                                                                    | Fro<br>sele | m the Encapsulation list,<br>ect <b>ethernet-over-atm</b> . | Enter                                  |
| ■ atm-pvc—ATM permanent virtual circuits is the default encapsulation for ATM-over-ADSL interfaces.                                                                                                    |             |                                                             | set encapsulation<br>ethernet-over-atm |
| For PPP over ATM (PPPoA) over ADSL interfaces, use this type of encapsulation.                                                                                                    |             |                                                             |                                        |
| • ethernet-over-atm—Ethernet over ATM encapsulation.                                                                                                    |             |                                                             |                                        |
| For PPP over Ethernet (PPPoE) over ATM-over-ADSL interfaces that carry IPv4 traffic, use this type of encapsulation.                                                                                                    |             |                                                             |                                        |
| Configuring Logical Properties                                                                                                    |             |                                                             |                                        |

| Task                                                                                                    | J-W         | eb Configuration Editor                                    | CLI Configuration Editor              |
|----------------------------------------------------------------------------------------------------|-------------|------------------------------------------------------------|---------------------------------------|
| Add the logical interface.                                                                                                    | 1.          | Scroll down the page to<br>Unit, and click <b>Add new</b>  | Enter                                 |
| Set a value from 0 and 16385—for example, 3.                                                                                                    |             | entry.                                                     | set unit 3                            |
| Add other values if required by your network.                                                                                                    | 2.          | In the Interface unit number box, type <b>3</b> .          |                                       |
|                                                                                                    | 3.          | Enter other values in the fields required by your network. |                                       |
| Configure encapsulation for the ATM-for-ADSL logical unit—for example, <b>atm-nlpid</b> .                                                                                                    | Fro<br>sele | m the Encapsulation list,<br>ect <b>atm-nlpid</b> .        | Enter                                 |
| The following encapsulations are supported on the ATM-over-ADSL interfaces that use inet (IP) protocols only:                                                                                                    |             |                                                            | set unit 3 encapsulation<br>atm-nlpid |
| <ul> <li>atm-vc-mux–Use ATM virtual circuit multiplex<br/>encapsulation.</li> </ul>                                                                                                    |             |                                                            |                                       |
| <ul> <li>atm-nlpid–Use ATM network layer protocol identifier<br/>(NLPID) encapsulation.</li> </ul>                                                                                                    |             |                                                            |                                       |
| ■ atm-cisco-nlpid–Use Cisco NLPID encapsulation.                                                                                                    |             |                                                            |                                       |
| <ul> <li>ether-over-atm-llc-For interfaces that carry IPv4 traffic,<br/>use Ethernet over LLC encapsulation. You cannot<br/>configure multipoint interfaces if you use this type of<br/>encapsulation.</li> </ul>                               |             |                                                            |                                       |
| The following encapsulations are supported on the<br>ATM-over-ADSL for PPP-over-ATM (PPPoA) interfaces only.<br>(For a sample PPPoA configuration, see "Verifying Interface<br>Configuration" on page 135.)                                     |             |                                                            |                                       |
| ■ atm-ppp-llc— AAL5 logical link control (LLC) encapsulation.                                                                                                    |             |                                                            |                                       |
| <b>atm-ppp-vc-mux</b> —Use AAL5 multiplex encapsulation.                                                                                                    |             |                                                            |                                       |
| Other encapsulation types supported on the ATM-over-ADSL interfaces:                                                                                                    |             |                                                            |                                       |
| ■ ppp-over-ether-over-atm-llc—Use PPP over Ethernet over<br>ATM LLC encapsulation. When you use this<br>encapsulation type, you cannot configure the interface<br>address. Instead you configure the interface address<br>on the PPP interface. |             |                                                            |                                       |
| <ul> <li>atm-snap—Use ATM subnetwork attachment point<br/>(SNAP) encapsulation.</li> </ul>                                                                                                    |             |                                                            |                                       |

| Task                                                                                                    |    | J-Web Configuration Editor CLI Configuration I                                       |       | Configuration Editor                                |  |
|----------------------------------------------------------------------------------------------------|----|--------------------------------------------------------------------------------------|-------|-----------------------------------------------------|--|
| Configure Operation, Maintenance, and Administration (OAM) options for ATM virtual circuits:                                      | 1. | Next to Oam liveness, click <b>Configure</b> .                                       | 1.    | To configure OAM liveness values for an ATM virtual |  |
| <ul> <li>OAM F5 loopback cell thresholds ("liveness") on ATM<br/>virtual circuits. The range is between 1 and 255, and</li> </ul> |    | In the Down count box,<br>type <b>200</b> .                                          |       | set unit 3 oam-liveness                             |  |
| <ul> <li>Down count—Number of consecutive OAM</li> <li>loopback cells an ATM virtual circuit must lose</li> </ul>                 | 3. | <ol> <li>In the Up count box, type 200.</li> </ol>                                   |       | up-count 200 down-count<br>200                      |  |
| to be identified as unavailable—for example,                                                                                      | 4. | Click OK.                                                                            | 2.    | To configure the OAM                                |  |
| <ul> <li>Up count—Number of consecutive OAM loopback</li> </ul>                                                                   | 5. | Next to Oam period, click <b>Configure</b> .                                         |       | set unit 3 cam-period 100                           |  |
| cells an ATM virtual interface must receive to be identified as operational—for example, <b>200</b> .                             | 6. | From the Oam period                                                                  |       |                                                     |  |
| <ul> <li>OAM period—Interval, in seconds, at which OAM ce<br/>are transmitted on ATM virtual circuits—for example.</li> </ul>     |    | period.                                                                              |       |                                                     |  |
| 100. The range is between 1 and 900 seconds.                                                                                      | 7. | In the Oam period box,<br>type <b>100</b> .                                          |       |                                                     |  |
|                                                                                                    |    | Click <b>OK</b> .                                                                    |       |                                                     |  |
| Add the Family protocol type—for example, inet.                                                                                   | 1. | In the Inet box, select <b>Yes</b> and click <b>Configure</b> .                      | Enter |                                                     |  |
|                                                                                                    | 2. | <ol> <li>Enter the values in the<br/>fields required by your<br/>network.</li> </ol> |       | set unit 3 family inet                              |  |
|                                                                                                    |    |                                                                                      |       | Commands vary depending on the protocol type.       |  |
|                                                                                                    |    | Click OK.                                                                            |       |                                                     |  |
| Configure ATM virtual channel identifier (VCI) options for the interface.                                                         | 1. | From the Vci Type list, select <b>vci</b> .                                          | 1.    | To configure the VCI value, enter                   |  |
| ■ ATM VCI type—vci.                                                                                                    | 2. | In the Vci box, type <b>35</b> .                                                     |       | set unit 3 vci 35                                   |  |
| <ul> <li>ATM VCI value—A number between 0 and 4089—for<br/>example, 35— with VCIs 0 through 31 reserved.</li> </ul>               | 3. | Click <b>OK</b> until you return to the Interfaces page.                             |       |                                                     |  |

# **Configuring ATM-over-SHDSL Interfaces**

Services Routers with G.SHDSL interfaces can use an Asynchronous Transfer Mode (ATM) interface to send network traffic through a point-to-point connection to a DSL access multiplexer (DSLAM).

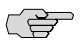

**NOTE:** You can configure Services Routers with a G.SHDSL interface for connections through SHDSL only, not for direct ATM connections.

J-series Services Routers with a 2-port G.SHDSL interface installed support the following modes. You can configure only one mode on each interface.

 2-port two-wire mode (Annex A or Annex B)—Supports autodetection of the line rate or fixed line rates and provides network speeds from 192 Kbps to 2.3 Mbps in 64-Kbps increments. Two-wire mode provides two separate, slower SHDSL interfaces.

 1-port four-wire mode (Annex A or Annex B)—Supports fixed line rates only and provides network speeds from 384 Kbps to 4.6 Mbps in 128-Kbps increments, doubling the bandwidth. Four-wire mode provides a single, faster SHDSL interface.

To configure Point-to-Point Protocol (PPP), see the *JUNOS Network Interfaces Configuration Guide*.

You configure the underlying G.SHDSL interface as an ATM interface, with an interface name of **at-***pim*/**0**/*port*. (For information about interface names, see "Network Interface Naming" on page 47.) Multiple encapsulation types are supported on both the physical and logical ATM-over-SHDSL interface.

This section contains the following topics:

- Configuring an ATM-over-SHDSL Interface with Quick Configuration on page 168
- Adding an ATM-over-SHDSL Interface with a Configuration Editor on page 172

# **Configuring an ATM-over-SHDSL Interface with Quick Configuration**

The ATM-over-SHDSL Quick Configuration pages allow you to configure ATM-over-SHDSL interfaces and SHDSL options.

To configure an ATM-over-SHDSL interface with Quick Configuration:

1. In the J-Web interface, select **Configuration > Quick Configuration > Interfaces**.

A list of the network interfaces installed on the Services Router is displayed. (For information about interface names, see "Network Interface Naming" on page 47.)

2. Select an at-pim/0/port interface from the list.

The ATM-over-SHDSL Interface Quick Configuration page is displayed, as shown in Figure 31 on page 169.

| Monitor Configuration    | n Diagnose Manage Events Alarms Logged in as: regress Help About Logout                 |
|--------------------------|-----------------------------------------------------------------------------------------|
| Quick Configuration 👘    | Configuration > Duick Configuration > Interfaces                                        |
| View and Edit            | Quick configuration                                                                     |
| History                  | Interfaces DSL Physical Interface: 'at-1/0/1'                                           |
| Rescue                   |                                                                                         |
|                          | Logical Interfaces                                                                      |
|                          | No logical interfaces configured.                                                       |
|                          | Add                                                                                     |
|                          | Physical Interface Description                                                          |
|                          | MTU (bytes)                                                                             |
|                          | Encapsulation                                                                           |
|                          | VPI                                                                                     |
|                          |                                                                                         |
|                          | SHDSL Options                                                                           |
|                          | PIC Mode                                                                                |
|                          | Annex ?                                                                                 |
|                          | Line Rate                                                                               |
|                          | Loopback                                                                                |
|                          | Current SNR Margin                                                                      |
|                          |                                                                                         |
|                          | Value ?                                                                                 |
|                          |                                                                                         |
|                          | Value                                                                                   |
|                          |                                                                                         |
|                          | OK Cancel Apply                                                                         |
|                          |                                                                                         |
| Copyright @ 2004-2005, J | uniper Networks, Inc. All Rights Reserved. Trademark Notice. Privacy. Juniper your Net. |

### Figure 31: ATM-over-SHDSL Interfaces Quick Configuration Main Page

- 3. Enter information into the ATM-over-SHDSL Quick Configuration page, as described in Table 45 on page 170.
- 4. From the ATM-over-SHDSL Quick Configuration main page, click one of the following buttons:
  - To apply the configuration and stay in the ATM-over-SHDSL interface Quick Configuration main page, click **Apply**.
  - To apply the configuration and return to the Interfaces Quick Configuration page, click **OK**.
  - To cancel your entries and return to the Interfaces Quick Configuration page, click **Cancel**.
- 5. To verify the ATM-over-SHDSL interface properties, see "Verifying DSL Interface Configuration" on page 178.

| Field                            | Function                                                                            | Your Action                                                                                                    |
|----------------------------------|-------------------------------------------------------------------------------------|----------------------------------------------------------------------------------------------------|
| <b>Configuring Logical Inter</b> | faces                                                                               |                                                                                                    |
| Logical Interface Name           | Lists the logical interfaces for the ATM-over-SHDSL physical interface.             | If you have not added an <b>at-pim/0/port</b> interface,<br>click <b>Add</b> and enter the information required in the<br>Interfaces Quick Configuration fields.                                                                                         |
|                                  |                                                                                     | If you have already configured a logical interface, select the interface name from the <b>Logical Interface Name</b> list.                                                                                                    |
|                                  |                                                                                     | To delete a logical interface, select the interface and click <b>Delete</b> .                                                                                                    |
| Adding or Editing a Logic        | al Interface                                                                        |                                                                                                    |
| Add logical interfaces           | Defines one or more logical units that you connect to this physical ADSL interface. | Click <b>Add</b> .                                                                                                    |
| Logical Interface<br>Description | (Optional) Describes the logical interface.                                         | Type a text description of the logical interface to clearly identify it in monitoring displays.                                                                                                    |
| Encapsulation                    | Specifies the type of encapsulation on the SHDSL logical interface.                 | From the list, select one of the following types of encapsulations.                                                                                                    |
|                                  |                                                                                     | For ATM-over-SHDSL interfaces that use inet (IPv4) protocols only, select one of the following:                                                                                                    |
|                                  |                                                                                     | ■ <b>Cisco-compatible ATM NLPID</b> —Use Cisco NLPID encapsulation.                                                                                                    |
|                                  |                                                                                     | • <b>ATM NLPID</b> —Use ATM network layer protocol identifier (NLPID) encapsulation.                                                                                                    |
|                                  |                                                                                     | ■ ATM PPP over AA5/LLC—Use AAL5 logical link control (LLC) encapsulation.                                                                                                    |
|                                  |                                                                                     | ■ <b>ATM PPP over raw AAL5</b> —Use AAL5 multiplex encapsulation.                                                                                                    |
|                                  |                                                                                     | <ul> <li>ATM LLC/SNAP—For interfaces that carry IPv4<br/>traffic, use ATM over logical link control (LLC)<br/>encapsulation. You cannot configure multipoint<br/>interfaces if you use this type of encapsulation.</li> </ul>                            |
|                                  |                                                                                     | ■ <b>ATM VC multiplexing</b> —Use ATM virtual circuit multiplex encapsulation.                                                                                                    |
|                                  |                                                                                     | For other encapsulation types on the<br>ATM-over-SHDSL interfaces, select one of the<br>following:                                                                                                    |
|                                  |                                                                                     | <ul> <li>Ethernet over ATM (LLC/SNAP)—Use ATM<br/>subnetwork attachment point (SNAP)<br/>encapsulation.</li> </ul>                                                                                                    |
|                                  |                                                                                     | ■ <b>PPPoE over ATM (LLC/SNAP)</b> —Use PPP over<br>Ethernet over ATM LLC encapsulation. When<br>you use this encapsulation type, you cannot<br>configure the interface address. Instead you<br>configure the interface address on the PPP<br>interface. |

# Table 45: ATM-over-SHDSL Interface Quick Configuration Pages Summary

| Field                                      | Function                                                                                                    | Your Action                                                                                                    |
|--------------------------------------------|----------------------------------------------------------------------------------------------------|----------------------------------------------------------------------------------------------------|
| VCI                                        | Configures the ATM virtual circuit identifier (VCI) for the interface.                                                | In the VCI box, type the number for the VCI.                                                                                                    |
| Add IPv4 address prefixes and destinations | Specifies one or more IPv4 addresses and destination addresses.                                                       | Click Add.                                                                                                    |
| IPv4 Address Prefix                        | Specifies an IPv4 address for the interface.                                                                          | Type an IPv4 address and prefix. For example:                                                                                                    |
|                                            |                                                                                                    | 10.10.10/24                                                                                                    |
| Destination Address                        | Specifies the destination address.                                                                                    | <ol> <li>Type an IPv4 address for the destination.</li> <li>Click <b>OK</b>.</li> </ol>                                                                                                    |
| Configuring Physical Prope                 | erties                                                                                                    |                                                                                                    |
| Physical Interface<br>Description          | Describes the physical interface description information. (Optional)                                                  | Type a description of the interface.                                                                                                    |
| MTU (bytes)                                | Specifies the maximum transmission unit<br>(MTU) size, in bytes, of a packet on the<br>ATM-over-SHDSL interface.      | Type a value for the byte size—for example, <b>1500</b> .                                                                                                    |
| Encapsulation                              | Selects the type of encapsulation for traffic                                                                         | Select one of the following types of encapsulation:                                                                                                    |
|                                            | on the physical interface.                                                                                            | ■ <b>ATM permanent virtual circuits</b> —Use this type<br>of encapsulation for PPP over ATM (PPPoA)<br>over SHDSL interfaces. This is the default<br>encapsulation for ATM-over-SHDSL interfaces. |
|                                            |                                                                                                    | • Ethernet over ATM encapsulation—Use this type of encapsulation for PPP over Ethernet (PPPoE) over ATM-over-SHDSL interfaces that carry IPv4 traffic.                                            |
| VPI                                        | Configures the ATM virtual path identifier (VPI) for the interface.                                                   | In the VPI field, type a number between 0 and 255—for example, 25.                                                                                                    |
| Configuring SHDSL Option                   | S                                                                                                    |                                                                                                    |
| PIC Mode                                   | Specifies the mode on the                                                                                             | Select either of the following:                                                                                                    |
|                                            | ATM-over-SHDSL interface.                                                                                             | ■ <b>1-port-atm</b> —1-port four-wire mode                                                                                                    |
|                                            |                                                                                                    | ■ <b>2-port-atm</b> —2-port two-wire mode                                                                                                    |
| Annex                                      | Specifies the type of annex for the                                                                                   | Select one of the following:                                                                                                    |
|                                            | interface.                                                                                                    | <ul> <li>Annex A—Used in North American network</li> </ul>                                                                                                    |
|                                            | Annex defines the System Reference<br>Model for connecting DSL networks to the<br>plain old telephone service (POTS). | <ul> <li>Annex B—Used in European network implementations.</li> </ul>                                                                                                    |
| Line Rate                                  | Specifies the available line rates, in kilobits per second, to use on an G.SHDSL interface.                           | Select the appropriate value.<br>For 2-port-atm mode only, you can select <b>auto</b> ,<br>which automatically selects a line rate.                                                               |

| Field              | Function                                                                                                    | Your Action                                                                                                    |  |  |
|--------------------|----------------------------------------------------------------------------------------------------|----------------------------------------------------------------------------------------------------|--|--|
| Loopback           | Specifies the type of loopback testing for                                                                                                    | Select one of the following:                                                                                    |  |  |
|                    | Loopback testing is a diagnostic procedure                                                                                                    | <ul> <li>local—Used for testing the SHDSL equipment<br/>with local network devices.</li> </ul>                  |  |  |
|                    | in which a signal is transmitted and<br>returned to the sending device after<br>passing through all or a portion of a                                              | <ul> <li>payload—Used to command the remote<br/>configuration to send back the received<br/>payload.</li> </ul> |  |  |
|                    | network or circuit. The returned signal is<br>compared with the transmitted signal in<br>order to evaluate the integrity of the<br>equipment or transmission path. | <ul> <li>remote—Used to test SHDSL with a remote<br/>network configuration.</li> </ul>                          |  |  |
| Current SNR Margin | Specifies the signal-to-noise ratio (SNR)<br>margin or disables SNR.                                                                                               | To disable Current SNR Margin, select Disable.                                                                  |  |  |
| Disable            | 9                                                                                                    | To configure a specific value, type a number from 0 to 10—for example, 5.                                       |  |  |
| Value              |                                                                                                    | The range is 0 dP to 10 dP with a default value of                                                              |  |  |
|                    |                                                                                                    | O.                                                                                                    |  |  |
| SNEXT SNR Margin   | Sets a value, from –10 dB to 10 dB, for<br>the self-near-crosstalk (SNEXT) SNR                                                                                     | To disable SNEXT SNR Margin, select <b>Disable</b> .                                                            |  |  |
| Disable            | margin, or disables SNEXT.                                                                                                    | To configure a specific value, type a number from –10 to 10—for example, 5.                                     |  |  |
| Value              |                                                                                                    |                                                                                                    |  |  |

### Adding an ATM-over-SHDSL Interface with a Configuration Editor

To configure ATM-over-SHDSL network interfaces for the Services Router with a configuration editor:

- 1. Navigate to the top of the interfaces configuration hierarchy in either the J-Web or CLI configuration editor.
- 2. Perform the configuration tasks described in Table 46 on page 173.
- 3. If you are finished configuring the router, commit the configuration.
- 4. Go on to one of the following procedures:
  - To enable authentication on the interface, see "Configuring CHAP on DSL Interfaces (Optional)" on page 177.
  - To configure PPP over Ethernet (PPPoE) encapsulation on an Ethernet interface or on an ATM-over-SHDSL interface, see "Configuring Point-to-Point Protocol over Ethernet" on page 187.
- 5. To check the configuration, see "Verifying DSL Interface Configuration" on page 178.

| Task                                                                                                    | J-W                      | eb Configuration Editor                                                                     | CLI Configuration Editor                                                   |
|----------------------------------------------------------------------------------------------------|--------------------------|---------------------------------------------------------------------------------------------|----------------------------------------------------------------------------|
| Navigate to the <b>Chassis</b> level in the configuration hierarchy.                                             | 1.                       | In the J-Web interface,<br>select<br>Configuration > View and<br>Edit > Edit Configuration. | From the [edit] hierarchy level,<br>enter<br>set chassis fpc 6 pic 0 shdsl |
|                                                                                                    |                          | Next to Chassis, click <b>Configure</b> .                                                   | pic-mode 1-port-atm                                                        |
| Set the ATM-over-SHDSL mode on the G.SHDSL interface, if required. By default, G.SHDSL interfaces are enabled in | 1.                       | Next to Fpc, click <b>Add</b><br>new entry.                                                 |                                                                            |
| on the G.SHDSL interface, follow the tasks in this table.                                                        | 2.                       | In the Slot box, type 6.                                                                    |                                                                            |
|                                                                                                    | 3.                       | Next to Pic, click <b>Add new</b> entry.                                                    |                                                                            |
|                                                                                                    | 4.                       | In the Slot box, type <b>0</b> .                                                            |                                                                            |
|                                                                                                    | 5.                       | Next to Shdsl, click <b>Configure</b> .                                                     |                                                                            |
|                                                                                                    | 6.                       | From the Pic mode menu, select <b>1-port-atm</b> .                                          |                                                                            |
|                                                                                                    | 7.                       | Click <b>OK</b> until you return<br>to the main Configuration<br>page.                      |                                                                            |
| Navigate to the <b>Interfaces</b> level in the configuration hierarchy.                                          | On<br>pag<br><b>Ed</b> i | the main Configuration<br>ge next to Interfaces, click<br>it.                               | From the [edit] hierarchy level, enter                                     |
|                                                                                                    |                          |                                                                                             | edit interfaces at-2/0/0                                                   |
| Create the new interface—for example, at-2/0/0.                                                                  | 1.                       | Next to Interface, click <b>Add new entry</b> .                                             |                                                                            |
|                                                                                                    | 2.                       | In the Interface name box, type <b>at-2/0/0</b> .                                           |                                                                            |
|                                                                                                    | 3.                       | Click <b>OK</b> .                                                                           |                                                                            |
| Configuring Physical Properties                                                                                  |                          |                                                                                             |                                                                            |

# Table 46: Adding an ATM-over-SHDSL Network Interface

| Tas                                                                                          | k                                                                                                    |                                                                                                    | J-W                                                     | eb Configuration Editor                                                     | CLI                                    | Configuration Editor                                |
|----------------------------------------------------------------------------------------------|----------------------------------------------------------------------------------------------------|----------------------------------------------------------------------------------------------------|---------------------------------------------------------|-----------------------------------------------------------------------------|----------------------------------------|-----------------------------------------------------|
| Configure ATM virtual path identifier (VPI) options for the interface—for example, at-2/0/0. |                                                                                                    | 1.                                                                                                    | In the Interface name box, select <b>at-2/0/0</b> .     | 1.                                                                          | To configure the VPI value, enter      |                                                     |
| <ul> <li>ATM VPI—A number between 0 and 255—for<br/>example 25</li> </ul>                    |                                                                                                    | 2.                                                                                                    | Next to Atm options, click <b>Configure</b> .           |                                                                             | set atm-options vpi 25                 |                                                     |
| •                                                                                            | Operation, Maintenance, and Administration (OAM)<br>F5 loopback cell thresholds ("liveness") on ATM virtual |                                                                                                    | 3.                                                      | Next to Vpi, click <b>Add</b><br>new entry.                                 | 2.                                     | To configure OAM liveness values on a VPI, enter    |
|                                                                                              | def                                                                                                    | ault is 5 cells.                                                                                                    | 4.                                                      | In the Vpi number box,<br>type <b>25</b> .                                  |                                        | set atm-options vpi 25<br>oam-liveness up-count 200 |
|                                                                                              | -                                                                                                    | loopback cells an ATM virtual circuit must lose                                                                                                    | 5.                                                      | Click OK.                                                                   |                                        | down-count 200                                      |
|                                                                                              | _                                                                                                    | to be identified as unavailable—for example,<br>200.                                                                                                    | 6.                                                      | In the Actions box, click <b>Edit</b> .                                     | 3.                                     | To configure the OAM period, enter                  |
|                                                                                              |                                                                                                    | cells an ATM virtual interface must receive to be identified as operational—for example, <b>200</b> .                                                       | 7.                                                      | Next to Oam liveness, click <b>Configure</b> .                              |                                        | set atm-options vpi 25<br>oam-period 100            |
| •                                                                                            | OA<br>are                                                                                                   | OAM period—Interval, in seconds, at which OAM cells<br>are transmitted on ATM virtual circuits—for example,<br>100. The range is between 1 and 900 seconds. | 8.                                                      | In the Down count box,<br>type <b>200</b> .                                 |                                        |                                                     |
|                                                                                              | 100                                                                                                    |                                                                                                    | 9.                                                      | In the Up count box, type <b>200</b> .                                      |                                        |                                                     |
|                                                                                              |                                                                                                    |                                                                                                    | 10.                                                     | Click <b>OK</b> .                                                           |                                        |                                                     |
|                                                                                              |                                                                                                    |                                                                                                    | 11.                                                     | Next to Oam period, click <b>Configure</b> .                                |                                        |                                                     |
|                                                                                              |                                                                                                    |                                                                                                    | 12.                                                     | From the Oam period choices list, select <b>Oam period</b> .                |                                        |                                                     |
|                                                                                              |                                                                                                    |                                                                                                    | 13.                                                     | In the Oam period box,<br>type <b>100</b> .                                 |                                        |                                                     |
|                                                                                              |                                                                                                    | 14.                                                                                                    | Click <b>OK</b> until you return to the Interface page. |                                                                             |                                        |                                                     |
| Cor<br>ethe                                                                                  | nfigur<br>ernet                                                                                             | re the encapsulation type—for example,<br>-over-atm.                                                                                                    | Fro<br>sele                                             | m the Encapsulation list,<br>ect <b>ethernet-over-atm</b> .                 | Ent                                    | er                                                  |
| •                                                                                            | atm<br>enc                                                                                                  | <b>n-pvc</b> —ATM permanent virtual circuits is the default capsulation for ATM-over-SHDSL interfaces.                                                      |                                                         |                                                                             | set encapsulation<br>ethernet-over-atm |                                                     |
|                                                                                              | For<br>use                                                                                                  | PPP over ATM (PPPoA) over SHDSL interfaces,<br>this type of encapsulation.                                                                                  |                                                         |                                                                             |                                        |                                                     |
| •                                                                                            | eth                                                                                                    | ernet-over-atm—Ethernet over ATM encapsulation.                                                                                                    |                                                         |                                                                             |                                        |                                                     |
|                                                                                              | For<br>inte<br>enc                                                                                          | PPP over Ethernet (PPPoE) over ATM-over-SHDSL<br>erfaces that carry IPv4 traffic, use this type of<br>capsulation.                                          |                                                         |                                                                             |                                        |                                                     |
| Set                                                                                          | the a                                                                                                    | annex type.                                                                                                    | 1.                                                      | Next to Shdsl options,                                                      | Ent                                    | er                                                  |
| •                                                                                            | An<br>imp<br>An<br>imp                                                                                      | <b>nex A</b> —Used in North American network<br>plementations.<br><b>nex B</b> —Used in European network<br>plementations.                                  | 2.                                                      | CHICK <b>CONTIGUTE</b> .<br>From the Annex list,<br>select <b>Annex-a</b> . | set                                    | shdsl-options annex annex-a                         |

| Task                                                                                                    | J-Web Configuration Editor                                                             | CLI Configuration Editor                              |
|----------------------------------------------------------------------------------------------------|----------------------------------------------------------------------------------------|-------------------------------------------------------|
| Configure the SHDSL line rate for the ATM-over-SHDSL interface-for example, automatic selection of the line rate.                                           | From the Line Rate list, select <b>auto</b> .                                          | Enter                                                 |
| The following values are available:                                                                                                    |                                                                                        | set shdsl-options line-rate auto                      |
| <ul> <li>auto—Automatically selects a line rate. This option is<br/>available only in two-wire mode and is the default<br/>value.</li> </ul>                |                                                                                        |                                                       |
| <ul> <li>192 Kbps or higher—Speed of transmission of data<br/>on the SHDSL connection.</li> </ul>                                                           |                                                                                        |                                                       |
| In the four-wire mode, the default line rate is 4608 Kbps.                                                                                                  |                                                                                        |                                                       |
| Configure the loopback option for testing the SHDSL connection integrity-for example, local loopback.                                                       | From the Loopback list, select <b>local</b> .                                          | Enter                                                 |
| The following values are available:                                                                                                    |                                                                                        |                                                       |
| <ul> <li>local—Used for testing the SHDSL equipment with<br/>local network devices.</li> </ul>                                                              |                                                                                        |                                                       |
| <ul> <li>payload—Used to command the remote configuration<br/>to send back the received payload.</li> </ul>                                                 |                                                                                        |                                                       |
| <ul> <li>remote—Used to test SHDSL with a remote network configuration.</li> </ul>                                                                          |                                                                                        |                                                       |
| Configure the signal-to-noise ratio (SNR) margin—for example, 5 dB for either or both of the following thresholds:                                          | <ol> <li>Next to Snr margin, select<br/>Yes, then click Configure.</li> </ol>          | 1. Enter                                              |
| <ul> <li>current—Line trains at higher than current noise<br/>margin plus SNR threshold. The range is 0 to 10 dB.<br/>The default value is 0.</li> </ul>    | <ol> <li>From the Current list,<br/>select Enter Specific<br/>Value.</li> </ol>        | set shdsl-options snr-margin<br>current 5<br>2. Enter |
| <b>snext</b> —Line trains at higher than self-near-end                                                                                                    | 3. In the Value box, type 5.                                                           | sot shdel options on margin                           |
| disabled.                                                                                                    | 4. From the Snext list, select<br>Enter Specific Value.                                | snext 5                                               |
| Setting the SNR creates a more stable SHDSL connection                                                                                                    | 5. In the Value box, type 5.                                                           |                                                       |
| threshold. If any external noise below the threshold is<br>applied to the line, the line remains stable. You can also<br>disable the SNR margin thresholds. | 6. Click <b>OK</b> until you return to the Interface page.                             |                                                       |
| Configuring Logical Properties                                                                                                    |                                                                                        |                                                       |
| Add the logical interface.                                                                                                    | 1. Scroll down the page to<br>Unit, and click <b>Add new</b>                           | Enter                                                 |
|                                                                                                    | 2. In the Interface unit                                                               | SEL UTIL 3                                            |
| Add other values if required by your network.                                                                                                    | number box, type 3.                                                                    |                                                       |
|                                                                                                    | <ol> <li>Enter other values in the<br/>fields required by your<br/>network.</li> </ol> |                                                       |

| Tas                                                                                                    | ĸ                                                                                                    | J-W         | eb Configuration Editor                             | CLI                                   | Configuration Editor                                |
|----------------------------------------------------------------------------------------------------|----------------------------------------------------------------------------------------------------|-------------|-----------------------------------------------------|---------------------------------------|-----------------------------------------------------|
| Cor<br>unii                                                                                                    | figure encapsulation for the ATM-for-SHDSL logical<br>—for example, <b>atm-nlpid</b> .                                                                                                    | Fro<br>sele | m the Encapsulation list,<br>ect <b>atm-nlpid</b> . | Ent                                   | er                                                  |
| The following encapsulations are supported on the ATM-over-SHDSL interfaces that use inet (IP) protocols only: |                                                                                                    |             |                                                     | set unit 3 encapsulation<br>atm-nlpid |                                                     |
| -                                                                                                    | atm-vc-mux—Use ATM virtual circuit multiplex encapsulation.                                                                                                    |             |                                                     |                                       |                                                     |
| •                                                                                                    | <b>atm-nlpid</b> —Use ATM network layer protocol identifier (NLPID) encapsulation.                                                                                                    |             |                                                     |                                       |                                                     |
|                                                                                                    | atm-cisco-nlpid—Use Cisco NLPID encapsulation.                                                                                                    |             |                                                     |                                       |                                                     |
| •                                                                                                    | ether-over-atm-llc—For interfaces that carry IPv4 traffic, use Ethernet over LLC encapsulation. You cannot configure multipoint interfaces if you use this type of encapsulation.                                                                     |             |                                                     |                                       |                                                     |
| The<br>ATN<br>only<br>Inte                                                                                     | following encapsulations are supported on the<br>1-over-SHDSL for PPP-over-ATM (PPPoA) interfaces<br>7. (For a sample PPPoA configuration, see "Verifying<br>rface Configuration" on page 135.)                                                       |             |                                                     |                                       |                                                     |
| •                                                                                                    | atm-ppp-llc—AAL5 logical link control (LLC) encapsulation.                                                                                                    |             |                                                     |                                       |                                                     |
| •                                                                                                    | atm-ppp-vc-mux—Use AAL5 multiplex encapsulation.                                                                                                    |             |                                                     |                                       |                                                     |
| Oth<br>ATN                                                                                                    | er encapsulation types supported on the<br>1-over-SHDSL interfaces:                                                                                                    |             |                                                     |                                       |                                                     |
| •                                                                                                    | <b>ppp-over-ether-over-atm-llc</b> —Use PPP over Ethernet over<br>ATM LLC encapsulation. When you use this<br>encapsulation type, you cannot configure the interface<br>address. Instead you configure the interface address<br>on the PPP interface. |             |                                                     |                                       |                                                     |
| •                                                                                                    | <b>atm-snap</b> —Use ATM subnetwork attachment point (SNAP) encapsulation.                                                                                                    |             |                                                     |                                       |                                                     |
| Cor<br>(OA                                                                                                    | figure Operation, Maintenance, and Administration<br>M) options for ATM virtual circuits:                                                                                                    | 1.          | Next to Oam liveness, click <b>Configure</b> .      | 1.                                    | To configure OAM liveness values for an ATM virtual |
| •                                                                                                    | OAM F5 loopback cell thresholds ("liveness") on ATM virtual circuits. The range is between <b>1</b> and <b>255</b> , and                                                                                                    | 2.          | In the Down count box,<br>type <b>200</b> .         |                                       | circuit, enter<br>set unit 3 oam-liveness           |
|                                                                                                    | <ul> <li>bown count—Number of consecutive OAM</li> <li>bown count—Number of consecutive DAM</li> </ul>                                                                                                    | 3.          | In the Up count box, type <b>200</b> .              |                                       | up-count 200 down-count<br>200                      |
|                                                                                                    | to be identified as unavailable—for example,                                                                                                    | 4.          | Click <b>OK</b> .                                   | 2.                                    | To configure the OAM                                |
|                                                                                                    | <ul> <li>Up count—Number of consecutive OAM loopback</li> <li>colle an ATM virtual interface must receive to be</li> </ul>                                                                                                    | 5.          | Next to Oam period, click <b>Configure</b> .        |                                       | set unit 3 oam-period 100                           |
| _                                                                                                    | identified as operational—for example, 200.                                                                                                    | 6.          | From the Oam period choices list, select <b>Oam</b> |                                       |                                                     |
| •                                                                                                    | OAM period—Interval, in seconds, at which OAM cells<br>are transmitted on ATM virtual circuits—for example,<br>100. The range is between 1 and 900 seconds.                                                                                           | -           | period.                                             |                                       |                                                     |
|                                                                                                    |                                                                                                    | 1.          | type <b>100</b> .                                   |                                       |                                                     |
|                                                                                                    |                                                                                                    | 8.          | Click OK.                                           |                                       |                                                     |

| Task                                                                                       | J-Web Configuration Editor |                                                                    |     | Configuration Editor                                                      |  |
|--------------------------------------------------------------------------------------------|----------------------------|--------------------------------------------------------------------|-----|---------------------------------------------------------------------------|--|
| Add the Family protocol type—for example, inet.                                            | 1.                         | In the Inet box, select <b>Yes</b><br>and click <b>Configure</b> . | Ent | er                                                                        |  |
|                                                                                            |                            | Enter the values in the fields required by your network.           |     | set unit 3 family inet<br>Commands vary depending on<br>the protocol type |  |
|                                                                                            |                            |                                                                    |     |                                                                           |  |
| Configure ATM virtual channel identifier (VCI) options for the interface.                  | 1.                         | From the Vci type list,<br>select <b>vci</b> .                     | 1.  | To configure the VCI value, enter                                         |  |
| ■ ATM VCI type—vci.                                                                        | 2.                         | In the Vci box, type <b>35</b> .                                   |     | set unit 3 vci 35                                                         |  |
| ATM VCI value—A number between 0 and 4089—for example, 35—with VCIs 0 through 31 reserved. | 3.                         | Click <b>OK</b> until you return to the Interfaces page.           |     |                                                                           |  |

# **Configuring CHAP on DSL Interfaces (Optional)**

For interfaces with PPPoA encapsulation, you can optionally configure interfaces to support the PPP Challenge Handshake Authentication Protocol (CHAP). When you enable CHAP on an interface, the interface can authenticate its peer and be authenticated by its peer.

If you set the **passive** option to handle incoming CHAP packets only, the interface does not challenge its peer. However, if the interface is challenged, it responds to the challenge. If you do not set the **passive** option, the interface always challenges its peer.

For more information about CHAP, see the *JUNOS Network Interfaces Configuration Guide*.

To configure CHAP on the ATM-over-ADSL or ATM-over-SHDSL interface:

- 1. Navigate to the top of the configuration hierarchy in either the J-Web or CLI configuration editor.
- 2. Perform the configuration tasks described in Table 47 on page 178.
- 3. If you are finished configuring the router, commit the configuration.
- 4. To check the configuration, see "Verifying DSL Interface Configuration" on page 178.

### **Table 47: Configuring CHAP**

| Task                                                                                                    | J-Web Configuration Editor                                                                    | CLI Configuration Editor                         |
|----------------------------------------------------------------------------------------------------|-----------------------------------------------------------------------------------------------|--------------------------------------------------|
| Navigate to the Access<br>level in the configuration                                                                            | 1. In the J-Web interface, select<br>Configuration > View and Edit > Edit                     | From the [edit] hierarchy level, enter           |
| nierarchy.                                                                                                    | Configuration.                                                                                | edit access                                      |
|                                                                                                    | 2. Next to Access, click <b>Configure</b> or <b>Edit</b> .                                    |                                                  |
| Define a CHAP access                                                                                                    | 1. Next to Profile, click <b>Add new entry</b> .                                              | Enter                                            |
| A-ppp-client—with a client                                                                                                    | 2. In the Profile name box, type A-ppp-client                                                 | set profile A-ppp-client client client1          |
| named client 1 and the                                                                                                    | 3. Next to Client, click <b>Add new entry</b> .                                               | chap-secret my-secret.                           |
| my-secret.                                                                                                    | 4. In the Name box, type client1.                                                             |                                                  |
|                                                                                                    | 5. In the Chap secret box, type my-secret.                                                    |                                                  |
|                                                                                                    | 6. Click <b>OK</b> until you return to the main Configuration page.                           |                                                  |
| Navigate to the appropriate ATM interface level in the                                                                          | 1. On the main Configuration page next to Interfaces, click <b>Configure</b> or <b>Edit</b> . | From the [edit] hierarchy level, enter           |
| configuration<br>hierarchy—for example                                                                                          | 2. In the Interface name box, click <b>at-3/0/0</b>                                           | edit interfaces at-3/0/0 unit 0                  |
| at-3/0/0 unit 0.                                                                                                    | 3. In the Interface unit number box, click <b>0</b>                                           |                                                  |
| Configure CHAP on the                                                                                                    | 1. Next to Ppp options, click <b>Configure</b> .                                              | Enter                                            |
| ATM-over-ADSL or<br>ATM-over-SHDSL interface                                                                                    | 2. Next to Chap, click <b>Configure</b> .                                                     | set ppp-options chap access-profile A-ppp-client |
| and specify a unique<br>profile name containing a<br>client list and access<br>parameters—for example,<br><b>A-ppp-client</b> . | 3. In the Access profile box, type A-ppp-client                                               |                                                  |
| Specify a unique hostname                                                                                                    | In the Local name box, type, A-at-3/0/0.0                                                     | Enter                                            |
| to be used in CHAP<br>challenge and response<br>packets—for example,<br>A-at-3/0/0.0.                                           |                                                                                               | set ppp-options chap local-name A-at-3/0/0.0.    |
| Set the passive option to                                                                                                    | 1. In the Passive box, click <b>Yes</b> .                                                     | Enter                                            |
| handle incoming CHAP packets only.                                                                                              | 2. Click <b>OK</b> .                                                                          | set ppp-options chap passive                     |

# **Verifying DSL Interface Configuration**

To verify ATM-over-ADSL or ATM-over-SHDSL, perform these tasks:

- Verifying ADSL Interface Properties on page 179
- Displaying a PPPoA Configuration for an ATM-over-ADSL Interface on page 182
- Verifying an ATM-over-SHDSL Configuration on page 183

### **Verifying ADSL Interface Properties**

```
Purpose
          Verify that the interface properties are correct.
 Action
          From the CLI, enter the show interfaces interface-name extensive command.
          user@host> show interfaces at-3/0/0 extensive
          Physical interface: at-3/0/0, Enabled, Physical link is Up
            Interface index: 141, SNMP ifIndex: 23, Generation: 48
           Link-level type: ATM-PVC, MTU: 4482, Clocking: Internal, ADSL mode, Speed: ADSL,
            Loopback: None
           Device flags : Present Running
           Link flags
                          : None
            CoS queues
                          : 8 supported
           Hold-times
                         : Up 0 ms, Down 0 ms
            Current address: 00:05:85:c7:44:3c
            Last flapped : 2005-05-16 05:54:41 PDT (00:41:42 ago)
            Statistics last cleared: Never
            Traffic statistics:
             Input bytes :
                                             4520
                                                                     0 bps
            Output bytes :
                                            39250
                                                                     0 bps
            Input packets:
                                               71
                                                                     0 pps
            Output packets:
                                             1309
                                                                     0 pps
            Input errors:
             Errors: 0, Drops: 0, Invalid VCs: 0, Framing errors: 0, Policed discards: 0,
              L3 incompletes: 0, L2 channel errors: 1, L2 mismatch timeouts: 0, Resource
          errors: 0
           Output errors:
             Carrier transitions: 3, Errors: 0, Drops: 0, Aged packets: 0, MTU errors: 0,
              Resource errors: 0
            Queue counters:
                                  Queued packets Transmitted packets
                                                                           Dropped packets
              0 best-effort
                                               4
                                                                    4
                                                                                         0
              1 expedited-fo
                                               0
                                                                    0
                                                                                         0
              2 assured-forw
                                               0
                                                                    0
                                                                                         0
              3 network-cont
                                            2340
                                                                 2340
                                                                                         0
            ADSL alarms : LOS, LOM, LOCDNI, FAR_LOF, FAR_LOS, FAR_LOCDNI
            ADSL defects : LOF, LOS, LOCDNI, FAR_LOF, FAR_LOS, FAR_LOCDNI
                                   Seconds
            ADSL media:
                                                  Count State
              LOF
                                   239206
                                                     2 OK
              LOS
                                   239208
                                                     1
                                                       OK
              LOM
                                        3
                                                     1
                                                       0K
              LOP
                                        0
                                                     0
                                                       OK
              LOCDI
                                        3
                                                     1
                                                       OK
              LOCDNI
                                   239205
                                                     1 OK
            ADSL status:
              Modem status : Showtime
              DSL mode
                                 Auto
                                          Annex A
                         :
             Last fail code: ATU-C not detected
            ADSL Statistics:
                                                    ATU-R
                                                                           ATU-C
             Attenuation (dB)
                                                      0.5
                                                                             0.0
                                       :
              Capacity used (%)
                                       :
                                                       81
                                                                              72
                                                      9.0
              Noise margin (dB)
                                                                             9.5
                                       :
```

| Output power (dBm)                                                                                                    | :                      | 7.5                               |                      | 8.                             | 5            |  |  |
|----------------------------------------------------------------------------------------------------|------------------------|-----------------------------------|----------------------|--------------------------------|--------------|--|--|
|                                                                                                    | Tr                     | terleave                          | Fast                 | Interleave                     | Fast         |  |  |
| Bit rate (khns)                                                                                                    | 11                     | n n                               | 8128                 | n n                            | 896          |  |  |
|                                                                                                    |                        | 0                                 | 3                    | ů<br>0                         | 0.00         |  |  |
| EFC :                                                                                                    |                        | 0                                 | 0                    | 0                              | 0            |  |  |
| HEC                                                                                                    |                        | 0                                 | 3                    | Ő                              | 0            |  |  |
| Received cells :                                                                                                    |                        | 0                                 | 287                  | Ŭ                              | 0            |  |  |
| Transmitted cells :                                                                                                    |                        | 0                                 | 4900                 |                                |              |  |  |
| Bit error rate                                                                                                    |                        | 0                                 | 4.500<br>0           |                                |              |  |  |
| ATM status:                                                                                                    |                        | 0                                 | 0                    |                                |              |  |  |
| HCS state: Hunt                                                                                                    |                        |                                   |                      |                                |              |  |  |
|                                                                                                    |                        |                                   |                      |                                |              |  |  |
| ATM Statistics:                                                                                                    |                        |                                   |                      |                                |              |  |  |
| Incorrectable HCS errors                                                                                                    | • 0 Corr               | ectable HCS e                     | rrors (              | ) Ty cell FIF                  | 0 overruns.  |  |  |
| 0                                                                                                    | . 0, com               | cecubic neb e                     |                      | , 12 сент 11                   | o over runs. |  |  |
| Ry cell FIFO overruns:                                                                                                    | 0 Rx cel               | 1 FTFO under                      | runs• 0              | Input cell c                   | ount: 0      |  |  |
| Output cell count: 0 0                                                                                                    | utnut id]              | le cell count                     | • 0 Out              | nut VC queue                   | drons: 0     |  |  |
| Input no buffers: 0 Inp                                                                                                    | uit lenati             | h errors 0                        | . o, ouc<br>Innut ti | meouts: 0 In                   | nut invalid  |  |  |
| V(s· 0                                                                                                    | ac renge               |                                   | input ti             | incours: 0, in                 |              |  |  |
| Input had CRCs: 0 Input                                                                                                    | t 0AM ce]              | 1 no huffers                      | • 0                  |                                |              |  |  |
| Packet Forwarding Engine                                                                                                    | configura              | ation:                            |                      |                                |              |  |  |
| Destination slot: 3                                                                                                    |                        |                                   |                      |                                |              |  |  |
| CoS transmit queue                                                                                                    |                        | Bandwidth                         |                      | Buffer P                       | riority      |  |  |
| Limit                                                                                                    |                        |                                   |                      |                                |              |  |  |
|                                                                                                    | %                      | bps                               | %                    | bytes                          |              |  |  |
| 0 best-effort                                                                                                    | 95                     | 7600000                           | 95                   | 0                              | low          |  |  |
| none                                                                                                    |                        |                                   |                      |                                |              |  |  |
| 3 network-control                                                                                                    | 5                      | 400000                            | 5                    | 0                              | low          |  |  |
| none                                                                                                    |                        |                                   |                      |                                |              |  |  |
| Logical interface at-3/0/<br>Flags: Point-To-Point S<br>Traffic statistics:<br>Input bytes :<br>Output bytes :<br>Input packets:<br>Output packets:<br>Local statistics: | 0.0 (Inde<br>NMP-Traps | 2432<br>0<br>116<br>0<br>116<br>0 | ifIndex<br>sulation  | 28) (Generati<br>: ATM-PPP-LLC | on 23)       |  |  |
| Input bytes :                                                                                                    |                        | 1810                              |                      |                                |              |  |  |
| Output bytes :                                                                                                    |                        | 0                                 |                      |                                |              |  |  |
| Input packets:                                                                                                    |                        | 78                                |                      |                                |              |  |  |
| Output packets:                                                                                                    |                        | 0                                 |                      |                                |              |  |  |
| Iransit statistics:                                                                                                    |                        | 622                               |                      |                                |              |  |  |
| Input bytes :                                                                                                    |                        | 622                               |                      | 0 bps                          |              |  |  |
| Output bytes :                                                                                                    |                        | 0                                 |                      | 0 bps                          |              |  |  |
| Input packets:                                                                                                    |                        | 38                                |                      | 0 pps                          |              |  |  |
| Output packets:                                                                                                    | 7                      | 0                                 |                      | 0 pps                          |              |  |  |
| Keepalive settings: Inter                                                                                                    | val 10 se              | econds, Up-co                     | unt 1, D             | own-count 3                    |              |  |  |
| Keepalive statistics:                                                                                                    |                        |                                   |                      |                                |              |  |  |
| Input : 33 (last seen 0                                                                                                    | 0:00:03 a              | igo)                              |                      |                                |              |  |  |
| Output: 34 (last sent O                                                                                                    | 0:00:03 a              | igo)                              |                      |                                |              |  |  |
| LCP state: Opened                                                                                                    |                        | <u>.</u>                          |                      |                                | _            |  |  |
| NCP state: inet: Opened,                                                                                                    | inet6: No              | ot-configured                     | , 1so: N             | ot-configured                  | , mpls:      |  |  |
| Not-configured                                                                                                    |                        |                                   |                      |                                |              |  |  |
| CHAP state: Success                                                                                                    |                        |                                   |                      |                                |              |  |  |
| Protocol inet, MTU: 447                                                                                                    | 0, Genera              | ation: 24, Ro                     | ute tabl             | e: 0                           |              |  |  |
| Flags: None                                                                                                    |                        |                                   |                      |                                |              |  |  |
| Addresses, Flags: Is-                                                                                                    | Preferred              | l Is-Primary                      |                      |                                |              |  |  |
| Destination: 155.55                                                                                                    | .5.1, Loc              | al: 155.55.5                      | .2, Broa             | dcast: Unspec                  | ified,       |  |  |
| Generation: 45                                                                                                    |                        |                                   |                      |                                |              |  |  |

| VCI 0.35                         |          |
|----------------------------------|----------|
| Flags: Active, 1024              |          |
| Total down time: O sec, Last dow | n: Never |
| ATM per-VC transmit statistics:  |          |
| Tail queue packet drops: 0       |          |
| Traffic statistics:              |          |
| Input bytes :                    | 2432     |
| Output bytes :                   | 0        |
| Input packets:                   | 116      |
| Output packets:                  | 0        |

Logical interface at-3/0/0.32767 (Index 69) (SNMP ifIndex 25) (Generation 21) Flags: Point-To-Multipoint No-Multicast SNMP-Traps 16384 Encapsulation: ATM-VCMUX

| Traffic statistics:               |         |
|-----------------------------------|---------|
| Input bytes :                     | 0       |
| Output bytes :                    | 0       |
| Input packets:                    | 0       |
| Output packets:                   | 0       |
| Local statistics:                 |         |
| Input bytes :                     | 0       |
| Output bytes :                    | 0       |
| Input packets:                    | 0       |
| Output packets:                   | 0       |
| VCI 0.4                           |         |
| Flags: Active, 1024               |         |
| Total down time: 0 sec, Last down | : Never |
| ATM per-VC transmit statistics:   |         |
| Tail queue packet drops: 0        |         |
| Traffic statistics:               |         |
| Input bytes :                     | 208     |
| Output bytes :                    | 208     |
| Input packets:                    | 4       |
| Output packets:                   | 4       |

- **What It Means** The output shows a summary of interface information. Verify the following information:
  - The physical interface is Enabled. If the interface is shown as Disabled, do either of the following:
    - In the CLI configuration editor, delete the disable statement at the [edit interfaces interface-name] level of the configuration hierarchy.
    - In the J-Web configuration editor, clear the **Disable** check box on the **Interfaces** > *interface-name* page.
  - The physical link is Up. A link state of Down indicates a problem with the interface module, interface port, or physical connection (link-layer errors).
  - The Last Flapped time is an expected value. The Last Flapped time indicates the last time the physical interface became unavailable and then available again. Unexpected flapping indicates likely link-layer errors.
  - The traffic statistics reflect expected input and output rates. Verify that the number of inbound and outbound bytes and packets matches expected

throughput for the physical interface. To clear the statistics and see only new changes, use the **clear interfaces statistics** *interface-name* command.

- No ADSL alarms and defects appear that can render the interface unable to pass packets. When a defect persists for a certain amount of time, it is promoted to an alarm. The following are ADSL-specific alarms:
  - LOCDI–Loss of cell delineation for interleaved channel
  - LOCDNI—Loss of cell delineation for non-interleaved channel
  - LOF—Loss of frame
  - LOM—Loss of multiframe
  - LOP—Loss of power
  - LOS—Loss of signal
  - **FAR\_LOF**—Loss of frame in ADSL transceiver unit-central office (ATU-C)
  - FAR\_LOS—Loss of signal in ATU-C
  - FAR\_LOCDI—Loss of cell delineation for interleaved channel in ATU-C
  - FAR\_LOCDNI—Loss of cell delineation for non-interleaved channel in ATU-C

Examine the operational statistics for an ADSL interface. Statistics in the ATU-R (ADSL transceiver unit–remote) column are for the near end. Statistics in the ATU-C (ADSL transceiver unit–central office) column are for the far end.

- Attenuation (dB)—Reduction in signal strength measured in decibels.
- Capacity used (%)—Amount of ADSL usage in %.
- Noise Margin (dB)—Maximum extraneous signal allowed without causing the output to deviate from an acceptable level.
- Output Power (dBm)—Amount of power used by the ADSL interface.
- Bit Rate (kbps)—Data transfer speed on the ADSL interface.
- **Related Topics** For a complete description of **show interfaces extensive** output, see the *JUNOS Interfaces Command Reference*.

### **Displaying a PPPoA Configuration for an ATM-over-ADSL Interface**

- **Purpose** Verify the PPPoA configuration for an ATM-over-ADSL interface.
- Action From the J-Web interface, select

**Configuration > View and Edit > View Configuration Text**. Alternatively, from configuration mode in the CLI, enter the **show interfaces** *interface-name* and the **show access** commands from the top level.

[edit] user@host# show interfaces at-3/0/0

```
at-3/0/0 {
                   encapsulation atm-pvc;
                     atm-options {
                        vpi 0;
                     }
                     dsl-options {
                        operating-mode auto;
                     }
                     unit 0 {
                        encapsulation atm-ppp-llc;
                        vci 0.100;
                        ppp-options {
                          chap {
                            access-profile A-ppp-client;
                               local-name A-at-3/0/0.0;
                               passive;
                            }
                          }
                          family inet {
                            negotiate address;
                          }
                        }
                     }
                   user@host# show access
                   profile A-ppp-client {
                     client A-ppp-server chap-secret "$9$G4ikPu0ISyKP5cIKv7Nik.PT3"; ## SECRET-DATA
                   }
                 Verify that the output shows the intended configuration of PPPoA.
What It Means
```

**Related Topics** For more information about the format of a configuration file, see "Viewing the Configuration Text" on page 9.

# **Verifying an ATM-over-SHDSL Configuration**

Purpose Verify that the interface properties are correct. Action From the CLI, enter the show interfaces interface-name extensive command. user@host> show interfaces at-6/0/0 extensive Physical interface: at-6/0/0, Enabled, Physical link is Up Interface index: 141, SNMP ifIndex: 23, Generation: 48 Link-level type: ATM-PVC, MTU: 4482, Clocking: Internal, ADSL mode, Speed: ADSL, Loopback: None Device flags : Present Running Link flags : None CoS queues : 8 supported Hold-times : Up 0 ms, Down 0 ms Current address: 00:05:85:c7:44:3c Last flapped : 2005-05-16 05:54:41 PDT (00:41:42 ago) Statistics last cleared: Never Traffic statistics: Input bytes : 4520 0 bps Output bytes : 39250 0 bps

| Input packets:<br>Output packets:<br>Input errors:<br>Errors: 0, Drops: 0                                                                                                    | 71<br>1309<br>, Invalid VCs: 0      | )<br>), Framing errors: 0,                    | 0 pps<br>0 pps<br>Policed discards: 0,         |
|----------------------------------------------------------------------------------------------------|-------------------------------------|-----------------------------------------------|------------------------------------------------|
| L3 incompletes: 0,<br>errors: 0<br>Output errors:<br>Carrier transitions                                                                                                    | L2 channel error<br>: 3, Errors: 0, | rs: 1, L2 mismatch ti<br>Drops: 0, Aged packe | imeouts: 0, Resource<br>ets: 0, MTU errors: 0, |
| Resource errors: 0<br>Queue counters:                                                                                                    | Queued packets                      | Transmitted packets                           | Dropped packets                                |
| 0 best-effort                                                                                                    | 4                                   | 4                                             | 0                                              |
| 1 expedited-fo                                                                                                    | 0                                   | C                                             | ) 0                                            |
| 2 assured-forw                                                                                                    | 0                                   | C                                             | ) 0                                            |
| 3 network-cont                                                                                                    | 2340                                | 2340                                          | 0                                              |
| SHDSL alarms : NoneSHDSL defects : NoneSHDSL media:SecondsLOSD239206LOSW239208LOSW239208LOSW239208LOSW239208LOSW239208LOSW239208LOSW239208LOSW239208LOSW239208SES0O0 KUAS3Line termination :STU-RAnnex:Annex BLine Mode:2-wireModem Status:DataLast fail code:0Framer mode:ATMDying Gasp:EnabledChipset version:1Firmware version:R3.0SHDSL Statistics:Loop Attenuation (dB)Loop Attenuation (dB):0.600Transmit power (dB):8.5Receiver gain (dB):21.420SNR sampling (dB):39.3690Bit rate (kbps):2304Bit error rate:0CRC errors:0SEGA errors:1LOSW errors:0Received cells:1155429Transmitted cells:1891375HEC errors:0Cell drop:0 |                                     |                                               |                                                |

# **What It Means** The output shows a summary of interface information. Verify the following information:

• The physical interface is **Enabled**. If the interface is shown as **Disabled**, do either of the following:

- In the CLI configuration editor, delete the disable statement at the [edit interfaces interface-name] level of the configuration hierarchy.
- In the J-Web configuration editor, clear the **Disable** check box on the **Interfaces** > *interface-name* page.
- The physical link is Up. A link state of Down indicates a problem with the interface module, interface port, or physical connection (link-layer errors).
- The Last Flapped time is an expected value. The Last Flapped time indicates the last time the physical interface became unavailable and then available again. Unexpected flapping indicates likely link-layer errors.
- The traffic statistics reflect expected input and output rates. Verify that the number of inbound and outbound bytes and packets matches expected throughput for the physical interface. To clear the statistics and see only new changes, use the clear interfaces statistics interface-name command.
- No SHDSL alarms and defects appear that can render the interface unable to pass packets. When a defect persists for a certain amount of time, it is promoted to an alarm.
  - **LOS**—Loss of signal. No signal was detected on the line.
  - **LOSW**—Loss of sync word. A message ID was sent.
  - Power status—A power failure has occurred.
  - **LOSD**—Loss of signal was detected at the remote application interface.
  - ES—Errored seconds. One or more cyclic redundancy check (CRC) anomalies were detected.
  - **SES**—Severely errored seconds. At least 50 CRC anomalies were detected.
  - UAS—Unavailable seconds. An interval has occurred during which one or more LOSW defects were detected.

Examine the SHDSL interface status:

- Line termination—SHDSL transceiver unit-remote (STU-R). (Only customer premises equipment is supported.)
- Annex—Either Annex A or Annex B. Annex A is supported in North America, and Annex B is supported in Europe.
- Line Mode—SHDSL mode configured on the G.SHDSL interface pair, either 2-wire or 4-wire.
- Modem Status—Data. Sending or receiving data.
- Last fail code—Code for the last interface failure.
- Framer mode—Framer mode of the underlying interface: ATM.
- Dying Gasp—Ability of a J-series router that has lost power to send a message informing the attached DSL access multiplexer (DSLAM) that it is about to go offline.
- Chipset version—Version number of the chipset on the interface
- Firmware version—Version number of the firmware on the interface.

Examine the operational statistics for a SHDSL interface.

- Loop Attenuation (dB)—Reduction in signal strength measured in decibels.
- Transmit power (dB)—Amount of SHDSL usage in %.
- Receiver gain (dB)—Maximum extraneous signal allowed without causing the output to deviate from an acceptable level.
- SNR sampling (dB)—Signal-to-noise ratio at a receiver point, in decibels.
- Bit Rate (kbps)—Data transfer speed on the SHDSL interface.
- CRC errors—Number of cyclic redundancy check errors.
- SEGA errors—Number of segment anomaly errors. A regenerator operating on a segment received corrupted data.
- LOSW errors—Number of loss of signal defect errors. Three or more consecutively received frames contained one or more errors in the framing bits.
- Received cells—Number of cells received through the interface.
- Transmitted cells—Number of cells sent through the interface.
- HEC errors—Number of header error checksum errors.
- Cell drop—Number of dropped cells on the interface.
- **Related Topics** For a complete description of show interfaces extensive output, see the *JUNOS Interfaces Command Reference*.

# Chapter 6 Configuring Point-to-Point Protocol over Ethernet

The Point-to-Point Protocol over Ethernet (PPPoE) connects multiple hosts on an Ethernet LAN to a remote site through a single customer premises equipment (CPE) device—a J-series Services Router. Hosts share a common digital subscriber line (DSL), a cable modem, or a wireless connection to the Internet. To use PPPoE, you must initiate a PPPoE session, encapsulate Point-to-Point Protocol (PPP) packets over Ethernet, and configure the Services Router as a PPPoE client.

(¥

**NOTE:** Services Routers with asymmetric digital subscriber line (ADSL) or symmetric high-speed DSL (SHDSL) interfaces can use PPPoE over Asynchronous Transfer Mode (ATM) to connect through DSL lines only, not for direct ATM connections.

You can use the J-Web Quick Configuration, J-Web configuration editor, or CLI configuration editor to configure PPPoE.

This chapter contains the following topics:

- PPPoE Terms on page 187
- PPPoE Overview on page 188
- Before You Begin on page 191
- Configuring PPPoE Interfaces with Quick Configuration on page 191
- Configuring PPPoE with a Configuration Editor on page 194
- Verifying a PPPoE Configuration on page 203

### **PPPoE Terms**

Before configuring PPPoE on a Services Router, become familiar with the terms defined in Table 48 on page 188.

### Table 48: PPPoE Terms

| Term                                                         | Definition                                                                                                    |
|--------------------------------------------------------------|----------------------------------------------------------------------------------------------------|
| access concentrator                                          | Router that acts as a server in a PPPoE session—for example, an E-series router.                                                                                                    |
| customer premises equipment (CPE)                            | Router that acts as a PPPoE client in a PPPoE session—for example, a Services Router.                                                                                                    |
| Logical Link Control (LLC)                                   | Encapsulation protocol that allows transport of multiple protocols over<br>a single ATM virtual connection.                                                                                                    |
| Point-to-Point Protocol (PPP)                                | Encapsulation protocol for transporting IP traffic over point-to-point links.                                                                                                    |
| PPP over Ethernet (PPPoE)                                    | Network protocol that encapsulates PPP frames in Ethernet frames and connects multiple hosts over a simple bridging access device to a remote access concentrator.                                                                                                    |
| PPPoE Active Discovery Initiation (PADI) packet              | Initiation packet that is broadcast by the client to start the discovery process.                                                                                                    |
| PPPoE Active Discovery Offer (PADO) packet                   | Offer packets sent to the client by one or more access concentrators in reply to a PADI packet.                                                                                                    |
| PPPoE Active Discovery Request (PADR) packet                 | Packet sent by the client to one selected access concentrator to request a session.                                                                                                    |
| PPPoE Active Discovery Session-Confirmation<br>(PADS) packet | Packet sent by the selected access concentrator to confirm the session.                                                                                                    |
| PPPoE Active Discovery Termination (PADT) packet             | Packet sent by either the client or the access concentrator to terminate a session.                                                                                                    |
| PPPoE over ATM                                               | Network protocol that encapsulates PPPoE frames in Asynchronous<br>Transfer Mode (ATM) frames for asymmetric digital subscriber line<br>(ADSL) or symmetric high-speed DSL (SHDSL) transmission, and<br>connects multiple hosts over a simple bridging access device to a remote<br>access concentrator. |
| virtual path identifier (VPI)                                | An identifier of the virtual path that establishes a route between two devices in a network.                                                                                                    |
| virtual channel identifier (VCI)                             | An identifier of the virtual channel inside a virtual path. Each virtual path identifier (VPI) can contain multiple virtual channels, each represented by a VCI.                                                                                                    |

# **PPPoE Overview**

On the Services Router, PPPoE establishes a point-to-point connection between the client (Services Router) and the server, also called an access concentrator. Multiple hosts can be connected to the Services Router, and their data can be authenticated, encrypted, and compressed before the traffic is sent to the PPPoE session on the Services Router's Fast Ethernet, Gigabit Ethernet, ATM-over-ADSL, or ATM-over-SHDSL
interface. PPPoE is easy to configure and allows services to be managed on a per user basis rather than on a per site basis.

This overview contains the following topics:

- PPPoE Interfaces on page 189
- PPPoE Stages on page 190
- Optional CHAP Authentication on page 191
- Optional PAP Authentication on page 191

# **PPPoE Interfaces**

The PPPoE interface to the access concentrator can be a Fast Ethernet interface on any Services Router, a Gigabit Ethernet interface on J4350 and J6350 Services Routers, an ATM-over-ADSL or ATM-over-SHDSL interface on all J-series Services Routers except the J2300, or an ATM-over-SHDSL interface on a J2300 Services Router. The PPPoE configuration is the same for both interfaces. The only difference is the encapsulation for the underlying interface to the access concentrator:

- If the interface is Ethernet, use a PPPoE encapsulation.
- If the interface is ATM-over-ADSL or ATM-over-SHDSL, use a PPPoE over ATM encapsulation.

### **Ethernet Interface**

The Services Router encapsulates each PPP frame in an Ethernet frame and transports the frames over an Ethernet loop. Figure 32 on page 189 shows a typical PPPoE session between a Services Router and an access concentrator on the Ethernet loop.

#### Figure 32: PPPoE Session on the Ethernet Loop

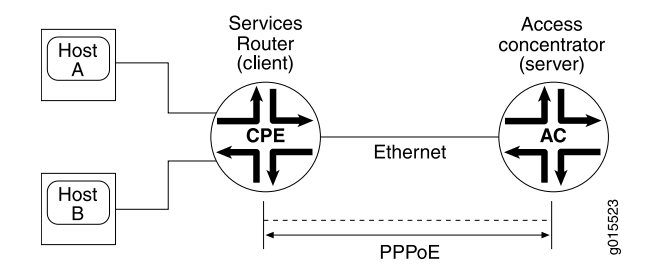

## ATM-over-ADSL or ATM-over-SHDSL Interface

When an ATM network is configured with a point-to-point connection, PPPoE can use ATM Adaptation Layer 5 (AAL5) for framing PPPoE-encapsulated packets. The AAL5 protocol provides a virtual connection between the client and the server within the same network. The Services Router encapsulates each PPPoE frame in an ATM frame and transports each frame over an ADSL or SHDSL loop and a digital subscriber line access multiplexer (DSLAM). For example, Figure 33 on page 190 shows a typical

PPPoE over ATM session between a Services Router and an access concentrator on an ADSL loop.

#### Figure 33: PPPoE Session on an ADSL Loop

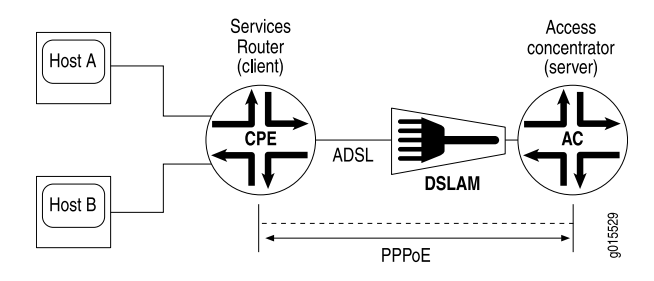

#### **PPPoE Stages**

PPPoE has two stages, the discovery stage and the PPPoE session stage. In the discovery stage, the client discovers the access concentrator by identifying the Ethernet media access control (MAC) address of the access concentrator and establishing a PPPoE session ID. In the PPPoE session stage, the client and the access concentrator build a point-to-point connection over Ethernet, based on the information collected in the discovery stage.

#### **PPPoE Discovery Stage**

A Services Router initiates the PPPoE discovery stage by broadcasting a PPPoE Active Discovery Initiation (PADI) packet. To provide a point-to-point connection over Ethernet, each PPPoE session must learn the Ethernet MAC address of the access concentrator and establish a session with a unique session ID. Because the network might have more than one access concentrator, the discovery stage allows the client to communicate with all of them and select one.

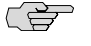

**NOTE:** A Services Router cannot receive PPPoE packets from two different access concentrators on the same physical interface.

#### **PPPoE Session Stage**

The PPPoE session stage starts after the PPPoE discovery stage is over. The access concentrator can start the PPPoE session after it sends a PPPoE Active Discovery Session-Confirmation (PADS) packet to the client, or the client can start the PPPoE session after it receives a PADS packet from the access concentrator. A Services Router supports multiple PPPoE sessions on each interface, but no more than 256 PPPoE sessions per Services Router.

Each PPPoE session is uniquely identified by the Ethernet address of the peer and the session ID.

### **Optional CHAP Authentication**

For interfaces with PPPoE encapsulation, you can configure interfaces to support the PPP Challenge Handshake Authentication Protocol (CHAP). When you enable CHAP on an interface, the interface can authenticate its peer and be authenticated by its peer.

If you set the **passive** option to handle incoming CHAP packets only, the interface does not challenge its peer. However, if the interface is challenged, it responds to the challenge. If you do not set the **passive** option, the interface always challenges its peer.

You can configure Remote Authentication Dial-In User Service (RADIUS) authentication of PPP sessions using CHAP. CHAP enables you to send RADIUS messages through a routing instance to customer RADIUS servers in a private network. For more information, see the *JUNOS System Basics Configuration Guide*.

For more information about CHAP, see the *JUNOS Network Interfaces Configuration Guide*.

# **Optional PAP Authentication**

For interfaces with PPPoE encapsulation, you can configure interfaces to support the PPP Password Authentication Protocol (PAP). PAP is a simple authentication protocol to authenticate a user to a network access server using a two-way handshake. This is done only upon initial link establishment. After the link is established, an ID and password pair is repeatedly sent by the peer to the authenticator until authentication is acknowledged or the connection is terminated.

For more information, see the JUNOS System Basics Configuration Guide

# **Before You Begin**

Before you begin configuring PPPoE, complete the following tasks:

- Establish basic connectivity. See the Getting Started Guide for your router.
- Configure network interfaces. See "Configuring a Fast Ethernet Interface with Quick Configuration" on page 112, "Configuring Gigabit Ethernet Interfaces with Quick Configuration" on page 115, or "Configuring Digital Subscriber Line Interfaces" on page 155.

# **Configuring PPPoE Interfaces with Quick Configuration**

To configure properties on a PPPoE interface:

1. In the J-Web user interface, select **Configuration > Quick Configuration > Interfaces**.

A list of the network interfaces present on the Services Router is displayed, as shown in Figure 22 on page 104. (For information about interface names, see "Network Interface Naming" on page 47.) The third column indicates whether the interface has been configured.

2. Select pp0.

The PPPoE Interfaces Quick Configuration main page is displayed, as shown in Figure 34 on page 192.

| Figure 34 | : PPPoE | Interfaces | Quick | Configuration | Main Page |
|-----------|---------|------------|-------|---------------|-----------|
|-----------|---------|------------|-------|---------------|-----------|

| Monitor Config<br>wick Configuration | uration Diagnose Manage Events Alarms Logged in as: regress Help About Logout<br>Configuration > Quick Configuration > Interface |
|--------------------------------------|----------------------------------------------------------------------------------------------------|
| liew and Edit                        | Quick Configuration                                                                                                    |
| History<br>Rescue                    | Interfaces Add a PPPoE Logical Interface                                                                                         |
|                                      | Interface Information                                                                                                    |
|                                      | Logical Interface Description                                                                                                    |
|                                      | IPv4 Addresses and Prefixes                                                                                                    |
|                                      | Add Delete                                                                                                    |
|                                      | PPP Options                                                                                                    |
|                                      | Enable CHAP                                                                                                    |
|                                      | CHAP Local Identity                                                                                                    |
|                                      | Local Name                                                                                                    |
|                                      | • CHAP Peer Identity                                                                                                    |
|                                      | CHAP Secret                                                                                                    |
|                                      | PPPoE Options                                                                                                    |
|                                      | Access Concentrator                                                                                                    |
|                                      | Auto Reconnect Time                                                                                                    |
|                                      | Idle Timeout                                                                                                    |
|                                      | Service Name                                                                                                    |
|                                      | Underlying Interface                                                                                                    |
|                                      |                                                                                                    |

3. Enter information into the Quick Configuration pages, as described in Table 49 on page 193.

- 4. From the PPPoE Interfaces Quick Configuration main page, click one of the following buttons:
  - To apply the configuration and stay on the PPPoE Quick Configuration main page, click **Apply**.
  - To apply the configuration and return to the Interfaces Quick Configuration page, click **OK**.
  - To cancel your entries and return to the Interfaces Quick Configuration page, click **Cancel**.
- 5. To verify that the PPPoE interface is configured correctly, see "Verifying a PPPoE Configuration" on page 203.

| Field                          | Function                                                                                                    | Your Action                                                                                          |
|--------------------------------|----------------------------------------------------------------------------------------------------|----------------------------------------------------------------------------------------------------|
| Logical Interfaces             |                                                                                                    |                                                                                                    |
| Logical Interfaces             | Lists the logical interfaces for the PPPoE physical interface.                                                                                                 | <ul> <li>To add a logical interface, click</li> <li>Add.</li> </ul>                                  |
|                                |                                                                                                    | • To edit a logical interface, select the interface from the list.                                   |
|                                |                                                                                                    | • To delete a logical interface, select the check box next to the name and click <b>Delete</b> .     |
| Add logical interfaces         | Defines one or more logical units that<br>you connect to this physical PPPoE<br>interface. You must define at least one<br>logical unit for a PPPoE interface. | Click <b>Add</b> .                                                                                   |
| Logical Interface Description  | (Optional) Describes the logical interface.                                                                                                    | Type a text description of the logical interface to more clearly identify it in monitoring displays. |
| IPv4 Addresses and Prefixes    | Specifies one or more IPv4 addresses for the interface.                                                                                                    | 1. Type one or more IPv4 addresses and prefixes. For example:                                        |
|                                |                                                                                                    | 10.10.10/24                                                                                          |
|                                |                                                                                                    | 2. Click Add.                                                                                        |
|                                |                                                                                                    | 3. Click <b>OK</b> .                                                                                 |
| Physical Interface Description | (Optional) Adds supplementary information about the physical PPPoE interface.                                                                                  | Type a text description of the PPPoE interface to more clearly identify it in monitoring displays.   |
| PPP Options                    |                                                                                                    |                                                                                                    |
| Enable CHAP                    | Enables or disables CHAP authentication on a PPPoE interface.                                                                                                  | <ul> <li>To enable CHAP, select the check<br/>box.</li> </ul>                                        |
|                                |                                                                                                    | ■ To disable CHAP, clear the check box.                                                              |

#### Table 49: PPPoE Quick Configuration Summary

#### Table 49: PPPoE Quick Configuration Summary (continued)

| Field                                            | Function                                                                                                    | Your Action                                                                                                    |
|--------------------------------------------------|----------------------------------------------------------------------------------------------------|----------------------------------------------------------------------------------------------------|
| CHAP Local Identity (available if CHAP           | is enabled)                                                                                                    |                                                                                                    |
| Use System Host Name                             | Specifies that the PPPoE interface uses<br>the Services Router's system hostname<br>in CHAP challenge and response packets.                                         | <ul> <li>To enable, select the check box (the default).</li> <li>To disable, clear the check box.</li> </ul>                                                |
| Local Name                                       | If Use System Host Name is disabled, specifies the local name for CHAP to use.                                                                                      | Type a local name for this PPPoE interface.                                                                                                    |
| CHAP Peer Identity (required if CHAP is enabled) | Identifies the client or peer with which<br>the Services Router communicates on<br>this PPPoE interface.                                                            | Type the CHAP client name.                                                                                                    |
| CHAP Secret (required if CHAP is enabled)        | Specifies the secret password for CHAP authentication, known to both sides of the connection.                                                                       | Type a password that is known to the<br>other side of the connection. Use a<br>combination of letters and numbers that<br>is difficult for others to guess. |
| PPPoE Options                                    |                                                                                                    |                                                                                                    |
| Access Concentrator                              | Identifies the access concentrator by a unique name.                                                                                                    | Type a name for the access concentrator—for example, ispl.com.                                                                                              |
| Auto Reconnect Time                              | Specifies the number of seconds to wait<br>before reconnecting after a PPPoE<br>session is terminated.                                                              | Type a value from 1 through<br>4294947295 for automatic<br>reconnection—for example, 100<br>seconds. Type 0 (the default) for<br>immediate reconnection.    |
| Idle Timeout                                     | Specifies the number of seconds a session can be idle without disconnecting.                                                                                        | Type a value for the timeout. Type <b>0</b> if you do not want the session to time out.                                                                     |
| Service Name                                     | Identifies the type of service provided<br>by the access concentrator, such as the<br>name of the Internet service provider<br>(ISP), class, or quality of service. | Type the type of service provided by the access concentrator. For example, video@ispl.com.                                                                  |
| Underlying Interface                             | Specifies the logical Ethernet interface<br>or the logical ATM interface as the<br>underlying interface for the PPPoE<br>session.                                   | From the list, select the underlying interface for the PPPoE session—for example, ge-0/0/1.0 or at-2/0/0.0.                                                 |
|                                                  |                                                                                                    | For information about interface names,<br>see "Network Interface<br>Naming" on page 47.                                                                     |

# **Configuring PPPoE with a Configuration Editor**

To configure PPPoE on a Services Router, you must perform the following tasks marked *(Required)*:

- Setting the Appropriate Encapsulation on the Interface (Required) on page 195
- Configuring PPPoE Interfaces (Required) on page 197

- Configuring CHAP on a PPPoE Interface (Optional) on page 200
- Configuring PAP on a PPPoE Interface (Optional) on page 201

#### Setting the Appropriate Encapsulation on the Interface (Required)

For PPPoE on an Ethernet interface, you must configure encapsulation on the logical interface. To configure encapsulation on an Ethernet logical interface, use PPP over Ethernet encapsulation.

For PPPoE on an ATM-over-ADSL or ATM-over-SHDSL interface, you must configure encapsulation on both the physical and logical interfaces. To configure encapsulation on an ATM-over-ADSL or ATM-over-SHDSL physical interface, use Ethernet over ATM encapsulation. To configure encapsulation on an ATM-over-ADSL or ATM-over-SHDSL logical interface, use PPPoE over AAL5 logical link control (LLC) encapsulation. LLC encapsulation allows a single ATM virtual connection to transport multiple protocols.

When you configure a point-to-point encapsulation such as PPP on a physical interface, the physical interface can have only one logical interface (only one unit statement) associated with it.

Perform the task appropriate for the interface on which you are using PPPoE:

- Configuring PPPoE Encapsulation on an Ethernet Interface on page 195
- Configuring PPPoE Encapsulation on an ATM-over-ADSL or ATM-over-SHDSL Interface on page 196

#### **Configuring PPPoE Encapsulation on an Ethernet Interface**

Both the client and the server must be configured to support PPPoE.

To configure PPPoE encapsulation on an Ethernet interface:

- 1. Navigate to the top of the configuration hierarchy in either the J-Web or CLI configuration editor.
- 2. Perform the configuration tasks described in Table 50 on page 196.
- 3. If you are finished configuring the router, commit the configuration.
- 4. Go on to one of the following procedures:
  - To configure the PPPoE interface, see "Configuring PPPoE Interfaces (Required)" on page 197.
  - To enable authentication on the interface, see "Configuring CHAP on a PPPoE Interface (Optional)" on page 200.
  - To check the configuration, see "Verifying a PPPoE Configuration" on page 203.

#### **Table 50: Configuring PPPoE Encapsulation on an Ethernet Interface**

| Task                                                                                                    | J-N | /eb Configuration Editor                                               | CLI Configuration Editor                         |
|----------------------------------------------------------------------------------------------------|-----|------------------------------------------------------------------------|--------------------------------------------------|
| Navigate to the <b>Interfaces</b> 1. In the J-Web interface, select<br>level in the configuration <b>Configuration &gt; View and Edit &gt; Edit</b> |     | In the J-Web interface, select<br>Configuration > View and Edit > Edit | From the [edit] hierarchy level, enter           |
| hierarchy.                                                                                                    |     | Configuration.                                                         | edit interfaces                                  |
|                                                                                                    | 2.  | Next to Interfaces, click <b>Configure</b> or <b>Edit</b> .            |                                                  |
|                                                                                                    |     |                                                                        |                                                  |
| Configure encapsulation on                                                                                                    |     | In the Interface name box, click <b>ge-0/0/1</b> .                     | Set PPP encapsulation on unit 0 of the Ethernet  |
| a logical Ethernet<br>interface—for example,<br>ge-0/0/1.0.                                                                                         | 2.  | In the Interface unit number box, click ${f 0}.$                       | interrace:                                       |
|                                                                                                    | 3.  | From the Encapsulation list, select <b>ppp-over-ether</b> .            | set ge-0/0/1 unit 0 encapsulation ppp-over-ether |
| For information about<br>interface names, see<br>"Network Interface<br>Naming" on page 47.                                                          | 4.  | Click <b>OK</b> .                                                      |                                                  |

## Configuring PPPoE Encapsulation on an ATM-over-ADSL or ATM-over-SHDSL Interface

To configure PPPoE encapsulation on an ATM-over-ADSL or ATM-over-SHDSL interface:

- 1. Navigate to the top of the configuration hierarchy in either the J-Web or CLI configuration editor.
- 2. Perform the configuration tasks described in Table 51 on page 196.
- 3. If you are finished configuring the router, commit the configuration.
- 4. Go on to one of the following procedures:
  - To configure the PPPoE interface, see "Configuring PPPoE Interfaces (Required)" on page 197.
  - To enable authentication on the interface, see "Configuring CHAP on a PPPoE Interface (Optional)" on page 200.
  - To check the configuration, see "Verifying a PPPoE Configuration" on page 203.

#### Table 51: Configuring PPPoE Encapsulation on an ATM-over-ADSL or ATM-over-SHDSL Interface

| Task                                                                    | J-M | /eb Configuration Editor                                                                 | CLI Configuration Editor                               |
|-------------------------------------------------------------------------|-----|------------------------------------------------------------------------------------------|--------------------------------------------------------|
| Navigate to the <b>Interfaces</b> level in the configuration hierarchy. |     | In the J-Web interface, select<br>Configuration > View and Edit > Edit<br>Configuration. | From the [edit] hierarchy level, enter edit interfaces |
|                                                                         | 2.  | Next to Interfaces, click <b>Configure</b> or <b>Edit</b> .                              |                                                        |

| Task J-Web Configuration I                                                                             | ditor CLI Configuration Editor                                              |
|----------------------------------------------------------------------------------------------------|-----------------------------------------------------------------------------|
| Navigate to the ATM-over-ADSL or 1. In the Interface n                                                 | ame box, click <b>at-2/0/0</b> . Enter                                      |
| ATM-over-SHDSL interface—for<br>example. at-2/0/0—and set the ATM 2. Next to ATM opti                  | ons, click <b>Configure</b> . set at 2/0/0 atmostions voi 0                 |
| virtual path identifier (VPI) to 0. 3. Next to Vpi, click                                              | Add new entry.                                                              |
| 4. In the Vpi number                                                                                   | r box, type <b>0</b> .                                                      |
| 5. Click <b>OK</b> twice.                                                                              |                                                                             |
| Do one of the following: To configure the ADSI physical ATM interfact                                  | operating mode on the Enter                                                 |
| <ul> <li>Configure the ADSL operating<br/>mode on the physical ATM 1 Next to Dsl optio</li> </ul>      | ns. click <b>Configure</b> . set at-2/0/0 dsl-options operating-mode auto   |
| interface—for example, 2 From the Operati                                                              | ng mode list, select <b>auto</b>                                            |
| <ul> <li>Configure the SHDSL options: 3 Click OK.</li> </ul>                                           |                                                                             |
| Annex type—for example,                                                                                |                                                                             |
| Annex A. To configure the SHDS                                                                         | SL options: Enter                                                           |
| <ul> <li>SHDSL line rate for SHDSL<br/>interface—for example,</li> <li>1. Next to Shdsl opt</li> </ul> | ions, click <b>Configure</b> . set at-2/0/0 shdsl-options annex annex-a     |
| automatic selection of line 2. From the Annex                                                          | list, select Annex-a. line-rate auto loopback local                         |
| Loopback option for testing 3. From the Line Ra                                                        | te list, select <b>auto</b> .                                               |
| the SHDSL connection 4. From the Loopba                                                                | ck list, select <b>local</b> .                                              |
| ATM interface—for 5. Click <b>OK</b> until you example, local.                                         | return to the Interfaces                                                    |
| Configure Ethernet over ATM From the Encapsulation                                                     | on list, select Enter                                                       |
| ATM-over-ADSL or ATM-over-SHDSL interface.                                                             | set at-2/0/0 encapsulation ethernet-over-atm                                |
| Create an ATM-over-ADSL or 1. Next to Unit, clic                                                       | K Add new entry. Enter                                                      |
| ATM-over-SHDSL logical interface,<br>configure LLC encapsulation, and 2. In the Interface u            | nit number box, type 0. set at $2/0/0$ unit 0 encapsulation                 |
| specify a VCI number. 3. From the Encaps ppp-over-ether-o                                              | ulation list, select ppp-over-ether-over-atm-llc vci 0.120<br>over-atm-llc. |
| 4. In the Multicast v click <b>OK</b> .                                                                | ci box, type <b>0.120</b> and                                               |

#### Table 51: Configuring PPPoE Encapsulation on an ATM-over-ADSL or ATM-over-SHDSL Interface (continued)

# **Configuring PPPoE Interfaces (Required)**

To create and configure a PPPoE interface over the underlying Ethernet and ATM interface:

- 1. Navigate to the top of the configuration hierarchy in either the J-Web or CLI configuration editor.
- 2. Perform the configuration tasks described in Table 52 on page 198.

- 3. If you are finished configuring the router, commit the configuration.
- 4. Go on to one of the following procedures:
  - To enable authentication on the PPPoE interface, see "Configuring CHAP on a PPPoE Interface (Optional)" on page 200.
  - To check the configuration, see "Verifying a PPPoE Configuration" on page 203.

#### Table 52: Configuring a PPPoE Interface

| Task                                                                                                    | J-Web Configuration Editor                                                                                           | CLI Configuration Editor                                                       |
|----------------------------------------------------------------------------------------------------|----------------------------------------------------------------------------------------------------|--------------------------------------------------------------------------------|
| Navigate to the <b>Interfaces</b> level in the configuration hierarchy.                                                                              | <ol> <li>In the J-Web interface, select<br/>Configuration &gt; View and Edit &gt; Edit<br/>Configuration.</li> </ol> | From the <b>[edit]</b> hierarchy level, enter                                  |
|                                                                                                    | 2. Next to Interfaces, click <b>Configure</b> or <b>Edit</b> .                                                       | edit interfaces                                                                |
| Create a PPPoE interface with a logical interface unit 0                                                                                             | 1. Next to Interface, click <b>Add new entry</b> .                                                                   | Enter                                                                          |
| logical interface and o.                                                                                                    | 2. In the Interface name box, type <b>pp0</b> and click <b>OK</b> .                                                  | edit pp0 unit 0                                                                |
|                                                                                                    | 3. Under Interface name, click <b>pp0</b> .                                                                          |                                                                                |
|                                                                                                    | 4. Next to Unit, click <b>Add new entry</b> .                                                                        |                                                                                |
|                                                                                                    | 5. In the Interface unit number box, type <b>0</b> .                                                                 |                                                                                |
| Configure an ISDN interface as the                                                                                                    | 1. Next to Backup options, click Configure.                                                                          | Enter                                                                          |
| backup interface for the PPPoE interface—for example, dl0.0.                                                                                         | 2. In the Interface box, type dl0.0.                                                                                 | set backup-options interface                                                   |
|                                                                                                    | 3. Click <b>OK</b> .                                                                                                 | dI0.0                                                                          |
| Specify the logical Ethernet interface                                                                                                    | 1. Next to Pppoe options, click <b>Edit</b> .                                                                        | Enter one of the following                                                     |
| underlying interface for the PPPoE                                                                                                    | 2. In the Underlying Interface box, type one of the following interface names:                                       | set pppoe-options                                                              |
| at-2/0/0.0.                                                                                                    | For a logical Ethernet interface, type $re 0/0/1 0$                                                                  | underlying-interface<br>ge-0/0/1.0.                                            |
|                                                                                                    | ■ For a logical ATM interface type, at-2/0/0.0.                                                                      | <ul> <li>set pppoe-options<br/>underlying-interface<br/>at-2/0/0.0.</li> </ul> |
| Identify the access concentrator by                                                                                                    | In the Access concentrator box type ispl.com.                                                                        | Enter                                                                          |
| ispl.com.                                                                                                    |                                                                                                    | set pppoe-options<br>access-concentrator ispl.com                              |
| Specify the number of seconds (from 1 through 4294967295) to wait                                                                                    | In the Auto reconnect box, type <b>100</b> .                                                                         | Enter                                                                          |
| before reconnecting after a PPPoE<br>session is terminated—for example,<br><b>100</b> . A 0 value (the default) specifies<br>immediate reconnection. |                                                                                                    | set pppoe-options<br>auto-reconnect 100                                        |

# Table 52: Configuring a PPPoE Interface (continued)

| Task                                                                                                    | J-Web Configuration Editor                                                                                                    | CLI Configuration Editor                                                                                                    |
|----------------------------------------------------------------------------------------------------|----------------------------------------------------------------------------------------------------|----------------------------------------------------------------------------------------------------|
| Specify the number of seconds a session can be idle—for example, 100. A 0 value prevents the session from timing out.                                                                            | In the Idle timeout box, type <b>100</b> .                                                                                                    | Enter<br>set pppoe-options idle-timeout<br>100.                                                                                                    |
| Specify the J-Series Services Router as the client for the PPPoE interface.                                                                                                    | In the Client box, <b>Yes</b> .                                                                                                    | Enter<br>set pppoe-options client.                                                                                                    |
| Identify the type of service provided<br>by the access concentrator, such as<br>the name of the Internet service<br>provider (ISP), class, or quality of<br>service—for example, video@ispl.com. | <ol> <li>In the Service name box, type video@ispl.com.</li> <li>Click OK.</li> </ol>                                                                                                    | Enter<br>set pppoe-options service-name<br>video@ispl.com                                                                                              |
| Configure the maximum<br>transmission unit (MTU) of the IPv4,<br>IPv6, or Multiprotocol Label<br>Switching (MPLS) protocol<br>families—for example, <b>1492</b> .                                | <ol> <li>Select one of the following protocol families:         <ul> <li>For the IPv4 family, in the Inet box, select<br/>Yes and click Configure.</li> <li>For the IPv6 family, in the Inet6 box, select<br/>Yes and click Configure.</li> <li>For the MPLS family, in the Mpls box, select<br/>Yes and click Configure.</li> </ul> </li> <li>In the Mtu box, type 1492.</li> <li>Click OK until you return to the Unit page.</li> </ol> | <ul> <li>Enter one of the following:</li> <li>set family inet mtu 1492</li> <li>set family inet6 mtu 1492</li> <li>set family mpls mtu 1492</li> </ul> |

#### Table 52: Configuring a PPPoE Interface (continued)

| Task                                                                                                    | J-Web Configuration Editor                                                                                                    | CLI Configuration Editor                                                                                                    |  |
|----------------------------------------------------------------------------------------------------|----------------------------------------------------------------------------------------------------|----------------------------------------------------------------------------------------------------|--|
| Configure the PPPoE logical interface                                                                                                    | Select one of the following IP address configurations:                                                                                                    | Do one of the following:                                                                                                    |  |
| <ul> <li>Configure the PPPoE logical interface address in one of the following ways:</li> <li>Do one of the following:</li> <li>Assign IPv4 or IPv6 source and destination addresses—for example:</li> <li>192.168.1.1/32 and 192.168.1.2 for IPv4</li> <li>2004:1/128 and 2004:2 for IPv6.</li> <li>Derive the IPv4 source address from a specified interface—for example, the loopback interface, lo0.0—and assign a destination address—for example, 192.168.1.2. The specified interface must include a logical unit number and have a</li> </ul> | <ol> <li>Select one of the following IP address configurations:</li> <li>To assign the source and destination addresses:         <ol> <li>Next to Address, click Add new entry.</li> <li>In the Inet Source box, type 192.168.1.1/32, or in the Inet6 Source box, type 2004::1/128.</li> <li>In the Inet Destination box, type 192.168.1.2, or in the Inet6 Destination box, type 2004::2.</li> <li>Click OK until you return to the Unit page.</li> </ol> </li> <li>To derive the IPv4 source address and assign the destination address:         <ol> <li>Next to Inet, click Edit.</li> <li>Next to Unnumbered address, select the Yes check box and click Configure.</li> <li>In the Destination box, type 192.168.1.2.</li> </ol> </li> </ol> | <ul> <li>Do one of the following:</li> <li>To assign source and destination addresses enter one of the following sets of commands:</li> <li>For IPv4 addresses, set family inet address 192.168.1.1/32 destination 192.168.1.2.</li> <li>For IPv6 addresses, set family inet6 address 2004::1/128 destination 2004::2.</li> <li>To derive the IPv4 source address and assign the destination address, enter set family inet unnumbered-address lo0.0 destination 192.168.1.2.</li> </ul> |  |
| <ul> <li>Obtain an IP address.</li> <li>Obtain an IP address by<br/>negotiation with the remote<br/>end. This method might require<br/>the access concentrator to use<br/>a RADIUS authentication server.</li> </ul>                                                                                                    | <ol> <li>In the Source box, type lo0.0.</li> <li>Click OK until you return to the Unit page.</li> <li>To obtain an IP address from the remote end:         <ol> <li>Next to Negotiate address, select the Yes check box.</li> <li>Click OK until you return to the Unit page.</li> </ol> </li> </ol>                                                                                                    | <ul> <li>To obtain an IP address<br/>from the remote end,<br/>enter set family inet<br/>negotiate-address.</li> </ul>                                                                                                    |  |
| Disable the sending of keepalives on a logical interface.                                                                                                    | <ol> <li>From the Keepalive choices list, select no keepalives.</li> <li>Click OK to apply your entries to the configuration.</li> </ol>                                                                                                    | Enter<br>set no-keepalives                                                                                                    |  |

To clear a PPPoE session on the pp0.0 interface, enter the **clear pppoe sessions pp0.0** command. To clear all sessions on the PPPoE inteface, enter the **clear pppoe sessions** command.

# **Configuring CHAP on a PPPoE Interface (Optional)**

To configure CHAP on the PPPoE interface:

- 1. Navigate to the top of the configuration hierarchy in either the J-Web or CLI configuration editor.
- 2. Perform the configuration tasks described in Table 53 on page 201.

- 3. If you are finished configuring the router, commit the configuration.
- 4. To check the configuration, see "Verifying a PPPoE Configuration" on page 203.

#### Table 53: Configuring CHAP on a PPPoE Interface

| Task                                                                                                    | J-Web Configuration Editor                                                                                                    | CLI Configuration Editor                                                                                                    |
|----------------------------------------------------------------------------------------------------|----------------------------------------------------------------------------------------------------|----------------------------------------------------------------------------------------------------|
| Navigate to the <b>Profile</b><br>level in the configuration<br>hierarchy.                                                                                                   | <ol> <li>In the J-Web interface, select<br/>Configuration &gt; View and Edit &gt; Edit<br/>Configuration.</li> <li>Next to Access click Configure or Edit</li> </ol>                                                                                                    | From the [edit] hierarchy level, enter<br>set access profile A-ppp-client client client1<br>chap-secret my-secret                                                                                                    |
| Define a CHAP access<br>profile—for example,<br><b>A-ppp-client</b> —with a client<br>named <b>client 1</b> and the<br>secret (password)<br><b>my-secret</b> .               | <ol> <li>Next to Profile, click Add new entry.</li> <li>In the Profile name box, type A-ppp-client.</li> <li>Next to Client, click Add new entry.</li> <li>In the Name box, type client1.</li> <li>In the Chap secret box, type my-secret.</li> <li>Click OK until you return to the main<br/>Configuration page.</li> </ol> | -                                                                                                    |
| Navigate to the <b>pp0 unit 0</b><br>interface level in the<br>configuration hierarchy.                                                                                      | <ol> <li>On the main Configuration page next to<br/>Interfaces, click <b>Configure</b> or <b>Edit</b>.</li> <li>In the Interface name box, click <b>pp0</b>.</li> <li>In the Interface unit number box, click <b>0</b>.</li> </ol>                                                                                           | From the [edit] hierarchy level, enter edit interfaces pp0 unit 0                                                                                                    |
| Configure CHAP on the<br>PPPoE interface, and<br>specify a unique profile<br>name containing a client<br>list and access<br>parameters—for example,<br><b>A-ppp-client</b> . | <ol> <li>Next to Ppp options, click Configure.</li> <li>Next to Chap, click Configure.</li> <li>In the Access profile box, type A-ppp-client.</li> </ol>                                                                                                    | Enter<br>set ppp-options chap access-profile A-ppp-client                                                                                                    |
| Specify a unique hostname<br>to be used in CHAP<br>challenge and response<br>packets—for example,<br>A-ge-0/0/1.0 or<br>A-at-2/0/0.0.                                        | <ul> <li>In the Local name box, type one of the following:</li> <li>For an Ethernet interface, type A-ge-0/0/1.0.</li> <li>For an ATM interface, type A-at-2/0/0.0.</li> </ul>                                                                                                    | <ul> <li>Do one of the following:</li> <li>For the Ethernet interface, enter set ppp-options chap local-name A-ge-0/0/1.0.</li> <li>For the ATM interface, enter set ppp-options chap local-name A-at-2/0/0.0.</li> </ul> |
| handle incoming CHAP packets only.                                                                                                    | <ol> <li>Click OK.</li> </ol>                                                                                                    | set ppp-options chap passive                                                                                                    |

# **Configuring PAP on a PPPoE Interface (Optional)**

To configure PAP on the PPPoE interface:

- 1. Navigate to the top of the configuration hierarchy in either the J-Web or CLI configuration editor.
- 2. Perform the configuration tasks described in Table 54 on page 202.
- 3. If you are finished configuring the router, commit the configuration.
- 4. To check the configuration, see "Verifying a PPPoE Configuration" on page 203.

| Task                                                                                                    | J-Web Configuration Editor                                                                                                    | CLI Configuration Editor                                                                                                    |
|----------------------------------------------------------------------------------------------------|----------------------------------------------------------------------------------------------------|----------------------------------------------------------------------------------------------------|
| Navigate to the <b>Profile</b><br>level in the configuration<br>hierarchy.                                                                                           | <ol> <li>In the J-Web interface, select<br/>Configuration &gt; View and Edit &gt; Edit<br/>Configuration.</li> <li>Next to Access, click Configure or Edit.</li> </ol>                                                                                                    | From the [edit] hierarchy level, enter<br>set access profile -ppp-client-2 client client2-<br>pap-password                                                                                                    |
| Define a PAP access<br>profile—for example,<br>-ppp-client–2—with a client<br>named client2 and pap<br>password.                                                     | <ol> <li>Next to Profile, click Add new entry.</li> <li>In the Profile name box, type -ppp-client-2.</li> <li>Next to Client, click Add new entry.</li> <li>In the Name box, type client2.</li> <li>In the Pap password box, type pap password.</li> <li>Click OK until you return to the main Configuration page.</li> </ol> |                                                                                                    |
| Navigate to the <b>pp0 unit 0</b><br>interface level in the<br>configuration hierarchy.                                                                              | <ol> <li>On the main Configuration page next to<br/>Interfaces, click <b>Configure</b> or <b>Edit</b>.</li> <li>In the Interface name box, click <b>pp0</b>.</li> <li>In the Interface unit number box, click <b>0</b>.</li> </ol>                                                                                            | From the [edit] hierarchy level, enter edit interfaces pp0 unit 0                                                                                                    |
| Configure PAP on the<br>PPPoE interface, and<br>specify a unique profile<br>name containing a client<br>list and access<br>parameters—for example,<br>-ppp-client-2. | <ol> <li>On the main Configuration page next to<br/>Protocols, click Configure or Edit.</li> <li>Next to Ppp options, click Configure.</li> <li>Next to Pap, click Configure.</li> <li>In the Access profile box, type -ppp-client-2.</li> </ol>                                                                              | Enter<br>set ppp-options pap access-profile -ppp-client-2                                                                                                    |
| Specify a unique hostname<br>to be used in PAP Request<br>and response/reply —for<br>example, client2-ge-0/0/1.0<br>or client2-at-2/0/0.0.                           | <ul> <li>In the Local name box, type one of the following:</li> <li>For an Ethernet interface, type client2-ge-0/0/1.0.</li> <li>For an ATM interface, type client2-at-2/0/0.0.</li> </ul>                                                                                                    | <ul> <li>Do one of the following:</li> <li>For the Ethernet interface, enter set ppp-options pap local-name client2-ge-0/0/1.0.</li> <li>For the ATM interface, enter set ppp-options pap local-name client2-at-2/0/0.0.</li> </ul> |
| Set the <b>passive</b> option for<br>not authenticating PAP<br>requests.                                                                                             | <ol> <li>In the Passive box, click Yes.</li> <li>Click OK.</li> </ol>                                                                                                    | Enter                                                                                                    |

set ppp-options pap passive

#### **Table 54: Configuring PAP on a PPPoE Interface**

# **Verifying a PPPoE Configuration**

To verify PPPoE configuration perform the following tasks:

- Displaying a PPPoE Configuration for an Ethernet Interface on page 203
- Displaying a PPPoE Configuration for an ATM-over-ADSL or ATM-over-SHDSL Interface on page 204
- Verifying PPPoE Interfaces on page 205
- Verifying PPPoE Sessions on page 206
- Verifying the PPPoE Version on page 206
- Verifying PPPoE Statistics on page 207

# **Displaying a PPPoE Configuration for an Ethernet Interface**

**Purpose** Verify the PPPoE configuration for an Ethernet interface.

Action From the J-Web interface, select

**Configuration > View and Edit > View Configuration Text**. Alternatively, from configuration mode in the CLI, enter the **show interfaces** command from the top level.

```
[edit]
user@host#show interfaces
ge-3/0/0 {
  unit 1 {
  }
}
pp0 {
  unit 1 {
    pppoe-options {
      underlying-interface ge-3/0/0.0;
         idle-timeout 123;
         access-concentrator myac;
         service-name myserv;
         auto-reconnect 10;
         client;
      }
       family inet {
         address 22.2.2.1/32 {
           destination 22.2.2.2;
         }
      }
       family inet6 {
         address 3004::1/128 {
           destination 3004::2;
         }
      }
    }
  }
```

**What It Means** Verify that the output shows the intended configuration of PPPoE.

**Related Topics** For more information about the format of a configuration file, see "Viewing the Configuration Text" on page 9.

#### **Displaying a PPPoE Configuration for an ATM-over-ADSL or ATM-over-SHDSL Interface**

- **Purpose** Verify the PPPoE configuration for an ATM-over-ADSL or ATM-over-SHDSL interface.
  - Action From the J-Web interface, select Configuration > View and Edit > View Configuration Text. Alternatively, from

configuration mode in the CLI, enter the **show interfaces** command from the top level.

```
[edit]
user@host#show interfaces
at-6/0/0 {
  encapsulation ethernet-over-atm;
  atm-options {
    vpi 0;
  }
  dsl-options {
    operating-mode itu-dmt;
  }
  unit 0 {
    encapsulation ppp-over-ether-over-atm-llc;
    vci 35;
  }
}
pp0 {
  unit 0 {
    pppoe-options {
       underlying-interface at-6/0/0.0;
         idle-timeout 123;
         access-concentrator myac:
         service-name myserv;
         auto-reconnect 10;
         client:
       }
       family inet {
         address 11.1.1.1/32 {
           destination 11.1.1.2;
         }
       1
       family inet6 {
         address 2004::1/128 {
           destination 2004::2;
         }
       family mpls;
    }
  }
```

```
What It Means Verify that the output shows the intended configuration of PPPoE.
```

**Related Topics** For more information about the format of a configuration file, see "Viewing the Configuration Text" on page 9.

#### **Verifying PPPoE Interfaces**

- **Purpose** Verify that the PPPoE router interfaces are configured properly.
  - Action From the CLI, enter the show interfaces pp0 command.

```
user@host> show interfaces pp0
Physical interface: pp0, Enabled, Physical link is Up
 Interface index: 67, SNMP ifIndex: 317
 Type: PPPoE, Link-level type: PPPoE, MTU: 9192
 Device flags : Present Running
 Interface flags: Point-To-Point SNMP-Traps
              : Full-Duplex
 Link type
 Link flags
                : None
 Last flapped : Never
 Input rate : 0 bps (0 pps)
 Output rate : 0 bps (0 pps)
 Logical interface pp0.0 (Index 1) (SNMP ifIndex 330)
   Flags: Point-To-Point SNMP-Traps 16384 Encapsulation: PPPoE
   PPPoE:
     State: SessionUp, Session ID: 3304,
     Session AC name: isp1.com, AC MAC address: 00:90:1a:40:f6:4c,
     Service name: video@isp1.com, Configured AC name: isp1.com,
     Auto-reconnect timeout: 60 seconds
     Underlying interface: ge-5/0/0.0 (Index 71)
 Input packets : 23
 Output packets: 22
 Keepalive settings: Interval 10 seconds, Up-count 1, Down-count 3
 Keepalive: Input: 16 (00:00:26 ago), Output: 0 (never)
 LCP state: Opened
 NCP state: inet: Opened, inet6: Not-configured, iso: Not-configured, mpls:
 Not-configured
 CHAP state: Success
   Protocol inet, MTU: 1492
     Flags: Negotiate-Address
     Addresses, Flags: Kernel Is-Preferred Is-Primary
       Destination: 211.211.211.2, Local: 211.211.211.1
```

- **What It Means** The output shows information about the physical and the logical interface. Verify the following information:
  - The physical interface is enabled and the link is up.
  - The PPPoE session is running on the correct logical interface.
  - Under State, the state is active (up).
  - Under Underlying interface, the physical interface on which the PPPoE session is running is correct:
    - For an Ethernet connection, the underlying interface is Fast Ethernet or Gigabit Ethernet—for example, ge-5/0/0.0.
    - For an ATM-over-ADSL or ATM-over-SHDSL connection, the underlying interface is ATM—for example, at-2/0/0.0.

**Related Topics** For a complete description of **show interfaces pp0** output, see the *JUNOS Interfaces Command Reference*.

# **Verifying PPPoE Sessions**

- **Purpose** Verify that a PPPoE session is running properly on the logical interface.
  - Action From the CLI, enter the show pppoe interfaces command.

```
user@host> show pppoe interfaces
pp0.0 Index 67
State: Session up, Session ID: 31,
Service name: video@isp1.com, Configured AC name: isp1.com,
Session AC name: belur, AC MAC address: 00:90:1a:40:f6:4e,
Auto-reconnect timeout: 1 seconds,
Underlying interface: ge-0/0/1.0 Index 69
```

- **What It Means** The output shows information about the PPPoE sessions. Verify the following information:
  - The PPPoE session is running on the correct logical interface.
  - Under State, the session is active (up).
  - Under Underlying interface, the physical interface on which the PPPoE session is running is correct:
    - For an Ethernet connection, the underlying interface is Fast Ethernet or Gigabit Ethernet—for example, ge-0/0/1.0.
    - For an ATM-over-ADSL or ATM-over-SHDSL connection, the underlying interface is ATM—for example, at-2/0/0.0.
- **Related Topics** For a complete description of **show pppoe interfaces** output, see the *JUNOS Interfaces Command Reference*.

#### Verifying the PPPoE Version

- **Purpose** Verify the version information of the PPPoE protocol configured on the Services Router interfaces.
  - Action From the CLI, enter the show pppoe version command.

| user@host> show pppoe versio | n                            |
|------------------------------|------------------------------|
| Point-to-Point Protocol Over | Ethernet, version 1. rfc2516 |
| PPPoE protocol               | = Enabled                    |
| Maximum Sessions             | = 256                        |
| PADI resend timeout          | = 2 seconds                  |
| PADR resend timeout          | = 16 seconds                 |
| Max resend timeout           | = 64 seconds                 |
| Max Configured AC timeout    | = 4 seconds                  |

#### **What It Means** The output shows PPPoE protocol information. Verify the following information:

The correct version of the PPPoE protocol is configured on the interface.

- Under **PPPoE protocol**, the PPPoE protocol is enabled.
- **Related Topics** For a complete description of **show pppoe version** output, see the *JUNOS Interfaces Command Reference.*

# **Verifying PPPoE Statistics**

| Purpose | Display | statistics | information | about | PPPoE | interfaces. |
|---------|---------|------------|-------------|-------|-------|-------------|
|---------|---------|------------|-------------|-------|-------|-------------|

Action From the CLI, enter the show pppoe statistics command.

user@host> **show pppoe statistics** 

| Active PPPoE sessions: 4 |      |          |
|--------------------------|------|----------|
| PacketType               | Sent | Received |
| PADI                     | 502  | 0        |
| PADO                     | 0    | 219      |
| PADR                     | 219  | 0        |
| PADS                     | 0    | 219      |
| PADT                     | 0    | 161      |
| Service name error       | 0    | 0        |
| AC system error          | 0    | 13       |
| Generic error            | 0    | 0        |
| Malformed packets        | 0    | 41       |
| Unknown packets          | 0    | 0        |
| Timeout                  |      |          |
| PADI                     | 42   |          |
| PADO                     | 0    |          |
| PADR                     | 0    |          |

- **What It Means** The output shows information about active sessions on PPPoE interfaces. Verify the following information:
  - Total number of active PPPoE sessions running on the interface.
  - Under Packet Type, the number of packets of each type sent and received during the PPPoE session.
- **Related Topics** For a complete description of **show pppoe statistics** output, see the *JUNOS Interfaces Command Reference*.

J-series™ Services Router Basic LAN and WAN Access Configuration Guide

# Chapter 7 Configuring ISDN

ISDN connectivity is supported on the J-series Services Routers as a backup for a primary Internet connection. The J-series Services Routers can be configured to "fail over" to an ISDN interface when the primary connection experiences interruptions in Internet connectivity.

Use ISDN also at the central office to terminate calls that originate at branch office routers and for central office callback for security, accounting, or cost savings at the branch office.

You can use either J-Web Quick Configuration or a configuration editor to configure ISDN BRI interfaces. To configure ISDN PRI, you use either the J-Web configuration editor or CLI configuration editor.

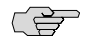

**NOTE:** This chapter provides instructions for configuring basic ISDN BRI service and features such as dial backup, dial-in, or callback for both ISDN BRI and ISDN PRI. To configure basic ISDN PRI service, see "Configuring Channelized T1/E1/ISDN PRI Interfaces" on page 139.

This chapter contains the following topics:

- ISDN Terms on page 209
- ISDN Overview on page 212
- Before You Begin on page 213
- Configuring ISDN BRI Interfaces with Quick Configuration on page 214
- Configuring ISDN Interfaces and Features with a Configuration Editor on page 221
- Verifying the ISDN Configuration on page 243

# **ISDN Terms**

Before configuring ISDN, become familiar with the terms defined in Table 55 on page 210.

## Table 55: ISDN Terminology

| Term                       | Definition                                                                                                    |
|----------------------------|----------------------------------------------------------------------------------------------------|
| bandwidth on demand        | ISDN cost-control feature defining the bandwidth threshold that must<br>be reached on all links before a Services Router initiates additional ISDN<br>data connections to provide more bandwidth.                                                                                                    |
| Basic Rate Interface (BRI) | ISDN service intended for home and small enterprise applications. ISDN BRI consists of two 64-Kbps B-channels to carry voice or data and one 16-Kbps D-channel for control and signaling.                                                                                                    |
| bearer channel (B-channel) | 64-Kbps channel used for voice or data transfer on an ISDN interface.                                                                                                    |
| callback                   | Alternative feature to dial-in that enables a J-series Services Router to call back the caller from the remote end of a backup ISDN connection. Instead of accepting a call from the remote end of the connection, the router rejects the call, waits a configured period of time, and calls a number configured on the router's dialer interface. See also <i>dial-in</i> .                                                                                                    |
| caller ID                  | Telephone number of the caller on the remote end of a backup ISDN connection, used to dial in and also to identify the caller. Multiple caller IDs can be configured on an ISDN dialer interface. During dial-in, the router matches the incoming call's caller ID against the caller IDs configured on its dialer interfaces. Each dialer interface accepts calls from only callers whose caller IDs are configured on it.                                                                                                    |
| delta-channel (D-channel)  | Circuit-switched channel that carries signaling and control for<br>B-channels. In ISDN Basic Rate Interface (BRI) applications, a D-channel<br>can also support customer packet data traffic at speeds up to 9.6 Kbps.                                                                                                    |
| demand circuit             | Network segment whose cost varies with usage, according to a service<br>level agreement with a service provider. Demand circuits limit traffic<br>based on either bandwidth (bites or packets transmitted) or access time.<br>For example, ISDN interfaces can be configured for dial-on-demand<br>routing backup. In OSPF, the demand circuit reduces the amount of<br>OSPF traffic by removing all OSPF protocols when the routing domain<br>is in a steady state.                                                                                              |
| dial backup                | Feature that reestablishes network connectivity through one or more<br>backup ISDN dialer interfaces after a primary interface fails. When the<br>primary interface is reestablished, the ISDN interface is disconnected.                                                                                                    |
| dialer filter              | Stateless firewall filter that enables dial-on-demand routing backup<br>when applied to a physical ISDN interface and its dialer interface<br>configured as a passive static route. The passive static route has a lower<br>priority than dynamic routes. If all dynamic routes to an address are<br>lost from the routing table and the router receives a packet for that<br>address, the dialer interface initiates an ISDN backup connection and<br>sends the packet over it. See also <i>dial-on-demand routing backup; floating</i><br><i>static route</i> . |
| dialer interface (dl)      | Logical interface for configuring dialing properties and the control interface for a backup ISDN connection.                                                                                                    |

# Table 55: ISDN Terminology (continued)

| Term                                       | Definition                                                                                                    |
|--------------------------------------------|----------------------------------------------------------------------------------------------------|
| dial-in                                    | Feature that enables J-series Services Routers to receive calls from the remote end of a backup ISDN connection. The remote end of the ISDN call might be a service provider, a corporate central location, or a customer premises equipment (CPE) branch office. All incoming calls can be verified against caller IDs configured on the router's dialer interface. See also <i>callback</i> .                                                  |
| dial-on-demand routing (DDR) backup        | Feature that provides a J-series Services Router with full-time connectivity across an ISDN line.                                                                                                    |
|                                            | When routes on a primary serial T1, E1, T3, E3, Fast Ethernet, Gigabit Ethernet, or PPPoE interface are lost, an ISDN dialer interface establishes a backup connection. To save connection time costs, the Services Router drops the ISDN connection after a configured period of inactivity. Services Routers with ISDN interfaces support two types of dial-on-demand routing backup: on-demand routing with a dialer filter and dialer watch. |
| dialer profile                             | Set of characteristics configured for the ISDN dialer interface. Dialer<br>profiles allow the configuration of physical interfaces to be separated<br>from the logical configuration of dialer interfaces required for ISDN<br>connectivity. This feature also allows physical and logical interfaces to<br>be bound together dynamically on a per-connection basis.                                                                             |
| dialer watch                               | Dial-on-demand routing (DDR) backup feature that provides reliable<br>connectivity without relying on a dialer filter to activate the ISDN<br>interface. The ISDN dialer interface monitors the existence of each<br>route on a watch list. If all routes on the watch list are lost from the<br>routing table, dialer watch initiates the ISDN interface for failover<br>connectivity. See also <i>dial-on-demand routing backup</i> .          |
| floating static route                      | Route with an administrative distance greater than the administrative<br>distance of the dynamically learned versions of the same route. The<br>static route is used only when the dynamic routes are no longer<br>available. When a floating static route is configured on an interface with<br>a dialer filter, the interface can be used for backup.                                                                                          |
| Integrated Services Digital Network (ISDN) | Digital communication service provided by telecommunication service<br>providers. It is an all-digital dialup (on-demand) service that carries<br>voice, data, and video transmissions over telephone lines.                                                                                                    |
| Primary Rate Interface (PRI)               | ISDN service intended for higher-bandwidth applications than ISDN<br>BRI. ISDN PRI consists of a single D-channel for control and signaling,<br>plus a number of 64-Kbps B-channels—either 23 B-channels on a T1<br>line or 30 B-channels on an E1 line—to carry network traffic.                                                                                                    |
| service profile identifier (SPID)          | Number that specifies the services available to you on the service provider switch and defines the feature set ordered when the ISDN service is provisioned.                                                                                                    |
| terminal endpoint identifier (TEI)         | Number that identifies a terminal endpoint, an ISDN-capable device<br>attached to an ISDN network through an ISDN interface on the Services<br>Router. The TEI is a number between 0 and 127. The numbers 0–63<br>are used for static TEI assignment, 64–126 are used for dynamic<br>assignment, and 127 is used for group assignment.                                                                                                    |

# **ISDN Overview**

Integrated Services Digital Network (ISDN) is a set of standards for digital transmission over different media created by the Consultative Committee for International Telegraph and Telephone (CCITT) and International Telecommunication Union (ITU). As a dial-on-demand service, it has fast call setup and low latency as well as the ability to carry high-quality voice, data, and video transmissions. ISDN is also a circuit-switched service that can be used on both multipoint and point-to-point connections.

You configure two types of interfaces for ISDN service: at least one physical interface and a logical interface called the dialer interface.

# **ISDN Interfaces**

Table 56 on page 212 lists the J-series Services Router interfaces available for ISDN connectivity.

#### Table 56: ISDN Ports and PIMs

| J2300 Model                                                                                                | All Other J-series Models                                                                                                    |
|----------------------------------------------------------------------------------------------------|----------------------------------------------------------------------------------------------------|
| One of the following built-in ISDN BRI                                                                     | For ISDN BRI, up to six of the following field-replaceable units (FRUs):                                                                                              |
| <ul> <li>One S/T port supporting ITU-T I.430,<br/>ETSI TS 101080, and GR-1089-Core<br/>Type III</li> </ul> | <ul> <li>4-port S/T PIM supporting ITU-T 1.430, ETSI TS 101080, and GR-1089-Core<br/>Type III</li> <li>4-port U PIM supporting ANSI T.601 and GR-1089-Core</li> </ul> |
| <ul> <li>One U port supporting ANSI T.601<br/>and GR-1089-Core</li> </ul>                                  | For ISDN PRI, up to six Dual-Port Channelized T1/E1/ISDN PRI PIMs, supporting ITU-T Q.920, Q.921: LAPD, Q.930, and Q.931                                              |

#### **ISDN BRI Interface Types**

A J-series Services Router with one or more ISDN BRI ports has the following types of ISDN interfaces:

- Physical ISDN BRI interface—br-pim/0/port
- Physical B-channel interface—bc-pim/0/port
- Physical D-channel interface—dc-pim/0/port
- Logical dialer interface—dln

For information about interface names, see "Network Interface Naming" on page 47.

To configure ISDN BRI service on a Services Router, you configure the physical ISDN BRI interface and the logical dialer interface.

Each ISDN BRI port has two B-channels for transport, identified as bc-pim/0/port:1 and bc-pim/0/port:2, and one D-channel for control, identified as dc-pim/0/port. On ISDN BRI interfaces, the B-channels and D-channel have no configurable settings, but you can monitor them for interface status and statistics.

#### **ISDN PRI Interface Types**

On a J-series Services Router with one or more Dual-Port Channelized T1/E1/ISDN PRI PIMs, you can configure each port on the PIM for either T1, E1, or ISDN PRI service, or for a combination of ISDN PRI and either T1 or E1 service. For ISDN PRI service, you configure the following types of ISDN interfaces as channels on the channelized T1 or E1 interface:

- Physical B-channel interface—bc-pim/0/port:channel
  - On a channelized T1 interface, up to 23 time slots can be configured as ISDN PRI B-channels.
  - On a channelized E1 interface, up to 30 time slots can be configured as ISDN PRI B-channels.
- Physical D-channel interface—dc-pim/0/port:channel
  - On a channelized T1 interface, you configure time slot 24 as the D-channel.
  - On a channelized E1 interface, you configure time slot 16 as the D-channel.
- Logical dialer interface—dln

For information about interface names, see "Network Interface Naming" on page 47.

For more information about channelized T1/E1/ISDN PRI interfaces, see "Configuring Channelized T1/E1/ISDN PRI Interfaces" on page 139.

# **Dialer Interface**

The dialer (**d***ln*) interface is a logical interface on which you configure dialing properties for ISDN connections. The interface can be configured in two modes:

- Multilink mode using Multilink PPP encapsulation
- Normal mode using PPP or Cisco High-Level Data Link Control (HDLC) encapsulation

The dialer interface can perform backup, dialer filter, and dialer watch functions, but these operations are mutually exclusive. You can configure a single dialer interface to operate in only one of the following ways:

- As a backup interface—for one primary interface
- As a dialer filter
- As a dialer watch interface

# **Before You Begin**

Before you configure ISDN interfaces, you need to perform the following tasks:

- Install Services Router hardware. For more information, see the Getting Started Guide for your router.
- Establish basic connectivity. For more information, see the Getting Started Guide for your router.
- Order an ISDN line from your telecommunications service provider. Contact your service provider for more information.
- If you do not already have a basic understanding of physical and logical interfaces and Juniper Networks interface conventions, read "Interfaces Overview" on page 41.

Although it is not a requirement, you might also want to plan how you are going to use the ISDN interfaces on your network before you begin configuring them. (To display a list of installed ISDN BRI interfaces, select **Configuration > Quick Configuration > Interfaces**.)

# **Configuring ISDN BRI Interfaces with Quick Configuration**

You can use the ISDN Interfaces Quick Configuration pages to configure ISDN BRI interfaces on a router. The Quick Configuration pages allow you to configure ISDN BRI connectivity on a router to back up a primary Internet connection.

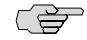

**NOTE:** To configure an ISDN *PRI* interface, you must use the J-Web or CLI configuration editor.

You configure the physical ISDN BRI interface first and then the backup method on the logical dialer interface.

This section contains the following topics:

- Configuring ISDN BRI Physical Interfaces with Quick Configuration on page 214
- Configuring ISDN BRI Dialer Interfaces with Quick Configuration on page 217

### **Configuring ISDN BRI Physical Interfaces with Quick Configuration**

To configure ISDN BRI physical interfaces with Quick Configuration:

1. In the J-Web interface, select **Configuration > Quick Configuration > Interfaces**.

A list of network interfaces installed on the router is displayed.

2. Click the **br**-*pim*/**0**/*port* interface name for the ISDN BRI port you want to configure.

The ISDN BRI Physical Interface Quick Configuration page is displayed as shown in Figure 35 on page 215.

| View and Edit History Rescue Quick Configuration Interfaces Physical Interface: 'br-5/0/1 Physical Interface Description Dialer Pools No dialer pools are configured. Add. ISDN Options Calling Number P Service Profile Identifier Service Profile Identifier Service Profile Identifier TEI Option TEI Option Timer T310 Value P                                                                                                    | Quick Configura | Configuration | Diagnose Mai       | age Events    | Logged in as: regress Help About Logout<br><u>Configuration</u> > <u>Quick Configuration</u> > <u>Interface</u> |
|----------------------------------------------------------------------------------------------------|-----------------|---------------|--------------------|---------------|----------------------------------------------------------------------------------------------------|
| History       Interfaces       Physical Interface: 'br-5/0/1         Physical Interface Description                                                                                                    | View and Edit   | •             | Quick Configu      | iration       |                                                                                                    |
| Physical Interface Description Dialer Pools No dialer pools are configured. Add ISDN Options Calling Number iSDN Switch Type iService Profile Identifier \$ Service Profile Identifier \$ Service Profile Identifier \$ Service Profile Identifier \$ TEI Option \$ TEI Option \$ Timer T310 Value \$ TEI Option \$ Timer T310 Value \$ TEI Option \$ Timer T310 Value \$ TEI Option \$ Tei Option \$ Timer T310 Value \$ Tei Option \$ Tei Option \$ Tei Optio | listory         |               | Interfaces         |               | Physical Interface: 'br-5/0/1'                                                                                  |
| Dialer Pools No dialer pools are configured. Add ISDN Options Calling Number ISDN Switch Type nil Service Profile Identifier Service Profile Identifier Static TEI Value TEI Option Timer T310 Value F                                                                                                    | lescue          |               | Physical Interf    | ice Descript  |                                                                                                    |
| No dialer pools are configured.<br>Add<br>ISDN Options<br>Calling Number<br>ISDN Switch Type nil<br>Service Profile Identifier<br>Service Profile Identifier<br>Service Profile Identifier<br>TEI Option<br>TEI Option<br>Timer T310 Value<br>P                                                                                                    |                 |               | Dialer Pools       |               |                                                                                                    |
| Add  ISDN Options  Calling Number  ISDN Switch Type  ISDN Switch Type ISDN Switch Type ISDN Switch Type                                                                                                    |                 |               | No dialer pools ar | e configured. |                                                                                                    |
| ISDN Options Calling Number ISDN Switch Type nil Service Profile Identifier Service Profile Identifier 2 Static TEI Value TEI Option Timer T310 Value P                                                                                                    |                 |               | Add                |               |                                                                                                    |
| Calling Number ?<br>ISDN Switch Type nil ??<br>Service Profile Identifier ?<br>Service Profile Identifier 2 ??<br>Static TEI Value ??<br>TEI Option ??<br>Timer T310 Value ??                                                                                                    |                 |               | ISDN Options       |               |                                                                                                    |
| ISDN Switch Type nil  Service Profile Identifier Service Profile Identifier ? Static TEI Value TEI Option Timer T310 Value ?                                                                                                    |                 |               | Cal                | ing Number    | Ŷ                                                                                                    |
| Service Profile Identifier 2 7<br>Service Profile Identifier 2 7<br>Static TEI Value 7<br>TEI Option 7<br>Timer T310 Value 7                                                                                                    |                 |               | ISDN S             | witch Type    | nil 💌 👔                                                                                                    |
| Service Profile Identifier 2                                                                                                    |                 |               | Service Profi      | e Identifier  | •                                                                                                    |
| Static TEI Value   TEI Option  Timer T310 Value                                                                                                    |                 |               | Service Profile    | Identifier 2  | 2                                                                                                    |
| TEI Option ?<br>Timer T310 Value                                                                                                    |                 |               | Stat               | ic TEI Value  | (P)                                                                                                    |
| Timer T310 Value                                                                                                    |                 |               |                    | TEI Option    | 7                                                                                                    |
|                                                                                                    |                 |               | Timer              | T310 Value    | [ <u>p</u> ]                                                                                                    |

#### Figure 35: ISDN BRI Physical Interface Quick Configuration Page

- 3. Enter information into the ISDN Quick Configuration pages, as described in Table 57 on page 215.
- 4. From the ISDN Physical Interfaces Quick Configuration page:
  - To apply the configuration and stay on the ISDN Physical Interfaces Quick Configuration page, click **Apply**.
  - To apply the configuration and return to the Interfaces Quick Configuration page, click **OK**.
  - To cancel your entries and return to the Interfaces Quick Configuration page, click **Cancel**.
- 5. Go on to "Configuring ISDN BRI Dialer Interfaces with Quick Configuration" on page 217.

#### Table 57: ISDN BRI Quick Configuration Page Summary

| Field                       | Function | Your Action |  |
|-----------------------------|----------|-------------|--|
| Configuring ISDN Interfaces |          |             |  |

# Table 57: ISDN BRI Quick Configuration Page Summary (continued)

| Field                             | Function                                                                                           | Your Action                                                                                                    |
|-----------------------------------|----------------------------------------------------------------------------------------------------|----------------------------------------------------------------------------------------------------|
| Physical Interface<br>Description | (Optional) Adds supplemental information about the ISDN physical interface on the router.          | Type a text description of the physical ISDN<br>BRI interface in the box to clearly identify it in<br>monitoring displays.       |
| Clocking                          | Enables internal or external clocking sources for the interface on the router.                     | Select <b>internal</b> or <b>external</b> from the list.                                                                         |
|                                   | <ul> <li>internal—Services Router's own system<br/>clock (the default)</li> </ul>                  |                                                                                                    |
|                                   | <ul> <li>external—Clock received from the T1 interface</li> </ul>                                  |                                                                                                    |
| <b>Dialer Pool Options</b>        |                                                                                                    |                                                                                                    |
| Dialer Pools                      | Displays the list of configured ISDN dialer pools on the router.                                   | To add a dialer pool to the interface, click <b>Add</b> .                                                                        |
|                                   |                                                                                                    | <ul> <li>To edit a dialer pool, select the name from<br/>the list. You can change the priority, but<br/>not the name.</li> </ul> |
|                                   |                                                                                                    | ■ To delete a dialer pool, select the check box and click <b>Delete</b> .                                                        |
| Dialer Pool Name<br>(required)    | Specifies the group of physical interfaces to be used by the dialer interface.                     | Type the dialer pool name—for example, isdn-dialer-pool.                                                                         |
| Priority                          | Specifies the priority of this interface within the dialer pool. Interfaces with a higher priority | <ol> <li>Type a priority value from 0 (lowest) to<br/>255 (highest). The default is 0.</li> </ol>                                |
|                                   | are the first to interact with the dialer interface.                                               | 2. Click <b>OK</b> to return to the Quick Configuration page.                                                                    |
| ISDN Options                      |                                                                                                    |                                                                                                    |
| Calling Number                    | Configures the dialing number used to connect with the service provider.                           | Type the outgoing calling number for the service provider.                                                                       |
| ISDN Switch Type                  | Specifies the type of ISDN switch used by the service provider.                                    | Select one of the following switch types:                                                                                        |
|                                   |                                                                                                    | ■ att5e—AT&T 5ESS                                                                                                    |
|                                   |                                                                                                    | <pre>etsi—NET3 for the UK and Europe</pre>                                                                                       |
|                                   |                                                                                                    | <ul> <li>nii — National ISDN-1</li> <li>ntdms-100 — Northern Telecom DMS-100</li> </ul>                                          |
|                                   |                                                                                                    | <ul> <li>ntt—NTT Group switch for Japan</li> </ul>                                                                               |
| Service Profile Identifier        | Configures the service profile identifier (SPID) provided by your ISDN service.                    | Type the SPID in the box. If you have a NTDMS-100 or NI1 switch, an additional SPID                                              |
| Service Profile Identifier 2      |                                                                                                    | field is provided.                                                                                                    |

| Field            | Function                                                                                                    | Your Action                                                                                                    |
|------------------|----------------------------------------------------------------------------------------------------|----------------------------------------------------------------------------------------------------|
| Static TEI Value | Configures the static terminal endpoint<br>identifier (TEI) value from your service<br>provider.                                                                                                    | Type a value between <b>0</b> and <b>63</b> . If this value is not supplied, the router dynamically acquires a TEI.               |
|                  | The TEI number identifies a terminal endpoint,<br>an ISDN-capable device attached to an ISDN<br>network through an ISDN interface on the<br>Services Router. The TEI is a number between<br>0 and 127. The numbers 0–63 are used for<br>static TEI assignment, 64–126 are used for<br>dynamic assignment, and 127 is used for group<br>assignment. | If you configured more than one SPID, the TEI must be acquired dynamically.                                                       |
| TEI Option       | Configures when the TEI negotiates with the ISDN provider.                                                                                                    | <ul> <li>Select <b>first-call</b> to activate the connection<br/>when the call setup is sent to the ISDN<br/>provider.</li> </ul> |
|                  |                                                                                                    | ■ Select <b>power-up</b> (the default) to activate the connection when the router is powered on.                                  |
| Timer T310 Value | Sets the Q.931 timer value in seconds.                                                                                                    | Type a value between <b>1</b> and <b>65536</b> . The default value is <b>10</b> seconds.                                          |

#### Table 57: ISDN BRI Quick Configuration Page Summary (continued)

# **Configuring ISDN BRI Dialer Interfaces with Quick Configuration**

When ISDN BRI interfaces are installed on the Services Router, links to ISDN Quick Configuration pages for dialer options are displayed on the Interfaces Quick Configuration page as shown in Figure 36 on page 218.

You can use these Quick Configuration pages to configure an ISDN BRI dialer interface for either dial backup or dialer watch. For dial backup you specify the serial interface to back up. For dialer watch you specify a watch list of one or more routes to monitor.

| Figure 36: ISDN BR | Dialer | <b>Options</b> | Quick | Configuration | Page |
|--------------------|--------|----------------|-------|---------------|------|
|--------------------|--------|----------------|-------|---------------|------|

| Interface       Link State       Configured       Description         Interfaces       Interfaces         Interface       Link State       Configured       Description         Interface       Link State       Configured       Description         Interface       Link State       Configured       Description         Image: Interface       Link State       Configured       Description         Image: Interface       Interface       Link State       Configured       Description         Image: Interface       Image: Interface       Image: Image: Imag                                                                                                    | Monitor     | Configuration | Diagnose Ma                                               | inage Events                | Logged            | in as: regress Help About Log                            |
|----------------------------------------------------------------------------------------------------|-------------|---------------|-----------------------------------------------------------|-----------------------------|-------------------|----------------------------------------------------------|
| we and Edit       •         story       Interfaces         scue       Interface         Interface       Link State       Configured         Description       1         Name       Link State       Configured         1       1       Lipp       Yes         Fast Ethernet Interface 'fe-0/0/0'       1       Logical Unit 0 on Fast Ethernet Interface 'fe-0/0/1'         1       Lipp       Yes       Fast Ethernet Interface 'fe-0/0/1'         1       Lipp       Yes       Fast Ethernet Interface 'fe-0/0/1'         1       Lipp       Yes       Fast Ethernet Interface 'fe-0/0/1'         1       Lipp       Yes       State Ethernet Interface 'fe-0/0/1'         1       Lipp       Yes       ISDN BRI Interface 'br-5/0/0'         1       Lipp       No       ISDN BRI Interface 'br-5/0/2'         1       Lipp       No       ISDN BRI Interface 'br-5/0/2'         1       Lipp       No       ISDN BRI Interface 'br-5/0/2'         1       Lipp       No       ISDN BRI Interface 'br-5/0/2'         1       Lipp       No       ISDN BRI Interface 'br-5/0/2'         1       Lipp       No       ISDN BRI Interface 'br-5/0/2'                                                                                                    |             | tion 🕑        |                                                           |                             |                   | Configuration > Quick Configuration > Inter              |
| Interfaces         Interface       Link State       Configured       Description         1       1       1       1       1       1       1       1       1       1       1       1       1       1       1       1       1       1       1       1       1       1       1       1       1       1       1       1       1       1       1       1       1       1       1       1       1       1       1       1       1       1       1       1       1       1       1       1       1       1       1       1       1       1       1       1       1       1       1       1       1       1       1       1       1       1       1       1       1       1       1       1       1       1       1       1       1       1       1       1       1       1       1       1       1       1       1       1       1       1       1       1       1       1       1       1       1       1       1       1       1       1       1       1       1       1       1       1       1                                                                                                    | ew and Edit | •             | Quick Config                                              | uration                     |                   |                                                          |
| Interface<br>Name       Link State       Configured       Description         fe-000       Up       Yes       Fast Ethernet Interface 'fe-0/0/0'         fe-001       Up       Yes       Logical Unit 0 on Fast Ethernet Interface 'fe-0/0/1'         fe-001       Up       Yes       Fast Ethernet Interface 'fe-0/0/1'         fe-001       Up       Yes       Fast Ethernet Interface 'fe-0/0/1'         fe-001       Up       Yes       Fast Ethernet Interface 'fe-0/0/1'         fe-001.0       Up       Yes       State Ethernet Interface 'fe-0/0/1'         fe-001.0       Up       Yes       State Ethernet Interface 'fe-0/0/1'         fe-001.0       Up       Yes       ISDN BRI Interface 'br-5/0/0'         br.500       formation       Yes       ISDN BRI Interface 'br-5/0/2'         br.501       Up       No       ISDN BRI Interface 'br-5/0/2'         br.502       Up       No       ISDN BRI Interface 'br-5/0/2'         br.503       Up       No       ISDN BRI Interface 'br-5/0/2'         br.503       Up       Yes       Logical Unit 0 on Loopback Interface 'br-5/0/2'         br.503       Up       Yes       Logical Unit 0 on Loopback Interface 'br-5/0/2'         br.00       Up       Yes       Logica                                                                                                    | tory        |               | Interfaces                                                |                             |                   |                                                          |
| Interface<br>NameLink StateConfiguredDescriptionfe-000UpYesFast Ethernet Interface 'fe-0/0/0'fe-000.0UpYesLogical Unit 0 on Fast Ethernet Interfacefe-001.0UpYesFast Ethernet Interface 'fe-0/0/1'fe-001.0UpYesFast Ethernet Interface 'fe-0/0/1'fe-001.0UpYesSast Ethernet Interface 'fe-0/0/1'fe-001.0UpYesSast Ethernet Interface 'fe-0/0/1'fe-001.0UpYesISDN BRI Interface 'br-5/0/0'br-500formYesISDN BRI Interface 'br-5/0/2'br-501UpNoISDN BRI Interface 'br-5/0/2'br-502UpNoISDN BRI Interface 'br-5/0/2'br-503UpNoISDN BRI Interface 'br-5/0/3'e3-600UpYesLogical Unit 0 on Loopback Interface 'br-5/0/3'br-503UpYesLoopback Interface 'loo'lo0UpYesLoopback Interface 'loo'lo0.9UpYesLogical Unit 0 on Loopback Interface 'loo'lo0.9UpYesLoopback Interface 'loo'lo0.9UpYesLogical Unit Protocol over Ethernet<br>Interface 'pp0'> ISDII Dialer OptionsConfigure ISDN Dialer features Dial Backup, Dial Watch, and Dial on Demand.                                                                                                    | scue        |               |                                                           |                             |                   |                                                          |
| Name       Link State       Configured       Description         fe-000       Up       Yes       Fast Ethernet Interface 'fe-0/0/0'         fe-000.0       Up       Yes       Logical Unit 0 on Fast Ethernet Interface 'fe-0/0/1'         fe-001.0       Up       Yes       Fast Ethernet Interface 'fe-0/0/1'         fe-001.0       Up       Yes       Fast Ethernet Interface 'fe-0/0/1'         fe-001.0       Up       Yes       Fast Ethernet Interface 'fe-0/0/1'         fe-001.0       Up       Yes       ISDN BRI Interface 'br-5/0/0'         br.500       Down       Yes       ISDN BRI Interface 'br-5/0/1'         br.501       Up       No       ISDN BRI Interface 'br-5/0/2'         br.502       Up       No       ISDN BRI Interface 'br-5/0/2'         br.503       Up       No       ISDN BRI Interface 'br-5/0/3'         e3-600       Up       No       E3 Interface 'a3-6/0/0'         to0       Up       Yes       Logical Unit 0 on Loopback Interface 'br-5/0/2'         br.503       Up       Yes       Logical Unit 0 on Loopback Interface 'br-5/0/2'         br.504       Up       Yes       Logical Unit 0 on Loopback Interface 'br-5/0/2'         br.505       Up       Yes       Logical Unit 0 on Lo                                                                                                    |             |               | Interface                                                 |                             |                   |                                                          |
| fe-0:00       Up       Yes       Fast Ethernet Interface 'fe-0/0/0'         fe-0:00       Up       Yes       Logical Unit 0 on Fast Ethernet Interface 'fe-0/0/1'         fe-0:01       Up       Yes       Fast Ethernet Interface 'fe-0/0/1'         fe-0:01       Up       Yes       Fast Ethernet Interface 'fe-0/0/1'         fe-0:01.0       Up       Yes       Fast Ethernet Interface 'fe-0/0/1'         fe-0:01.0       Up       Yes       ISDN BRI Interface 'br-5/0/0'         br-5:0.0       Down       Yes       ISDN BRI Interface 'br-5/0/1'         br-5:0.1       Up       No       ISDN BRI Interface 'br-5/0/2'         br-5:0.2       Up       No       ISDN BRI Interface 'br-5/0/2'         br-5:0.3       Up       No       ISDN BRI Interface 'br-5/0/3'         e3:6:00       Up       Yes       Logical Unit 0 on Loopback Interface 'br-5/0/3'         br:00       Up       Yes       Logical Unit 0 on Loopback Interface 'br-5/0/2'         br:01       Io0       Up       Yes       Logical Unit 0 on Loopback Interface 'br-5/0/2'         br:02       Up       Yes       Logical Unit 0 on Loopback Interface 'br-5/0/2'       Distribution on Loopback Interface 'br-5/0/2'         br:00       Up       Yes       Logical Unit 0 on Loopbac                                                                                                    |             |               | Name                                                      | Link State                  | Configured        | Description                                              |
| fe-000.0       Up       Yes       Logical Unit 0 on Fast Ethernet Interfare 'fe-0/0/0'         fe-0011       Up       Yes       Fast Ethernet Interface 'fe-0/0/1'         fe-0010       Up       Yes       Fast Ethernet Interface 'fe-0/0/1'         fe-0011.0       Up       Yes       Ison BRI Interface 'fe-0/0/1'         fe-0/0/1'       Up       Yes       Ison BRI Interface 'br-5/0/0'         br-500       Environ       Yes       Ison BRI Interface 'br-5/0/0'         br-501       Up       No       Ison BRI Interface 'br-5/0/2'         br-502       Up       No       Ison BRI Interface 'br-5/0/2'         br-503       Up       No       Ison BRI Interface 'br-5/0/3'         e3-600       Up       No       Estimate 'are 'co'         lo00       Up       Yes       Logical Unit 0 on Loopback Interface 'are 'co'         lo00       Up       Yes       Logical Unit 0 on Loopback Interface 'are 'po'         lo00       Up       Yes       Logical Unit 0 on Loopback Interface 'are 'po'         lo00       Up       Yes       Logical Unit 0 on Loopback Interface 'are 'po'         lo00       Up       Yes       Logical Unit 0 on Loopback Interface 'are 'po'         lo00       Up       No       Point-                                                                                                    |             |               | fe-0/0/0                                                  | Up                          | Yes               | Fast Ethernet Interface 'fe-0/0/0'                       |
| fe-0.011       Up       Yes       Fast Ethernet Interface 'fe-0/0/1'         fe-0.01.0       Up       Yes       Logical Unit 0 on Fast Ethernet Interface 'fe-0/0/1'         br-50.0       Domain       Yes       ISDN BRI Interface 'br-5/0/0'         br-50.1       Up       No       ISDN BRI Interface 'br-5/0/1'         br-50.2       Up       No       ISDN BRI Interface 'br-5/0/2'         br-50.3       Up       No       ISDN BRI Interface 'br-5/0/2'         br-50.3       Up       No       ISDN BRI Interface 'br-5/0/2'         br-50.3       Up       No       ISDN BRI Interface 'br-5/0/3'         e3.60.0       Up       No       E3 Interface 'a-6/0/0'         Io0       Up       Yes       Logical Unit 0 on Loopback Interface 'b-5/0/2'         Io0       Up       Yes       Logical Unit 0 on Loopback Interface 'a-6/0/0'         Io0       Up       Yes       Logical Unit 0 on Loopback Interface 'no'         Io0.0       Up       Yes       Logical Unit 0 on Loopback Interface 'pp0'         bi8DH Dialer Options       Configure ISDN Dialer features Dial Backup, Dial Watch, and Dial on Demand.                                                                                                    |             |               | fe-0/0/0.0                                                |                             | Yes               | Logical Unit 0 on Fast Ethernet Interface<br>'fe-0/0/0'  |
| fe=0.01.0       Up       Yes       Logical Unit 0 on Fast Ethernet Interface 'br-5/0/0'         br.5.0.0       0.000       Yes       ISDN BRI Interface 'br-5/0/0'         br.5.0.1       Up       No       ISDN BRI Interface 'br-5/0/2'         br.5.0.2       Up       No       ISDN BRI Interface 'br-5/0/2'         br.5.0.3       Up       No       ISDN BRI Interface 'br-5/0/2'         br.5.0.3       Up       No       ISDN BRI Interface 'br-5/0/2'         br.5.0.3       Up       No       ISDN BRI Interface 'br-5/0/2'         br.5.0.3       Up       No       ISDN BRI Interface 'br-5/0/3'         e3.60.0       Up       No       E3 Interface 'a5-6/0/0'         lo0       Up       Yes       Loopback Interface 'lo0'         lo0.0       Up       Yes       Logical Unit 0 on Loopback Interface 'lo0'         lo0.0       Up       Yes       Logical Unit 0 on Loopback Interface 'lo0'         lo0.0       Up       No       Point-to-Point Protocol over Ethernet Interface 'pp0'         > ISDH Dialer Options       Configure ISDN Dialer features Dial Backup, Dial Watch, and Dial on Demand.                                                                                                    |             |               | <u>fe-0/0/1</u>                                           | Up                          | Yes               | Fast Ethernet Interface 'fe-0/0/1'                       |
| br.500       box       Yes       ISDN BRI Interface 'br-5/0/0'         br.501       Up       No       ISDN BRI Interface 'br-5/0/1'         br.502       Up       No       ISDN BRI Interface 'br-5/0/2'         br.503       Up       No       ISDN BRI Interface 'br-5/0/3'         e3-600       Up       No       E3 Interface 'a-6/0/0'         b00       Up       Yes       Loopback Interface 'lo0'         b00       Up       Yes       Logical Unit 0 on Loopback Interface 'lo0'         b00       Up       Yes       Logical Unit 0 on Loopback Interface 'lo0'         b00       Up       Yes       Logical Unit 0 on Loopback Interface 'lo0'         b00       Up       Yes       Logical Unit 0 on Loopback Interface 'lo0'         b00       Up       Yes       Logical Unit 0 on Loopback Interface 'lo0'         b10       Up       No       Point-to-Point Protocol over Ethernet Interface 'pp0'         > ISDN Dialer Options       Configure ISDN Dialer features Dial Backup, Dial Watch, and Dial on Demand.                                                                                                    |             |               | <u>fe-0/0/1.0</u>                                         | Up                          | Yes               | Logical Unit 0 on Fast Ethernet Interface<br>'fe-0/0/1'  |
| br-5/0/1       Up       No       ISDN BRI Interface 'br-5/0/1'         br-5/0/2       Up       No       ISDN BRI Interface 'br-5/0/2'         br-5/0/3       Up       No       ISDN BRI Interface 'br-5/0/3'         e3.60.0       Up       No       E3 Interface 'a-6/0/0'         Io0       Up       Yes       Loopback Interface 'loo'         Io0.0       Up       Yes       Logical Unit 0 on Loopback Interface '         IDD0       Up       No       Point-to-Point Protocol over Ethernet Interface 'pp0'         ISDH Dialer Options       Configure ISDN Dialer features Dial Backup, Dial Watch, and Dial on Demand.                                                                                                    |             |               | <u>br-5:0:0</u>                                           | Down                        | Yes               | ISDN BRI Interface 'br-5/0/0'                            |
| br.5.0/2       Up       No       ISDN BRI Interface 'br-5/0/2'         br.5.0/3       Up       No       ISDN BRI Interface 'br-5/0/3'         e3.6.0.0       Up       No       E3 Interface 'e3-6/0/0'         100       Up       Yes       Loopback Interface 'lo0'         100.0       Up       Yes       Logical Unit 0 on Loopback Interface '         100.0       Up       Yes       Logical Unit 0 on Loopback Interface '         100.0       Up       No       Point-to-Point Protocol over Ethernet Interface 'pp0'         Interface Options       Configure ISDN Dialer features Dial Backup, Dial Watch, and Dial on Demand.                                                                                                    |             |               | br-5/0/1                                                  | Up                          | No                | ISDN BRI Interface 'br-5/0/1'                            |
| br-5:0.3       Up       No       ISDN BRI Interface 'br-5/0/3'         e3:6:0:0       Up       No       E3 Interface 'e3-6/0/0'         10:0       Up       Yes       Loopback Interface 'lo0'         10:0.0       Up       Yes       Logical Unit 0 on Loopback Interface '         10:0.0       Up       Yes       Logical Unit 0 on Loopback Interface '         10:0       Up       No       Point-to-Point Protocol over Ethernet Interface 'pp0'         Interface ISDN Dialer Options       Configure ISDN Dialer features Dial Backup, Dial Watch, and Dial on Demand.                                                                                                    |             |               | br-5/0/2                                                  | Up                          | No                | ISDN BRI Interface 'br-5/0/2'                            |
| e3.6.00       Up       No       E3 Interface 'e3-6/0/0'         100       Up       Yes       Loopback Interface 'lo0'         100.0       Up       Yes       Logical Unit 0 on Loopback Interface '         100.0       Up       Yes       Logical Unit 0 on Loopback Interface '         100       Up       No       Point-to-Point Protocol over Ethernet Interface 'pp0'         Interface ISDN Dialer features Dial Backup, Dial Watch, and Dial on Demand.                                                                                                    |             |               | br-5/0/3                                                  | Up                          | No                | ISDN BRI Interface 'br-5/0/3'                            |
| Lo0       Up       Yes       Loopback Interface 'lo0'         Lo0.0       Up       Yes       Logical Unit 0 on Loopback Interface '         DD0       Up       No       Point-to-Point Protocol over Ethernet Interface 'pp0'         ISDII Dialer Options       Configure ISDN Dialer features Dial Backup, Dial Watch, and Dial on Demand.                                                                                                    |             |               | e3-6/0/0                                                  | Up                          | No                | E3 Interface 'e3-6/0/0'                                  |
| Iob.0       Up       Yes       Logical Unit 0 on Loopback Interface '         IDD       No       Point-to-Point Protocol over Ethernet Interface 'pp0'         IDD       No       Point-to-Point Protocol over Ethernet Interface 'pp0'         IDD       IDD       Interface 'pp0'         IDD       IDD       Interface 'pp0'         IDD       IDD       IDD         IDD       IDD       IDD                                                                                                    |             |               | <u>100</u>                                                | Up                          | Yes               | Loopback Interface 'lo0'                                 |
| DD0       No       Point-to-Point Protocol over Ethernet<br>Interface 'pp0' <ul> <li>ISDII Dialer Options</li> <li>Configure ISDN Dialer features Dial Backup, Dial Watch, and Dial on Demand.</li> </ul> <li>Ister State State S</li> |             |               | <u>lo0.0</u>                                              | e Up                        | Yes               | Logical Unit 0 on Loopback Interface 'lo                 |
| <ul> <li>ISDII Dialer Options</li> <li>Configure ISDN Dialer features Dial Backup, Dial Watch, and Dial on Demand.</li> </ul>                                                                                                    |             |               | <u>pp0</u>                                                |                             | No                | Point-to-Point Protocol over Ethernet<br>Interface 'pp0' |
|                                                                                                    |             |               | <ul> <li>ISDII Dialer Opti-<br/>Configure ISDN</li> </ul> | ons<br>Dialer features Dial | Backup, Dial Watc | h, and Dial on Demand.                                   |

To configure ISDN BRI dialer interfaces with Quick Configuration:

1. In the J-Web interface, select Configuration > Quick Configuration > Interfaces.

A list of network interfaces installed on the Services Router is displayed.

- 2. Click ISDN Dialer Options under the interfaces list.
- 3. Select a backup method to configure on the dialer interface:
  - Click **Dial Backup** to allow one or more dialer interfaces to back up the primary interface. The backup interfaces are activated only when the primary interface fails.
  - Click **Dialer Watch** to monitor a specified route and initiate dialing of the backup link if that route is not present.
- 4. Do one of the following:
  - To edit an existing dialer interface, click the dialer interface name. For example, click **dl0** to edit the dialer physical interface, and then click **dl0.0** to edit the dialer logical interface.
  - To add a dialer interface, click Add. In the Interface Name box, type a name for the logical interface—for example, dl1—then click Add under Logical Interfaces.

Figure 37 on page 219 shows the ISDN Quick Configuration page for dialer logical interfaces.

| Units closinguration > Quick Configuration > Interfaces         story         escue         Quick Configuration         Interfaces         Dialer Logical Interface: 'dlo.0'         Logical Interface Description         IPv4 Addresses and Prefixes         Ipider Options         Activation Delay         • Dialer Options         Activation Delay         • Dial String         • Pool         • Pool         Interface to Backup         Interface to Backup                                                                                                    | Monitor Configuration  | on Diagnose | Manage    | Events    | Alarms | Logged in as: regress | Help        | About        | Logout     |
|----------------------------------------------------------------------------------------------------|------------------------|-------------|-----------|-----------|--------|-----------------------|-------------|--------------|------------|
| ew and Edit   story   escue     Logical Interface Description   IPv4 Addresses and Prefixes     Image: Image: Imag                                                                                                    | uick Configuration 💦 👂 |             |           |           |        | Configuration         | > Quick Con | figuration 3 | Interfaces |
| story       Interfaces       Dialer Logical Interface: 'dl0.0'         pscue       Logical Interface Description                                                                                                    | iew and Edit 📃 🏲       | Quick Cor   | nfigurati | on        |        |                       |             |              |            |
| Logical Interface Description<br>IPv4 Addresses and Prefixes<br>Dialer Options<br>Activation Delay<br>• Dial String<br>• Dial String<br>• Doil String<br>• Doil String<br>• Doil String<br>• Doil String<br>• Dial String<br>• Dial String<br>• Dialer Options<br>• Dialer Options<br>• Options<br>• Options<br>• Option | story                  | Interfac    | es        |           |        | Dialer Logica         | l Inter     | face:        | 'dl0.0'    |
| Logical Interface Description<br>IPv4 Addresses and Prefixes                                                                                                    | scue                   |             |           |           |        |                       |             |              |            |
| IPv4 Addresses and Prefixes                                                                                                    |                        | Logical Int | erface De | scription |        |                       |             |              |            |
| Add Delete Dialer Options Activation Delay Peactivation Delay Objectivation Delay Objectivation Delay Objectivation Delay Objectivation Delay Objectivation Delay Objectivation Objectivation Objectiv                                                                                                    |                        | IPv4 Addr   | esses and | Prefixes  |        | \$                    |             |              |            |
| Add Delete Dialer Options Activation Delay Peactivation Delay Objectivation Delay Obje                                                                                                    |                        |             |           |           |        |                       |             |              |            |
| Add Delete Dialer Options Activation Delay Deactivation Delay Obial String Obial String Add Delete Add Delete Pool 1  Backup Interface Interface Deackup                                                                                                    |                        |             |           |           |        |                       |             |              |            |
| Dialer Options Activation Delay Deactivation Delay Deactivation Delay Deactivation Delay Deactivation Delay Deactivation Delay Deactivation Delay Pool 1  Pool 1  Pool                                                                                                    |                        |             |           |           | Add    | Delete                |             |              |            |
| Dialer Options Activation Delay Deactivation Delay Oeactivation Delay Oeactivation Delay                                                                                                    |                        |             |           |           | Add    | Delete                |             |              |            |
| Activation Delay ?<br>Deactivation Delay ?<br>Deactivation Delay ?<br>Deactivation Delay ?<br>Deactivation Delay ?<br>Deactivation Delay ?<br>Add Delete<br>Pool 1 ?<br>Backup Interface<br>Interface to Backup ?                                                                                                    |                        | Dialer Opt  | tions     |           |        |                       |             |              |            |
| Deactivation Delay  Deactivation Delay  Deactivation Delay  Deactivation Delay  Pool 1  Pool 1  Pool                                                                                                    |                        | Activatio   | on Delav  | [         |        |                       |             |              |            |
| • Dial String     • Pool     1     7  Backup Interface  Interface to Backup     7                                                                                                    |                        | Deactivativ | on Dolay  |           |        |                       |             |              |            |
| Add Delete     Add Delete     Pool 1 • ? Backup Interface Interface to Backup • ?                                                                                                    |                        | · Di        | al String | I         |        | 2                     |             |              |            |
| Pool 1      ? Backup Interface Interface 7                                                                                                    |                        |             | ar barng  |           |        |                       |             |              |            |
| Pool I      ? Backup Interface Interface to Backup     ?                                                                                                    |                        |             |           |           | Add    | d Delete              |             |              |            |
| Backup Interface                                                                                                    |                        |             | • Pool    | 1 • ?     |        |                       |             |              |            |
| Interface to Backup                                                                                                    |                        | Backup II   | nterface  |           |        |                       |             |              |            |
|                                                                                                    |                        | Interface t | o Backup  |           | * ?    |                       |             |              |            |

#### Figure 37: ISDN BRI Dialer Interface Quick Configuration Page

- 5. Enter information into the ISDN Quick Configuration page for dialer logical interfaces, as described in Table 58 on page 220.
- 6. Click one of the following buttons on the ISDN Quick Configuration page:
  - To apply the configuration and stay on the current Quick Configuration page, click **Apply**.
  - To apply the configuration and return to the previous Quick Configuration page, click **OK**.
  - To cancel your entries and return to the previous Quick Configuration page, click **Cancel**.
- 7. To verify that the ISDN interface is configured correctly, see "Verifying the ISDN Configuration" on page 243.

| Field                            | Function                                                                                                    | Your Action                                                                                               |  |  |  |
|----------------------------------|----------------------------------------------------------------------------------------------------|----------------------------------------------------------------------------------------------------|--|--|--|
| Configuring Dialer Inter         | faces                                                                                                    |                                                                                                    |  |  |  |
| Logical Interface<br>Description | Describes the logical interface.                                                                                                    | Type a text description of the interface in the box.                                                      |  |  |  |
| IPv4 Addresses and<br>Prefixes   | Displays the IPv4 addresses for the interfaces to which the dialer interface is assigned.                                                                                                    | Type an IP address and a prefix in the boxes.<br>Click <b>Add</b> .                                       |  |  |  |
|                                  | <b>NOTE:</b> Ensure that the same IP subnet address<br>is not configured on different dialer interfaces.<br>Configuring the same IP subnet address on<br>different dialer interfaces can result in<br>inconsistency in the route and packet loss.<br>Packets can be routed through any of the dialer<br>interfaces with the IP subnet address, instead<br>of being routed through the dialer interface to<br>which the ISDN call is mapped. | To delete an IP address, highlight it in the list, and click <b>Delete</b> .                              |  |  |  |
| Dialer Options                   |                                                                                                    |                                                                                                    |  |  |  |
| Activation Delay                 | Displays the time to wait before activating the backup interface once the primary interface is                                                                                                    | Type a value, in seconds—for example, 30.                                                                 |  |  |  |
|                                  | down.                                                                                                    | The default value is <b>0</b> seconds with a maximum value of <b>60</b> seconds.                          |  |  |  |
| Deactivation Delay               | Displays the time to wait before deactivating the backup interface once the primary interface                                                                                                    | Type a value, in seconds—for example, 30.                                                                 |  |  |  |
|                                  | is up.                                                                                                    | The default value is <b>0</b> seconds with a maximum value of <b>60</b> seconds.                          |  |  |  |
| Dial String (required)           | Displays the dialing number from your ISDN service provider.                                                                                                    | Type the dialing number and click <b>Add</b> .                                                            |  |  |  |
|                                  |                                                                                                    | To delete a dial string, highlight it and click <b>Delete</b> .                                           |  |  |  |
| Pool (required)                  | Displays a list of dialer pools configured on <b>br-pim/0/port</b> interfaces.                                                                                                    | Select a dialer pool from the list.                                                                       |  |  |  |
| Multilink Dialer Options         |                                                                                                    |                                                                                                    |  |  |  |
| Load Interval                    | Defines the interval used to calculate the average load on the dialer interface for                                                                                                    | Type a value, in seconds—for example, <b>30</b> .                                                         |  |  |  |
|                                  | bandwidth on demand.                                                                                                    | The default value is <b>60</b> seconds with a range of <b>20–80</b> . The value must be a multiple of 10. |  |  |  |
| Load Threshold                   | Defines the threshold at which an additional ISDN interface is activated for                                                                                                    | Type a percentage—for example, <b>80</b> .                                                                |  |  |  |
|                                  | bandwidth-on-demand. You specify the threshold as a percentage of the cumulative load of all UP links.                                                                                                    | The default value is 100 with a range of 0–100.                                                           |  |  |  |
| Backup Interface (for di         | al backup only)                                                                                                    |                                                                                                    |  |  |  |
| Interface to Backup              | Displays a list of interfaces for ISDN backup.                                                                                                    | Select an interface from the list for ISDN backup.                                                        |  |  |  |
| Dialer Watch List (for di        | aler watch only)                                                                                                    |                                                                                                    |  |  |  |

# Table 58: ISDN BRI Dialer Interface Quick Configuration Page Summary

| Field                          | Function                                                                                   | Your Action                                                                  |
|--------------------------------|--------------------------------------------------------------------------------------------|------------------------------------------------------------------------------|
| IPv4 Addresses and<br>Prefixes | Displays the IPv4 addresses in the list of routes to be monitored by the dialer interface. | Type an IP address and a prefix in the boxes.<br>Click <b>Add</b> .          |
|                                |                                                                                            | To delete an IP address, highlight it in the list, and click <b>Delete</b> . |

#### Table 58: ISDN BRI Dialer Interface Quick Configuration Page Summary (continued)

## **Configuring ISDN Interfaces and Features with a Configuration Editor**

To configure ISDN interfaces on a J-series Services Router, you first configure the basic ISDN interface—either "Adding an ISDN BRI Interface (Required)" on page 222 or "Configuring Channelized T1/E1/ISDN PRI Interfaces for ISDN PRI Operation" on page 147. Second, configure the dialer interface by performing "Configuring Dialer Interfaces (Required)" on page 224.

To configure ISDN interfaces to back up primary Services Router interfaces, you then configure a backup method—either "Configuring Dial Backup" on page 226, "Configuring Dialer Filters for Dial-on-Demand Routing Backup" on page 227, or "Configuring Dialer Watch" on page 229.

To configure ISDN interfaces for dial-in or callback, configure the basic ISDN BRI or PRI interface and then perform "Configuring Dial-In and Callback (Optional)" on page 236.

Perform other tasks as needed on your network.

This section contains the following topics:

- Adding an ISDN BRI Interface (Required) on page 222
- Configuring Dialer Interfaces (Required) on page 224
- Configuring Dial Backup on page 226
- Configuring Dialer Filters for Dial-on-Demand Routing Backup on page 227
- Configuring Dialer Watch on page 229
- Configuring Dial-on-Demand Routing Backup with OSPF Support (Optional) on page 231
- Configuring Bandwidth on Demand (Optional) on page 232
- Configuring Dial-In and Callback (Optional) on page 236
- Disabling Dialing Out Through Dialer Interfaces on page 241
- Disabling ISDN Signaling on page 242

# Adding an ISDN BRI Interface (Required)

To enable ISDN BRI interfaces installed on your Services Router to work properly, you must configure the interface properties.

To configure an ISDN BRI network interface for the Services Router:

- 1. Navigate to the top of the interfaces configuration hierarchy in either the J-Web or CLI configuration editor.
- 2. Perform the configuration tasks described in Table 59 on page 222.
- 3. Go on to "Configuring Dialer Interfaces (Required)" on page 224.

| ce |
|----|
| I  |

| Task                                                                                                    | J-W | /eb Configuration Editor                                                                 | CLI Configuration Editor                                        |
|----------------------------------------------------------------------------------------------------|-----|------------------------------------------------------------------------------------------|-----------------------------------------------------------------|
| Navigate to the <b>Interfaces</b> level in the configuration hierarchy.                                                | 1.  | In the J-Web interface, select<br>Configuration > View and<br>Edit > Edit Configuration. | From the [edit] hierarchy level, enter edit interfaces br-1/0/3 |
|                                                                                                    | 2.  | Next to Interfaces, click <b>Configure</b> or <b>Edit</b> .                              |                                                                 |
| Create the new interface—for example, br-1/0/3.                                                                        | 1.  | Next to Interface, click <b>Add new</b> entry.                                           | -                                                               |
|                                                                                                    | 2.  | In the Interface name box, type the name of the new interface, br-1/0/3.                 |                                                                 |
|                                                                                                    | 3.  | Click <b>OK</b> .                                                                        |                                                                 |
| Configure dialer options.                                                                                              | 1.  | In the Encapsulation column, next to the new interface, click <b>Edit</b> .              | From the [edit interfaces br-1/0/3] hierarchy, enter            |
| <ul> <li>Name the dialer pool—for example,<br/>isdn-dialer group.</li> <li>Set the dialer pool prioritv—for</li> </ul> | 2.  | Next to Dialer options, select <b>Yes</b> , and then click <b>Configure</b> .            | set dialer-options pool isdn-dialer-group                       |
| example, 255.                                                                                                    | 3.  | Next to Pool, click Add new entry.                                                       | phony 200                                                       |
| Dialer pool priority has a range from 1 to 255, with 1 designating                                                     | 4.  | In the Pool identifier box, type isdn-dialer.group.                                      |                                                                 |
| lowest-priority interfaces and 255                                                                                     | 5.  | In the Priority box, type 255.                                                           |                                                                 |
| designating the highest-priority interfaces.                                                                           | 6.  | Click OK.                                                                                |                                                                 |

| Table | 59: | Adding | an | ISDN | BRI | Interface | (continued) |
|-------|-----|--------|----|------|-----|-----------|-------------|
|-------|-----|--------|----|------|-----|-----------|-------------|

| Task                                                                                                    |                      | /eb Configuration Editor                                     | CLI | CLI Configuration Editor                            |  |  |
|----------------------------------------------------------------------------------------------------|----------------------|--------------------------------------------------------------|-----|-----------------------------------------------------|--|--|
| Configure ISDN BRI properties.                                                                                                    | 1.                   | Next to Isdn options, click <b>Configure</b> .               | 1.  | To set the ISDN options, enter                      |  |  |
| <ul> <li>Calling number sent to the ISDN<br/>switch during the call setup, which<br/>represents the caller's number—for</li> </ul>                                                                                                    | 2.                   | In the Calling number box, type 18005555555.                 |     | set isdn-options calling-number<br>18005555555      |  |  |
| example, 18005555555.<br>■ Service provider ID (SPID)—for<br>example, 00108005555555.                                                                                                    | 3.                   | In the Spid1 box, type<br>00108005555555.                    | 2.  | Enter<br>set isdn-options spid1                     |  |  |
| <ul> <li>Static TEI between 0 and 63 from</li> </ul>                                                                                                    | 4.                   | In the Static tei val box, type 23.                          |     | 0010800555555                                       |  |  |
| your service provider—for example, 23. If the field is left                                                                                                    | 5.                   | Next to Incoming called number, click <b>Add new entry</b> . | 3.  | Enter                                               |  |  |
| blank, the Services Router<br>dynamically acquires a TEI. Also, if<br>you have configured a second SPID                                                                                                    | 6.                   | In the Called number box, type 18883333456.                  | 4   | set isdn-options static-tei-val 23 set isdn-options |  |  |
| you cannot set a static TEI value.                                                                                                    | 7.                   | Click <b>OK</b> .                                            | 1.  | incoming-called-number                              |  |  |
| If you have a NTDMS-100 or NI1<br>switch, an additional box for a<br>service provider ID is provided.                                                                                                    | 7. Click <b>UK</b> . |                                                              |     | 18883333456                                         |  |  |
| If you are using a service provider<br>that requires SPIDs, you cannot<br>place calls until the interface sends<br>a valid, assigned SPID to the service<br>provider when accessing the ISDN<br>connection.                                                       |                      |                                                              |     |                                                     |  |  |
| <ul> <li>Incoming called number—for<br/>example, 18883333456.</li> </ul>                                                                                                    |                      |                                                              |     |                                                     |  |  |
| Configure incoming call properties<br>if you have remote locations dialing<br>into the router through the ISDN<br>interface.                                                                                                    |                      |                                                              |     |                                                     |  |  |
| Select the type of ISDN switch—for                                                                                                    | Fro                  | om the Switch type list, select <b>att5e</b> .               | То  | select the switch type, enter                       |  |  |
| example, ATT5E. The following switches are compatible with Services Routers:                                                                                                    |                      |                                                              | set | isdn-options switch-type att5e                      |  |  |
| ■ ATT5E—AT&T 5ESS                                                                                                    |                      |                                                              |     |                                                     |  |  |
| ■ ETSI—NET3 for the UK and Europe                                                                                                    |                      |                                                              |     |                                                     |  |  |
| ■ NI1—National ISDN-1                                                                                                    |                      |                                                              |     |                                                     |  |  |
| <ul> <li>NTDMS-100—Northern Telecom</li> <li>DMS-100</li> </ul>                                                                                                    |                      |                                                              |     |                                                     |  |  |
| ■ NTT—NTT Group switch for Japan                                                                                                    |                      |                                                              |     |                                                     |  |  |
| Configure the Q.931 timer. Q.931 is a<br>Layer 3 protocol for the setup and<br>termination of connections. The defaul<br>value for the timer is <b>10</b> seconds, but<br>can be configured between <b>1</b> and <b>65536</b><br>seconds—for example, <b>15</b> . | In                   | the T310 box, type <b>15</b> .                               | set | isdn-options t310 15                                |  |  |

#### Table 59: Adding an ISDN BRI Interface (continued)

| Task                                                                                                    |  | J-W | eb Configuration Editor                            | CLI Configuration Editor                  |  |
|----------------------------------------------------------------------------------------------------|--|-----|----------------------------------------------------|-------------------------------------------|--|
| Configure when the TEI negotiates with the ISDN provider.                                                                 |  | 1.  | From the Tei option list, select <b>power-up</b> . | To initiate activation at power-up, enter |  |
| <ul> <li>first-call—Activation does not<br/>occur until a call is sent.</li> </ul>                                        |  | 2.  | Click <b>OK</b> to return to the Interfaces page.  | set isdn-options tei-option power-up      |  |
| <ul> <li>power-up—Activation occurs when<br/>the Services Router is powered on.<br/>This is the default value.</li> </ul> |  |     |                                                    |                                           |  |

### **Configuring Dialer Interfaces (Required)**

The dialer interface (**dl**) is a logical interface configured to establish ISDN connectivity. You can configure multiple dialer interfaces for different functions on the Services Router.

After configuring the dialer interface, you must configure a backup method—either dial backup, a dialer filter, or dialer watch.

To configure a logical dialer interface for the Services Router:

- 1. Navigate to the top of the interfaces configuration hierarchy in either the J-Web or CLI configuration editor.
- 2. Perform the configuration tasks described in Table 60 on page 224.
- 3. To configure a backup method, go on to one of the following tasks:
  - "Configuring Dial Backup" on page 226.
  - "Configuring Dialer Filters for Dial-on-Demand Routing Backup" on page 227.
  - "Configuring Dialer Watch" on page 229.

#### Table 60: Adding a Dialer Interface to a Services Router

| Task                                                                    | J-W<br>Edi | J-Web Configuration CLI Configuration<br>Editor                                                |                                                              |  |
|-------------------------------------------------------------------------|------------|------------------------------------------------------------------------------------------------|--------------------------------------------------------------|--|
| Navigate to the <b>Interfaces</b> level in the configuration hierarchy. | 1.         | In the J-Web<br>interface, select<br>Configuration > View<br>and Edit > Edit<br>Configuration. | From the [edit] hierarchy<br>level, enter<br>edit interfaces |  |
|                                                                         | 2.         | Next to Interfaces,<br>click <b>Configure</b> or<br><b>Edit</b> .                              |                                                              |  |
| Task                                                                                                    |                      | /eb Configuration<br>tor                                                                                                    | CLI Configuration Editor                                                                                 |  |  |
|----------------------------------------------------------------------------------------------------|----------------------|----------------------------------------------------------------------------------------------------|----------------------------------------------------------------------------------------------------|--|--|
| Create the new interface—for example, dlO.<br>Adding a description can differentiate between different dialer<br>interfaces—for example, T1-backup.                                                                                                    | 1.<br>2.<br>3.<br>4. | Next to Interface,<br>click <b>Add new</b><br><b>entry</b> .<br>In the Interface<br>name box, type<br>dlO.<br>In the Description<br>box, type<br><b>T1–backup</b> .<br>Click <b>OK</b> . | Create and name the<br>interface:<br>1. edit dIO<br>2. set description<br>T1-backup                      |  |  |
| <ul> <li>Configure encapsulation options—for example, Cisco HDLC.</li> <li>Cisco HDLC—For normal mode (when the router is using only one B-channel). Cisco-compatible High-Level Data Link Control is a group of protocols for transmitting data between network points.</li> <li>PPP—For normal mode (when the router is using only one ISDN B-channel per call). Point-to-Point Protocol is for communication between two computers using a serial interface.</li> <li>Multilink PPP—For multilink mode, when the router is using multiple B-channels per call. Multilink Point-to-Point Protocol (MLPPP) is a protocol for aggregating multiple constituent links into one larger PPP bundle. You can bundle up to eight B-channels.</li> </ul> | 1.                   | In the<br>Encapsulation<br>column, next to the<br>new interface, click<br><b>Edit</b> .<br>From the<br>Encapsulation list,<br>select <b>cisco-hdlc</b> .                                 | Enter<br>set encapsulation<br>cisco-hdlc                                                                 |  |  |
| Enter a hold-time value in milliseconds—for example, <b>60</b> . The hold-time value is used to damp interface transitions. When an interface goes from <b>up</b> to <b>down</b> , it is not advertised as <b>down</b> to the rest of the system until it remains unavailable for the hold-time period. Similarly, an interface is not advertised as <b>up</b> until it remains operational for the hold-time period. The hold time is three times the interval at which keepalive messages are sent.                                                                                                    | 1.                   | In the Hold time<br>section, type <b>60</b> in<br>the Down box.<br>In the Up box, type<br><b>60</b> .                                                                                    | <ol> <li>Enter</li> <li>set hold-time down<br/>60</li> <li>Enter</li> <li>set hold-time up 60</li> </ol> |  |  |
| Create the logical unit—for example, <b>0</b> .<br><b>NOTE:</b> You can set the logical unit to <b>0</b> only, unless you are configuring the dialer interface for Multilink PPP encapsulation.                                                                                                    | 1.<br>2.<br>3.       | Next to Unit, click<br>Add new entry.<br>In the Interface unit<br>number box, type<br>O.<br>Next to Dialer<br>options, select Yes,<br>and then click<br>Configure.                       | Enter<br>set unit 0                                                                                      |  |  |

# Table 60: Adding a Dialer Interface to a Services Router (continued)

#### Table 60: Adding a Dialer Interface to a Services Router (continued)

| Task                                                                                                    | J-W<br>Edi                                                            | /eb Configuration<br>itor                                      | CLI                           | Configuration Editor                                |  |  |
|----------------------------------------------------------------------------------------------------|-----------------------------------------------------------------------|----------------------------------------------------------------|-------------------------------|-----------------------------------------------------|--|--|
| Configure dialer options.                                                                                                    | 1.                                                                    | In the Activation delay box, type <b>60</b> .                  | 1.                            | Enter                                               |  |  |
| <ul> <li>Activation delay—Time to wait before activating the backup<br/>interface once the primary interface is down—for example, 30.<br/>Default value is 0 seconds with a maximum value of 60 seconds.</li> </ul>                                                          | 2.                                                                    | In the Deactivation delay box, type <b>30</b> .                |                               | edit unit 0<br>dialer-options                       |  |  |
| <ul> <li>Use only for dialer backup and dialer watch.</li> <li>Deactivation delay—Time to wait before deactivating the backup interface once the primary interface is up—for example, 30. Default uplue is 0 seconds with a maximum value of 60 seconds. Use only</li> </ul> | 3.                                                                    | In the Pool box,<br>type<br>i <b>sdn-dialer-group</b> .        | 2.                            | Enter<br>set activation-delay                       |  |  |
| <ul> <li>for dialer backup and dialer watch.</li> <li>Idle timeout—Time a connection is idle before disconnecting—for</li> </ul>                                                                                                    | 4.                                                                    | In the Redial delay<br>box, type 5.                            | 3.                            | Enter                                               |  |  |
| example, 30. Default value is <b>120</b> seconds with a range from 0 to <b>4294967295</b> . This option is used only to configure a dialer filter.                                                                                                    |                                                                       |                                                                |                               | set<br>deactivation-delay                           |  |  |
| Initial route check—Time to wait before checking if the primary<br>interface is up—for example, 30. Default value is 120 seconds with<br>a range of 1 to 300 seconds. This option is used only to configure<br>dialor watch                                                  |                                                                       |                                                                | 4.                            | 30<br>Enter                                         |  |  |
| <ul> <li>Pool—Name of a group of ISDN interfaces configured to use the dialer interface—for example, isdn-dialer-group.</li> </ul>                                                                                                    |                                                                       |                                                                |                               | set pool<br>isdn-dialer-group                       |  |  |
| <ul> <li>Redial delay—Number of seconds to wait before redialing a failed outgoing ISDN call. Default value is 3 seconds with a range from 2 to 255.</li> </ul>                                                                                                    |                                                                       |                                                                | 5.                            | Enter<br>set redial-delay 5                         |  |  |
| Configure the remote destination to call—for example, <b>5551212</b> .                                                                                                    | 1.                                                                    | Next to Dial string,<br>click <b>Add new</b><br>entry.         | Ent<br>set                    | Enter<br>set dial-string 5551212                    |  |  |
|                                                                                                    |                                                                       | In the Dial string box, type <b>5551212</b> .                  |                               |                                                     |  |  |
|                                                                                                    | 3.                                                                    | Click <b>OK</b> .                                              |                               |                                                     |  |  |
| Configure source and destination IP addresses for the dialer interface—for example, <b>172.20.10.2</b> and <b>172.20.10.1</b> . (The destination IP address is optional.)                                                                                                    | 1.                                                                    | Select <b>Inet</b> under<br>Family, and click<br><b>Edit</b> . | 1.                            | From the <b>[edit]</b><br>hierarchy level,<br>enter |  |  |
| <b>NOTE:</b> If you configure multiple dialer interfaces, ensure that the same IP subnet address is not configured on different dialer interfaces. Configuring the same IP subnet address on multiple dialer interfaces                                                      | Next to Address,<br>click <b>Add new</b><br>entry.                    |                                                                | edit interfaces dIO<br>unit 0 |                                                     |  |  |
| can result in inconsistency in the route and packet loss. The router might<br>route packets through another dialer interface with the IP subnet address<br>instead of through the dialer interface to which the ISDN modem call is                                           | 3.                                                                    | In the Source box, type <b>172.20.10.2</b> .                   | 2.                            | Enter<br>set family inet                            |  |  |
| mapped.                                                                                                    | <ol> <li>In the Destination<br/>box, type<br/>172.20.10.1.</li> </ol> |                                                                |                               | address<br>172.20.10.2<br>destination               |  |  |
|                                                                                                    | 5.                                                                    | Click <b>OK</b> .                                              |                               | 172.20.10.1                                         |  |  |

# **Configuring Dial Backup**

Dial backup allows one or more dialer interfaces to be configured as the backup link for a primary interface. The backup dialer interfaces are activated only when the

primary interface fails. ISDN backup connectivity is supported on all interfaces except Is-0/0/0.

To configure a primary interface for backup connectivity:

- 1. Navigate to the top of the interfaces configuration hierarchy in either the J-Web or CLI configuration editor.
- 2. Perform the configuration tasks described in Table 61 on page 227.
- 3. If you are finished configuring the router, commit the configuration.
- 4. Go on to any of the following optional tasks:
  - "Configuring Dial-on-Demand Routing Backup with OSPF Support (Optional)" on page 231.
  - "Configuring Bandwidth on Demand (Optional)" on page 232.
  - Configuring Dial-In and Callback (Optional) on page 236
- 5. To verify that the network interface is configured correctly, see "Verifying the ISDN Configuration" on page 243.

| Task                                                                    | J-Web Configuration Editor                                                                                           | CLI Configuration Editor                                               |
|-------------------------------------------------------------------------|----------------------------------------------------------------------------------------------------|------------------------------------------------------------------------|
| Navigate to the <b>Interfaces</b> level in the configuration hierarchy. | <ol> <li>In the J-Web interface, select<br/>Configuration &gt; View and<br/>Edit &gt; Edit Configuration.</li> </ol> | From the [edit] hierarchy level, enter edit interfaces ge-0/0/0 unit 0 |
|                                                                         | 2. Next to Interfaces, click <b>Edit</b> .                                                                           |                                                                        |
| Select the physical interface for backup ISDN connectivity.             | 1. In the Interface name column, c<br>the physical interface name.                                                   | lick                                                                   |
|                                                                         | <ol> <li>Under Unit, in the Nested<br/>Configuration column, click Edi</li> </ol>                                    | it.                                                                    |
| Configure the backup dialer interface—for instance, dl0.0.              | 1. Next to Backup options, click<br>Configure.                                                                       | Enter                                                                  |
|                                                                         | 2. In the Interface box, type dl0.0.                                                                                 | set backup-options interface dl0.0                                     |
|                                                                         | <ol><li>Click <b>OK</b> until you return to the<br/>Interfaces page.</li></ol>                                       |                                                                        |

#### **Table 61: Configuring an Interface for ISDN Backup**

# **Configuring Dialer Filters for Dial-on-Demand Routing Backup**

This dial-on-demand routing backup method allows an ISDN line to be activated only when network traffic configured as an "interesting packet" arrives on the network. Once the network traffic is sent, an inactivity timer is triggered and the connection is closed after the timer expires.

You define an interesting packet using the dialer filter feature of the Services Router. There are two steps to configuring dial-on-demand routing backup using a dialer filter:

- Configuring the Dialer Filter on page 228
- Applying the Dial-on-Demand Dialer Filter to the Dialer Interface on page 229

#### **Configuring the Dialer Filter**

To configure the dialer filter:

- 1. Navigate to the top of the interfaces configuration hierarchy in either the J-Web or CLI configuration editor.
- 2. Perform the configuration tasks described in Table 62 on page 228.
- 3. Go on to "Applying the Dial-on-Demand Dialer Filter to the Dialer Interface" on page 229.

#### **Table 62: Configuring a Dialer Filter for Interesting Packets**

| Task                                                                   | J-M | /eb Configuration Editor                                                                                             | CL                        | I Configuration Editor                       |  |
|------------------------------------------------------------------------|-----|----------------------------------------------------------------------------------------------------|---------------------------|----------------------------------------------|--|
| Navigate to the <b>Firewall</b> level in the configuration hierarchy.  | 1.  | <ol> <li>In the J-Web interface, select<br/>Configuration &gt; View and Edit &gt; Edit<br/>Configuration.</li> </ol> |                           | om the [ <b>edit]</b> hierarchy<br>el, enter |  |
|                                                                        | 2.  | Next to Firewall, click <b>Edit</b> .                                                                                | edit firewall             |                                              |  |
| Configure the dialer filter name—for                                   | 1.  | Next to Inet, click Configure or Edit.                                                                               | 1.                        | Enter                                        |  |
| example, int-packet.                                                   | 2.  | Next to Dialer filter, click Add new entry.                                                                          |                           | edit family inet                             |  |
|                                                                        | 3.  | In the Filter name box, type int-packet.                                                                             | 2.                        | Then enter                                   |  |
|                                                                        |     |                                                                                                    |                           | edit dialer-filter<br>int-packet             |  |
| Configure the dialer filter rule name—for                              | 1.  | Next to Term, click Add new entry.                                                                                   | En                        | ter                                          |  |
| example, term1.                                                        | 2.  | In the Rule name box, type term1.                                                                                    | set term term1 from proto |                                              |  |
| Configure term behavior. For example,                                  | 3.  | Next to From, click Configure.                                                                                       | icm                       | ıp                                           |  |
| you might want to configure your interesting packet as an ICMP packet. |     | From the Protocol choice list, select <b>Protocol</b> .                                                              |                           |                                              |  |
| To confidure the term completely, include                              | 5.  | Next to Protocol, click Add new entry.                                                                               |                           |                                              |  |
| both from and then statements.                                         | 6.  | From the Value keyword list, select <b>icmp</b> .                                                                    |                           |                                              |  |
|                                                                        | 7.  | Click <b>OK</b> twice to return to the Term page.                                                                    |                           |                                              |  |
| Configure the then part of the dialer filter.                          | 1.  | Next to Then, click Configure.                                                                                       | En                        | ter                                          |  |
|                                                                        |     | From the Designation list, select Note.                                                                              |                           | set term1 then note                          |  |
|                                                                        | 3.  | Click <b>OK</b> .                                                                                                    |                           |                                              |  |

#### Applying the Dial-on-Demand Dialer Filter to the Dialer Interface

To complete dial-on-demand routing with dialer filter configuration:

- 1. Navigate to the top of the interfaces configuration hierarchy in either the J-Web or CLI configuration editor.
- 2. Perform the configuration tasks described in Table 63 on page 229.
- 3. When you are finished configuring the router, commit the configuration.
- 4. Go on to any of the following optional tasks:
  - "Configuring Dial-on-Demand Routing Backup with OSPF Support (Optional)" on page 231.
  - "Configuring Bandwidth on Demand (Optional)" on page 232.
  - Configuring Dial-In and Callback (Optional) on page 236
- 5. To verify that the network interface is configured correctly, see "Verifying the ISDN Configuration" on page 243.

| Table 63: | Applying the | <b>Dialer F</b> | ilter to th | ie Dialer | Interface |
|-----------|--------------|-----------------|-------------|-----------|-----------|
|-----------|--------------|-----------------|-------------|-----------|-----------|

| Task                                                                                                    | J-Web Configuration Editor                                                                                      | CLI Configuration Editor                                   |
|----------------------------------------------------------------------------------------------------|----------------------------------------------------------------------------------------------------|------------------------------------------------------------|
| Navigate to the <b>Interfaces</b> level in the configuration hierarchy.                                                                                            | <ol> <li>In the J-Web interface, select Configuration &gt; Vie<br/>and Edit &gt; Edit Configuration.</li> </ol> | <ul> <li>From the [edit] hierarchy level, enter</li> </ul> |
|                                                                                                    | 2. Next to Interfaces, click <b>Edit</b> .                                                                      | edit interfaces dIO unit O                                 |
| Select the dialer interface to apply                                                                                                    | 1. In the Interface name column, click <b>dl0</b> .                                                             | _                                                          |
| the filter—for example, <b>dl0</b> .                                                                                                    | 2. Under Unit, in the Mtu column, click <b>Edit</b> .                                                           |                                                            |
| Select the dialer filter and apply it                                                                                                    | 1. In the Family section, next to Inet, click Edit.                                                             | 1. Enter                                                   |
| to the dialer interface.                                                                                                    | ler interface. 2. Next to Filter, click <b>Configure</b> .                                                      |                                                            |
| <ol> <li>In the Dialer box, type int-packet, the dialer-filter<br/>configured in "Configuring the Dialer<br/>Filter" on page 228, as the dialer-filter.</li> </ol> |                                                                                                    | 2. Enter                                                   |
|                                                                                                    | 4. Click <b>OK</b> .                                                                                            | Set tialer Int-packet                                      |

#### **Configuring Dialer Watch**

Dialer watch is a backup method that integrates backup dialing with routing capabilities and provides reliable connectivity without relying on a dialer filter to trigger outgoing ISDN connections. With dialer watch, the Services Router monitors the existence of a specified route and if the route disappears, the dialer interface initiates the ISDN connection as a backup connection.

#### Adding a Dialer Watch Interface on the Services Router

To configure dialer watch:

- 1. Navigate to the top of the interfaces configuration hierarchy in either the J-Web or CLI configuration editor.
- 2. Perform the configuration tasks described in Table 64 on page 230.
- 3. Go on to "Configuring the ISDN Interface for Dialer Watch" on page 230.

#### **Table 64: Adding a Dialer Watch Interface**

| Task                                                                                    | J-Web Configuration Editor |                                                                                         | CL  | I Configuration Editor               |
|-----------------------------------------------------------------------------------------|----------------------------|-----------------------------------------------------------------------------------------|-----|--------------------------------------|
| Navigate to the <b>Interfaces</b> level in the configuration hierarchy.                 | 1.                         | In the J-Web interface, select<br>Configuration > View and<br>Edit > Edit Configuration | Fre | om the [edit] hierarchy level, enter |
|                                                                                         | 2.                         | Next to Interfaces, click <b>Edit</b> .                                                 | eu  | in interfaces                        |
| Select a dialer interface—for example,                                                  | 1.                         | Under Interface name, select <b>d10</b> .                                               | 1.  | Enter                                |
| dio.                                                                                    | 2.                         | In the Description box, type dialer-watch.                                              |     | edit dlO                             |
| dialer-watch, can help you identify one dialer interface from another.                  |                            |                                                                                         | 2.  | Enter                                |
|                                                                                         |                            |                                                                                         |     | set description dialer-watch         |
| On a logical interface—for example,<br>0—specify a dial pool—for example,               | 1.                         | Under Unit, click the logical unit number <b>0</b> .                                    | 1.  | Enter                                |
| dw-group—to link the dialer interface to at least one ISDN physical interface.          | 2.                         | Next to Dialer options, click Edit.                                                     |     | edit unit 0 dialer-options           |
|                                                                                         | 3.                         | In the Pool box, type dw-group.                                                         | 2.  | Enter                                |
| Then configure the list of routes for dialer watch—for example, <b>172.27.27.0/24</b> . | 4.                         | Next to Watch list, click <b>Add new</b>                                                |     | set pool dw-group                    |
|                                                                                         | F                          | In the Drefix hey, tune                                                                 | 3.  | Enter                                |
|                                                                                         |                            | 172.27.27.0/24.                                                                         |     | set watch-list 172.27.27.0/24        |
|                                                                                         | 6.                         | Click <b>OK</b> .                                                                       |     |                                      |

#### **Configuring the ISDN Interface for Dialer Watch**

To configure the ISDN interface to participate as a dialer watch interface:

- 1. Navigate to the top of the interfaces configuration hierarchy in either the J-Web or CLI configuration editor.
- 2. Perform the configuration tasks described in Table 65 on page 231.
- 3. If you are finished configuring the router, commit the configuration.
- 4. Go on to any of the following optional tasks:
  - "Configuring Dial-on-Demand Routing Backup with OSPF Support (Optional)" on page 231.

- "Configuring Bandwidth on Demand (Optional)" on page 232.
- Configuring Dial-In and Callback (Optional) on page 236
- 5. To verify that the network interface is configured correctly, see "Verifying the ISDN Configuration" on page 243.

| Task                                                                                                    | J-W            | /eb Configuration Editor                                                                                                    | CLI Configuration Editor                                                                                                    |
|----------------------------------------------------------------------------------------------------|----------------|----------------------------------------------------------------------------------------------------|----------------------------------------------------------------------------------------------------|
| Navigate to the <b>Interfaces</b> level in the configuration<br>hierarchy, and select an ISDN physical<br>interface—for example, br-1/0/3 for ISDN BRI.<br>For ISDN PRI, select a channelized T1/E1/ISDN PRI<br>interface—for example, ct1-1/0/1. | 1.<br>2.<br>3. | <ul> <li>In the J-Web interface, select<br/>Configuration &gt; View and<br/>Edit &gt; Edit Configuration.</li> <li>Next to Interfaces, click Edit.</li> <li>Under Interface name:</li> <li>For ISDN BRI, click br-1/0/3.</li> <li>For ISDN PRI, click ct1-1/0/1.</li> </ul> | <ul> <li>From the [edit] hierarchy level:</li> <li>For ISDN BRI, enter edit interfaces br-1/0/3 dialer-options pool isdn-dialer-group</li> <li>For ISDN PRI, enter edit interfaces ct1-1/0/1 dialer-options isdn-dialer-group</li> </ul> |
| Configure dialer watch options for each ISDN interface participating in the dialer watch feature.                                                                                                    | 1.             | Next to Dialer options, click <b>Edit</b> .                                                                                                    | -                                                                                                    |
| internace participating in the dialer match reatare.                                                                                                    |                | Next to Pool, click <b>Add new entry</b> .                                                                                                    |                                                                                                    |
| Each ISDN interface must have the same pool identifier to participate in dialer watch. Therefore,                                                                                                    | 3.             | In the Pool identifier box, type isdn-dialer-group.                                                                                                    |                                                                                                    |
| the dialer pool name isdn-dialer-group, for the dialer watch interface configured in Table 64 on page 230, is used when configuring the ISDN interface.                                                                                           |                | Click <b>OK</b> .                                                                                                    |                                                                                                    |

# **Configuring Dial-on-Demand Routing Backup with OSPF Support (Optional)**

Two types of routing protocol traffic are used by OSPF to establish and maintain network structure. First, periodic hello packets are sent over each link for neighbor discovery and maintenance. Second, OSPF protocol traffic achieves and maintains link-state database synchronization between routers. The OSPF demand circuit feature removes the periodic nature of both traffic types and reduces the amount of OSPF traffic by removing all OSPF protocol traffic from a demand circuit when the routing domain is in a steady state. This feature allows the underlying data-link connections to be closed when no application traffic is on the network.

You must configure OSPF on the Services Router before configuring on-demand routing backup with OSPF support. For information on configuring OSPF, see "Configuring an OSPF Network" on page 419.

To configure OSPF demand circuits:

- 1. Navigate to the top of the configuration hierarchy in either the J-Web or CLI configuration editor.
- 2. Perform the configuration tasks described in Table 66 on page 232.

- 3. If you are finished configuring the router, commit the configuration.
- 4. To verify that the network interface is configured correctly, see "Verifying the ISDN Configuration" on page 243.

#### **Table 66: Configuring OSPF Demand Circuits**

| J-W | /eb Configuration Editor                                                                                                    | CL                                                                                                    | I Configuration Editor                                                                                                    |  |
|-----|----------------------------------------------------------------------------------------------------|----------------------------------------------------------------------------------------------------|----------------------------------------------------------------------------------------------------|--|
| 1.  | <ul> <li>In the J-Web interface, select</li> <li>Configuration &gt; View and Edit &gt; Edit</li> <li>Configuration.</li> <li>Next to Protocols, click Configure or Edit.</li> </ul> |                                                                                                    | From the [edit] hierarchy level,<br>enter<br>edit protocols ospf area 0.0.0.0                                                                                                    |  |
| 2.  |                                                                                                    |                                                                                                    |                                                                                                    |  |
| 3.  | Next to Ospf, click <b>Configure</b> .                                                                                                    |                                                                                                    |                                                                                                    |  |
| 4.  | Next to Area, click Add new entry.                                                                                                    |                                                                                                    |                                                                                                    |  |
| 5.  | In the Area id box, type 0.0.0.0.                                                                                                    |                                                                                                    |                                                                                                    |  |
| 1.  | Next to Interface, click Add new entry.                                                                                                    | 1.                                                                                                    | Enter                                                                                                    |  |
| 2.  | In the Interface name box, type dl0.0.                                                                                                    | 2.                                                                                                    | edit interface dl0                                                                                                    |  |
| 3.  | 3. Select <b>Demand circuit</b> .                                                                                                    |                                                                                                    | Enter                                                                                                    |  |
| 4.  | Click <b>OK</b> .                                                                                                    |                                                                                                    | set demand-circuit                                                                                                    |  |
|     | J-W<br>1.<br>2.<br>3.<br>4.<br>5.<br>1.<br>2.<br>3.<br>4.                                                                                                    | <ol> <li>J-Web Configuration Editor</li> <li>In the J-Web interface, select<br/>Configuration &gt; View and Edit &gt; Edit<br/>Configuration.</li> <li>Next to Protocols, click Configure or Edit.</li> <li>Next to Ospf, click Configure.</li> <li>Next to Area, click Add new entry.</li> <li>In the Area id box, type 0.0.0.0.</li> <li>Next to Interface, click Add new entry.</li> <li>In the Interface name box, type dl0.0.</li> <li>Select Demand circuit.</li> <li>Click OK.</li> </ol> | J-Web Configuration Editor       CL         1. In the J-Web interface, select<br>Configuration > View and Edit > Edit<br>Configuration.       Free<br>entropy of the select<br>Configuration.         2. Next to Protocols, click Configure or Edit.       edit         3. Next to Ospf, click Configure.       edit         4. Next to Area, click Add new entry.       for the Area id box, type 0.0.0.0.         1. Next to Interface, click Add new entry.       for the Area id box, type 0.0.0.0.         2. In the Interface name box, type dl0.0.       for the Area id box.         3. Select Demand circuit.       for the Area id box.         4. Click OK.       for the Area id box. |  |

# **Configuring Bandwidth on Demand (Optional)**

You can define a threshold for network traffic on the Services Router using the dialer interface and ISDN interfaces. A number of ISDN interfaces are aggregated together into a bundle and assigned a single dialer profile. Initially, only one ISDN link is active and all packets are sent through this interface. When a configured threshold is exceeded, the dialer interface activates another ISDN link and initiates a data connection. The threshold is specified as a percentage of the cumulative load of all UP links that are part of the bundle. When the cumulative load of all UP links, not counting the most recently activated link, is at or below the threshold, the most recently activated link is deactivated.

# **Configuring Dialer Interfaces for Bandwidth on Demand**

To configure a dialer interface for bandwidth-on-demand:

- 1. Navigate to the top of the interfaces configuration hierarchy in either the J-Web or CLI configuration editor.
- 2. Perform the configuration tasks described in Table 67 on page 233.
- 3. Go on to "Configuring an ISDN Interface for Bandwidth on Demand" on page 236.

| Task                                                                                                    | J-W | eb Configuration Editor                                                                  | CL         | I Configuration Editor                                   |
|----------------------------------------------------------------------------------------------------|-----|------------------------------------------------------------------------------------------|------------|----------------------------------------------------------|
| Navigate to the <b>Interfaces</b> level in the configuration hierarchy, and select a dialer interface—for example, <b>dlO</b> .           | 1.  | In the J-Web interface, select<br>Configuration > View and<br>Edit > Edit Configuration. | Fro<br>edi | om the [edit] hierarchy level, enter<br>t interfaces dl0 |
|                                                                                                    | 2.  | Next to Interfaces, click Edit.                                                          |            |                                                          |
|                                                                                                    | 3.  | Next to dlO, click Edit.                                                                 |            |                                                          |
| Configure multilink properties on the dialer interface.                                                                                   | 1.  | Select <b>multilink-ppp</b> as the encapsulation type.                                   | En         | ter                                                      |
|                                                                                                    |     |                                                                                          |            |                                                          |
| Configure the dialer options.                                                                                                    | 1.  | In the Unit section, click <b>Dialer options</b> under Encapsulation.                    | 1.         | Enter                                                    |
| the interface to dial that establishes                                                                                                    | 2.  | Next to Dial string, click Add new                                                       |            | edit unit 0                                              |
| ISDN connectivity—for example,                                                                                                    |     | entry.                                                                                   | 2.         | Enter                                                    |
| maximum of 15 dial strings per<br>dialer interface.                                                                                       | 3.  | In the Value box, type <b>4085550115</b> and click <b>OK</b> .                           |            | edit dialer-options                                      |
| ■ Load interval—Interval of time                                                                                                    | 4.  | In the Load interval box, type 90.                                                       | 3.         | Enter                                                    |
| used to calculate the average load on the dialer interface—for                                                                            | 5.  | In the Load threshold box, type 95.                                                      |            | set dial-string 4085550115                               |
| example, 90. Default value is 60                                                                                                    | 6.  | In the Pool box, type <b>bw-pool</b> .                                                   | 4.         | Enter                                                    |
| seconds with a range of 20-180<br>seconds. The value must be a<br>multiple of 10                                                          | 7.  | Click <b>OK</b> .                                                                        |            | set load-interval 90                                     |
| <ul> <li>Load threshold—Threshold above</li> </ul>                                                                                        |     |                                                                                          | 5.         | Enter                                                    |
| which an additional ISDN interface                                                                                                    |     |                                                                                          |            | set load-threshold 95                                    |
| percentage of the cumulative load<br>of all UP links—for example 95.                                                                      |     |                                                                                          | 6.         | Enter                                                    |
| Default value is <b>100</b> with a range of <b>0–100</b> .                                                                                |     |                                                                                          |            | set pool bw-pool                                         |
| <ul> <li>Pool—Name of a group of ISDN<br/>interfaces configured to use the<br/>dialer interface—for example,<br/>bw-pool.</li> </ul>      |     |                                                                                          |            |                                                          |
| Configure unit properties.                                                                                                    | 1.  | Next to Compression, select <b>Yes</b> , and then click <b>Configure</b> .               | 1.         | From the [edit] hierarchy level, enter                   |
| To configure multiple dialer interfaces<br>for bandwidth-on-demand, increment<br>the unit number—for example, dl0.1,<br>dl0.2, and so on. | 2.  | Select <b>Rtp</b> , and then click <b>Configure</b> .                                    |            | edit interfaces dIO unit 0                               |
|                                                                                                    | 3.  | In the F max period box, type <b>100</b> .                                               | 2.         | Enter                                                    |
| F max period—Maximum number of                                                                                                    | 4.  | Next to Queues, click <b>Add new</b>                                                     |            | set compression rtp f-max-period 500                     |
| compressed packets allowed between the transmission of full packets—for                                                                   | 5   | From the Value list, select <b>a3</b>                                                    |            | 940400 90                                                |
| example, 100. The value can be between                                                                                                    | 6   | Click <b>OK</b> until you return to the Unit                                             |            |                                                          |
| 1 and 65535.                                                                                                    |     | page.                                                                                    |            |                                                          |

# Table 67: Configuring a Dialer Interface for Bandwidth on Demand

#### Table 67: Configuring a Dialer Interface for Bandwidth on Demand (continued)

| Task                                                                                                    | J-Web Configuration Editor                                                                          | CLI Configuration Editor                                                            |
|----------------------------------------------------------------------------------------------------|----------------------------------------------------------------------------------------------------|-------------------------------------------------------------------------------------|
| Configure logical properties.                                                                                                    | 1. In the Fragment threshold box, type                                                              | 1. Enter                                                                            |
| ■ <b>Fragment threshold</b> –Maximum size, in bytes, for multilink packet                                                                                         | 2. In the Mrru box, type <b>1500</b> .                                                              | set fragment-threshold 1024                                                         |
| fragments. The value can be between 128 and 16320 bytes for                                                                                                    | <ol> <li>Click <b>OK</b> until you return to the</li> </ol>                                         | 2. Enter                                                                            |
| example, <b>1024</b> . The default is 0<br>bytes (no fragmentation). Any<br>nonzero value must be a multiple<br>of 64 bytes.                                      | main Configuration page.                                                                            | set mrru 1500                                                                       |
| <ul> <li>Maximum received reconstructed<br/>unit (MRRU)—This value is<br/>expressed as a number between<br/>1500 and 4500 bytes—for<br/>example, 1500.</li> </ul> |                                                                                                    |                                                                                     |
| Define a CHAP access profile with a<br>client and a secret password. For<br>example, define <b>bw–profile</b> with <b>client 1</b>                                | <ol> <li>On the main Configuration page<br/>next to Access, click Configure or<br/>Edit.</li> </ol> | From the [edit] hierarchy level, enter set access profile bw-profile client client1 |
| and password my-secret.                                                                                                    | 2. Next to Profile, click <b>Add new</b> entry.                                                     | chap-secret my-secret                                                               |
|                                                                                                    | <ol> <li>In the Profile name box, type<br/>bw-profile.</li> </ol>                                   |                                                                                     |
|                                                                                                    | <ol> <li>Next to Client, click Add new entry.</li> </ol>                                            |                                                                                     |
|                                                                                                    | 5. In the Name box, type client1.                                                                   |                                                                                     |
|                                                                                                    | <ol> <li>In the Chap secret box, type my-secret.</li> </ol>                                         |                                                                                     |
|                                                                                                    | 7. Click <b>OK</b> until you return to the main Configuration page.                                 |                                                                                     |
| Navigate to the appropriate dialer<br>interface level in the configuration                                                                                        | 1. On the main Configuration page next to Interfaces, click <b>Configure</b>                        | From the [edit] hierarchy level, enter                                              |
| hierarchy—for example, dl0 unit 0.                                                                                                    | or <b>Edit</b> .<br>2. In the interface name box, click                                             | edit interfaces dl0 unit 0                                                          |
|                                                                                                    | <ol> <li>In the Interface unit number box, click 0.</li> </ol>                                      |                                                                                     |
| Configure CHAP on the dialer interface<br>and specify a unique profile name<br>containing a client list and access<br>parameters—for example, <b>bw-profile</b> . | 1. Next to Ppp options, click<br>Configure.                                                         | Enter                                                                               |
|                                                                                                    | 2. Next to Chap, click <b>Configure</b> .                                                           | set ppp-options chap access-profile<br>bw-profile                                   |
|                                                                                                    | 3. In the Access profile box, type <b>bw-profile</b> .                                              |                                                                                     |
|                                                                                                    | 4. Click <b>OK</b> .                                                                                |                                                                                     |

| Task                                                                                                    | J-Web Configuration Editor                                                                            | CLI Configuration Editor                                                     |
|----------------------------------------------------------------------------------------------------|----------------------------------------------------------------------------------------------------|------------------------------------------------------------------------------|
| Configure packet compression.                                                                                                    | 1. Under Compression, select Acfc.                                                                    | Enter                                                                        |
| You can configure the following compression types:                                                                                                    | 2. Click <b>OK</b> until you return to the Unit page.                                                 | set ppp-options compression acfc                                             |
| <ul> <li>ACFC (address and control field compression)—Conserves bandwidth by compressing the address and control fields of PPP-encapsulated packets.</li> <li>PFC (protocol field</li> </ul> |                                                                                                    |                                                                              |
| <b>compression)</b> —Conserves<br>bandwidth by compressing the<br>protocol field of a PPP-encapsulated<br>packet.                                                                            |                                                                                                    |                                                                              |
| Configure the dialer interface to be                                                                                                    | Next to Inet, select <b>Yes</b> and click                                                             | Do one of the following:                                                     |
| following ways:                                                                                                    | Configure.                                                                                            | <ul> <li>To assign source and destination IP<br/>addresses, enter</li> </ul> |
| <ul> <li>Assign source and destination IP<br/>addresses as described in</li> </ul>                                                                                                    | Select one of the following IP address configurations:                                                | set family inet address 172.20.10.2 destination 172.20.10.1                  |
| 172.20.10.2 and 172.20.10.1. (The destination IP address is optional.)                                                                                                    | To assign source and destination IP addresses:                                                        | <ul> <li>To obtain an IP address from the<br/>remote end, enter</li> </ul>   |
| <ul> <li>Obtain an IP address by negotiation</li> </ul>                                                                                                    | 1. Next to Address, click <b>Add new</b>                                                              | set family inet negotiate-address                                            |
| might require the access<br>concentrator to use a RADIUS                                                                                                    | <ol> <li>In the Source box, type</li> <li>172 20 10 2</li> </ol>                                      | assign the destination address,<br>enter                                     |
| <ul><li>authentication server.</li><li>Derive the source address from a</li></ul>                                                                                                    | <ol> <li>In the Destination box, type</li> </ol>                                                      | set family inet unnumbered-address lo0.0 destination 192.168.1.2             |
| specified interface—for example,<br>the loopback interface, <b>lo0.0</b> —and                                                                                                    | 172.20.10.1.<br>4. Click <b>OK</b> .                                                                  |                                                                              |
| assign a destination address—for example, <b>192.168.1.2</b> . The                                                                                                    |                                                                                                    |                                                                              |
| specified interface must include a logical unit number and have a                                                                                                    | To obtain an IP address from the remote end:                                                          |                                                                              |
| configured IP address.                                                                                                    | <ol> <li>Next to Negotiate address, select<br/>the Yes check box.</li> </ol>                          |                                                                              |
|                                                                                                    | 2. Click <b>OK</b> .                                                                                  |                                                                              |
|                                                                                                    | To derive the source address and assign the destination address:                                      |                                                                              |
|                                                                                                    | <ol> <li>Next to Unnumbered address,<br/>select the Yes check box and click<br/>Configure.</li> </ol> |                                                                              |
|                                                                                                    | 2. In the Destination box, type 192.168.1.2.                                                          |                                                                              |
|                                                                                                    | 3. In the Source box, type <b>lo0.0</b> .                                                             |                                                                              |
|                                                                                                    | 4. Click <b>OK</b> .                                                                                  |                                                                              |

# Table 67: Configuring a Dialer Interface for Bandwidth on Demand (continued)

#### **Configuring an ISDN Interface for Bandwidth on Demand**

To configure bandwidth on demand on the ISDN interface:

- 1. Navigate to the top of the configuration hierarchy in either the J-Web or CLI configuration editor.
- 2. Perform the configuration tasks described in Table 68 on page 236. Repeat these tasks for each ISDN interface participating in the aggregated link.
- 3. If you are finished configuring the router, commit the configuration.
- 4. To verify that the network interface is configured correctly, see "Verifying the ISDN Configuration" on page 243.

#### Table 68: Configuring an ISDN Interface for Bandwidth on Demand

| Task                                                                                                    | J-W | eb Configuration Editor                                          | <b>CLI Configuration Editor</b>                                  |  |  |
|----------------------------------------------------------------------------------------------------|-----|------------------------------------------------------------------|------------------------------------------------------------------|--|--|
| Navigate to the <b>Interfaces</b> level in the configuration hierarchy, and select an ISDN BRI physical                                   | 1.  | In the J-Web interface, select<br>Configuration > View and       | From the [ <b>edit</b> ] hierarchy<br>level:                     |  |  |
| Interface—for example, br-1/0/3.                                                                                                    | 2.  | Next to Interfaces, click <b>Edit</b> .                          | <ul> <li>For ISDN BRI, enter</li> <li>edit interfaces</li> </ul> |  |  |
| interface—for example, ct1-1/0/1.                                                                                                    | 3.  | Under Interface name:                                            | br-1/0/3                                                         |  |  |
|                                                                                                    |     | ■ For ISDN BRI, click <b>br-1/0/3</b> .                          | ■ For ISDN PRI, enter                                            |  |  |
|                                                                                                    |     | ■ For ISDN PRI, click <b>ct1-1/0/1</b> .                         | ct1-1/0/1                                                        |  |  |
| Because each ISDN interface must have the same pool identifier to participate in bandwidth on demand, use                                 | 1.  | Next to Dialer options, click <b>Dialer</b> options.             | Enter                                                            |  |  |
| the dialer pool name <b>bw-pool</b> , the dialer interface configured in Table 67 on page 233, to configure the                           | 2.  | Next to Pool, click Add new entry.                               | set dialer-options pool<br>bw-pool                               |  |  |
| ISDN interfaces participating in the pool.                                                                                                | 3.  | In the Pool identifier box, type the name of the dialer pool—for |                                                                  |  |  |
| together when configuring bandwidth on demand, for<br>a total of eight B-channels (two channels per interface)<br>providing connectivity. | 4.  | Click <b>OK</b> .                                                |                                                                  |  |  |
| For ISDN PRI, the pool limit is eight B-channels per channelized T1/E1/ISDN PRI port.                                                     |     |                                                                  |                                                                  |  |  |

# **Configuring Dial-In and Callback (Optional)**

If you are a service provider or a corporate data center into which a remote location dials in during an emergency, you can configure the Services Router to accept incoming ISDN calls originating from the remote location, or reject the incoming calls and call back the remote location. The callback feature lets you control access by allowing only specific remote locations to connect to the Services Router. You can also configure the Services Router to reject all incoming ISDN calls.

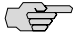

**NOTE:** Incoming voice calls are currently not supported.

When it receives an incoming ISDN call, the Services Router matches the incoming call's caller ID against the caller IDs configured on its dialer interfaces. If an exact match is not found and the incoming call's caller ID has more digits than the configured caller IDs, the Services Router performs a right-to-left match of the incoming call's caller ID with the configured caller IDs and accepts the incoming call if a match is found. For example, if the incoming call's caller ID is **4085550115** and the caller ID configured on a dialer interface is **5550115**, the incoming call is accepted. Each dialer interface accepts calls from only callers whose caller IDs are configured on it.

The dialer interface of the Services Router and the dialer interface of the remote router must have the same encapsulation—PPP, Multilink PPP, or Cisco HDLC. If the encapsulation is different, the ISDN call is dropped. Table 69 on page 237 describes how the Services Router performs encapsulation monitoring.

#### **Table 69: Encapsulation Monitoring by Services Routers**

| Encapsulation on Services<br>Router's Dialer Interface | Encapsulation on Remote<br>Router's Dialer Interface | Possible Action on Services<br>Router's Dialer Interface                                                                                                    | Encapsulation Monitoring<br>and Call Status                                                                                                    |
|--------------------------------------------------------|------------------------------------------------------|----------------------------------------------------------------------------------------------------|----------------------------------------------------------------------------------------------------|
| РРР                                                    | РРР                                                  | <ul> <li>Accepts an incoming call</li> <li>Beingte an incoming call</li> </ul>                                                                                                    | Services Router performs<br>encapsulation monitoring.                                                                                                    |
| Multilink PPP                                          | Multilink PPP                                        | and calls back the<br>incoming number when<br>callback is enabled on<br>the dialer interface                                                                                                    | ISDN call is <i>successful</i><br>because encapsulation<br>matches.                                                                                                    |
| PPP                                                    | Multilink PPP or Cisco HDLC                          | -                                                                                                    | Services Router performs encapsulation monitoring.                                                                                                    |
| Multilink PPP                                          | PPP or Cisco HDLC                                    |                                                                                                    |                                                                                                    |
|                                                        |                                                      |                                                                                                    | ISDN call is <i>dropped</i> because of encapsulation mismatch.                                                                                                    |
| PPP or Multilink PPP                                   | PPP, Multilink PPP, or Cisco<br>HDLC                 | <ul> <li>Dials out</li> <li>Accepts an incoming call<br/>as a result of having<br/>originally dialed out,<br/>because the dialer<br/>interface of the remote<br/>router has callback<br/>enabled</li> </ul> | Services Router does not<br>perform encapsulation<br>monitoring.<br>Success of the ISDN call<br>depends on the encapsulation<br>monitoring capability of the<br>remote router. |
| Cisco HDLC                                             | PPP, Multilink PPP, or Cisco                         | <ul> <li>Dials out</li> </ul>                                                                                                    | -                                                                                                    |
|                                                        | HDLC                                                 | <ul> <li>Accepts an incoming call</li> </ul>                                                                                                    |                                                                                                    |
|                                                        |                                                      | <ul> <li>Accepts an incoming call<br/>as a result of having<br/>originally dialed out,<br/>because the dialer<br/>interface of the remote<br/>router has callback<br/>enabled</li> </ul>                    |                                                                                                    |
|                                                        |                                                      | <ul> <li>Rejects an incoming call<br/>and calls back the<br/>incoming number when<br/>callback is enabled on<br/>the dialer interface</li> </ul>                                                            |                                                                                                    |

This section contains the following topics:

- Configuring Dialer Interfaces for Dial-In and Callback on page 238
- Configuring an ISDN Interface to Screen Incoming Calls on page 240
- Configuring the Services Router to Reject Incoming ISDN Calls on page 241

# **Configuring Dialer Interfaces for Dial-In and Callback**

To configure a dialer interface for dial-in and callback:

- 1. Navigate to the top of the configuration hierarchy in either the J-Web or CLI configuration editor.
- 2. Perform the configuration tasks described in Table 70 on page 238.
- 3. If you are finished configuring the router, commit the configuration.
- 4. To verify that the network interface is configured correctly, see "Verifying the ISDN Configuration" on page 243.

#### Table 70: Configuring the Dialer Interface for Dial-In and Callback

| Task                                                                                                    | J-W | eb Configuration Editor                                                                  | CLI Configuration Editor                                      |  |
|----------------------------------------------------------------------------------------------------|-----|------------------------------------------------------------------------------------------|---------------------------------------------------------------|--|
| Navigate to the <b>Interfaces</b> level in the configuration hierarchy, and select a dialer interface—for example, dl0. | 1.  | In the J-Web interface, select<br>Configuration > View and<br>Edit > Edit Configuration. | From the [edit] hierarchy level, enter<br>edit interfaces dl0 |  |
|                                                                                                    | 2.  | Next to Interfaces, click Edit.                                                          |                                                               |  |
|                                                                                                    | 3.  | Next to dIO, click Edit.                                                                 |                                                               |  |

| Task                                                                                                    | J-W | /eb Configuration Editor                                                                                                    | CL | Configuration Editor                                                  |
|----------------------------------------------------------------------------------------------------|-----|----------------------------------------------------------------------------------------------------|----|-----------------------------------------------------------------------|
| On a logical interface—for example,<br>0—configure the incoming map options for the<br>dialer interface. For Services Bouters to use                                                                                                    | 1.  | In the Unit section, for logical<br>unit number 0, click <b>Dialer</b>                                                                             | 1. | Enter                                                                 |
| dial-in, you must configure an incoming map on the dialer interface.                                                                                                    | 2.  | Next to Incoming map, click                                                                                                    | 2. | Enter                                                                 |
| <ul> <li>Accept all—Dialer interface accepts all incoming calls.<br/>You can configure this option for only one of the dialer interfaces associated with an ISDN physical interface. The dialer interface configured to accept all calls is used only if the incoming call's caller ID does not match the caller IDs configured on other dialer interfaces.</li> <li>Caller—Dialer interface accepts calls from a specific caller ID—for example, 408550115. You can configure a maximum of 15 caller IDs per dialer interface.</li> <li>The same caller ID must not be configured on different dialer interfaces. However, you can configure caller IDs with more or fewer digits on different dialer interfaces.</li> </ul> | 3.  | Configure.<br>From the Caller type menu,<br>select Caller.<br>Next to Caller, click Add new<br>entry.<br>In the Caller id box, type<br>4085550115. | 3. | edit dialer-options<br>Enter<br>set incoming-map caller<br>4085550115 |
| IDs 14085550115, 4085550115, and 5550115 on different dialer interfaces.                                                                                                    |     |                                                                                                    |    |                                                                       |
| Configure callback options for the dialer interface                                                                                                    | 1.  | Select <b>Callback</b> .                                                                                                    | 1. | Enter                                                                 |
| <ul> <li>Callback—Enable this feature to allow the<br/>ISDN interface to reject incoming calls, wait<br/>for 5 seconds (the default callback wait<br/>period), and then call back the incoming<br/>number.</li> <li>Before configuring callback on a dialer<br/>interface, ensure that the following<br/>conditions exist:</li> </ul>                                                                                                    | 2.  | type 5.                                                                                                    | 2. | set callback<br>Enter<br>set callback-wait-period 5                   |
| The dialer interface is not configured<br>as a backup for a primary interface.                                                                                                    |     |                                                                                                    |    |                                                                       |
| The dialer interface does not have a watch list configured.                                                                                                    |     |                                                                                                    |    |                                                                       |
| <ul> <li>Only one dial string is configured for<br/>the dialer interface.</li> </ul>                                                                                                    |     |                                                                                                    |    |                                                                       |
| <ul> <li>Dial-in is configured on the dialer<br/>interface of the remote router that is<br/>dialing in.</li> </ul>                                                                                                    |     |                                                                                                    |    |                                                                       |
| <ul> <li>Callback wait period—Number of seconds<br/>to wait before redialing an incoming ISDN<br/>call.</li> </ul>                                                                                                    |     |                                                                                                    |    |                                                                       |

# Table 70: Configuring the Dialer Interface for Dial-In and Callback (continued)

#### **Configuring an ISDN Interface to Screen Incoming Calls**

By default, an ISDN interface is configured to accept all incoming calls. If multiple devices are connected to the same ISDN line, you can configure an ISDN interface to screen incoming calls based on the incoming called number.

You can configure the incoming called numbers that you want an ISDN interface to accept. You can also use the reject option to configure a called number that you want an ISDN interface to ignore because the number belongs to another device connected to the same ISDN line. For example, if another device on the same ISDN line has the called number 4085551091, you can configure the called number 4085551091 with the reject option on the ISDN interface so that it does not accept calls with that number.

When it receives an incoming ISDN call, the Services Router matches the incoming called number against the called numbers configured on its ISDN interfaces. If an exact match is not found, or if the called number is configured with the reject option, the incoming call is ignored. Each ISDN interface accepts only the calls whose called numbers are configured on it.

To configure an ISDN interface to screen incoming ISDN calls:

- 1. Navigate to the top of the configuration hierarchy in either the J-Web or CLI configuration editor.
- 2. Perform the configuration tasks described in Table 71 on page 240.
- 3. If you are finished configuring the router, commit the configuration.
- 4. To verify that the network interface is configured correctly, see "Verifying the ISDN Configuration" on page 243.

| Table 71: Configuring ar | <b>ISDN Interface to</b> | Screen Incoming ISDN Calls |
|--------------------------|--------------------------|----------------------------|
|--------------------------|--------------------------|----------------------------|

| Task                                                                                                    | J-W                  | eb Configuration Editor                                                                                                    | CLI Configuration Editor                                                                                                    |
|----------------------------------------------------------------------------------------------------|----------------------|----------------------------------------------------------------------------------------------------|----------------------------------------------------------------------------------------------------|
| Navigate to the <b>Interfaces</b> level in the<br>configuration hierarchy, and select an ISDN<br>physical interface—for example, br-1/0/3.<br>For ISDN PRI, select a channelized T1/E1/ISDN<br>PRI interface—for example, ct1-1/0/1. | 1.<br>2.<br>3.       | In the J-Web interface, select<br>Configuration > View and Edit > Edit<br>Configuration.<br>Next to Interfaces, click Edit.<br>Under Interface name:<br>For ISDN BRI, click br-1/0/3.<br>For ISDN PRI, click ct1-1/0/1. | <ul> <li>From the [edit] hierarchy level:</li> <li>For ISDN BRI, enter<br/>edit interfaces br-1/0/3</li> <li>For ISDN PRI, enter<br/>edit interfaces ct1-1/0/1</li> </ul> |
| Configure the incoming called number—for<br>example, <b>4085550115</b> —for the ISDN<br>interface.<br>To configure the ISDN interface to ignore the<br>incoming called number, use the reject option.                                | 1.<br>2.<br>3.<br>4. | Next to Isdn options, click <b>Edit</b> .<br>Next to Incoming called number, click<br><b>Add new entry</b> .<br>In the Called number box, type<br><b>4085550115</b> .<br>Click <b>OK</b> .                              | Enter<br>set isdn-options<br>incoming-called-number<br>4085550115                                                                                                    |

#### **Configuring the Services Router to Reject Incoming ISDN Calls**

By default, the Services Router is configured to accept incoming ISDN calls. The incoming calls are accepted if dial-in is configured on the Services Router. You can configure the Services Router to reject all incoming ISDN calls.

To configure the Services Router to reject incoming ISDN calls:

- 1. Navigate to the top of the configuration hierarchy in either the J-Web or CLI configuration editor.
- 2. Perform the configuration tasks described in Table 72 on page 241.
- 3. If you are finished configuring the router, commit the configuration.
- 4. To verify that the network interface is configured correctly, see "Verifying the ISDN Configuration" on page 243.

#### **Table 72: Configuring the Services Router to Reject Incoming ISDN Calls**

| Task                                                                   | J-W | /eb Configuration Editor                                                                 | CLI Configuration Editor                               |
|------------------------------------------------------------------------|-----|------------------------------------------------------------------------------------------|--------------------------------------------------------|
| Navigate to the <b>Processes</b> level in the configuration hierarchy. | 1.  | In the J-Web interface, select<br>Configuration > View and Edit > Edit<br>Configuration. | From the [edit] hierarchy level, enter                 |
|                                                                        | 2.  | Next to System, click <b>Edit</b> .                                                      | set system processes<br>isdn-signaling reject-incoming |
|                                                                        | 3.  | Next to Processes, click Configure.                                                      |                                                        |
|                                                                        | 4.  | Next to Isdn signaling, click <b>Configure</b> .                                         |                                                        |
| Configure the Services Router to                                       | 1.  | Select the <b>Reject Incoming</b> check box.                                             | _                                                      |
| reject incoming calls.                                                 | 2.  | Click <b>OK</b> .                                                                        |                                                        |

# **Disabling Dialing Out Through Dialer Interfaces**

The JUNOS ISDN dialer services process manages dialing out through dialer interfaces. You can disable dialing out through all dialer interfaces by disabling the dialer services process.

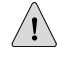

**CAUTION:** Never disable a software processes unless instructed to do so by a Customer Support engineer.

To disable dialing out through dialer interfaces:

- 1. Navigate to the top of the configuration hierarchy in either the J-Web or CLI configuration editor.
- 2. Perform the configuration tasks described in Table 73 on page 242.
- 3. If you are finished configuring the router, commit the configuration.

#### **Table 73: Disabling Dialing Out Through Dialer Interfaces**

| Task                                                                   | J-W | /eb Configuration Editor                                                                 | CLI Configuration Editor                        |
|------------------------------------------------------------------------|-----|------------------------------------------------------------------------------------------|-------------------------------------------------|
| Navigate to the <b>Processes</b> level in the configuration hierarchy. | 1.  | In the J-Web interface, select<br>Configuration > View and Edit > Edit<br>Configuration. | From the [ <b>edit]</b> hierarchy level, enter  |
|                                                                        | 2.  | Next to System, click <b>Edit</b> .                                                      | set system processes<br>dialer-services disable |
|                                                                        | 3.  | Next to Processes, click Configure.                                                      |                                                 |
|                                                                        | 4.  | Next to Dialer services, click <b>Configure</b> .                                        |                                                 |
| Disable dialing out through dialor                                     | 1   | Colort the <b>Displic</b> shock how                                                      | _                                               |
| interfaces.                                                            | 1.  | Select the <b>Disable</b> check box.                                                     |                                                 |
|                                                                        | 2.  | Click OK.                                                                                |                                                 |

# **Disabling ISDN Signaling**

The JUNOS ISDN signaling process manages ISDN signaling by initializing ISDN connections. You can disable ISDN signaling by disabling the ISDN signaling process.

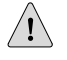

**CAUTION:** Never disable a software processes unless instructed to do so by a Customer Support engineer.

To disable ISDN signaling:

- 1. Navigate to the top of the configuration hierarchy in either the J-Web or CLI configuration editor.
- 2. Perform the configuration tasks described in Table 74 on page 242.
- 3. If you are finished configuring the router, commit the configuration.

#### **Table 74: Disabling ISDN Signaling**

| Task                                                                   | J-M | eb Configuration Editor                                                                  | CLI Configuration Editor                           |
|------------------------------------------------------------------------|-----|------------------------------------------------------------------------------------------|----------------------------------------------------|
| Navigate to the <b>Processes</b> level in the configuration hierarchy. | 1.  | In the J-Web interface, select<br>Configuration > View and Edit > Edit<br>Configuration. | From the [ <b>edit</b> ] hierarchy level,<br>enter |
|                                                                        | 2.  | Next to System, click <b>Edit</b> .                                                      | set system processes<br>isdn-signaling disable     |
|                                                                        | 3.  | Next to Processes, click Configure.                                                      |                                                    |
|                                                                        | 4.  | Next to Isdn signaling, click <b>Configure</b> .                                         |                                                    |
| Disable ISDN signaling on the                                          | 1   | Select the <b>Dicable</b> check here                                                     | -                                                  |
| Services Router                                                        | Ι.  | Select the <b>Disable</b> check box.                                                     |                                                    |
|                                                                        | 2.  | Click <b>OK</b> .                                                                        |                                                    |
|                                                                        |     |                                                                                          |                                                    |

# **Verifying the ISDN Configuration**

To verify an ISDN configuration, perform the following tasks:

- Displaying the ISDN Status on page 243
- Verifying an ISDN BRI Interface on page 244
- Verifying an ISDN PRI Interface and Checking B-Channel Interface Statistics on page 245
- Checking D-Channel Interface Statistics on page 247
- Displaying the Status of ISDN Calls on page 248
- Verifying Dialer Interface Configuration on page 249

# **Displaying the ISDN Status**

- **Purpose** Display the status of ISDN service on the ISDN interface. For example, you can display ISDN BRI status on the **br-6/0/0** interface and ISDN PRI status on the **ct1-2/0/0** interface.
  - Action From the operational mode in the CLI, enter show isdn status.

```
user@host> show isdn status
Interface: br-6/0/0
Layer 1 status: active
Layer 2 status:
CES: 0, Q.921: up, TEI: 12
Layer 3 status: 1 Active calls
Switch Type : ETSI
Interface Type : USER
T310 : 10 seconds
Tei Option : Power Up
```

| user@host> <b>show isdn st</b> a | atı | IS         |
|----------------------------------|-----|------------|
| Interface: ct1-2/0/0             |     |            |
| Layer 1 status: active           |     |            |
| Layer 2 status:                  |     |            |
| CES: 0, Q.921: up, TE            | ::  | 0          |
| Layer 3 status: 8 Activ          | /e  | calls      |
| Switch Type                      | :   | NI2        |
| Interface Type                   | :   | USER       |
| T310                             | :   | 10 seconds |
| Tei Option                       | :   | Power Up   |
|                                  |     |            |

**What It Means** The output shows a summary of interface information. Verify the following information:

- Interface—ISDN interface currently active on the Services Router. For ISDN BRI, the interface is a br-pim/0/port interface, as shown in the first example for br-6/0/0. For ISDN PRI, the interface displayed is a channelized T1 or channelized E1 interface, as shown in the second example for ct1-2/0/0.
- Layer 1 status—Indicates whether Layer 1 is active or inactive.
- Layer 2 status—Indicates whether Q.921 (the D-channel protocol) is up or down.
- **TEI**—Assigned terminal endpoint identifier (TEI) number.
- Layer 3 status—Number of active calls.
- **Switch Type**—Type of ISDN switch connected to the Services Router interface.
- Interface Type—Default value for the local interface.
- **Calling number**—Telephone number configured for dial-out.
- T310—Q.931-specific timer.
- **TEI Option**—Indicates when TEI negotiations occur on the interface.
- **Related Topics** For a complete description of **show isdn status** output, see the *JUNOS Interfaces Command Reference*.

# Verifying an ISDN BRI Interface

- **Purpose** Verify that the ISDN BRI interface is correctly configured.
  - Action From the CLI, enter the show interfaces extensive command. Alternatively, from the J-Web interface select Monitor > Interfaces > br-6/0/0.

```
user@host> show interfaces br-6/0/0 extensive
Physical interface: br-6/0/0, Enabled, Physical link is Up
  Interface index: 143, SNMP ifIndex: 59, Generation: 24
 Type: BRI, Link-level type: Controller, MTU: 4092, Clocking: 1, Speed: 144kbps,
 Parent: None
 Device flags : Present Running
  Interface flags: Point-To-Point SNMP-Traps Internal: 0x4000
 Link type : Full-Duplex
 Link flags
               : None
  Physical info : S/T
 Hold-times : Up 0 ms, Down 0 ms
Last flapped : 2005-12-07 12:21:11 UTC (04:07:26 ago)
  Statistics last cleared: Never
  Traffic statistics:
  Input bytes :
                                       0
                                                            0 bps
  Output bytes :
                                       0
                                                            0 bps
  Input packets:
                                       0
                                                            0 pps
                                       0
  Output packets:
                                                            0 pps
  Input errors:
   Errors: 0, Drops: 0, Framing errors: 0, Runts: 0, Giants: 0, Policed discards:
 0.
    Resource errors: 0
 Output errors:
   Carrier transitions: 0, Errors: 0, Drops: 0, MTU errors: 0, Resource errors:
```

What It Means The output shows a summary of interface information. Verify the following information: The physical interface is Enabled. If the interface is shown as Disabled, do either of the following: In the CLI configuration editor, delete the disable statement at the [edit interfaces interface-name] level of the configuration hierarchy. In the J-Web configuration editor, clear the Disable check box on the н. **Interfaces** > *interface-name* page. The physical link is **Up**. A link state of **Down** indicates a problem with the interface module, interface port, or physical connection (link-layer errors). The Last Flapped time is an expected value. The Last Flapped time indicates the last time the physical interface became unavailable and then available again. Unexpected flapping indicates likely link-layer errors. The traffic statistics reflect expected input and output rates. Verify that the number of inbound and outbound bytes and packets matches expected throughput for the physical interface. To clear the statistics and see only new changes, use the clear interfaces statistics interface-name command. **Related Topics** For a complete description of show interfaces (ISDN BRI) output, see the JUNOS Interfaces Command Reference.

0

# Verifying an ISDN PRI Interface and Checking B-Channel Interface Statistics

**Purpose** Verify that an ISDN B-channel interface is operating properly. For ISDN PRI, verify that a B-channel interface is configured correctly. (To display a list of B-channel interfaces, enter the **show isdn calls** command.)

Action From the CLI, enter the show interfaces extensive command. Alternatively, from the J-Web interface select Monitor > Interfaces > bc-0/0/4:1.

user@host> show interfaces bc-0/0/4:1 extensive Physical interface: bc-0/0/4:1, Administratively down, Physical link is Up Interface index: 145, SNMP ifIndex: 75, Generation: 26 Type: Serial, Link-level type: Multilink-PPP, MTU: 1510, Clocking: Internal, Speed: 64kbps, Parent: br-0/0/4 Interface index 143 Device flags : Present Running Interface flags: Admin-Test SNMP-Traps 16384 Link type : Full-Duplex Link flags : None Physical info : Unspecified Hold-times : Up 0 ms, Down 0 ms Current address: Unspecified, Hardware address: Unspecified Alternate link address: Unspecified : 8 supported, 8 maximum usable queues CoS aueues Last flapped : Never Statistics last cleared: Never Traffic statistics:

|               | Input bytes :<br>Output bytes :<br>Input packets:<br>Output packets:                                                                                                    | 5787<br>3816<br>326<br>264                                                           |                                                                                | 0 bps<br>0 bps<br>0 pps<br>0 pps                                                                                                    |                               |  |  |  |  |  |
|---------------|----------------------------------------------------------------------------------------------------|--------------------------------------------------------------------------------------|--------------------------------------------------------------------------------|----------------------------------------------------------------------------------------------------|-------------------------------|--|--|--|--|--|
|               | Input errors:<br>Errors: 0, Drops: 0,<br>6,<br>Resource errors: 0                                                                                                    | Framing errors:                                                                      | O, Runts: O, Gi                                                                | ants: 0, Policed                                                                                                    | l discards:                   |  |  |  |  |  |
|               | Output errors:<br>Carrier transitions<br>0                                                                                                    | : 0, Errors: 0,                                                                      | Drops: 0, MTU e                                                                | rrors: 0, Resour                                                                                                    | ce errors:                    |  |  |  |  |  |
|               | Queue counters<br>0 best-effort<br>1 best-effort<br>2 best-effort<br>3 best-effort<br>Packet Forwarding E<br>Destination slot: 5                                                                                                    | Queued packets<br>314335<br>0<br>5<br>5624<br>ingine configurat<br>5, PLP byte: 1 (0 | Transmitted P<br>ion:<br>x00)                                                  | ackets Dropped<br>0<br>0<br>0<br>5624                                                                                                    | d packets<br>0<br>0<br>0<br>0 |  |  |  |  |  |
|               | CoS transmit queue                                                                                                    | Ва                                                                                   | ndwidth                                                                        | Buffer P                                                                                                    | riority                       |  |  |  |  |  |
|               | 0 best-effort                                                                                                    | %<br>95                                                                              | bps %<br>60800 95                                                              | usec<br>0                                                                                                    | low                           |  |  |  |  |  |
|               | 3 network-control                                                                                                    | 5                                                                                    | 3200 5                                                                         | 0                                                                                                    | low                           |  |  |  |  |  |
| What It Means | Protocol mlppp, Multable: 0<br>The output shows a sum information:                                                                                                    | tilink bundle: d<br>mary of B-channe                                                 | 10.0, MTU: 1506                                                                | , Generation: 18                                                                                                    | 3, Route<br>e following       |  |  |  |  |  |
|               | <ul> <li>The physical interfa<br/>of the following:</li> </ul>                                                                                                    | ce is <b>Enabled</b> . If t                                                          | he interface is sl                                                             | nown as Disabled                                                                                                    | 1, do either                  |  |  |  |  |  |
|               | <ul> <li>In the CLI confinition</li> <li>interfaces interfaces</li> </ul>                                                                                                    | guration editor, c<br>ace-name] level o                                              | lelete the <mark>disabl</mark><br>f the configurati                            | e statement at th<br>on hierarchy.                                                                                                    | ne [edit                      |  |  |  |  |  |
|               | In the J-Web co<br>Interfaces > interfaces > interfaces > | nfiguration edito<br>erface-name page                                                | r, clear the <b>Disa</b>                                                       | <b>ble</b> check box of                                                                                                    | n the                         |  |  |  |  |  |
|               | <ul> <li>The physical link is Up. A link state of Down indicates a problem with the inter<br/>module, interface port, or physical connection (link-layer errors).</li> </ul>                                                                                                    |                                                                                      |                                                                                |                                                                                                    |                               |  |  |  |  |  |
|               | ■ For ISDN BRI, the <b>P</b><br>example. For ISDN<br>E1 interface— <b>ct1</b> - <i>p</i>                                                                                                    | arent interface is<br>PRI, the <b>Parent</b> ir<br><i>im/0/port</i> or <b>ce1</b> .  | a br-pim/0/port<br>nterface is a cha<br>-pim/0/port.                           | interface— <b>br-0/</b><br>nnelized T1 or c                                                                                                    | 0/4 in this<br>hannelized     |  |  |  |  |  |
|               | <ul> <li>The Last Flapped tin<br/>last time the physic<br/>Unexpected flappin</li> </ul>                                                                                                    | ne is an expectec<br>al interface becar<br>g indicates possil                        | l value. The <b>Last</b><br>me unavailable a<br>ple link-layer err             | t <b>Flapped</b> time in<br>and then availab<br>fors.                                                                                                    | dicates the<br>le again.      |  |  |  |  |  |
|               | <ul> <li>The traffic statistics<br/>number of inbound<br/>throughput for the p<br/>changes, use the cle</li> </ul>                                                                                                    | reflect expected<br>and outbound by<br>physical interface<br>ear interfaces stat     | input and outpu<br>ytes and packets<br>. To clear the st<br>istics interface-n | at rates. Verify the smatches expected at the state of the sector of the sector of the | at the<br>ted<br>only new     |  |  |  |  |  |

**Related Topics** For a complete description of **show interfaces** (ISDN B-channel) output, see the *JUNOS Interfaces Command Reference*.

#### **Checking D-Channel Interface Statistics**

- **Purpose** Verify that the ISDN D-channel interface is operating properly. For ISDN PRI, verify that the D-channel interface is configured correctly.
- Action From the CLI, enter the show interfaces extensive command. Alternatively, from the J-Web interface select Monitor > Interfaces > dc-0/0/4.

```
user@host> show interfaces dc-0/0/4 extensive
Physical interface: dc-0/0/4, Enabled, Physical link is Up
 Interface index: 144, SNMP ifIndex: 60, Generation: 25
 Type: Serial, Link-level type: 55, MTU: 4092, Clocking: Internal, Speed: 16kbps,
 Parent: br-0/0/4 Interface index 143
 Device flags : Present Running
 Interface flags: SNMP-Traps Internal: 0x4000
 Link type : Full-Duplex
 Link flags
               : None
 Physical info : Unspecified
 Hold-times : Up 0 ms, Down 0 ms
 Current address: Unspecified, Hardware address: Unspecified
 Alternate link address: Unspecified
 Last flapped : 2005-12-07 12:21:12 UTC (05:46:00 ago)
 Statistics last cleared: Never
 Traffic statistics:
                                                          0 bps
  Input bytes :
                                 13407
  Output bytes :
                                 16889
                                                          0 bps
  Input packets:
                                  3262
                                                          0 pps
  Output packets:
                                  3262
                                                          0 pps
 Input errors:
   Errors: 0, Drops: 0, Framing errors: 0, Runts: 0, Giants: 0, Policed discards:
0,
    Resource errors: 0
 Output errors:
   Carrier transitions: 1, Errors: 0, Drops: 0, MTU errors: 0, Resource errors:
0
 ISDN alarms : None
 ISDN media:
                        Seconds
                                       Count State
   LOF
                             0
                                          1 OK
   LOS
                             0
                                          0 0K
 Logical interface dc-0/0/4.32767 (Index 70) (SNMP ifIndex 72) (Generation 8)
    Flags: Point-To-Point SNMP-Traps Encapsulation: 60
    Traffic statistics:
    Input bytes :
                                   13407
    Output bytes :
                                   82129
                                    3262
    Input packets:
    Output packets:
                                    3262
    Local statistics:
    Input bytes :
                                   13407
    Output bytes :
                                   82129
    Input packets:
                                    3262
    Output packets:
                                    3262
```

- **What It Means** The output shows a summary of D-channel interface information. Verify the following information:
  - The physical interface is Enabled. If the interface is shown as Disabled, do either of the following:
    - In the CLI configuration editor, delete the disable statement at the [edit interfaces interface-name] level of the configuration hierarchy.
    - In the J-Web configuration editor, clear the **Disable** check box on the Interfaces > interface-name page.
  - The physical link is Up. A link state of Down indicates a problem with the interface module, interface port, or physical connection (link-layer errors).
  - For ISDN BRI, the **Parent** interface is a br-pim/0/port interface—br-0/0/4 in this example. For ISDN PRI, the **Parent** interface is a channelized T1 or channelized E1 interface—ct1-pim/0/port or ce1-pim/0/port.
  - The Last Flapped time is an expected value. The Last Flapped time indicates the last time the physical interface became unavailable and then available again. Unexpected flapping indicates possible link-layer errors.
  - The traffic statistics reflect expected input and output rates. Verify that the number of inbound and outbound bytes and packets matches expected throughput for the physical interface. To clear the statistics and see only new changes, use the clear interfaces statistics interface-name command.
- **Related Topics** For a complete description of **show interfaces** (ISDN D-channel) output, see the *JUNOS Interfaces Command Reference*.

# **Displaying the Status of ISDN Calls**

- Purpose Display the status of ISDN calls. This information helps you to verify the dialer interface configuration as described in Verifying Dialer Interface
   Configuration on page 249. The command also provides a list of the B-channels configured on an ISDN BRI or ISDN PRI interface.
  - Action From the CLI, enter the show isdn calls command.

user@host> show isdn calls Interface: bc-6/0/0:1 Status: No call in progress Most recent error code: No error Interface: bc-6/0/0:2 Status: Connected to 384070 Call Duration: 43 seconds Call Direction: Dialout Most recent error code: No error user@host> show isdn calls

Interface: bc-2/0/0:1 Status: Connected to 384010 Call Duration: 49782 seconds Call Direction: Dialin Most recent error code: destination out of order

```
Interface: bc-2/0/0:2
 Status: Connected to 384011
  Call Duration: 49782 seconds
 Call Direction: Dialin
 Most recent error code: destination out of order
Interface: bc-2/0/0:3
  Status: Connected to 384020
  Call Duration: 49782 seconds
  Call Direction: Dialin
 Most recent error code: destination out of order
Interface: bc-2/0/0:20
 Status: No call in progress
 Most recent error code: No error
Interface: bc-2/0/0:21
 Status: No call in progress
 Most recent error code: No error
Interface: bc-2/0/0:22
  Status: No call in progress
 Most recent error code: No error
Interface: bc-2/0/0:23
 Status: No call in progress
 Most recent error code: No error
```

- What It MeansThe output shows a summary of B-channel interfaces and the active ISDN calls on<br/>the interfaces. The first example shows the two B-channels on an ISDN BRI<br/>interface—bc-2/0/0:1 and bc-2/0/0:2. The second example indicates B-channels<br/>bc-2/0/0:1 through bc-2/0/0:23, the 23 B-channels on an ISDN PRI interface.<br/>Determine the following information:
  - The interfaces on which ISDN calls are in progress
  - Whether the call is a dial-in call, dial-out call, or a callback call
- **Related Topics** For a complete description of **show isdn calls** output, see the *JUNOS Interfaces Command Reference*.

# **Verifying Dialer Interface Configuration**

- **Purpose** Verify that the dialer interface is correctly configured. To determine the ISDN interfaces on which calls are taking place, see Displaying the Status of ISDN Calls on page 248.
  - Action From the CLI, enter the show interfaces dlO extensive command. Alternatively, from the J-Web interface select Monitor > Interfaces > dlO.

| user@host> <b>show interfaces d10 extensive</b>                          |
|--------------------------------------------------------------------------|
| Physical interface: dl0, Enabled, Physical link is Up                    |
| Interface index: 173, SNMP ifIndex: 26, Generation: 77                   |
| Type: 27, Link-level type: PPP, MTU: 1504, Clocking: Unspecified, Speed: |
| Unspecified                                                              |
| Device flags : Present Running                                           |
| Interface flags: SNMP-Traps                                              |
| Link type : Full-Duplex                                                  |
| Link flags : Keepalives                                                  |
| Physical info : Unspecified                                              |
| Hold-times : Up 0 ms, Down 0 ms                                          |

Current address: Unspecified, Hardware address: Unspecified Alternate link address: Unspecified Last flapped : Never Statistics last cleared: Never Traffic statistics: Input bytes : 13859 0 bps Output bytes : 0 0 bps Input packets: 317 0 pps Output packets: 0 pps 0 Input errors: Errors: 0, Drops: 0, Framing errors: 0, Runts: 0, Giants: 0, Policed discards: 0. Resource errors: 0 Output errors: Carrier transitions: 0, Errors: 0, Drops: 0, MTU errors: 0, Resource errors: 0 Logical interface dl0.0 (Index 76) (SNMP ifIndex 28) (Generation 148) Flags: Point-To-Point SNMP-Traps 0x4000 LinkAddress 23-0 Encapsulation: PPP Dialer: State: Active, Dial pool: 1 Dial strings: 384070 Subordinate interfaces: bc-6/0/0:2 (Index 172) Watch list: 11.12.13.14/32 Activation delay: 0, Deactivation delay: 0 Initial route check delay: 120 Redial delay: 3 Callback wait period: 5 Load threshold: 0, Load interval: 60 Bandwidth: 64kbps Traffic statistics: Input bytes : 24839 Output bytes : 17792 Input packets: 489 Output packets: 340 Local statistics: Input bytes : 10980 Output bytes : 17792 Input packets: 172 Output packets: 340 Transit statistics: Input bytes : 13859 0 bps 0 bps Output bytes : 0 Input packets: 317 0 pps Output packets: 0 0 pps Keepalive settings: Interval 10 seconds, Up-count 1, Down-count 3 Keepalive statistics: Input : 0 (last seen: never) Output: 36 (last sent 00:00:09 ago) LCP state: Opened NCP state: inet: Opened, inet6: Not-configured, iso: Not-configured, mpls: Not-configured CHAP state: Success Protocol inet, MTU: 1500, Generation: 74, Route table: 0 Flags: Negotiate-Address Addresses, Flags: Kernel Is-Preferred Is-Primary Destination: 43.1.1.2, Local: 43.1.1.19, Broadcast: Unspecified, Generation: 37

user@host> show interfaces dl0 extensive

| Physical interface: dl0, Enal                                                                                                    | oled, Physical link                        | is Up            |             |  |  |
|----------------------------------------------------------------------------------------------------|--------------------------------------------|------------------|-------------|--|--|
| Interface index: 140, SNMP                                                                                                    | ifIndex: 35, Genera                        | ation: 141       |             |  |  |
| Link-level type: LinkServio                                                                                                    | ce, MIU: 1504                              |                  |             |  |  |
| Device flags : Present Running                                                                                                    |                                            |                  |             |  |  |
| Interface flags: Point-lo-l                                                                                                    | Interface flags: Point-To-Point SNMP-Traps |                  |             |  |  |
| Last flapped : 2007-02-27                                                                                                    | 01:50:38 PST (1d )                         | 15:48 ago)       |             |  |  |
| Statistics last cleared: Ne                                                                                                    | ever                                       |                  |             |  |  |
| Trattic statistics:                                                                                                    | 420.901.44                                 | 0 has            |             |  |  |
| Input bytes :                                                                                                    | 42980144                                   | 0 bps            |             |  |  |
| Trout packate:                                                                                                    | 204<br>024246                              | 0 bps            |             |  |  |
| Output packets:                                                                                                    | 934340                                     | 0 pps            |             |  |  |
| Erame excentions:                                                                                                    | 0                                          | 0 pps            |             |  |  |
| Oversized frames                                                                                                    | 0                                          |                  |             |  |  |
| Errored input frames                                                                                                    | 0                                          |                  |             |  |  |
| Input on disabled link/b                                                                                                    | undle 0                                    |                  |             |  |  |
| Output for disabled link                                                                                                    | /bundle 0                                  |                  |             |  |  |
| Oueuing drops                                                                                                    | 0                                          |                  |             |  |  |
| Buffering exceptions:                                                                                                    | C C                                        |                  |             |  |  |
| Packet data buffer overf                                                                                                    | low 0                                      |                  |             |  |  |
| Fragment data buffer over                                                                                                    | rflow 0                                    |                  |             |  |  |
| Assembly exceptions:                                                                                                    |                                            |                  |             |  |  |
| Fragment timeout                                                                                                    | 0                                          |                  |             |  |  |
| Missing sequence number                                                                                                    | 0                                          |                  |             |  |  |
| Out-of-order sequence nur                                                                                                    | nber O                                     |                  |             |  |  |
| Out-of-range sequence nur                                                                                                    | nber O                                     |                  |             |  |  |
| Hardware errors (sticky):                                                                                                    |                                            |                  |             |  |  |
| Data memory error                                                                                                    | 0                                          |                  |             |  |  |
| Control memory error                                                                                                    | 0                                          |                  |             |  |  |
| Egress queues: 8 supported                                                                                                    | , 8 in use                                 |                  |             |  |  |
| Queue counters: Queue                                                                                                    | ed packets Transmit                        | ted packets Drop | ped packets |  |  |
| 0 al                                                                                                    | 6                                          | 6                | 0           |  |  |
|                                                                                                    |                                            |                  |             |  |  |
| 1 q2                                                                                                    | 0                                          | 0                | 0           |  |  |
| 2 assured-forw                                                                                                    | 0                                          | 0                | 0           |  |  |
| 3 a3                                                                                                    | 0                                          | 0                | 0           |  |  |
| 5 45                                                                                                    | U U                                        | Ū                | Ũ           |  |  |
| Logical interface dl0.0 (Index 66) (SNMP ifIndex 36) (Generation 133)<br>Flags: Point-To-Point SNMP-Traps 0x4000 Encapsulation: Multilink-PPP<br>Dialer:<br>State: Active, Dial pool: 1<br>Dial strings: 384010                                                                                                    |                                            |                  |             |  |  |
| Subordinate interfaces: bc-2/0/0:8 (Index 161), bc-2/0/0:7 (Index 160),<br>bc-2/0/0:6 (Index 159), bc-2/0/0:5 (Index 158), bc-2/0/0:4 (Index 157),<br>bc-2/0/0:3 (Index 156), bc-2/0/0:2 (Index 155), bc-2/0/0:1 (Index 154)<br>Activation delay: 0, Deactivation delay: 0<br>Initial route check delay: 120<br>Redial delay: 3<br>Callback wait period: 5 |                                            |                  |             |  |  |
| Load threshold: 100, Lo<br>Bandwidth: 512kbps                                                                                                    | oad interval: 60                           |                  |             |  |  |
| Bundle options:                                                                                                    |                                            |                  |             |  |  |
| MRRU                                                                                                    | 1504                                       |                  |             |  |  |
| Remote MRRU                                                                                                    | 1504                                       |                  |             |  |  |
| Drop timer period                                                                                                    | 0                                          |                  |             |  |  |
| Inner PPP Protocol fie                                                                                                    | ld compression enabl                       | ed               |             |  |  |
|                                                                                                    | ru compression enab                        | cu               |             |  |  |

| Fragmentation   | threshold      |            | 0               |                     |
|-----------------|----------------|------------|-----------------|---------------------|
| Links needed    | to sustain bun | idle       | 1               |                     |
| Interleave fr   | agments        |            | Disabled        |                     |
| Bundle errors:  |                |            |                 |                     |
| Packet drops    |                | 0 (0       | bytes)          |                     |
| Fragment drop   | S              | 15827      | (759696 bytes)  | )                   |
| MRRU exceeded   |                | 0          |                 |                     |
| Exception eve   | nts            | 0          |                 |                     |
| Statistics      | Frames         | fps        | Bytes           | bps                 |
| Bundle:         |                |            |                 |                     |
| Fragments:      |                |            |                 |                     |
| Input :         | 963116         | 0          | 50963104        | 0                   |
| Output:         | 6              | 0          | 540             | 0                   |
| Packets:        |                |            |                 |                     |
| Input :         | 934346         | 0          | 42980144        | 0                   |
| Output:         | 6              | 0          | 504             | 0                   |
| link:           | C C            | Ũ          | 501             | · ·                 |
| bc = 2/0/0.1 0  |                |            |                 |                     |
| Tnnut :         | 119656         | 0          | 6341806         | 0                   |
| Output:         | 1              | 0          | 90              | 0                   |
| bc 2/0/0.2 0    | T              | 0          | 50              | 0                   |
| Trput :         | 120176         | 0          | 6260266         | 0                   |
| Input .         | 120170         | 0          | 0309300         | 0                   |
|                 | T              | 0          | 90              | 0                   |
| DC-2/0/0:3.0    | 110056         | 0          | 6252269         | 0                   |
| Input :         | 119820         | 0          | 6352368         | 0                   |
| Output:         | T              | 0          | 90              | 0                   |
| bC-2/0/0:4.0    | 120215         |            | 6376695         | 0                   |
| Input :         | 120315         | 0          | 6376695         | 0                   |
| Output:         | 0              | 0          | 0               | 0                   |
| bc-2/0/0:5.0    |                |            |                 |                     |
| Input :         | 120181         | 0          | 6369593         | 0                   |
| Output:         | 0              | 0          | 0               | 0                   |
| bc-2/0/0:6.0    |                |            |                 |                     |
| Input :         | 121154         | 0          | 6421200         | 0                   |
| Output:         | 0              | 0          | 0               | 0                   |
| bc-2/0/0:7.0    |                |            |                 |                     |
| Input :         | 121181         | 0          | 6340321         | 0                   |
| Output:         | 0              | 0          | 0               | 0                   |
| bc-2/0/0:8.0    |                |            |                 |                     |
| Input :         | 120594         | 0          | 6391482         | 0                   |
| Output:         | 0              | 0          | 0               | 0                   |
| CP state: inet: | Opened, inet6: | Not-confi  | gured, iso: No  | t-configured, mpls: |
| ot-configured   | •              |            |                 |                     |
| Protocol inet.  | MTU: 1500. Gen | eration: 1 | 38. Route table | e: 0                |
| Flags: None     | ,              |            |                 |                     |
| Addresses Fl    | ags: Is-Prefer | red Ts-Pri | marv            |                     |
| Destination     | : 1.1.1.0/30   | local: 1 1 | .1.2. Broadcas  | t: Unspecified      |
| Generation      | 134            |            |                 | e. enspectives,     |
| Sener acron.    |                |            |                 |                     |

# **What It Means** The output shows a summary of dialer interface information. The first example is for ISDN BRI service, and the second example is for ISDN PRI service. Verify the following information:

- The physical interface is **Enabled**. If the interface is shown as **Disabled**, do either of the following:
  - In the CLI configuration editor, delete the disable statement at the [edit interfaces interface-name] level of the configuration hierarchy.

- In the J-Web configuration editor, clear the **Disable** check box on the **Interfaces** > *interface-name* page.
- The physical link is Up. A link state of Down indicates a problem with the interface module, interface port, or physical connection (link-layer errors).
- The Last Flapped time is an expected value. The Last Flapped time indicates the last time the physical interface became unavailable and then available again. Unexpected flapping indicates possible link-layer errors.
- Subordinate interfaces correctly lists the B-channel interface or interfaces associated with this dialer interface. The ISDN BRI output in the first example shows that dl0 supports bc-6/0/0:2.

The ISDN PRI output in the second example shows that dl0 supports bc-2/0/0:1 through bc-2/0/0:8.

- The traffic statistics reflect expected input and output rates. Verify that the number of inbound and outbound bytes and packets matches expected throughput for the physical interface. To clear the statistics and see only new changes, use the clear interfaces statistics *interface-name* command.
- The dialer state is **Active** when an ISDN call is in progress.
- The LCP state is **Opened** when an ISDN call is in progress. An LCP state of **Closed** or **Not Configured** indicates a problem with the dialer configuration that needs to be debugged with the monitor traffic interface interface-name command. For information about the monitor traffic command, see the *J*-series Services Router Administration Guide.
- **Related Topics** For a complete description of **show interfaces** (ISDN dialer) output, see the *JUNOS Interfaces Command Reference*.

J-series™ Services Router Basic LAN and WAN Access Configuration Guide

# Chapter 8 Configuring USB Modems for Dial Backup

USB modems are supported on J-series Services Routers as a backup for a primary Internet connection. The J-series Services Routers can be configured to "fail over" to a USB modem connection when the primary connection experiences interruptions in Internet connectivity.

| $\sim$ |  |
|--------|--|
|        |  |
|        |  |

**NOTE:** Low-latency traffic such as VoIP traffic is not supported over USB modem connections.

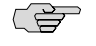

**NOTE:** We recommend using a Multi-Tech MultiModem MT5634ZBA-USB-V92 USB modem with J-series Services Routers.

You use either the J-Web configuration editor or CLI configuration editor to configure the USB modem for dial backup.

This chapter contains the following topics. For more information about modem initialization, administration, verification, and remote connection, see the *J*-series Services Router Administration Guide.

- USB Modem Terms on page 255
- USB Modem Interface Overview on page 256
- Before You Begin on page 257
- Connecting the USB Modem to the Services Router's USB Port on page 257
- Configuring USB Modems for Dial Backup with a Configuration Editor on page 258

# **USB Modem Terms**

Before configuring USB modems and their supporting dialer interfaces, become familiar with the terms defined in Table 75 on page 256.

#### Table 75: USB Modem Terminology

| Term             | Definition                                                                                                    |  |  |  |  |
|------------------|----------------------------------------------------------------------------------------------------|--|--|--|--|
| caller ID        | Telephone number of the caller on the remote end of a backup USB modem connection, used to dial in and also to identify the caller. Multiple caller IDs can be configured on a dialer interface. During dial-in, the router matches the incoming call's caller ID against the caller IDs configured on its dialer interfaces. Each dialer interface accepts calls from only callers whose caller IDs are configured on it. |  |  |  |  |
| dial backup      | Feature that reestablishes network connectivity through one or more backup dialer interfaces after a primary interface fails. When the primary interface is reestablished, the USB modem backup is disconnected.                                                                                                    |  |  |  |  |
| dialer interface | Logical interface for configuring dialing properties and the control interface for a backup USB modem connection.                                                                                                    |  |  |  |  |
| dialer profile   | Set of characteristics configured for the USB modem dialer interface. Dialer profiles allow the configuration of physical interfaces to be separated from the logical configuration of dialer interfaces required for USB modem connectivity. This feature also allows physical and logical interfaces to be bound together dynamically on a per-connection basis.                                                         |  |  |  |  |
| dial-in          | Feature that enables Services Routers to receive calls from the remote end of a backup USB modem connection. The remote end of the USB modem call might be a service provider, a corporate central location, or a customer premises equipment (CPE) branch office. All incoming calls can be verified against caller IDs configured on the router's dialer interface.                                                      |  |  |  |  |

# **USB Modem Interface Overview**

You configure two types of interfaces for USB modem connectivity: a physical interface and a logical interface called the dialer interface:

- The USB modem physical interface uses the naming convention umd0. The Services Router creates this interface when a USB modem is connected to the USB port.
- The dialer interface, dln, is a logical interface for configuring dialing properties for USB modem connections. The dialer interface can be configured using Point-to-Point Protocol (PPP) encapsulation. You can also configure the dialer interface to support authentication protocols—PPP Challenge Handshake (CHAP) or Password Authentication Protocol (PAP).

For information about interface names, see "J-series Interface Naming Conventions" on page 47.

The USB modem provides a dial-in remote management interface, and supports dialer interface features by sharing the same dial pool as a dialer interface. The dial pool allows the logical dialer interface and the physical interface to be bound together dynamically on a per-call basis. You can configure the USB modem to operate either as a dial-in console for management or as a dial-in WAN backup interface.

The following rules apply when you configure dialer interfaces for USB modem connections:

- The dialer interface must be configured to use PPP encapsulation. You cannot configure Cisco High-Level Data Link Control (HDLC) or Multilink PPP (MLPPP) encapsulation on dialer interfaces.
- The dialer interface cannot be configured as a constituent link in a multilink bundle. For information about configuring multilink bundles, see "Configuring Link Services Interfaces" on page 271.
- The dialer interface can perform backup, dialer filter, and dialer watch functions, but these operations are mutually exclusive. You can configure a single dialer interface to operate in only one of the following ways:
  - As a backup interface—for one primary interface
  - As a dialer filter
  - As a dialer watch interface

# **Before You Begin**

Before you configure USB modems, you need to perform the following tasks:

- Install Services Router hardware. For more information, see the Getting Started Guide for your router.
- Establish basic connectivity. For more information, see the Getting Started Guide for your router.
- Order a Multi-Tech MultiModem MT5634ZBA-USB-V92 USB modem from Multi-Tech Systems (http://www.multitech.com/).
- Order a public switched telephone network (PSTN) line from your telecommunications service provider. Contact your service provider for more information.
- If you do not already have a basic understanding of physical and logical interfaces and Juniper Networks interface conventions, read "Interfaces Overview" on page 41.

# **Connecting the USB Modem to the Services Router's USB Port**

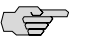

**NOTE:** J-series Services Routers have two USB ports. However, you can connect only one USB modem to the USB ports on these routers. If you connect USB modems to both ports, the router detects only the first modem connected.

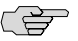

**NOTE:** When you connect the USB modem to the USB port on the router, the USB modem is initialized with the modem initialization string configured for the USB modem interface on the router. For more information, see the USB modem chapter in the *J*-series Services Router Administration Guide.

To connect the USB modem to the USB port on the router:

- 1. Plug the modem into the USB port.
- 2. Connect the modem to your telephone network.

# **Configuring USB Modems for Dial Backup with a Configuration Editor**

To configure USB modem interfaces, perform the following tasks.

- Configuring a USB Modem Interface for Dial Backup on page 258
- Configuring a Dialer Interface for USB Modem Dial Backup on page 259
- Configuring Dial-In for a USB Modem Connection on page 266
- Configuring PAP on Dialer Interfaces (Optional) on page 268
- Configuring CHAP on Dialer Interfaces (Optional) on page 269

# **Configuring a USB Modem Interface for Dial Backup**

To configure a USB modem interface for the Services Router:

- 1. Navigate to the top of the interfaces configuration hierarchy in either the J-Web or CLI configuration editor.
- 2. Perform the configuration tasks described in Table 76 on page 258.
- 3. Go on to "Configuring a Dialer Interface for USB Modem Dial Backup" on page 259.

#### Table 76: Configuring a USB Modem Interface for Dial Backup

| Task                                                                    | J-Web Configuration Editor                                              | CLI Configuration Editor               |  |
|-------------------------------------------------------------------------|-------------------------------------------------------------------------|----------------------------------------|--|
| Navigate to the <b>Interfaces</b> level in the configuration hierarchy. | 1. In the J-Web interface, select<br>Configuration > Edit               | From the [edit] hierarchy level, enter |  |
|                                                                         | Configuration > View and Edit.                                          | edit interfaces umd0                   |  |
|                                                                         | 2. Next to Interfaces, click <b>Configure</b> or <b>Edit</b> .          |                                        |  |
| Create the new interface umd0.                                          | 1. Next to Interface, click Add new entry.                              | _                                      |  |
|                                                                         | 2. In the Interface name box, type the name of the new interface, umd0. |                                        |  |
|                                                                         | 3. Click <b>OK</b> .                                                    |                                        |  |

| Task                                                                                                    | J-Web Configuration Editor                                                                  | CLI Configuration Editor                                     |  |
|----------------------------------------------------------------------------------------------------|---------------------------------------------------------------------------------------------|--------------------------------------------------------------|--|
| Configure dialer options.                                                                                                    | <ol> <li>In the Encapsulation column, next<br/>to the new interface, click Edit.</li> </ol> | Enter                                                        |  |
| the dialer interface you want to use<br>for USB modem connectivity—for                                                                                                    | <ol> <li>Next to Dialer options, select Yes,<br/>and then click Configure.</li> </ol>       | set dialer-options pool<br>usb-modem-dialer-pool priority 25 |  |
| example, usb-modem-dialer-pool. For<br>more information, see "Configuring                                                                                                    | 3. Next to Pool, click <b>Add new entry</b> .                                               |                                                              |  |
| a Dialer Interface for USB Modem<br>Dial Backup" on page 259.                                                                                                    | <ol> <li>In the Pool identifier box, type usb-modem-dialer-pool.</li> </ol>                 |                                                              |  |
| <ul> <li>Set the dialer pool priority—for<br/>example, 25.</li> </ul>                                                                                                    | 5. In the Priority box, type <b>25</b> .                                                    |                                                              |  |
| Dialer pool priority has a range from <b>1</b> to <b>255</b> , with <b>1</b> designating lowest-priority interfaces and <b>255</b> designating the highest-priority interfaces.                              | <ol> <li>Click <b>OK</b> until you return to the<br/>Interface page.</li> </ol>             |                                                              |  |
| Configure the modem to automatically answer (autoanswer) calls after a                                                                                                    | <ol> <li>Next to Modem options, click<br/>Configure.</li> </ol>                             | Enter                                                        |  |
| specified number of rings.                                                                                                    | 2. In the Init command string box,                                                          | set modem-options init-command-string                        |  |
| <b>NOTE:</b> The default modem initialization<br>string is <b>AT S7=45 S0=0 V1 X4 &amp;C1 E0</b><br><b>Q0 &amp;Q8 %C0</b> . The modem command<br><b>S0=0</b> disables the modem from<br>autoanswering calls. | type ATSO=2 \n to configure the modem to autoanswer after two rings.                        | A130-2 (II                                                   |  |
| Configure the modem to act as a dial-in<br>WAN backup interface.                                                                                                    | 1. On the Modem options page, in the Dialin box, select <b>routable</b> .                   | Enter                                                        |  |
| ·                                                                                                    | 2. Click <b>OK</b> .                                                                        | set modem-options dialin routable                            |  |
|                                                                                                    |                                                                                             |                                                              |  |

#### Table 76: Configuring a USB Modem Interface for Dial Backup (continued)

# **Configuring a Dialer Interface for USB Modem Dial Backup**

The dialer interface (dl) is a logical interface configured to establish USB modem connectivity. You can configure multiple dialer interfaces for different functions on the Services Router.

After configuring the dialer interface, you must configure a backup method—either dialer backup, a dialer filter, or dialer watch.

For example, suppose you have a branch office router and a head office router each with a USB modem interface and a dialer interface. To establish a backup connection between the branch office and head office routers, you can configure them as described in Table 77 on page 260.

| Router Location | Configuration Requirement                                                                                                    | Instructions                                                                                                    |
|-----------------|----------------------------------------------------------------------------------------------------|----------------------------------------------------------------------------------------------------|
| Branch Office   | <ol> <li>Configure the logical dialer interface on<br/>the branch office router for USB modem<br/>dial backup.</li> </ol>                               | <ul> <li>To configure the logical dialer<br/>interface, see Table 78 on page 260.</li> <li>To configure dl0 as a backup for</li> </ul>        |
| 2               | <ol> <li>Configure the dialer interface dl0 in one<br/>of the following ways on the branch<br/>office router:</li> </ol>                                | <b>t1-1/0/0</b> see "Configuring Dial<br>Backup for a USB Modem<br>Connection" on page 262.                                                   |
|                 | <ul> <li>Configure the dialer interface dl0<br/>as the backup interface on the<br/>branch office router's primary T1<br/>interface t1-1/0/0.</li> </ul> | <ul> <li>To configure a dialer filter on dl0,<br/>see "Configuring a Dialer Filter for<br/>USB Modem Dial<br/>Backup" on page 263.</li> </ul> |
|                 | <ul> <li>Configure a dialer filter on the<br/>branch office router's dialer<br/>interface.</li> </ul>                                                   | <ul> <li>To configure a dialer watch on dl0,<br/>see "Configuring Dialer Watch for<br/>USB Modem Dial<br/>Backup" on page 265.</li> </ul>     |
|                 | <ul> <li>Configure a dialer watch on the<br/>branch office router's dialer<br/>interface.</li> </ul>                                                    |                                                                                                    |
| Head Office     | Configure dial-in on the dialer interface dl0 on the head office router.                                                                                | To configure dial-in on the head office<br>router, see "Configuring Dial-In for a USB<br>Modem Connection" on page 266.                       |

#### Table 77: Configuring Branch Office and Head Office Routers for USB Modem Backup Connectivity

To configure a logical dialer interface for USB modem dial backup:

- 1. Navigate to the top of the interfaces configuration hierarchy in either the J-Web or CLI configuration editor.
- 2. Perform the configuration tasks described in Table 78 on page 260.
- 3. To configure a backup method, go on to one of the following tasks:
  - Configuring Dial Backup for a USB Modem Connection on page 262
  - Configuring a Dialer Filter for USB Modem Dial Backup on page 263
  - Configuring Dialer Watch for USB Modem Dial Backup on page 265

#### Table 78: Adding a Dialer Interface for USB Modem Dial Backup

| Task                                                                    | J-Web Configuration<br>Editor |                                                                                                | CLI Configuration Editor                                     |
|-------------------------------------------------------------------------|-------------------------------|------------------------------------------------------------------------------------------------|--------------------------------------------------------------|
| Navigate to the <b>Interfaces</b> level in the configuration hierarchy. | 1.                            | In the J-Web<br>interface, select<br>Configuration > Edit<br>Configuration > View<br>and Edit. | From the [edit] hierarchy<br>level, enter<br>edit interfaces |
|                                                                         | 2.                            | Next to Interfaces,<br>click <b>Configure</b> or<br><b>Edit</b> .                              |                                                              |
| Task                                                                                                    | J-W<br>Edi     | /eb Configuration<br>tor                                                                                                    | CLI Configuration Editor                                                   |  |  |
|----------------------------------------------------------------------------------------------------|----------------|----------------------------------------------------------------------------------------------------|----------------------------------------------------------------------------|--|--|
| Create the new interface—for example, dl0.                                                                                                    | 1.             | Next to Interface,<br>click <b>Add new</b>                                                                                                    | Create and name the interface:                                             |  |  |
| Adding a description can differentiate between different dialer<br>interfaces—for example, <b>USB-modem-backup</b> .                                                                                                    | 2.<br>3.<br>4. | entry.<br>In the Interface<br>name box, type<br>dl0.<br>In the Description<br>box, type<br>USB-modem-backup.<br>Click OK.                                          | <ol> <li>edit dIO</li> <li>set description<br/>USB-modem-backup</li> </ol> |  |  |
| Configure Point-to-Point Protocol (PPP) encapsulation.<br><b>NOTE:</b> You cannot configure Cisco High-Level Data Link Control (HDLC)<br>or Multilink PPP (MLPPP) encapsulation on dialer interfaces used in USB<br>modem connections. | 1.             | In the<br>Encapsulation<br>column, next to the<br>new interface, click<br><b>Edit</b> .<br>From the<br>Encapsulation list,<br>select <b>ppp</b> .                  | Enter<br>set encapsulation ppp                                             |  |  |
| Create the logical unit 0.<br><b>NOTE:</b> You can set the logical unit to 0 only.                                                                                                    | 1.<br>2.<br>3. | Next to Unit, click<br>Add new entry.<br>In the Interface unit<br>number box, type<br>O.<br>Next to Dialer<br>options, select Yes,<br>and then click<br>Configure. | Enter<br>set unit O                                                        |  |  |

# Table 78: Adding a Dialer Interface for USB Modem Dial Backup (continued)

## Table 78: Adding a Dialer Interface for USB Modem Dial Backup (continued)

| Task                                                                                                    | J-W<br>Edi | /eb Configuration<br>itor                                                | CLI | Configuration Editor                                    |
|----------------------------------------------------------------------------------------------------|------------|--------------------------------------------------------------------------|-----|---------------------------------------------------------|
| Configure dialer options.                                                                                                    | 1.         | In the Activation delay box, type <b>60</b> .                            | 1.  | Enter                                                   |
| <ul> <li>Activation delay—Number of seconds to wait before activating<br/>the backup USB modem interface after the primary interface is<br/>down—for example, 30. The default value is 0 seconds, and the</li> </ul>                                                                             | 2.         | In the Deactivation delay box, type <b>30</b> .                          |     | edit unit 0<br>dialer-options                           |
| maximum value is <b>60</b> seconds. Use this option only for dialer backup and dialer watch.                                                                                                    | 3.         | In the Idle timeout                                                      | 2.  | Enter                                                   |
| <ul> <li>Deactivation delay—Number of seconds to wait before deactivating<br/>the backup USB modem interface after the primary interface is<br/>up—for example, 30. The default value is 0 seconds, and the</li> </ul>                                                                           | 4.         | In the Initial route                                                     |     | set activation-delay<br>60                              |
| maximum value is <b>60</b> seconds. Use this option only for dialer backup and dialer watch.                                                                                                    | 5.         | In the Pool box,                                                         | 3.  | Enter                                                   |
| <ul> <li>Idle timeout—Number of seconds a connection is idle before<br/>disconnecting—for example, 30. The default value is 120 seconds,<br/>and the range is from 0 to 4294967295.</li> </ul>                                                                                                   |            | usb-modem-dialer-pool.                                                   |     | deactivation-delay<br>30                                |
| ■ <b>Initial route check</b> —Number of seconds to wait before checking if the primary interface is up—for example, <b>30</b> . The default value                                                                                                    |            |                                                                          | 4.  | Enter                                                   |
| <ul> <li>Fool—Name of the dialer pool to use for USB modem connectivity—for example, usb-modem-dialer-pool.</li> </ul>                                                                                                    |            |                                                                          |     | initial-route-check 30<br>pool<br>usb-modem-dialer-pool |
| Configure the telephone number of the remote destination to call if the primary interface goes down—for example, <b>5551212</b> .                                                                                                    | 1.         | 1. Next to Dial string, Enter<br>click Add new<br>entry. set dial-string |     | er<br>dial-string 5551212                               |
|                                                                                                    | 2.         | In the Dial string box, type <b>5551212</b> .                            |     | -                                                       |
|                                                                                                    | 3.         | Click OK.                                                                |     |                                                         |
| Configure source and destination IP addresses for the dialer interface—for example, <b>172.20.10.2</b> and <b>172.20.10.1</b> .                                                                                                    | 1.         | Select <b>Inet</b> under<br>Family, and click<br><b>Edit</b> .           | 1.  | From the <b>[edit]</b><br>hierarchy level,<br>enter     |
| <b>NOTE:</b> If you configure multiple dialer interfaces, ensure that the same IP subnet address is not configured on different dialer interfaces. Configuring the same IP subnet address on multiple dialer interfaces can result in inconsistency in the route and packet loss. Packets can be | 2.         | Next to Address,<br>click <b>Add new</b><br>entry.                       |     | edit interfaces dl0<br>unit 0                           |
| routed through any of the dialer interfaces with the IP subnet address, instead of being routed through the dialer interface to which the USB                                                                                                    | 3.         | In the Source box, type <b>172.20.10.2</b> .                             | 2.  | Enter                                                   |
| modern can is mapped.                                                                                                    | 4.         | In the Destination<br>box, type<br>172.20.10.1.                          |     | address<br>172.20.10.2<br>destination                   |
|                                                                                                    | 5.         | Click <b>OK</b> .                                                        |     | 172.20.10.1                                             |

# **Configuring Dial Backup for a USB Modem Connection**

Dial backup allows one or more dialer interfaces to be configured as the backup link for the primary serial interface. The backup dialer interfaces are activated only when

the primary interface fails. USB modem backup connectivity is supported on all interfaces except Is-0/0/0.

To configure a primary interface for backup connectivity:

- 1. Navigate to the top of the interfaces configuration hierarchy in either the J-Web or CLI configuration editor.
- 2. Perform the configuration tasks described in Table 79 on page 263.
- 3. If you are finished configuring the router, commit the configuration.

| Table | 79: | Configuring | a Primary | Interface | for USB | Modem | <b>Dial Backup</b> |
|-------|-----|-------------|-----------|-----------|---------|-------|--------------------|
|-------|-----|-------------|-----------|-----------|---------|-------|--------------------|

| Task                                                                    | J-Web           | Configuration Editor                                                                    | CLI Configuration Editor                                               |
|-------------------------------------------------------------------------|-----------------|-----------------------------------------------------------------------------------------|------------------------------------------------------------------------|
| Navigate to the <b>Interfaces</b> level in the configuration hierarchy. | 1. li<br>C<br>C | n the J-Web interface, select<br>Configuration > Edit<br>Configuration > View and Edit. | From the [edit] hierarchy level, enter edit interfaces t1-1/0/0 unit 0 |
|                                                                         | 2. N            | Next to Interfaces, click <b>Edit</b> .                                                 |                                                                        |
| Select the physical interface for USB modem USB modem backup            | 1. Ir<br>tl     | n the Interface name column, click<br>he physical interface name.                       |                                                                        |
| connectivity—for example, <b>t1–1/0/0</b> .                             | 2. U<br>n       | Jnder Unit, in the Interface unit<br>number column, click <b>0</b> .                    |                                                                        |
| Configure the backup dialer interface—for instance, <b>dl0.0</b> .      | 1. N<br>C       | Next to Backup options, click<br>Configure.                                             | Enter                                                                  |
|                                                                         | 2. II           | n the Interface box, type dl0.0.                                                        | set backup-options interface dl0.0                                     |
|                                                                         | 3. C<br>It      | Click <b>OK</b> until you return to the nterfaces page.                                 |                                                                        |

# **Configuring a Dialer Filter for USB Modem Dial Backup**

This dial-on-demand routing backup method allows a USB modem connection to be activated only when network traffic configured as an "interesting packet" arrives on the network. Once the network traffic is sent, an inactivity timer is triggered and the connection is closed.

You define an interesting packet using the dialer filter feature of the Services Router.

To configure dial-on-demand routing backup using a dialer filter, you first configure the dialer filter and then apply the filter to the dialer interface.

To configure the dialer filter and apply it to the dialer interface:

- 1. Navigate to the top of the interfaces configuration hierarchy in either the J-Web or CLI configuration editor.
- 2. Perform the configuration tasks described in Table 80 on page 264.

- 3. Go on to Table 81 on page 264.
- 4. When you are finished configuring the router, commit the configuration.

# Table 80: Configuring a Dialer Filter for USB Modem Dial Backup

| Task                                                                                       | J-W | eb Configuration Editor                                                                                              | <b>CLI Configuration Editor</b> |                                                  |  |  |
|--------------------------------------------------------------------------------------------|-----|----------------------------------------------------------------------------------------------------|---------------------------------|--------------------------------------------------|--|--|
| Navigate to the <b>Firewall</b> level in the configuration hierarchy.                      | 1.  | <ol> <li>In the J-Web interface, select<br/>Configuration &gt; Edit<br/>Configuration &gt; View and Edit.</li> </ol> |                                 | From the <b>[edit]</b> hierarchy<br>level, enter |  |  |
|                                                                                            | 2.  | Next to Firewall, click <b>Edit</b> .                                                                                | edi                             | t firewall                                       |  |  |
| Configure the dialer filter name—for example,                                              | 1.  | Next to Inet, click <b>Configure</b> or <b>Edit</b> .                                                                | 1.                              | Enter                                            |  |  |
| interesting-trainc.                                                                        | 2.  | Next to Dialer filter, click <b>Add new entry</b> .                                                                  |                                 | edit family inet                                 |  |  |
|                                                                                            | 3.  | In the Filter name box, type interesting-traffic.                                                                    | 2.                              | Then enter                                       |  |  |
|                                                                                            |     |                                                                                                    |                                 | edit dialer-filter<br>interesting-traffic        |  |  |
| Configure the dialer filter rule name—for                                                  | 1.  | Next to Term, click Add new entry.                                                                                   | 1.                              | Enter                                            |  |  |
| example, term1.                                                                            | 2.  | In the Rule name box, type term1.                                                                                    |                                 | edit term term1                                  |  |  |
| Configure term behavior. For example, you                                                  | 3.  | Next to From, click <b>Configure</b> .                                                                               | 2.                              | Enter                                            |  |  |
| only traffic between the TGM550 gateway<br>module installed in the Services Router and the | 4.  | Next to Source address, click <b>Add new</b> entry.                                                                  | 3.                              | set from                                         |  |  |
| Media Gateway Controller (MGC) over the<br>backup USB modem connection. In this            | 5.  | In the Address box, type 20.20.90.4/32.                                                                              |                                 | source-address<br>20.20.90.4/32                  |  |  |
| example, the TGM550 has the IP address                                                     | 6.  | Click <b>OK</b> .                                                                                                    |                                 | Enter                                            |  |  |
| 20.20.90.4/32 and the MGC has the IP address 200.200.201.1/32.                             | 7.  | Next to Destination address, click <b>Add new entry</b> .                                                            |                                 | set from                                         |  |  |
| To configure the term completely, include both <b>from</b> and <b>then</b> statements.     | 8.  | In the Address box, type 200.200.201.1/32.                                                                           |                                 | destination-address 200.200.201.1/32             |  |  |
|                                                                                            | 9.  | Click <b>OK</b> until you return to the Term page.                                                                   |                                 |                                                  |  |  |
| Configure the then part of the dialer filter to                                            | 1.  | Next to Then, click <b>Configure</b> .                                                                               | En                              | ter                                              |  |  |
| discard Telnet traffic between the TGM550 and the MGC.                                     | 2.  | From the Designation list, select Note.                                                                              | set                             | then note                                        |  |  |
|                                                                                            |     | Click OK.                                                                                                    |                                 |                                                  |  |  |

#### Table 81: Applying the Dialer Filter to the Dialer Interface

| Task                                                                    | J-W | eb Configuration Editor                                                                                    | CLI Configuration Editor               |
|-------------------------------------------------------------------------|-----|----------------------------------------------------------------------------------------------------|----------------------------------------|
| Navigate to the <b>Interfaces</b> level in the configuration hierarchy. | 1.  | In the J-Web interface, select <b>Configuration &gt; Edit</b><br><b>Configuration &gt; View and Edit</b> . | From the [edit] hierarchy level, enter |
|                                                                         | 2.  | Next to Interfaces, click <b>Edit</b> .                                                                    | edit interfaces dl0 unit 0             |

| Task                                  | J-W | /eb Configuration Editor                                                                                                    | <b>CLI Configuration Editor</b> |                                |  |  |
|---------------------------------------|-----|----------------------------------------------------------------------------------------------------|---------------------------------|--------------------------------|--|--|
| Select the dialer interface to apply  | 1.  | In the Interface name column, click <b>dl0</b> .                                                                                 |                                 |                                |  |  |
| the filter—for example, dl0.          |     | Under Unit, in the Interface unit number column, click ${f 0}.$                                                                  |                                 |                                |  |  |
| Apply the dialer filter to the dialer | 1.  | In the Family section, next to Inet, click Edit.                                                                                 | 1.                              | Enter                          |  |  |
| interface.                            | 2.  | Next to Filter, click <b>Configure</b> .                                                                                         |                                 | edit family inet filter        |  |  |
|                                       |     | In the Dialer box, type <b>interesting-traffic</b> , the dialer filter configured in "Configuring the Dialer Filter" on page 228 | 2.                              | Enter                          |  |  |
|                                       |     | Click <b>OK</b> .                                                                                                    |                                 | set dialer interesting-traffic |  |  |

#### Table 81: Applying the Dialer Filter to the Dialer Interface (continued)

### **Configuring Dialer Watch for USB Modem Dial Backup**

Dialer watch is a backup method that integrates backup dialing with routing capabilities and provides reliable connectivity without relying on a dialer filter to trigger outgoing USB modem connections. With dialer watch, the Services Router monitors the existence of a specified route and if the route disappears, the dialer interface initiates the USB modem connection as a backup connection.

In this example, you configure dialer watch to enable the Services Router to monitor the existence of the route to the Media Gateway Controller (MGC) and initiate USB modem backup connectivity if the route disappears.

To configure dialer watch, you first add a dialer watch interface and then configure the USB modem interface to participate as a dialer watch interface.

To configure a dialer watch:

- 1. Navigate to the top of the interfaces configuration hierarchy in either the J-Web or CLI configuration editor.
- 2. Perform the configuration tasks described in Table 82 on page 265.
- 3. Go on to Table 83 on page 266.
- 4. When you are finished configuring the router, commit the configuration.

| Task                                                                    | J-M | eb Configuration Editor                                                                  | CLI Configuration Editor               |
|-------------------------------------------------------------------------|-----|------------------------------------------------------------------------------------------|----------------------------------------|
| Navigate to the <b>Interfaces</b> level in the configuration hierarchy. | 1.  | In the J-Web interface, select<br>Configuration > Edit<br>Configuration > View and Edit. | From the [edit] hierarchy level, enter |
|                                                                         | 2.  | Next to Interfaces, click <b>Edit</b> .                                                  |                                        |

#### **Table 82: Adding a Dialer Watch Interface**

## Table 82: Adding a Dialer Watch Interface (continued)

| Task                                                                                                    | J-Web Configuration Editor                                        | CLI Configuration Editor        |  |  |
|----------------------------------------------------------------------------------------------------|-------------------------------------------------------------------|---------------------------------|--|--|
| Select a dialer interface—for example,                                                                                        | 1. Under Interface name, select <b>dl0</b> .                      | 1. Enter                        |  |  |
| diu.                                                                                                    | <ol> <li>In the Description box, type<br/>dialer-watch</li> </ol> | edit dlO                        |  |  |
| Adding a description, such as<br>dialer-watch, can help you identify one                                                      |                                                                   | 2. Enter                        |  |  |
| dialer interface from another.                                                                                                |                                                                   | set description dialer-watch    |  |  |
| On a logical interface—for example,<br>0—configure the route to the MGC for<br>dialer watch—for example,<br>200.200.201.1/32. | 1. Under Unit, click the logical unit number <b>0</b> .           | 1. Enter                        |  |  |
|                                                                                                    | 2. Next to Dialer options, click Edit.                            | edit unit 0 dialer-options      |  |  |
|                                                                                                    | 3. Next to Watch list, click <b>Add new</b> entry.                | 2. Enter                        |  |  |
|                                                                                                    | 4. In the Prefix box, type 200.200.201.1/32.                      | Set with hist 200,200,201,1, 02 |  |  |
|                                                                                                    | 5. Click <b>OK</b> .                                              |                                 |  |  |
| Configure the name of the dialer pool to                                                                                      | 1. In the Pool box, type dw-pool.                                 | Enter                           |  |  |
| use tor dialer watch—for example,<br>dw-pool.                                                                                 | 2. Click <b>OK</b> .                                              | set pool dw-pool                |  |  |

### Table 83: Configuring a USB Modem Interface for Dialer Watch

| Task                                                                                                    | J-W | /eb Configuration Editor                                                                 | CLI Configuration<br>Editor                      |
|----------------------------------------------------------------------------------------------------|-----|------------------------------------------------------------------------------------------|--------------------------------------------------|
| Navigate to the <b>Interfaces</b> level in the configuration hierarchy, and select the USB modem physical interface umd0.                                                  | 1.  | In the J-Web interface, select<br>Configuration > Edit<br>Configuration > View and Edit. | From the <b>[edit]</b><br>hierarchy level, enter |
|                                                                                                    | 2.  | Next to Interfaces, click <b>Edit</b> .                                                  | edit interfaces umd0<br>dialer-options pool      |
|                                                                                                    | 3.  | Under Interface name, click <b>umd0</b> .                                                | dw-pool                                          |
| Configure dialer watch options for the USB modem                                                                                                    | 1.  | Next to Dialer options, click <b>Edit</b> .                                              |                                                  |
| interface participating in the dialer watch.                                                                                                    | 2.  | Next to Pool, click Add new entry.                                                       |                                                  |
| The USB modem interface must have the same pool                                                                                                    | 3.  | In the Pool identifier box, type dw-pool.                                                |                                                  |
| dentifier to participate in dialer watch. Inerefore, the dialer pool name <b>dw-pool</b> , for the dialer watch interface configured in Table 82 on page 265, is used when | 4.  | Click <b>OK</b> .                                                                        |                                                  |
| configuring the USB modem interface.                                                                                                    |     |                                                                                          |                                                  |

# **Configuring Dial-In for a USB Modem Connection**

You can configure a dialer interface to accept all incoming calls or accept only calls from one or more caller IDs.

If the dialer interface is configured to accept only calls from a specific caller ID, the Services Router matches the incoming call's caller ID against the caller IDs configured on its dialer interfaces. If an exact match is not found and the incoming call's caller ID has more digits than the configured caller IDs, the Services Router performs a right-to-left match of the incoming call's caller ID with the configured caller IDs and accepts the incoming call if a match is found. For example, if the incoming call's caller ID is 4085321091 and the caller ID configured on a dialer interface is 5321091, the incoming call is accepted. Each dialer interface accepts calls from only callers whose caller IDs are configured on it.

To configure a dialer interface for USB modem dial-in:

- 1. Navigate to the top of the configuration hierarchy in either the J-Web or CLI configuration editor.
- 2. Perform the configuration tasks described in Table 84 on page 267.
- 3. If you are finished configuring the router, commit the configuration.

#### Table 84: Configuring the Dialer Interface for USB Modem Dial-In

| Task                                                                                                    | J-Web Configuration Editor |                                                                                                    |          | Configuration Editor                   |  |  |
|----------------------------------------------------------------------------------------------------|----------------------------|----------------------------------------------------------------------------------------------------|----------|----------------------------------------|--|--|
| Navigate to the <b>Interfaces</b> level in the configuration hierarchy, and select a dialer interface—for example, dl0.                                                                                                    |                            | <ol> <li>In the J-Web interface, select<br/>Configuration &gt; View and<br/>Edit &gt; Edit Configuration.</li> </ol> |          | From the [edit] hierarchy level, enter |  |  |
|                                                                                                    | 2.                         | Next to Interfaces, click <b>Edit</b> .                                                                              |          |                                        |  |  |
|                                                                                                    | 3.                         | Next to dIO, click Edit.                                                                                             |          |                                        |  |  |
| On logical interface <b>0</b> , configure the incoming map options for the dialer interface.                                                                                                    |                            | 1. In the Unit section, for logical unit number 0, click <b>Dialer</b>                                               |          | Enter                                  |  |  |
| <ul> <li>accept-all—Dialer interface accepts all<br/>incoming calls.</li> </ul>                                                                                                    | 2.                         | Next to Incoming map, click                                                                                          | 2.<br>3. | Enter                                  |  |  |
| You can configure the <b>accept-all</b> option for<br>only one of the dialer interfaces associated<br>with a USB modem physical interface. The<br>dialer interface with the <b>accept-all</b> option<br>configured is used only if the incoming<br>call's caller ID does not match the caller                  | 3.<br>4.                   | From the Caller type menu, select <b>Caller</b> .                                                                    |          | edit dialer-options<br>Enter           |  |  |
|                                                                                                    |                            | Next to Caller, click <b>Add new</b> entry.                                                                          |          | set incoming-map caller                |  |  |
| <ul> <li>IDs configured on other dialer interfaces.</li> <li>caller—Dialer interface accepts calls from<br/>a specific caller ID—for example,<br/>4085551515. You can configure a<br/>maximum of 15 caller IDs per dialer<br/>interface.</li> </ul>                                                            | 5.                         | In the Caller id box, type<br>4085551515.                                                                            |          |                                        |  |  |
| The same caller ID must not be configured<br>on different dialer interfaces. However,<br>you can configure caller IDs with more or<br>fewer digits on different dialer interfaces.<br>For example, you can configure the caller<br>IDs 14085551515, 4085551515, and<br>5551515 on different dialer interfaces. |                            |                                                                                                    |          |                                        |  |  |

# **Configuring PAP on Dialer Interfaces (Optional)**

You can configure dialer interfaces to support the Password Authentication Protocol (PAP). PAP allows a simple method for a peer to establish its identity using a two-way handshake during initial link establishment. After the link is established, an ID and password pair is repeatedly sent by the peer to the authenticator until authentication is acknowledged or the connection is terminated.

For more information about PAP, see the *JUNOS Network Interfaces Configuration Guide*.

To configure PAP on the dialer interface, create an access profile and then configure the dialer interface:

- 1. Navigate to the top of the configuration hierarchy in either the J-Web or CLI configuration editor.
- 2. Perform the configuration tasks described in Table 85 on page 268.
- 3. If you are finished configuring the router, commit the configuration.

| Task                                                                                                    | J-W | eb Configuration Editor                                                                      | CLI Configuration Editor                                                           |  |  |
|----------------------------------------------------------------------------------------------------|-----|----------------------------------------------------------------------------------------------|------------------------------------------------------------------------------------|--|--|
| Define a PAP access profile—for<br>example, pap-access-profile with a client<br>(username) named pap-access-user and<br>the PAP password my-pap. | 1.  | On the main Configuration page<br>next to Access, click <b>Configure</b> or<br><b>Edit</b> . | From the [edit] hierarchy level, enter set access profile pap-access-profile clier |  |  |
|                                                                                                    | 2.  | Next to Profile, click <b>Add new</b> entry.                                                 | pap-access-user pap-password my-pap                                                |  |  |
|                                                                                                    | 3.  | In the Profile name box, type pap-access-profile.                                            |                                                                                    |  |  |
|                                                                                                    | 4.  | Next to Client, click <b>Add new</b> entry.                                                  |                                                                                    |  |  |
|                                                                                                    | 5.  | In the Name box, type pap-access-user.                                                       |                                                                                    |  |  |
|                                                                                                    | 6.  | In the Pap-password box, type my-pap.                                                        |                                                                                    |  |  |
|                                                                                                    | 7.  | Click <b>OK</b> until you return to the main Configuration page.                             |                                                                                    |  |  |
| Navigate to the appropriate dialer interface level in the configuration                                                                          | 1.  | On the main Configuration page next to Interfaces, click <b>Configure</b>                    | From the [edit] hierarchy level, enter                                             |  |  |
| hierarchy—for example, dl0 unit 0.                                                                                                    |     | or Edit.                                                                                     | edit interfaces dIO unit 0                                                         |  |  |
|                                                                                                    | 2.  | In the interface name box, click <b>dIO</b> .                                                |                                                                                    |  |  |
|                                                                                                    | 3.  | In the Interface unit number box, click $0$ .                                                |                                                                                    |  |  |

#### **Table 85: Configuring PAP on Dialer Interfaces**

| Task                                                                 | J-W | leb Configuration Editor                           | CLI Configuration Editor                                                |
|----------------------------------------------------------------------|-----|----------------------------------------------------|-------------------------------------------------------------------------|
| Configure PAP on the dialer interface and specify the local name and | 1.  | Next to Ppp options, click <b>Configure</b> .      | Enter                                                                   |
| password—for example,<br>pap-access-profile and my-pap.              | 2.  | Next to Pap, click <b>Configure</b> .              | set ppp-options pap local-name<br>pap-access-user local-password my-pap |
|                                                                      | 3.  | In the Local name box, type<br>pap-access-profile. |                                                                         |
|                                                                      | 4.  | In the Local password box, type <b>my-pap</b> .    |                                                                         |
|                                                                      | 5.  | Click <b>OK</b> .                                  |                                                                         |

#### Table 85: Configuring PAP on Dialer Interfaces (continued)

# **Configuring CHAP on Dialer Interfaces (Optional)**

You can optionally configure dialer interfaces to support the PPP Challenge Handshake Authentication Protocol (CHAP). CHAP is a server-driven, three-step authentication method that depends on a shared secret password residing on both the server and the client. When you enable CHAP on a dialer interface, the Services Router can authenticate its peer and be authenticated by its peer.

For more information about CHAP, see the *JUNOS Network Interfaces Configuration Guide*.

To configure CHAP on the dialer interface:

- 1. Navigate to the top of the configuration hierarchy in either the J-Web or CLI configuration editor.
- 2. Perform the configuration tasks described in Table 86 on page 270.
- 3. If you are finished configuring the router, commit the configuration.

# **Table 86: Configuring CHAP on Dialer Interfaces**

| Task                                                                                                    | J-M | /eb Configuration Editor                                                                     | CLI Configuration Editor                                                |  |
|----------------------------------------------------------------------------------------------------|-----|----------------------------------------------------------------------------------------------|-------------------------------------------------------------------------|--|
| Define a CHAP access profile—for<br>example, usb-modem-access-profile with<br>a client (username) named<br>usb-modem-user and the secret<br>(password) my-secret.          | 1.  | On the main Configuration page<br>next to Access, click <b>Configure</b> or<br><b>Edit</b> . | From the [edit] hierarchy level, enter set access profile               |  |
|                                                                                                    | 2.  | Next to Profile, click <b>Add new</b> entry.                                                 | usb-modem-access-profile client<br>usb-modem-user chap-secret my-secret |  |
|                                                                                                    | 3.  | In the Profile name box, type usb-modem-access-profile.                                      |                                                                         |  |
|                                                                                                    | 4.  | Next to Client, click <b>Add new</b> entry.                                                  |                                                                         |  |
|                                                                                                    | 5.  | In the Name box, type usb-modem-user.                                                        |                                                                         |  |
|                                                                                                    | 6.  | In the Chap secret box, type my-secret.                                                      |                                                                         |  |
|                                                                                                    | 7.  | Click <b>OK</b> until you return to the main Configuration page.                             |                                                                         |  |
| Navigate to the appropriate dialer<br>interface level in the configuration                                                                                                 | 1.  | On the main Configuration page<br>next to Interfaces, click <b>Configure</b>                 | From the [edit] hierarchy level, enter                                  |  |
| nierarchy—for example, dio unit o.                                                                                                    | 2.  | In the interface name box, click <b>d10</b> .                                                | eait interfaces ald unit o                                              |  |
|                                                                                                    | 3.  | In the Interface unit number box, click <b>0</b> .                                           |                                                                         |  |
| Configure CHAP on the dialer interface<br>and specify a unique profile name<br>containing a client list and access<br>parameters—for example,<br>usb-modem-access-profile. | 1.  | Next to Ppp options, click <b>Configure</b> .                                                | Enter                                                                   |  |
|                                                                                                    | 2.  | Next to Chap, click <b>Configure</b> .                                                       | set ppp-options chap access-profile                                     |  |
|                                                                                                    | 3.  | In the Access profile box, type usb-modem-access-profile.                                    |                                                                         |  |
|                                                                                                    | 4.  | Click <b>OK</b> .                                                                            |                                                                         |  |

# Chapter 9 Configuring Link Services Interfaces

Link services include the multilink services Multilink Point-to-Point Protocol (MLPPP), Multilink Frame Relay (MLFR), and Compressed Real-Time Transport Protocol (CRTP). J-series Services Routers support link services on the Is-0/0/0 link services interface.

You can use either J-Web Quick Configuration or a configuration editor to configure the link services interface.

This chapter contains the following topics:

- Link Services Terms on page 271
- Link Services Interfaces Overview on page 272
- Before You Begin on page 280
- Configuring the Link Services Interface with Quick Configuration on page 281
- Configuring the Link Services Interface with a Configuration Editor on page 283
- Verifying the Link Services Interface Configuration on page 301
- Frequently Asked Questions About the Link Services Interface on page 308

# **Link Services Terms**

Before configuring a link services interface, become familiar with the terms defined in Table 87 on page 271.

#### **Table 87: Link Services Terminology**

| Term                                           | Definition                                                                                                    |
|------------------------------------------------|----------------------------------------------------------------------------------------------------|
| Compressed Real-Time Transport Protocol (CRTP) | Protocol defined in RFC 2508 that compresses the size of IP, UDP, and<br>Real-Time Transport Protocol (RTP) headers and works with reliable<br>and fast point-to-point links for voice over IP (VoIP) traffic. |
| data-link connection identifier (DLCI)         | Identifier for a Frame Relay virtual connection, also called a logical interface.                                                                                                    |

#### Table 87: Link Services Terminology (continued)

| Term                                      | Definition                                                                                                    |
|-------------------------------------------|----------------------------------------------------------------------------------------------------|
| link fragmentation and interleaving (LFI) | For MLFR with Frame Relay traffic or MLPPP with PPP traffic, a method<br>of reducing excessive delays by fragmenting long packets into smaller<br>packets and interleaving them with real-time frames. For example,<br>short delay-sensitive packets, such as those of packetized voice, can<br>race ahead of larger delay-insensitive packets, such as common data<br>packets. |
| link services                             | Capabilities on an interface that use Multilink Frame Relay (MLFR) and<br>Multilink Point-to-Point Protocol (MLPPP), link fragmentation and<br>interleaving (LFI), Compressed Real-Time Transport Protocol (CRTP),<br>and certain class-of-service (CoS) components to improve packet<br>transmission, especially for time-sensitive voice packets.                             |
| Multilink Frame Relay (MLFR)              | Protocol that allows multiple Frame Relay links to be aggregated by inverse multiplexing.                                                                                                    |
| Multilink Point-to-Point Protocol (MLPPP) | Protocol that allows you to bundle multiple Point-to-Point Protocol (PPP) links into a single logical unit. MLPPP improves bandwidth efficiency and fault tolerance and reduces latency.                                                                                                    |
| Point-to-Point Protocol (PPP)             | Link-layer protocol defined in RFC 1661 that provides multiprotocol encapsulation. PPP is used for link-layer and network-layer configuration.                                                                                                    |
| shaping rate                              | In class of service (CoS) classification, a method of controlling the maximum rate of traffic transmitted on an interface.                                                                                                    |

# **Link Services Interfaces Overview**

You configure the link services interface (Is-0/0/0) on a J-series Services Router to support multilink services and Compressed Real-Time Transport Protocol (CRTP).

The link services interface on a Services Router consists of services provided by the following interfaces on the Juniper M-series and T-series routing platforms: multilink services interface (ml-fpc/pic/port), link services interface (ls-fpc/pic/port), and link services intelligent queuing interface (lsq-fpc/pic/port). Although the multilink services, link services, and link services intelligent queuing (IQ) interfaces on M-series and T-series routing platforms are installed on Physical Interface Cards (PICs), the link services interface on a J-series Services Router is an internal interface only and is not associated with a physical medium or Physical Interface Module (PIM).

For information about interface names, see "Network Interface Naming" on page 47.

For more information about the link services interfaces, see the *JUNOS Services Interfaces Configuration Guide*.

This section contains the following topics.

- Services Available on J-series Link Services Interface on page 273
- Link Services Exceptions on J-series Services Routers on page 274

- Multilink Bundles Overview on page 274
- Link Fragmentation and Interleaving Overview on page 275
- Compressed Real-Time Transport Protocol Overview on page 276
- Queuing with LFI on J-series Services Routers on page 277
- Load Balancing with LFI on page 278
- Configuring CoS Components with LFI on page 279

# Services Available on J-series Link Services Interface

On a Services Router, the link services interface is a logical interface available by default. Table 88 on page 273 summarizes the services available on a J-series link services interface.

# Table 88: Services Available on J-series Link Services Interface

| Services                                                                                                    | Purpose                                                                                                    | More Information                                                                                                    |
|----------------------------------------------------------------------------------------------------|----------------------------------------------------------------------------------------------------|----------------------------------------------------------------------------------------------------|
| Multilink bundles by means<br>of MLPPP and MLFR<br>encapsulation                                                     | Aggregates multiple constituent links into one<br>larger logical bundle to provide additional<br>bandwidth, load balancing, and redundancy.                                                                                                    | <ul> <li>Configuring an MLPPP Bundle on page 284</li> <li>Configuring MLFR FRF.15<br/>Bundles on page 294</li> <li>Configuring MLFR FRF.16<br/>Bundles on page 297</li> </ul>                                                                                                    |
| Link fragmentation and interleaving (LFI)                                                                            | Reduces delay and jitter on links by breaking<br>up large data packets and interleaving<br>delay-sensitive voice packets with the resulting<br>smaller packets.                                                                                                    | "Link Fragmentation and Interleaving<br>Overview" on page 275                                                                                                    |
| Compressed Real-Time<br>Transport Protocol (CRTP)                                                                    | Reduces the overhead caused by Real-Time<br>Transport Protocol (RTP) on voice and video<br>packets.                                                                                                    | "Compressed Real-Time Transport Protocol<br>Overview" on page 276                                                                                                    |
| Class-of-service (CoS)<br>classifiers, forwarding<br>classes, schedulers and<br>scheduler maps, and<br>shaping rates | <ul> <li>Provide a higher priority to delay-sensitive packets—by configuring class of service (CoS) components, such as the following:</li> <li>Classifiers—To classify different type of traffic, such as voice, data and network control packets</li> <li>Forwarding classes—To direct different types of traffic to different output queues</li> <li>Schedulers and scheduler maps—To define properties for the output queues such as delay-buffer, transmission rate, and transmission priority</li> <li>Shaping rate—To define certain bandwidth usage by an interface</li> </ul> | <ul> <li>Defining Classifiers and Forwarding<br/>Classes on page 287</li> <li>Defining and Applying Scheduler<br/>Maps on page 289</li> <li>Applying Shaping Rates to<br/>Interfaces on page 293</li> <li>(For more information about CoS) <i>J-series</i><br/>Services Router Advanced WAN Access<br/>Configuration Guide</li> </ul> |

# Link Services Exceptions on J-series Services Routers

The link and multilink services implementation on a J-series Services Router is similar to the implementation on the M-series and T-series routing platforms, with the following exceptions:

- A Services Router supports link and multilink services on the Is-0/0/0 interface instead of the ml-fpc/pic/port, Isq-fpc/pic/port, and Is-fpc/pic/port interfaces.
- When LFI is enabled on a Services Router, Queue 2 is reserved for voice traffic, while all other queues perform fragmentation. Also, the queuing behavior on the link services interface and constituent links is different. For more information, see "Queuing with LFI on J-series Services Routers" on page 277.
- When LFI is enabled on a Services Router, fragmented packets are queued in a round-robin fashion on the constituent links to enable per-packet and per-fragment load balancing. For more information, see "Queuing with LFI on J-series Services Routers" on page 277.
- A Services Router supports per-unit scheduling on all types of constituent links (on all types of interfaces).
- A Services Router supports Compressed Real-Time Transport Protocol (CRTP) with MLPPP as well as PPP.
- A Services Router does not support multiclass MLPPP.
- A Services Router does not have the ability to apply fragmentation maps to specific queues to enable LFI on specific queues (a multiclass MLPPP feature).

# **Multilink Bundles Overview**

The J-series Services Router supports MLPPP and MLFR multilink encapsulations. MLPPP enables you to bundle multiple PPP links into a single multilink bundle, and MLFR enables you to bundle multiple Frame Relay data-link connection identifiers (DLCIs) into a single multilink bundle. Multilink bundles provide additional bandwidth, load balancing, and redundancy by aggregating low-speed links, such as T1, E1, and serial links.

You configure multilink bundles as logical units or channels on the link services interface Is-0/0/0:

- With MLPPP and MLFR FRF.15, multilink bundles are configured as logical units on Is-0/0/0—for example, Is-0/0/0.0 and Is-0/0/0.1.
- With MLFR FRF.16, multilink bundles are configured as channels on Is-0/0/0—for example, Is-0/0/0:0 and Is-0/0/0:1.

After creating multilink bundles, you add constituent links to the bundle. The constituent links are the low-speed physical links that are to be aggregated. You can create 64 multilink bundles on a Services Router, and on each multilink bundle you can add up to 8 constituent links. The following rules apply when you add constituent links to a multilink bundle:

• On each multilink bundle, add only interfaces of the same type. For example, you can add either T1 or E1, but not both.

- Only interfaces with a PPP encapsulation can be added to an MLPPP bundle, and only interfaces with a Frame Relay encapsulation can be added to an MLFR bundle.
- If an interface is a member of an existing bundle and you add it to a new bundle, the interface is automatically deleted from the existing bundle and added to the new bundle.

For information about configuring MLPPP bundles, see "Configuring an MLPPP Bundle" on page 284. For information about configuring MLFR bundles, see "Configuring MLFR FRF.15 Bundles" on page 294 and "Configuring MLFR FRF.16 Bundles" on page 297.

# Link Fragmentation and Interleaving Overview

As it does on any other interface, priority scheduling on a multilink bundle determines the order in which an output interface transmits traffic from an output queue. The queues are serviced in a weighted round-robin fashion. But when a queue containing large packets starts using the multilink bundle, small and delay-sensitive packets must wait their turn for transmission. Because of this delay, some slow links, such as T1 and E1, can become useless for delay-sensitive traffic.

On a Services Router, link fragmentation and interleaving (LFI) solves this problem. It reduces delay and jitter on links by fragmenting large packets and interleaving delay-sensitive packets with the resulting smaller packets for simultaneous transmission across multiple links of a multilink bundle.

Figure 38 on page 276 illustrates how LFI works on a Services Router. In this figure, Router R0 and Router R1 have LFI enabled. When Router R0 receives large and small packets, such as data and voice packets, it divides them into two categories. All voice packets and any other packets configured to be treated as voice packets, such as CRTP packets, are categorized as LFI packets and transmitted without fragmentation or an MLPPP header. The remaining non-LFI (data) packets can be fragmented or unfragmented based on the configured fragmentation threshold. The packets larger than the fragmentation threshold are fragmented. An MLPPP header (containing a multilink sequence number) is added to all non-LFI packets, fragmented and unfragmented.

The fragmentation is performed according to the fragmentation threshold that you configure. For example, if you configure a fragmentation threshold of 128 bytes, all packets larger than 128 bytes are fragmented. When Router R1 receives the packets, it sends the unfragmented voice packets immediately but buffers the packet fragments until it receives the last fragment for a packet. In this example, when Router R1 receives fragment 5, it reassembles the fragments and transmits the whole packet.

The unfragmented data packets are treated as a single fragment. Thus Router R1 does not buffer the unfragmented data packets and transmits them as it receives them.

#### Figure 38: LFI on a Services Router

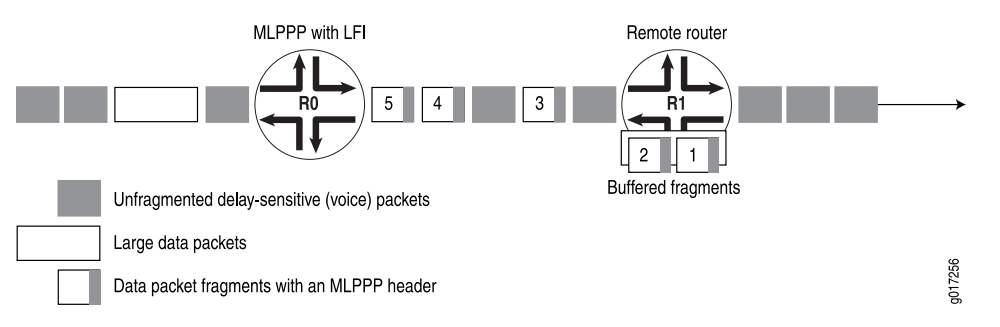

For information about configuring LFI, see "Enabling Link Fragmentation and Interleaving" on page 286.

### **Compressed Real-Time Transport Protocol Overview**

Real-Time Transport Protocol (RTP) can help achieve interoperability among different implementations of network audio and video applications. However, in some cases, the header, which includes the IP, UDP, and RTP headers, can be too large (around 40 bytes) on networks using low-speed lines such as dial-up modems. Compressed Real-Time Transport Protocol (CRTP) can be configured to reduce network overhead on low-speed links. CRTP replaces the IP, UDP, and RTP headers with a 2-byte context ID (CID), reducing the header overhead considerably.

Figure 39 on page 276 shows how CRTP compresses the RTP headers in a voice packet and reduces a 40-byte header to a 2-byte header.

#### Figure 39: CRTP

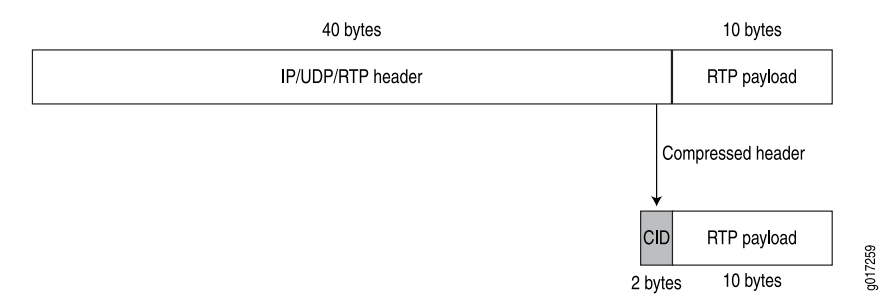

On Services Routers, you can configure CRTP with MLPPP or PPP logical interface encapsulation on link services interfaces. For more information about configuring MLPPP, see "Configuring an MLPPP Bundle" on page 284.

When you configure CRTP, link fragmentation and interleaving (LFI) is automatically enabled. Real-time and non-real-time data frames are carried together on lower-speed links without causing excessive delays to the real-time traffic. For more information about LFI, see "Link Fragmentation and Interleaving Overview" on page 275.

# **Queuing with LFI on J-series Services Routers**

When LFI is enabled, all large packets are fragmented. These packet fragments have a multilink header that contains a multilink sequence number. The sequence numbers on the fragments must be preserved so that the remote router receiving these fragments can correctly reassemble them into a complete packet. To accommodate this requirement, the software queues all fragmented packets on constituent links of a multilink bundle to a single queue (Q0), by default.

Although they are not fragmented, data packets smaller than the fragmentation threshold are also queued to Q0.

When you configure CRTP with LFI, CRTP packets on a multilink bundle from queues other than Q2 are queued to Q2 (instead of Q0) on the constituent links. Because CRTP packets are compressed and do not require fragmentation, they are treated as LFI (voice) packets and are sent to Q2 on the constituent links.

Figure 40 on page 277 shows how traffic is queued on an MLPPP or MLFR multilink bundle and its constituent links. Irrespective of the packet queuing on the multilink bundle, the packets on the constituent links are queued according to the default setting so that traffic from all queues except Q2 is mapped to Q0.

#### **Figure 40: Queuing on Constituent Links**

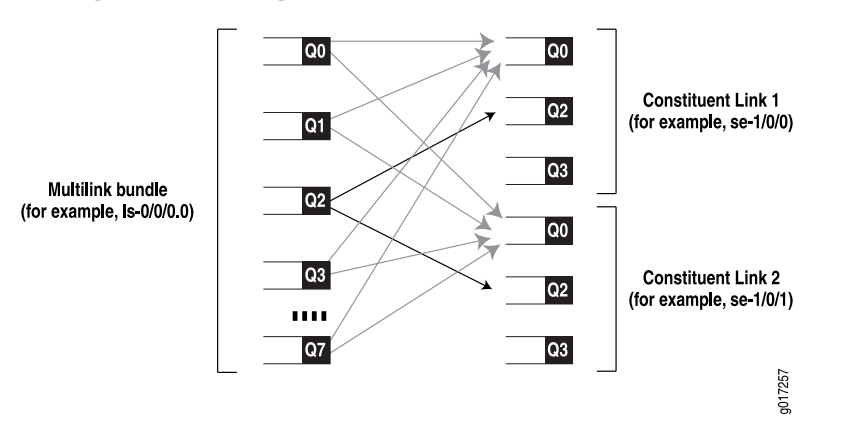

- The packet fragments on Q0, Q1, Q3, Q4, Q5, Q6, and Q7 from the multilink bundle are mapped to Q0 on Constituent Links 1 and 2.
- The LFI packets (such as voice) on Q2 from the multilink bundle are mapped to Q2 on the constituent links.
- The network control packets on Q3 from the multilink bundle are mapped to Q0 on the constituent links. However, Q3 on the constituent links transmits network control packets that exchange protocol information related to constituent links—for example, packets exchanging hello messages on constituent links.

### **Queuing on QOs of Constituent Links**

On a multilink bundle, packet fragments from all queues except Q2 are transmitted to Q0 on constituent links. On the Q0s of constituent links, the packets are queued in a weighted round-robin fashion to enable per-fragment load balancing.

Figure 41 on page 278 shows how queuing is performed on the constituent links.

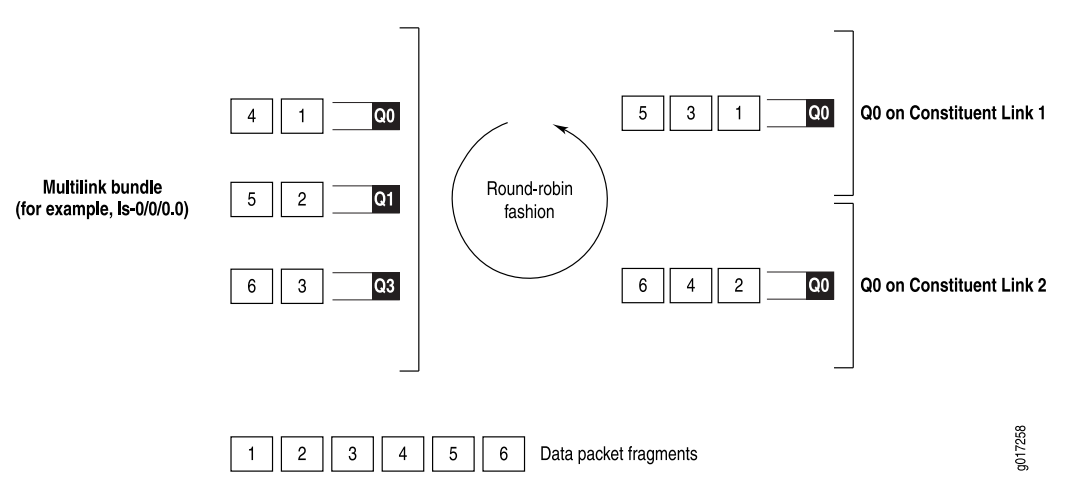

Figure 41: Queuing on Q0 of Constituent Links

Packet fragments from the multilink bundle are queued to constituent links one by one in a weighted round-robin fashion. Packet 1 from Q0 on the multilink bundle is queued to Q0 on Constituent Link 1, packet 2 from Q1 on the multilink bundle is queued to Q0 on Constituent Link 2, packet 3 from Q3 on the multilink bundle is queued to Q0 on Constituent Link 1, and so on.

# **Queuing on Q2s of Constituent Links**

On a multilink bundle, all Q2 traffic (LFI traffic) from the multilink bundle is queued to Q2 of constituent links based on a hash computed from the source address, destination address, and IP protocol of the packet. If the IP payload is TCP or UDP traffic, the hash also includes the source port and destination port. As a result of this hash algorithm, all traffic belonging to one traffic flow is queued to Q2 of one constituent link.

### Load Balancing with LFI

On link services interfaces, the traffic load is queued and balanced differently for LFI (voice and CRTP packets) and non-LFI packets (data packets) depending on the protocols configured.

Table 89 on page 279 compares queuing and load balancing for LFI and non-LFI packets when MLPPP is configured with LFI and CRTP.

| Packet Type                     | Queuing                                                                                                    | Queuing                                                                                                    | Load Balancing                                                                                                    |  |
|---------------------------------|----------------------------------------------------------------------------------------------------|----------------------------------------------------------------------------------------------------|----------------------------------------------------------------------------------------------------|--|
|                                 | (MLPPP with LFI)                                                                                                    | (MLPPP with CRTP)                                                                                                    |                                                                                                    |  |
| LFI (voice and<br>CRTP) packets | All incoming packets on Q2 are treated as LFI packets                                                                            | The following types of incoming packets are treated as LFI packets:                                                     | Traffic is divided into individual<br>traffic flows, and packets<br>belonging to a flow traverse a                                                            |  |
|                                 |                                                                                                    | <ul> <li>Packets matching Q2<br/>(default)</li> </ul>                                                                   | single link to avoid<br>packet-ordering issues.                                                                                                    |  |
|                                 |                                                                                                    | <ul> <li>Packets from ports<br/>configured as LFI ports</li> </ul>                                                      | The link is selected based on a hash computed from the source                                                                                                 |  |
|                                 |                                                                                                    | <ul> <li>Packets to queues other<br/>than Q2 that are configured<br/>as LFI queues</li> </ul>                           | address, destination address, and<br>protocol. If the IP payload is TCP<br>or UDP traffic, the hash also<br>includes the source port and<br>destination port. |  |
|                                 |                                                                                                    | <b>NOTE:</b> When CRTP is configured without MLPPP traffic traverses only one link thus no load balancing is performed. |                                                                                                    |  |
| Non-LFI (data)<br>packets       | All data packets, whether<br>fragmented or not, are treated<br>as non-LFI packets and queued<br>to the Q0s of constituent links. | The following types of packets<br>are treated as non-LFI packets<br>and are queued to the Q0s of<br>constituent links:  | All non-LFI packets are queued<br>to the Q0s of constituent links<br>one by one in weighted<br>round-robin fashion.                                           |  |
|                                 | (Packets smaller than the size                                                                                                   | <ul> <li>Packets not matching Q2</li> </ul>                                                                             |                                                                                                    |  |
|                                 | specified in the fragmentation<br>threshold are not fragmented                                                                   | <ul> <li>Packets from ports not<br/>configured as LFI ports</li> </ul>                                                  |                                                                                                    |  |
|                                 | but are treated as non-LFI packets.)                                                                                             | <ul> <li>Packets queued to queues<br/>not configured for LFI</li> </ul>                                                 |                                                                                                    |  |
|                                 |                                                                                                    | <ul> <li>Packets that are not CRTP<br/>packets</li> </ul>                                                               |                                                                                                    |  |

#### **Table 89: LFI Queuing and Load Balancing for Different Protocols**

# **Configuring CoS Components with LFI**

If you configure CoS components with LFI on a Services Router, we recommend that you follow certain recommendations for shaping rate, scheduling priority, and buffer size. For configuration instructions, see "Configuring MLPPP Bundles and LFI on Serial Links" on page 283. For more information about other CoS components, see the *J-series Services Router Advanced WAN Access Configuration Guide*.

# **Shaping Rate**

When you configure LFI on a Services Router, we recommend that you configure the shaping rate on each constituent link of the multilink bundle. Shaping rate configuration on the constituent links is required to limit the jitter on the LFI queue. If you anticipate no delay-sensitive or jitter-sensitive traffic on the LFI queue, or if there is no LFI traffic at all, shaping rate configuration is optional.

For information about how to configure a shaping rate, see "Applying Shaping Rates to Interfaces" on page 293.

#### **Scheduling Priority**

Services Routers support per-unit scheduling that allows you to configure scheduler maps on each MLPPP or MLFR multilink bundle. You can also configure scheduler maps on constituent links, but you must maintain the same relative priority on the constituent links and on the multilink bundle.

Table 90 on page 280 shows an example of correct and incorrect relative priorities on a multilink bundle and its constituent link. In this example, you have assigned a high priority to LFI packets and a low priority to data packets on the multilink bundle. To maintain the relative priority on the constituent links, you can assign a high priority to the LFI packets and a medium-high priority to the data packets, but you cannot assign a medium-high priority to LFI packets and a high priority to data packets.

#### **Table 90: Relative Priorities on Multilink Bundles and Constituent Links**

| Multilink Bundle          | <b>Correct Constituent Link Priorities</b> | Incorrect Constituent Link Priorities |
|---------------------------|--------------------------------------------|---------------------------------------|
| LFI packets—High priority | LFI packets—High priority                  | LFI packet—Medium-high priority       |
| Data packets—Low priority | Data packets—Medium-high priority          | Data packets—High priority            |

# **Buffer Size**

All non-LFI traffic from the multilink bundle (from different queues) is transmitted to Q0 on the constituent links. On the constituent links, you must configure a large buffer size for Q0. If the Q0 buffer size on a constituent link is insufficient, the scheduler might drop overflowing packets.

# **Before You Begin**

Before you configure a link services interface, you need to perform the following tasks:

- Install Services Router hardware. For more information, see the Getting Started Guide for your router.
- Establish basic connectivity. For more information, see the Getting Started Guide for your router.
- If you do not already have a basic understanding of physical and logical interfaces and Juniper Networks interface conventions, read "Interfaces Overview" on page 41.

Although it is not a requirement, you might also want to plan how you are going to use the link services interface on your network before you begin configuring it. Read "Link Services Interfaces Overview" on page 272 for a basic understanding of the link services interface implementation.

# **Configuring the Link Services Interface with Quick Configuration**

You can use the services interfaces Quick Configuration pages to do the following:

- Configure the Is-0/0/0 link services interface.
- Configure multilink logical interfaces on the Is-0/0/0 interface. Multilink logical interfaces allow you to bundle multiple serial interfaces such as T1, T3, E1, E3, and serial interfaces into a single logical link as follows:
  - Bundle multiple Point-to-Point Protocol (PPP) links into a single Multilink Point-to-Point Protocol (MLPPP) logical link.
  - Bundle multiple Frame Relay data-link connection identifiers (DLCIs) into a single Multilink Frame Relay (MLFR) logical link.

To configure the link services interface:

- 1. From the Quick Configuration page, as shown in Figure 22 on page 104, select the link services interface—for example, Is-0/0/0—you want to configure.
- 2. Enter information into the Quick Configuration page, as described in Table 91 on page 281.
- 3. Click one of the following buttons:
  - To apply the configuration and stay on the Quick Configuration page, click **Apply**.
  - To apply the configuration and return to the main configuration page, click **OK**.
  - To cancel your entries and return to the main page, click **Cancel**.

| Field                            | Function                                                                                                    | Yo               | ur Action                                                                                          |
|----------------------------------|----------------------------------------------------------------------------------------------------|------------------|----------------------------------------------------------------------------------------------------|
| Logical Interfaces               |                                                                                                    |                  |                                                                                                    |
| Add logical interfaces           | Defines one or more logical units that you<br>connect to this link services interface. You must<br>define at least one logical unit for the link<br>services interface. | Cli              | ck Add.                                                                                            |
| Logical Interface<br>Description | (Optional) Describes the logical interface.                                                                                                    | Tyj<br>to<br>dis | be a text description of the logical interface<br>more clearly identify it in monitoring<br>plays. |
| IPv4 Addresses and<br>Prefixes   | Specifies one or more IPv4 addresses for the interface.                                                                                                    | 1.               | Type one or more IPv4 addresses and prefixes. For example:                                         |
|                                  |                                                                                                    |                  | 10.10.10/24                                                                                        |
|                                  |                                                                                                    | 2.               | Click <b>Add</b> .                                                                                 |
|                                  |                                                                                                    | 3.               | Click <b>OK</b> .                                                                                  |

#### Table 91: Link Services Interface Quick Configuration Summary

| Table 91: Link Services Interface Quicl | <b>Configuration Summary</b> (continued) |
|-----------------------------------------|------------------------------------------|
|-----------------------------------------|------------------------------------------|

| Field                             | Function                                                                                                    | Your Action                                                                                                    |
|-----------------------------------|----------------------------------------------------------------------------------------------------|----------------------------------------------------------------------------------------------------|
| Physical Interface<br>Description | (Optional) Adds supplementary information about the physical link services interface.                                                                                                    | Type a text description of the link services interface to more clearly identify it in monitoring displays.        |
| Enable subunit queuing            | Enables or disables subunit queuing on Frame<br>Relay or VLAN IQ interfaces.                                                                                                    | <ul> <li>To enable subunit queuing, select the check box.</li> </ul>                                              |
|                                   |                                                                                                    | <ul> <li>To disable subunit queuing, clear the check box.</li> </ul>                                              |
| Multilink Bundle Options          |                                                                                                    |                                                                                                    |
| Bandwidth                         | Specifies the informational-only bandwidth value for the logical interface.                                                                                                    | Type the value.                                                                                                   |
| Drop Timer Period                 | Specifies a drop timeout value (in milliseconds)<br>to provide a recovery mechanism if individual<br>links in the multilink bundle drop one or more<br>packets.                                                                       | Type a value between 0 and 2000.                                                                                  |
|                                   | <b>NOTE:</b> Ensure that the value you specify is larger than the expected differential delay across the links, so that the timeout period does not elapse under normal jitter conditions, but only when there is actual packet loss. |                                                                                                    |
| Encapsulation                     | Specifies the encapsulation type for which you want to create a multilink bundle                                                                                                    | From the list, select one of the following:                                                                       |
|                                   | want to create a multilink bundle.                                                                                                    | <ul> <li>multilink-ppp—Creates a Multilink</li> <li>Point-to-Point Protocol (MLPPP) bundle.</li> </ul>            |
|                                   |                                                                                                    | <ul> <li>multilink-frame-relay-end-to-end—Creates a<br/>Multilink Frame Relay (MLFR) bundle.</li> </ul>           |
| Fragmentation Threshold           | Specifies the maximum size, in bytes, for multilink packet fragments.                                                                                                    | Type a value that is a multiple of <b>64</b> bytes between <b>64</b> and <b>16320</b> —for example, <b>1024</b> . |
| Links needed to sustain bundle    | Specifies the minimum number of links required to sustain the multilink bundle.                                                                                                    | Type a value between 1 and 8.                                                                                     |
| MRRU                              | Specifies the maximum packet size, in bytes, that the multilink interface can process.                                                                                                    | Type a value between <b>1500</b> and <b>4500</b> .                                                                |
| Short Sequence                    | Sets the length of the packet sequence identification number to 12 bits.                                                                                                    | Select this check box.                                                                                            |

| Field             | Function                                                                                                    | Your Action                                                                                                    |
|-------------------|----------------------------------------------------------------------------------------------------|----------------------------------------------------------------------------------------------------|
| Member Interfaces | Specifies the interfaces that are members of the multilink bundle.                                                                                                    | <ul> <li>To add an interface in the multilink</li> <li>bundle, select the interface in the Logical</li> <li>Interfaces list and click the left arrow</li> </ul> |
|                   | The Logical Interfaces list displays all the serial interfaces on the router. The Member                                                                                                    | button to add it in the <b>Member Interfaces</b> list.                                                                                                    |
|                   | Interfaces list displays the interfaces that are members of the multilink bundle.                                                                                                    | <ul> <li>To remove an interface from the multilink<br/>bundle, select the interface in the Member<br/>Interfaces list and slick the right arrow.</li> </ul>     |
|                   | The following rules apply when you add interfaces to a multilink bundle:                                                                                                    | button to remove it from the <b>Member</b><br>Interfaces list.                                                                                                  |
|                   | <ul> <li>Only interfaces of the same type can be<br/>added to a multilink bundle. For example,<br/>a T1 and an E1 interface cannot be added<br/>to the same bundle.</li> </ul>                   |                                                                                                    |
|                   | <ul> <li>Only interfaces with the PPP<br/>encapsulation can be added to an MLPPP<br/>bundle and interfaces with the Frame<br/>Relay encapsulation can be added to an<br/>MLFR bundle.</li> </ul> |                                                                                                    |
|                   | <ul> <li>If you add an interface that is a member<br/>of an existing bundle, the interface is<br/>deleted from the existing bundle and<br/>added to the new bundle.</li> </ul>                   |                                                                                                    |

#### Table 91: Link Services Interface Quick Configuration Summary (continued)

# **Configuring the Link Services Interface with a Configuration Editor**

This section contains the following topics:

- Configuring MLPPP Bundles and LFI on Serial Links on page 283
- Configuring MLFR FRF.15 Bundles on page 294
- Configuring MLFR FRF.16 Bundles on page 297
- Configuring CRTP on page 299

# **Configuring MLPPP Bundles and LFI on Serial Links**

Figure 42 on page 284 shows a network topology that is used as an example in this section. In this example, your company's branch office is connected to its main branch using J-series Services Routers R0 and R1. You transmit data and voice traffic on two low-speed 1-Mbps serial links. To increase bandwidth, you configure MLPPP and join the two serial links **se-1/0/0** and **se-1/0/1** into a multilink bundle **Is-0/0/0.0**. Then you configure LFI and CoS on R0 and R1 to enable them to transmit voice packets ahead of data packets.

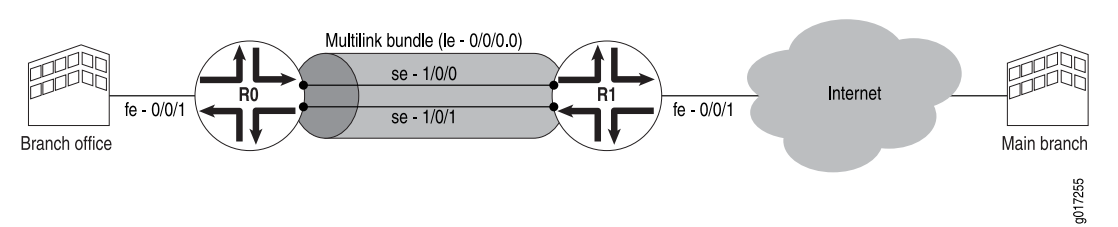

#### Figure 42: Configuring MLPPP and LFI on Serial Links

Configuring a multilink bundle on the two serial links increases the bandwidth by 70 percent from approximately 1 Mbps to 1.7 Mbps and prepends each packet with a multilink header as specified in the FRF.12 standard. To increase the bandwidth further, you can add up to 8 serial links to the bundle. In addition to a higher bandwidth, configuring the multilink bundle provides load balancing and redundancy. If one of the serial links fails, traffic continues to be transmitted on the other links without any interruption. In contrast, independent links require routing policies for load balancing and redundancy. Independent links also require IP addresses for each link as opposed to one IP address for the bundle. In the routing table, the multilink bundle is represented as a single interface.

This example uses MLPPP for providing multilink services. For information about configuring MLFR, see "Configuring MLFR FRF.15 Bundles" on page 294 and "Configuring MLFR FRF.16 Bundles" on page 297.

You can use the LFI and CoS configurations provided in this example with MLFR FRF.15 and MLFR FRF.16 bundles, too. You can also use the same LFI and CoS configurations for other interfaces, such as on T1 or E1.

To configure MLPPP bundles and LFI on a Services Router, perform the following tasks:

- Configuring an MLPPP Bundle on page 284
- Enabling Link Fragmentation and Interleaving on page 286
- Defining Classifiers and Forwarding Classes on page 287
- Defining and Applying Scheduler Maps on page 289
- Applying Shaping Rates to Interfaces on page 293

#### **Configuring an MLPPP Bundle**

In this example, you create an MLPPP bundle (Is-0/0/0.0) at the logical unit level of the link services interface (Is-0/0/0) on routers R0 and R1. Then you add the two serial interfaces se-1/0/0 and se-1/0/1 as constituent links to the multilink bundle. Adding multiple links does not require you to configure and manage more addresses.

To configure an MLPPP bundle on a Services Router:

- 1. Navigate to the top of the interfaces configuration hierarchy in either the J-Web or CLI configuration editor.
- 2. Perform the configuration tasks described in Table 92 on page 285 on Router R0 and Router R1.

3. Go on to "Enabling Link Fragmentation and Interleaving" on page 286.

# Table 92: Configuring an MLPPP Bundle

| Task                                                                                                    | J-Web Configuration Editor                                                                                           | CLI Configuration Editor                                                                   |
|----------------------------------------------------------------------------------------------------|----------------------------------------------------------------------------------------------------|--------------------------------------------------------------------------------------------|
| Navigate to the <b>Interfaces</b> level in the configuration hierarchy. Specify the link services interface to be configured. | <ol> <li>In the J-Web interface, select<br/>Configuration &gt; View and<br/>Edit &gt; Edit Configuration.</li> </ol> | From the [edit] hierarchy level, enter edit interfaces Is-0/0/0                            |
|                                                                                                    | 2. Next to Interfaces, click <b>Configure</b> or <b>Edit</b> .                                                       |                                                                                            |
|                                                                                                    | <ol> <li>Next to Interface, click Add new entry.</li> </ol>                                                          |                                                                                            |
|                                                                                                    | 4. In the Interface name box, type Is-0/0/0.                                                                         |                                                                                            |
|                                                                                                    | 5. Click <b>OK</b> .                                                                                                 |                                                                                            |
| Configure a logical unit on the ls-0/0/0                                                                                      | 1. Next to ls-0/0/0, click <b>Edit</b> .                                                                             | Set the appropriate source address for                                                     |
| interface and define the family type—for example, <b>Inet</b> .                                                               | 2. Next to Unit, click <b>Add new entry</b> .                                                                        | the interface:                                                                             |
| Configure on IP address for the multilink                                                                                     | 3. In the Interface unit number box,                                                                                 | <ul> <li>On R0, enter</li> <li>set unit 0 family inet address</li> </ul>                   |
| bundle at the unit level of the link                                                                                          | type U.                                                                                                    | 10.0.10/24                                                                                 |
| services interface.                                                                                                    | 4. Under Family, select <b>met</b> and click <b>Configure</b> .                                                      | ■ On R1, enter                                                                             |
|                                                                                                    | 5. Next to Address, click <b>Add new</b> entry.                                                                      | set unit 0 family inet address 10.0.0.9/24                                                 |
|                                                                                                    | 6. In the Source box, type the appropriate source address:                                                           |                                                                                            |
|                                                                                                    | ■ On R0—10.0.0.10/24                                                                                                 |                                                                                            |
|                                                                                                    | ■ On R1—10.0.0.9/24                                                                                                  |                                                                                            |
|                                                                                                    | <ol> <li>Click <b>OK</b> until you return to the<br/>Interfaces page.</li> </ol>                                     |                                                                                            |
| From the <b>Interfaces</b> level in the configuration hierarchy, specify the                                                  | <ol> <li>On the Interfaces page, Next to<br/>Interface, click Add new entry.</li> </ol>                              | From the <b>[edit]</b> hierarchy level, add the constituent links to the multilink bundle. |
| names of the constituent links to be<br>added to the multilink bundle—for<br>example, se-1/0/0 and se-1/0/1.                  | 2. In the Interface name box, type the name of the interface to be added                                             | <ul> <li>To add se-1/0/0 to the multilink<br/>bundle, enter</li> </ul>                     |
|                                                                                                    | to the multilink bundle—for<br>example <b>se-1/0/0</b> or <b>se-1/0/1</b>                                            | edit interfaces se-1/0/0                                                                   |
|                                                                                                    | 3. Click <b>OK</b> .                                                                                                 | <ul> <li>To add se-1/0/1 to the multilink<br/>bundle, enter</li> </ul>                     |
|                                                                                                    | <ol> <li>Click Edit next to the appropriate<br/>interface name—for example,<br/>se-1/0/0 or se-1/0/1.</li> </ol>     | edit interfaces se-1/0/1                                                                   |

#### Table 92: Configuring an MLPPP Bundle (continued)

| Task                                                                                                    | J-Web Configuration Editor |                                                                          |     | Configuration Editor                                   |  |  |
|----------------------------------------------------------------------------------------------------|----------------------------|--------------------------------------------------------------------------|-----|--------------------------------------------------------|--|--|
| Create the multilink bundle by specifying                                                                                                    | 1.                         | Next to Unit, click Add new entry.                                       | En  | ter                                                    |  |  |
| a logical unit on each constituent link<br>and defining it as an MLPPP bundle—for<br>example, Is-0/0/0.0.                                                                         | 2.                         | In the Interface unit number box, type <b>0</b> .                        | set | unit 0 family mlppp bundle Is-0/0/0.0                  |  |  |
|                                                                                                    | 3.                         | Under Family, select <b>Mlppp</b> and click <b>Configure</b> .           |     |                                                        |  |  |
|                                                                                                    | 4.                         | In the Bundle box, type Is-0/0/0.0.                                      |     |                                                        |  |  |
|                                                                                                    | 5.                         | Click <b>OK</b> until you return to the Interfaces page.                 |     |                                                        |  |  |
| Set the serial options to the same values                                                                                                    |                            | On the Interfaces page, click <b>Edit</b> . 1. On R0, from the           |     | On R0, from the [edit] hierarchy                       |  |  |
| for both interfaces on R0—se-1/0/0 and se-1/0/1.                                                                                                    | 2.                         | Next to the interface that you want to configure (se-1/0/0 or se-1/0/1), |     | level, set serial options for the interface.           |  |  |
| For more information about serial                                                                                                    |                            | click <b>Edit</b> .                                                      |     | ■ To set options on se-1/0/0,                          |  |  |
| options, see "Configuring Serial<br>Interfaces with Quick                                                                                                    | 3.                         | Next to Serial options, click<br><b>Configure</b> .                      |     | edit interfaces se-1/0/0                               |  |  |
| Configuration" on page 127.                                                                                                    | 4.                         | From the Clocking mode list, select                                      |     | ■ To set options on se-1/0/1,<br>enter                 |  |  |
| data circuit-terminating equipment<br>(DCE) device. The serial options are not<br>set for interfaces on R1. You can set the<br>serial options according to your network<br>setup. | 5                          | From the Clock rate list select                                          |     | edit interfaces se-1/0/1                               |  |  |
|                                                                                                    | 0.                         | 2.0mhz.                                                                  | 2.  | Enter                                                  |  |  |
|                                                                                                    | 6.                         | Click <b>OK</b> twice.                                                   |     | set serial-options clocking-mode dce clock-rate 2.0mhz |  |  |

### **Enabling Link Fragmentation and Interleaving**

To configure link fragmentation and interleaving (LFI), you define the MLPPP encapsulation type and enable fragmentation and interleaving of packets by specifying the following properties—the fragmentation threshold and fragment interleaving. In this example, a fragmentation threshold of 128 bytes is set on the MLPPP bundle that applies to all traffic on both constituent links, so that any packet larger than 128 bytes transmitted on these links is fragmented.

For more information about LFI, see "Link Fragmentation and Interleaving Overview" on page 275.

To enable LFI:

- 1. Navigate to the top of the interfaces configuration hierarchy in either the J-Web or CLI configuration editor.
- 2. Perform the configuration tasks described in Table 93 on page 287 on Router R0 and Router R1.
- 3. Go on to "Defining Classifiers and Forwarding Classes" on page 287.

| Task                                                                                                 | J-M | eb Configuration Editor                                                                  | CLI Configuration Editor                                         |  |  |
|----------------------------------------------------------------------------------------------------|-----|------------------------------------------------------------------------------------------|------------------------------------------------------------------|--|--|
| Navigate to the <b>Interfaces</b> level in the configuration hierarchy.                              | 1.  | In the J-Web interface, select<br>Configuration > View and<br>Edit > Edit Configuration. | From the [edit] hierarchy level, enter edit interfaces Is-0/0/0  |  |  |
| Specify the link services interface for<br>fragmentation.                                            | 2.  | Next to Interfaces, click Edit.                                                          |                                                                  |  |  |
| 0                                                                                                    | 3.  | Under Interface, next to ls-0/0/0,<br>click <b>Edit</b> .                                |                                                                  |  |  |
| Specify the multilink encapsulation type,                                                            | 1.  | Under Unit, next to 0, click <b>Edit</b>                                                 | Enter                                                            |  |  |
| enable LFI, and set the fragmentation threshold for the multilink interface.                         | 2.  | From the Encapsulation list, select <b>multilink-ppp</b> as the encapsulation            | set unit 0 encapsulation multilink-ppp<br>fragment-threshold 128 |  |  |
| Fragment Threshold—Set the maximum                                                                   |     | type.                                                                                    | interleave-fragments                                             |  |  |
| size, in bytes, for multilink packet fragments—for example, <b>128</b> . Any                         | 3.  | In the Fragment threshold box, type <b>128</b> .                                         |                                                                  |  |  |
| bytes. The value can be between 128                                                                  | 4.  | Select Interleave fragments.                                                             |                                                                  |  |  |
| and 16320. The default is 0 bytes (no fragmentation).                                                | 5.  | Click <b>OK</b> .                                                                        |                                                                  |  |  |
| Interleave Fragments—Specify<br>interleaving packet fragments with<br>delay-sensitive (LFI) packets. |     |                                                                                          |                                                                  |  |  |

#### **Table 93: Enabling LFI**

### **Defining Classifiers and Forwarding Classes**

By defining classifiers you associate incoming packets with a forwarding class and loss priority. Based on the associated forwarding class, you assign packets to output queues. To configure classifiers, you specify the bit pattern for the different types of traffic. The classifier takes this bit pattern and attempts to match it to the type of packet arriving on the interface. If the information in the packet's header matches the specified pattern, the packet is sent to the appropriate queue, defined by the forwarding class associated with the classifier.

In this example, an IP precedence classifier, **classify\_input**, is assigned to all incoming traffic. The precedence bit value in the type of service (ToS) field is assumed to be **000** for all incoming data traffic and **010** for all incoming voice traffic. This classifier assigns all data traffic to Q0 and all voice traffic to Q2. On a Services Router, when LFI is enabled, all traffic assigned to Q2 is treated as LFI (voice) traffic. You do not need to assign network control traffic to a queue explicitly, because it is assigned to Q3 by default.

For more information about configuring CoS components, see the *J*-series Services Router Advanced WAN Access Configuration Guide.

To define classifiers and forwarding classes:

1. Navigate to the top of the interfaces configuration hierarchy in either the J-Web or CLI configuration editor.

- 2. Perform the configuration tasks described in Table 94 on page 288 on Router R0 and Router R1.
- 3. Go on to "Defining and Applying Scheduler Maps" on page 289.

# **Table 94: Defining Classifiers and Forwarding Classes**

| Task                                                                                                    | J-W | /eb Configuration Editor                                                                 | CLI Configuration Editor                                     |
|----------------------------------------------------------------------------------------------------|-----|------------------------------------------------------------------------------------------|--------------------------------------------------------------|
| Navigate to the <b>Class of service</b> level in the configuration hierarchy.                                                                        | 1.  | In the J-Web interface, select<br>Configuration > View and<br>Edit > Edit Configuration. | From the [edit] hierarchy level, enter edit class-of-service |
|                                                                                                    | 2.  | Next to Class of service, click <b>Configure</b> or <b>Edit</b> .                        |                                                              |
| Configure a behavior aggregate (BA)                                                                                                    | 1.  | Next to Classifiers, click <b>Configure</b> .                                            | Enter                                                        |
| classifier for classifying packets.                                                                                                    | 2.  | Next to Inet precedence, click Add new entry.                                            | edit classifiers inet-precedence                             |
| In this example, you specify the default<br>IP precedence classifier, which maps IP<br>precedence bits to forwarding classes<br>and loss priorities. | 3.  | In the Name box, type classify_input.                                                    | classify_input                                               |
| For the classifier to assign an output<br>queue to each packet, it must associate<br>the packet with a forwarding class.                             | 1.  | On the Inet precedence page, next to Forwarding class, click <b>Add new</b> entry.       | Enter                                                        |
| Assign packets with IP precedence bits<br>000 to the DATA forwarding class, and<br>specify a low loss priority.                                      | 2.  | In the Class name box, type DATA.                                                        | code-points 000                                              |
|                                                                                                    | 3.  | Next to Loss priority, click <b>Add new</b> entry.                                       |                                                              |
|                                                                                                    | 4.  | From the Loss val list, select <b>low</b> .                                              |                                                              |
|                                                                                                    | 5.  | Next to Code points, click <b>Add new</b> entry.                                         |                                                              |
|                                                                                                    | 6.  | In the Value box, type 000.                                                              |                                                              |
|                                                                                                    | 7.  | Click <b>OK</b> until you return to the Class of service page.                           |                                                              |
| Assign packets with IP precedence bits 010 to the VOICE forwarding class, and                                                                        | 1.  | Next to Forwarding class, click <b>Add new entry</b> .                                   | Enter                                                        |
| specify a low loss priority.                                                                                                    | 2.  | In the Class name box, type VOICE.                                                       | set forwarding-class VOICE loss-priority low code-points 010 |
|                                                                                                    |     | Next to Loss priority, click <b>Add new</b> entry.                                       |                                                              |
|                                                                                                    | 4.  | From the Loss val list, select <b>low</b> .                                              |                                                              |
|                                                                                                    | 5.  | Next to Code points, click <b>Add new</b> entry.                                         |                                                              |
|                                                                                                    | 6.  | In the Value box, type <b>010</b> .                                                      |                                                              |
|                                                                                                    | 7.  | Click <b>OK</b> until you return to the Inet precedence page.                            |                                                              |

| Task                                                                       | J-W | eb Configuration Editor                                                        | CL  | CLI Configuration Editor                                       |  |  |
|----------------------------------------------------------------------------|-----|--------------------------------------------------------------------------------|-----|----------------------------------------------------------------|--|--|
| Assign each forwarding class one-to-one with the output queues.            |     | On the Class of service page, next<br>to Forwarding classes, click             |     | From the <b>[edit class-of-service]</b> hierarchy level, enter |  |  |
| <ul><li>DATA—Assign to Queue 0.</li><li>VOICE—Assign to Queue 2.</li></ul> | 2.  | Next to Queue, click <b>Add new</b><br>entry.                                  | set | forwarding-classes queue 0 DATA                                |  |  |
| Queue 3. NC is assigned to Queue                                           | 3.  | In the Queue num box, type <b>0</b> .                                          | Sei | . Iorwarding-classes queue 2 voice                             |  |  |
| 3 by default.                                                              | 4.  | In the Class name box, type DATA.                                              | set | forwarding-classes queue 3 NC                                  |  |  |
|                                                                            | 5.  | Click OK.                                                                      |     |                                                                |  |  |
|                                                                            | 6.  | Next to Queue, click <b>Add new</b> entry.                                     |     |                                                                |  |  |
|                                                                            | 7.  | In the Queue num box, type 2.                                                  |     |                                                                |  |  |
|                                                                            | 8.  | In the Class name box, type VOICE.                                             |     |                                                                |  |  |
|                                                                            | 9.  | Click OK.                                                                      |     |                                                                |  |  |
|                                                                            | 10. | Next to Queue, click <b>Add new</b><br>entry.                                  |     |                                                                |  |  |
|                                                                            | 11. | In the Queue num box, type <b>3</b> .                                          |     |                                                                |  |  |
|                                                                            | 12. | In the Class name box, type NC.                                                |     |                                                                |  |  |
|                                                                            | 13. | Click <b>OK</b> until you return to the Class of service page.                 |     |                                                                |  |  |
| Apply the behavior aggregate classifier to the incoming interface.         | 1.  | On the Class of service page, next to Interfaces, click <b>Add new entry</b> . | 1.  | From the [edit class-of-service]<br>hierarchy level, enter     |  |  |
|                                                                            | 2.  | In the Interface name box, type ge-0/0/1.                                      |     | edit interfaces ge-0/0/1                                       |  |  |
|                                                                            | 3.  | Next to Unit, click Add new entry.                                             | 2.  | Enter                                                          |  |  |
|                                                                            | 4.  | In the Unit number box, type <b>0</b> .                                        |     | set unit 0 classifiers inet-precedence                         |  |  |
|                                                                            |     | Next to Classifiers, click Configure.                                          |     | classify_input                                                 |  |  |
|                                                                            | 6.  | Under Inet precedence, in the<br>Classifier name box, type<br>classify_input.  |     |                                                                |  |  |
|                                                                            | 7.  | Click <b>OK</b> .                                                              |     |                                                                |  |  |

#### Table 94: Defining Classifiers and Forwarding Classes (continued)

# **Defining and Applying Scheduler Maps**

By defining schedulers you configure the properties of output queues that determine the transmission service level for each queue. These properties include the amount of interface bandwidth assigned to the queue, the size of the memory buffer allocated for storing packets, and the priority of the queue. After defining schedulers you associate them with forwarding classes by means of scheduler maps. You then associate each scheduler map with an interface, thereby configuring the hardware queues and packet schedulers that operate according to this mapping. In this example, you define and apply scheduler maps as follows:

- Enable per-unit scheduling that allows configuration of scheduler maps on the bundle.
- Create three schedulers—DATA, VOICE, and NC. Define the VOICE and NC schedulers to have a high priority and the DATA scheduler to have the default priority (low). These priority assignments allow all voice and network control traffic to be transmitted ahead of data packets. For more information about scheduling priorities, see "Queuing with LFI on J-series Services Routers" on page 277.
- Create a scheduler map s\_map that associates these schedulers with corresponding forwarding classes.
- Apply the scheduler map to the multilink bundle and the serial interfaces.

To define and apply scheduler maps:

- 1. Navigate to the top of the interfaces configuration hierarchy in either the J-Web or CLI configuration editor.
- 2. Perform the configuration tasks described in Table 95 on page 290 on Router R0 and Router R1.
- 3. Go on to "Applying Shaping Rates to Interfaces" on page 293.

#### **Table 95: Defining and Applying Scheduler Maps**

| Task                                                                   | J-W | eb Configuration Editor                                                                  | CLI Configuration Editor                               |
|------------------------------------------------------------------------|-----|------------------------------------------------------------------------------------------|--------------------------------------------------------|
| Navigate to the <b>Interface</b> level in the configuration hierarchy. | 1.  | In the J-Web interface, select<br>Configuration > View and<br>Edit > Edit Configuration. | From the [edit] hierarchy level, enter edit interfaces |
|                                                                        |     | Next to Interfaces, click <b>Configure</b> or <b>Edit</b> .                              |                                                        |
| To configure CoS components for each                                   | 1.  | Under Interfaces, select <b>ls-0/0/0</b> .                                               | Enter                                                  |
| multilink bundle, enable per-unit<br>scheduling on the interface.      | 2.  | From the Scheduler type list, select <b>Per unit scheduler</b> .                         | set Is-0/0/0 per-unit-scheduler                        |
|                                                                        | 3.  | Click <b>OK</b> .                                                                        | set se-1/0/0 per-unit-scheduler                        |
|                                                                        | 4.  | Under Interfaces, select se-1/0/0.                                                       | set se-1/0/1 per-unit-scheduler                        |
|                                                                        | 5.  | From the Scheduler type list, select <b>Per unit scheduler</b> .                         |                                                        |
|                                                                        | 6.  | Click OK.                                                                                |                                                        |
|                                                                        | 7.  | Under Interfaces, select se-1/0/1.                                                       |                                                        |
|                                                                        | 8.  | From the Scheduler type list, select <b>Per unit scheduler</b> .                         |                                                        |
|                                                                        | 9.  | Click <b>OK</b> .                                                                        |                                                        |

| Task                                                                                                    | J-Web Configuration Editor                                                                                                  | CLI Configuration Editor                                           |  |
|----------------------------------------------------------------------------------------------------|----------------------------------------------------------------------------------------------------|--------------------------------------------------------------------|--|
| Navigate to the <b>Interfaces</b> level in the<br>Class of Service configuration hierarchy<br>and specify the link services interface to<br>be configured. | <ol> <li>On the Class of service page, next<br/>to Interfaces, click Add new entry.</li> </ol>                              | From the [edit class-of-service] hierarchy level, enter            |  |
|                                                                                                    | 2. In the Interface name box, type Is-0/0/0.                                                                                | edit interfaces Is-0/0/0                                           |  |
| Define a scheduler map—for example,                                                                                                    | 1. Next to Unit, type <b>Add new entry</b> .                                                                                | Enter                                                              |  |
| s_map.                                                                                                    | 2. In the Unit number box, type <b>0</b> .                                                                                  | set unit 0 scheduler-map s_map                                     |  |
|                                                                                                    | <ol> <li>In the Scheduler map box, type s_map.</li> </ol>                                                                   |                                                                    |  |
|                                                                                                    | 4. Click <b>OK</b> twice.                                                                                                   |                                                                    |  |
| Apply the scheduler map to the constituent links of the multilink                                                                                          | 1. On the Class of service page, next to Interfaces, click <b>Add new entry</b> .                                           | 1. From the [edit] hierarchy level,<br>specify the interface to be |  |
| se-1/0/1.                                                                                                    | <ol> <li>In the Interface name box, type the<br/>name of the interface on which<br/>scheduler map s_map is to be</li> </ol> |                                                                    |  |
|                                                                                                    |                                                                                                    | ■ To apply the scheduler map to se-1/0/0, enter                    |  |
|                                                                                                    | applied—for example, <b>se-1/0/0</b> or <b>se-1/0/1</b>                                                                     | edit interfaces se-1/0/0                                           |  |
|                                                                                                    | <ol> <li>Next to Unit, type Add new entry.</li> </ol>                                                                       | ■ To apply the scheduler map to se-1/0/1, enter                    |  |
|                                                                                                    | 4. In the Unit number box, type <b>0</b> .                                                                                  | edit interfaces se-1/0/1                                           |  |
|                                                                                                    | <ol> <li>In the Scheduler map box, type<br/>s_map.</li> </ol>                                                               | 2. Apply the scheduler map to the logical interface.               |  |
|                                                                                                    | 6. Click <b>OK</b> twice.                                                                                                   | set unit 0 scheduler-map s_map                                     |  |

# Table 95: Defining and Applying Scheduler Maps (continued)

# Table 95: Defining and Applying Scheduler Maps (continued)

| Task                                                                                                    | J-W | eb Configuration Editor                                                                 | CLI Configuration Editor                                         |
|----------------------------------------------------------------------------------------------------|-----|-----------------------------------------------------------------------------------------|------------------------------------------------------------------|
| Associate a scheduler with each forwarding class.                                                                   | 1.  | On the Class of service page, next<br>to Scheduler maps, click <b>Add new</b><br>entry. | From the [edit class-of-service] hierarchy level, enter          |
| <ul> <li>DATA—A scheduler associated with<br/>the DATA forwarding class.</li> </ul>                                 | 2.  | In the Map name box, type <b>s_map</b> .                                                | set scheduler-maps s_map forwarding-class<br>DATA scheduler DATA |
| ■ VOICE—A scheduler associated with the VOICE forwarding class.                                                     | 3.  | Next to Forwarding class, click <b>Add new entry</b> .                                  | set scheduler-maps s map forwarding-class                        |
| <ul> <li>NC—A scheduler associated with<br/>the NC forwarding class.</li> </ul>                                     | 4.  | In the Class name box, type DATA.                                                       | VOICE scheduler VOICE                                            |
| U U                                                                                                    | 5.  | In the Scheduler box, type DATA.                                                        | set scheduler-maps s_map forwarding-class                        |
| A scheduler receives the forwarding class and loss priority settings, and                                           | 6.  | Click <b>OK</b> .                                                                       | NC scheduler NC                                                  |
| queues the outgoing packet based on those settings.                                                                 | 7.  | Next to Forwarding class, click <b>Add new entry</b> .                                  |                                                                  |
|                                                                                                    | 8.  | In the Class name box, type VOICE.                                                      |                                                                  |
|                                                                                                    | 9.  | In the Scheduler box, type VOICE.                                                       |                                                                  |
|                                                                                                    | 10. | Click <b>OK</b> .                                                                       |                                                                  |
|                                                                                                    | 11. | Next to Forwarding class, click <b>Add new entry</b> .                                  |                                                                  |
|                                                                                                    | 12. | In the Class name box, type NC.                                                         |                                                                  |
|                                                                                                    | 13. | In the Scheduler box, type NC.                                                          |                                                                  |
|                                                                                                    | 14. | Click <b>OK</b> until you return to the Class of service page.                          |                                                                  |
| Define the properties of output queues for the DATA scheduler:                                                      | 1.  | On the Class of service page, next to Schedulers, click <b>Add new entry</b> .          | Enter                                                            |
| <ul> <li>Transmit rate—Specify a<br/>percentage of transmission</li> </ul>                                          | 2.  | In the Scheduler name box, type <b>DATA</b> .                                           | set schedulers DATA transmit-rate<br>percent 49                  |
| <ul> <li>capacity—49.</li> <li>Buffer size—Specify a percentage</li> <li>State buffer 40.</li> </ul>                | 3.  | Next to Transmit rate, click<br><b>Configure</b> .                                      | set schedulers DATA buffer-size percent 49                       |
| <ul> <li>or total buffer—49.</li> <li>Priority—Do not specify the<br/>transmission priority for the DATA</li> </ul> | 4.  | From the Transmit rate choice list, select <b>Percent</b> .                             |                                                                  |
| scheduler to apply the default                                                                                      | 5.  | In the Percent box, type 49.                                                            |                                                                  |
| setting—low.                                                                                                    | 6.  | Click <b>OK</b> .                                                                       |                                                                  |
| For more information about transmit                                                                                 | 7.  | Next to Buffer size, click Configure.                                                   |                                                                  |
| rate and buffer size, see the <i>J</i> -series<br>Services Router Advanced WAN Access                               | 8.  | From the Buffer size choice list, select <b>Percent</b> .                               |                                                                  |
|                                                                                                    | 9.  | In the Percent box, type <b>49</b> .                                                    |                                                                  |
|                                                                                                    | 10. | Click <b>OK</b> twice.                                                                  |                                                                  |
|                                                                                                    |     |                                                                                         |                                                                  |

| Table 95: | Defining | and App | lying Scl | heduler | Maps | (continued) |
|-----------|----------|---------|-----------|---------|------|-------------|
|-----------|----------|---------|-----------|---------|------|-------------|

| Task                                                                                                    | J-W | eb Configuration Editor                                                        | CLI Configuration Editor                      |
|----------------------------------------------------------------------------------------------------|-----|--------------------------------------------------------------------------------|-----------------------------------------------|
| Define the properties of output queues for the VOICE scheduler:                                         | 1.  | On the Class of service page, next to Schedulers, click <b>Add new entry</b> . | Enter                                         |
| <ul> <li>Transmit rate—Specify a<br/>percentage of transmission</li> </ul>                              | 2.  | In the Scheduler name box, type VOICE.                                         | set schedulers VOICE transmit-rate percent 50 |
| <ul> <li>capacity—50.</li> <li>Buffer size—Specify a percentage</li> <li>a frotal buffer = 5</li> </ul> | 3.  | Next to Transmit rate, click <b>Configure</b> .                                | set schedulers VOICE buffer-size percent 5    |
| <ul> <li>Priority—Specify a transmission<br/>priority—high.</li> </ul>                                  | 4.  | From the Transmit rate choice list, select <b>Percent</b> .                    | set schedulers VOICE priority high            |
|                                                                                                    | 5.  | In the Percent box, type <b>50</b> .                                           |                                               |
|                                                                                                    | 6.  | Click OK.                                                                      |                                               |
|                                                                                                    | 7.  | Next to Buffer size, click <b>Configure</b> .                                  |                                               |
|                                                                                                    | 8.  | From the Buffer size choice list, select <b>Percent</b> .                      |                                               |
|                                                                                                    | 9.  | In the Percent box, type 5.                                                    |                                               |
|                                                                                                    | 10. | Click OK.                                                                      |                                               |
|                                                                                                    | 11. | In the Priority box, type high.                                                |                                               |
|                                                                                                    | 12. | Click <b>OK</b> .                                                              |                                               |
| Define the properties of output queues for the NC scheduler:                                            | 1.  | On the Class of service page, next to Schedulers, click <b>Add new entry</b> . | Enter                                         |
| <ul> <li>Transmit rate—Specify a<br/>percentage of transmission</li> </ul>                              | 2.  | In the Scheduler name box, type NC.                                            | set schedulers NC transmit-rate percent<br>1  |
| <ul> <li>capacity—1.</li> <li>Buffer size—Specify a percentage of total buffer 1</li> </ul>             | 3.  | Next to Transmit rate, click <b>Configure</b> .                                | set schedulers NC buffer-size percent 1       |
| <ul> <li>Priority—Specify a transmission<br/>priority—high.</li> </ul>                                  | 4.  | From the Transmit rate choice list, select <b>Percent</b> .                    | set schedulers NC priority high               |
| 1 5 5                                                                                                   | 5.  | In the Percent box, type 1.                                                    |                                               |
|                                                                                                    | 6.  | Click <b>OK</b> .                                                              |                                               |
|                                                                                                    | 7.  | Next to Buffer size, click <b>Configure</b> .                                  |                                               |
|                                                                                                    |     | From the Buffer size choice list, select <b>Percent</b> .                      |                                               |
|                                                                                                    |     | In the Percent box, type 1.                                                    |                                               |
|                                                                                                    | 10. | Click OK.                                                                      |                                               |
|                                                                                                    | 11. | In the Priority box, type high.                                                |                                               |
|                                                                                                    | 12. | Click OK.                                                                      |                                               |

# **Applying Shaping Rates to Interfaces**

To control the voice traffic latency within acceptable limits, you configure the shaping rate on constituent links of the MLPPP bundle. Shaping rate at the interface level is

required only when you enable LFI. To apply shaping rates to interfaces, you have to first enable per-unit scheduling. For information about shaping rates and LFI, see "Configuring CoS Components with LFI" on page 279.

You must configure the shaping rate to be equal to the combined physical interface bandwidth for the constituent links. In this example, the combined bandwidth capacity of the two constituent links—se-1/0/0 and se-1/0/1—is 2 Mbps. Hence, configure a shaping rate of 2 Mbps on each constituent link.

To apply a shaping rate to the constituent links of the multilink bundle:

- 1. Navigate to the top of the interfaces configuration hierarchy in either the J-Web or CLI configuration editor.
- 2. Perform the configuration tasks described in Table 96 on page 294 on Router R0 and Router R1.
- 3. Go on to "Verifying the Link Services Interface Configuration" on page 301, to verify your configuration.

| Task                                                                                    | J-Web Configuration Editor                                                                                           | CLI Configuration Editor                                                    |
|-----------------------------------------------------------------------------------------|----------------------------------------------------------------------------------------------------|-----------------------------------------------------------------------------|
| Navigate to the <b>Class of service</b> level in the configuration hierarchy.           | <ol> <li>In the J-Web interface, select<br/>Configuration &gt; View and<br/>Edit &gt; Edit Configuration.</li> </ol> | From the [edit] hierarchy level, enter edit class-of-service                |
|                                                                                         | 2. Next to Class of service, click <b>Edit</b> .                                                                     |                                                                             |
| Apply the shaping rate to the constituent<br>links of the multilink bundle—for          | 1. Under Interfaces, select the name of the interface on which you want                                              | <ol> <li>Set the shaping rate on both the<br/>constituent links:</li> </ol> |
| example, <b>se-1/0/0</b> and <b>se-1/0/1</b> . The shaping rate specifies the amount of | to apply the shaping rate— <b>se-1/0/0</b> or <b>se-1/0/1</b> .                                                      | ■ To set the shaping rate for se-1/0/0, enter                               |
| multilink bundle.                                                                       | 2. Next to Unit 0, click <b>Edit</b> .                                                                               | edit interfaces se-1/0/0                                                    |
|                                                                                         | <ol> <li>Select Shaping rate, and click<br/>Configure.</li> </ol>                                                    | ■ To set the shaping rate for se-1/0/1, enter                               |
|                                                                                         | 4. From the Shaping rate choice list,                                                                                | edit interfaces se-1/0/1                                                    |
|                                                                                         | select Rate.                                                                                                    | 2. Set the shaping rate:                                                    |
|                                                                                         | 5. In the Rate box, type <b>2000000</b> .                                                                            |                                                                             |
|                                                                                         | 6. Click <b>OK</b> .                                                                                                 | set unit 0 snaping-rate 2000000                                             |

#### **Table 96: Applying Shaping Rate to Interfaces**

# **Configuring MLFR FRF.15 Bundles**

J-series Services Routers support Multilink Frame Relay end-to-end (MLFR FRF.15) on the link services interface Is-0/0/0.

With MLFR FRF.15, multilink bundles are configured as logical units on the link services interface, such as Is-0/0/0.0. MLFR FRF.15 bundles combine multiple permanent virtual circuits (PVCs) into one aggregated virtual circuit (AVC). This process provides fragmentation over multiple PVCs on one end and reassembly of

the AVC on the other end. For more information about multilink bundles, see "Multilink Bundles Overview" on page 274.

You can configure LFI and CoS with MLFR in the same way that you configure them with MLPPP. For information about configuring LFI and CoS, see "Configuring MLPPP Bundles and LFI on Serial Links" on page 283.

In this example, you aggregate two T1 links to create an MLFR FRF.15 bundle on two J-series Services Routers—Router R0 and Router R1.

To configure an MLFR FRF.15 bundle:

- 1. Navigate to the top of the configuration hierarchy in either the J-Web or CLI configuration editor on Router R0 and Router R1.
- 2. Perform the configuration tasks described in Table 97 on page 295.
- 3. If you are finished configuring the router, commit the configuration.
- 4. Go on to "Verifying the Link Services Interface Configuration" on page 301, to verify your configuration.

#### Table 97: Configuring MLFR FRF.15 Bundles

| Task                                                                                     | J-W | eb Configuration Editor                                                                 | CLI Configuration Editor               |
|------------------------------------------------------------------------------------------|-----|-----------------------------------------------------------------------------------------|----------------------------------------|
| Navigate to the <b>Interfaces</b> level in the configuration hierarchy. Specify the link | 1.  | In the J-Web interface, select<br>Configuration > View and<br>Edit > Edit Configuration | From the [edit] hierarchy level, enter |
| configured                                                                               |     | Eult > Eult Configuration.                                                              | edit interfaces IS-0/0/0               |
| comgurea.                                                                                | 2.  | Next to Interfaces, click <b>Configure</b> or <b>Edit</b> .                             |                                        |
|                                                                                          | 3.  | Next to Interface, click <b>Add new</b> entry.                                          |                                        |
|                                                                                          | 4.  | In the Interface name box, type Is-0/0/0.                                               |                                        |
|                                                                                          | 5.  | Click <b>OK</b> .                                                                       |                                        |

# Table 97: Configuring MLFR FRF.15 Bundles (continued)

| Task                                                                                                    | J-W | /eb Configuration Editor                                                      | CLI Configuration Editor              |                                                                                |  |
|----------------------------------------------------------------------------------------------------|-----|-------------------------------------------------------------------------------|---------------------------------------|--------------------------------------------------------------------------------|--|
| Configure a logical unit on the ls-0/0/0 interface, and define the family                                                            | 1.  | On the Interfaces page, next to ls-0/0/0, click <b>Edit</b> .                 | Set<br>the                            | the appropriate source address for interface:                                  |  |
| type—for example, <b>Inet</b> .                                                                                                    | 2.  | Next to Unit, click Add new entry.                                            |                                       | On R0, enter                                                                   |  |
| Configure an IP address for the multilink bundle on the unit level of the link                                                       | 3.  | In the Interface unit number box, type <b>0</b> .                             |                                       | set unit 0 family inet address 10.0.0.4/24                                     |  |
| services interface.                                                                                                    | 4.  | Under Family, select Inet and click                                           |                                       | On R1, enter                                                                   |  |
|                                                                                                    |     | Configure.                                                                    |                                       | set unit 0 family inet address                                                 |  |
|                                                                                                    | 5.  | Next to Address, click <b>Add new</b> entry.                                  |                                       | 10.0.0.9/24                                                                    |  |
|                                                                                                    | 6.  | In the Source box, type the appropriate source address:                       |                                       |                                                                                |  |
|                                                                                                    |     | ■ On R0—10.0.0.4/24                                                           |                                       |                                                                                |  |
|                                                                                                    |     | ■ On R1—10.0.0.5/24                                                           |                                       |                                                                                |  |
|                                                                                                    | 7.  | Click <b>OK</b> until you return to the Interfaces page.                      |                                       |                                                                                |  |
| Define the multilink bundle as an MLFR<br>FRF.15 bundle by specifying the<br>Multilink Frame Relay end-to-end<br>encapsulation type. | 1.  | On the Interfaces page, next to ls-0/0/0, click <b>Edit</b> .                 | Fro<br>hie                            | rom the [edit interfaces Is-0/0/0]<br>ierarchy level, enter                    |  |
|                                                                                                    | 2.  | Under Unit, next to 0, click Edit.                                            | set                                   | unit 0 encapsulation                                                           |  |
|                                                                                                    | 3.  | From the Encapsulation list, select <b>multilink-frame-relay-end-to-end</b> . | t multilink-frame-relay-end-t         | tilink-frame-relay-end-to-end                                                  |  |
|                                                                                                    | 4.  | Click <b>OK</b> until you return to the Interfaces page.                      |                                       |                                                                                |  |
| Specify the names of the constituent links to be added to the multilink                                                              | 1.  | On the Interfaces page, next to                                               | 1.                                    | From the [edit] hierarchy level, enter                                         |  |
| bundle—for example, t1-2/0/0 and                                                                                                    | С   | In the Interface name boy, tupe the                                           |                                       | ■ For configuring t1-2/0/0                                                     |  |
| t1-2/0/1.                                                                                                    | 2.  | name of the interface:                                                        |                                       | edit interfaces t1-2/0/0                                                       |  |
| Define the Frame Relay encapsulation type.                                                                                           |     | ■ To configure t1–2/0/0, type t1-2/0/0.                                       | configure $t1-2/0/0$ , type $t/0/0$ . | <ul> <li>For configuring t1-2/0/1</li> <li>edit interfaces t1-2/0/1</li> </ul> |  |
|                                                                                                    |     | ■ To configure t1–2/0/1, type t1-2/0/1.                                       | 2.                                    | Enter                                                                          |  |
|                                                                                                    | 3.  | Click OK.                                                                     |                                       | Ser envapsulation Italite-teldy                                                |  |
|                                                                                                    | 4.  | Next to the interface you want to configure, click <b>Edit</b> .              |                                       |                                                                                |  |
|                                                                                                    | 5.  | From the Encapsulation list, select <b>frame-relay</b> .                      |                                       |                                                                                |  |
| Task                                                                                                    | J-Web Configuration Editor                           | CLI Configuration Editor                                     |
|----------------------------------------------------------------------------------------------------|------------------------------------------------------|--------------------------------------------------------------|
| Define R0 to be a data<br>circuit-terminating equipment (DCE)                                                              | On R0 only, select Dce.                              | On R0 only, enter                                            |
| device. R1 performs as a data terminal<br>equipment (DTE) device, which is the<br>default with Frame Relay encapsulation.  |                                                      | set dce                                                      |
| For more information about DCE and<br>DTE, see "Serial Interface<br>Overview" on page 66.                                  |                                                      |                                                              |
| On the logical unit level of the interface,                                                                                | 1. Next to Unit, click Add new entry.                | Enter                                                        |
| specify the data-link connection<br>identifier (DLCI). The DLCI field identifies<br>which logical circuit the data travels | 2. In the Interface unit number box, type <b>0</b> . | set unit 0 dlci 100 family mlfr-end-to-end bundle Is-0/0/0.0 |
| over. DLCI is a value from 16 through $1022$ —for example <b>100</b> (Numbers 1                                            | 3. In the Dlci box, type <b>100</b> .                |                                                              |
| through 15 are reserved for future use.)                                                                                   | 4. Under Family, select<br>mlfr-end-to-end and click |                                                              |
| Specify the multilink bundle to which                                                                                      | Configure.                                           |                                                              |
| constituent link—Is-0/0/0.0.                                                                                               | 5. In the Bundle box, type <b>Is-0/0/0.0</b> .       |                                                              |
|                                                                                                    | 6. Click <b>OK</b> .                                 |                                                              |

## Table 97: Configuring MLFR FRF.15 Bundles (continued)

# **Configuring MLFR FRF.16 Bundles**

J-series Services Routers support Multilink Frame Relay (MLFR) user-to-network interface (UNI) network-to-network interface (NNI) (MLFR FRF.16) on the link services interface Is-0/0/0.

MLFR FRF.16 configures multilink bundles as channels on the link services interface, such as **Is-0/0/0:0**. A multilink bundle carries Frame Relay permanent virtual circuits (PVCs), identified by their data-link connection identifiers (DLCIs). Each DLCI is configured at the logical unit level of the link services interface and is also referred as a logical interface. Packet fragmentation and reassembly occur on each virtual circuit. For more information about multilink bundles, see "Multilink Bundles Overview" on page 274.

You can configure LFI and CoS with MLFR in the same way that you configure them with MLPPP. For information about configuring LFI and CoS, see "Configuring MLPPP Bundles and LFI on Serial Links" on page 283.

In this example, you aggregate two T1 interfaces to create an MLFR FRF.16 bundle on two J-series Services Routers—Router R0 and Router R1.

To configure an MLFR FRF.16 bundle:

- 1. Navigate to the top of the configuration hierarchy in either the J-Web or CLI configuration editor on Router R0 and Router R1.
- 2. Perform the configuration tasks described in Table 98 on page 298.

- 3. If you are finished configuring the router, commit the configuration.
- 4. Go on to "Verifying the Link Services Interface Configuration" on page 301, to verify your configuration.

# Table 98: Configuring MLFR FRF.16 Bundles

| Task                                                                                                    | J-W | /eb Configuration Editor                                                                          | CLI Configuration Editor                                          |
|----------------------------------------------------------------------------------------------------|-----|---------------------------------------------------------------------------------------------------|-------------------------------------------------------------------|
| Navigate to the <b>Chassis</b> level in the configuration hierarchy.                                                                                             | 1.  | In the J-Web interface, select<br>Configuration > View and<br>Edit > Edit Configuration.          | From the [edit] hierarchy level, enter edit chassis               |
|                                                                                                    | 2.  | Next to Chassis, click <b>Configure</b> or <b>Edit</b> .                                          |                                                                   |
| Specify the number of multilink frame                                                                                                    | 1.  | Next to Fpc, click Add new entry.                                                                 | Enter                                                             |
| relay UNI NNI (FRF.16) bundles to be created on the interface. You can specify                                                                                   | 2.  | In the Slot box, type <b>0</b> .                                                                  | set fpc 0 pic 0 mlfr-uni-nni-bundles 1                            |
| a number from 1 through 255.                                                                                                    | 3.  | Next to Pic, click Add new entry.                                                                 |                                                                   |
|                                                                                                    | 4.  | In the Slot box, type <b>0</b> .                                                                  |                                                                   |
|                                                                                                    | 5.  | In the Mlfr uni nni bundles box,<br>type <b>1</b> .                                               |                                                                   |
|                                                                                                    | 6.  | Click OK.                                                                                         |                                                                   |
| Specify the channel to be configured as a multilink bundle.                                                                                                    | 1.  | On the main Configuration page,<br>next to Interfaces, click <b>Configure</b><br>or <b>Edit</b> . | From the [edit] hierarchy level, enter edit interfaces Is-0/0/0:0 |
|                                                                                                    | 2.  | Next to Interface, click <b>Add new</b> entry.                                                    |                                                                   |
|                                                                                                    | 3.  | In the Interface name box, type<br>Is-0/0/0:0.                                                    |                                                                   |
|                                                                                                    | 4.  | Click <b>OK</b> .                                                                                 |                                                                   |
| Define the multilink bundle as an MLFR                                                                                                    | 1.  | Next to ls-0/0/0:0, click <b>Edit</b> .                                                           | Enter                                                             |
| FRF.16 bundle by specifying the<br>Multilink Frame Relay UNI NNI<br>encapsulation type.                                                                          | 2.  | From the Encapsulation list, select <b>multilink-frame-relay-uni-nni</b> .                        | set encapsulation<br>multilink-frame-relay-uni-nni                |
| Define R0 to be a data                                                                                                    | On  | R0 only, select Dce.                                                                              | On R0 only, enter                                                 |
| circuit-terminating equipment (DCE)<br>device. R1 performs as a data terminal<br>equipment (DTE) device, which is the<br>default with Frame Relay encapsulation. |     |                                                                                                   | set dce                                                           |
| For more information about DCE and<br>DTE, see "Serial Interface<br>Overview" on page 66                                                                         |     |                                                                                                   |                                                                   |

| Table 98: Configuring MLFR FRF.16 | Bundles | (continued) |
|-----------------------------------|---------|-------------|
|-----------------------------------|---------|-------------|

| Task                                                                                                    | J-Web Configuration Editor                                                                                                    | CLI Configuration Editor                                                                                                    |
|----------------------------------------------------------------------------------------------------|----------------------------------------------------------------------------------------------------|----------------------------------------------------------------------------------------------------|
| Configure a logical unit on the multilink<br>bundle Is-0/0/0:0, and define the family<br>type—for example, Inet.<br>Assign a data link connection identifier<br>(DLCI) to the multilink bundle. The DLCI<br>field identifies which logical circuit the<br>data travels over. DLCI is a value from<br>16 through 1022—for example, 400.<br>(Numbers 1 through 15 are reserved for<br>future use.) | <ol> <li>Next to Unit, click Add new entry.</li> <li>In the Interface unit number box, type 0.</li> <li>In the Dlci box, type 400.</li> <li>Under Family, select Inet and click Configure.</li> <li>Next to Address, click Add new entry.</li> <li>In the Source box, type the</li> </ol>                                                                                                    | <ul> <li>Set the appropriate address for the interface:</li> <li>On R0, enter set unit 0 dlci 400 family inet address 10.0.0.10/24</li> <li>On R1, enter set unit 0 dlci 400 family inet address 10.0.0.9/24</li> </ul>                                                                                                    |
| Assign an IP address to the multilink bundle.                                                                                                    | <ul> <li>On R0—10.0.0.10/24</li> <li>On R1—10.0.0.9/24</li> <li>7. Click OK until you return to the Interfaces page.</li> </ul>                                                                                                    |                                                                                                    |
| Create the T1 interfaces that are to be<br>added as constituent links to the<br>multilink bundle—t1-2/0/0 and<br>t1-2/0/1.<br>Define the Frame Relay encapsulation<br>type.                                                                                                    | <ol> <li>On the Interfaces page, next to<br/>Interface, click Add new entry.</li> <li>In the Interface name box, type the<br/>name of the interface:         <ul> <li>To configure t1-2/0/0, type<br/>t1-2/0/0.</li> <li>To configure t1-2/0/1, type<br/>t1-2/0/1.</li> </ul> </li> <li>Click OK.</li> <li>Next to the interface you want to<br/>configure, click Edit.</li> <li>From the Encapsulation list, select<br/>multilink-frame-relay-uni-nni.</li> </ol> | <ol> <li>From the [edit] hierarchy level, enter         <ul> <li>For configuring t1-2/0/0</li> <li>edit interfaces t1-2/0/0</li> <li>For configuring t1-2/0/1</li> <li>edit interfaces t1-2/0/1</li> </ul> </li> <li>Enter         <ul> <li>set encapsulation             multilink-frame-relay-uni-nni</li> </ul> </li> </ol> |
| Specify the multilink bundle to which<br>the interface is to be added as a<br>constituent link—Is-0/0/0:0.                                                                                                    | <ol> <li>Next to Unit, click Add new entry.</li> <li>In the Interface unit number box, type 0.</li> <li>Under Family, select mlfr-uni-nni and click Configure.</li> <li>In the Bundle box, type ls-0/0/0:0.</li> <li>Click OK.</li> </ol>                                                                                                    | Enter<br>set unit 0 family mlfr-uni-nni bundle<br>Is-0/0/0:0                                                                                                    |

# **Configuring CRTP**

Compressed Real-Time Transport Protocol (CRTP) is typically used for compressing voice and video packets. You can configure CRTP with LFI on the link services interface of a Services Router.

On the Services Router, CRTP can be configured as a compression device on a T1 or E1 interface with PPP encapsulation, using the link services interface.

For more information about configuring CRTP on a single link, see the JUNOS Network Interfaces Configuration Guide and the JUNOS Services Interfaces Configuration Guide.

To configure CRTP on the Services Router:

- 1. Navigate to the top of the interfaces configuration hierarchy in either the J-Web or CLI configuration editor.
- 2. Perform the configuration tasks described in Table 99 on page 300.
- 3. If you are finished configuring the router, commit the configuration.

#### Table 99: Adding CRTP to an T1 or E1 Interface

| Task                                                                    | J-Web Configuration Editor |                                                                                          | CL                                            | I Configuration Editor       |
|-------------------------------------------------------------------------|----------------------------|------------------------------------------------------------------------------------------|-----------------------------------------------|------------------------------|
| Navigate to the <b>Interfaces</b> level in the configuration hierarchy. | 1.                         | In the J-Web interface, select<br>Configuration > View and Edit > Edit<br>Configuration. | From the <b>[edit]</b> hierarchy level, enter |                              |
|                                                                         | 2.                         | Next to Interfaces, click <b>Edit</b> .                                                  | edi<br>inte                                   | it interfaces<br>erface-name |
| Select an E1 or T1 interface—for example,                               | 1.                         | Next to a T1 or E1 interface, click Edit.                                                | 1.                                            | Enter                        |
| t1-1/0/0.<br>Set PPP as the type of encapsulation for the               | 2.                         | From the Encapsulation list, select <b>ppp</b> as the encapsulation type.                |                                               | set encapsulation ppp        |
| physical interface.                                                     | 3.                         | Next to Unit, click Add new entry.                                                       | 2.                                            | Enter                        |
|                                                                         | 4.                         | In the Interface unit number box, type $0$ .                                             |                                               | edit unit 0                  |
| Add the link services interface, Is-0/0/0.0, to the physical interface. | 1.                         | In the Compression device box, enter Is-0/0/0.0.                                         | En                                            | ter                          |
|                                                                         |                            | Click <b>OK</b> until you return to the Interfaces page.                                 | set compression-device<br>Is-0/0/0.0          |                              |
| Add the link services interface, Is-0/0/0, to                           |                            | Next to Interface, click Add new entry.                                                  | From the [edit interfaces]                    |                              |
| the Services Router.                                                    | 2.                         | In the Interface name box, type $ls-0/0/0$ .                                             | hierarchy level, enter                        |                              |
|                                                                         | 3.                         | Click <b>OK</b> to return to the Interfaces page.                                        | edi                                           | t interfaces Is-0/0/0 unit   |
|                                                                         |                            | On the main Interface page, next to ls-0/0/0, click <b>Edit</b> .                        | 0                                             |                              |
|                                                                         | 5.                         | Next to Unit, click Add new entry.                                                       |                                               |                              |
|                                                                         | 6.                         | In the Interface unit number box, type $0$ .                                             |                                               |                              |

### Table 99: Adding CRTP to an T1 or E1 Interface (continued)

| Task                                                                                                    | J-W | eb Configuration Editor                                                    | CLI Configuration Editor                      |
|----------------------------------------------------------------------------------------------------|-----|----------------------------------------------------------------------------|-----------------------------------------------|
| Configure the link services interface, Is-0/0/0, properties.                                                                                           | 1.  | Next to Compression, select <b>yes</b> , and then click <b>Configure</b> . | Enter                                         |
| <b>F-max period</b> —Maximum number of compressed packets allowed between transmission of full headers. It has a range from <b>1</b> to <b>65535</b> . | 2.  | Select RTP, and then click Configure.                                      | set compression rtp<br>f-max-period 2500 port |
|                                                                                                    | 3.  | In the F-Max period box, type 2500.                                        | minimum 2000 maximum                          |
|                                                                                                    | 4.  | Select Port, then click Configure.                                         | 64009                                         |
| <b>Maximum</b> and <b>Minimum</b> —UDP port values from <b>1</b> to <b>65536</b> reserve these ports for                                               | 5.  | In the Minimum value box, type 2000.                                       |                                               |
|                                                                                                    | 6.  | In the Maximum value box, type 64009.                                      |                                               |
| RTP compression. CRTP is applied to<br>network traffic on ports within this range.<br>This feature is applicable only to voice<br>services interfaces. | 7.  | Click <b>OK</b> .                                                          |                                               |

# Verifying the Link Services Interface Configuration

To verify a link services configuration, perform the following tasks:

- Displaying Multilink Bundle Configurations on page 301
- Displaying Link Services CoS Configurations on page 302
- Verifying Link Services Interface Statistics on page 304
- Verifying Link Services CoS on page 307

# **Displaying Multilink Bundle Configurations**

**Purpose** Verify the multilink bundle configuration.

Action From the J-Web interface, select Configuration > View and Edit > View Configuration Text. Alternatively, from configuration mode in the CLI, enter the show interfaces command.

The sample output in this section displays the multilink bundle configurations provided in "Configuring MLPPP Bundles and LFI on Serial Links" on page 283.

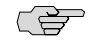

**NOTE:** The MLFR FRF.15 and MLFR FRF.16 configurations are not displayed in this section, but you can display MLFR configurations in the same manner.

[edit]
user@RO# show interfaces
interfaces {
 Is-0/0/0 {
 per-unit-scheduler;
 unit 0 {
 encapsulation multilink-ppp;

```
fragment-threshold 128;
       interleave-fragments;
       family inet {
         address 10.0.0.10/24;
      }
    }
  }
  ge-0/0/1 {
    unit 0 {
       family inet {
         address 192.1.1.1/24;
      }
    }
  }
  se-1/0/0 {
    per-unit-scheduler;
    dce-options {
       clocking-mode dce;
       clocking-rate 2.0mhz;
    }
    unit 0 {
       family mlppp {
         bundle Is-0/0/0.0;
      }
    }
  }
  se-1/0/1 {
    per-unit-scheduler;
    dce-options {
       clocking-mode dce;
       clocking-rate 2.0mhz;
    }
    unit 0 {
       family mlppp {
         bundle Is-0/0/0.0;
      }
    }
  }
}
```

What It Means Verify that the output shows the intended multilink bundle configurations.

**Related Topics** For more information about the format of a configuration file, see "Viewing the Configuration Text" on page 9.

# **Displaying Link Services CoS Configurations**

- **Purpose** Displaying the CoS configurations on the link services interface.
  - Action From the J-Web interface, select Configuration > View and Edit > View Configuration Text. Alternatively, from the configuration mode in the CLI, enter the show class-of-service command.

The sample output in this section displays the CoS configurations provided in "Configuring MLPPP Bundles and LFI on Serial Links" on page 283.

```
[edit]
user@R0# show class-of-service
classifiers {
  inet-precedence classify_input {
    forwarding-class DATA {
       loss-priority low code-points 000;
    }
    forwarding-class VOICE {
       loss-priority low code-points 010;
    }
  }
}
forwarding-classes {
  queue 0 DATA;
  queue 2 VOICE;
  queue 3 NC;
}
interfaces {
  Is-0/0/0 {
    unit 0 {
       scheduler-map s_map;
    }
  }
  ge-0/0/1 {
    unit 0 {
      classifiers {
         inet-precedence classify_input
      }
    }
  }
  se-1/0/0 {
    unit 0 {
       scheduler-map s_map;
       shaping-rate 2000000;
    }
  }
  se-1/0/1 {
    unit 0 {
       scheduler-map s_map;
       shaping-rate 2000000;
    }
  }
}
scheduler-maps {
  s_map {
    forwarding-class DATA scheduler DATA;
    forwarding-class VOICE scheduler VOICE;
    forwarding-class NC scheduler NC;
  }
}
schedulers {
  DATA {
    transmit-rate percent 49;
```

```
buffer-size percent 49;
}
VOICE {
    transmit-rate percent 50;
    buffer-size percent 5;
    priority high;
  }
  NC {
    transmit-rate percent 1;
    buffer-size percent 1;
    priority high;
  }
}
```

- **What It Means** Verify that the output shows the intended CoS configurations.
- **Related Topics** For more information about the format of a configuration file, see "Viewing the Configuration Text" on page 9.

# **Verifying Link Services Interface Statistics**

- **Purpose** Verify the link services interface statistics.
- **Action** The sample output provided in this section is based on the configurations provided in "Configuring MLPPP Bundles and LFI on Serial Links" on page 283. To verify that the constituent links are added to the bundle correctly and the packets are fragmented and transmitted correctly, take the following actions:
  - 1. On Router R0 and Router R1, the two J-series routers used in this example, configure MLPPP and LFI as described in "Configuring MLPPP Bundles and LFI on Serial Links" on page 283.
  - 2. From the CLI, enter the **ping** command to verify that a connection is established between R0 and R1.
  - 3. Transmit 10 data packets, 200 bytes each, from R0 to R1.
  - 4. On R0, from the CLI, enter the show interfaces interface-name statistics command.

```
user@R0> show interfaces 1s-0/0/0 statistics detail
Physical interface: ls-0/0/0, Enabled, Physical link is Up
 Interface index: 134, SNMP ifIndex: 29, Generation: 135
 Link-level type: LinkService, MTU: 1504
 Device flags : Present Running
 Interface flags: Point-To-Point SNMP-Traps
 Last flapped : 2006-06-23 11:36:23 PDT (03:38:43 ago)
 Statistics last cleared: 2006-06-23 15:13:12 PDT (00:01:54 ago)
 Traffic statistics:
  Input bytes :
                                    0
                                                         0 bps
                                 1820
  Output bytes :
                                                         0 bps
                                   0
  Input packets:
                                                         0 pps
                                   10
  Output packets:
                                                         0 pps
  . . .
 Egress queues: 8 supported, 8 in use
 Queue counters: Queued packets Transmitted packets
                                                               Dropped packets
```

| 0 DATA         | 10 | 10 | 0 |
|----------------|----|----|---|
| 1 expedited-fo | 0  | 0  | 0 |
| 2 VOICE        | 0  | 0  | 0 |
| 3 NC           | 0  | 0  | 0 |

Logical interface ls-0/0/0.0 (Index 67) (SNMP ifIndex 41) (Generation 133) Flags: Point-To-Point SNMP-Traps 0x4000 Encapsulation: Multilink-PPP Bandwidth: 16mbps Bundle options:

| Drop timer pe<br>Sequence numb<br>Fragmentation<br>Links needed<br>Interleave fr<br>Bundle errors:<br>Packet drops<br>Fragment drop | riod<br>er format<br>threshold<br>to sustain bundle<br>agments | 0<br>long<br>128<br>1<br>Enabl<br>0 (0<br>0 (0 | (24 bits)<br>ed<br>bytes)<br>bytes) |     |
|----------------------------------------------------------------------------------------------------|----------------------------------------------------------------|------------------------------------------------|-------------------------------------|-----|
| Statistics                                                                                                    | Frames                                                         | fps                                            | Bytes                               | bps |
| Engements:                                                                                                    |                                                                |                                                |                                     |     |
| Tragments:                                                                                                    | 0                                                              | 0                                              | 0                                   | 0   |
| Input:                                                                                                    | 20                                                             | 0                                              | 1020                                | 0   |
| Output:                                                                                                    | 20                                                             | 0                                              | 1920                                | 0   |
| Packets:                                                                                                    | 0                                                              | 0                                              | 0                                   | 0   |
| Input :                                                                                                    | 0                                                              | 0                                              | 0                                   | 0   |
| Output:                                                                                                    | 10                                                             | 0                                              | 1820                                | 0   |
| Link:                                                                                                    |                                                                |                                                |                                     |     |
| se-1/0/0.0                                                                                                    |                                                                |                                                |                                     |     |
| Input :                                                                                                    | 0                                                              | 0                                              | 0                                   | 0   |
| Output:                                                                                                    | 10                                                             | 0                                              | 1320                                | 0   |
| se-1/0/1.0                                                                                                    |                                                                |                                                |                                     |     |
| Input :                                                                                                    | 0                                                              | 0                                              | 0                                   | 0   |
| Output:                                                                                                    | 10                                                             | 0                                              | 600                                 | 0   |

Destination: 10.0.0.9/24, Local: 10.0.0.10, Broadcast: Unspecified, Generation:144

- **What It Means** This output shows a summary of interface information. Verify the following information:
  - Physical interface—The physical interface is Enabled. If the interface is shown as Disabled, do either of the following:
    - In the CLI configuration editor, delete the disable statement at the [edit interfaces interface-name] level of the configuration hierarchy.

- In the J-Web configuration editor, clear the **Disable** check box on the Interfaces > interface-name page.
- Physical link—The physical link is Up. A link state of Down indicates a problem with the interface module, interface port, or physical connection (link-layer errors).
- Last flapped—The Last Flapped time is an expected value. The Last Flapped time indicates the last time the physical interface became unavailable and then available again. Unexpected flapping indicates likely link-layer errors.
- Traffic statistics—Number and rate of bytes and packets received and transmitted on the interface. Verify that the number of inbound and outbound bytes and packets match the expected throughput for the physical interface. To clear the statistics and see only new changes, use the clear interfaces statistics interface-name command.
- Queue counters—Name and number of queues are as configured. This sample output shows that 10 data packets were transmitted and no packets were dropped.
- Logical interface—Name of the multilink bundle you configured—Is-0/0/0.0.
- Bundle options—Fragmentation threshold is correctly configured, and fragment interleaving is enabled.
- **Bundle errors**—Any packets and fragments dropped by the bundle.
- Statistics—The fragments and packets are received and transmitted correctly by the router. All references to traffic direction (input or output) are defined with respect to the router. Input fragments received by the router are assembled into input packets. Output packets are segmented into output fragments for transmission out of the router.

In this example, 10 data packets of 200 bytes were transmitted. Because the fragmentation threshold is set to 128 bytes, all data packets were fragmented into two fragments. The sample output shows that 10 packets and 20 fragments were transmitted correctly.

- Link—The constituent links are added to this bundle and are receiving and transmitting fragments and packets correctly. The combined number of fragments transmitted on the constituent links must be equal to the number of fragments transmitted from the bundle. This sample output shows that the bundle transmitted 20 fragments and the two constituent links se-1/0/0.0 and se-1/0/1.0.0 correctly transmitted 10+10=20 fragments.
- Destination and Local—IP address of the remote side of the multilink bundle and the local side of the multilink bundle. This sample output shows that the destination address is the address on R1 and the local address is the address on R0.
- **Related Topics** For a complete description of **show interfaces** output, see the *JUNOS Interfaces Command Reference*.

# **Verifying Link Services CoS**

Purpose Verify CoS configurations on the link services interface. Action From the CLI, enter the following commands: show class-of-service interface interface-name show class-of-service classifier name classifier-name show class-of-service scheduler-map scheduler-map-name The sample output provided in this section is based on the configurations provided in "Configuring MLPPP Bundles and LFI on Serial Links" on page 283. user@R0> show class-of-service interface ls-0/0/0 Physical interface: ls-0/0/0, Index: 136 Queues supported: 8, Queues in use: 4 Scheduler map: [default], Index: 2 Input scheduler map: [default], Index: 3 Chassis scheduler map: [default-chassis], Index: 4 Logical interface: 1s-0/0/0.0, Index: 69 **Object** Name Type Index Scheduler-map s map Output 16206 Classifier ipprec-compatibility 12 ip user@R0> show class-of-service interface ge-0/0/1 Physical interface: ge-0/0/1, Index: 140 Queues supported: 8, Queues in use: 4 Scheduler map: [default], Index: 2 Input scheduler map: [default], Index: 3 Logical interface: ge-0/0/1.0, Index: 68 Object Index Name Type classfy\_input Classifier ip 4330 user@R0> show class-of-service classifier name classify\_input Classifier: classfy\_input, Code point type: inet-precedence, Index: 4330 Forwarding class Code point Loss priority 000 DATA low VOICE 010 low user@R0> show class-of-service scheduler-map s\_map Scheduler map: s\_map, Index: 16206 Scheduler: DATA, Forwarding class: DATA, Index: 3810 Transmit rate: 49 percent, Rate Limit: none, Buffer size: 49 percent, Priority: low Drop profiles: Loss priority Protocol Index Name Low any 1 [default-drop-profile] Medium low [default-drop-profile] any 1 Medium high 1 [default-drop-profile] any High 1 [default-drop-profile] anv

| Scheduler: VOICE, Fo<br>Transmit rate: 50 pe<br>Priority:high | rwarding class: VO<br>rcent, Rate Limit: | ICE, Index: 4<br>none, Buffer | 3363<br>size: 5 percent, |
|---------------------------------------------------------------|------------------------------------------|-------------------------------|--------------------------|
| Loss priority                                                 | Protocol                                 | Index                         | Name                     |
| Low                                                           | any                                      | 1                             | [default-drop-profile]   |
| Medium low                                                    | any                                      | 1                             | [default-drop-profile]   |
| Medium high                                                   | any                                      | 1                             | [default-drop-profile]   |
| High                                                          | any                                      | 1                             | [default-drop-profile]   |

Scheduler: NC, Forwarding class: NC, Index: 2435 Transmit rate: 1 percent, Rate Limit: none, Buffer size: 1 percent, Priority:high

| Drop profiles: |          |       |                                |
|----------------|----------|-------|--------------------------------|
| Loss priority  | Protocol | Index | Name<br>[defau]t_dron_profile] |
| LOW            | any      | 1     |                                |
| Medium low     | any      | 1     | [default-drop-profile]         |
| Medium high    | any      | 1     | [default-drop-profile]         |
| High           | any      | 1     | [default-drop-profile]         |

What It Means These output examples show a summary of configured CoS components. Verify the following information:

- Logical Interface—Name of the multilink bundle and the CoS components applied to the bundle. The sample output shows that the multilink bundle is ls-0/0/0.0, and the CoS scheduler-map **s\_map** is applied to it.
- Classifier—Code points, forwarding classes, and loss priorities assigned to the classifier. The sample output shows that a default classifier, ipprec-compatibility, was applied to the Is-0/0/0 interface and the classifier classify\_input was applied to the ge-0/0/1 interface.
- Scheduler-Transmit rate, buffer size, priority, and loss priority assigned to each scheduler. The sample output displays the data, voice, and network control schedulers with all the configured values.
- For complete descriptions of show class-of-service commands and output, see the **Related Topics** JUNOS Protocols, Class of Service, and System Basics Command Reference.

# **Frequently Asked Questions About the Link Services Interface**

Use answers to the following questions to solve configuration problems on a link services interface:

- Which CoS Components Are Applied to the Constituent Links? on page 309
- What Causes Jitter and Latency on the Multilink Bundle? on page 310

- Are LFI and Load Balancing Working Correctly? on page 311
- Why Are Packets Dropped on a PVC Between a J-series Router and Another Vendor? on page 317

# Which CoS Components Are Applied to the Constituent Links?

**Problem**—I have configured a multilink bundle, but I also have traffic without MLPPP encapsulation passing through constituent links of the multilink bundle. Do I apply all CoS components to the constituent links, or is applying them to the multilink bundle enough?

**Solution**—On a J-series Services Router you can apply a scheduler map to the multilink bundle and its constituent links. Although you can apply several CoS components with the scheduler map, configure only the ones that are required. We recommend that you keep the configuration on the constituent links simple to avoid unnecessary delay in transmission.

Table 100 on page 309 shows the CoS components to be applied on a multilink bundle and its constituent links. For more information, see the *JUNOS Class of Service Configuration Guide*.

| Table 100: CoS Components Applied on Multilink Bundles and Constituent |
|------------------------------------------------------------------------|
|------------------------------------------------------------------------|

| Cos Component    | Multilink Bundle | Constituent<br>Links | Explanation                                                                                                    |
|------------------|------------------|----------------------|----------------------------------------------------------------------------------------------------|
| Classifier       | Yes              | No                   | CoS classification takes place on the incoming side of<br>the interface, not on the transmitting side, so no<br>classifiers are needed on constituent links.                                                                                                    |
| Forwarding class | Yes              | No                   | Forwarding class is associated with a queue, and the queue is applied to the interface by a scheduler map. The queue assignment is predetermined on the constituent links. All packets from Q2 of the multilink bundle are assigned to Q2 of the constituent link, and packets from all the other queues are queued to Q0 of the constituent link. |

| Cos Component                                                               | Multilink Bundle | Constituent<br>Links | Explanation                                                                                                    |
|-----------------------------------------------------------------------------|------------------|----------------------|----------------------------------------------------------------------------------------------------|
| Scheduler map                                                               | Yes              | Yes                  | Apply scheduler maps on the multilink bundle and the constituent links, as follows:                                                                                                    |
|                                                                             |                  |                      | <ul> <li>Transmit rate—Make sure that the relative order of<br/>the transmit rate configured on Q0 and Q2 is the<br/>same on the constituent links as on the multilink<br/>bundle.</li> </ul>                                                                                                    |
|                                                                             |                  |                      | <ul> <li>Scheduler priority—Make sure that the relative<br/>order of the scheduler priority configured on Q0<br/>and Q2 is the same on the constituent links as on<br/>the multilink bundle.</li> </ul>                                                                                                    |
|                                                                             |                  |                      | <ul> <li>Buffer size—Because all non-LFI packets from the<br/>multilink bundle transit Q0 of constituent links,<br/>make sure that the buffer size on Q0 of the<br/>constituent links is large enough.</li> </ul>                                                                                                    |
|                                                                             |                  |                      | RED drop profile—Configure a RED drop profile on<br>the multilink bundle only. Configuring the RED drop<br>profile on the constituent links applies a back<br>pressure mechanism that changes the buffer size<br>and introduces variation. Because this behavior<br>might cause fragment drops on the constituent<br>links, make sure to leave the RED drop profile at<br>the default settings on the constituent links. |
| Shaping rate for a per-unit<br>scheduler or an interface-level<br>scheduler | No               | Yes                  | Because per-unit scheduling is applied only at the end<br>point, apply this shaping rate to the constituent links<br>only. Any configuration applied earlier is overwritten by<br>the constituent link configuration.                                                                                                    |
| Transmit-rate exact or queue-level shaping                                  | Yes              | No                   | The interface-level shaping applied on the constituent<br>links overrides any shaping on the queue. Thus apply<br>transmit-rate exact shaping on the multilink bundle only.                                                                                                    |
| Rewrite rules                                                               | Yes              | No                   | Rewrite bits are copied from the packet into the<br>fragments automatically during fragmentation. Thus<br>what you configure on the multilink bundle is carried<br>on the fragments to the constituent links.                                                                                                    |
| Virtual channel group                                                       | Yes              | No                   | Virtual channel groups are identified through firewall<br>filter rules that are applied on packets only before the<br>multilink bundle. Thus you do not need to apply the<br>virtual channel group configuration to the constituent<br>links.                                                                                                    |

## Table 100: CoS Components Applied on Multilink Bundles and Constituent Links (continued)

# What Causes Jitter and Latency on the Multilink Bundle?

**Problem**—To test jitter and latency on a J-series Services Router, I sent three streams of IP packets. All packets have the same IP precedence settings. After I configued LFI and CRTP, the latency increased even over a non-congested link. How can I reduce jitter and latency?

Solution—To reduce jitter and latency do the following:

- 1. Make sure that you have configured a shaping rate on each constituent link.
- 2. Make sure that you have not configured a shaping rate on the link services interface.
- Make sure that the configured shaping rate value is equal to the physical interface bandwidth. For more information, see "Applying Shaping Rates to Interfaces" on page 293.
- 4. If shaping rates are configured correctly, and jitter still persists, contact the Juniper Networks Technical Assistance Center (JTAC). (See "Requesting Support" on page xxvii.)

# Are LFI and Load Balancing Working Correctly?

**Problem**—I have a single network that supports multiple services. My network transmits data and delay-sensitive voice traffic. I configured MLPPP and LFI to make sure that voice packets are transmitted across the network with very little delay and jitter. How can I find out if voice packets are being treated as LFI packets and load balancing is performed correctly?

**Solution**—When LFI is enabled, data (non-LFI) packets are encapsulated with an MLPPP header and fragmented to packets of a specified size. The delay-sensitive, voice (LFI) packets are PPP-encapsulated and interleaved between data packet fragments. Queuing and load balancing are performed differently for LFI and non-LFI packets. For more information, see "Load Balancing with LFI" on page 278.

To verify that LFI is performed correctly, determine that packets are fragmented and encapsulated as configured. After you know whether a packet is treated as an LFI packet or a non-LFI packet, you can confirm whether the load balancing is performed correctly.

**Solution Scenario**—Suppose two Services Routers R0 and R1 are connected by a multilink bundle Is-0/0/0.0 that aggregates two serial links, se-1/0/0 and se-1/0/1. On R0 and R1, MLPPP and LFI are enabled on the link services interface and the fragmentation threshold is set to 128 bytes.

In this example, we used a packet generator to generate voice and data streams. You can use the packet capture feature to capture and analyze the packets on the incoming interface. For more information, see the *J*-series Services Router Administration Guide.

The following two data streams were sent on the multilink bundle:

- 100 data packets of 200 bytes (larger than the fragmentation threshold)
- 500 data packets of 60 bytes (smaller than the fragmentation threshold)

The following two voice streams were sent on the multilink bundle:

- 100 voice packets of 200 bytes from source port 100
- 300 voice packets of 200 bytes from source port 200

To confirm that LFI and load balancing are performed correctly, first verify that the link services interface is performing packet fragmentation as configured. Second, verify that the interface is encapsulating packets as configured. Finally, use the results to verify load balancing.

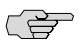

**NOTE:** Only the significant portions of command output are displayed and described in this example. For more information, see "Verifying the Link Services Interface Configuration" on page 301.

## Step 1: Verifying Packet Fragmentation

From the CLI, enter the **show interfaces Is-0/0/0** command, to check that large packets are fragmented correctly.

| user@RO#> show inte                    | rfaces ls-0/0 | /0        |               |             |         |
|----------------------------------------|---------------|-----------|---------------|-------------|---------|
| Physical interface:                    | ls-0/0/0, En  | abled, Ph | ysical link i | s Up        |         |
| Interface index: 136, SNMP ifIndex: 29 |               |           |               |             |         |
| Link-level type:                       | LinkService,  | MTU: 1504 |               |             |         |
| Device flags :                         | Present Runni | ng        |               |             |         |
| Interface flags:                       | Point-To-Poin | t SNMP-Tr | aps           |             |         |
| Last flapped :                         | 2006-08-01 10 | :45:13 PD | T (2w0d 06:00 | i ago)      |         |
| Input rate :                           | 0 bps (0 pps) |           |               | 5           |         |
| Output rate :                          | (agg 0) agd 0 |           |               |             |         |
|                                        |               |           |               |             |         |
| Logical interface                      | ls-0/0/0.0 (  | Index 69) | (SNMP ifInde  | ex 42)      |         |
| Flags: Point-To                        | -Point SNMP-T | raps 0x40 | 00 Encapsulat | ion: Multil | ink-PPP |
| Bandwidth: 16mb                        | os            |           |               |             |         |
| Statistics                             | Frames        | fps       | Bytes         | bps         |         |
| Bundle:                                |               |           |               |             |         |
| Fragments:                             |               |           |               |             |         |
| Input :                                | 0             | 0         | 0             | 0           |         |
| Output:                                | 1100          | 0         | 118800        | 0           |         |
| Packets:                               |               |           |               |             |         |
| Input :                                | 0             | 0         | 0             | 0           |         |
| Output:                                | 1000          | 0         | 112000        | 0           |         |
|                                        |               |           |               |             |         |
| Protocol inet, I                       | MTU: 1500     |           |               |             |         |
| Flags: None                            |               |           |               |             |         |
| Addresses, Fl                          | ags: Is-Prefe | rred Is-P | rimary        |             |         |
| Destination                            | : 9.9.9/24, L | ocal: 9.9 | .9.10         |             |         |

**What It Means**—The output shows a summary of packets transiting the router on the multilink bundle. Verify the following information on the multilink bundle:

- The total number of transiting packets = 1000
- The total number of transiting fragments = 1100
- The number of data packets that were fragmented = 100

The total number of packets sent (600 + 400) on the multilink bundle match the number of transiting packets (1000), indicating that no packets were dropped.

The number of transiting fragments exceeds the number of transiting packets by 100, indicating that 100 large data packets were correctly fragmented.

**Corrective Action**—If the packets are not fragmented correctly, check your fragmentation threshold configuration. Packets smaller than the specified fragmentation threshold are not fragmented. For information about configuring the fragmentation threshold, see "Configuring the Link Services Interface with a Configuration Editor" on page 283.

# Step 2: Verifying Packet Encapsulation

To find out whether a packet is treated as an LFI or non-LFI packet, determine its encapsulation type. LFI packets are PPP encapsulated, and non-LFI packets are encapsulated with both PPP and MLPPP. PPP and MLPPP encapsulations have different overheads resulting in different-sized packets. You can compare packet sizes to determine the encapsulation type.

A small unfragmented data packet contains a PPP header and a single MLPPP header. In a large fragmented data packet, the first fragment contains a PPP header and an MLPPP header, but the consecutive fragments contain only an MLPPP header.

PPP and MLPPP encapsulations add the following number of bytes to a packet:

PPP encapsulation adds 7 bytes:

4 bytes of header + 2 bytes of frame check sequence (FCS) + 1 byte that is idle or contains a flag

MLPPP encapsulation adds between 6 and 8 bytes:

4 bytes of PPP header + 2 to 4 bytes of multilink header

Figure 43 on page 313 shows the overhead added to PPP and MLPPP headers.

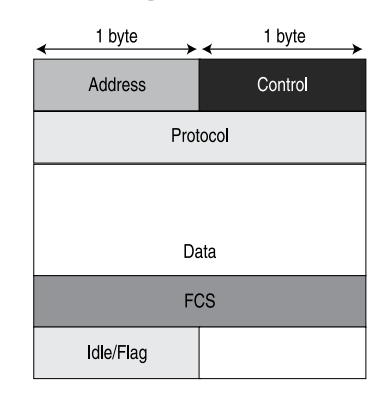

PPP header per packet

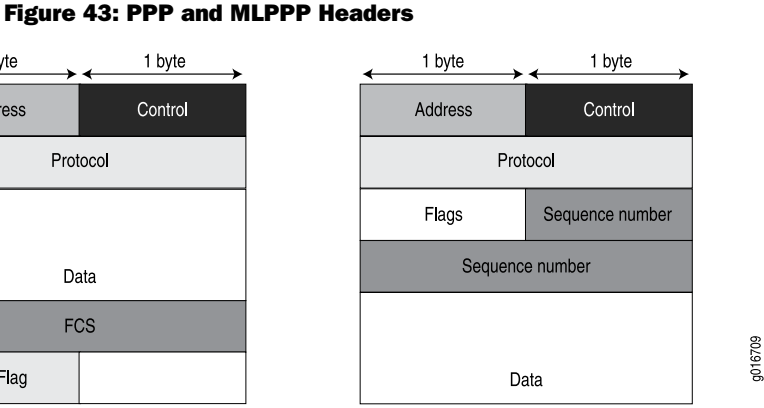

MLPPP header per fragment (with long sequence numbers)

For CRTP packets, the encapsulation overhead and packet size are even smaller than for an LFI packet. For more information, see "Configuring CRTP" on page 299.

Table 101 on page 314 shows the encapsulation overhead for a data packet and a voice packet of 70 bytes each. After encapsulation, the size of the data packet is larger than the size of the voice packet.

| Packet Type                                 | Encapsulation | Initial<br>Packet Size | Encapsulation Overhead       | Packet Size<br>after<br>Encapsulation |
|---------------------------------------------|---------------|------------------------|------------------------------|---------------------------------------|
| Voice packet (LFI)                          | PPP           | 70 bytes               | 4 + 2 + 1 = 7 bytes          | 77 bytes                              |
| Data fragment (non-LFI) with short sequence | MLPPP         | 70 bytes               | 4 + 2 + 1 + 4 + 2 = 13 bytes | 83 bytes                              |
| Data fragment (non-LFI) with long sequence  | MLPPP         | 70 bytes               | 4 + 2 + 1 + 4 + 4 = 15 bytes | 85 bytes                              |

## **Table 101: PPP and MLPPP Encapsulation Overhead**

From the CLI, enter the **show interfaces queue** command to display the size of transmitted packet on each queue. Divide the number of bytes transmitted by the number of packets to obtain the size of the packets and determine the encapsulation type.

# Step 3: Verifying Load Balancing

From the CLI, enter the **show interfaces queue** command on the multilink bundle and its constituent links to confirm whether load balancing is performed accordingly on the packets.

| user@RO> show interfaces | a queu | e 1s-0/0/0                   |   |     |
|--------------------------|--------|------------------------------|---|-----|
| Physical interface: ls-0 | )/0/0, | Enabled, Physical link is Up |   |     |
| Interface index: 136,    | SNMP   | ifIndex: 29                  |   |     |
| Forwarding classes: 8 su | pport  | ed, 8 in use                 |   |     |
| Egress queues: 8 support | ed, 8  | in use                       |   |     |
| Queue: 0, Forwarding cla | usses: | DATA                         |   |     |
| Queued:                  |        |                              |   |     |
| Packets                  | :      | 600                          | 0 | pps |
| Bytes                    | :      | 44800                        | 0 | bps |
| Transmitted:             |        |                              |   |     |
| Packets                  | :      | 600                          | 0 | pps |
| Bytes                    | :      | 44800                        | 0 | bps |
| Tail-dropped packets     | :      | 0                            | 0 | pps |
| RED-dropped packets      | :      | 0                            | 0 | pps |
|                          |        |                              |   |     |
| Queue: 1, Forwarding cla | usses: | expedited-forwarding         |   |     |
| Queued:                  |        |                              |   |     |
| Packets                  | :      | 0                            | 0 | pps |
| Bytes                    | :      | 0                            | 0 | bps |
|                          |        |                              |   |     |
| Queue: 2, Forwarding cla | isses: | VOICE                        |   |     |
| Queued:                  |        |                              |   |     |
| Packets                  | :      | 400                          | 0 | pps |
| Bytes                    | :      | 61344                        | 0 | bps |
| Transmitted:             |        |                              |   |     |
| Packets                  | :      | 400                          | 0 | pps |
| Bytes                    | :      | 61344                        | 0 | bps |
|                          |        |                              |   |     |
| Queue: 3, Forwarding cla | isses: | NC                           |   |     |
| Queued:                  |        |                              |   |     |
| Packets                  | :      | 0                            | 0 | pps |

| Bytes                       | :                                     | 0                      | 0 bps          |
|-----------------------------|---------------------------------------|------------------------|----------------|
|                             |                                       |                        |                |
| user@RO> <b>show inter</b>  | faces queue se                        | -1/0/0                 |                |
| Physical interface:         | : se-1/0/0, Ena                       | bled, Physical link is | ; Up           |
| Interface index:            | 141, SNMP ifIn                        | dex: 35                |                |
| Forwarding classes:         | 8 supported,                          | 8 in use               |                |
| Egress queues: 8 su         | upported, 8 in                        | use                    |                |
| Queue: 0, Forwardin         | ng classes: DAT                       | A                      |                |
| Queued:                     |                                       |                        |                |
| Packets                     | :                                     | 350                    | 0 pps          |
| Bytes                       | :                                     | 24350                  | 0 bps          |
| Transmitted:                |                                       |                        |                |
| Packets                     | :                                     | 350                    | 0 pps          |
| Bytes                       | :                                     | 24350                  | 0 bps          |
|                             |                                       |                        |                |
| Queue: 1, Forwardin         | ng classes: exp                       | edited-forwarding      |                |
| Queued:                     |                                       |                        |                |
| Packets                     | :                                     | 0                      | 0 pps          |
| Bytes                       | :                                     | 0                      | 0 bps          |
|                             |                                       |                        |                |
| Queue: 2, Forwardin         | ng classes: VOI                       | CE                     |                |
| Queued:                     | 5                                     |                        |                |
| Packets                     | :                                     | 100                    | 0 pps          |
| Bytes                       | :                                     | 15272                  | 0 bps          |
| Transmitted:                |                                       |                        |                |
| Packets                     | :                                     | 100                    | 0 pps          |
| Bvtes                       | :                                     | 15272                  | 0 bps          |
|                             |                                       |                        |                |
| Oueue: 3. Forwardin         | ng classes: NC                        |                        |                |
| Queued:                     | · · · · · · · · · · · · · · · · · · · |                        |                |
| Packets                     | :                                     | 19                     | 0 pps          |
| Bytes                       |                                       | 247                    | 0 bps          |
| Transmitted:                | -                                     |                        | 0 200          |
| Packets                     |                                       | 19                     | 0 pps          |
| Bytes                       |                                       | 247                    | 0 hns          |
| 5,000                       | -                                     |                        | 0 200          |
|                             |                                       |                        |                |
| user@RO> show inter         | faces queue se                        | -1/0/1                 |                |
| Physical interface:         | $se_1/0/1$ Fna                        | bled Physical link is  | lln            |
| Interface index:            | 142. SNMP ifTn                        | dex: 38                | , ob           |
| Forwarding classes:         | 8 supported.                          | 8 in use               |                |
| Faress queues: 8 su         | inported 8 in                         |                        |                |
| Queue: 0. Forwardin         | ng classes: DAT                       | A                      |                |
| Queued:                     |                                       |                        |                |
| Packets                     |                                       | 350                    | 0 nns          |
| Rytes                       | :                                     | 24350                  | 0 pps<br>0 hnc |
| Transmitted                 | •                                     | 24330                  | 0 003          |
| Packots                     |                                       | 250                    | 0 ppc          |
| Putor                       | :                                     | 24250                  | 0 pps          |
| Bytes                       | •                                     | 24330                  | 0 phs          |
|                             |                                       | aditad forwarding      |                |
| Queue: 1, Forwardin         | iy classes: exp                       | euriceu-rorwaruing     |                |
| Queueu:                     |                                       | Δ                      | 0              |
| Packets                     |                                       | 0                      | 0 pps          |
| вутеѕ                       | :                                     | U                      | U bps          |
| <br>Outputer 2 - Earrier 11 |                                       | C.F.                   |                |
| Queue: 2, Forwardin         | ig classes: VOI                       | LE                     |                |
| Queued:                     |                                       | 200                    | 0              |
| Packets                     | :                                     | 300                    | U pps          |
| Bytes                       | :                                     | 45672                  | 0 bps          |
| Iransmitted:                |                                       |                        |                |

| Packets           | :               | 300   | 0 pps |
|-------------------|-----------------|-------|-------|
| Bytes             | :               | 45672 | 0 bps |
|                   |                 |       |       |
| Queue: 3, Forward | ing classes: NC |       |       |
| Queued:           |                 |       |       |
| Packets           | :               | 18    | 0 pps |
| Bytes             | :               | 234   | 0 bps |
| Transmitted:      |                 |       |       |
| Packets           | :               | 18    | 0 pps |
| Bytes             | :               | 234   | 0 bps |
|                   |                 |       |       |

**What It Means**—The output from these commands shows the packets transmitted and queued on each queue of the link services interface and its constituent links. Table 102 on page 316 shows a summary of these values. (Because the number of transmitted packets equaled the number of queued packets on all the links, this table shows only the queued packets.)

## Table 102: Number of Packets Transmitted on a Queue

| Packets Queued | Bundle<br>ls-0/0/0.0 | Constituent Link<br>se-1/0/0 | Constituent Link<br>se-1/0/1 | Explanation                                                                                                    |
|----------------|----------------------|------------------------------|------------------------------|----------------------------------------------------------------------------------------------------|
| Packets on Q0  | 600                  | 350                          | 350                          | The total number of packets transiting<br>the constituent links (350 + 350 =<br>700) exceeded the number of packets<br>queued (600) on the multilink bundle.                     |
| Packets on Q2  | 400                  | 100                          | 300                          | The total number of packets transiting<br>the constituent links equaled the<br>number of packets on the bundle.                                                                  |
| Packets on Q3  | 0                    | 19                           | 18                           | The packets transiting Q3 of the<br>constituent links are for keepalive<br>messages exchanged between<br>constituent links. Thus no packets<br>were counted on Q3 of the bundle. |

On the multilink bundle, verify the following:

- The number of packets queued matches the number transmitted. If the numbers match, no packets were dropped. If more packets were queued than were transmitted, packets were dropped because the buffer was too small. The buffer size on the constituent links controls congestion at the output stage. To correct this problem, increase the buffer size on the constituent links. For more information, see "Defining and Applying Scheduler Maps" on page 289.
- The number of packets transiting Q0 (600) matches the number of large and small data packets received (100 + 500) on the multilink bundle. If the numbers match, all data packets correctly transited Q0.
- The number of packets transiting Q2 on the multilink bundle (400) matches the number of voice packets received on the multilink bundle. If the numbers match, all voice LFI packets correctly transited Q2.

On the constituent links, verify the following:

The total number of packets transiting Q0 (350 + 350) matches the number of data packets and data fragments (500 + 200). If the numbers match, all the data packets after fragmentation correctly transited Q0 of the constituent links.

Packets transited both constituent links, indicating that load balancing was correctly performed on non-LFI packets.

■ The total number of packets transiting Q2 (300 + 100) on constituent links matches the number of voice packets received (400) on the multilink bundle. If the numbers match, all voice LFI packets correctly transited Q2.

LFI packets from source port **100** transited **se-1/0/0**, and LFI packets from source port **200** transited **se-1/0/1**. Thus all LFI (Q2) packets were hashed based on the source port and correctly transited both constituent links.

**Corrective Action**—If the packets transited only one link, take the following steps to resolve the problem:

- 1. Determine whether the physical link is **up** (operational) or **down** (unavailable). An unavailable link indicates a problem with the PIM, interface port, or physical connection (link-layer errors). If the link is operational, move to the next step.
- 2. Verify that the classifiers are correctly defined for non-LFI packets. Make sure that non-LFI packets are not configured to be queued to Q2. All packets queued to Q2 are treated as LFI packets.
- 3. Verify that at least one of the following values is different in the LFI packets: source address, destination address, IP protocol, source port, or destination port. If the same values are configured for all LFI packets, the packets are all hashed to the same flow and transit the same link.

# Why Are Packets Dropped on a PVC Between a J-series Router and Another Vendor?

**Problem**—I configured a permanent virtual circuit (PVC) between T1, E1, T3, or E3 interfaces on a J-series Services Router and another vendor's router, and packets are being dropped and ping fails.

**Solution**—If the other vendor's router does not have the same FRF.12 support as the J-series router or supports FRF.12 in a different way, the J-series interface on the PVC might discard a fragmented packet containing FRF.12 headers and count it as a "Policed Discard." As a workaround for this problem, configure multilink bundles on both peers, and configure fragmentation thresholds on the multilink bundles.

J-series™ Services Router Basic LAN and WAN Access Configuration Guide

# Chapter 10 Configuring VoIP

J4350 and J6350 Services Routers support voice over IP (VoIP) connectivity for branch offices with the Avaya IG550 Integrated Gateway. The Avaya IG550 Integrated Gateway consists of four VoIP modules—a TGM550 Telephony Gateway Module and three types of Telephony Interface Modules (TIMs).

The VoIP modules installed in a Services Router at a branch office connect the IP and analog telephones and trunk lines at the branch to headquarters and to the public-switched telephone network.

You can use either J-Web Quick Configuration or a configuration editor to configure VoIP on the Services Router. Alternatively, you can download a complete router configuration that includes VoIP from an Electronic Preinstallation Worksheet (EPW) and a Disk-on-Key USB memory stick.

This chapter contains the following topics:

- VoIP Terms on page 319
- VoIP Overview on page 322
- VoIP Configuration Overview on page 329
- Before You Begin on page 331
- Configuring VoIP Interfaces with EPW and Disk-on-Key on page 331
- Configuring VoIP Interfaces with Quick Configuration on page 333
- Configuring VoIP with a Configuration Editor on page 336
- Accessing and Administering the TGM550 CLI on page 342
- Verifying the VoIP Configuration on page 347
- Frequently Asked Questions About the VoIP Interface on page 350

# **VoIP Terms**

Before configuring VoIP, become familiar with the terms defined in Table 103 on page 320.

# **Table 103: VolP Terminology**

| Term                                            | Definition                                                                                                    |
|-------------------------------------------------|----------------------------------------------------------------------------------------------------|
| bearer bandwidth limit (BBL)                    | Maximum bandwidth available for voice traffic on an interface when dynamic call admission control is configured on the interface. See also <i>dynamic CAC</i> .                                                                                                    |
| call admission control (CAC)                    | Method of limiting voice traffic over a particular link in a network. See also <i>dynamic CAC</i> .                                                                                                    |
| centralized automatic message accounting (CAMA) | Recording of toll calls at a central point.                                                                                                    |
| direct inward dialing (DID)                     | Feature of a trunk line that allows incoming calls to be routed directly to selected stations without help from an attendant.                                                                                                    |
| direct outward dialing (DOD)                    | Feature of a trunk line that allows outgoing calls to be routed directly without help from an attendant.                                                                                                    |
| direct inward and outward dialing (DIOD)        | Feature of a trunk line that allows both incoming and outgoing calls to<br>be routed directly without help from an attendant. See also <i>direct inward</i><br><i>dialing (DID)</i> and <i>direct outward dialing (DOD)</i> .                                                                                                    |
| Disk-on-Key                                     | Memory device (stick) that plugs into a USB port to load a complete<br>JUNOS configuration with VoIP onto a Services Router. You must first<br>use an Electronic Preinstallation Worksheet (EPW) to download the<br>configuration to the Disk-on-Key device. The EPW and Disk-on-Key<br>device provide an alternative method to configure the router for VoIP. |
| dynamic CAC                                     | Application that blocks calls on a WAN interface when the bandwidth is exhausted. See also <i>call admission control (CAC)</i> .                                                                                                    |
| Electronic Preinstallation Worksheet (EPW)      | Customized Microsoft Excel spreadsheet used with a Disk-on-Key USB memory stick to configure VoIP on a Services Router. You download the EPW from an Avaya Web site.                                                                                                    |
| emergency transfer relay (ETR)                  | Feature that provides an emergency link between the telephone connected to the first LINE port on the TGM550 and the trunk connected to the TRUNK port on the TGM550 if power is disconnected from the Services Router or if the TGM550 becomes unregistered from its Media Gateway Controller (MGC).                                                          |
| IEEE 802.1p standard                            | IEEE standard for a Layer 2 frame structure that supports virtual LAN (VLAN) identification and class-of-service (CoS) traffic classification.                                                                                                    |
| IEEE 802.3af standard                           | IEEE standard that defines a method for powering network devices via<br>Ethernet cable. Also known as Power over Ethernet (PoE), this standard<br>enables remote devices (such as VoIP telephones) to operate without<br>a separate, external power source. See also <i>Power over Ethernet (PoE)</i> .                                                        |
| ITU H.248 standard                              | International Telecommunications Union (ITU) standard for communication between a gateway controller and a media gateway.                                                                                                    |
| ITU H.323 standard                              | International Telecommunications Union (ITU) standard for packet-based<br>multimedia communications over networks that do not guarantee class<br>of service (CoS), such as IP networks. H323, modeled after ISDN PRI,<br>is the standard for voice over IP (VoIP) and conferencing.                                                                            |

# Table 103: VoIP Terminology (continued)

| Term                                     | Definition                                                                                                    |
|------------------------------------------|----------------------------------------------------------------------------------------------------|
| Media Gateway Controller (MGC)           | Avaya media server that controls the parts of the call state that pertain<br>to connection control for media channels in a media gateway. The MGC<br>is the controlling entity in an H.248 relationship.                                                                                                    |
| Power over Ethernet (PoE)                | Electrical current run to networking devices over Ethernet Category 5 or higher data cables. No extra AC power cord or outlets are needed at the product location.                                                                                                    |
| public switched telephone network (PSTN) | The public worldwide voice telephone network.                                                                                                    |
| standard local survivability (SLS)       | Configurable software feature that enables a TGM550 to provide limited<br>Media Gateway Controller (MGC) functionality when no link is available<br>to a registered MGC.                                                                                                    |
| time-division multiplexing (TDM)         | A form of multiplexing that divides a transmission channel into successive time slots.                                                                                                    |
| TGM550                                   | Avaya Telephony Gateway Module. Avaya VoIP H.248 media gateway<br>module installed in a Services Router along with one or more Telephony<br>Interface Modules (TIMs) to connect VoIP and legacy analog telephones<br>and trunks over IP networks. Only the TGM550 has an interface<br>configurable through the J-Web interface or JUNOS CLI. The TIMs are<br>configured and administered from the TGM550 CLI. |
| TIM508                                   | Avaya Analog Telephony Interface Module. Avaya VoIP module installed<br>in a Services Router to connect individual telephones or trunk lines to<br>the Internet. A TIM508 is configured and administered from a TGM550<br>installed in the same router.                                                                                                    |
| TIM510                                   | Avaya E1/T1 Telephony Interface Module. Avaya VoIP module installed<br>in a Services Router to provide an E1 or T1 trunk connection over the<br>Internet to a telephone central office (CO). A TIM510 is configured and<br>administered from a TGM550 installed in the same router.                                                                                                    |
| TIM514                                   | Avaya Analog Telephony Interface Module. Avaya VoIP module installed<br>in a Services Router to connect individual telephones or trunk lines to<br>the Internet. A TIM514 is configured and administered from a TGM550<br>installed in the same router.                                                                                                    |
| TIM516                                   | Avaya Analog Telephony Interface Module. Avaya VoIP module installed<br>in a Services Router to connect individual telephones or trunk lines to<br>the Internet. A TIM516 is configured and administered from a TGM550<br>installed in the same router.                                                                                                    |
| TIM518                                   | Avaya Analog Telephony Interface Module. Avaya VoIP module installed<br>in a Services Router to connect individual telephones or trunk lines to<br>the Internet. A TIM518 is configured and administered from a TGM550<br>installed in the same router.                                                                                                    |
| TIM521                                   | Avaya BRI Telephony Interface Module. Avaya VoIP module installed<br>in a Services Router to connect ISDN Basic Rate Interface (BRI) trunk<br>lines to a telephone central office (CO) over the Internet for data or<br>voice transmission. A TIM521 is configured and administered from a<br>TGM550 installed in the same router.                                                                            |

# **VoIP Overview**

This section contains the following topics.

- About the Avaya IG550 Integrated Gateway on page 322
- VoIP Interfaces on page 323
- Avaya VoIP Modules Overview on page 324
- Media Gateway Controller on page 325
- Avaya Communication Manager on page 326
- Dynamic Call Admission Control Overview on page 326
- TGM550 Firmware Compatibility with JUNOS Software on page 328
- TGM550 IP Addressing Guidelines on page 328

# About the Avaya IG550 Integrated Gateway

The Avaya IG550 Integrated Gateway consists of the TGM550 Telephony Gateway Module and one or more Telephony Interface Modules (TIMs) that are installed in the slots on the J4350 or J6350 or J2320 or J2350 Services Routers to provide VoIP connectivity. The TGM550 is an H.248 media gateway that works with the TIMs to connect IP and legacy analog telephones and trunks over IP networks and enable IP telephones to communicate through analog telephone lines and trunks.

The TGM550 is also connected over a LAN or WAN to a Media Gateway Controller (MGC)—an Avaya media server running Avaya Communication Manager (CM) call processing software. The telephony services on the TGM550 are managed by an MGC located at headquarters or in a branch office. When the primary MGC is located at a remote location, the TGM550 uses standard local survivability (SLS) for partial MGC backup in the event that the connection to the primary MGC is lost. J-series Services Routers can thereby provide reliable telephony services to branch offices.

Figure 44 on page 323 shows a typical VoIP topology. The small branch office shown in the expanded illustration on the right is connected over the corporate WAN to the head office through a J6300 Services Router with VoIP modules installed. The Avaya Media Gateway Controller, S8700 Media Server, and integrated Management tools at the head office manage telephony services for headquarters and the branch offices on the WAN, connecting the corporation's legacy analog telephones, VoIP telephones, PCs, and fax machines to the PSTN.

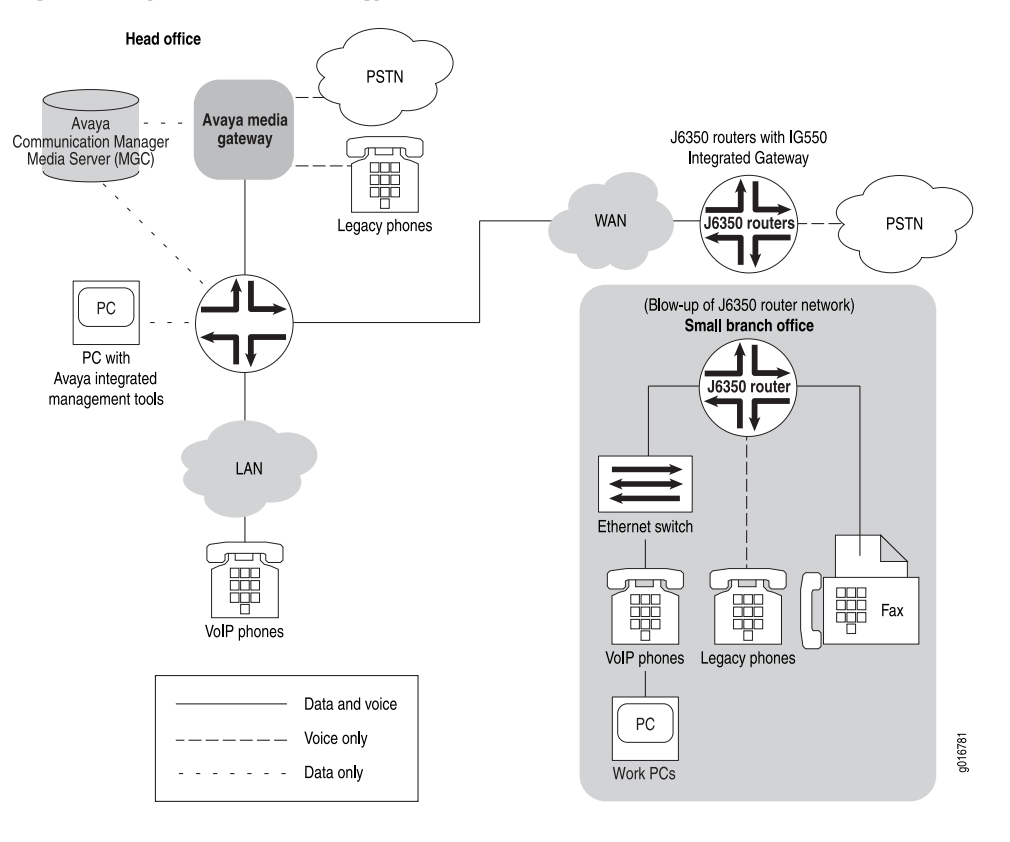

## **Figure 44: Typical VoIP Topology**

# **VoIP Interfaces**

Four types of interfaces on Avaya VoIP modules provide VoIP connectivity on J4350 and J6350 Services Routers:

- Analog telephone or trunk port
- T1 port
- E1 port
- ISDN BRI telephone or trunk port

These interfaces are available on the field-replaceable Avaya VoIP modules listed in Table 104 on page 324. For more information about interface names, see "Network Interface Naming" on page 47. For more information about the modules, see "Avaya VoIP Modules Overview" on page 324.

## **Table 104: Interfaces on Avaya VoIP Modules**

| Module Name | Description                                     | VoIP Interfaces                                                    | JUNOS Interface                  |
|-------------|-------------------------------------------------|--------------------------------------------------------------------|----------------------------------|
|             |                                                 |                                                                    | (type-pim/0/port)                |
| TGM550      | Avaya Telephony Gateway<br>Module (TGM)         | <ul> <li>Two analog telephone<br/>ports</li> </ul>                 | vp- <i>pim</i> /0/0              |
|             |                                                 | Two analog trunk ports                                             | On a VoIP interface, the port is |
|             |                                                 | <ul> <li>One serial port for<br/>console access</li> </ul>         | always 0.                        |
| TIM508      | Avaya Analog TIM                                | Eight analog telephone ports                                       | -                                |
| TIM510      | Avaya E1/T1 Telephony<br>Interface Module (TIM) | One E1/T1 trunk port<br>providing up to 30 E1 or 24 T1<br>channels | -                                |
| TIM514      | Avaya Analog TIM                                | ■ Four analog telephone ports                                      | ~                                |
|             |                                                 | <ul> <li>Four analog trunk ports</li> </ul>                        |                                  |
| TIM516      | Avaya Analog TIM                                | Sixteen analog telephone ports.                                    | -                                |
| TIM518      | Avaya Analog TIM                                | <ul> <li>Eight analog telephone<br/>ports</li> </ul>               | -                                |
|             |                                                 | <ul> <li>Eight analog trunk ports</li> </ul>                       |                                  |
| TIM521      | Avaya BRI TIM                                   | Four ISDN BRI trunk ports providing up to eight channels           | -                                |

Only the TGM550 has a JUNOS interface. Because the TIMs do not have corresponding physical interfaces, you cannot configure or administer them with the J-Web interface or the JUNOS CLI. However, you can display TGM550 and TIM status from J-Web Monitor > Chassis pages and with the CLI **show chassis** commands.

**NOTE:** TIMs are configured and administered from the TGM550 CLI. For more information, see the *Administration Guide and CLI Reference for the Avaya IG550 Integrated Gateway*.

# <u>!</u>

**CAUTION:** The TGM550 and TIMs are not hot-swappable. You must power off the router before installing or removing the Avaya VoIP modules. Ensure that the Avaya VoIP modules are installed in the router chassis before booting up the system.

# **Avaya VoIP Modules Overview**

A TGM550 and one or more TIMs installed in a Services Router provide telephony exchange services to a branch office over IP networks. Different TIMs have access

<sup>(¥</sup> 

ports for different types of VoIP and analog telephones and telephone lines. You connect the telephones and lines to the ports on the TGM550 and the TIMs. VoIP telephones require connection to a Power over Ethernet (PoE) adapter or switch that is plugged into an Ethernet port on the Services Router.

VoIP capabilities on the TGM550 enable the Services Router to provide VoIP services to telephones and trunks that do not directly support VoIP. The TGM550 translates voice and signaling data between VoIP and the system used by the telephones and trunks. TIMs convert the voice path of traditional circuits such as analog trunk and T1 or E1 to a TDM bus inside the router. The TGM550 then converts the voice path from the TDM bus to compressed or uncompressed and packetized VoIP on an Ethernet connection.

# **Media Gateway Controller**

A Media Gateway Controller (MGC) is a media server (call controller) that controls telephone services on the TGM550. An Avaya media server running Avaya Communication Manager (CM) software acts as an MGC for the TGM550.

The following media servers running Avaya Communication Manager can be used as an MGC with the TGM550:

- Avaya S8300 Media Server—Controls up to 49 TGM550s.
- Avaya S8400 Media Server—Controls up to 5 TGM550s.
- Avaya S8500 Media Server—Controls up to 250 TGM550s.
- Avaya S8700 Media Server—Controls up to 250 TGM550s.
- Avaya S8710 Media Server—Controls up to 250 TGM550s.
- Avaya S8720 Media Server—Controls up to 250 TGM550s.

To provide telephony services, the TGM550 must be registered with at least one Media Gateway Controller (MGC). You can configure the IP addresses of up to four MGCs that the TGM550 can connect to in the event of a link failure. The MGC list consists of the IP addresses of the MGCs to connect to and the order in which to reestablish the H.248 link. The first MGC on the list is the primary MGC. The TGM550 searches for the primary MGC first. If it cannot connect to the primary MGC or loses its connection to the primary MGC, it attempts to connect to the next MGC in the list, and so on.

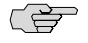

**NOTE:** The MGC list is stored in the TGM550. It is not written to the JUNOS configuration file.

You must also administer Avaya Communication Manager on the configured Media Gateway Controllers to support the TGM550. For more information, see the following Avaya IG550 Integrated Gateway manuals at http://support.avaya.com:

- Installing and Configuring the Avaya IG550 Integrated Gateway
- Administration Guide and CLI Reference for the Avaya IG550 Integrated Gateway
- Administrator Guide for Avaya Communication Manager
- Avaya Maintenance Procedures for Communication Manager, Media Servers, and Media Gateways
- Avaya Maintenance Commands for Communication Manager, Media Servers, and Media Gateways
- Avaya Maintenance Alarms for Communication Manager, Media Servers, and Media Gateways

## Avaya Communication Manager

Avaya Communication Manager (CM) software manages the Media Gateway Controller (MGC). Avaya CM allows you to do the following:

- Assign numbers to local telephones.
- Determine where to connect your telephone call based on the number you dial.
- Play dial tones, busy signals, and prerecorded voice announcements.
- Allow or prohibit access to outside lines for specific telephones.
- Assign telephone numbers and buttons to special features.
- Exchange call switching information with older telephone switches that do not support VoIP.

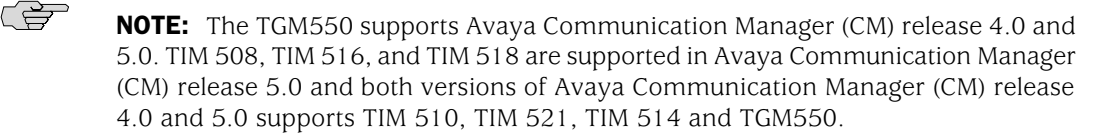

For more information about Avaya CM, see the *Administrator Guide for Avaya Communication Manager*.

# **Dynamic Call Admission Control Overview**

Dynamic call admission control (CAC) enables the Media Gateway Controller (MGC) to automatically assign the bandwidth available for voice traffic on WAN interfaces and block new calls when the existing call bandwidth is completely engaged. You configure dynamic CAC on a high-bandwidth primary interface and on one or more backup interfaces with less bandwidth.

Without dynamic CAC, the MGC cannot detect the switchover to the backup link or the resulting changes in network topology and available bandwidth. As a result, the MGC continues to admit calls at the bandwidth of the primary link, causing network congestion and possible jitter, delay, and loss of calls.

# **Supported Interfaces**

Dynamic CAC must be configured on each Services Router interface responsible for providing call bandwidth. You can configure dynamic CAC on the following types of interfaces on Services Routers:

- ADSL
- E1
- E3
- Fast Ethernet
- Gigabit Ethernet
- GRE
- G.SHDSL
- ISDN BRI
- Serial interfaces
- T1
- T3

# **Bearer Bandwidth Limit and Activation Priority**

The dynamic CAC bearer bandwidth limit (BBL) configured on an interface specifies the maximum bandwidth available for voice traffic on the interface. The TGM550 reports the BBL to the MGC. When the call bandwidth exceeds the BBL, the MGC blocks new calls and alerts the user with a busy tone.

You configure the dynamic CAC activation priority value on interfaces to specify the order in which the interfaces are used for providing call bandwidth.

## **Rules for Determining Reported BBL**

To assess the WAN interfaces that have an activation priority value and determine a single BBL to report to the MGC, the TGM550 uses the following rules. The reported BBL (RBBL) allows the MGC to automatically control the call bandwidth when interfaces responsible for providing call bandwidth become available or unavailable.

- Report the BBL of the active interface with the highest activation priority. For example, if one interface has the activation priority of 200 and a BBL of 1500 Kbps and another interface has the activation priority of 100 and a BBL of 1000 Kbps, the RBBL is 1500 Kbps.
- If more than one active interface has the same activation priority, report a BBL that is the number of interfaces times their lowest BBL. For example, if two

interfaces with the same activation priority have BBLs of 2000 Kbps and 1500 Kbps, the RBBL is 3000 Kbps (2 x 1500 Kbps).

- If the interface with the highest activation priority is unavailable, report the BBL of the active interface with the next highest activation priority.
- If all the interfaces on which dynamic CAC is configured are inactive, report a BBL of 0. The MGC does not allow calls to go through when the RBBL is 0.

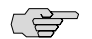

**NOTE:** Dynamic CAC works in conjunction with the Avaya Communication Manager (CM) Call Admission Control: Bandwidth Limitation (CAC-BL) feature. If you configure dynamic CAC on WAN interfaces, you must also configure CAC-BL on Avaya CM. For more information about configuring CAC-BL, see the *Administrator Guide for Avaya Communication Manager*.

# TGM550 Firmware Compatibility with JUNOS Software

The TGM550 firmware version must be compatible with the JUNOS software version installed on the Services Router. For compatibility information, see the *Communication Manager Software & Firmware Compatibility Matrix* at http://support.avaya.com.

**CAUTION:** If the TGM550 firmware version is not compatible with the JUNOS software version on the router, the router does not detect the VoIP interface (vp-pim/0/0) and the interface is unavailable. For more information, see "TGM550 Is Installed But the VoIP Interface Is Unavailable" on page 350.

If you are upgrading both the TGM550 firmware and the JUNOS software on the router, first upgrade the TGM550 firmware, and then upgrade the JUNOS software.

For information about upgrading JUNOS software, see the *J-series Services Router Administration Guide*. For information about upgrading the TGM550 firmware, see the *Administration Guide and CLI Reference for the Avaya IG550 Integrated Gateway*.

# **TGM550 IP Addressing Guidelines**

For operational purposes, the TGM550 is identified as a host on the Services Router. Hence, the TGM550 needs to be assigned an IP address that is reachable both externally and internally from the Services Router. The TGM550 uses this IP address to identify itself when communicating with other devices, particularly the Media Gateway Controller (MGC).

To assign the IP address for the TGM550, you configure the destination address on the vp-pim/0/0 interface. For information about configuring the vp-pim/0/0 interface, see "Configuring VoIP Interfaces with Quick Configuration" on page 333 or "Configuring the VoIP Interface (Required)" on page 336.

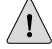

**CAUTION:** Applying a new or modified IP address resets the TGM550. Before modifying the IP address, take the following precautions:

- Log into the TGM550 and enter **copy running-config startup-config** to save the TGM550 configuration. (For login instructions, see "Accessing and Administering the TGM550 CLI" on page 342.)
- Ensure that the TGM550 is not currently handling voice traffic.

To enable easier administration of the TGM550, we recommend the following guidelines for assigning the IP address of the TGM550:

- Assign an address from one of the subnets that is already configured in the branch office where the Services Router is installed.
- Decide on a block of IP addresses for VoIP services, and assign an IP address from that block to the TGM550.
- Do not assign the following IP addresses to the TGM550:
  - A broadcast address (255.255.255.255)
  - A class E address (240.0.0.0 to 255.255.255.254)
  - A loopback address (127.0.0.0 to 127.255.255.255)
  - A multicast address (224.0.0.0 to 239.255.255.255)
  - An address with 0 as the first byte or an address with 0 or 255 as the last byte

# **VoIP Configuration Overview**

To configure VoIP, you perform the tasks listed in Table 105 on page 329. For instructions, see the cross-references in the table.

## **Table 105: VoIP Configuration Overview**

| Task                                                                                                    | Instructions                                                                                                    |
|----------------------------------------------------------------------------------------------------|----------------------------------------------------------------------------------------------------|
| Perform prerequisite tasks.                                                                                                    | "Before You Begin" on page 331                                                                                                    |
| On the Services Router                                                                                                    |                                                                                                    |
| <ol> <li>Make the following assignments:</li> <li>Assign an IP address to the Services Router VoIP interface (vp-pim/0/0).</li> <li>Assign an IP address to the TGM550.</li> <li>Assign a Media Gateway Controller (MGC) list for the TGM550.</li> </ol> | <ul> <li>Configuring VoIP Interfaces with EPW and<br/>Disk-on-Key on page 331</li> <li>Configuring VoIP Interfaces with Quick<br/>Configuration on page 333</li> <li>"Configuring the VoIP Interface (Required)" on page 336<br/>and Configuring the Media Gateway Controller List<br/>(Required) on page 338</li> </ul> |

# Table 105: VoIP Configuration Overview (continued)

| Task                                                                                                    | Instructions                                                                                                    |  |
|----------------------------------------------------------------------------------------------------|----------------------------------------------------------------------------------------------------|--|
| 2. Optionally, configure dynamic CAC on Services Router WAN interfaces. (You must also configure CAC-BL on Avaya Communication Manager (CM)). | "Configuring Dynamic Call Admission Control on WAN<br>Interfaces (Optional)" on page 339                                                                                      |  |
| 3. Verify the VoIP configuration on the router.                                                                                               | "Verifying the VoIP Configuration" on page 347                                                                                                    |  |
| 4. Perform administrative tasks as necessary.                                                                                                 | Modifying the IP Address of the TGM550 on page 341                                                                                                    |  |
| <ul><li>Modify the TGM550 IP address</li><li>Monitor the TGM550 Media Gateway.</li></ul>                                                      | ■ For information about monitoring the TGM550 media gateway, see the <i>J</i> -series Services Router Administration Guide                                                    |  |
| On the TGM550                                                                                                    |                                                                                                    |  |
| 1. If you have not already done so, establish a user account (username and password) on the TGM550 with your system administrator.            | See the Administration Guide and CLI Reference for the Avaya<br>IG550 Integrated Gateway.                                                                                     |  |
| 2. If you have not already done so, connect to the TGM550.                                                                                    | See "Connecting Through the TGM550 Console<br>Port" on page 343, "Connecting to the TGM550 with<br>SSH" on page 344 or "Connecting to the TGM550 with<br>Telnet" on page 345. |  |
| 3. Configure the TGM550 and one or more TIMs as necessary                                                                                     | See the following Avaya manuals:                                                                                                    |  |
| for your network.                                                                                                    | <ul> <li>Installing and Configuring the Avaya IG550 Integrated<br/>Gateway</li> </ul>                                                                                         |  |
|                                                                                                    | <ul> <li>Administration Guide and CLI Reference for the Avaya IG550<br/>Integrated Gateway</li> </ul>                                                                         |  |
| 4. Perform administrative tasks as necessary.                                                                                                 | <ul> <li>Accessing the Services Router from the TGM550 on page<br/>346</li> </ul>                                                                                             |  |
|                                                                                                    | <ul> <li>Resetting the TGM550 on page 346</li> </ul>                                                                                                    |  |
|                                                                                                    | <ul> <li>Saving the TGM550 Configuration on page 347</li> </ul>                                                                                                    |  |
|                                                                                                    | In addition, see the Administration Guide and CLI Reference for the Avaya IG550 Integrated Gateway.                                                                           |  |
| On Avaya Devices                                                                                                    |                                                                                                    |  |
| Configure and administer Avaya Communication Manager                                                                                          | See the following Avaya manuals:                                                                                                    |  |
| (CM) on the configured Media Gateway Controllers (MGCs) to support the IG550 Integrated Gateway.                                              | <ul> <li>Installing and Configuring the Avaya IG550 Media Gateway</li> </ul>                                                                                                  |  |
|                                                                                                    | <ul> <li>Administration Guide and CLI Reference for the Avaya IG550<br/>Integrated Gateway</li> </ul>                                                                         |  |
|                                                                                                    | <ul> <li>Administrator Guide for Avaya Communication Manager</li> </ul>                                                                                                    |  |
|                                                                                                    | <ul> <li>Avaya Maintenance Procedures for Communication<br/>Manager, Media Servers, and Media Gateways</li> </ul>                                                             |  |
|                                                                                                    | <ul> <li>Avaya Maintenance Commands for Communication<br/>Manager, Media Servers, and Media Gateways</li> </ul>                                                               |  |
|                                                                                                    | <ul> <li>Avaya Maintenance Alarms for Communication Manager,<br/>Media Servers, and Media Gateways</li> </ul>                                                                 |  |

# **Before You Begin**

Before you configure VoIP interfaces, you need to perform the following tasks:

■ Install Services Router hardware, including the TGM550 and the TIMs. Before power is connected, ensure that the router is grounded with a 10 AWG cable.

For installation and grounding instructions, see the J2320, J2350, J4350, and J6350 Services Router Getting Started Guide.

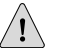

**CAUTION:** The original grounding cable for J-series Services Routers is 14 AWG only and must be replaced with a 10 AWG cable.

- Verify that you have connectivity to at least one Avaya media server running Avaya Communication Manager (CM) release 4.0 or later. For more information about Avaya media servers, see "Media Gateway Controller" on page 325.
- Verify that the Services Router is running JUNOS Release 8.2R1 or later.
- Download and install the most recent firmware for the TGM550. Verify that the TGM550 firmware version is compatible with the JUNOS software version installed on the Services Router. For more information, see "TGM550 Firmware Compatibility with JUNOS Software" on page 328.
- If you are configuring VoIP using the Avaya Electronic Preinstallation Worksheet (EPW) and a Disk-on-Key USB memory stick, order a Disk-on-Key USB memory stick. For Disk-on-Key requirements, see "Configuring VoIP Interfaces with EPW and Disk-on-Key" on page 331.
- Establish basic connectivity. For more information, see the J2320, J2350, J4350, and J6350 Services Router Getting Started Guide.
- If you do not already have a basic understanding of physical and logical interfaces and Juniper Networks interface conventions, read "Interfaces Overview" on page 41.
- Applying an IP address to the TGM550 resets the module. If you are updating an existing VoIP configuration by modifying the TGM550 IP address, take the following precautions:
  - Log into the TGM550 and enter copy running-config startup-config to save the TGM550 configuration. (For login instructions, see "Accessing and Administering the TGM550 CLI" on page 342.)
  - Ensure that the TGM550 is not currently handling voice traffic.

# **Configuring VoIP Interfaces with EPW and Disk-on-Key**

If you have a new J2320 or J2350 or J4350 or J6350 Services Router with the TGM550 and TIMs installed in the router, you can use the Avaya Electronic Preinstallation Worksheet (EPW) and a Disk-on-Key USB memory stick to configure VoIP on the router.

The EPW is a customized Microsoft Excel spreadsheet that you use to collect a complete set of VoIP configuration information and create a configuration file named juniper-config.txt. You can copy the juniper-config.txt file to a Disk-on-Key device and boot the router from the device to configure VoIP on the router.

This configuration method has the following requirements:

- A management device (PC or laptop) running Microsoft Excel version 2000 or later.
- A Disk-on-Key device with one of the following 16-bit or 32-bit file allocation table (FAT) file systems:
  - DOS 3.0 + 16-bit FAT (up to 32 MB)
  - DOS 3.31 + 16-bit FAT (over 32 MB)
  - WIN95 OSR2 FAT32
  - WIN95 OSR2 FAT32, LBA-mapped
  - WIN95 DOS 16-bit FAT, LBA-mapped
- A Services Router with the factory configuration and the TGM550 and TIMs installed. If other JUNOS configuration files exist on the Services Router, the router cannot read the juniper-config.txt file from the Disk-on-Key device. To remove the configuration files from the router, press and hold the RESET CONFIG button for 15 seconds or more, until the STATUS LED blinks red.

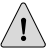

**CAUTION:** Pressing and holding the **RESET CONFIG** button for 15 seconds or more—until the **STATUS** LED blinks red—deletes all configurations on the router, including the backup configurations and rescue configuration, and loads and commits the factory configuration.
To configure a VoIP interface using EPW and Disk-on-Key:

- 1. Follow these instructions to download the EPW to a PC or laptop computer.
  - a. Go to http://support.avaya.com.
  - b. On the Avaya support page, click **Find Documentation and Technical Information by Product Name**.
  - c. Scroll down and click Integrated Management All Applications.
  - d. On the Integrated Management-All Applications page, click **Installation**, **Migrations**, **Upgrades and Configurations**
  - e. Select the 5.0 release from the **Select a release** drop-down box and click**View** all documents.
  - f. Scroll down and double click the **Electronic Preinstallation Worksheet for Provisioning Installation Manager** link.
  - g. Scroll down and double click the **Download** link.
  - h. In the File Open window, click the **Open** button.
  - i. In the Security Warning window, open the EPW by clicking **Enable Macros**. Be sure to open the EPW in Microsoft Excel version 2003 or later versions.
- 2. Enter information in the individual worksheets. Ensure that all mandatory fields (highlighted in blue color) are filled in.
- 3. Select File > Save.
- 4. Open the InitialConfig worksheet and click **Create Configuration File**.

The Select Location page is displayed.

5. Choose a location where you want to create the configuration file.

The configuration file with the name juniper-config.txt is created.

- 6. Copy the juniper-config.txt file to a Disk-on-Key device.
- 7. Press and release the power button to power off the router. Wait for the **POWER** LED to turn off.
- 8. Plug the Disk-on-Key device into the USB port on the Services Router.
- 9. Power on the router by pressing the **POWER** button on the front panel. Verify that the **POWER** LED on the front panel turns green.

The router reads the **juniper-config.txt** file from the Disk-on-Key device and commits the configuration.

10. Remove the Disk-on-Key device.

# **Configuring VoIP Interfaces with Quick Configuration**

You can use the VoIP Interfaces Quick Configuration pages to configure the VoIP interface on a router.

To configure a VoIP interface with Quick Configuration:

1. From the Quick Configuration page, as shown in Figure 22 on page 104, select the VoIP interface—for example, vp-5/0/0—you want to configure.

For information about interface names, see "Network Interface Naming" on page 47.

- 2. Enter information into the Quick Configuration page, as described in Table 106 on page 334.
- 3. Click one of the following buttons:
  - To apply the configuration and stay on the Quick Configuration page, click **Apply**.
  - To apply the configuration and return to the main configuration page, click **OK**.
  - To cancel your entries and return to the main page, click **Cancel**.
- 4. To verify that the VoIP interface is configured correctly, see "Verifying the VoIP Configuration" on page 347.

#### Table 106: VolP Interface Quick Configuration Page Summary

| Field                            | Function                                                                                                    | Your Action                                                                                                |
|----------------------------------|----------------------------------------------------------------------------------------------------|----------------------------------------------------------------------------------------------------|
| VoIP Logical Interfaces          |                                                                                                    |                                                                                                    |
| Add logical interfaces           | Defines logical unit <b>0</b> that you connect to the physical VoIP interface. You must define one logical unit for the VoIP interface. | Click <b>Add</b> .                                                                                         |
|                                  | <b>NOTE:</b> You cannot define more than one logical unit for the VoIP interface. The logical unit number must be <b>0</b> .            |                                                                                                    |
| Logical Interface<br>Description | (Optional) Describes the logical interface.                                                                                             | Type a text description of the logical interface<br>to more clearly identify it in monitoring<br>displays. |

| Field                             | Function                                                                                                    | Your Action                                                                                                    |
|-----------------------------------|----------------------------------------------------------------------------------------------------|----------------------------------------------------------------------------------------------------|
| IPv4 Address and Prefix           | Specifies the IPv4 address for the interface.                                                                                                    | Type the IPv4 address with $/32$ as the subnet mask. For example:                                                |
|                                   | <ul> <li>The following rules apply:</li> <li>You cannot specify more than one IPv4 address.</li> <li>Do not assign the following IPv4 addresses: <ul> <li>A broadcast address (255.255.255)</li> <li>A class E address (240.0.0 to 255.255.255.254)</li> <li>A loopback address (127.0.0.0 to 127.255.255.255)</li> <li>A multicast address (224.0.0.0 to 239.255.255.255)</li> <li>An address with 0 as the first byte or an address with 0 or 255 as the last byte</li> </ul> </li> <li>The VoIP interface needs a point-to-point connection to the TGM550. To configure the paint to paint approximation gravity (22)</li> </ul> | 10.10.1/32                                                                                                    |
|                                   | as the subnet mask in the IPv4 address.                                                                                                    |                                                                                                    |
| Destination Address               | <ul> <li>Specifies the IP address of the TGM550.</li> <li>CAUTION: Applying a new or modified IP address resets the TGM550. For existing configurations, ensure that the TGM550 configuration is saved (see "Saving the TGM550 Configuration" on page 347) and that the TGM550 module is carrying no voice traffic.</li> <li>You cannot specify more than one IP address. For more information, see "TGM550 IP Addressing Guidelines" on page 328.</li> </ul>                                                                                                    | Type the IP address of the TGM550—for example, 10.10.10.2.                                                       |
| Physical Interface<br>Description | (Optional) Adds supplemental information about the VoIP physical interface on the router.                                                                                                    | Type a text description of the physical VoIP interface in the box to clearly identify it in monitoring displays. |
| TGM Configuration                 |                                                                                                    |                                                                                                    |
| MGC List                          | Specifies the IP address of at least one and up<br>to four Media Gateway Controllers (MGCs) with<br>which the TGM550 must be registered.                                                                                                    | <ol> <li>Type the IP address of the MGC.</li> <li>Click Add.</li> </ol>                                          |
|                                   | The first MGC in the list is the primary MGC.<br>The TGM550 searches for the primary MGC<br>first. If it cannot connect to the primary MGC,<br>the TGM550 searches for the next MGC on the<br>list, and so on.                                                                                                    | To delete an IP address, select it in the MGC List box, then click <b>Delete</b> .                               |

# Table 106: VolP Interface Quick Configuration Page Summary (continued)

#### **Configuring VoIP with a Configuration Editor**

To configure VoIP on a Services Router, perform the following tasks marked (*Required*). Perform other tasks if needed on your network.

- Configuring the VoIP Interface (Required) on page 336
- Configuring the Media Gateway Controller List (Required) on page 338
- Configuring Dynamic Call Admission Control on WAN Interfaces (Optional) on page 339
- Modifying the IP Address of the TGM550 on page 341

#### **Configuring the VoIP Interface (Required)**

You must assign a local IP address to the vp-pim/0/0 interface on the Services Router and also a destination IP address to the TGM550, so that they can communicate with each other.

To configure the VoIP interface on the Services Router:

- 1. Navigate to the top of the interfaces configuration hierarchy in either the J-Web or CLI configuration editor.
- 2. Perform the configuration tasks described in Table 107 on page 336.
- 3. If you are finished configuring the router, commit the configuration.
- 4. Go on to "Configuring the Media Gateway Controller List (Required)" on page 338.

| Task                                                                                                    | J-Web Configuration Editor                                                         | CLI Configuration Editor               |
|----------------------------------------------------------------------------------------------------|------------------------------------------------------------------------------------|----------------------------------------|
| Navigate to the <b>Interfaces</b> level in the configuration hierarchy.                                                        | <ol> <li>In the J-Web interface, select<br/>Configuration &gt; View and</li> </ol> | From the [edit] hierarchy level, enter |
|                                                                                                    | Edit > Edit Configuration                                                          | edit interfaces vp-3/0/0               |
|                                                                                                    | 2. Next to Interfaces, click Edit.                                                 |                                        |
| Select the VoIP interface—for example, vp-3/0/0.                                                                               | In the Interface name column, click the VoIP interface name <b>vp-3/0/0</b> .      | -                                      |
| Create the logical unit <b>0</b> .                                                                                             | 1. Next to Unit, click <b>Add new entry</b> .                                      | Enter                                  |
| <b>NOTE:</b> You cannot configure more than one logical unit on the VoIP interface. The logical unit number must be <b>0</b> . | <ol> <li>In the Interface unit number box,<br/>type 0.</li> </ol>                  | edit unit 0                            |

#### **Table 107: Configuring the VoIP Interface**

| Table 10 | 7: Configuri | ng the VolP | <b>Interface</b> | (continued) |
|----------|--------------|-------------|------------------|-------------|
|----------|--------------|-------------|------------------|-------------|

| Task                                                                                                    | J-W | /eb Configuration Editor                                                    | CLI Configuration Editor                                     |
|----------------------------------------------------------------------------------------------------|-----|-----------------------------------------------------------------------------|--------------------------------------------------------------|
| Configure the source IPv4 address—for example, 10.10.10.1/32—for the VoIP                                                                                                    | 1.  | Under Family, select the <b>Inet</b> check box and click <b>Configure</b> . | Enter                                                        |
| interface.                                                                                                    | 2.  | Next to Address, click <b>Add new</b>                                       | set family inet address 10.10.10.1/32 destination 10.10.10.2 |
| The following rules apply:                                                                                                    | -   |                                                                             |                                                              |
| <ul> <li>You cannot specify more than one<br/>IPv4 address.</li> </ul>                                                                                                    | 3.  | In the Source box, type 10.10.10.1/32.                                      |                                                              |
| <ul> <li>Do not assign the following IPv4<br/>addresses:</li> </ul>                                                                                                    |     |                                                                             |                                                              |
| A broadcast address (255.255.255.255)                                                                                                    |     |                                                                             |                                                              |
| A class E address (240.0.0.0<br>to 255.255.255.254)                                                                                                    |     |                                                                             |                                                              |
| <ul> <li>A loopback address (127.0.0.0<br/>to 127.255.255.255)</li> </ul>                                                                                                    |     |                                                                             |                                                              |
| A multicast address (224.0.0.0 to 239.255.255.255)                                                                                                    |     |                                                                             |                                                              |
| <ul> <li>An address with 0 as the first<br/>byte or an address with 0 or<br/>255 as the last byte</li> </ul>                                                                                                    |     |                                                                             |                                                              |
| <ul> <li>The VoIP interface needs a<br/>point-to-point connection to the<br/>TGM550. To configure the<br/>point-to-point connection, specify<br/>/32 as the subnet mask in the IPv4<br/>address.</li> </ul>                                                         |     |                                                                             |                                                              |
| Configure the destination IP address—for example <b>10.10.10.2</b> —for the TGM550.                                                                                                    | 1.  | In the Destination box, type 10.10.10.2.                                    |                                                              |
| The TGM550 uses this IP address to<br>identify itself when communicating with<br>other devices, particularly the Media<br>Gateway Controller (MGC).                                                                                                    | 2.  | Click <b>OK</b> until you return to the Interfaces page.                    |                                                              |
| <b>CAUTION:</b> Applying a new or modified IP address resets the TGM550. For existing configurations, ensure that the TGM550 configuration is saved (see "Saving the TGM550<br>Configuration" on page 347) and that the TGM550 module is carrying no voice traffic. |     |                                                                             |                                                              |
| You cannot specify more than one IP<br>address. For more information, see<br>"TGM550 IP Addressing<br>Guidelines" on page 328.                                                                                                    |     |                                                                             |                                                              |

#### **Configuring the Media Gateway Controller List (Required)**

To provide telephony services, the TGM550 must be registered with at least one Media Gateway Controller (MGC). You can configure the IP addresses of up to four MGCs that the TGM550 can connect to in the event of a link failure. For more information, see "Media Gateway Controller" on page 325.

In addition to configuring the MGC list from a J-Web Quick Configuration page (see Table 106 on page 334) and the JUNOS CLI, you can log in to the TGM550 and configure the list. For more information, see the *Administration for the Avaya IG550 Integrated Gateway*.

This section contains the following topics:

- Configuring an MGC List and Adding Addresses on page 338
- Clearing an MGC List on page 339

#### **Configuring an MGC List and Adding Addresses**

In the following example, a TGM550 installed in slot 2 of a Services Router has the IP address 10.10.10.2. The TGM550 needs to have registered a primary MGC at address 172.16.0.0, and second and third MGC at addresses 10.10.10.30 and 10.10.10.10.40.

To configure the MGC list with the JUNOS CLI:

- 1. Enter operational mode on the JUNOS CLI.
- 2. To configure the IP addresses of the Media Gateway Controllers, enter the **set** tgm fpc slot media-gateway-controller command with the IP addresses of the primary, second, and third MGC:

user@host> set tgm fpc 2 media-gateway-controller [172.16.0.0 10.10.10.30 10.10.10.40]

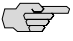

**NOTE:** Running the set tgm fpc *slot* media-gateway-controller command updates the startup configuration on the TGM550. You do not need to run the copy running-config start-config command to save the configuration on the module.

3. Log in to the TGM550 with SSH, and verify that each MGC can be reached over the network.

user@host> ssh 10.10.10.2 password> root TGM550-00<root># ping 172.16.0.0 ... TGM550-00<root># ping 10.10.10.30 ... TGM550-00<root># ping 10.10.10.40

. . .

- 4. Do one of the following:
  - To control bandwidth assignments for voice traffic, go on to "Configuring Dynamic Call Admission Control on WAN Interfaces (Optional)" on page 339.
  - To verify that VoIP is configured correctly on the router, see "Verifying the VoIP Configuration" on page 347.

#### **Clearing an MGC List**

In the following example, a TGM550 is installed in slot 2 of the router.

To remove all the IP addresses from the MGC list, with the JUNOS CLI:

- 1. Enter operational mode on the CLI.
- 2. Enter the clear tgm fpc slot media-gateway-controller command:

#### user@host> clear tgm fpc 2 media-gateway-controller

The **clear** command removes all the MGC IP addresses. You cannot clear the IP address of a single MGC with this command.

3. Add one or more new MGC IP addresses. (See "Configuring an MGC List and Adding Addresses" on page 338.)

## **Configuring Dynamic Call Admission Control on WAN Interfaces (Optional)**

To configure dynamic call admission control (CAC), you define the bearer bandwidth limit (BBL) and activation priority on each WAN interface responsible for providing call bandwidth.

- The activation priority has a range from 1 through 255. The default value is 50.
- The BBL has a range from 0 Kbps through 9999 Kbps. The default BBL value of -1 Kbps indicates that the complete bandwidth of the interface is available for voice traffic. Use a BBL of 0, which indicates that no bandwidth is available for bearer traffic on the MGC, to use the interface for signaling only.

In this example, a Gigabit Ethernet, T1, and ISDN BRI interface are configured with the BBL and activation priority values shown in Table 108 on page 340.

| Interface Providing Call Bandwidth | Bearer Bandwidth Limit (BBL) Value | Activation Priority Value |
|------------------------------------|------------------------------------|---------------------------|
| Gigabit Ethernet                   | 3000 Kbps                          | 200                       |
| T1                                 | 1000 Kbps                          | 150                       |
| ISDN BRI                           | 128 Kbps                           | 100                       |

#### **Table 108: Dynamic CAC Configuration Example**

The Gigabit Ethernet interface is used as the primary link for providing call bandwidth because it has the highest activation priority value. When the Gigabit Ethernet interface is active, the TGM550 reports its BBL value of 3000 Kbps to the MGC. If the Gigabit Ethernet interface fails, the TGM550 automatically switches over to the T1 interface because it has the next highest activation priority. The TGM550 now reports the BBL value of the T1 interface to the MGC. If the T1 interface also fails, the TGM550 switches over to the ISDN BRI interface and reports the BBL value of the ISDN BRI interface to the MGC on multiple WAN interfaces allows the MGC to automatically control the call bandwidth when interfaces responsible for providing call bandwidth are unavailable.

For more information about dynamic CAC, see "Dynamic Call Admission Control Overview" on page 326.

To configure dynamic CAC on Services Router WAN interfaces:

- 1. Navigate to the top of the interfaces configuration hierarchy in either the J-Web or CLI configuration editor.
- 2. Perform the configuration tasks described in Table 109 on page 340.
- 3. If you are finished configuring the router, commit the configuration.
- 4. Configure Call Admission Control: Bandwidth Limitation (CAC-BL) on Avaya Communication Manager. For more information, see the *Administrator Guide for Avaya Communication Manager*.
- 5. To verify that dynamic CAC is configured correctly, see "Verifying the VoIP Configuration" on page 347.

| Task                                                                    | J-Web Configuration Editor                                                                                           | CLI Configuration Editor                                        |
|-------------------------------------------------------------------------|----------------------------------------------------------------------------------------------------|-----------------------------------------------------------------|
| Navigate to the <b>Interfaces</b> level in the configuration hierarchy. | <ol> <li>In the J-Web interface, select<br/>Configuration &gt; View and<br/>Edit &gt; Edit Configuration.</li> </ol> | From the [edit] hierarchy level, enter edit interfaces ge-0/0/3 |
|                                                                         | 2. Next to Interfaces, click <b>Edit</b> .                                                                           |                                                                 |
| Select the Gigabit Ethernet interface—for example, ge-0/0/3.            | In the Interface name column, click ge-0/0/3.                                                                        | _                                                               |

#### **Table 109: Configuring Dynamic CAC**

#### Table 109: Configuring Dynamic CAC (continued)

| Task                                                                                                    | J-Web Configuration Editor                                                                             | CLI Configuration Editor                                                                     |  |
|----------------------------------------------------------------------------------------------------|----------------------------------------------------------------------------------------------------|----------------------------------------------------------------------------------------------|--|
| Configure dynamic CAC on logical unit                                                                                 | 1. Under Unit, next to <b>0</b> , click <b>Edit</b> .                                                  | 1. Enter                                                                                     |  |
| 0 of the Gigabit Ethernet interface with<br>the activation priority and BBL values<br>given in Table 108 on page 340. | <ol> <li>Next to Dynamic call admission<br/>control, click <b>Configure</b> or <b>Edit</b>.</li> </ol> | edit unit 0                                                                                  |  |
| 5. or in 14010 100 or page 510.                                                                                       | <ol> <li>In the Activation priority box, type 200.</li> </ol>                                          | 2. Enter                                                                                     |  |
|                                                                                                    | 4. In the Bearer bandwidth limit box, type <b>3000</b> .                                               | set dynamic-cail-admission-control<br>activation-priority 200<br>bearer-bandwidth-limit 3000 |  |
|                                                                                                    | 5. Click <b>OK</b> until you return to the Interfaces page.                                            |                                                                                              |  |
| Select the T1 interface—for example, t1-6/0/0.                                                                        | In the Interface name column, click                                                                    | From the [edit] hierarchy level, enter                                                       |  |
|                                                                                                    |                                                                                                    | edit interfaces t1-6/0/0                                                                     |  |
| Configure dynamic CAC on logical unit                                                                                 | 1. Under Unit, next to <b>0</b> , click <b>Edit</b> .                                                  | 1. Enter                                                                                     |  |
| 0 of the T1 interface with the activation<br>priority and BBL values given in<br>Table 108 on page 340                | <ol> <li>Next to Dynamic call admission<br/>control, click Configure or Edit.</li> </ol>               | edit unit 0                                                                                  |  |
| 14010 100 011 page 9 101                                                                                              | <ol> <li>In the Activation priority box, type<br/>150.</li> </ol>                                      | 2. Enter                                                                                     |  |
|                                                                                                    | 4. In the Bearer bandwidth limit box, type <b>1000</b> .                                               | set dynamic-call-admission-control<br>activation-priority 150<br>bearer-bandwidth-limit 1000 |  |
|                                                                                                    | 5. Click <b>OK</b> until you return to the Interfaces page.                                            |                                                                                              |  |
| Select the ISDN BRI interface—for                                                                                     | In the Interface name column, click                                                                    | From the [edit] hierarchy level, enter                                                       |  |
| example, br-1/0/3.                                                                                                    | br-1/0/3.                                                                                              | edit interfaces br-1/0/3                                                                     |  |
| Configure dynamic CAC on logical unit                                                                                 | 1. Under Unit, next to <b>0</b> , click <b>Edit</b> .                                                  | 1. Enter                                                                                     |  |
| 0 of the ISDN BRI interface with the activation priority and BBL values given in Table 108 on page 340                | 2. Next to Dynamic call admission control, click <b>Configure</b> or <b>Edit</b> .                     | edit unit O                                                                                  |  |
| in rubio rob on page 5 ro.                                                                                            | 3. In the Activation priority box, type <b>100</b> .                                                   | 2. Enter                                                                                     |  |
|                                                                                                    | 4. In the Bearer bandwidth limit box, type <b>128</b> .                                                | set dynamic-call-admission-control<br>activation-priority 100<br>bearer-bandwidth-limit 128  |  |
|                                                                                                    | 5. Click <b>OK</b> .                                                                                   |                                                                                              |  |

# Modifying the IP Address of the TGM550

# <u>!</u>

**CAUTION:** The TGM550 is reset when you commit the configuration after modifying the IP address. Before modifying the TGM550 IP address, take the following precautions:

- Log into the TGM550 and enter copy running-config startup-config to save the TGM550 configuration. (For login instructions, see "Accessing and Administering the TGM550 CLI" on page 342.)
- Ensure that the TGM550 is not currently handling voice traffic.

To modify the IP address of the TGM550:

- 1. Navigate to the top of the interfaces configuration hierarchy in either the J-Web or CLI configuration editor.
- 2. Perform the configuration tasks described in Table 110 on page 342.
- 3. If you are finished configuring the router, commit the configuration.

#### Table 110: Modifying the IP Address of the TGM550

| Task                                                                        | J-Web Configuration Editor CLI Config                                                                                   | guration Editor                            |
|-----------------------------------------------------------------------------|----------------------------------------------------------------------------------------------------|--------------------------------------------|
| Navigate to the <b>Interfaces</b> level in the configuration hierarchy.     | 1. In the J-Web interface, selectFrom theConfiguration > View andedit interfaceEdit > Edit Configuration.edit interface | [edit] hierarchy level, enter              |
|                                                                             | 2. Next to Interfaces, click <b>Edit</b> .                                                                              |                                            |
| Select the logical VoIP interface—for example, vp-3/0/0.0.                  | 1. In the Interface name column, click the VoIP interface name <b>vp-3/0/0</b> .                                        |                                            |
|                                                                             | 2. In the Interface unit number box, click <b>0</b> .                                                                   |                                            |
| Modify the destination IP address for the TGM550 to a different address—for | 1. Under Family, next to Inet, click Enter<br>Edit.                                                                     |                                            |
| example, 10.10.10.80.                                                       | 2. Under Address, in the Broadcast column, click <b>Edit</b> . set family destination                                   | net address 10.10.10.1/32<br>1 10.10.10.80 |
| Addressing Guidelines" on page 328.                                         | <ol> <li>In the Destination box, type<br/>10.10.10.80.</li> </ol>                                                       |                                            |
| <b>NOTE:</b> You cannot specify more than one IP address.                   | 4. Click <b>OK</b> .                                                                                                    |                                            |

# Accessing and Administering the TGM550 CLI

The CLI on the TGM550 allows you to configure, monitor, and diagnose the TGM550 and TIMs installed in a Services Router. You can access the TGM550 from a management device attached to the TGM550 console port or by opening a Telnet or secure shell (SSH) session from the JUNOS CLI on the Services Router.

You can also open a remote Telnet or SSH session directly to the TGM550 from a network location, or indirectly through the JUNOS CLI from a dial-up connection with a USB modem attached to the router. (For information about the modem connection, see the *J*-series Services Router Administration Guide.)

This section contains the following topics. For complete information about the TGM550 CLI, see the *Administration Guide and CLI Reference for the Avaya IG550 Integrated Gateway*.

- TGM550 Access Requirements on page 343
- Connecting Through the TGM550 Console Port on page 343
- Connecting to the TGM550 with User Authentication on page 344
- Connecting to the TGM550 with SSH on page 344
- Accessing the TGM550 with Telnet on page 345
- Accessing the Services Router from the TGM550 on page 346
- Resetting the TGM550 on page 346
- Saving the TGM550 Configuration on page 347

# **TGM550 Access Requirements**

Administrators can use the root password to access the TGM550 initially, but all users need a TGM550 user account (username and password) set up by the network administrator for regular access to the module. For information about user accounts on a TGM550, see the *Administration Guide and CLI Reference for the Avaya IG550 Integrated Gateway*.

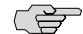

NOTE: You cannot use a Services Router user account to access the TGM550 CLI.

- A console connection requires the Ethernet rollover cable and adapter provided with the TGM550. (See "Connecting Through the TGM550 Console Port" on page 343.)
- An SSH connection requires that the TGM550 have an IP address assigned.
- A Telnet connection to the TGM550 requires that the module have an IP address and that Telnet service be enabled on the module.

To assign an IP address to the TGM550, see "Configuring VoIP Interfaces with Quick Configuration" on page 333 or "Configuring the VoIP Interface (Required)" on page 336.

To enable Telnet, see "Accessing the TGM550 with Telnet" on page 345.

#### **Connecting Through the TGM550 Console Port**

To connect to the TGM550 through its console port:

- 1. Turn off the power to the management device, such as a PC or laptop computer, that you are using to access the TGM550.
- 2. Plug one end of an Ethernet rollover cable provided with the TGM550 into the RJ-45 to DB-9 serial port adapter provided with the TGM550.

 $\Lambda$ 

**CAUTION:** Two different RJ-45 cables and RJ-45 to DB-9 adapters are provided. Do not use the RJ-45 cable and adapter for the Services Router console port to connect to the TGM550 console port.

- 3. Plug the RJ-45 to DB-9 serial port adapter provided with the TGM550 into the serial port on the management device.
- 4. Connect the other end of the Ethernet rollover cable to the console port (CONSOLE) on the TGM550.
- 5. Turn on power to the management device.
- 6. Start your asynchronous terminal emulation application (such as Microsoft Windows Hyperterminal), and select the appropriate **COM** port to use (for example, **COM1**).
- 7. Configure the port settings as follows:
  - Bits per second: 9600
  - Data bits: 8
  - Parity: None
  - Stop bits: 1
  - Flow control: Hardware
- 8. At the login prompt, type your username and press Enter.
- 9. At the password prompt, type your password and press Enter.

# **Connecting to the TGM550 with User Authentication**

To enable authentication of users when accessing the TGM550:

- 1. Ensure that the TGM550 has an IP address. (See "Configuring VoIP Interfaces with Quick Configuration" on page 333 or "Configuring the VoIP Interface (Required)" on page 336.)
- 2. From the JUNOS CLI or a remote connection, enter the following command:

ssh ip-address

#### Connecting to the TGM550 with SSH

To connect to the TGM550 with SSH:

- 1. Ensure that the TGM550 has an IP address. (See "Configuring VoIP Interfaces with Quick Configuration" on page 333 or "Configuring the VoIP Interface (Required)" on page 336.)
- 2. From the JUNOS CLI or a remote connection, enter the following command:

#### user@host> request tgm login fpc 3 user jnpr

#### Accessing the TGM550 with Telnet

By default, Telnet service is not enabled on the TGM550. You must enable Telnet service on the TGM550 before you can telnet to the TGM550 from other devices or from the TGM550 to other devices.

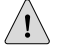

**CAUTION:** Telnet connections are not encrypted and therefore can be intercepted.

This section contains the following topics:

- Enabling Telnet Service on the TGM550 on page 345
- Connecting to the TGM550 with Telnet on page 345
- Disabling Telnet Service on the TGM550 on page 346

#### **Enabling Telnet Service on the TGM550**

To enable Telnet service on the TGM550:

- 1. Connect to the TGM550 through the console port. (See "Connecting Through the TGM550 Console Port" on page 343.
- 2. To enable incoming Telnet connections, enter the following command, replacing *port* with the Telnet port number:

#### TGM550-004(super)# ip telnet port port

3. To enable outgoing Telnet connections from the TGM550 to other devices, enter

TGM550-004(super)# ip telnet-client

4. Save the configuration:

TGM550-004(super)# copy running-config startup-config

#### **Connecting to the TGM550 with Telnet**

To connect to the TGM550 with Telnet:

- 1. Ensure that Telnet is enabled on the TGM550. (See "Enabling Telnet Service on the TGM550" on page 345.)
- 2. Ensure that the TGM550 has an IP address. (See "Configuring VoIP Interfaces with Quick Configuration" on page 333 or "Configuring the VoIP Interface (Required)" on page 336.)

3. From the JUNOS CLI or a remote connection, enter the following command:

telnet ip-address

#### **Disabling Telnet Service on the TGM550**

To disable Telnet service on the TGM550:

- 1. Connect to the TGM550 through the console port. For more information, see "Connecting Through the TGM550 Console Port" on page 343.
- 2. To disable incoming Telnet connections, enter the following command, replacing *port* with the Telnet port number:

TGM550-004(super)# no ip telnet

3. To disable outgoing Telnet connections from the TGM550 to other devices, enter

TGM550-004(super)# no ip telnet-client

4. Save the configuration:

TGM550-004(super)# copy running-config startup-config

# Accessing the Services Router from the TGM550

You can access the Services Router from the CLI on its installed TGM550 in the following ways:

- Enter the session chassis command.
- Enter the **telnet** or **ssh** command.

(¥

**NOTE:** Before using the TGM550 CLI **telnet** command, ensure that Telnet service is enabled on the TGM550. For more information, see "Enabling Telnet Service on the TGM550" on page 345.

# **Resetting the TGM550**

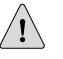

**CAUTION:** Before resetting the TGM550, take the following precautions:

- Log into the TGM550 and enter copy running-config startup-config to save the TGM550 configuration. (For login instructions, see "Accessing and Administering the TGM550 CLI" on page 342.)
- Ensure that the TGM550 is not currently handling voice traffic.

You can reset the TGM550 from the module itself or from the Services Router.

To reset the TGM550 from the module itself, do one of the following:

- Press the **RST** button on the TGM550.
- Log into the TGM550, and enter the **reset** command. (For login instructions, see "Accessing and Administering the TGM550 CLI" on page 342.)

To reset the TGM550 from the Services Router:

- 1. Enter operational mode in the CLI.
- 2. Enter the request chassis fpc slot *slot-number* restart command.

For example, to reset a TGM550 installed in slot 2 on the router chassis, enter

user@host> request chassis fpc slot 2 restart

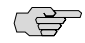

**NOTE:** You cannot reset the TIMs using the request chassis fpc slot *slot-number* restart command. TIMs are administered only from the TGM550.

## Saving the TGM550 Configuration

To save the configuration on the TGM550:

- 1. Log in to the TGM550. (For login instructions, see "Accessing and Administering the TGM550 CLI" on page 342.)
- 2. To save the configuration, enter

TGM550-004(super)# copy running-config startup-config

For more information about saving a TGM550 configuration, see the Administration Guide and CLI Reference for the Avaya IG550 Integrated Gateway.

#### Verifying the VoIP Configuration

To verify the VoIP configuration, perform the following tasks:

- Verifying the VoIP Interface on page 347
- Verifying the Media Gateway Controller List on page 349
- Verifying Bandwidth Available for VoIP Traffic on page 350

#### Verifying the VoIP Interface

**Purpose** Verify that the VoIP interface is correctly configured.

**Action** From the CLI, enter the **show interfaces extensive** command.

```
user@host> show interfaces vp-3/0/0 extensive
                Physical interface: vp-3/0/0, Enabled, Physical link is Up
                  Interface index: 141, SNMP ifIndex: 21, Generation: 142
                  Type: VP-AV, Link-level type: VP-AV, MTU: 1518, Speed: 10mbps
                 Device flags : Present Running
                 Link type
                                : Full-Duplex
                 Link flags
                                : None
                  Physical info : Unspecified
                  CoS queues
                                : 8 supported, 8 maximum usable queues
                  Last flapped : 2006-09-29 09:28:32 UTC (4d 18:35 ago)
                  Statistics last cleared: Never
                  Traffic statistics:
                   Input bytes :
                                                8886912
                                                                            0 bps
                   Output bytes :
                                                6624354
                                                                           0 bps
                   Input packets:
                                                  90760
                                                                           0 pps
                                                  65099
                   Output packets:
                                                                           0 pps
                  Input errors:
                   Errors: 0, Drops: 0, Framing errors: 0, Runts: 0, Giants: 0, Policed discards:
                0,
                Resource errors: 0
                 Output errors:
                    Carrier transitions: 0, Errors: 0, Drops: 0, MTU errors: 0, Resource errors:
                 0
                 Egress queues: 8 supported, 8 in use
                                        Queued packets Transmitted packets
                                                                                 Dropped packets
                 Queue counters:
                    0 best-effort
                                                 65099
                                                                      65099
                                                                                               0
                    1 expedited-fo
                                                     0
                                                                                               0
                                                                          0
                    2 assured-forw
                                                     0
                                                                          0
                                                                                               0
                    3 network-cont
                                                     0
                                                                          0
                                                                                               0
                  Packet Forwarding Engine configuration:
                    Destination slot: 2
                    CoS transmit queue
                                                     Bandwidth
                                                                             Buffer Priority
                Limit
                                              %
                                                           bps
                                                                   %
                                                                               usec
                    0 best-effort
                                             95
                                                                  95
                                                       9500000
                                                                                  0
                                                                                         low
                none
                                              5
                    3 network-control
                                                        500000
                                                                   5
                                                                                  0
                                                                                         low
                none
                  Logical interface vp-3/0/0.0 (Index 71) (SNMP ifIndex 47) (Generation 137)
                    Flags: Point-To-Point SNMP-Traps Encapsulation: VP-AV
                    Protocol inet, MTU: 1500, Generation: 142, Route table: 0
                      Flags: None
                      Filters: Input: pcap, Output: pcap
                      Addresses, Flags: Is-Preferred Is-Primary
                        Destination: 10.10.10.2, Local: 10.10.10.1, Broadcast: Unspecified,
                Generation: 144
               The output shows a summary of interface information. Verify the following
What It Means
                information:
```

 The physical interface is Enabled. If the interface is shown as Disabled, do either of the following:

- In the CLI configuration editor, delete the disable statement at the [edit interfaces interface-name] level of the configuration hierarchy.
- In the J-Web configuration editor, clear the **Disable** check box on the Interfaces > interface-name page.
- The physical link is Up. A link state of Down indicates that the interface is disabled. Do either of the following:
  - In the CLI configuration editor, delete the disable statement at the [edit interfaces interface-name] level of the configuration hierarchy.
  - In the J-Web configuration editor, clear the **Disable** check box on the Interfaces > interface-name page.
- The Last Flapped time is an expected value. The Last Flapped time indicates the last time the physical interface became unavailable and then available again. Unexpected flapping indicates likely link-layer errors.
- The traffic statistics reflect expected input and output rates. Verify that the number of inbound and outbound bytes and packets matches expected throughput for the physical interface. To clear the statistics and see only new changes, use the clear interfaces statistics interface-name command.
- **Related Topics** For a complete description of **show interfaces** output, see the *JUNOS Interfaces Command Reference.*

#### **Verifying the Media Gateway Controller List**

- **Purpose** Verify that the Media Gateway Controller (MGC) list is correctly configured and that the MGCs are reachable over the network.
- Action From the operational mode in the CLI, enter show tgm fpc *slot-number* media-gateway-controller.

user@host> **show tgm fpc 2 media-gateway-controller** Media gateway controller(s): 173.26.232.77 10.10.10.30 10.10.10.40

- **What It Means** The output shows the configured MGC list. Verify the following:
  - The IP addresses and the order of the IP addresses in the MGC list are correct. The first MGC on the list is the primary MGC. The TGM550 searches for the primary MGC first. If it cannot connect to the primary MGC or loses its connection to the primary MGC, it attempts to connect to the next MGC in the list, and so on.
  - Use the JUNOS CLI ping command or the J-Web ping host tool (Diagnose > Ping Host) to verify that the configured MGCs can be reached over the network.
- **Related Topics** For a complete description of **show tgm fpc** output, see the *JUNOS Interfaces Command Reference*.

# **Verifying Bandwidth Available for VoIP Traffic**

- **Purpose** Verify that the dynamic call admission control (CAC) configuration supports sufficient bandwidth for VoIP traffic.
- Action From the operational mode in the CLI, enter show tgm dynamic-call-admission-control.

| user@host> <b>show</b><br>Reported bearer | <b>tgm dynamic-c</b><br>bandwidth lim | a <b>ll-admission</b> -<br>nit: 3000 Kbps | control                          |
|-------------------------------------------|---------------------------------------|-------------------------------------------|----------------------------------|
| Interface                                 | State                                 | Activation<br>priority                    | Bearer bandwidth<br>limit (Kbps) |
| ge-0/0/3.0                                | up                                    | 200                                       | 3000                             |
| t1-6/0/0.0                                | up                                    | 150                                       | 1000                             |
| br-1/0/3.0                                | up                                    | 50                                        | 128                              |

- **What It Means** The output shows the dynamic CAC configuration. Verify the following information:
  - The activation priority and bearer bandwidth limit (BBL) configured on individual interfaces are correct.
  - The **Reported bearer bandwidth limit** field displays the bandwidth available for VoIP traffic. Ensure that the bandwidth is sufficient for VoIP traffic.
- **Related Topics** For a complete description of **show tgm dynamic-call-admission-control** output, see the *JUNOS Interfaces Command Reference*.

# **Frequently Asked Questions About the VoIP Interface**

Use answers to the following question to solve configuration problems on a VoIP interface:

■ TGM550 Is Installed But the VoIP Interface Is Unavailable on page 350

#### TGM550 Is Installed But the VoIP Interface Is Unavailable

**Problem**—I installed the TGM550 Telephony Gateway Module and configured the VoIP interface—for example, vp-3/0/0—but the interface is not accessible. The show chassis hardware command displays the TGM550 installed on slot 3. However, the show interfaces terse command does not display the vp-3/0/0 interface, and the show interfaces vp-3/0/0 command displays an error:

user@host> **show interfaces vp-3/0/0** error: device vp-3/0/0 not found

**Solution**—The VoIP interface might be unavailable because the TGM550 firmware version is not compatible with the JUNOS software version installed on the Services Router. For more information, see "TGM550 Firmware Compatibility with JUNOS Software" on page 328.

To correct the TGM550 firmware and JUNOS software version compatibility error:

1. Check the router's system log messages for a version incompatibility error similar to the following:

Jan 5 11:07:03 host fwdd[2857]: TGMT: RE (1.0) - TGM (2.0) major protocol version mismatch: not marking TGM slot ready

- 2. If the error exists, connect to the TGM550 through the console port. (See "Connecting Through the TGM550 Console Port" on page 343.
- 3. To view the TGM550 firmware version, enter

TGM550-003(super)# show image version Bank Version ------A (current) 26.23.0 B 26.22.0

In this example, the current TGM550 firmware version is 26.23.0.

- 4. Refer to the *Communication Manager Software* & *Firmware Compatibility Matrix* at http://support.avaya.com to identify the JUNOS software version that is compatible with the current TGM550 firmware version.
- 5. Upgrade the router with the compatible JUNOS software version. For information about upgrading JUNOS software, see the *J-series Services Router Administration Guide*.

J-series™ Services Router Basic LAN and WAN Access Configuration Guide

# Chapter 11 Configuring uPIMs as Ethernet Switches

The 6-port, 8-port, and 16-port Gigabit Ethernet uPIMs can function as Ethernet access switches that switch traffic at Layer 2, in addition to routing traffic at Layer 3.

This chapter contains the following topics:

- Gigabit Ethernet uPIM Switch Overview on page 353
- Joining uPIMs in a Daisy-Chain on page 354
- Configuring Gigabit Ethernet uPIM Switches on page 354
- Verifying Gigabit Ethernet uPIM Switch Configuration on page 355

#### **Gigabit Ethernet uPIM Switch Overview**

You can deploy a J-series router with multiport uPIMs in branch offices as an access or desktop switch with integrated routing capability, thus eliminating intermediate access switch devices from your topology. The Gigabit Ethernet uPIM provides Ethernet switching while the Routing Engine provides routing functionality, enabling you to use a single chassis to provide routing, access switching, and WAN interfaces.

You can set a multiport uPIM to either of two modes of operation: routing (the default) or switching. Routed traffic is forwarded from any port of the Gigabit Ethernet uPIM to the WAN interface. Switched traffic is forwarded from one port of the Gigabit Ethernet uPIM to another port on the same Gigabit Ethernet uPIM. Switched traffic is not forwarded from a port on one uPIM to a port on a different uPIM.

In routing mode, the multiport uPIM has the same configuration options as any other Gigabit Ethernet interface. To configure uPIM Gigabit Ethernet interfaces in routing mode, see "Configuring Gigabit Ethernet Interfaces with Quick Configuration" on page 115 and "Configuring Network Interfaces with a Configuration Editor" on page 131.

In switching mode, the uPIM appears in the list of interfaces as a single interface which is the first interface on the uPIM, for example ge-2/0/0. You can optionally configure each uPIM port only for autonegotiation, speed, and duplex mode. A uPIM in switching mode can perform the following functions:

- Layer 3 forwarding—Routes traffic destined for WAN interfaces and other PIMs present on the chassis.
- Layer 2 forwarding—Switches intra-LAN traffic from one host on the LAN to another LAN host (one port of uPIM to another port of same uPIM).

Gigabit Ethernet uPIMs in switching mode have the following limitations:

- Virtual LAN (VLAN) tagged traffic is switched transparently and is not limited to the VLAN.
- Layer 2 control plane protocols such as Spanning Tree Protocol (STP) and Link Aggregation Control Protocol (LACP) are not supported, limiting usage in switching mode for connection to other switches.

#### Joining uPIMs in a Daisy-Chain

You cannot combine multiple uPIMs to act as a single integrated switch. However, you can connect uPIMs on the same chassis externally by physically connecting a port on one uPIM to a port on another uPIM in a daisy-chain fashion.

Two or more uPIMs daisy-chained together create a single switch with a higher port count than either individual uPIM. One port on each uPIM is used solely for the connection. For example, if you daisy-chain a 6-port uPIM and an 8-port uPIM, the result operates as a 12-port uPIM. Any port of a uPIM can be used for daisy-chaining.

Configure the IP address for only one of the daisy-chained uPIMs, making it the primary uPIM. The secondary uPIM routes traffic to the primary uPIM, which forwards it to the Routing Engine. This results in some increase in latency and packet drops due to oversubscription of the external link.

Only one link between the two uPIMs is supported. Connecting more than one link between uPIMs creates a loop topology, which is not supported.

#### **Configuring Gigabit Ethernet uPIM Switches**

When you set a multiport uPIM to switching mode, the uPIM appears as a single entity for monitoring purposes. The only physical port settings that you can configure are autonegotiation, speed, and duplex mode on each uPIM port, and these settings are optional.

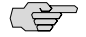

**NOTE:** You cannot configure switch ports from J-Web Quick Configuration pages. You must use the J-Web or CLI configuration editor.

To configure a multiport Gigabit Ethernet uPIM as a switch:

- 1. Navigate to the top of the configuration hierarchy in either the J-Web or CLI configuration editor.
- 2. Perform the configuration tasks described in Table 111 on page 355.
- 3. If you are finished configuring the router, commit the configuration.
- 4. To verify the configuration, see "Verifying Gigabit Ethernet uPIM Switch Configuration" on page 355.

| Task                                                         | J-W | eb Configuration Editor                                                                                             | CL         | I Configuration Editor                                                     |
|--------------------------------------------------------------|-----|----------------------------------------------------------------------------------------------------|------------|----------------------------------------------------------------------------|
| Navigate to the <b>Chassis</b><br>level of the configuration |     | In the J-Web interface, select<br>Configuration > View and Edit > Edit                                              | Frc        | om the [edit] hierarchy level, enter                                       |
| hierarchy                                                    |     | Configuration.                                                                                                    | edi        | t chassis                                                                  |
|                                                              | 2.  | Next to Chassis, click <b>Configure</b> .                                                                           |            |                                                                            |
| Set the uPIM mode of                                         | 1.  | Next to Fpc, click Add new entry.                                                                                   | Ent        | ter                                                                        |
| <b>NOTE:</b> Routing mode is the default setting.            | 2.  | In the Slot field, enter the number of the slot of the chassis in which the uPIM is inserted, and click <b>OK</b> . | set<br>swi | pim <i>pim-number</i> pic 0 ethernet pic-mode itching                      |
|                                                              | 3.  | Next to Pic, click Add new Entry.                                                                                   |            |                                                                            |
|                                                              | 4.  | Enter <b>0</b> in the Slot field. (This number is always 0 on a J-series Services Router.)                          |            |                                                                            |
|                                                              | 5.  | Next to Ethernet, click Configure.                                                                                  |            |                                                                            |
|                                                              | 6.  | From the Pic mode list, choose <b>Switching</b> and click <b>OK</b> .                                               |            |                                                                            |
| (Optional) Set the physical port parameters for each         | 1.  | In the J-Web interface, select<br>Configuration > View and Edit > Edit                                              | 1.         | From the [edit] hierarchy level, enter                                     |
| port on the uPIM.                                            |     | Configuration                                                                                                    |            | edit interfaces                                                            |
|                                                              | 2.  | Next to Interfaces, click Edit.                                                                                     | 2.         | Configure parameters for each uPIM port                                    |
|                                                              | 3.  | Click the name of the uPIM interface—for example ge-2/0/0.                                                          |            | that you want to specify:<br>genim/ $\Omega/\Omega$ switch-port port-numer |
|                                                              | 4.  | Next to Switch options , click <b>Configure</b> .                                                                   |            | (auto-negotiation   no-auto-negotiation)                                   |
|                                                              | 5.  | Next to Switch port, click Add new entry.                                                                           |            | speed (10m   100m   1g) link-mode<br>(full-duplex   half-duplex)           |
|                                                              | 6.  | In the Port field, enter the number of the port you want to configure.                                              |            | For example: set ge-2/0/0 switch-port 1                                    |
|                                                              | 7.  | Choose the settings for Autonegotiation,<br>Link mode, and Speed, and click <b>OK</b> .                             |            | autonegotiation                                                            |

#### **Table 111: Configuring uPIMs as Switches**

# Verifying Gigabit Ethernet uPIM Switch Configuration

The operational mode command for checking the status and statistics for multiport uPIMs switching mode is different from that of routing mode. For uPIMs in routing mode, the operational commands are the same as for other Gigabit Ethernet interfaces, such as the 1-port Gigabit Ethernet ePIM and built-in Gigabit Ethernet ports.

Not all operational mode commands are supported for ports of a uPIM in switching mode. For example, the operational mode command for monitoring port statistics is not supported.

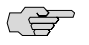

**NOTE:** To clear the statistics for the individual switch ports using the clear interfaces statistics ge-pim/0/0 switch-port port-number command.

# **Verifying Status of uPIM Switch Ports**

**Purpose** To verify the status and view statistics for a port on a uPIM in switching mode.

**Action** From the CLI, enter the show interfaces ge-pim/0/0 switch-port port-number command.

| user@host show interfaces ge-pim/0/0 s | witch-port port-n  | umber              |          |
|----------------------------------------|--------------------|--------------------|----------|
| Port O, Physical link is Up            |                    |                    |          |
| Speed: 100mbps, Auto-negotiati         | on: Enabled        |                    |          |
| Statistics:                            | Receive            | Transmit           |          |
| Total bytes                            | 28437086           | 21792250           |          |
| Total packets                          | 409145             | 88008              |          |
| Unicast packets                        | 9987               | 83817              |          |
| Multicast packets                      | 145002             | 0                  |          |
| Broadcast packets                      | 254156             | 4191               |          |
| Multiple collisions                    | 23                 | 10                 |          |
| FIFO/CRC/Align errors                  | 0                  | 0                  |          |
| MAC pause frames                       | 0                  | 0                  |          |
| Oversized frames                       | 0                  |                    |          |
| Runt frames                            | 0                  |                    |          |
| Jabber frames                          | 0                  |                    |          |
| Fragment frames                        | 0                  |                    |          |
| Discarded frames                       | 0                  |                    |          |
| Autonegotiation information:           |                    |                    |          |
| Negotiation status: Complete           |                    |                    |          |
| Link partner:                          |                    |                    |          |
| Link mode: Full-duplex,                | Flow control: None | e, Remote fault: ( | OK, Link |
| partner Speed: 100 Mbps                |                    |                    |          |
| Local resolution:                      |                    |                    |          |
| Flow control: None, Remo               | te fault: Link OK  |                    |          |

**356** ■ Verifying Status of uPIM Switch Ports

# Part 3 Configuring Routing Protocols

- Routing Overview on page 359
- Configuring Static Routes on page 393
- Configuring a RIP Network on page 405
- Configuring an OSPF Network on page 419
- Configuring the IS-IS Protocol on page 439
- Configuring BGP Sessions on page 447

J-series™ Services Router Basic LAN and WAN Access Configuration Guide

# Chapter 12 Routing Overview

Routing is the process of delivering a message across a network or networks. This process has two primary components: the exchange of routing information to forward packets accurately from source to destination and the packet-forwarding procedure.

To use the routing capabilities of a J-series Services Router, you must understand the fundamentals of IP routing and the routing protocols that are primarily responsible for the transmission of unicast traffic. To read this chapter, you need a basic understanding of IP addressing and TCP/IP.

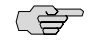

**NOTE:** Unless otherwise specified, J-series Services Routers support IPv6 addressing and routing. For information about IPv6, see the *JUNOS Routing Protocols Configuration Guide*.

This chapter includes the following topics. For more information, see the *JUNOS Routing Protocols Configuration Guide*.

- Routing Terms on page 359
- Routing Overview on page 364
- RIP Overview on page 370
- OSPF Overview on page 374
- IS-IS Overview on page 378
- BGP Overview on page 381

# **Routing Terms**

To understand routing, become familiar with the terms defined in Table 112 on page 359.

#### **Table 112: Routing Terms**

| Term      | Definition                                                                                                    |
|-----------|----------------------------------------------------------------------------------------------------|
| adjacency | Portion of the local routing information that pertains to the reachability of a single neighbor over a single circuit or interface. |

| Term                               | Definition                                                                                                    |
|------------------------------------|----------------------------------------------------------------------------------------------------|
| area                               | Administrative group of OSPF networks within an autonomous system (AS) that operates independently from other areas in the AS. Multiple areas within an AS reduce the amount of link-state advertisement (LSA) traffic on the network and the size of topology databases.                                     |
| area border router (ABR)           | In OSPF, a router having interfaces in multiple areas of an autonomous system (AS) so that it can link the areas to each other. An area border router maintains a separate topological database for each area it is connected to and shares topology information between areas.                               |
| AS path                            | In BGP, the list of autonomous system (ASs) that a packet must traverse to reach a given set of destinations within a single AS.                                                                                                    |
| autonomous system (AS)             | Network, collection of routers, or portion of a large internetwork under a single administrative authority.                                                                                                    |
| backbone area                      | In OSPF, the central area in an autonomous system (AS) to which all other areas are connected by area border routers (ABRs). The backbone area always has the area ID 0.0.0.0.                                                                                                    |
| bidirectional connectivity         | Ability of directly connected devices to communicate with each other over the same link.                                                                                                    |
| Border Gateway Protocol<br>(BGP)   | Exterior gateway protocol used to exchange routing information among routers in different autonomous systems.                                                                                                    |
| broadcast                          | Operation of sending network traffic from one network node to all other network nodes.                                                                                                    |
| cluster                            | In BGP, a set of routers that have been grouped together. A cluster consists of one system that acts as a route reflector, along with any number of client peers. The client peers receive their route information only from the route reflector system. Routers in a cluster do not need to be fully meshed. |
| confederation                      | In BGP, a group of autonomous systems (ASs) that appears to external ASs to be a single AS.                                                                                                    |
| confederation sequence             | Ordered set of autonomous systems (ASs) for a confederation. The closest AS in the path is first in the sequence.                                                                                                    |
| convergence                        | After a topology change, the time all the routers in a network take to receive the information and update their routing tables.                                                                                                    |
| cost                               | Unitless number assigned to a path between neighbors, based on throughput, round-trip time, and reliability. The sum of path costs between source and destination hosts determines the overall path cost. OSPF uses the lowest cost to determine the best path.                                               |
| designated router (DR)             | In OSPF, a node designated to process link-state advertisements (LSAs) and distribute topology updates for an autonomous system (AS).                                                                                                    |
| distance vector                    | Number of hops to a routing destination.                                                                                                    |
| dynamic routing                    | Routing method that enables the route of a message through a network to change as network conditions change. Compare <i>static routing</i> .                                                                                                    |
| end systems                        | Network entities that send and receive packets.                                                                                                    |
| exterior gateway protocol<br>(EGP) | Protocol that exchanges routing information between autonomous systems (ASs). BGP is an EGP. Compare <i>interior gateway protocol (IGP)</i> .                                                                                                    |

| Ierm                                                     | Definition                                                                                                    |
|----------------------------------------------------------|----------------------------------------------------------------------------------------------------|
| external BGP (EBGP)                                      | BGP configuration in which sessions are established between routers in different autonomous systems (ASs).                                                                                                    |
| external peer                                            | In BGP, a peer that resides in a different autonomous system (AS) from the Services Router.                                                                                                    |
| external route                                           | Route to an area outside the network.                                                                                                    |
| flooding                                                 | Technique by which a router forwards traffic to every node attached to the router, except the node from which the traffic arrived. Flooding is a simple but sometimes inefficient way to distribute routing information quickly to every node in a network. RIP and OSPF are flooding protocols, but BGP is not.                     |
| forwarding table                                         | JUNOS software forwarding information base (FIB). The JUNOS routing protocol process installs active routes from its routing tables into the Routing Engine forwarding table. The kernel copies this forwarding table into the Packet Forwarding Engine, which is responsible for determining which interface transmits the packets. |
| full mesh                                                | Network in which devices are organized in a mesh topology, with each node connected to every other network node.                                                                                                    |
| gateway router                                           | Node on a network that serves as an entrance to another network.                                                                                                    |
| global AS                                                | Global autonomous system (AS). An AS consisting of multiple subautonomous systems (sub-ASs).                                                                                                    |
| handshake                                                | Process of exchanging signaling information between two communications devices to establish the method and transmission speed of a connection.                                                                                                    |
| hello packet                                             | In OSPF, a packet sent periodically by a router to first establish and then maintain network adjacency, and to discover neighbor routers.                                                                                                    |
| hold time                                                | Maximum number of seconds allowed to elapse between the time a BGP system receives successive keepalive or update messages from a peer.                                                                                                    |
| hop                                                      | Trip a data packet takes from one router to another in the network. The number of routers through which a packet passes to get from its source to its destination is known as the hop count. In general, the best route is the one with the shortest hop count.                                                                      |
| intermediate systems                                     | Network entities that relay (forward) packets as well as send and receive them on the network.<br>Intermediate systems are also known as routers.                                                                                                    |
| Intermediate<br>System-to-Intermediate<br>System (IS-IS) | Link-state, interior gateway routing protocol for IP networks that also uses the shortest-path-first (SPF) algorithm to determine routes.                                                                                                    |
| interior gateway protocol<br>(IGP)                       | Protocol that exchanges routing information within autonomous systems (ASs). IS-IS, OSPF, and RIP are IGPs. Compare <i>exterior gateway protocol (EGP)</i> .                                                                                                    |
| Internal BGP (IBGP)                                      | BGP configuration in which sessions are established between routers in the same autonomous systems (ASs).                                                                                                    |
| internal peer                                            | In BGP, a peer that resides in the same autonomous system (AS) as the Services Router.                                                                                                    |
| keepalive message                                        | Periodic message sent by one BGP peer to another to verify that the session between them is still active.                                                                                                    |

| Term                                        | Definition                                                                                                    |
|---------------------------------------------|----------------------------------------------------------------------------------------------------|
| latency                                     | Delay that occurs when a packet or signal is transmitted over a communications system.                                                                                                    |
| link-state advertisement<br>(LSA)           | Messages that announce the presence of OSPF-enabled interfaces to adjacent OSPF interfaces (neighbors). The exchange of LSAs establishes bidirectional connectivity between neighbors.                                                                                                    |
| local preference                            | Optional BGP path attribute carried in internal BGP update packets that indicates the degree of preference for an external route.                                                                                                    |
| mesh                                        | Network topology in which devices are organized in a manageable, segmented manner with many, often redundant, interconnections between network nodes. See also <i>full mesh</i> .                                                                                                    |
| metric                                      | Numerical value that determines how quickly a packet can reach its destination. See also cost.                                                                                                    |
| multiple exit<br>discriminator (MED)        | Optional BGP path attribute consisting of a metric value that is used to determine the exit point to a destination when all other factors in determining the exit point are equal.                                                                                                    |
| neighbor                                    | Adjacent router interface. A node can directly route packets to its neighbors only. See also peer.                                                                                                    |
| network                                     | Series of nodes interconnected by communication paths.                                                                                                    |
| network diameter                            | Maximum hop count in a network.                                                                                                    |
| network topology                            | Arrangement of nodes and connections in a network.                                                                                                    |
| node                                        | Connection point that operates as a redistribution point or an end point in a network, recognizing data transmissions and either forwarding or processing them.                                                                                                    |
| notification message                        | Message sent between BGP peers to inform the receiving peer that the sending peer is terminating the session because an error occurred, and explaining the error.                                                                                                    |
| not-so-stubby area (NSSA)                   | In OSPF, a type of stub area in which external route advertisements can be flooded.                                                                                                    |
| open message                                | Message sent between BGP peers to establish communication.                                                                                                    |
| Open Shortest Path First<br>protocol (OSPF) | A link-state interior gateway protocol (IGP) that makes routing decisions based on the shortest-path-first (SPF) algorithm (also referred to as the Dijkstra algorithm).                                                                                                    |
| origin                                      | Value assigned to a BGP route to indicate whether the first router to advertise the route learned it from an external, internal, or unknown source.                                                                                                    |
| path-vector protocol                        | Protocol that uses the path between autonomous systems (ASs) to select the best route, rather than the shortest distance or the characteristics of the route (link state). BGP is a path-vector protocol. In contrast, RIP is a distance-vector protocol, and OSPF and IS-IS are link-state protocols. |
| peer                                        | Immediately adjacent router with which a protocol relationship has been established. See also <i>neighbor</i> .                                                                                                    |
| peering                                     | The practice of exchanging Internet traffic with directly connected peers according to commercial and contractual agreements.                                                                                                    |
| point of presence (POP)                     | Access point to the Internet, having a unique IP address, where telecommunications equipment<br>is located. POPs usually belong to Internet service providers (ISPs) or telephone companies.                                                                                                    |

| Term                                  | Definition                                                                                                    |
|---------------------------------------|----------------------------------------------------------------------------------------------------|
| poison reverse                        | An efficiency technique in a RIP network. By setting the number of hops to an unavailable router to 16 hops or more, a router informs all the other routers in the network. Because RIP allows only up to 15 hops to another router, this technique reduces RIP updates and helps defeat large routing loops. See also <i>split horizon</i> .                                          |
| propagation                           | Process of translating and forwarding route information discovered by one routing protocol in the update messages of another routing protocol. Route propagation is also called route redistribution.                                                                                                    |
| reachability                          | In BGP, the feasibility of a route.                                                                                                    |
| round-robin                           | Scheduling algorithm in which items have the same priority and are handled in a fixed cyclic order.                                                                                                    |
| route advertisement                   | Distribution of routing information at specified intervals throughout a network, to establish adjacencies with neighbors and communicate usable routes to active destinations. See also <i>link-state advertisement (LSA)</i> .                                                                                                    |
| route aggregation                     | Combining groups of routes with common addresses into a single entry in the routing table, to decrease routing table size and the number of route advertisements sent by a router.                                                                                                    |
| route reflection                      | In BGP, configuring a group of routers into a cluster and having one system act as a route reflector, redistributing routes from outside the cluster to all routers in the cluster. Routers in a cluster do not need to be fully meshed.                                                                                                    |
| Routing Information<br>Protocol (RIP) | Distance-vector routing protocol that keeps a database of routing information gathered from periodic broadcasts by each router in a network.                                                                                                    |
| routing table                         | Table stored on a router that keeps track of all possible paths (routes) between sources and destinations in a network and, in some cases, metrics associated with the routes.                                                                                                    |
| split horizon                         | An efficiency technique in a RIP network. A router reduces the number of RIP updates in the network by not retransmitting a route advertisement out the interface through which it was received. Split-horizon updates also help prevent routing loops. See also <i>poison reverse</i> .                                                                                               |
| static routing                        | Routing method in which routes are manually entered in the routing table and do not change<br>unless you explicitly update them. Unlike dynamic routes, which must be imported into the<br>routing table each time a host comes online, static routes are available immediately. Static routes<br>are generally preferred over other types of routes. Compare <i>dynamic routing</i> . |
| stub area                             | In OSPF, an area through which or into which autonomous system (AS) external route advertisements are not flooded.                                                                                                    |
| subautonomous system<br>(sub-AS)      | Autonomous system (AS) members of a BGP confederation.                                                                                                    |
| subnetwork                            | Subdivision of a network, which functions exactly like a network except that it has a more specific address and subnet mask (destination prefix).                                                                                                    |
| three-way handshake                   | Process by which two routers synchronize protocols and establish a bidirectional connection.                                                                                                    |
| topology database                     | Map of connections between the nodes in a network. The topology database is stored in each node.                                                                                                    |

| Term             | Definition                                                                                                    |
|------------------|----------------------------------------------------------------------------------------------------|
| triggered update | In a network that uses RIP, a routing update that is automatically sent whenever routing information changes.                                                                                                    |
| virtual link     | In OSPF, a link you create between two area border routers (ABRs) that have an interface to a common nonbackbone area, to connect a third area to the backbone area. One of the area border routers must be directly connected to the backbone area. |

# **Routing Overview**

Routing is the transmission of data packets from a source to a destination address. For packets to be correctly forwarded to the appropriate host address, the host must have a unique numeric identifier or IP address. The unique IP address of the destination host forms entries in the routing table. These entries are primarily responsible for determining the path that a packet traverses when transmitted from source to destination.

This overview contains the following topics:

- Networks and Subnetworks on page 364
- Autonomous Systems on page 365
- Interior and Exterior Gateway Protocols on page 365
- Routing Tables on page 365
- Forwarding Tables on page 366
- Dynamic and Static Routing on page 367
- Route Advertisements on page 367
- Route Aggregation on page 368

#### **Networks and Subnetworks**

Large groups of machines that are interconnected and can communicate with one another form networks. Typically, networks identify large systems of computers and devices that are owned or operated by a single entity. Traffic is routed between or through the networks as data is passed from host to host.

As networks grow large, the ability to maintain the network and effectively route traffic between hosts within the network becomes increasingly difficult. To accommodate growth, networks are divided into subnetworks. Fundamentally, subnetworks behave exactly like networks, except that they are identified by a more specific network address and subnet mask (destination prefix). Subnetworks have routing gateways and share routing information in exactly the same way as large networks.

#### **Autonomous Systems**

A large network or collection of routers under a single administrative authority is termed an autonomous system (AS). Autonomous systems are identified by a unique numeric identifier that is assigned by the Internet Assigned Numbers Authority (IANA). Typically, the hosts within an AS are treated as internal peers, and hosts in a peer AS are treated as external peers. The status of the relationship between hosts—internal or external—governs the protocol used to exchange routing information.

# Interior and Exterior Gateway Protocols

Routing information that is shared within an AS is transmitted by an interior gateway protocol (IGP). Of the different IGPs, the most common are RIP, OSPF, and IS-IS. IGPs are designed to be fast acting and light duty. They typically incorporate only a moderate security system, because trusted internal peers do not require the stringent security measures that untrusted peers require. As a result, you can usually begin routing within an AS by enabling the IGP on all internal interfaces and performing minimal additional configuration. You do not need to establish individual adjacencies.

Routing information that is shared with a peer AS is transmitted by an exterior gateway protocol (EGP). The primary EGP in use in almost all networks is the Border Gateway Protocol (BGP). BGP is designed to be very secure. Individual connections must be explicitly configured on each side of the link. As a result, although large numbers of connections are difficult to configure and maintain, each connection is secure.

#### **Routing Tables**

To route traffic from a source host to a destination host, the routers through which the traffic will pass must learn the path that the packet is to take. Once learned, the information is stored in routing tables. The routing table maintains a list of all the possible paths from point A to point B. Figure 45 on page 366 shows a simple network of routers.

**Figure 45: Simple Network Topology** 

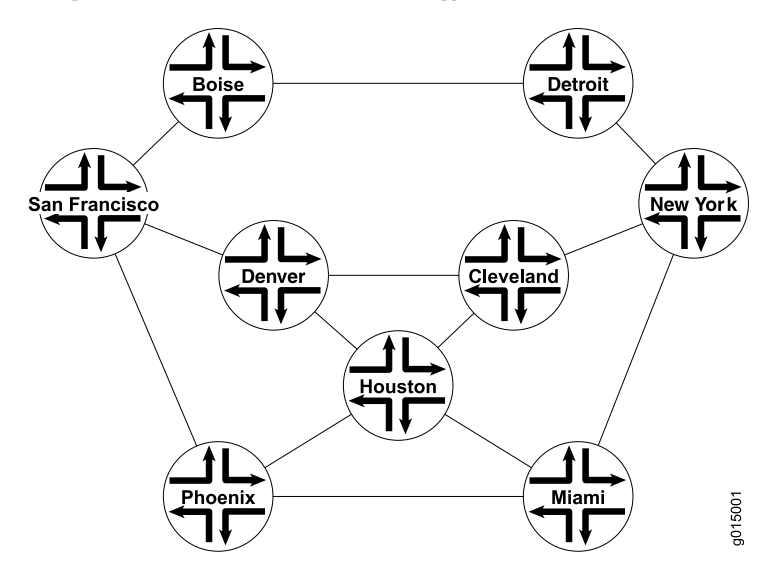

This simple network provides multiple ways to get from Host San Francisco to Host Miami. The packet can follow the path through Denver and Cleveland. Alternatively, the packet can be routed through Phoenix and directly to Miami. The routing table includes all the possible paths and combinations—an exhaustive list of all the ways to get from the source to the destination.

The routing table must include every possible path from a source to a destination. Routing tables for the network in Figure 45 on page 366 must include entries for San Francisco-Denver, San Francisco-Cleveland, San Francisco-Miami, Denver-Cleveland, and so on. As the number of sources and destinations increases, the routing table quickly becomes large. The unwieldy size of routing tables in the primary reason for the division of networks into subnetworks.

#### **Forwarding Tables**

If the routing table is a list of all the possible paths a packet can take, the forwarding table is a list of only the best routes to a particular destination. The best path is determined according to the particular routing protocol being used, but generally the number of hops between the source and destination determines the best possible route.

In the network shown in Figure 45 on page 366, because the path with the fewest number of hops from San Francisco to Miami is through Phoenix, the forwarding table distills all the possible San Francisco-Miami routes into the single route through Phoenix. All traffic with a destination address of Miami is sent directly to the next hop, Phoenix.

After it receives a packet, the Phoenix router performs another route lookup, using the same destination address. The Phoenix router then routes the packet appropriately. Although it considers the entire path, the router at any individual hop along the way is responsible only for transmitting the packet to the next hop in the path. If the Phoenix router is managing its traffic in a particular way, it might send the packet through Houston on its route to Miami. This scenario is likely if specific customer traffic is treated as priority traffic and routed through a faster or more direct route, while all other traffic is treated as nonpriority traffic.

#### **Dynamic and Static Routing**

Entries are imported into a router's routing table from dynamic routing protocols or by manual inclusion as static routes. Dynamic routing protocols allow routers to learn the network topology from the network. The routers within the network send out routing information in the form of route advertisements. These advertisements establish and communicate active destinations, which are then shared with other routers in the network.

Although dynamic routing protocols are extremely useful, they have associated costs. Because they use the network to advertise routes, dynamic routing protocols consume bandwidth. Additionally, because they rely on the transmission and receipt of route advertisements to build a routing table, dynamic routing protocols create a delay (latency) between the time a router is powered on and the time during which routes are imported into the routing table. Some routes are therefore effectively unavailable until the routing table is completely updated, when the router first comes online or when routes change within the network (due to a host going offline, for example).

Static routing avoids the bandwidth cost and route import latency of dynamic routing. Static routes are manually included in the routing table, and never change unless you explicitly update them. Static routes are automatically imported into the routing table when a router first comes online. Additionally, all traffic destined for a static address is routed through the same router. This feature is particularly useful for networks with customers whose traffic must always flow through the same routers. Figure 46 on page 367 shows a network that uses static routes.

#### **Figure 46: Static Routing Example**

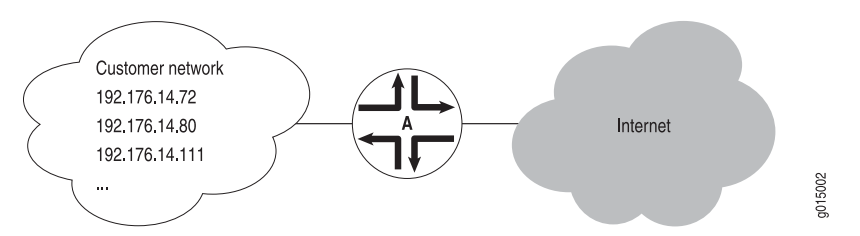

In Figure 46 on page 367, the customer routes in the **192.176.14/24** subnetwork are static routes. These are hard links to specific customer hosts that never change. Because all traffic destined for any of these routes is forwarded through Router A, these routes are included as static routes in Router A's routing table. Router A then advertises these routes to other hosts so that traffic can be routed to and from them.

#### **Route Advertisements**

The routing table and forwarding table contain the routes for the routers within a network. These routes are learned through the exchange of route advertisements. Route advertisements are exchanged according to the particular protocol being employed within the network.

Generally, a router transmits hello packets out each of its interfaces. Neighboring routers detect these packets and establish adjacencies with the router. The adjacencies are then shared with other neighboring routers, which allows the routers to build up the entire network topology in a topology database, as shown in Figure 47 on page 368.

#### **Figure 47: Route Advertisement**

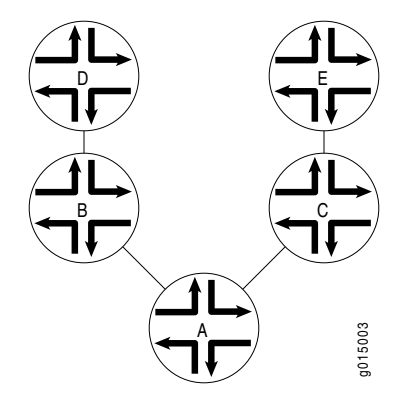

In Figure 47 on page 368, Router A sends out hello packets to each of its neighbors. Routers B and C detect these packets and establish an adjacent relationship with Router A. Router B and C then share this information with their neighbors, Routers D and E, respectively. By sharing information throughout the network, the routers create a network topology, which they use to determine the paths to all possible destinations within the network. The routes are then distilled into the forwarding table of best routes according to the route selection criteria of the protocol in use.

# **Route Aggregation**

As the number of hosts in a network increases, the routing and forwarding tables must establish and maintain more routes. As these tables become larger, the time routers require to look up particular routes so that packets can be forwarded becomes prohibitive. The solution to the problem of growing routing tables is to group (aggregate) the routers by subnetwork, as shown in Figure 48 on page 369.
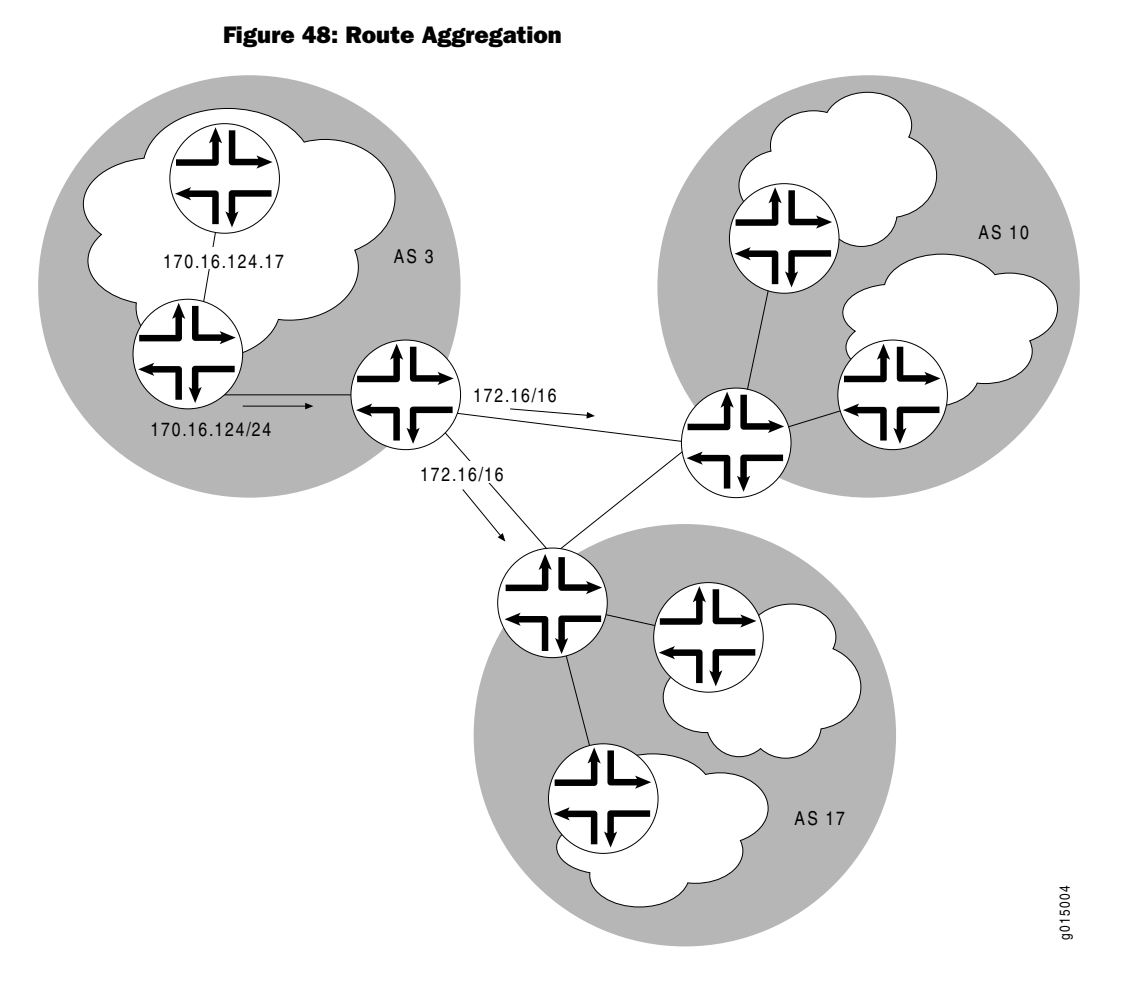

Figure 48 on page 369 shows three different ASs. Each AS contains multiple subnetworks with thousands of host addresses. To allow traffic to be sent from any host to any host, the routing tables for each host must include a route for each destination. For the routing tables to include every combination of hosts, the flooding of route advertisements for each possible route becomes prohibitive. In a network of hosts numbering in the thousands or even millions, simple route advertisement is not only impractical but impossible.

By employing route aggregation, instead of advertising a route for each host in AS 3, the gateway router advertises only a single route that includes all the routes to all the hosts within the AS. For example, instead of advertising the particular route **170.16.124.17**, the AS 3 gateway router advertises only **170.16/16**. This single route advertisement encompasses all the hosts within the **170.16/16** subnetwork, which reduces the number of routes in the routing table from 2<sup>16</sup> (one for every possible IP address within the subnetwork) to 1. Any traffic destined for a host within the AS is forwarded to the gateway router, which is then responsible for forwarding the packet to the appropriate host.

Similarly, in this example, the gateway router is responsible for maintaining 2<sup>16</sup> routes within the AS (in addition to any external routes). The division of this AS into subnetworks allows for further route aggregation to reduce this number. In the

subnetwork in the example, the subnetwork gateway router advertises only a single route (170.16.124/24), which reduces the number of routes from  $2^8$  to 1.

#### **RIP Overview**

In a Routing Information Protocol (RIP) network, each router's forwarding table is distributed among the nodes through the flooding of routing table information. Because topology changes are flooded throughout the network, every node maintains the same list of destinations. Packets are then routed to these destinations based on path-cost calculations done at each node in the network.

This overview contains the following topics:

- Distance-Vector Routing Protocols on page 370
- Maximizing Hop Count on page 371
- RIP Packets on page 371
- Split Horizon and Poison Reverse Efficiency Techniques on page 372
- Limitations of Unidirectional Connectivity on page 373

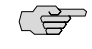

**NOTE:** The J-series Services Router supports both RIP version 1 and RIP version 2. In this guide, the term *RIP* refers to both versions of the protocol.

### **Distance-Vector Routing Protocols**

Distance-vector routing protocols transmit routing information that includes a distance vector, typically expressed as the number of hops to the destination. This information is flooded out all protocol-enabled interfaces at regular intervals (every 30 seconds in the case of RIP) to create a network map that is stored in each node's local topology database. Figure 49 on page 370 shows how distance-vector routing works.

#### **Figure 49: Distance-Vector Protocol**

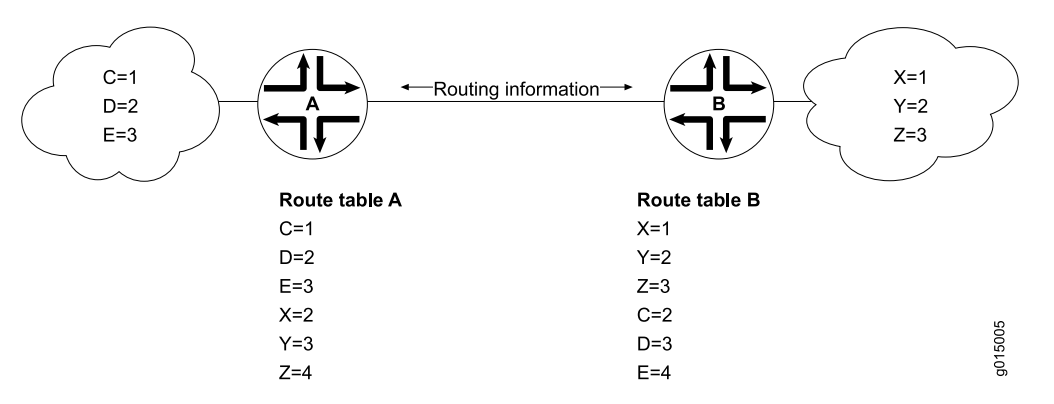

In Figure 49 on page 370, Routers A and B have RIP enabled on adjacent interfaces. Router A has known RIP neighbors Routers C, D, and E, which are 1, 2, and 3 hops

away, respectively. Router B has known RIP neighbors Routers X, Y, and Z, which are 1, 2, and 3 hops away, respectively. Every 30 seconds, each router floods its entire routing table information out all RIP-enabled interfaces. In this case, flooding exchanges routing table information across the RIP link.

When Router A receives routing information from Router B, it adds 1 to the hop count to determine the new hop count. For example, Router X has a hop count of 1, but when Router A imports the route to X, the new hop count is 2. The imported route also includes information about where the route was learned, so that the original route is imported as a route to Router X through Router B with a hop count of 2.

When multiple routes to the same host are received, RIP uses the distance-vector algorithm to determine which path to import into the forwarding table. The route with the smallest hop count is imported. If there are multiple routes with the same hop count, all are imported into the forwarding table, and traffic is sent along the paths in round-robin fashion.

## **Maximizing Hop Count**

The successful routing of traffic across a RIP network requires that every node in the network maintain the same view of the topology. Topology information is broadcast between RIP neighbors every 30 seconds. If Router A is many hops away from a new host, Router B, the route to B might take significant time to propagate through the network and be imported into Router A's routing table. If the two routers are 5 hops away from each other, Router A cannot import the route to Router B until 2.5 minutes after Router B is online. For large numbers of hops, the delay becomes prohibitive. To help prevent this delay from growing arbitrarily large, RIP enforces a maximum hop count of 15 hops. Any prefix that is more than 15 hops away is treated as unreachable and assigned a hop count equal to infinity. This maximum hop count is called the network diameter.

## **RIP Packets**

Routing information is exchanged in a RIP network by RIP request and RIP response packets. A router that has just booted can broadcast a RIP request on all RIP-enabled interfaces. Any routers running RIP on those links receive the request and respond by sending a RIP response packet immediately to the router. The response packet contains the routing table information required to build the local copy of the network topology map.

In the absence of RIP request packets, all RIP routers broadcast a RIP response packet every 30 seconds on all RIP-enabled interfaces. The RIP broadcast is the primary way in which topology information is flooded throughout the network.

Once a router learns about a particular destination through RIP, it starts a timer. Every time it receives a new response packet with information about the destination, the router resets the timer to zero. However, if the router receives no updates about a particular destination for 180 seconds, it removes the destination from its RIP routing table.

In addition to the regular transmission of RIP packets every 30 seconds, if a router detects a new neighbor or detects that an interface is unavailable, it generates a triggered update. The new routing information is immediately broadcast out all

RIP-enabled interfaces, and the change is reflected in all subsequent RIP response packets.

## Split Horizon and Poison Reverse Efficiency Techniques

Because RIP functions by periodically flooding the entire routing table out to the network, it generates a lot of traffic. The split horizon and poison reverse techniques can help reduce the amount of network traffic originated by RIP hosts and make the transmission of routing information more efficient.

If a router receives a set of route advertisements on a particular interface, RIP determines that those advertisements do not need to be retransmitted out the same interface. This technique, known as split horizon, helps limit the amount of RIP routing traffic by eliminating information that other neighbors on that interface have already learned. Figure 50 on page 372 shows an example of the split horizon technique.

#### Figure 50: Split Horizon Example

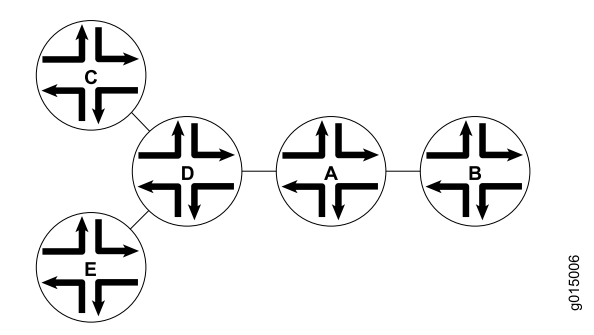

In Figure 50 on page 372, Router A advertises routes to Routers C, D, and E to Router B. In this example, Router A can reach Router C in 2 hops. When Router A advertises the route to Router B, B imports it as a route to Router C through Router A in 3 hops. If Router B then readvertised this route to Router A, A would import it as a route to Router C through Router B in 4 hops. However, the advertisement from Router B to Router A is unnecessary, because Router A can already reach the route in 2 hops. The split horizon technique helps reduce extra traffic by eliminating this type of route advertisement.

Similarly, the poison reverse technique helps to optimize the transmission of routing information and improve the time to reach network convergence. If Router A learns about unreachable routes through one of its interfaces, it advertises those routes as unreachable (hop count of 16) out the same interface. Figure 51 on page 373 shows an example of the poison reverse technique.

**Figure 51: Poison Reverse Example** 

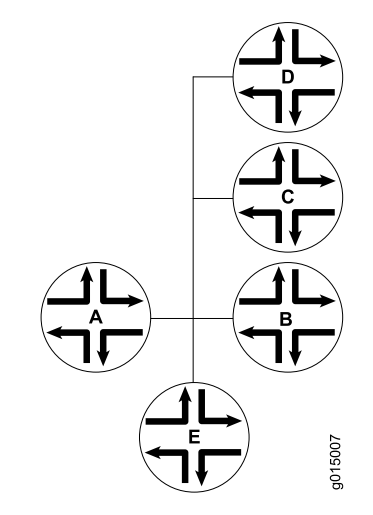

In Figure 51 on page 373, Router A learns through one of its interfaces that routes to Routers C, D, and E are unreachable. Router A readvertises those routes out the same interface as unreachable. The advertisement informs Router B that Hosts C, D, and E are definitely not reachable through Router A.

## **Limitations of Unidirectional Connectivity**

Because RIP processes routing information based solely on the receipt of routing table updates, it cannot ensure bidirectional connectivity. As Figure 52 on page 373 shows, RIP networks are limited by their unidirectional connectivity.

#### **Figure 52: Limitations of Unidirectional Connectivity**

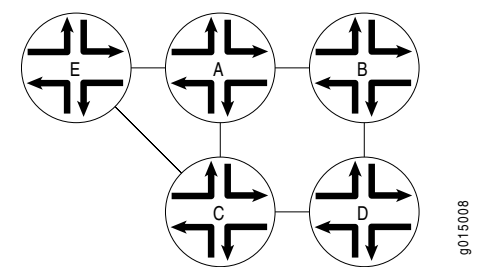

In Figure 52 on page 373, Routers A and D flood their routing table information to Router B. Because the path to Router E has the fewest hops when routed through Router A, that route is imported into Router B's forwarding table. However, suppose that Router A can transmit traffic but is not receiving traffic from Router B due to an unavailable link or invalid routing policy. If the only route to Router E is through Router A, any traffic destined for Router A is lost, because bidirectional connectivity was never established.

OSPF establishes bidirectional connectivity with a three-way handshake. For more information, see "Link-State Advertisements" on page 374.

## **OSPF** Overview

In an Open Shortest Path First (OSPF) network, the network topology is distributed among the nodes of the autonomous system (AS) and is regularly updated through the exchange of link-state advertisements (LSAs). As a result, OSPF is known as a link-state protocol. Because topology changes are flooded throughout the network, every node maintains the same copy of the network map in its local topological database. Packets are then routed based on the shared topology using the shortest path first (SPF) algorithm.

This overview contains the following topics:

- Link-State Advertisements on page 374
- Role of the Designated Router on page 375
- Path Cost Metrics on page 375
- Areas and Area Border Routers on page 375
- Role of the Backbone Area on page 376
- Stub Areas and Not-So-Stubby Areas on page 377

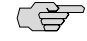

**NOTE:** The J-series Services Router supports both OSPF version 2 and OSPF version 3. In this guide, the term *OSPF* refers to both versions of the protocol.

## Link-State Advertisements

OSPF creates a topology map by flooding link-state advertisements (LSAs) across OSPF-enabled links. LSAs announce the presence of OSPF-enabled interfaces to adjacent OSPF interfaces. The exchange of LSAs establishes bidirectional connectivity between all adjacent OSPF interfaces (neighbors) using a three-way handshake, as shown in Figure 53 on page 374.

#### Figure 53: OSPF Three-Way Handshake

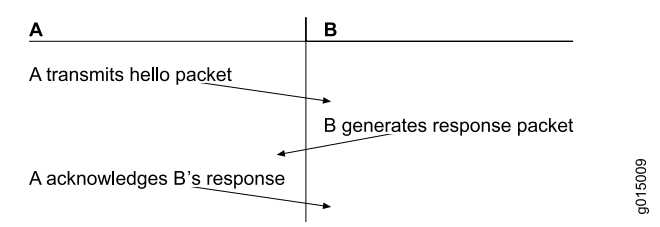

In Figure 53 on page 374, Router A sends hello packets out all its OSPF-enabled interfaces when it comes online. Router B receives the packet, which establishes that Router B can receive traffic from Router A. Router B generates a response to Router A to acknowledge receipt of the hello packet. When Router A receives the response, it establishes that Router B can receive traffic from Router A. Router A neceive traffic from Router B can receive traffic from Router A. Router B can receive traffic from Router A. Router A to acknowledge receipt of the hello packet. When Router A receives the response, it establishes that Router B can receive traffic from Router A. Router A then generates a final response packet to inform Router B that Router A can receive traffic from Router B. This three-way handshake ensures bidirectional connectivity.

As new neighbors are added to the network or existing neighbors lose connectivity, the adjacencies in the topology map are modified accordingly through the exchange (or absence) of LSAs. These LSAs advertise only the incremental changes in the network, which helps minimize the amount of OSPF traffic on the network. The adjacencies are shared and used to create the network topology in the topological database.

## **Role of the Designated Router**

Large local area networks (LANs) that have many routers and therefore many OSPF adjacencies can produce heavy control-packet traffic as LSAs are flooded across the network. To alleviate the potential traffic problem, OSPF uses designated routers (DRs). Rather than broadcasting LSAs to all their OSPF neighbors, the routers send their LSAs to the designated router, which processes the LSAs, generates responses, and multicasts topology updates to all OSPF routers.

In LANs, the election of the designated router takes place when the OSPF network is initially established. When the first OSPF links are active, the router with the highest router identifier (defined by the **router-id** configuration value or the loopback address) is elected designated router. The router with the second highest router identifier is elected the backup designated router (BDR). If the designated router fails or loses connectivity, the BDR assumes its role and a new BDR election takes place between all the routers in the OSPF network.

# **Path Cost Metrics**

Once the topology is shared across the network, OSPF uses it to route packets between network nodes. Each path between neighbors is assigned a cost based on the throughput, round-trip time, and reliability of the link. The sum of the costs across a particular path between hosts determines the overall cost of the path. Packets are then routed along the shortest path using the shortest path first (SPF) algorithm. If multiple equal-cost paths exist between a source and destination address, OSPF routes packets along each path alternately, in round-robin fashion.

OSPF allows you to manually assign a cost (or metric) to a particular path segment to control the flow of packets across the network.

#### Areas and Area Border Routers

The OSPF networks in an AS are administratively grouped into areas. Each area within an AS operates like an independent network and has a unique 32-bit area ID, which functions like a network address. Within an area, the topology database contains only information about the area, LSAs are flooded only to nodes within the area, and routes are computed only within the area. Subnetworks are divided into other areas, which are connected to form the whole of the main network.

The central area of an AS, called the backbone area, has a special function and is always assigned the area ID **0.0.0.** Area IDs are unique numeric identifiers, in dotted decimal notation, but they are not IP addresses. Area IDs need only be unique within an AS. All other networks or areas in the AS must be directly connected to the backbone area by a router that has interfaces in more than one area. These

connecting routers are called area border routers (ABRs). Figure 54 on page 376 shows an OSPF topology of three areas connected by two area border routers.

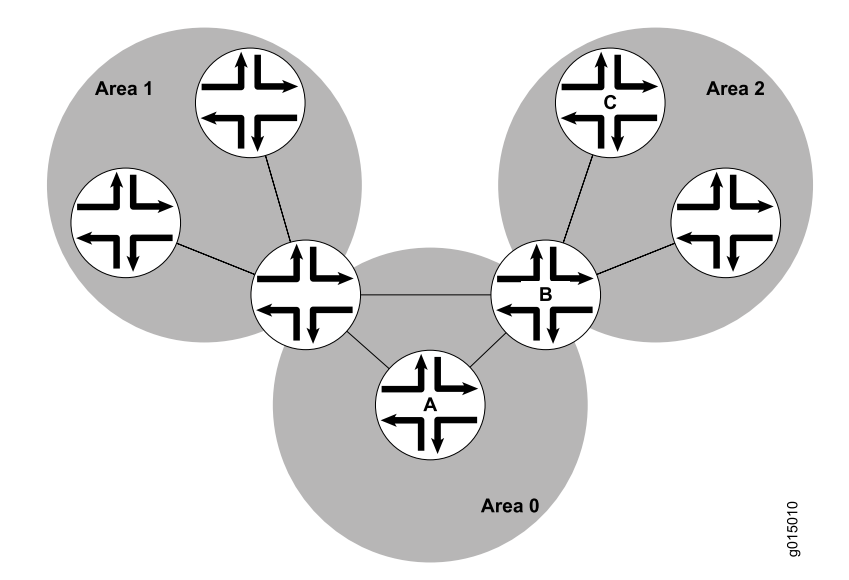

Figure 54: Multiarea OSPF Topology

Area border routers are responsible for sharing topology information between areas. They summarize the link-state records of each area and advertise destination address summaries to neighboring areas. The advertisements contain the ID of the area in which each destination lies, so that packets are routed to the appropriate area border router. For example, in the OSPF areas shown in Figure 54 on page 376, packets sent from Router A to Router C are automatically routed through Area Border Router B.

## Role of the Backbone Area

An OSPF restriction requires all areas to be directly connected to the backbone area so that packets can be properly routed. All packets are routed first to the backbone area by default. Packets that are destined for an area other than the backbone area are then routed to the appropriate area border router and on to the remote host within the destination area.

In large networks with many areas, in which direct connectivity between all areas and the backbone area is physically difficult or impossible, you can configure virtual links to connect noncontiguous areas. For example, Figure 55 on page 377 shows a virtual link between a noncontiguous area and the backbone area through an area connected to both.

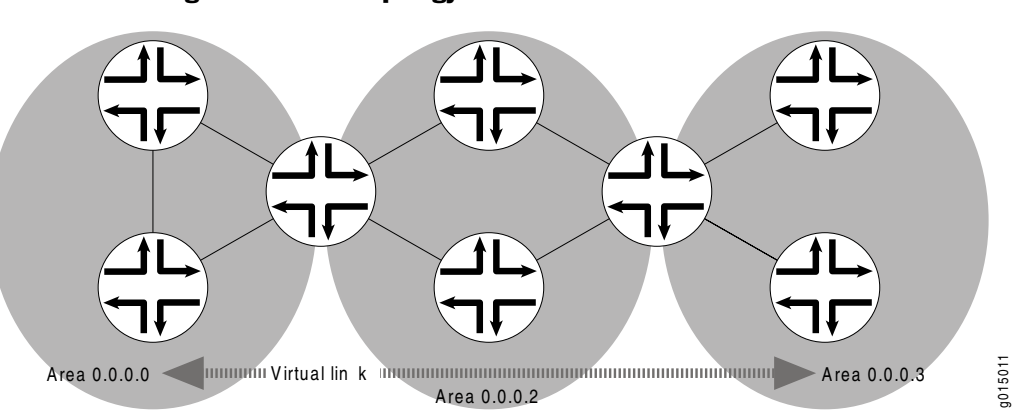

#### Figure 55: OSPF Topology with a Virtual Link

In the topology shown in Figure 55 on page 377, a virtual link is established between area 0.0.0.3 and the backbone area through area 0.0.0.2. All outbound traffic destined for other areas is routed through area 0.0.0.2 to the backbone area and then to the appropriate area border router. All inbound traffic destined for area 0.0.0.3 is routed to the backbone area and then through area 0.0.0.2.

# Stub Areas and Not-So-Stubby Areas

Area 0.0.0.3

Figure 56 on page 377 shows an AS across which many external routes are advertised. If external routes make up a significant portion of a topology database, you can suppress the advertisements in areas that do not have links outside the network. By doing so, you can reduce the amount of memory the nodes use to maintain the topology database and free it for other uses.

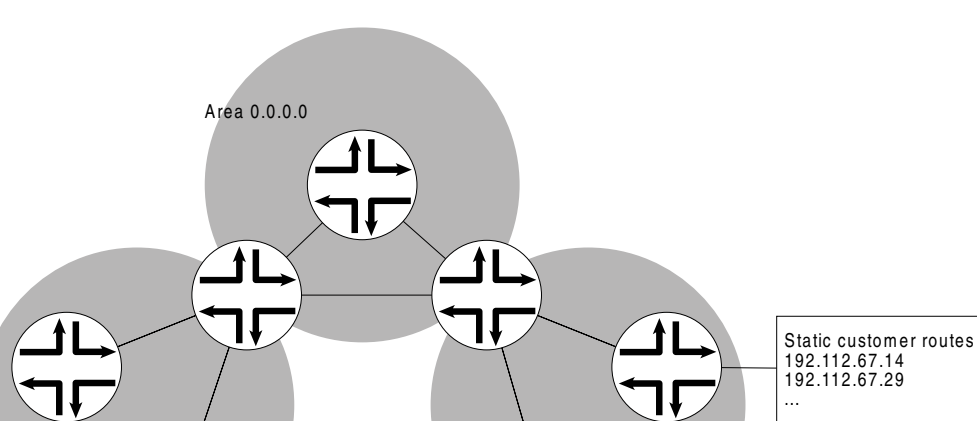

#### Figure 56: OSPF AS Network with Stub Areas and NSSAs

To control the advertisement of external routes into an area, OSPF uses stub areas. By designating an area border router interface to the area as a stub interface, you

Area 0.0.0:4

g015012

suppress external route advertisements through the area border router. Instead, the area border router automatically advertises a default route (through itself) in place of the external routes. Packets destined for external routes are automatically sent to the area border router, which acts as a gateway for outbound traffic and routes them appropriately.

For example, area **0.0.0.3** in Figure 56 on page 377 is not directly connected to the outside network. All outbound traffic is routed through the area border router to the backbone and then to the destination addresses. By designating area **0.0.0.3** a stub area, you reduce the size of the topology database for that area by limiting the route entries to only those routes internal to the area.

Like area 0.0.0.3 in Figure 56 on page 377, area 0.0.0.4 has no external connections. However, area 0.0.0.4 has static customer routes that are not internal OSPF routes. You can limit the external route advertisements to the area and advertise the static customer routes by designating it a not-so-stubby area (NSSA). External routes are flooded into the NSSA and then leaked to the other areas, but external routes from other areas are not advertised within the NSSA.

# **IS-IS Overview**

The Intermediate System-to-Intermediate System (IS-IS) protocol is a classless interior routing protocol developed by the International Organization for Standardization (ISO) as part of the development of the Open Systems Interconnection (OSI) protocol suite. Like OSPF routing, IS-IS uses hello packets that allow network convergence to occur quickly when network changes are detected.

This overview contains the following topics:

- IS-IS Areas on page 378
- Network Entity Titles and System Identifiers on page 379
- IS-IS Path Selection on page 379
- Protocol Data Units on page 379

## **IS-IS Areas**

An IS-IS network is a single autonomous system (AS), also called a routing domain, that consists of end systems and intermediate systems. End systems are network entities that send and receive packets. Intermediate systems (routers) send, receive, and relay (forward) packets.

IS-IS does not force the network to use a hierarchical physical topology. Instead, a single AS can be divided into two types of areas: Level 1 areas and Level 2 areas. A Level 1 area is similar to an OSPF stub area, and a Level 2 area interconnects all Level 1 areas. The router and its interfaces reside within one area, and Level 2 routers share link-state information. No IS-IS area functions strictly as a backbone.

Level 1 routers share intra-area routing information, and Level 2 routers share interarea information about IP addresses available within each area. Uniquely, IS-IS

routers can act as both Level 1 and Level 2 routers, sharing intra-area routes with other Level 1 routers and interarea routes with other Level 2 routers.

The propagation of link-state updates is determined by the level boundaries. All routers within a level maintain a complete link-state database of all other routers in the same level. Each router then uses the Dijkstra algorithm to determine the shortest path from the local router to other routers in the link-state database.

## **Network Entity Titles and System Identifiers**

In IS-IS, special network addresses are called network entity titles (NETs) and take several forms, depending on your network requirements. NET addresses are hexadecimal and range from 8 octets to 20 octets in length. Generally, the format consists of an authority and format Identifier (AFI), a domain ID, an area ID, a system identifier, and a selector. The simplest format omits the domain ID and is 10 octets long. For example, the NET address **49.0001.1921.6800.1001.00** consists of the following parts:

- 49—AFI
- 0001—Area ID
- 1921.6800.1001—System identifier
- 00—Selector

The system identifier must be unique within the network. For an IP-only network, we recommend using the IP address of an interface on the router. Configuring a loopback NET address with the IP address is helpful when troubleshooting is required on the network.

## **IS-IS Path Selection**

Level 1 routers store information about all the subnets within an area, and choose intranetwork paths over internetwork paths. Using the area ID portion of the NET address, Level 1 routers determine which neighboring routers are Level 1 routers within the same area.

If the destination address is not within the area, Level 1 routers forward the packet to the nearest router configured as both a Level 1 and Level 2 router within the area. The Level 1 and Level 2 router forwards the packet, using the Level 2 topology, to the proper area. The destination router, which is configured as a Level 1 and Level 2 router, then determines the best path through the destination area.

## **Protocol Data Units**

IS-IS routers use protocol data units (PDUs) to exchange information. Each protocol data unit (PDU) shares a common header.

## **IS-IS Hello PDU**

IS-IS hello PDUs establish adjacencies with other routers and have three different formats: one for point-to-point hello packets, one for Level 1 broadcast links, and

one for Level 2 broadcast links. Level 1 routers must share the same area address to form an adjacency, while Level 2 routers do not have this limitation. The request for adjacency is encoded in the Circuit type field of the PDU.

Hello PDUs have a preset length assigned to them. The IS-IS router does not resize any PDU to match the maximum transmission unit (MTU) on a router interface. Each interface supports the maximum IS-IS PDU of 1492 bytes, and hello PDUs are padded to meet the maximum value. When the hello is sent to a neighboring router, the connecting interface supports the maximum PDU size.

## Link-State PDU

A link-state PDU (LSP) contains information about each router in the network and the connected interfaces. Also included is metric and IS-IS neighbor information. Each LSP must be refreshed periodically on the network and is acknowledged by information within a sequence number packet.

On point-to-point links, each LSP is acknowledged by a partial sequence number PDU (PSNP), but on broadcast links, a complete sequence number PDU (CSNP) is sent out over the network. Any router that finds newer LSP information in the CSNP then purges the out-of-date entry and updates the link-state database.

LSPs support variable-length subnet mask addressing.

#### **Complete Sequence Number PDU**

The complete sequence number PDU (CSNP) lists all the link-state PDUs (LSPs) in the link-state database of the local router. Contained within the CSNP is an LSP identifier, a lifetime, a sequence number, and a checksum for each entry in the database. Periodically, a CSNP is sent on both broadcast and point-to-point links to maintain a correct database. Also, the advertisement of CSNPs occurs when an adjacency is formed with another router. Like IS-IS hello PDUs, CSNPs come in two types: Level 1 and Level 2.

When a Services Router receives a CSNP, it checks the database entries again its own local link-state database. If it detects missing information, the router requests specific LSP details using a partial sequence number PDU (PSNP).

#### **Partial Sequence Number PDU**

A partial sequence number PDU (PSNP) is used by an IS-IS router to request LSP information from a neighboring router. A PSNP can also explicitly acknowledge the receipt of an LSP on a point-to-point link. On a broadcast link, a CSNP is used as implicit knowledge. Like hello PDUs and CSNPs, the PSNP also has two types: Level 1 and Level 2.

When a Services Router compares a CSNP to its local database and determines that an LSP is missing, the router issues a PSNP for the missing LSP, which is returned in a link-state PDU from the router sending the CSNP. The received LSP is then stored in the local database, and an acknowledgement is sent back to the originating router.

# **BGP Overview**

The Border Gateway Protocol (BGP) is an exterior gateway protocol (EGP) used primarily to establish point-to-point connections and transmit data between peer ASs. Unlike the IGPs RIP, OSPF and IS-IS, BGP must explicitly advertise the routes between its peers. The route advertisements determine prefix reachability and the way packets are routed between BGP neighbors. Because BGP uses the packet path to determine route selection, it is considered a path-vector protocol.

This overview contains the following topics:

- Point-to-Point Connections on page 381
- BGP Messages for Session Establishment on page 382
- BGP Messages for Session Maintenance on page 382
- IBGP and EBGP on page 382
- Route Selection on page 383
- Local Preference on page 384
- AS Path on page 385
- Origin on page 386
- Multiple Exit Discriminator on page 386
- Scaling BGP for Large Networks on page 388

## **Point-to-Point Connections**

To establish point-to-point connections between peer ASs, you configure a BGP session on each interface of a point-to-point link. Figure 57 on page 381 shows an example of a BGP peering session.

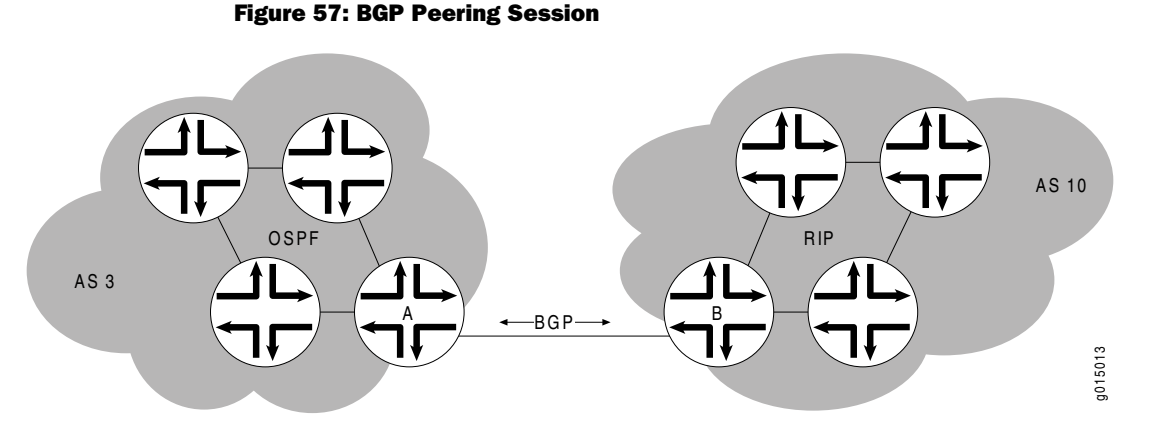

In Figure 57 on page 381, Router A is a gateway router for AS 3, and Router B is a gateway router for AS 10. For traffic internal to either AS, an IGP (OSPF, for instance) is used. To route traffic between peer ASs, a BGP session is used.

#### **BGP Messages for Session Establishment**

When the routers on either end of a BGP session first boot, the session between them is in the **Idle** state. The BGP session remains idle until a start event is detected. Typically, the start event is the configuration of a new BGP session or the resetting of an existing BGP session. At boot time, the start event is generated by the router as the BGP session is initiated.

After it detects a start event, the BGP host sends TCP request packets to its configured BGP neighbors. These packets are directed only to neighboring interfaces that have been explicitly configured as BGP neighbors. Upon receipt of the TCP request packet, the neighboring host generates a TCP response to complete the three-way handshake and establish a TCP connection between the peers. While this handshake is taking place, the BGP state for the connection is **Connect**. If a TCP timeout occurs while the originating host is waiting for a TCP response packet, the BGP state for the connection is **Active**. The **Active** state indicates that the router is actively listening for a TCP response and the TCP retry timer has been initiated.

Once a TCP connection has been established between both ends of a BGP session, the BGP session state is **OpenSent**, indicating that the originating router has generated an open message. The open message is an initial BGP handshake that must occur before any route advertisement can take place. Upon receipt of the open message, the neighboring router generates a keepalive message. Receipt of the keepalive message establishes a point-to-point connection, and the BGP session state transitions to **Established**. While the originating host waits for the keepalive response packet, the BGP session state is **OpenConfirm**.

## **BGP Messages for Session Maintenance**

Once a BGP session has been established, the BGP peers exchange route advertisements by means of update messages. Update messages contain a one or more route advertisements, and they can contain one or more prefixes that are to be removed from the BGP routing table. If the peers need to advertise multiple routes, they generate and send multiple update messages as they detect changes to the network. In the absence of changes to the routing table, no update messages are generated.

While a BGP session is active, each router on the BGP session generates keepalive messages periodically. The timing of these messages is determined by the hold time on the session. The hold time is a negotiated value specifying the number of seconds that can elapse without keepalive messages before BGP designates the link inactive. Three messages are sent during every hold time interval.

When a peer connection is closed (either by error or if the BGP session is closed), a notification message is generated and sent to the peer router that did not experience the error or did not terminate the BGP session.

## **IBGP and EBGP**

BGP uses two primary modes of information exchange, internal BGP (IBGP) and external BGP (EBGP), to communicate with internal and external peers, respectively.

Peer ASs establish links through an external peer BGP session. As a result, all route advertisement between the external peers takes place by means of the EBGP mode of information exchange. To propagate the routes through the AS and advertise them to internal peers, BGP uses IBGP. To advertise the routes to a different peer AS, BGP again uses EBGP.

To avoid routing loops, IBGP does not advertise routes learned from an internal BGP peer to other internal BGP peers. For this reason, BGP cannot propagate routes throughout an AS by passing them from one router to another. Instead, BGP requires that all internal peers be fully meshed so that any route advertised by one router is advertised to all peers within the AS.

As a network grows, the full mesh requirement becomes increasingly difficult to manage. In a network with 1000 routers, the addition of a single router requires that all the routers in the network be modified to account for the new addition. To combat these scaling problems, BGP uses route reflection and BGP confederations.

For information about route reflection, see "Scaling BGP for Large Networks" on page 388. For information about routing confederations, see "Scaling BGP for Large Networks" on page 388.

## **Route Selection**

The BGP route selection process compares BGP attributes to select a single best path or active route for each prefix in the routing table. The attributes are compared in a particular order. A local BGP router uses the following criteria, in the order presented, to select a route from the routing table for the forwarding table:

- 1. Next-hop accessibility—If the next hop is inaccessible, the local router does not consider the route. The router must verify that it has a route to the BGP next-hop address. If a local route to the next hop does not exist, the local route does not include the router in its forwarding table. If such a route exists, route selection continues.
- 2. Highest local preference—The local router selects the route with the highest local preference value. If multiple routes have the same preference, route selection continues. (For more information, see "Local Preference" on page 384.)
- 3. Shortest AS path—The local router selects the route with the fewest entries in the AS path. If multiple routes have the same AS path length, route selection continues. (For more information, see "AS Path" on page 385.)
- 4. Lowest origin—The local router selects the route with the lowest origin value. If multiple routes have the same origin value, route selection continues. (For more information, see "Origin" on page 386.)
- 5. Lowest MED value—The local router selects the route with the lowest multiple exit discriminator (MED) value, comparing the routes from the same AS only. If multiple routes have the same MED value, route selection continues. For more information, see "Multiple Exit Discriminator" on page 386.
- 6. Strictly external paths—The local router prefers strictly external (EBGP) paths over external paths learned through interior sessions (IBGP). If multiple routes have the same strictly external paths, route selection continues.

- 7. Lowest IGP route metric— The local router selects the path for which the next hop is resolved through the IGP route with the lowest metric. If multiple routes have the same IGP route metric, route selection continues.
- 8. Maximum IGP next hops—The local router selects the path for which the BGP next hop is resolved through the IGP route with the largest number of next hops. If multiple routes have the same number of next hops, route selection continues.
- 9. Shortest route reflection cluster list—The local router selects the path with the shortest route reflection cluster list. Routes without a cluster list are considered to have a cluster list of length 0. If multiple routes have the same route reflection cluster list, route selection continues.
- 10. Lowest router ID—The local router selects the route with the lowest IP address value for the BGP router ID. By default, the router IDs of routes received from different ASs are not compared. You can change this default behavior. For more information, see the *JUNOS Routing Protocols Configuration Guide*.
- 11. Lowest peer IP address—The local router selects the path that was learned from the neighbor with the lowest peer IP address.

You can change the default behavior of some attributes (such as MED and router ID) used in the route selection process. For more information, see the *JUNOS Routing Protocols Configuration Guide*.

# **Local Preference**

The local preference is typically used to direct all outbound AS traffic to a certain peer. When you configure a local preference, all routes that are advertised through that peer are assigned the preference value. The preference is a numeric value, and higher values are preferred during BGP route selection. Figure 58 on page 385 illustrates how to use local preference to determine BGP route selection.

#### **Figure 58: Local Preference**

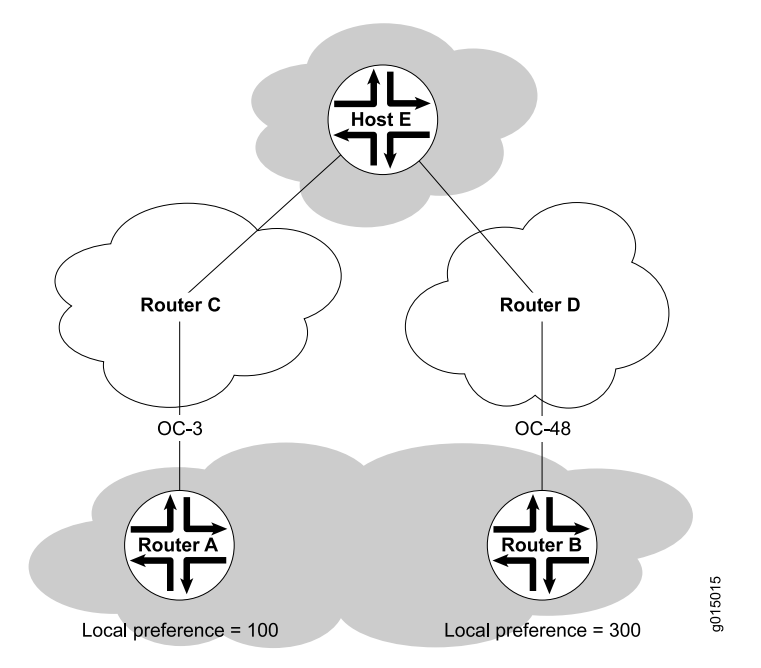

The network in Figure 58 on page 385 shows two possible routes to the prefixes accessible through Host E. The first route, through Router A, uses an OC3 link to Router C and is then forwarded to Host E. The second route, through Router B, uses an OC48 link to Router D and is then forwarded to Host E. Although the number of hops to Host E is identical regardless of the route selected, the route through Router B is more desirable because of the increased bandwidth. To force traffic through Router B, you can set the local preference on Router A to **100** and the local preference on Router B to **300**. During BGP route selection, the route with the higher local preference is selected.

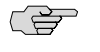

**NOTE:** In contrast to almost every other metric associated with dynamic routing protocols, the local preference gives higher precedence to the larger value.

# AS Path

Routes advertised by BGP maintain a list of the ASs through which the route travels. This information is stored in the route advertisement as the AS path, and it is one of the primary criteria that a local router uses to evaluate BGP routes for inclusion in its forwarding table. Figure 59 on page 386 shows how BGP creates an AS path.

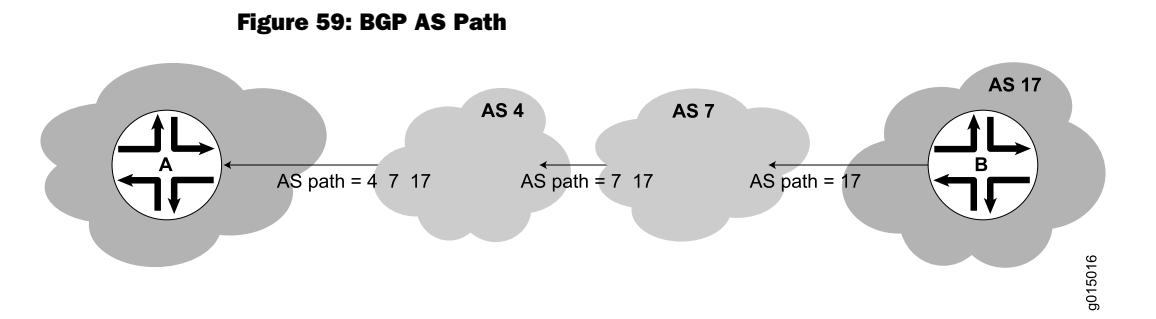

In the network shown in Figure 59 on page 386, the route from Host A to Host B travels through two intermediate ASs. As the route advertisement is propagated through the BGP network, it accumulates an AS path number each time it exits one AS and enters another. Each AS number is prepended to the AS path, which is stored as part of the route advertisement. When the route advertisement first leaves Host B's AS, the AS path is **17**. When the route is advertised between intermediate ASs, the AS number **7** is prepended to the AS path, which becomes **7 17**. When the route advertisement exits the third AS, the AS path becomes **4 7 17**. The route with the shortest AS path is preferred for inclusion into the BGP forwarding table.

## Origin

The BGP router that first advertises a route assigns it of the following values to identify its origin. During route selection, the lowest origin value is preferred.

- 0—The router originally learned the route through an IGP (OSPF, IS-IS, or a static route).
- 1—The router originally learned the route through an EGP (most likely BGP).
- 2—The route's origin is unknown.

#### Multiple Exit Discriminator

A multiple exit discriminator (MED) is an arbitrary metric assigned to a route to determine the exit point to a destination when all other factors are equal. By default, MED metrics are compared only for routes to the same peer AS, but you can also configure routing table path selection options for different ways of comparing MEDs.

#### **Default MED Usage**

Because the AS path rather than the number of hops between hosts is the primary criterion for BGP route selection, an AS with multiple connections to a peer AS can have multiple equivalent AS paths. When the routing table contains two routes to the same host in a neighboring AS, a multiple exit discriminator (MED) metric assigned to each route can determine which to include in the forwarding table. The MED metric you assign can force traffic through a particular exit point in an AS.

Figure 60 on page 387 illustrates how MED metrics are used to determine route selection.

#### **Figure 60: Default MED Example**

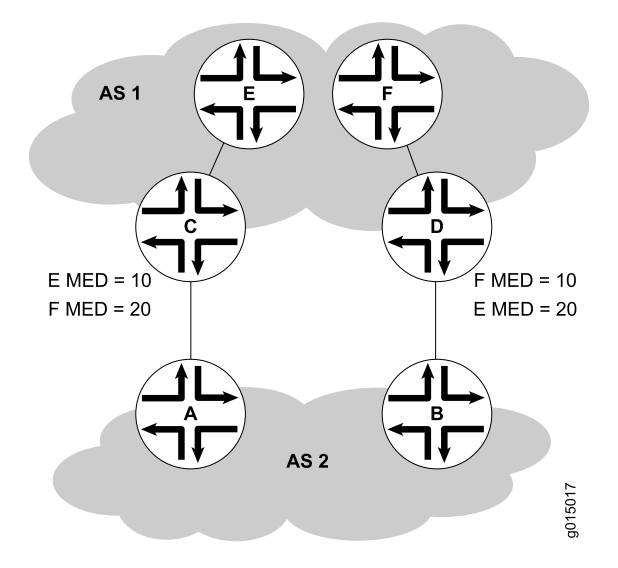

Figure 60 on page 387 shows AS 1 and AS 2 connected by two separate BGP links to Routers C and D. Host E in AS 1 is located nearer Router C. Host F, also in AS 1, is located nearer Router D. Because the AS paths are equivalent, two routes exist for each host, one through Router C and one through Router D. To force all traffic destined for Host E through Router C, network administrator for AS 2 assigns an MED metric for each router to Host E at its exit point. An MED metric of 10 is assigned to the route to Host E through Router C, and an MED metric of 20 is assigned to the route to Host E through Router D. BGP routers in AS 2 then select the route with the lower MED metric for the forwarding table.

#### Additional MED Options for Path Selection

By default, only the MEDs of routes that have the same peer ASs are compared. However, you can configure the routing table path selection options listed in Table 113 on page 387 to compare MEDs in different ways. The MED options are not mutually exclusive and can be configured in combination or independently. For the MED options to take effect, you must configure them uniformly all through your network. The MED option or options you configure determine the route selected. Thus we recommend that you carefully evaluate your network for preferred routes before configuring the MED options. For information about configuring the MED options, see the *JUNOS Routing Protocols Configuration Guide*.

| Option (Name)                                 | Function                                                                                                    | Use                                                                                                    |
|-----------------------------------------------|----------------------------------------------------------------------------------------------------|----------------------------------------------------------------------------------------------------|
| Always comparing MEDs<br>(always-compare-med) | Ensures that the MEDs for paths from<br>peers in different ASs are always<br>compared in the route selection process | Useful when all enterprises participating<br>in a network agree on a uniform policy<br>for setting MEDs. For example, in a<br>network shared by two ISPs, both must<br>agree that a certain path is the better<br>path to configure the MED values<br>correctly. |

**Table 113: MED Options for Routing Table Path Selection** 

| Table 113: MED | <b>Options</b> | for Routing | <b>Table Path</b> | Selection | (continued) |
|----------------|----------------|-------------|-------------------|-----------|-------------|
|----------------|----------------|-------------|-------------------|-----------|-------------|

| Option (Name)                                                             | Function                                                                                                    | Use                                                                                                    |  |  |
|---------------------------------------------------------------------------|----------------------------------------------------------------------------------------------------|----------------------------------------------------------------------------------------------------|--|--|
| Adding IGP cost to MED ( <b>med-plus-igp</b> )                            | Before comparing MED values for path<br>selection, adds to the MED the cost of<br>the IGP route to the BGP next-hop<br>destination.                                                                                                    | Useful when the downstream AS require<br>the complete cost of a certain route tha<br>is received across multiple ASs.                                                               |  |  |
|                                                                           | This option replaces the MED value for<br>the router, but does not affect the IGP<br>metric comparison. As a result, when<br>multiple routes have the same value after<br>the MED-plus-IPG comparison, and route<br>selection continues, the IGP route metric<br>is also compared, even though it was<br>added to the MED value and compared<br>earlier in the selection process.                                                                                                    |                                                                                                    |  |  |
| Applying Cisco IOS nondeterministic<br>behavior (cisco-non-deterministic) | <ul> <li>Specifies the nondeterministic behavior of the Cisco IOS software:</li> <li>The active path is always first. All nonactive but eligible paths follow the active path and are maintained in the order in which they were received. Ineligible paths remain at the end of the list.</li> <li>When a new path is added to the routing table, path comparisons are made among all routes, including those paths that must never be selected because they lose the MED tie-breaking rule.</li> </ul> | We recommend that you do not<br>configure this option, because the<br>nondeterministic behavior sometimes<br>prevents the system from properly<br>comparing the MEDs between paths. |  |  |

## Scaling BGP for Large Networks

BGP is not a flooding protocol like RIP or OSPF. Instead, it is a peering protocol that exchanges routes with fully meshed peers only. However, in large networks, the full mesh requirement causes scaling problems. BGP combats scaling problems with the following methods:

- Route Reflectors—for Added Hierarchy on page 388
- Confederations—for Subdivision on page 391

## **Route Reflectors—for Added Hierarchy**

To use route reflection in an AS, you designate one or more routers as a route reflector—typically, one per point of presence (POP). Route reflectors have the special BGP ability to readvertise routes learned from an internal peer to other internal peers. So rather than requiring all internal peers to be fully meshed with each other, route reflection requires only that the route reflector be fully meshed with all internal peers. The route reflector and all its internal peers form a cluster, as shown in Figure 61 on page 389.

(F

**NOTE:** You must have an Advanced BGP Feature license installed on each Services Router that uses a route reflector. For license details, see the *J*-series Services Router Administration Guide.

## Figure 61: Simple Route Reflector Topology (One Cluster)

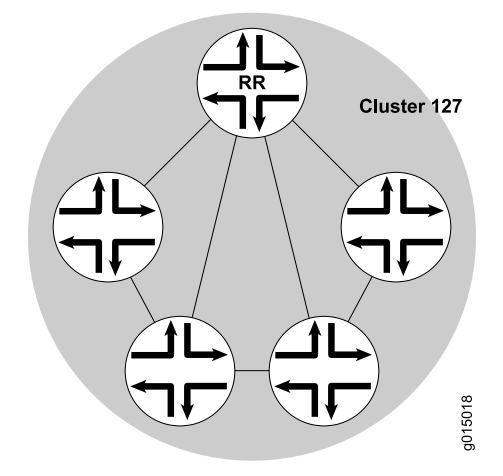

Figure 61 on page 389 shows Router RR configured as the route reflector for Cluster 127. The other routers are designated internal peers within the cluster. BGP routes are advertised to Router RR by any of the internal peers. RR then readvertises those routes to all other peers within the cluster.

You can configure multiple clusters and link them by configuring a full mesh of route reflectors (see Figure 62 on page 390).

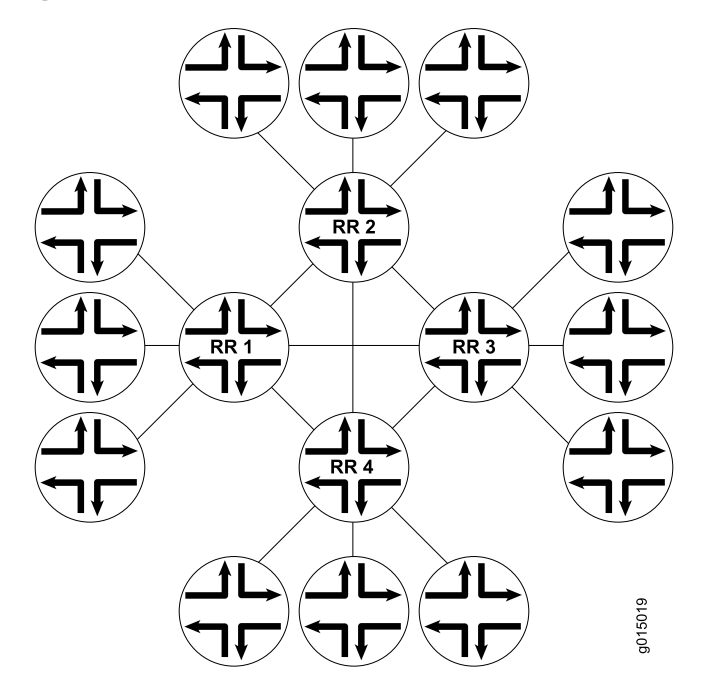

Figure 62: Basic Route Reflection (Multiple Clusters)

Figure 62 on page 390 shows Route Reflectors RR1, RR2, RR3, and RR4 as fully meshed internal peers. When a router advertises a route to Reflector RR1, RR1 readvertises the route to the other route reflectors, which, in turn, readvertise the route to the remaining routers within the AS. Route reflection allows the route to be propagated throughout the AS without the scaling problems created by the full mesh requirement.

However, as clusters become large, a full mesh with a route reflector becomes difficult to scale, as does a full mesh between route reflectors. To help offset this problem, you can group clusters of routers together into clusters of clusters for hierarchical route reflection (see Figure 63 on page 390).

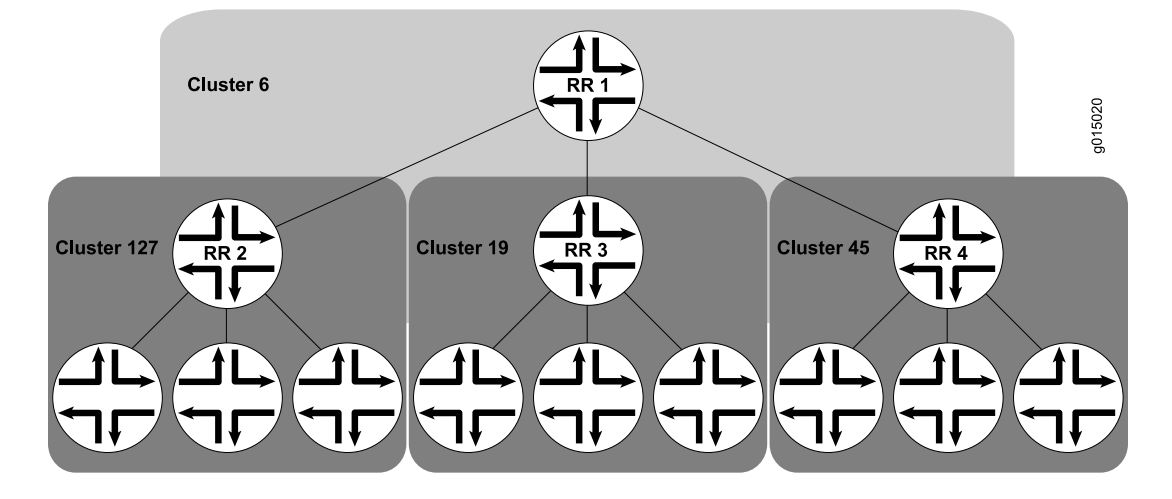

#### Figure 63: Hierarchical Route Reflection (Clusters of Clusters)

Figure 63 on page 390 shows RR2, RR3, and RR4 as the route reflectors for Clusters 127, 19, and 45, respectively. Rather than fully mesh those route reflectors, the network administrator has configured them as part of another cluster (Cluster 6) for which RR1 is the route reflector. When a router advertises a route to RR2, RR2 readvertises the route to all the routers within its own cluster, and then readvertises the route to RR1. RR1 readvertises the route to the routers in its cluster, and those routers propagate the route down through their clusters.

## **Confederations—for Subdivision**

BGP confederations are another way to solve the scaling problems created by the BGP full mesh requirement. BGP confederations effectively break up a large AS into subautonomous systems (sub-ASs). Each sub-AS must be uniquely identified within the confederation AS by a sub-AS number. Typically, sub-AS numbers are taken from the private AS numbers between 64512 and 65535.

Within a sub-AS, the same IBGP full mesh requirement exists. Connections to other confederations are made with standard EBGP, and peers outside the sub-AS are treated as external. To avoid routing loops, a sub-AS uses a confederation sequence, which operates like an AS path but uses only the privately assigned sub-AS numbers.

The confederation AS appears whole to other confederation ASs. The AS path received by other ASs shows only the globally assigned AS number. It does not include the confederation sequence or the privately assigned sub-AS numbers. The sub-AS numbers are removed when the route is advertised out of the confederation AS. Figure 64 on page 391 shows an AS divided into four confederations.

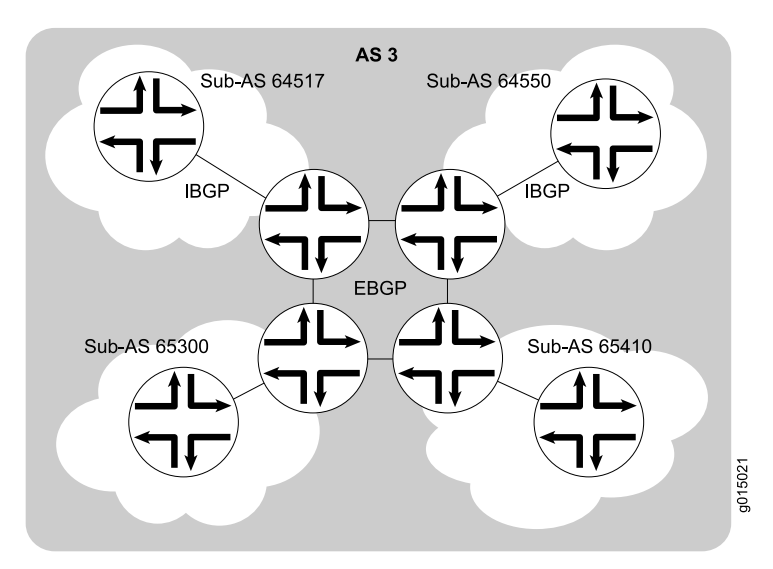

#### **Figure 64: BGP Confederations**

Figure 64 on page 391 shows AS 3 divided into four sub-ASs, 64517, 64550, 65300, and 65410, which are linked through EBGP sessions. Because the confederations are connected by EBGP, they do not need to be fully meshed. EBGP routes are readvertised to other sub-ASs.

J-series™ Services Router Basic LAN and WAN Access Configuration Guide

# Chapter 13 Configuring Static Routes

Static routes are routes that you explicitly enter into the routing table as permanent additions. Traffic through static routes is always routed the same way.

You can use either J-Web Quick Configuration or a configuration editor to configure static routes.

This chapter contains the following topics. For more information about static routes, see the *JUNOS Routing Protocols Configuration Guide*.

- Static Routing Overview on page 393
- Before You Begin on page 395
- Configuring Static Routes with Quick Configuration on page 396
- Configuring Static Routes with a Configuration Editor on page 397
- Verifying the Static Route Configuration on page 403

# **Static Routing Overview**

Routes that are permanent fixtures in the routing and forwarding tables are often configured as static routes. These routes generally do not change, and often include only one or very few paths to the destination.

To create a static route in the routing table, you must, at minimum, define the route as static and associate a next-hop address with it. The static route in the routing table is inserted into the forwarding table when the next-hop address is reachable. All traffic destined for the static route is transmitted to the next-hop address for transit.

This overview contains the following topics:

- Static Route Preferences on page 394
- Qualified Next Hops on page 394
- Control of Static Routes on page 394
- Default Properties on page 395

## **Static Route Preferences**

A static route destination address can have multiple next hops associated with it. In this case, multiple routes are inserted into the routing table, and route selection must occur. Because the primary criterion for route selection is the route preference, you can control the routes that are used as the primary route for a particular destination by setting the route preference associated with a particular next hop. The routes with a higher preference are always used to route traffic. When you do not set a preferred route, traffic is alternated between routes in round-robin fashion.

## **Qualified Next Hops**

In general, the default properties assigned to a static route apply to all the next-hop addresses configured for the static route. If, however, you want to configure two possible next-hop addresses for a particular route and have them treated differently, you can define one as a qualified next hop.

Qualified next hops allow you to associate one or more properties with a particular next-hop address. You can set an overall preference for a particular static route and then specify a different preference for the qualified next hop. For example, suppose two next-hop addresses (10.10.10.10 and 10.10.10.7) are associated with the static route 192.168.47.5/32. A general preference is assigned to the entire static route, and then a different preference is assigned to only the qualified next-hop address 10.10.10.7. For example:

```
route 192.168.47.5/32 {
    next-hop 10.10.10.10;
    qualified-next-hop 10.10.10.7 {
        preference 2;
    }
    preference 6;
}
```

In this example, the qualified next hop 10.10.10.7 is assigned the preference 2, and the next-hop 10.10.10.10 is assigned the preference 6.

## **Control of Static Routes**

You can control the importation of static routes into the routing and forwarding tables in a number of ways. Primary ways include assigning one or more of the following attributes to the route:

- retain—Keeps the route in the forwarding table after the routing process shuts down or the Services Router reboots. For more information, see "Route Retention" on page 395.
- no-readvertise—Prevents the route from being readvertised to other routing protocols. For more information, see "Readvertisement Prevention" on page 395.
- passive—Rejects traffic destined for the route. For more information, see "Forced Rejection of Passive Route Traffic" on page 395.

#### **Route Retention**

By default, static routes are not retained in the forwarding table when the routing process shuts down. When the routing process starts up again, any routes configured as static routes must be added to the forwarding table again. To avoid this latency, routes can be flagged as **retain**, so that they are kept in the forwarding table even after the routing process shuts down. Retention ensures that the routes are always in the forwarding table, even immediately after a system reboot.

## **Readvertisement Prevention**

Static routes are eligible for readvertisement by other routing protocols by default. In a stub area where you might not want to readvertise these static routes under any circumstances, you can flag the static routes as **no-readvertise**.

#### **Forced Rejection of Passive Route Traffic**

Generally, only active routes are included in the routing and forwarding tables. If a static route's next-hop address is unreachable, the route is marked **passive**, and it is not included in the routing or forwarding tables. To force a route to be included in the routing tables regardless of next-hop reachability, you can flag the route as **passive**. If a route is flagged **passive** and its next-hop address is unreachable, the route is included in the routing table and all traffic destined for the route is rejected.

## **Default Properties**

The basic configuration of static routes defines properties for a particular route. To define a set of properties to be used as defaults on all static routes, set those properties as default values. For example:

```
defaults {
    retain;
    no-readvertise;
    passive;
}
route 0.0.0.0/0 next-hop 192.168.1.1;
route 192.168.47.5/32 {
    next-hop 10.10.10.10;
    qualified-next-hop 10.10.10.7 {
        preference 6;
    }
    preference 2;
}
```

In this example, the **retain**, **no-readvertise**, and **passive** attributes are set as defaults for all static routes. If any local setting for a particular route conflicts with the default values, the local setting supersedes the default.

## **Before You Begin**

Before you begin configuring static routes, complete the following tasks:

- Establish basic connectivity. See the Getting Started Guide for your router.
- Configure network interfaces. See "Configuring Ethernet, DS1, DS3, and Serial Interfaces" on page 103.

## **Configuring Static Routes with Quick Configuration**

J-Web Quick Configuration allows you to configure static routes. Figure 65 on page 396 shows the Quick Configuration Routing page for static routing.

#### Figure 65: Quick Configuration Routing Page for Static Routing

| Monitor Configuration | n Dia | gnose Manage        | Events Alarms | Logged in as: regress       | Help Ab         | out Logou      |
|-----------------------|-------|---------------------|---------------|-----------------------------|-----------------|----------------|
| ek Configuration 🔶    | - Oui | ek Configurativ     |               | Configuration > Quick Confi | guration > Kout | ng ang Piotoco |
| w and Edit            | Pou   | uting and Pro       | tocols        |                             |                 |                |
| cue                   | Rut   | and Pro             | nocois        |                             |                 |                |
| 1 III 1 II 1 II       | Defa  | ault Route          |               |                             |                 |                |
|                       |       |                     |               |                             |                 |                |
|                       | Det   | ault Route          |               |                             |                 |                |
|                       | Stat  | ic Routes           |               |                             |                 |                |
| The Polisies is       |       | Static Route        | Next Hop      |                             |                 |                |
|                       |       | 172.16.0.0/12       | 10.209.63.254 |                             |                 |                |
|                       |       | 192.168.0.0/16      | 10.209.63.254 |                             |                 |                |
|                       |       | 207.17.136.192/32   | 10.209.63.254 |                             |                 |                |
|                       |       | <u>10.10.0.0/16</u> | 10.209.63.254 |                             |                 |                |
|                       |       | <u>10.5.0.0/16</u>  | 10.209.63.254 |                             |                 |                |
|                       |       | 192.168.102.0/23    | 10.209.63.254 |                             |                 |                |
|                       |       | 207.17.136.0/24     | 10.209.63.254 |                             |                 |                |
|                       |       | 10.209.0.0/16       | 10.209.63.254 |                             |                 |                |
|                       |       | 10.150.0.0/16       | 10.209.63.254 |                             |                 |                |
|                       |       | 10.157.64.0/19      | 10.209.63.254 |                             |                 |                |
|                       | Ac    | Id Delete           |               |                             |                 |                |
|                       |       | hammen house        |               |                             |                 |                |

To configure static routes with Quick Configuration:

- 1. In the J-Web user interface, select **Configuration > Quick Configuration > Routing and Protocols**.
- 2. Enter information into the Static Routing Quick Configuration page, as described in Table 114 on page 397.

- 3. From the main static routing Quick Configuration page, click one of the following buttons:
  - To apply the configuration and stay on the Quick Configuration Routing page for static routing, click **Apply**.
  - To apply the configuration and return to the Quick Configuration Routing page, click **OK**.
  - To cancel your entries and return to the Quick Configuration Routing page, click **Cancel**.
- 4. To check the configuration, see "Verifying the Static Route Configuration" on page 403.

#### **Table 114: Static Routing Quick Configuration Summary**

| Field                           | Function                                                            | Your Action                                                                                                    |
|---------------------------------|---------------------------------------------------------------------|----------------------------------------------------------------------------------------------------|
| Default Route                   |                                                                     |                                                                                                    |
| Default Route                   | Specifies the default gateway for the router.                       | Type the 32-bit IP address of the<br>Services Router's default route in dotted<br>decimal notation.                     |
| Static Routes                   |                                                                     |                                                                                                    |
| Static Route Address (required) | Specifies the static route to add to the routing table.             | <ol> <li>On the main static routing Quick<br/>Configuration page, click Add.</li> </ol>                                 |
|                                 |                                                                     | 2. In the Static Route Address box,<br>type the 32-bit IP address of the<br>static route in dotted decimal<br>notation. |
| Next-Hop Addresses              | Specifies the next-hop address or addresses to be used when routing | 1. In the Add box, type the 32-bit IP address of the next-hop host.                                                     |
|                                 | traffic to the static route.                                        | 2. Click Add.                                                                                                    |
|                                 |                                                                     | 3. Add more next-hop addresses as necessary.                                                                            |
|                                 |                                                                     | <b>NOTE:</b> If a route has multiple next-hop addresses, traffic is routed across each address in round-robin fashion.  |
|                                 |                                                                     | <ol> <li>When you have finished adding<br/>next-hop addresses, click OK.</li> </ol>                                     |

## **Configuring Static Routes with a Configuration Editor**

To configure static routes on the Services Router, you must perform the following tasks marked *(Required).* 

- Configuring a Basic Set of Static Routes (Required) on page 398
- Controlling Static Route Selection (Optional) on page 399

- Controlling Static Routes in the Routing and Forwarding Tables (Optional) on page 401
- Defining Default Behavior for All Static Routes (Optional) on page 402

For information about using the J-Web and CLI configuration editors, see "Using Services Router Configuration Tools" on page 3.

## **Configuring a Basic Set of Static Routes (Required)**

Customer routes that are connected to stub networks are often configured as static routes. Figure 66 on page 398 shows a sample network.

#### Figure 66: Customer Routes Connected to a Stub Network

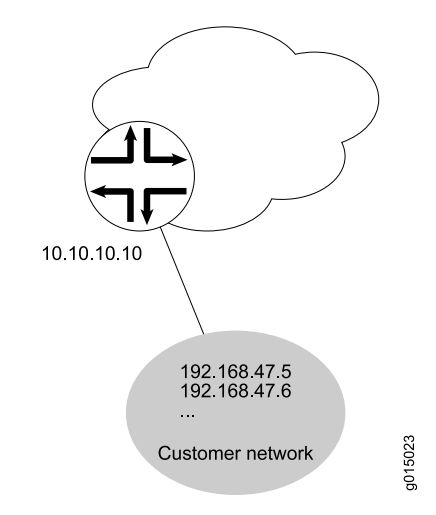

To configure customer routes as static routes, like the ones in Figure 66 on page 398, follow these steps on the Services Router to which the customer routes are connected:

- 1. Navigate to the top of the configuration hierarchy in either the J-Web or CLI configuration editor.
- 2. Perform the configuration tasks described in Table 115 on page 399.
- 3. If you are finished configuring the router, commit the configuration.
- 4. Go on to one of the following procedures:
  - To manually control static route selection, see "Controlling Static Route Selection (Optional)" on page 399.
  - To determine how static routes are imported into the routing and forwarding tables, see "Controlling Static Routes in the Routing and Forwarding Tables (Optional)" on page 401.
  - To define default properties for static routes, see "Defining Default Behavior for All Static Routes (Optional)" on page 402.
  - To check the configuration, see "Verifying the Static Route Configuration" on page 403.

| Task                                                                          | J-M | /eb Configuration Editor                                                                 | CLI Configuration Editor                                           |
|-------------------------------------------------------------------------------|-----|------------------------------------------------------------------------------------------|--------------------------------------------------------------------|
| Navigate to the <b>Static</b> level in the configuration hierarchy.           | 1.  | In the J-Web interface, select<br>Configuration > View and<br>Edit > Edit Configuration. | From the [edit] hierarchy level, enter edit routing-options static |
|                                                                               | 2.  | Next to Routing options, click <b>Configure</b> or <b>Edit</b> .                         |                                                                    |
|                                                                               | 3.  | Next to Static, click <b>Configure</b> or <b>Edit</b> .                                  |                                                                    |
| Add the static route <b>192.168.47.5/32</b> , and define the next-hop address | 1.  | Next to Route, click <b>Add new</b> entry.                                               | Define the static route and set the next-hop address:              |
| 10.10.10.10.                                                                  | 2.  | In the Destination box, type <b>192.168.47.5/32</b> .                                    | set route 192.168.47.5 next-hop<br>10.10.10.10                     |
|                                                                               | 3.  | From the Next hop list, select <b>Next</b> hop.                                          |                                                                    |
|                                                                               | 4.  | Next to Next hop, click <b>Add new</b> entry.                                            |                                                                    |
|                                                                               | 5.  | In the Value box, type 10.10.10.10.                                                      |                                                                    |
|                                                                               | 6.  | Click <b>OK</b> .                                                                        |                                                                    |

## **Table 115: Configuring Basic Static Routes**

## **Controlling Static Route Selection (Optional)**

When multiple next hops exist for a single static route (see Figure 67 on page 399), you can specify how traffic is to be routed to the destination.

## **Figure 67: Controlling Static Route Selection**

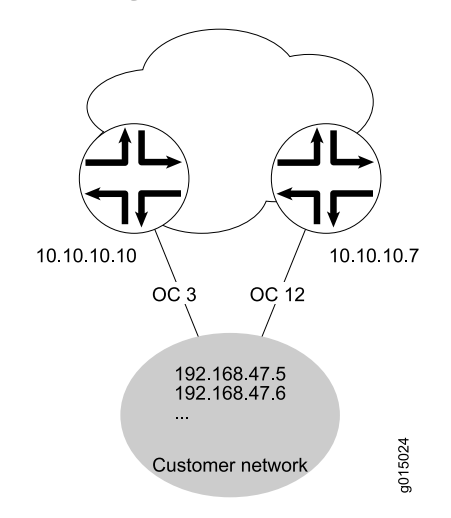

In this example, the static route 192.168.47.5/32 has two possible next hops. Because of the links between those next-hop hosts, host 10.10.10.7 is the preferred path. To

configure the static route **192.168.47.5/32** with two next hops and give preference to host **10.10.10.7**, follow these steps:

- 1. Navigate to the top of the configuration hierarchy in either the J-Web or the CLI configuration editor.
- 2. Perform the configuration tasks described in Table 116 on page 400.
- 3. If you are finished configuring the router, commit the configuration.
- 4. Go on to one of the following procedures:
  - To determine how static routes are imported into the routing and forwarding tables, see "Controlling Static Routes in the Routing and Forwarding Tables (Optional)" on page 401.
  - To define default properties for static routes, see "Defining Default Behavior for All Static Routes (Optional)" on page 402.
  - To check the configuration, see "Verifying the Static Route Configuration" on page 403.

| Task                                                          | J-W | eb Configuration Editor                                          | CLI Configuration Editor                                |
|---------------------------------------------------------------|-----|------------------------------------------------------------------|---------------------------------------------------------|
| Navigate to the <b>Static</b> level in the                    | 1.  | In the J-Web interface, select                                   | From the [edit] hierarchy level, enter                  |
| comparation merareny.                                         |     | Configuration.                                                   | edit routing-options static                             |
|                                                               | 2.  | Next to Routing options, click <b>Configure</b> or <b>Edit</b> . |                                                         |
|                                                               | 3.  | Next to Static, click <b>Configure</b> or <b>Edit</b> .          |                                                         |
| Add the static route                                          | 1.  | Next to Route, click Add new entry.                              | Define the static route and set the                     |
| 192.168.47.5/32, and define the next-hop address 10.10.10.10. | 2.  | In the Destination box, type 192.168.47.5/32                     | next-nop address:                                       |
|                                                               | 3.  | From the Next hop list, select <b>Next hop</b> .                 | set route 192.168.47.5 next-hop<br>10.10.10.10          |
|                                                               | 4.  | In the Next hop box, click Add new entry.                        |                                                         |
|                                                               | 5.  | In the Value box, type 10.10.10.10.                              |                                                         |
|                                                               | 6.  | Click <b>OK</b> .                                                |                                                         |
| Set the preference for the                                    | 1.  | Next to Preference, select the <b>Yes</b> check box.             | Set the preference to 7:                                |
| 10.10.10.10 next hop to 7.                                    | 2.  | Click <b>Configure</b> .                                         | set route 192.168.47.5 next-hop                         |
|                                                               | 3.  | In the Metric value box, type 7.                                 | 10.10.10.10 preference 7                                |
|                                                               | 4.  | Click <b>OK</b> .                                                |                                                         |
| Define the qualified next-hop address <b>10.10.10.7</b> .     | 1.  | Next to Qualified next hop, click <b>Add new</b> entry.          | Set the qualified-next-hop address:                     |
|                                                               | 2.  | In the Nexthop box, type 10.10.10.7.                             | set route 192.168.47.5<br>qualified-next-hop 10.10.10.7 |

#### **Table 116: Controlling Static Route Selection**

#### Table 116: Controlling Static Route Selection (continued)

| Task                                                               | J-Web Configuration Editor                | CLI Configuration Editor                                                |  |  |
|--------------------------------------------------------------------|-------------------------------------------|-------------------------------------------------------------------------|--|--|
| Set the preference for the <b>10.10.10.7</b> qualified next hop to | 1. In the Preference box, type <b>6</b> . | Set the preference to 6:                                                |  |  |
| 6.                                                                 | 2. Click <b>OK</b> .                      | set route 192.168.47.5<br>qualified-next-hop 10.10.10.7 preference<br>6 |  |  |

# **Controlling Static Routes in the Routing and Forwarding Tables (Optional)**

Static routes have a number of attributes that define how they are inserted and maintained in the routing and forwarding tables. To customize this behavior for the static route **192.168.47.5/32**, perform these steps:

- 1. Navigate to the top of the configuration hierarchy in either the J-Web or CLI configuration editor.
- 2. Perform the configuration tasks described in Table 117 on page 401.
- 3. If you are finished configuring the router, commit the configuration.
- 4. Go on to one of the following procedures:
  - To define default properties for static routes, see "Defining Default Behavior for All Static Routes (Optional)" on page 402.
  - To check the configuration, see "Verifying the Static Route Configuration" on page 403.

#### Table 117: Controlling Static Routes in the Routing and Forwarding Tables

| Task                                                                                             | J-Web Configuration Editor                                                                                           | CLI Configuration Editor                          |  |  |
|--------------------------------------------------------------------------------------------------|----------------------------------------------------------------------------------------------------|---------------------------------------------------|--|--|
| Navigate to the <b>192.168.47.5/32</b> level in the configuration hierarchy.                     | <ol> <li>In the J-Web interface, select<br/>Configuration &gt; View and Edit &gt; Edit<br/>Configuration.</li> </ol> | From the [edit] hierarchy level, enter            |  |  |
|                                                                                                  | 2. Next to Routing options, click <b>Edit</b> .                                                                      | edit routing-options static route 192.168.47.5/32 |  |  |
|                                                                                                  | 3. Next to Static, click <b>Edit</b> .                                                                               |                                                   |  |  |
|                                                                                                  | <ol> <li>Under Route and Destination, click<br/>192.168.47.5/32.</li> </ol>                                          |                                                   |  |  |
| Specify that the route is to be retained in the forwarding table after the routing process shuts | Next to Retain, select the <b>Yes</b> check box.                                                                     | Set the <b>retain</b> attribute:                  |  |  |
| down. By default, static routes are not retained.                                                |                                                                                                    | set retain                                        |  |  |
| Specify that the static route is not to be readvertised. By default, static routes are eligible  | Next to Readvertise, select the <b>No</b> check box.                                                                 | Set the no-readvertise attribute:                 |  |  |
| to be readvertised.                                                                              |                                                                                                    | set no-readvertise                                |  |  |

| Task                                                                                                | J-W | /eb Configuration Editor                            | CLI Configuration Editor          |
|----------------------------------------------------------------------------------------------------|-----|-----------------------------------------------------|-----------------------------------|
| Specify that the static route is to be included in the routing table whether the route is active or | 1.  | From the Passive flag list, select <b>Passive</b> . | Set the <b>passive</b> attribute: |
| not. By default, passive routes are not included in the routing table.                              | 2.  | Click OK.                                           | set passive                       |

#### Table 117: Controlling Static Routes in the Routing and Forwarding Tables (continued)

## Defining Default Behavior for All Static Routes (Optional)

Attributes that define static route behavior can be configured either at the individual route level or as a default behavior that applies to all static routes. In the case of conflicting configuration, the configuration at the individual route level overrides static route defaults. To configure static route defaults, perform these steps:

- 1. Navigate to the top of the configuration hierarchy in either the J-Web or CLI configuration editor.
- 2. Perform the configuration tasks described in Table 118 on page 402.
- 3. If you are finished configuring the router, commit the configuration.
- 4. To check the configuration, see "Verifying the Static Route Configuration" on page 403.

#### **Table 118: Defining Static Route Defaults**

| Task                                                                                                | J-W | /eb Configuration Editor                                                                 | CLI Configuration Editor                 |
|----------------------------------------------------------------------------------------------------|-----|------------------------------------------------------------------------------------------|------------------------------------------|
| Navigate to the <b>Defaults</b> level in the configuration hierarchy.                               |     | In the J-Web interface, select<br>Configuration > View and Edit > Edit<br>Configuration. | From the [edit] hierarchy level, enter   |
|                                                                                                    | 2.  | Next to Routing options, click <b>Edit</b> .                                             | edit routing-options static<br>defaults  |
|                                                                                                    | 3.  | Next to Static, click <b>Edit</b> .                                                      |                                          |
|                                                                                                    | 4.  | Next to Defaults, click <b>Configure</b> .                                               |                                          |
| Specify that the route is to be retained in the forwarding table after the routing process shuts    | 1.  | Next to Retain, select the <b>Yes</b> check box.                                         | Set the <b>retain</b> attribute:         |
| down. By default, static routes are not retained.                                                   | 2.  | Click <b>OK</b> .                                                                        | set retain                               |
| Specify that the static route is not to be readvertised. By default, static routes are eligible     | 1.  | Next to Readvertise, select the <b>No</b> check box.                                     | Set the <b>no-readvertise</b> attribute: |
| to be readvertised.                                                                                 | 2.  | Click <b>OK</b> .                                                                        | set no-readvertise                       |
| Specify that the static route is to be included in the routing table whether the route is active or | 1.  | From the Passive flag list, select <b>Passive</b> .                                      | Set the <b>passive</b> attribute:        |
| not. By default, passive routes are not included in the routing table.                              | 2.  | Click <b>OK</b> .                                                                        | set passive                              |

## **Verifying the Static Route Configuration**

Verify that the static routes are in the routing table and that those routes are active.

## **Displaying the Routing Table**

- **Purpose** Verify static route configuration as follows by displaying the routing table and checking its contents.
- **Action** From the CLI, enter the show route terse command.

| u | ser@host> <b>show rout</b> | e t | erse  |         |     |         |   |                  |     |      |
|---|----------------------------|-----|-------|---------|-----|---------|---|------------------|-----|------|
| i | net.0: 20 destinati        | ons | , 20  | routes  | (20 | active, | 0 | holddown, 0 hidd | en) |      |
| + | = Active Route, -          | = L | ast / | Active, | * = | Both    |   |                  |     |      |
| A | Destination                | Ρ   | Prf   | Metric  | c 1 | Metric  | 2 | Next hop         | AS  | path |
| * | 192.168.47.5/32            |     | S     | 5       |     |         |   | Reject           |     |      |
| * | 172.16.0.0/12              | S   | 5     |         |     |         |   | >192.168.71.254  |     |      |
| * | 192.168.0.0/18             | S   | 5     |         |     |         |   | >192.168.71.254  |     |      |
| * | 192.168.40.0/22            | S   | 5     |         |     |         |   | >192.168.71.254  |     |      |
| * | 192.168.64.0/18            | S   | 5     |         |     |         |   | >192.168.71.254  |     |      |
| * | 192.168.64.0/21            | D   | 0     |         |     |         |   | >fxp0.0          |     |      |
| * | 192.168.71.246/32          | L   | 0     |         |     |         |   | Local            |     |      |
| * | 192.168.220.4/30           | D   | 0     |         |     |         |   | >ge-0/0/1.0      |     |      |
| * | 192.168.220.5/32           | L   | 0     |         |     |         |   | Local            |     |      |
| * | 192.168.220.8/30           | D   | 0     |         |     |         |   | >ge-0/0/2.0      |     |      |
| * | 192.168.220.9/32           | L   | 0     |         |     |         |   | Local            |     |      |
| * | 192.168.220.12/30          | D   | 0     |         |     |         |   | >ge-0/0/3.0      |     |      |
| * | 192.168.220.13/32          | L   | 0     |         |     |         |   | Local            |     |      |
| * | 192.168.220.17/32          | L   | 0     |         |     |         |   | Reject           |     |      |
| * | 192.168.220.21/32          | L   | 0     |         |     |         |   | Reject           |     |      |
| * | 192.168.220.24/30          | D   | 0     |         |     |         |   | >at-1/0/0.0      |     |      |
| * | 192.168.220.25/32          | L   | 0     |         |     |         |   | Local            |     |      |
| * | 192.168.220.28/30          | D   | 0     |         |     |         |   | >at-1/0/1.0      |     |      |
| * | 192.168.220.29/32          | L   | 0     |         |     |         |   | Local            |     |      |
| * | 224.0.0.9/32               | R   | 100   |         | 1   |         |   | MultiRecv        |     |      |
|   |                            |     |       |         |     |         |   |                  |     |      |

**What It Means** The output shows a list of the routes that are currently in the inet.0 routing table. Verify the following information:

- Each configured static route is present. Routes are listed in ascending order by IP address. Static routes are identified with an S in the protocol (P) column of the output.
- Each static route is active. Routes that are active show the next-hop IP address in the Next hop column. If a route's next-hop address is unreachable, the next-hop address is identified as Reject. These routes are not active routes, but they appear in the routing table because the passive attribute is set.
- The preference for each static route is correct. The preference for a particular route is listed in the **Prf** column of the output.
- **Related Topics** For a complete description of **show route terse** output, see the *JUNOS Routing Protocols and Policies Command Reference*.

J-series™ Services Router Basic LAN and WAN Access Configuration Guide
# Chapter 14 Configuring a RIP Network

The Routing Information Protocol (RIP) is an interior gateway protocol that routes packets within a single autonomous system (AS). To use RIP, you must understand the basic components of a RIP network and configure the J-series Services Router to act as a node in the network.

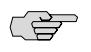

**NOTE:** The J-series Services Router supports RIP version 1 (RIPv1) and RIP version 2 (RIPv2) only. Unless otherwise specified, the term *RIP* in this chapter refers to these versions of the protocol.

You can use either J-Web Quick Configuration or a configuration editor to configure a RIP network.

This chapter contains the following topics. For more information about RIP, see the *JUNOS Routing Protocols Configuration Guide*.

- RIP Overview on page 405
- Before You Begin on page 406
- Configuring a RIP Network with Quick Configuration on page 406
- Configuring a RIP Network with a Configuration Editor on page 408
- Verifying the RIP Configuration on page 416

# **RIP Overview**

To achieve basic connectivity between all RIP hosts in a RIP network, you enable RIP on every interface that is expected to transmit and receive RIP traffic. To enable RIP on an interface, you define RIP groups, which are logical groupings of interfaces, and add interfaces to the groups. Additionally, you must configure a routing policy to export directly connected routes and routes learned through RIP routing exchanges.

# **RIP Traffic Control with Metrics**

To tune a RIP network and control traffic flowing through the network, you increase or decrease the cost of the paths through the network. RIP provides two ways to modify the path cost: an incoming metric and an outgoing metric, which are each set to **1** by default. These metrics are attributes that manually specify the cost of any

route advertised through a host. By increasing or decreasing the metrics—and thus the cost—of links throughout the network, you can control packet transmission across the network.

The incoming metric modifies the cost of an individual segment when a route across the segment is imported into the routing table. For example, if you set the incoming metric on the segment to 3, the individual segment cost along the link is changed from 1 to 3. The increased cost affects all route calculations through that link. Other routes that were previously excluded because of a high hop count might now be selected into the router's forwarding table.

The outgoing metric modifies the path cost for all the routes advertised out a particular interface. Unlike the incoming metric, the outgoing metric modifies the routes that other routers are learning and thereby controls the way they send traffic.

# Authentication

RIPv2 provides authentication support so that RIP links can require authentication keys (passwords) before they become active. These authentication keys can be specified in either plain-text or MD5 form. Authentication provides an additional layer of security on the network beyond the other security features.

This type of authentication is not supported on RIPv1 networks.

### **Before You Begin**

Before you begin configuring a RIP network, complete the following tasks:

- Establish basic connectivity. See the Getting Started Guide for your router.
- Configure network interfaces. See "Configuring Ethernet, DS1, DS3, and Serial Interfaces" on page 103.

## **Configuring a RIP Network with Quick Configuration**

J-Web Quick Configuration allows you to create RIP networks. Figure 68 on page 407 shows the Quick Configuration Routing page for RIP.

|        | 60. | 0     | 0 and duration | Deuting   | Dede | £   | חוח |
|--------|-----|-------|----------------|-----------|------|-----|-----|
| rigure | 69: | QUICK | Configuration  | i Routing | rage | TOF | RIP |

| Monitor                          | Configuration | Diagnose Manage E      | vents <u>Alarms</u> | Logged in as: regress                   | Help About                                          | Logou  |
|----------------------------------|---------------|------------------------|---------------------|-----------------------------------------|-----------------------------------------------------|--------|
| Guick Configure<br>View and Edit | tion 🔸        | Quick Configuration    | I                   | <u>configuration</u> > <u>concercor</u> | ingulation > <u>Routing and</u>                     | 101000 |
| History                          |               | Routing and Proto      | ocols               |                                         |                                                     |        |
| Realue                           |               | RIP                    |                     |                                         |                                                     |        |
|                                  |               | Advertise Default Rout | e 🔲 🕴               |                                         |                                                     |        |
|                                  |               | RIP-Enabled Interface  | RIP Interfaces      | > fe=0,<br>lo0,<br>t1-4,                | _ <b>ogical Interfaces</b><br>/0/0.0<br>3<br>/0/0.0 | 0      |
|                                  |               | OK Cancel Ap           | ply                 |                                         |                                                     |        |

To configure a RIP network with Quick Configuration:

- 1. In the J-Web user interface, select **Configuration > Quick Configuration > Routing and Protocols**.
- 2. Enter information into the Quick Configuration page for RIP, as described in Table 119 on page 407.
- 3. From the main RIP routing Quick Configuration page, click one of the following buttons:
  - To apply the configuration and stay on the Quick Configuration Routing page for RIP, click **Apply**.
  - To apply the configuration and return to the Quick Configuration Routing page, click **OK**.
  - To cancel your entries and return to the Quick Configuration Routing page, click **Cancel**.
- 4. To check the configuration, see "Verifying the RIP Configuration" on page 416.

#### **Table 119: RIP Routing Quick Configuration Summary**

| Field      | Function                 | Your Action                                                                                         |
|------------|--------------------------|----------------------------------------------------------------------------------------------------|
| RIP        |                          |                                                                                                    |
| Enable RIP | Enables or disables RIP. | <ul><li>To enable RIP, select the check box.</li><li>To disable RIP, clear the check box.</li></ul> |

#### Table 119: RIP Routing Quick Configuration Summary (continued)

| Field                   | Function                                                                                                    | Your Action                                                                                                    |
|-------------------------|----------------------------------------------------------------------------------------------------|----------------------------------------------------------------------------------------------------|
| Advertise Default Route | Advertises the default route using RIPv2.                                                                                                    | <ul> <li>To advertise the default route using RIPv2, select the check box.</li> <li>To disable the default route advertisement, clear the check box.</li> </ul>                                                                                                    |
| RIP-Enabled Interfaces  | Designates one or more Services Router<br>interfaces on which RIP is enabled.<br>For information about interface names, see<br>"Network Interface Naming" on page 47. | <ul> <li>The first time you configure RIP, the Logical Interfaces box displays a list of all the logical interfaces configured on the Services Router. Do any of the following:</li> <li>To enable RIP on an interface, click the interface name to highlight it, and click the left arrow to add the interface to the RIP interfaces list.</li> <li>To enable RIP on multiple interfaces at the interface name to highlight it.</li> </ul> |
|                         |                                                                                                    | <ul> <li>once, press Ctrl while you click multiple interface names to highlight them. Then click the left arrow to add the interfaces to the RIP interfaces list.</li> <li>To disable RIP on one or more interfaces, highlight the interface or interfaces in the RIP interfaces box and click the right arrow to move them back to the Logical Interfaces list.</li> </ul>                                                                 |

# **Configuring a RIP Network with a Configuration Editor**

To configure the Services Router as a node in a RIP network, you must perform the following task marked *(Required).* 

- Configuring a Basic RIP Network (Required) on page 408
- Controlling Traffic in a RIP Network (Optional) on page 411
- Enabling Authentication for RIP Exchanges (Optional) on page 414

For information about using the J-Web and CLI configuration editors, see "Using Services Router Configuration Tools" on page 3.

# **Configuring a Basic RIP Network (Required)**

To use RIP on the Services Router, you must configure RIP on all the RIP interfaces within a network like the one shown in Figure 69 on page 409.

**Figure 69: Typical RIP Network Topology** 

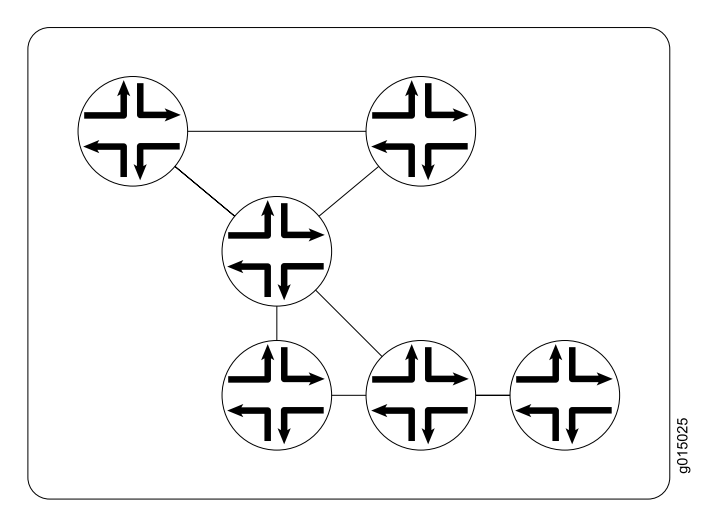

By default, RIP does not advertise the subnets that are directly connected through the Services Router's interfaces. For traffic to pass through a RIP network, you must create a routing policy to export these routes. Advertising only the direct routes propagates the routes to the immediately adjacent RIP-enabled router only. To propagate all routes through the entire RIP network, you must configure the routing policy to export the routes learned through RIP.

To configure a RIP network like the one in Figure 69 on page 409, with a routing policy, perform these steps on each Services Router in the network:

- 1. Navigate to the top of the configuration hierarchy in either the J-Web or CLI configuration editor.
- 2. Perform the configuration tasks described in Table 120 on page 410.
- 3. If you are finished configuring the router, commit the configuration.

After you add the appropriate interfaces to the RIP group, RIP begins sending routing information. No additional configuration is required to enable RIP traffic on the network.

- 4. Go on to one of the following procedures:
  - To control RIP traffic on the network, see "Controlling Traffic in a RIP Network (Optional)" on page 411.
  - To authenticate RIP exchanges, see "Enabling Authentication for RIP Exchanges (Optional)" on page 414.
  - To check the configuration, see "Verifying the RIP Configuration" on page 416.

# Table 120: Configuring a RIP Network

| Task                                                                                                    | J-W | eb Configuration Editor                                                                                                    | CLI Configuration Editor               |                                                                                                    |  |  |  |
|----------------------------------------------------------------------------------------------------|-----|----------------------------------------------------------------------------------------------------|----------------------------------------|----------------------------------------------------------------------------------------------------|--|--|--|
| Navigate to the <b>Rip</b> level in the configuration                                                               | 1.  | In the J-Web interface, select <b>Configuration &gt; View</b><br>and Edit > Edit Configuration.                                      | From the [edit] hierarchy level, enter |                                                                                                    |  |  |  |
| hierarchy.                                                                                                    | 2.  | Next to Protocols, click Configure or Edit.                                                                                          | edit protocols rip                     |                                                                                                    |  |  |  |
|                                                                                                    | 3.  | Next to Rip, click <b>Configure</b> or <b>Edit</b> .                                                                                 |                                        |                                                                                                    |  |  |  |
| Create the RIP group                                                                                                | 1.  | Next to Group, click Add new entry.                                                                                                  | 1.                                     | Create the RIP group alpha1,                                                                         |  |  |  |
| alpha1.                                                                                                    | 2.  | In the Group name box, type alpha1.                                                                                                  |                                        | and add an interface:                                                                                |  |  |  |
| Add interfaces to the RIP                                                                                           | 1.  | Next to Neighbor, click Add new entry.                                                                                               | -                                      | set group alpha1 neighbor<br>ge-0/0/0.0                                                              |  |  |  |
| group <b>alpha1</b> .<br>For information about<br>interface names, see<br>"Network Interface<br>Naming" on page 47. | 2.  | In the Neighbor name box, type the name of an interface on the Services Router—for example, ge-0/0/0.0—and click OK.                 | 2.                                     | Repeat Step 1 for each interface<br>on this Services Router that you<br>are adding to the RIP group. |  |  |  |
|                                                                                                    | 3.  | Repeat Step 2 for each interface on this Services<br>Router that you are adding to the RIP group. Only one<br>interface is required. |                                        | Only one interface is required.                                                                      |  |  |  |
| Configure a routing policy to advertise                                                                             | 1.  | On the main Configuration page next to Policy options, click <b>Configure</b> or <b>Edit</b> .                                       |                                        | From the [edit] hierarchy level, enter                                                               |  |  |  |
| directly connected routes.                                                                                          | 2.  | Next to Policy statement, click Add new entry.                                                                                       |                                        | edit policy-options                                                                                  |  |  |  |
|                                                                                                    | 3.  | In the Policy name box, type the name of the policy statement—for example, <b>advertise-rip-routes</b> .                             | 2.                                     | Set the match condition to match on direct routes:                                                   |  |  |  |
|                                                                                                    | 4.  | Next to Term, click Add new entry.                                                                                                   |                                        |                                                                                                    |  |  |  |
|                                                                                                    | 5.  | In the Term name box, type the name of the policy statement—for example, from-direct.                                                |                                        | set policy-statement<br>advertise-rip-routes term<br>from-direct from protocol direct                |  |  |  |
|                                                                                                    | 6.  | Next to From, click Configure.                                                                                                    | 3.                                     | Set the match action to accept                                                                       |  |  |  |
|                                                                                                    | 7.  | Next to Protocol, click Add new entry.                                                                                               |                                        | these routes:                                                                                        |  |  |  |
|                                                                                                    | 8.  | From the Value list, select <b>Direct</b> .                                                                                          |                                        | set policy-statement                                                                                 |  |  |  |
|                                                                                                    | 9.  | Click <b>OK</b> until you return to the Policy statement page.                                                                       |                                        | advertise-rip-routes term                                                                            |  |  |  |
|                                                                                                    | 10. | Next to Then, click Configure.                                                                                                    |                                        |                                                                                                    |  |  |  |
|                                                                                                    | 11. | From the Accept reject list, select Accept.                                                                                          |                                        |                                                                                                    |  |  |  |
|                                                                                                    | 12. | Click OK.                                                                                                    |                                        |                                                                                                    |  |  |  |

| Task                                     | J-W | eb Configuration Editor                                                                        | CLI | Configuration Editor                                       |
|------------------------------------------|-----|------------------------------------------------------------------------------------------------|-----|------------------------------------------------------------|
| Configure the previous routing policy to | 1.  | On the main Configuration page next to Policy options, click <b>Configure</b> or <b>Edit</b> . | 1.  | From the [edit] hierarchy level, enter                     |
| advertise routes learned from RIP.       | 2.  | Next to Policy statement, click <b>advertise-rip-routes</b> .                                  |     | edit policy-options                                        |
|                                          | 3.  | Next to Term, click Add new entry.                                                             | 2.  | Set the match condition to                                 |
|                                          | 4.  | In the Term name box, type the name of the policy statement—for example, from-rip.             |     | match on direct routes:                                    |
|                                          | 5.  | Next to From, click Configure.                                                                 |     | set policy-statement<br>advertise-rip-routes term from-rip |
|                                          | 6.  | Next to Protocol, click Add new entry.                                                         |     | from protocol rip                                          |
|                                          | 7.  | From the Value list, select <b>rip</b> .                                                       | 3.  | Set the match action to accept                             |
|                                          | 8.  | Click <b>OK</b> until you return to the Policy statement page.                                 |     | these routes:                                              |
|                                          | 9.  | Next to Then, click Configure.                                                                 |     | set policy-statement                                       |
|                                          | 10. | From the Accept reject list, select Accept.                                                    |     | then accept                                                |
|                                          | 11. | Click <b>OK</b> .                                                                              |     |                                                            |

## Table 120: Configuring a RIP Network (continued)

# **Controlling Traffic in a RIP Network (Optional)**

There are two primary means for controlling traffic in a RIP network: the incoming metric and the outgoing metric. To modify these attributes, see the following sections:

- Controlling Traffic with the Incoming Metric on page 411
- Controlling Traffic with the Outgoing Metric on page 413

# **Controlling Traffic with the Incoming Metric**

Depending on the RIP network topology and the links between nodes in the network, you might want to control traffic flow through the network to maximize flow across higher-bandwidth links. Figure 70 on page 411 shows a network with alternate routes between Routers A and D.

#### Figure 70: Controlling Traffic in a RIP Network with the Incoming Metric

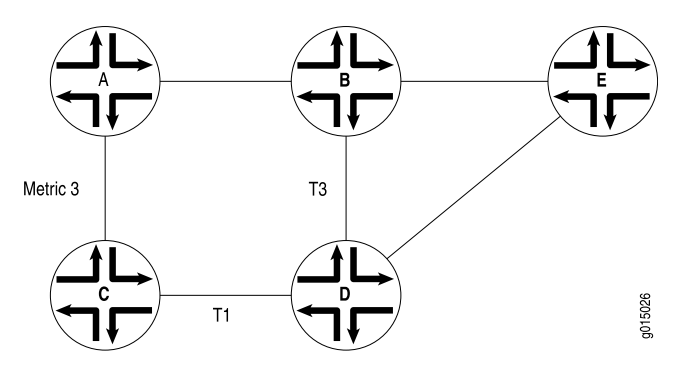

In this example, routes to Router D are received by Router A across both of its RIP-enabled interfaces. Because the route through Router B and the route through Router C have the same number of hops, both routes are imported into the forwarding table. However, because the T3 link from Router B to Router D has a higher bandwidth than the T1 link from Router C to Router D, you want traffic to flow from A through B to D.

To force this flow, you can modify the route metrics as they are imported into Router A's routing table. By setting the incoming metric on the interface from Router A to Router C, you modify the metric on all routes received through that interface. Setting the incoming route metric on Router A changes only the routes in Router A's routing table, and affects only how Router A sends traffic to Router D. Router D's route selection is based on its own routing table, which, by default, includes no adjusted metric values.

In the example, Router C receives a route advertisement from Router D and readvertises the route to Router A. When Router A receives the route, it applies the incoming metric on the interface. Instead of incrementing the metric by 1 (the default), Router A increments it by 3 (the configured incoming metric), giving the route from Router A to Router D through Router C a total path metric of 4. Because the route through Router B has a metric of 2, it becomes the preferred route for all traffic from Router A to Router D.

To modify the incoming metric on all routes learned on the link between Router A and Router C and force traffic through Router B:

- 1. Navigate to the top of the configuration hierarchy in either the J-Web or CLI configuration editor.
- 2. Perform the configuration tasks described in Table 121 on page 412.
- 3. If you are finished configuring the router, commit the configuration.
- 4. Go on to one of the following procedures:
  - To authenticate RIP exchanges, see "Enabling Authentication for RIP Exchanges (Optional)" on page 414.
  - To check the configuration, see "Verifying the RIP Configuration" on page 416.

#### **Table 121: Modifying the Incoming Metric**

| Task                                                                                                    | J-W | eb Configuration Editor                                                                  | CLI Configuration Editor                             |
|----------------------------------------------------------------------------------------------------|-----|------------------------------------------------------------------------------------------|------------------------------------------------------|
| In the configuration hierarchy,<br>navigate to the level of an<br>interface in the <b>alpha1</b> RIP group. | 1.  | In the J-Web interface, select<br>Configuration > View and Edit > Edit<br>Configuration. | From the [edit] hierarchy level, enter               |
|                                                                                                    | 2.  | Next to Protocols, click <b>Edit</b> .                                                   | edit protocols rip group alpha1<br>neighbor ge-0/0/0 |
|                                                                                                    | 3.  | Next to Rip, click <b>Edit</b> .                                                         |                                                      |
|                                                                                                    | 4.  | Under Group name, click alpha1.                                                          |                                                      |
|                                                                                                    | 5.  | Under Neighbor name, click the interface name—for example, <b>ge-0/0/0.0</b> .           |                                                      |

| Task                            | J-Web Configuration Editor                  | CLI Configuration Editor              |
|---------------------------------|---------------------------------------------|---------------------------------------|
| Increase the incoming metric to | In the Metric in box, type 3, and click OK. | Set the incoming metric to <b>3</b> : |
| 0.                              |                                             | set metric-in 3                       |

#### Table 121: Modifying the Incoming Metric (continued)

### **Controlling Traffic with the Outgoing Metric**

If an exported route was learned from a member of the same RIP group, the metric associated with that route is the normal RIP metric. For example, a RIP route with a metric of 5 learned from a neighbor configured with an incoming metric of 2 is advertised with a combined metric of 7 when advertised to neighbors in the same group. However, if this route was learned from a RIP neighbor in a different group or from a different protocol, the route is advertised with the metric value configured in the outgoing metric for that group. Figure 71 on page 413 shows a network with alternate routes between Routers A and D.

#### Figure 71: Controlling Traffic in a RIP Network with the Outgoing Metric

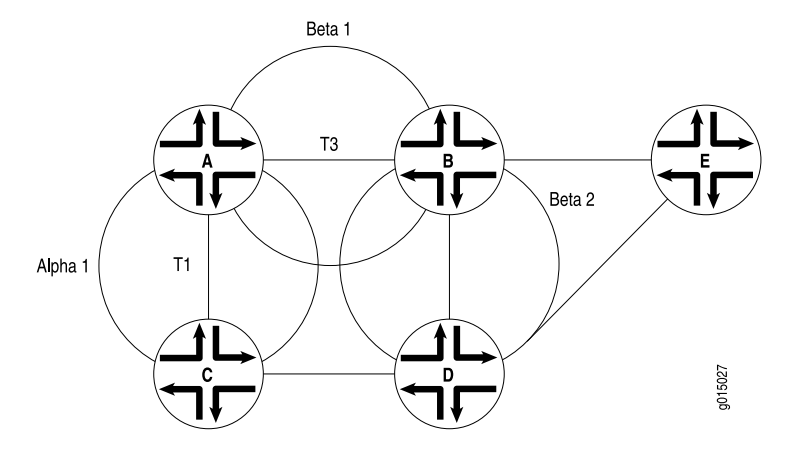

In this example, each route from Router A to Router D has two hops. However, because the link from Router A to Router B in RIP group Beta 1 has a higher bandwidth than the link from Router A to Router C in RIP group Alpha 1, you want traffic from Router D to Router A to flow through Router B. To control the way Router D sends traffic to Router A, you can alter the routes that Router D receives by configuring the outgoing metric on Router A's interfaces in the Alpha 1 RIP group.

If the outgoing metric for the Alpha 1 RIP group—the A-to-C link—is changed to **3**, Router D calculates the total path metric from to A through C as **4**. In contrast, the unchanged default total path metric to A through B in the Beta 1 RIP group is **2**. The fact that Router A's interfaces belong to two different RIP groups allows you to configure two different outgoing metrics on its interfaces, because you configure path metrics at the group level. By configuring the *incoming* metric, you control the way Router A sends traffic to Router D. By configuring the *outgoing* metric on the same router, you control the way Router D sends traffic to Router A.

To modify the outgoing metric on Router A and force traffic through Router B:

- 1. Navigate to the top of the configuration hierarchy in either the J-Web or CLI configuration editor.
- 2. Perform the configuration tasks described in Table 122 on page 414.
- 3. If you are finished configuring the router, commit the configuration.
- 4. Go on to one of the following procedures:
  - To authenticate RIP exchanges, see "Enabling Authentication for RIP Exchanges (Optional)" on page 414.
  - To check the configuration, see "Verifying the RIP Configuration" on page 416.

#### **Table 122: Modifying the Outgoing Metric**

| Task                                                               |    | J-Web Configuration Editor CLI Configuration Editor                    |                                        |  |
|--------------------------------------------------------------------|----|------------------------------------------------------------------------|----------------------------------------|--|
| Navigate to the <b>alpha1</b> level in the configuration bierarchy | 1. | In the J-Web interface, select<br>Configuration > View and Edit > Edit | From the [edit] hierarchy level, enter |  |
| une configuration moral only.                                      |    | Configuration.                                                         | edit protocols rip group alpha1        |  |
|                                                                    | 2. | Next to Protocols, click <b>Edit</b> .                                 |                                        |  |
|                                                                    | 3. | Next to Rip, click <b>Edit</b> .                                       |                                        |  |
|                                                                    | 4. | Under Group name, click alpha1.                                        |                                        |  |
|                                                                    |    |                                                                        |                                        |  |
| Increase the outgoing metric to                                    | In | the Metric out box, type <b>3</b> , and click <b>OK</b> .              | Set the outgoing metric to <b>3</b> :  |  |
| 0.                                                                 |    |                                                                        | set metric-out 3                       |  |

## **Enabling Authentication for RIP Exchanges (Optional)**

All RIPv2 protocol exchanges can be authenticated to guarantee that only trusted routers participate in the AS's routing. By default, this authentication is disabled. Authentication requires all routers within the RIP network or subnetwork to have the same authentication type and key (password) configured.

You can enable RIP authentication exchanges by either of the following methods:

- Enabling Authentication with Plain-Text Passwords on page 414
- Enabling Authentication with MD5 Authentication on page 415

#### **Enabling Authentication with Plain-Text Passwords**

To configure authentication that requires a plain-text password to be included in the transmitted packet, enable simple authentication by performing these steps on all RIP Services Routers in the network:

- 1. Navigate to the top of the configuration hierarchy in either the J-Web or CLI configuration editor.
- 2. Perform the configuration tasks described in Table 123 on page 415.
- 3. If you are finished configuring the router, commit the configuration.
- 4. To check the configuration, see "Verifying the RIP Configuration" on page 416.

| Task                                                                                                    | J-Web Configuration Editor                                                        | CLI Configuration Editor                              |
|----------------------------------------------------------------------------------------------------|-----------------------------------------------------------------------------------|-------------------------------------------------------|
| Navigate to <b>Rip</b> level in the configuration                                                         | 1. In the J-Web interface, select<br>Configuration > View and Edit > Edit         | From the [edit] hierarchy level, enter                |
|                                                                                                    | Configuration.                                                                    | edit protocols rip                                    |
|                                                                                                    | 2. Next to Protocols, click Edit.                                                 |                                                       |
|                                                                                                    | 3. Next to Rip, click <b>Edit</b> .                                               |                                                       |
| Set the authentication type to simple.                                                                    | From the Authentication type list, select simple.                                 | Set the authentication type to <b>simple</b> :        |
|                                                                                                    | -                                                                                 | set authentication-type simple                        |
| Set the authentication key to a simple-text password.                                                     | In the Authentication key box, type a simple-text password, and click <b>OK</b> . | Set the authentication key to a simple-text password: |
| The password can be from 1 through<br>16 contiguous characters long and can<br>include any ASCII strings. |                                                                                   | set authentication-key password                       |

#### **Table 123: Configuring Simple RIP Authentication**

## **Enabling Authentication with MD5 Authentication**

To configure authentication that requires an MD5 password to be included in the transmitted packet, enable MD5 authentication by performing these steps on all RIP Services Routers in the network:

- 1. Navigate to the top of the configuration hierarchy in either the J-Web or CLI configuration editor.
- 2. Perform the configuration tasks described in Table 124 on page 416.
- 3. If you are finished configuring the router, commit the configuration.
- 4. To check the configuration, see "Verifying the RIP Configuration" on page 416.

#### Table 124: Configuring MD5 RIP Authentication

| Task                                                                                                 | J-Web Configuration Editor                                                           | CLI Configuration Editor               |
|----------------------------------------------------------------------------------------------------|--------------------------------------------------------------------------------------|----------------------------------------|
| Navigate to <b>Rip</b> level in the                                                                  | 1. In the J-Web interface, select<br>Configuration > View and Edit > Edit            | From the [edit] hierarchy level, enter |
| comgalation metalony.                                                                                | Configuration.                                                                       | edit protocols rip                     |
|                                                                                                    | 2. Next to Protocols, click <b>Edit</b> .                                            |                                        |
|                                                                                                    | 3. Next to Rip, click <b>Edit</b> .                                                  |                                        |
|                                                                                                    |                                                                                      |                                        |
| Set the authentication type to MD5.                                                                  | From the Authentication type list, select <b>md5</b> .                               | Set the authentication type to md5:    |
|                                                                                                    |                                                                                      | set authentication-type md5            |
| Set the MD5 authentication key (password).                                                           | In the Authentication key box, type an MD5 authentication key, and click <b>OK</b> . | Set the MD5 authentication key:        |
|                                                                                                    |                                                                                      | set authentication-key password        |
| The key can be from 1 through<br>16 contiguous characters long and can<br>include any ASCII strings. |                                                                                      |                                        |

# **Verifying the RIP Configuration**

To verify the RIP configuration, perform these tasks:

- Verifying the RIP-Enabled Interfaces on page 416
- Verifying the Exchange of RIP Messages on page 417
- Verifying Reachability of All Hosts in the RIP Network on page 418

# **Verifying the RIP-Enabled Interfaces**

**Purpose** Verify that all the RIP-enabled interfaces are available and active.

**Action** From the CLI, enter the **show rip neighbor** command.

| user@host> <b>sho</b> w | rip neighbor |        |          |    |       |      |     |
|-------------------------|--------------|--------|----------|----|-------|------|-----|
| Source                  | Destination  | Send   | Receive  | In |       |      |     |
| Neighbor                | State Addres | S      | Address  |    | Mode  | Mode | Met |
|                         |              | -      |          |    |       |      |     |
| ge-0/0/0.0              | Dn (null)    |        | (null)   |    | mcast | both | 1   |
| ge-0/0/1.0              | Up 192.168   | .220.5 | 224.0.0. | 9  | mcast | both | 1   |

- **What It Means** The output shows a list of the RIP neighbors that are configured on the Services Router. Verify the following information:
  - Each configured interface is present. Interfaces are listed in alphabetical order.
  - Each configured interface is up. The state of the interface is listed in the Destination State column. A state of Up indicates that the link is passing RIP traffic. A state of Dn indicates that the link is not passing RIP traffic. In a point-to-point link, this state generally means that either the end point is not configured for RIP or the link is unavailable.

**Related Topics** For a complete description of **show rip neighbor** output, see the *JUNOS Routing Protocols and Policies Command Reference*.

# Verifying the Exchange of RIP Messages

**Purpose** Verify that RIP messages are being sent and received on all RIP-enabled interfaces.

**Action** From the CLI, enter the show rip statistics command.

| user@host> <b>show rip statis</b><br>RIPv2 info: port 520; hold | i <b>tics</b><br>Idown 120s. |              |               |                 |
|-----------------------------------------------------------------|------------------------------|--------------|---------------|-----------------|
| rts learned rts held                                            | down rqsts d                 | lropped resp | s dropped     |                 |
| 10                                                              | 0                            | 0            | 0             |                 |
| t1-0/0/2.0: 0 routes learr<br>45s                               | ned; 13 routes               | advertised;  | timeout 120s; | update interval |
| Counter                                                         | Total                        | Last 5 min   | Last minute   |                 |
|                                                                 |                              |              |               |                 |
| Updates Sent                                                    | 2855                         | 11           | 2             |                 |
| Triggered Updates Sent                                          | 5                            | 0            | 0             |                 |
| Responses Sent                                                  | 0                            | 0            | 0             |                 |
|                                                                 | -                            | -            |               |                 |

|                         | 5  | v | • |
|-------------------------|----|---|---|
| Responses Sent          | 0  | 0 | 0 |
| Bad Messages            | 0  | 0 | 0 |
| RIPv1 Updates Received  | 0  | 0 | 0 |
| RIPv1 Bad Route Entries | 0  | 0 | 0 |
| RIPv1 Updates Ignored   | 0  | 0 | 0 |
| RIPv2 Updates Received  | 41 | 0 | 0 |
| RIPv2 Bad Route Entries | 0  | 0 | 0 |
| RIPv2 Updates Ignored   | 0  | 0 | 0 |
| Authentication Failures | 0  | 0 | 0 |
| RIP Requests Received   | 0  | 0 | 0 |
| RIP Requests Ignored    | 0  | 0 | 0 |

ge-0/0/1.0: 10 routes learned; 3 routes advertised; timeout 180s; update interval 30s

| Counter                 | Total | Last 5 min | Last minute |
|-------------------------|-------|------------|-------------|
|                         |       |            |             |
| Updates Sent            | 2855  | 11         | 2           |
| Triggered Updates Sent  | 3     | 0          | 0           |
| Responses Sent          | 0     | 0          | 0           |
| Bad Messages            | 1     | 0          | 0           |
| RIPv1 Updates Received  | 0     | 0          | 0           |
| RIPv1 Bad Route Entries | 0     | 0          | 0           |
| RIPv1 Updates Ignored   | 0     | 0          | 0           |
| RIPv2 Updates Received  | 2864  | 11         | 2           |
| RIPv2 Bad Route Entries | 14    | 0          | 0           |
| RIPv2 Updates Ignored   | 0     | 0          | 0           |
| Authentication Failures | 0     | 0          | 0           |
| RIP Requests Received   | 0     | 0          | 0           |
| RIP Requests Ignored    | 0     | 0          | 0           |

- **What It Means** The output shows the number of RIP routes learned. It also shows the number of RIP updates sent and received on the RIP-enabled interfaces. Verify the following information:
  - The number of RIP routes learned matches the number of expected routes learned. Subnets learned by direct connectivity through an outgoing interface are not listed as RIP routes.

- RIP updates are being sent on each RIP-enabled interface. If no updates are being sent, the routing policy might not be configured to export routes.
- RIP updates are being received on each RIP-enabled interface. If no updates are being received, the routing policy might not be configured to export routes on the host connected to that subnet. The lack of updates might also might indicate an authentication error.
- **Related Topics** For a complete description of **show rip statistics** output, see the *JUNOS Routing Protocols and Policies Command Reference*.

# Verifying Reachability of All Hosts in the RIP Network

- Purpose By using the traceroute tool on each loopback address in the network, verify that all hosts in the RIP network are reachable from each Services Router. Action For each Services Router in the RIP network: 1. In the J-Web interface, select **Diagnose > Traceroute**. 2. In the Remote Host box, type the name of a host for which you want to verify reachability from the Services Router. 3. Click **Start**. Output appears on a separate page. 1 172.17.40.254 (172.17.40.254) 0.362 ms 0.284 ms 0.251 ms 2 routera-fxp0.englab.mycompany.net (192.168.71.246) 0.251 ms 0.235 ms 0.200 ms What It Means Each numbered row in the output indicates a router ("hop") in the path to the host. The three time increments indicate the round-trip time (RTT) between the Services Router and the hop, for each traceroute packet. To ensure that the RIP network is healthy, verify the following information: The final hop in the list is the host you want to reach. The number of expected hops to the host matches the number of hops in the traceroute output. The appearance of more hops than expected in the output indicates that a network segment is probably unreachable. It might also indicate that the incoming or outgoing metric on one or more hosts has been set unexpectedly.
- **Related Topics** For information about the traceroute command and its output, see the *JUNOS System Basics and Services Command Reference.*

# Chapter 15 Configuring an OSPF Network

The Open Shortest Path First protocol (OSPF) is an interior gateway protocol (IGP) that routes packets within a single autonomous system (AS). To use OSPF, you must understand the basic components of an OSPF network and configure the J-series Services Router to act as a node in the network.

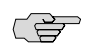

**NOTE:** The J-series Services Router supports both OSPF version 2 and OSPF version 3. In this chapter, the term *OSPF* refers to both versions of the protocol.

You can use either J-Web Quick Configuration or a configuration editor to configure an OSPF network.

This chapter contains the following topics. For more information about OSPF, see the *JUNOS Routing Protocols Configuration Guide*.

- OSPF Overview on page 419
- Before You Begin on page 420
- Configuring an OSPF Network with Quick Configuration on page 421
- Configuring an OSPF Network with a Configuration Editor on page 422
- Tuning an OSPF Network for Efficient Operation on page 430
- Verifying an OSPF Configuration on page 434

## **OSPF** Overview

In an OSPF network, the network topology is distributed among the nodes of the autonomous system (AS) and is regularly updated. Because topology changes are flooded throughout the network, every node maintains the same copy of the network map in its local topological database. Packets are then routed based on the shared topology.

## **Enabling OSPF**

To activate OSPF on a network, you must enable the protocol on all interfaces within the network on which OSPF traffic is to travel. To enable OSPF on one or more interfaces, you must configure one or more interfaces on the Services Router within an OSPF area. Once the interfaces are configured, OSPF link-state advertisements (LSAs) are transmitted on all OSPF-enabled interfaces, and the network topology is shared throughout the network.

# **OSPF** Areas

OSPF is enabled on a per-interface basis. Those interfaces are configured as OSPF enabled, and are assigned to an area. In a simple, single-area network, the area has the numeric identifier 0.0.0.0, which designates it as the backbone area. As the network grows, it is divided into multiple subnetworks or areas that are identified by numeric identifiers unique to the AS.

In a multiarea network, all areas must be directly connected to the backbone area by area border routers (ABRs). Because all areas are adjacent to the backbone area, OSPF routers send all traffic not destined for their own area through the backbone area. The ABRs in the backbone area are then responsible for transmitting the traffic through the appropriate ABR to the destination area.

# **Path Cost Metrics**

Once the topology is shared across the network, OSPF uses it to route packets between network nodes. Each path between neighbors is assigned a cost based on the throughput, round-trip time, and reliability of the link. The sum of the costs across a particular path between hosts determines the overall cost of the path. Packets are then routed along the shortest path using the shortest path first (SPF) algorithm. If multiple equal-cost paths exist between a source and destination address, OSPF routes packets along each path alternately, in round-robin fashion.

OSPF allows you to manually assign a cost (or metric) to a particular path segment to control the flow of packets across the network.

## **OSPF Dial-on-Demand Circuits**

If you are configuring OSPF across a demand circuit such as an ISDN link, you must enable dial-on-demand routing backup on the OSPF-enabled interface. Because demand circuits do not pass all traffic required to maintain an OSPF adjacency (hello packets, for example), you configure dial-on-demand routing so individual nodes in an OSPF network can maintain adjacencies despite the lack of LSA exchanges.

To configure an ISDN link, see "Configuring ISDN" on page 209. For information about configuring OSPF demand circuits, see "Configuring Dial-on-Demand Routing Backup with OSPF Support (Optional)" on page 231.

# **Before You Begin**

Before you begin configuring an OSPF network, complete the following tasks:

- Establish basic connectivity. See the Getting Started Guide for your router.
- Configure network interfaces. See "Configuring Ethernet, DS1, DS3, and Serial Interfaces" on page 103.

# **Configuring an OSPF Network with Quick Configuration**

J-Web Quick Configuration allows you to create single-area OSPF networks. Figure 72 on page 421 shows the Quick Configuration Routing page for OSPF.

## Figure 72: Quick Configuration Routing Page for OSPF

|                 | iper'         |                 |            |               |                     |                  |                |                                |               |          |
|-----------------|---------------|-----------------|------------|---------------|---------------------|------------------|----------------|--------------------------------|---------------|----------|
| Monitor         | Configuration | Diagnose        | Manage     | Events        | Alarms              | Logged in        | as: regress    | Help                           | About L       | .ogout   |
| Quick Configura | tion 🕨        |                 |            |               |                     | Configuratio     | on > Quick Cor | figuration >                   | Routing and P | rotocols |
| View and Edit   | Þ             | Quick Con       | nfigurati  | ion           |                     |                  |                |                                |               |          |
| History         |               | Routing a       | and Pr     | otocols       |                     |                  |                |                                |               |          |
| Rescue          |               |                 |            |               |                     |                  |                |                                |               |          |
|                 |               | Router Id       | entifica   | tion          |                     |                  |                |                                |               |          |
|                 |               | Router Ide      | ntifier [  | 10.255.0.10   |                     | 9                |                |                                |               |          |
|                 |               | OSPF            |            |               |                     |                  |                |                                |               |          |
|                 |               |                 | Fo         |               |                     |                  |                |                                |               |          |
|                 |               |                 | EII        |               |                     |                  |                |                                |               |          |
|                 |               |                 | USI        | PF Area IU    | 0.0,0,0             |                  |                |                                |               |          |
|                 |               |                 |            | Area Type     | regular             |                  |                |                                |               |          |
|                 |               | Enable OSF      | PF on All  | Interfaces    |                     |                  |                |                                |               | . 13     |
|                 |               |                 | OSPF       | Interfaces    | i J                 | abled interfaces | →<br>(-        | e-0/0/0.0<br>e0.0<br>1-4/0/0.0 | ed interrace  | 5 171    |
|                 |               | OK              | Cancel     | Apply         |                     |                  |                |                                |               |          |
| Copyright @     | 2004-2005, J  | uniper Networks | , Inc. AIR | ights Reserve | d. <u>Trademark</u> | Notice, Privacy, | l              | unipery                        | JIT Net.      |          |

To configure a single-area OSPF network with Quick Configuration:

- 1. In the J-Web user interface, select **Configuration > Quick Configuration > Routing > OSPF Routing**.
- 2. Enter information into the Quick Configuration Routing page for OSPF, as described in Table 125 on page 422.
- 3. Click one of the following buttons:
  - To apply the configuration and stay on the Quick Configuration Routing page for OSPF, click **Apply**.
  - To apply the configuration and return to the Quick Configuration Routing page, click **OK**.
  - To cancel your entries and return to the Quick Configuration Routing page, click **Cancel**.
- 4. To check the configuration, see "Verifying an OSPF Configuration" on page 434.

#### **Table 125: OSPF Routing Quick Configuration Summary**

| Field                              | Function                                                                                                    | Your Action                                                                                                    |
|------------------------------------|----------------------------------------------------------------------------------------------------|----------------------------------------------------------------------------------------------------|
| Router Identifie                   | cation                                                                                                    |                                                                                                    |
| Router<br>Identifier<br>(required) | Uniquely identifies the router.                                                                                                    | Type the Services Router's 32-bit IP address, in dotted decimal notation.                                                                                                    |
| OSPF                               |                                                                                                    |                                                                                                    |
| Enable OSPF                        | Enables or disables OSPF.                                                                                                    | <ul><li>To enable OSPF, select the check box.</li><li>To disable OSPF, clear the check box.</li></ul>                                                                                                    |
| OSPF Area ID                       | Uniquely identifies the area within its AS.                                                                                                    | Type a 32-bit numeric identifier for the area, or an integer.<br>If you enter an integer, the value is converted to a 32-bit equivalent. For example, if you enter 3, the value assigned to the area is <b>0.0.0.3</b> .                                                                                                    |
| Area Type                          | Designates the type of<br>OSPF area.                                                                                                    | <ul> <li>From the list, select the type of OSPF area you are creating:</li> <li>regular—A regular OSPF area, including the backbone area</li> <li>stub—A stub area</li> <li>nssa—A not-so-stubby area (NSSA)</li> </ul>                                                                                                    |
| OSPF-Enabled<br>Interfaces         | Designates one or more<br>Services Router interfaces<br>on which OSPF is<br>enabled.<br>For information about<br>interface names, see<br>"Network Interface<br>Naming" on page 47. | <ul> <li>The first time you configure OSPF, the Logical Interfaces box displays a list of all the logical interfaces configured on the Services Router. Do any of the following:</li> <li>To enable OSPF on an interface, click the interface name to highlight it, and click the left arrow to add the interface to the OSPF interfaces list.</li> <li>To enable OSPF on multiple interfaces at once, press Ctrl while you click multiple interface names to highlight them. Then click the left arrow to add the interfaces list.</li> <li>To enable OSPF on all logical interfaces sexcept the special fxpO management interface, select All Interfaces in the Logical Interfaces list and click the left arrow.</li> <li>To enable OSPF on all the interfaces displayed in the Logical Interfaces list, click All to highlight every interfaces. Then click the left arrow to add the interfaces to the OSPF interfaces list.</li> <li>To disable OSPF on one or more interfaces, highlight the interface or interfaces in the OSPF interfaces list.</li> </ul> |

# **Configuring an OSPF Network with a Configuration Editor**

To configure the Services Router as a node in an OSPF network, you must perform the following tasks marked *(Required).* 

- Configuring the Router Identifier (Required) on page 423
- Configuring a Single-Area OSPF Network (Required) on page 423
- Configuring a Multiarea OSPF Network (Optional) on page 425
- Configuring Stub and Not-So-Stubby Areas (Optional) on page 428

To configure an OSPF demand circuit, see "Configuring Dial-on-Demand Routing Backup with OSPF Support (Optional)" on page 231. (You must have already configured an ISDN interface as described in "Configuring ISDN" on page 209.)

For information about using the J-Web and CLI configuration editors, see "Using Services Router Configuration Tools" on page 3.

# **Configuring the Router Identifier (Required)**

The router identifier is the IP address that uniquely identifies the J-series Services Router.

OSPF uses the router identifier to elect a designated router, unless you manually specify a priority value. When the OSPF network first becomes active, by default, the router with the highest router identifier is elected the designated router.

To configure the router identifier for the Services Router:

- 1. Navigate to the top of the configuration hierarchy in either the J-Web or the CLI configuration editor.
- 2. Perform the configuration tasks described in Table 126 on page 423.
- 3. Go on to "Configuring a Single-Area OSPF Network (Required)" on page 423.

#### **Table 126: Configuring the Router Identifier**

| Task                                                                                              | J-Web Configuration Editor                                                                                           | CLI Configuration Editor                                    |
|---------------------------------------------------------------------------------------------------|----------------------------------------------------------------------------------------------------|-------------------------------------------------------------|
| Navigate to the <b>Routing-options</b> level in the configuration hierarchy.                      | <ol> <li>In the J-Web interface, select<br/>Configuration &gt; View and<br/>Edit &gt; Edit Configuration.</li> </ol> | From the [edit] hierarchy level, enter edit routing-options |
|                                                                                                   | <ol> <li>Next to Routing options, click<br/>Configure or Edit.</li> </ol>                                            |                                                             |
| Set the router ID value to the IP address<br>of the Services Router—for example,<br>177.162.4.24. | <ol> <li>In the Router Id box, type<br/>177.162.4.24.</li> <li>Click OK.</li> </ol>                                  | Enter<br>set router-id 177.162.4.24                         |

# Configuring a Single-Area OSPF Network (Required)

To use OSPF on the Services Router, you must configure at least one OSPF area, like the one shown in Figure 73 on page 424.

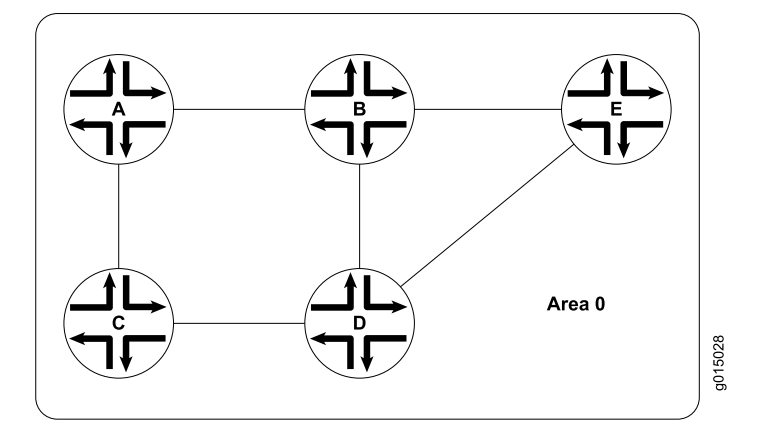

Figure 73: Typical Single-Area OSPF Network Topology

To configure a single-area OSPF network with a backbone area, like the one in Figure 73 on page 424, perform these steps on each Services Router in the network:

- 1. Navigate to the top of the configuration hierarchy in either the J-Web or CLI configuration editor.
- 2. Perform the configuration tasks described in Table 127 on page 425.
- 3. If you are finished configuring the router, commit the configuration.

After you create the backbone area and add the appropriate interfaces to the area, OSPF begins sending LSAs. No additional configuration is required to enable OSPF traffic on the network.

- 4. Go on to one of the following procedures:
  - To add more areas to the AS, see "Configuring a Multiarea OSPF Network (Optional)" on page 425.
  - To control external route advertisement in the AS, see "Configuring Stub and Not-So-Stubby Areas (Optional)" on page 428.
  - To configure an OSPF demand circuit, see "Configuring Dial-on-Demand Routing Backup with OSPF Support (Optional)" on page 231. (You must have already configured an ISDN interface as described in "Configuring ISDN" on page 209.)
  - To improve network operation, see "Tuning an OSPF Network for Efficient Operation" on page 430.
  - To check the configuration, see "Verifying an OSPF Configuration" on page 434.

| Task                                                              | J-W                                                                                                    | /eb Configuration Editor                                                                                                    | CLI        | Configuration Editor                                                                      |
|-------------------------------------------------------------------|----------------------------------------------------------------------------------------------------|----------------------------------------------------------------------------------------------------|------------|-------------------------------------------------------------------------------------------|
| Navigate to the <b>Ospf</b> level in the configuration hierarchy. | 1.                                                                                                    | In the J-Web interface, select<br><b>Configuration &gt; View and Edit &gt; Edit</b><br><b>Configuration</b> .<br>Next to Protocols, click <b>Configure</b> or <b>Edit</b> . |            | m the [ <b>edit]</b> hierarchy level,<br>er                                               |
|                                                                   | 2.                                                                                                    |                                                                                                    |            | t protocols ospf                                                                          |
|                                                                   | 3.                                                                                                    | Next to Ospf, click <b>Configure</b> or <b>Edit</b> .                                                                                                    |            |                                                                                           |
| Create the backbone area with area                                | 1.                                                                                                    | In the Area box, click <b>Add new entry</b> .                                                                                                    | 1.         | Set the backbone area ID                                                                  |
| 15 0.0.0.0.                                                       | 2. In the Area ID box, type <b>0.0.0.</b>                                                                                                    |                                                                                                    | interface: |                                                                                           |
| Add interfaces as needed to the OSPF                              | 1.                                                                                                    | In the Interface box, click Add new entry.                                                                                                    | -          | set area 0.0.0.0 interface                                                                |
| area—for example, <b>ge-0/0/0</b> .                               | r example, ge-0/0/0. 2. In the Interf                                                                                                    |                                                                                                    |            | ge-0/0/0                                                                                  |
| For information about interface                                   | 3.                                                                                                    | 3. Click OK.                                                                                                    |            | Repeat Step 1 for each interface on this Services                                         |
| Naming" on page 47.                                               | <ul> <li>ace</li> <li>4. Repeat Step 1 through Step 3 for each interface on this Services Router that you are adding to the backbone area. Only one interface is required.</li> </ul> |                                                                                                    |            | Router that you are<br>adding to the backbone<br>area. Only one interface<br>is required. |

## Table 127: Configuring a Single-Area OSPF Network

# Configuring a Multiarea OSPF Network (Optional)

To reduce traffic and topology maintenance for the Services Routers in an OSPF autonomous system (AS), you can group them into multiple areas, as shown in Figure 74 on page 425.

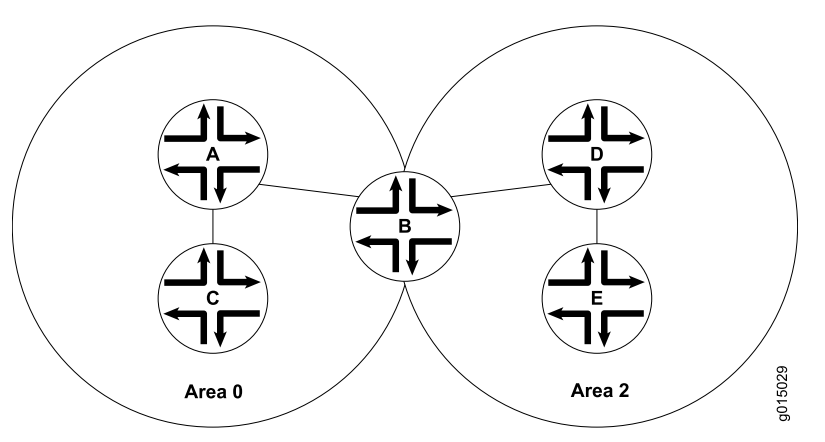

## Figure 74: Typical Multiarea OSPF Network Topology

To configure a multiarea OSPF network shown in Figure 74 on page 425, perform the following tasks on the appropriate Services Routers in the network. You must create

a backbone area. To link each additional area to the backbone area, you must configure one of the Services Routers as an area border router (ABR).

- Creating the Backbone Area on page 426
- Creating Additional OSPF Areas on page 426
- Configuring Area Border Routers on page 427

## **Creating the Backbone Area**

On each Services Router that is to operate as an ABR in the network, create backbone area **0.0.0.0** with at least one interface enabled for OSPF.

For instruction, see "Configuring a Single-Area OSPF Network (Required)" on page 423.

# **Creating Additional OSPF Areas**

To create additional OSPF areas:

- 1. Navigate to the top of the configuration hierarchy in either the J-Web or the CLI configuration editor.
- 2. Perform the configuration tasks described in Table 128 on page 426.
- 3. If you are finished configuring the router, commit the configuration.
- 4. Go on to one of the following procedures:
  - To configure this Services Router as an area border router, see "Configuring Area Border Routers" on page 427.
  - To control external route advertisement in the AS, see "Configuring Stub and Not-So-Stubby Areas (Optional)" on page 428.
  - To configure an OSPF demand circuit, see "Configuring Dial-on-Demand Routing Backup with OSPF Support (Optional)" on page 231. (You must have already configured an ISDN interface as described in "Configuring ISDN" on page 209.)
  - To improve network operation, see "Tuning an OSPF Network for Efficient Operation" on page 430.
  - To check the configuration, see "Verifying an OSPF Configuration" on page 434.

| Table 128: | Configuring | а | Multiarea | OSPF | Network |
|------------|-------------|---|-----------|------|---------|
|------------|-------------|---|-----------|------|---------|

| J-M | eb Configuration Editor                                                                  | CLI Configuration Editor                                                                                                    |
|-----|------------------------------------------------------------------------------------------|----------------------------------------------------------------------------------------------------|
| 1.  | In the J-Web interface, select<br>Configuration > View and Edit > Edit<br>Configuration. | From the [ <b>edit</b> ] hierarchy level, enter                                                                                                    |
| 2.  | Next to Protocols, click <b>Edit</b> .                                                   | edit protocols ospf                                                                                                    |
| 3.  | Next to Ospf, click <b>Edit</b> .                                                        |                                                                                                    |
|     | J-W<br>1.<br>2.<br>3.                                                                    | J-Web Configuration Editor         1. In the J-Web interface, select<br>Configuration > View and Edit > Edit<br>Configuration.         2. Next to Protocols, click Edit.         3. Next to Ospf, click Edit. |

| Task                                                                                                    | J-W | -Web Configuration Editor                                                                                                    |    | Configuration Editor                                |
|----------------------------------------------------------------------------------------------------|-----|----------------------------------------------------------------------------------------------------|----|-----------------------------------------------------|
| Create the additional area with a unique area ID, in dotted decimal notation—for example, <b>0.0.0.2</b> . |     | <ol> <li>In the Area box, click Add new entry.</li> <li>In the Area ID box, type 0.0.0.2.</li> </ol>                                                       |    | Set the area ID to 0.0.0.2                          |
|                                                                                                    |     |                                                                                                    |    | and add an interface:                               |
|                                                                                                    |     |                                                                                                    | _  | set area 0.0.0.2 interface                          |
| Add interfaces as needed to the                                                                            | 1.  | In the Interface box, click Add new entry.                                                                                                    |    | ge-0/0/0                                            |
| OSPF area—for example, <b>ge-0/0/0</b> .                                                                   | 2.  | In the Interface name box, type $ge-0/0/0$ .                                                                                                    | 2. | Repeat Step 1 for each                              |
|                                                                                                    | 3.  | Click <b>OK</b> .                                                                                                    |    | Router that you are                                 |
|                                                                                                    |     | Repeat Step 1 through Step 3 for each interface<br>on this Services Router that you are adding to<br>the backbone area. Only one interface is<br>required. |    | adding to the area. Only one interface is required. |

#### Table 128: Configuring a Multiarea OSPF Network (continued)

## **Configuring Area Border Routers**

A Services Router operating as an area border router (ABR) has interfaces enabled for OSPF in the backbone area and in the area you are linking to the backbone. For example, Services Router B acts as the ABR in Figure 74 on page 425 and has interfaces in both the backbone area and area 0.0.0.3.

- 1. Navigate to the top of the configuration hierarchy in either the J-Web or the CLI configuration editor.
- 2. Perform the configuration tasks described in Table 129 on page 428.
- 3. If you are finished configuring the router, commit the configuration.

After you create the areas on the appropriate Services Routers and add and enable the appropriate interfaces to the areas, no additional configuration is required to enable OSPF traffic within or across the areas.

- 4. Go on to one of the following procedures:
  - To control external route advertisement in the AS, see "Configuring Stub and Not-So-Stubby Areas (Optional)" on page 428.
  - To configure an OSPF demand circuit, see "Configuring Dial-on-Demand Routing Backup with OSPF Support (Optional)" on page 231. (You must have already configured an ISDN interface as described in "Configuring ISDN" on page 209.)
  - To improve network operation, see "Tuning an OSPF Network for Efficient Operation" on page 430.
  - To check the configuration, see "Verifying an OSPF Configuration" on page 434.

#### **Table 129: Configuring Area Border Routers**

| Task                                                                             | J-Web Configuration Editor                                                                                                    | CLI Configuration Editor                                                                                                    |  |  |  |
|----------------------------------------------------------------------------------|----------------------------------------------------------------------------------------------------|----------------------------------------------------------------------------------------------------|--|--|--|
| Navigate to the <b>Ospf</b> level in the configuration hierarchy.                | <ol> <li>In the J-Web interface, select<br/>Configuration &gt; View and Edit &gt; Edit<br/>Configuration.</li> </ol>                                          | From the [edit] hierarchy level, enter edit protocols ospf                                                                                                    |  |  |  |
|                                                                                  | 2. Next to Protocols, click <b>Edit</b> .                                                                                                    |                                                                                                    |  |  |  |
|                                                                                  | 3. Next to Ospf, click <b>Edit</b> .                                                                                                    |                                                                                                    |  |  |  |
| Verify that the backbone<br>area has at least one<br>interface enabled for OSPF. | Click <b>0.0.0.0</b> to display the Area ID <b>0.0.0.0</b> page, and verify that the backbone area has at least one interface enabled for OSPF.               | View the configuration using the <b>show</b> command:                                                                                                    |  |  |  |
|                                                                                  | For example Services Router B in Figure 74 on page                                                                                                    | show                                                                                                    |  |  |  |
|                                                                                  | 425 has the following interfaces enabled for OSPF in<br>the backbone area:                                                                                    | For example, Services Router B in<br>Figure 74 on page 425 has the following                                                                                                    |  |  |  |
|                                                                                  | ■ Interface ge-0/0/0.0                                                                                                    | interfaces enabled for OSPF in the backbone area:                                                                                                    |  |  |  |
|                                                                                  | ■ Interface ge-0/0/1.0                                                                                                    |                                                                                                    |  |  |  |
|                                                                                  | To enable an interface on the backbone area, see<br>"Configuring a Single-Area OSPF Network                                                                   | area 0.0.0.0 { interface ge-0/0/0.0;<br>interface ge-0/0/1.0; }<br>To enable an interface on the backbone<br>area, see "Configuring a Single-Area<br>OSPF Network (Required)" on page 423. |  |  |  |
|                                                                                  | (Required)" on page 423.                                                                                                    |                                                                                                    |  |  |  |
| Create the additional area                                                       | 1. In the Area box, click <b>Add new entry</b> .                                                                                                    | 1. Set the area ID to <b>0.0.0.2</b> and add                                                                                                    |  |  |  |
| with a unique area ID—for example, <b>0.0.0.2</b> .                              | 2. In the Area ID box, type <b>0.0.0.2</b> .                                                                                                    | an interface:                                                                                                    |  |  |  |
|                                                                                  |                                                                                                    | set area 0.0.0.2 interface ge-0/0/0                                                                                                    |  |  |  |
| Add interfaces as needed to the OSPF area—for                                    | 1. In the Interface box, click <b>Add new entry</b> .                                                                                                    | 2. Repeat Step 1 for each interface                                                                                                    |  |  |  |
| example, <b>ge-0/0/0</b> .                                                       | 2. In the Interface name box, type <b>ge-0/0/0</b> .                                                                                                    | are adding to the area. Only one                                                                                                    |  |  |  |
|                                                                                  | 3. Click <b>OK</b> .                                                                                                    | interface is required.                                                                                                    |  |  |  |
|                                                                                  | 4. Repeat Step 1 through Step 3 for each interface<br>on this Services Router that you are adding to<br>the backbone area. Only one interface is<br>required. |                                                                                                    |  |  |  |

# Configuring Stub and Not-So-Stubby Areas (Optional)

To control the advertisement of external routes into an area, you can create stub areas and not-so-stubby areas (NSSAs) in an OSPF network. In the network shown in Figure 75 on page 429, area 0.0.0.7 has no external connections and can be configured as a stub area. Area 0.0.0.9 only has external connections to static routes and can be configured as an NSSA.

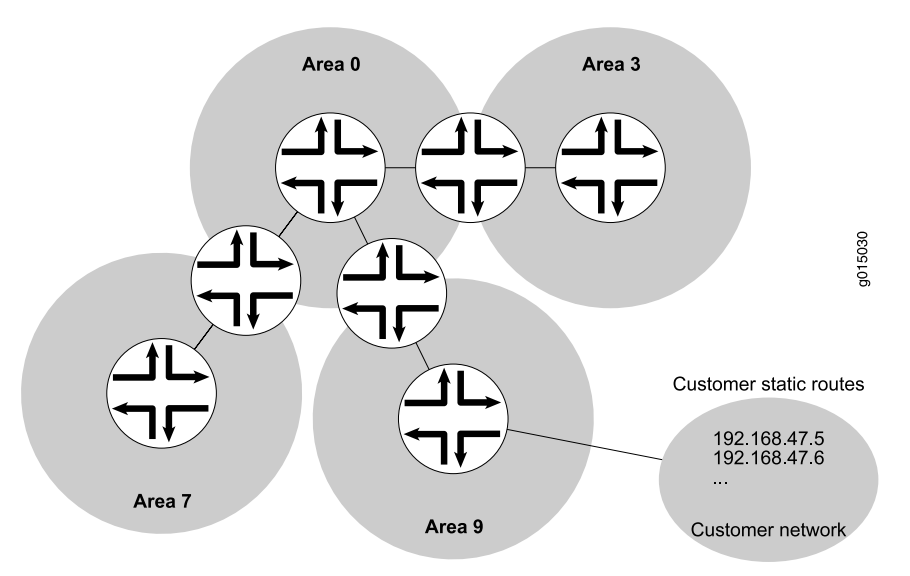

#### Figure 75: OSPF Network Topology with Stub Areas and NSSAs

To configure stub areas and NSSAs in an OSPF network like the one shown in Figure 75 on page 429:

1. Create the area and enable OSPF on the interfaces within that area.

For instructions, see "Creating Additional OSPF Areas" on page 426.

2. Configure an area border router to bridge the areas.

For instructions, see "Configuring Area Border Routers" on page 427.

- 3. Navigate to the top of the configuration hierarchy in either the J-Web or the CLI configuration editor.
- 4. To configure each Services Router in area **0.0.0.7** as a stub area router, perform the configuration tasks described in Table 130 on page 430.
- 5. If you are finished configuring the router, commit the configuration.
- 6. Go on to one of the following procedures:
  - To configure an OSPF demand circuit, see "Configuring Dial-on-Demand Routing Backup with OSPF Support (Optional)" on page 231. (You must have already configured an ISDN interface as described in "Configuring ISDN" on page 209.)
  - To improve network operation, see "Tuning an OSPF Network for Efficient Operation" on page 430.
  - To check the configuration, see "Verifying an OSPF Configuration" on page 434.

#### Table 130: Configuring Stub Area and Not-So-Stubby Area Routers

| Task                                                                    | J-Web Configuration Editor                                                                                           | CLI Configuration Editor                                                                                                    |  |  |  |
|-------------------------------------------------------------------------|----------------------------------------------------------------------------------------------------|----------------------------------------------------------------------------------------------------|--|--|--|
| Navigate to the <b>0.0.0.7</b> level in the configuration hierarchy.    | <ol> <li>In the J-Web interface, select<br/>Configuration &gt; View and<br/>Edit &gt; Edit Configuration.</li> </ol> | From the [edit] hierarchy level, enter edit protocols ospf area 0.0.0.7                                                             |  |  |  |
|                                                                         | 2. Next to Protocols, click <b>Edit</b> .                                                                            |                                                                                                    |  |  |  |
|                                                                         | 3. Next to Ospf, click <b>Edit</b> .                                                                                 |                                                                                                    |  |  |  |
|                                                                         | 4. Under Area id, click <b>0.0.0.7</b> .                                                                             |                                                                                                    |  |  |  |
| Configure each Services Router in area <b>0.0.0.7</b> as a stub router. | 1. In the Stub option list, select <b>Stub</b> and click <b>OK</b> .                                                 | 1. Set the stub attribute:                                                                                                    |  |  |  |
|                                                                         | 2. Repeat Step 1 for every Services                                                                                  | set stub                                                                                                    |  |  |  |
|                                                                         | Router in the stub area to configure<br>them with the <b>stub</b> parameter for<br>the area.                         | 2. Repeat Step 1 for every Services<br>Router in the stub area to configure<br>them with the <b>stub</b> parameter for<br>the area. |  |  |  |
| Navigate to the <b>0.0.0.9</b> level in the configuration hierarchy.    | 1. On the main Configuration page next to Protocols, click <b>Edit</b> .                                             | From the [edit] hierarchy level, enter                                                                                              |  |  |  |
|                                                                         | 2. Next to Ospf, click <b>Edit</b> .                                                                                 | edit protocols ospf area 0.0.0.9                                                                                                    |  |  |  |
|                                                                         | 3. Under Area id, click <b>0.0.0.9</b> .                                                                             |                                                                                                    |  |  |  |
| Configure each Services Router in area 0.0.0.9 as an NSSA router.       | 1. In the Stub option list, select Nssa and click OK.                                                                | 1. Set the <b>nssa</b> attribute:                                                                                                   |  |  |  |
|                                                                         | 2. Repeat Step 1 for every Services                                                                                  | set nssa                                                                                                    |  |  |  |
|                                                                         | Router in the NSSA to configure<br>them with the <b>nssa</b> parameter for<br>the area.                              | 2. Repeat Step 1 for every Services<br>Router in the NSSA to configure<br>them with the <b>nssa</b> parameter for<br>the area.      |  |  |  |

# **Tuning an OSPF Network for Efficient Operation**

To make your OSPF network operate more efficiently, you can change some default settings on the Services Router by performing the following tasks:

- Controlling Route Selection in the Forwarding Table on page 430
- Controlling the Cost of Individual Network Segments on page 431
- Enabling Authentication for OSPF Exchanges on page 432
- Controlling Designated Router Election on page 433

# **Controlling Route Selection in the Forwarding Table**

OSPF uses route preferences to select the route that is installed in the forwarding table when several routes have the same shortest path first (SFP) calculation. To

evaluate a route, OSPF calculates the sum of the individual preferences of every router along the path and selects the route with the lowest total preference.

By default, internal OSPF routes have a preference value of **10**, and external OSPF routes have a preference value of **150**. Suppose all routers in your OSPF network use the default preference values. By setting the internal preference to **7** and the external preference to **130**, you can ensure that the path through a particular Services Router is selected for the forwarding table any time multiple equal-cost paths to a destination exist.

To modify the default preferences on a Services Router:

- 1. Navigate to the top of the configuration hierarchy in either the J-Web or the CLI configuration editor.
- 2. Perform the configuration tasks described in Table 131 on page 431.

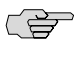

**NOTE:** In general, we recommend not making changes to the default preference values. Changing preference values affects the router configuration, and can help to determine the active route.

| Table 131: Controlling Route Selection in the Forwarding Table by Setting Preference | te Selection in the Forwarding Table by Setting Preferences |
|--------------------------------------------------------------------------------------|-------------------------------------------------------------|
|--------------------------------------------------------------------------------------|-------------------------------------------------------------|

| Task                                                              | J-W | /eb Configuration Editor                                                                 | CLI Configuration Editor |                                      |  |
|-------------------------------------------------------------------|-----|------------------------------------------------------------------------------------------|--------------------------|--------------------------------------|--|
| Navigate to the <b>Ospf</b> level in the configuration hierarchy. | 1.  | In the J-Web interface, select<br>Configuration > View and Edit > Edit<br>Configuration. | Fro<br>ed                | om the [edit] hierarchy level, enter |  |
|                                                                   | 2.  | 2. Next to Protocols, click <b>Edit</b> .                                                |                          |                                      |  |
|                                                                   | 3.  | Next to Ospf, click <b>Edit</b> .                                                        |                          |                                      |  |
|                                                                   |     |                                                                                          |                          |                                      |  |
| Set the external and internal                                     |     | In the External preference box, type 130.                                                | 1.                       | Set the external preference:         |  |
| route preferences.                                                | 2.  | In the Preference box, type the internal preference value of <b>7</b> .                  |                          | set external-preference 130          |  |
|                                                                   |     | Click <b>OK</b> .                                                                        | 2.                       | Set the internal preference:         |  |
|                                                                   |     |                                                                                          |                          | set preference 7                     |  |

## **Controlling the Cost of Individual Network Segments**

When evaluating the cost of individual network segments, OSPF evaluates the reference bandwidth. For any link faster than 100 Mbps, the default cost metric is **1**. When OSPF calculates the SPF algorithm, it sums the metrics of all interfaces along a path to determine the overall cost of the path. The path with the lowest metric is selected for the forwarding table.

To control the cost of the network segment, you can modify the metric value on an individual interface. Suppose all routers in the OSPF network use default metric

values. If you increase the metric on an interface to **5**, all paths through this interface have a calculated metric higher than the default and are *not* preferred.

To manually set the cost of a network segment on the stub area's Fast Ethernet interface by modifying the interface metric:

- 1. Navigate to the top of the configuration hierarchy in either the J-Web or the CLI configuration editor.
- 2. Perform the configuration tasks described in Table 132 on page 432.

Table 132: Controlling the Cost of Individual Network Segments by Modifying the Metric

| Task                                                            | J-N | /eb Configuration Editor                                                                        | CLI Configuration Editor                                 |  |  |
|-----------------------------------------------------------------|-----|-------------------------------------------------------------------------------------------------|----------------------------------------------------------|--|--|
| Navigate to the <b>ge-0/0/0.0</b><br>level in the configuration | 1.  | In the J-Web interface, select <b>Configuration &gt; View</b><br>and Edit > Edit Configuration. | From the [edit] hierarchy level, enter                   |  |  |
| hierarchy.                                                      | 2.  | Next to Protocols, click <b>Edit</b> .                                                          | edit protocols ospf area 0.0.0.0<br>interface ge-0/0/0.0 |  |  |
|                                                                 | 3.  | Next to Ospf, click <b>Edit</b> .                                                               |                                                          |  |  |
|                                                                 | 4.  | Under Area id, click <b>0.0.0.0</b> .                                                           |                                                          |  |  |
|                                                                 | 5.  | Under Interface name, click <b>ge-0/0/0.0</b> .                                                 |                                                          |  |  |
| Set the interface metric.                                       | 1.  | In the Metric box, type the interface metric value 5.                                           | Set the interface metric:                                |  |  |
|                                                                 | 2.  | Click <b>OK</b> .                                                                               | set metric 5                                             |  |  |

## **Enabling Authentication for OSPF Exchanges**

All OSPFv2 protocol exchanges can be authenticated to guarantee that only trusted routers participate in the AS's routing. By default, OSPF authentication is disabled.

(¥

**NOTE:** OSPFv3 does not support authentication.

You can enable either of two authentication types:

- Simple authentication—Authenticates by means of a plain-text password (key) included in the transmitted packet.
- MD5 authentication—Authenticates by means of an MD5 checksum included in the transmitted packet.

Because OSPF performs authentication at the area level, all routers within the area must have the same authentication and corresponding password (key) configured. For MD5 authentication to work, both the receiving and transmitting routers must have the same MD5 key.

To enable OSPF authentication on the stub area:

- 1. Navigate to the top of the configuration hierarchy in either the J-Web or the CLI configuration editor.
- 2. Perform the configuration tasks described in Table 133 on page 433.

### **Table 133: Enabling OSPF Authentication**

| Task                                                                                             | J-Web Configuration Editor                                                                                           | <b>CLI Configuration Editor</b>                                             |  |  |
|--------------------------------------------------------------------------------------------------|----------------------------------------------------------------------------------------------------|-----------------------------------------------------------------------------|--|--|
| Navigate to the <b>0.0.0.0</b> level in the configuration hierarchy.                             | <ol> <li>In the J-Web interface, select<br/>Configuration &gt; View and Edit &gt; Edit<br/>Configuration.</li> </ol> | From the [edit] hierarchy level, enter                                      |  |  |
|                                                                                                  | 2. Next to Protocols, click Edit.                                                                                    | edit protocols ospf area 0.0.0.0                                            |  |  |
|                                                                                                  | 3. Next to Ospf, click <b>Edit</b> .                                                                                 |                                                                             |  |  |
|                                                                                                  | 4. Under Area id, click <b>0.0.0.</b>                                                                                |                                                                             |  |  |
| Set the authentication type for the stub area to either simple or MD5—for                        | 1. From the Authentication type list, select <b>md5</b> .                                                            | Set the authentication type:                                                |  |  |
| example, MD5.                                                                                    | 2. Click <b>OK</b> .                                                                                                 | set authentication-type md5                                                 |  |  |
| Navigate to the <i>interface-name</i> level in the configuration hierarchy.                      | 1. On the main Configuration page next to Protocols, click <b>Edit</b> .                                             | From the [edit] hierarchy level, enter                                      |  |  |
|                                                                                                  | 2. Next to Ospf, click <b>Edit</b> .                                                                                 | edit protocols ospf area 0.0.0.0                                            |  |  |
|                                                                                                  | 3. Under Area id, click <b>0.0.0.0</b> .                                                                             | interface interface-name                                                    |  |  |
|                                                                                                  | 4. Under Interface name, click an interface name.                                                                    |                                                                             |  |  |
| Set the authentication password (key) and,                                                       | 1. In the Key name box, type Chey3nne.                                                                               | 1. Set the authentication                                                   |  |  |
| for MD5 authentication only, the key<br>identifier to associate with the MD5<br>password:        | 2. For MD5 authentication only, in the Key ID box, type <b>2</b> .                                                   | password and, for MD5<br>authentication only, set the<br>key identifier:    |  |  |
| ■ For simple authentication, set a                                                               | 3. Click <b>OK</b> .                                                                                                 | set authentication key                                                      |  |  |
| password of from 1 through 8 ASCII characters—for example, <b>Chey3nne</b> .                     | 4. Repeat Step 1 through Step 3 for each interface in the stub area for which                                        | Chey3nne key-id 2                                                           |  |  |
| ■ For MD5 authentication:                                                                        | you are enabling authentication.                                                                                     | 2. Repeat Step 1 for each                                                   |  |  |
| Set a password of from 1<br>through 16 ASCII characters—for<br>example, Chey3nne.                |                                                                                                    | interface in the stub area for<br>which you are enabling<br>authentication. |  |  |
| <ul> <li>Set a key identifier between 0<br/>(the default) and 255—for<br/>example, 2.</li> </ul> |                                                                                                    |                                                                             |  |  |

# **Controlling Designated Router Election**

At designated router election, the router priorities are evaluated first, and the router with the highest priority (between 0 and 255) is elected designated router (DR).

By default, routers have a priority of **128**. A priority of **0** marks the router as ineligible to become the designated router. To configure a router so it is always the designated router, set its priority to **255**. When you add a new router with the highest priority (**255**), it becomes the backup designated router of the network unless reelection happens. If two routers have same priorities, the router with the lower router ID is elected as designated router.

To change the priority of a Services Router to control designated router election:

- 1. Navigate to the top of the configuration hierarchy in either the J-Web or the CLI configuration editor.
- 2. Perform the configuration tasks described in Table 134 on page 434.

**Table 134: Controlling Designated Router Election** 

| Task                                                                                                    | J-W | eb Configuration Editor                                                                  | CLI Configuration Editor               |  |  |
|----------------------------------------------------------------------------------------------------|-----|------------------------------------------------------------------------------------------|----------------------------------------|--|--|
| Navigate to the OSPF interface address for<br>the Services Router. For example, navigate<br>to the <b>ge-/0/0/1</b> level in the configuration |     | In the J-Web interface, select<br>Configuration > View and Edit > Edit<br>Configuration. | From the [edit] hierarchy level, enter |  |  |
| hierarchy.                                                                                                    | 2.  | Next to Protocols, click Edit.                                                           | edit protocols ospf area 0.0.0.3       |  |  |
|                                                                                                    | 3.  | Next to Ospf, click <b>Edit</b> .                                                        |                                        |  |  |
|                                                                                                    | 4.  | Under Area id, click 0.0.0.3.                                                            |                                        |  |  |
|                                                                                                    |     | Under Interface name, click <b>ge-0/0/1</b> .                                            |                                        |  |  |
|                                                                                                    |     |                                                                                          |                                        |  |  |
| Set the Services Router priority to a value between 0 and 255—for example, 200. The default value is 128.                                      |     | In the Priority box, type 200.                                                           | Set the priority value:                |  |  |
|                                                                                                    |     | Click <b>OK</b> .                                                                        | set priority 200                       |  |  |

# **Verifying an OSPF Configuration**

To verify an OSPF configuration, perform these tasks:

- Verifying OSPF-Enabled Interfaces on page 434
- Verifying OSPF Neighbors on page 435
- Verifying the Number of OSPF Routes on page 436
- Verifying Reachability of All Hosts in an OSPF Network on page 437

## **Verifying OSPF-Enabled Interfaces**

- **Purpose** Verify that OSPF is running on a particular interface and that the interface is in the desired area.
- **Action** From the CLI, enter the **show ospf interface** command.

user@host> show ospf interface

| Intf       | State  | Area    | DR ID        | BDR ID       | Nbrs |
|------------|--------|---------|--------------|--------------|------|
| at-5/1/0.0 | PtToPt | 0.0.0.0 | 0.0.0.0      | 0.0.0.0      | 1    |
| ge-2/3/0.0 | DR     | 0.0.0.0 | 192.168.4.16 | 192.168.4.15 | 1    |
| 100.0      | DR     | 0.0.0.0 | 192.168.4.16 | 0.0.0.0      | 0    |
| so-0/0/0.0 | Down   | 0.0.0.0 | 0.0.0.0      | 0.0.0.0      | 0    |
| so-6/0/1.0 | PtToPt | 0.0.0.0 | 0.0.0.0      | 0.0.0.0      | 1    |
| so-6/0/2.0 | Down   | 0.0.0.0 | 0.0.0.0      | 0.0.0.0      | 0    |
| so-6/0/3.0 | PtToPt | 0.0.0.0 | 0.0.0        | 0.0.0.0      | 1    |

- **What It Means** The output shows a list of the Services Router interfaces that are configured for OSPF. Verify the following information:
  - Each interface on which OSPF is enabled is listed.
  - Under Area, each interface shows the area for which it was configured.
  - Under Intf and State, the Services Router loopback (Io0.0) interface and LAN interface that are linked to the OSPF network's designated router (DR) are identified.
  - Under **DR ID**, the IP address of the OSPF network's designated router appears.
  - Under State, each interface shows a state of PtToPt to indicate a point-to-point connection. If the state is Waiting, check the output again after several seconds. A state of Down indicates a problem.
  - The designated router addresses always show a state of DR.
- **Related Topics** For a complete description of **show ospf interface** output, see the *JUNOS Routing Protocols and Policies Command Reference*.

# **Verifying OSPF Neighbors**

- **Purpose** OSPF neighbors are interfaces that have an immediate adjacency. On a point-to-point connection between the Services Router and another router running OSPF, verify that each router has a single OSPF neighbor.
- Action From the CLI, enter the show ospf neighbor command.

| user@host> <b>show</b> | ospf neighbor |       |               |     |      |
|------------------------|---------------|-------|---------------|-----|------|
| Address                | Intf          | State | ID            | Pri | Dead |
| 192.168.254.225        | fxp3.0        | 2Way  | 10.250.240.32 | 128 | 36   |
| 192.168.254.230        | fxp3.0        | Full  | 10.250.240.8  | 128 | 38   |
| 192.168.254.229        | fxp3.0        | Full  | 10.250.240.35 | 128 | 33   |
| 10.1.1.129             | fxp2.0        | Full  | 10.250.240.12 | 128 | 37   |
| 10.1.1.131             | fxp2.0        | Full  | 10.250.240.11 | 128 | 38   |
| 10.1.2.1               | fxp1.0        | Full  | 10.250.240.9  | 128 | 32   |
| 10.1.2.81              | fxp0.0        | Full  | 10.250.240.10 | 128 | 33   |
|                        |               |       |               |     |      |

- **What It Means** The output shows a list of the Services Router's OSPF neighbors and their addresses, interfaces, states, router IDs, priorities, and number of seconds allowed for inactivity ("dead" time). Verify the following information:
  - Each interface that is immediately adjacent to the Services Router is listed.
  - The Services Router's own loopback address and the loopback addresses of any routers with which the Services Router has an immediate adjacency are listed.

Under State, each neighbor shows a state of Full. Because full OSPF connectivity is established over a series of packet exchanges between clients, the OSPF link might take several seconds to establish. During that time, the state might be displayed as Attempt, Init, or 2way, depending on the stage of negotiation.

If, after 30 seconds, the state is not Full, the OSPF configuration between the neighbors is not functioning correctly.

**Related Topics** For a complete description of **show ospf neighbor** output, see the *JUNOS Routing Protocols and Policies Command Reference*.

# Verifying the Number of OSPF Routes

**Purpose** Verify that the OSPF routing table has entries for the following:

- Each subnetwork reachable through an OSPF link
- Each loopback address reachable on the network

For example, Figure 76 on page 436 shows a sample network with an OSPF topology.

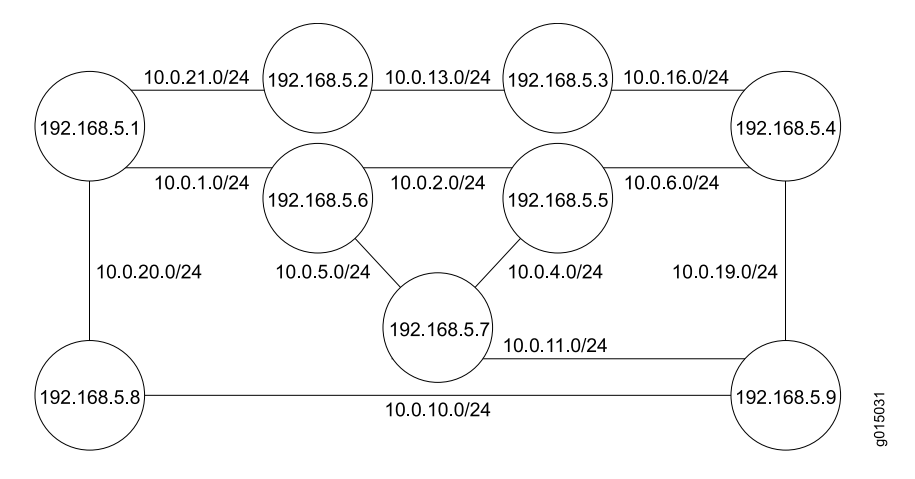

## Figure 76: Sample OSPF Network Topology

In this topology, OSPF is being run on all interfaces. Each segment in the network is identified by an address with a /24 prefix, with interfaces on either end of the segment being identified by unique IP addresses.

Action From the CLI, enter the show ospf route command.

| user@host> <b>show ospf</b><br>Prefix | <b>route</b><br>Path | Route   | NH   | Metric | NextHop    | Nexthop    |
|---------------------------------------|----------------------|---------|------|--------|------------|------------|
|                                       | Туре                 | Туре    | Туре |        | Interface  | addr/label |
| 10.10.10.1/24                         | Intra                | Network | IΡ   | 1      | ge-0/0/2.0 | 10.0.21.1  |
| 10.10.10.2/24                         | Intra                | Network | IΡ   | 1      | ge-0/0/2.0 | 10.0.21.1  |
| 10.10.10.4/24                         | Intra                | Network | IΡ   | 1      | ge-0/0/1.0 | 10.0.13.1  |
| 10.10.10.5/24                         | Intra                | Network | IΡ   | 1      | ge-0/0/2.0 | 10.0.21.1  |
| 10.10.10.6/24                         | Intra                | Network | IΡ   | 1      | ge-0/0/1.0 | 10.0.13.1  |
|                                       |                      |         |      |        |            |            |

| 10.10.10.10/24 | Intra | Network | IP | 1 | ge-0/0/2.0 | 10.0.21.1 |
|----------------|-------|---------|----|---|------------|-----------|
| 10.10.10.11/24 | Intra | Network | IP | 1 | ge-0/0/1.0 | 10.0.13.1 |
| 10.10.10.13/24 | Intra | Network | IP | 1 | ge-0/0/1.0 |           |
| 10.10.10.16/24 | Intra | Network | IP | 1 | ge-0/0/1.0 | 10.0.13.1 |
| 10.10.10.19/24 | Intra | Network | IP | 1 | ge-0/0/1.0 | 10.0.13.1 |
| 10.10.10.20/24 | Intra | Network | IP | 1 | ge-0/0/2.0 | 10.0.21.1 |
| 10.10.10.21/24 | Intra | Network | IP | 1 | ge-0/0/2.0 |           |
| 192.168.5.1    | Intra | Router  | IP | 1 | ge-0/0/2.0 | 10.0.21.1 |
| 192.168.5.2    | Intra | Router  | IP | 1 | 100        |           |
| 192.168.5.3    | Intra | Router  | IP | 1 | ge-0/0/1.0 | 10.0.13.1 |
| 192.168.5.4    | Intra | Router  | IP | 1 | ge-0/0/1.0 | 10.0.13.1 |
| 192.168.5.5    | Intra | Router  | IP | 1 | ge-0/0/1.0 | 10.0.13.1 |
| 192.168.5.6    | Intra | Router  | IP | 1 | ge-0/0/2.0 | 10.0.21.1 |
| 192.168.5.7    | Intra | Router  | IP | 1 | ge-0/0/2.0 | 10.0.21.1 |
| 192.168.5.8    | Intra | Router  | IP | 1 | ge-0/0/2.0 | 10.0.21.1 |
| 192.168.5.9    | Intra | Router  | IP | 1 | ge-0/0/1.0 | 10.0.13.1 |
|                |       |         |    |   |            |           |

**What It Means** The output lists each route, sorted by IP address. Routes are shown with a route type of **Network**, and loopback addresses are shown with a route type of **Router**.

For the example shown in Figure 76 on page 436, verify that the OSPF routing table has 21 entries, one for each network segment and one for each router's loopback address.

**Related Topics** For a complete description of **show ospf route** output, see the *JUNOS Routing Protocols and Policies Command Reference.* 

## Verifying Reachability of All Hosts in an OSPF Network

- **Purpose** By using the traceroute tool on each loopback address in the network, verify that all hosts in the network are reachable from each Services Router.
- **Action** For each Services Router in the OSPF network:
  - 1. In the J-Web interface, select **Diagnose > Traceroute**.
  - 2. In the Host Name box, type the name of a host for which you want to verify reachability from the Services Router.
  - 3. Click Start. Output appears on a separate page.

1 172.17.40.254 (172.17.40.254) 0.362 ms 0.284 ms 0.251 ms 2 routera-fxp0.englab.mycompany.net (192.168.71.246) 0.251 ms 0.235 ms 0.200 ms

- **What It Means** Each numbered row in the output indicates a router ("hop") in the path to the host. The three time increments indicate the round-trip time (RTT) between the Services Router and the hop, for each traceroute packet. To ensure that the OSPF network is healthy, verify the following information:
  - The final hop in the list is the host you want to reach.
  - The number of expected hops to the host matches the number of hops in the traceroute output. The appearance of more hops than expected in the output

indicates that a network segment is likely not reachable. In this case, verify the routes with the **show ospf route** command.

For information about **show ospf route**, see Verifying the Number of OSPF Routes on page 436.

**Related Topics** For information about the traceroute command and its output, see the *JUNOS System Basics and Services Command Reference.* 

# Chapter 16 Configuring the IS-IS Protocol

The Services Router supports the Intermediate System-to-Intermediate System (IS-IS) protocol.

You use either the J-Web configuration editor or CLI configuration editor to configure IS-IS.

This chapter contains the following topics. For more information about IS-IS, see the *JUNOS Routing Protocols Configuration Guide*.

- IS-IS Overview on page 439
- Before You Begin on page 440
- Configuring IS-IS with a Configuration Editor on page 441
- Verifying IS-IS on a Services Router on page 442

# **IS-IS Overview**

On the Services Router, Intermediate System-to-Intermediate System (IS-IS) protocol is an interior gateway routing protocol (IGP) that uses link-state information for routing network traffic. IS-IS uses the shortest path first (SPF) algorithm to determine routes. Using SPF, IS-IS evaluates network topology changes and determines if a full or partial route calculation is required. The protocol was originally developed for routing International Organization for Standards (ISO) connectionless network protocol (CLNP) packets.

This overview contains the following topics:

- ISO Network Addresses on page 439
- System Identifier Mapping on page 440

# **ISO Network Addresses**

IS-IS uses ISO network addresses. Each address identifies a point of connection to the network, such as a router interface, which is called a network service access point (NSAP). NSAP addresses are supported on the loopback (**lo0**) interface. (For information about interface names, see "Network Interface Naming" on page 47.)

An end system can have multiple NSAP addresses, which differ by the last byte called an n-selector. Each NSAP represents a service that is available at the node. In addition to multiple services, a single node can belong to multiple areas.

Each network entity also has a special address called a network entity title (NET) with an identical structure to an NSAP address but an n-selector of **00**. Most end systems and intermediate systems have one NET address, while intermediate systems participating in more than one area can have more than one NET address.

The following ISO addresses are examples of the IS-IS address format:

49.0001.00a0.c96b.c490.00

49.0001.2081.9716.9018.00

The first part of the address is the area number, which is a variable number from 1 to 13 bytes. The first byte of the area number, **49**, is the authority and format indicator (AFI). The next bytes are the assigned area identifier and can be from 0 to 12 bytes. In the examples, **0001** is the area identifier.

The next 6 bytes are the system identifier and can be any 6 bytes unique throughout the entire domain. The system identifier is commonly the media access control (MAC) address, as shown in the first example, **00a0.c96b.c490**. Otherwise, the system identifier is the IP address expressed in binary-coded decimal (BCD) format, as shown in the second example, **2081.9716.9018**, which corresponds to **208.197.169.18**. The last byte, **00**, is the n-selector.

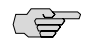

**NOTE:** The system identifier cannot be configured as **0000.0000**. Using all zeros as an identifier is not supported and does not form an adjacency.

## System Identifier Mapping

To provide assistance with debugging IS-IS, the Services Router supports dynamic mapping of ISO system identifiers to the hostname. Each router can be configured with a hostname that allows the system identifier-to-hostname mapping to be sent in a dynamic hostname type length value (TLV) in the IS-IS link-state PDU (LSP). The mapping permits an intermediate system in the routing domain to learn the ISO system identifier of another intermediate system.

#### **Before You Begin**

Before you begin configuring IS-IS, complete the following tasks:

- Establish basic connectivity. See the Getting Started Guide for your router.
- If you do not already have an understanding of IS-IS, read "IS-IS Overview" on page 378 or the JUNOS Routing Protocols Configuration Guide.
- Obtain ISO addresses for participating routers in the AS.
# **Configuring IS-IS with a Configuration Editor**

To configure IS-IS with a configuration editor, you do the following:

- Enable IS-IS on the router.
- Configure a network entity title (NET) on one of the router interfaces, preferably the loopback interface, **IoO**.
- Configure the ISO family on all interfaces that are supporting the IS-IS protocol.

To configure IS-IS:

- 1. Navigate to the top of the configuration hierarchy in either the J-Web or CLI configuration editor.
- 2. Perform the configuration tasks described in Table 135 on page 441.
- 3. Commit the configuration on the Services Router.
- 4. Repeat the configuration tasks on each Services Router in the IS-IS autonomous system (AS).

#### **Table 135: Configuring the IS-IS Protocol**

| Task                                                                        | J-M                                                                             | J-Web Configuration Editor                                 |       | CLI Configuration Editor             |  |  |
|-----------------------------------------------------------------------------|---------------------------------------------------------------------------------|------------------------------------------------------------|-------|--------------------------------------|--|--|
| Navigate to the <b>Interfaces</b> level in the configuration hierarchy.     | 1.                                                                              | In the J-Web interface, select<br>Configuration > View and | Fro   | om the [edit] hierarchy level, enter |  |  |
|                                                                             |                                                                                 | Edit > Edit Configuration.                                 | edi   | it interfaces.                       |  |  |
|                                                                             | 2.                                                                              | Next to Interfaces, click <b>Edit</b> .                    |       |                                      |  |  |
| Configure the loopback interface lo0.                                       | 1.                                                                              | Next to Interface, click <b>Add new</b> entry.             | Enter |                                      |  |  |
|                                                                             | 2.                                                                              | In the Interface name box, type IoO.                       | edi   | it interfaces Io0                    |  |  |
|                                                                             | 3.                                                                              | Click <b>OK</b> .                                          |       |                                      |  |  |
| Configure the logical unit on the loopback interface—for example <b>0</b> . | 1.                                                                              | Next to lo0, click <b>Edit</b> under<br>Encapsulation.     | 1.    | Enter                                |  |  |
| Add the NFT address to the loopback                                         | 2.                                                                              | Next to Unit, click Add new entry.                         |       | edit unit 0                          |  |  |
| interface—for example,<br>49.0001.00a0.c96b.c490.00.                        | 3.                                                                              | In the Interface unit number box, type <b>0</b> .          | 2.    | Enter                                |  |  |
|                                                                             | 4.                                                                              | Under Family, select <b>Iso</b> .                          |       | 49.0001.00a0.c96b.c490.00            |  |  |
|                                                                             | 5.                                                                              | Next to Address, click <b>Add new</b> entry.               |       |                                      |  |  |
|                                                                             | <ol> <li>In the Source box, type</li> <li>49.0001.00a0.c96b.c490.00.</li> </ol> |                                                            |       |                                      |  |  |
|                                                                             | 7.                                                                              | Click <b>OK</b> until you return to the Interfaces page.   |       |                                      |  |  |

#### Table 135: Configuring the IS-IS Protocol (continued)

| Task                                                                                                    | J-Web Configuration Editor                                                 | CLI Configuration Editor                            |
|----------------------------------------------------------------------------------------------------|----------------------------------------------------------------------------|-----------------------------------------------------|
| Configure a physical interface—for<br>example, <b>ge-0/0/1</b> —with the NET<br>address, and add the Family type i <b>so</b> . | 1. Next to ge-0/0/1, click <b>Edit</b> under<br>Encapsulation.             | Enter                                               |
|                                                                                                    | 2. Next to Unit, click <b>Add new entry</b> .                              | edit interfaces ge-0/0/1                            |
|                                                                                                    | <ol> <li>In the Interface unit number box,<br/>type 0.</li> </ol>          | Enter                                               |
|                                                                                                    | 4. Under Family, select Iso.                                               | set unit 0                                          |
|                                                                                                    | 5. Next to Iso, click <b>Configure</b> .                                   | Enter                                               |
|                                                                                                    | 6. Next to Address, click <b>Add new</b> entry.                            | set family iso address<br>49.0001.00a0.c96b.c490.00 |
|                                                                                                    | <ol> <li>In the Source box, type<br/>49.0001.00a0.c96b.c490.00.</li> </ol> |                                                     |
|                                                                                                    | 8. Click <b>OK</b> until you return to the Edit Configuration page.        |                                                     |
| Navigate to the <b>Protocols</b> level in the configuration hierarchy.                                                         | On the main Configuration page next to Protocols, click <b>Edit</b> .      | From the [edit] hierarchy level, enter              |
| 0                                                                                                    |                                                                            | edit protocols                                      |
| Add the IS-IS protocol to all interfaces                                                                                       | 1. Next to Isis, click <b>Edit</b> .                                       | Enter                                               |
| on the Services Router.                                                                                                    | 2. In the Interface name box, type all.                                    | set isis interface all                              |
|                                                                                                    | 3. Click <b>OK</b> .                                                       |                                                     |

### **Verifying IS-IS on a Services Router**

To verify IS-IS, perform these tasks:

- Displaying IS-IS Interface Configuration on page 442
- Displaying IS-IS Interface Configuration Detail on page 443
- Displaying IS-IS Adjacencies on page 444
- Displaying IS-IS Adjacencies in Detail on page 444

## **Displaying IS-IS Interface Configuration**

**Purpose** Verify the status of IS-IS-enabled interfaces.

**Action** From the CLI, enter the show isis interface brief command.

user@host> show isis interface brief IS-IS interface database: Interface L CirID Level 1 DR Level 2 DR lo0.0 3 0x1 router1 router.01 ge-0/0/1.0 2 0x9 Disabled router.03 ge-1/0/0.0 2 0x7 Disabled router.05

- **What It Means** Verify that the output shows the intended configuration of the interfaces on which IS-IS is enabled.
- **Related Topics** For a complete description of **show isis interface** output, see the *JUNOS Routing Protocols and Policies Command Reference.*

#### **Displaying IS-IS Interface Configuration Detail**

**Purpose** Verify the details of IS-IS-enabled interfaces.

Action From the CLI, enter the show isis interface detail command.

```
user@host> show isis interface detail
100.0
   Index:3, State:0x7, Circuit id: 0x1, Circuit type:3
   LSP interval: 100 ms, Sysid: router1
  Level Adjacencies Priority Metric Hello(s) Hold(s)
                0
                        64
                               0
      1
                                         9
                                            27
      2
                  0
                          64
                                  0
                                          9
                                              27
 ge-0/0/1.0
      Index:3, State:0x106, Circuit id: 0x9, Circuit type:2
  LSP interval: 100 ms, Sysid: router1
   Level Adjacencies Priority Metric Hello(s) Hold(s)
                 0
                         64
                                 0
                                         9
      1
                                              27
      2
                  0
                          64
                                  0
                                          9
                                              27
```

**What It Means** Check the following output fields and verify that the output shows the intended configuration of IS-IS-enabled interfaces:

- Interface—Interface configured for IS-IS
- **State**—Internal implementation information
- Circuit id—Circuit identifier
- Circuit type—Configured level of IS-IS:
  - 1—Level 1 only
  - 2—Level 2 only
  - 3—Level 1 and Level 2
- LSP interval—Time between IS-IS information messages
- Sysid—System identifier
- L or Level—Type of adjacency:
  - 1—Level 1 only
  - 2—Level 2 only

- 3—Level 1 and Level 2
- Adjacencies—Adjacencies established on the interface
- **Priority**—Priority value established on the interface
- Metric—Metric value for the interface
- Hello(s)—Intervals between hello PDUs
- Hold(s)—Hold time on the interface
- **Related Topics** For a complete description of **show isis interface detail** output, see the *JUNOS Routing Protocols and Policies Command Reference.*

# **Displaying IS-IS Adjacencies**

| Purpose        | Display brief information about IS-IS neighbors.                                                                                                    |  |  |  |  |
|----------------|----------------------------------------------------------------------------------------------------|--|--|--|--|
| Action         | From the CLI, enter the show isis adjacency brief command.                                                                                                    |  |  |  |  |
|                | user@host> <b>show isis adjacency brief</b><br>IS-IS adjacency database:<br>Interface System L State Hold (secs) SNPA<br>ge-0/0/0.0 1921.6800.5067 2 Up 13<br>ge-0/0/1.0 1921.6800.5067 2 Up 25<br>ge-0/0/2.0 1921.6800.5067 2 Up 19 |  |  |  |  |
| What It Means  | Verify adjacent routers in the IS-IS database.                                                                                                    |  |  |  |  |
| Related Topics | For a complete description of <b>show isis adjacency brief</b> output, see the <i>JUNOS Routing Protocols and Policies Command Reference</i> .                                                                                       |  |  |  |  |

## **Displaying IS-IS Adjacencies in Detail**

| Purpose | Display extensive inform                                                                                                    | mation about                                                             | IS-IS neighbors.                                                       |  |  |
|---------|----------------------------------------------------------------------------------------------------|--------------------------------------------------------------------------|------------------------------------------------------------------------|--|--|
| Action  | <b>n</b> From the CLI, enter the <b>show isis adjacency extensive</b> command.                                                                                                    |                                                                          |                                                                        |  |  |
|         | user@host> show isis ad<br>R1<br>Interface: so-0/0/0.0<br>Priority: 0, Up/Down<br>Circuit type: 2, Spea<br>Topologies: Unicast<br>Restart capable: Yes<br>IP addresses: 10.1.12<br>Transition log: | djacency exter<br>), Level: 2, 5<br>transitions:<br>aks: IP, IPv6<br>2.1 | state: Up, Expires in 25 secs<br>1, Last transition: 4w6d 19:38:52 ago |  |  |
|         | When                                                                                                    | State                                                                    | Reason                                                                 |  |  |
|         | Wed Jul 13 16:26:11                                                                                                    | Up                                                                       | Seenself                                                               |  |  |
|         | R3                                                                                                    |                                                                          |                                                                        |  |  |
|         | Interface: so-0/0/1.0<br>Priority: 0, Up/Down<br>Circuit type: 2, Spea<br>Topologies: Unicast                                                                                                    | ), Level: 2, S<br>transitions:<br>aks: IP, IPv6                          | tate: Up, Expires in 23 secs<br>1, Last transition: 6w5d 19:07:16 ago  |  |  |

| Resta<br>IP ad | rt capable: Yes<br>dresses: 10.1.2 | 3.2        |                    |                         |
|----------------|------------------------------------|------------|--------------------|-------------------------|
| Trans          | ition log:                         | State      | Paacon             |                         |
| Thu J          | un 30 16:57:46                     | Up         | Seenself           |                         |
| R6             |                                    |            |                    |                         |
| Inter          | face: so-0/0/2.                    | 0, Level:  | 2, State: Up, Expi | res in 25 secs          |
| Prior          | ity: 0, Up/Down                    | transitio  | ns: 1, Last transi | tion: 6w0d 18:01:18 ago |
| Circu          | it type: 2, Spe                    | aks: IP, I | Pv6                |                         |
| Торо]          | ogies: Unicast                     |            |                    |                         |
| Resta          | rt capable: Yes                    |            |                    |                         |
| IP ad          | dresses: 10.1.2                    | 6.2        |                    |                         |
| Trans          | ition log:                         |            |                    |                         |
| When           | -                                  | State      | Reason             |                         |
| Tue J          | ul 5 18:03:45                      | Up         | Seenself           |                         |

What It Means Check the following fields and verify adjacency information about IS-IS neighbors:

- Interface—Interface through which the neighbor is reachable
- L or Level—Configured level of IS-IS:
  - 1—Level 1 only
  - 2—Level 2 only
  - 3—Level 1 and Level 2

An exclamation point before the level number indicates that the adjacency is missing an IP address.

- State—Status of the adjacency: Up, Down, New, One-way, Initializing, or Rejected
- Event—Message that identifies the cause of a state
- Down reason—Reason the adjacency is down
- **Restart capable**—Denotes a neighbor configured for graceful restart
- Transition log—List of transitions including When, State, and Reason
- **Related Topics** For a complete description of **show isis adjacency extensive** output, see the *JUNOS Routing Protocols and Policies Command Reference.*

J-series™ Services Router Basic LAN and WAN Access Configuration Guide

# Chapter 17 Configuring BGP Sessions

Connections between peering networks are typically made through an exterior gateway protocol, most commonly the Border Gateway Protocol (BGP).

You can use either J-Web Quick Configuration or a configuration editor to configure BGP sessions.

This chapter contains the following topics. For more information about BGP, see the *JUNOS Routing Protocols Configuration Guide*.

- BGP Overview on page 447
- Before You Begin on page 448
- Configuring BGP Sessions with Quick Configuration on page 449
- Configuring BGP Sessions with a Configuration Editor on page 450
- Verifying a BGP Configuration on page 458

## **BGP Overview**

BGP is a heavy-duty, secure protocol that must be configured on a per-peer basis. Once a peering session has been configured, BGP uses a TCP connection to establish a session. After a BGP session is established, traffic is passed along the BGP-enabled link.

Although BGP requires a full-mesh topology to share route information, you can use route reflectors and confederations in a large autonomous system (AS) to reduce scaling problems.

#### **BGP** Peering Sessions

Unlike RIP and OSPF links, BGP peering sessions must be explicitly configured at both ends. To establish a session between BGP peers, you must manually specify the interface address to which you are establishing a connection. Once this configuration is complete on both ends of a link, a TCP negotiation takes place and a BGP session is established.

The type of the BGP peering session depends on whether the peer is outside or inside the host's autonomous system (AS):

- Peering sessions established with hosts outside the local AS are external sessions.
   Traffic that passes along such links uses external BGP (EBGP) as its protocol.
- Peering sessions established with hosts within the local AS are internal sessions. Traffic that passes along such links uses internal BGP (IBGP) as its protocol.

To monitor BGP neighbors, see the information about real-time performance monitoring (RPM) in the *J*-series Services Router Administration Guide.

#### **IBGP Full Mesh Requirement**

By default, BGP does not readvertise routes that are learned from BGP. To share route information throughout the network, BGP requires a full mesh of internal peering sessions within an AS. To achieve an IBGP full mesh, you configure a direct peering session every host to every other host within the network. These sessions are configured on every router within the network, as type internal.

#### **Route Reflectors and Clusters**

In larger networks, the overhead needed to implement the IBGP full-mesh requirement is prohibitive. Many networks use route reflectors to avoid having to configure an internal connection to each node for every new router.

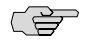

**NOTE:** You must have an Advanced BGP Feature license installed on each Services Router that uses a route reflector. For license details, see the *J*-series Services Router Administration Guide.

A route reflector can readvertise routes learned through BGP to its BGP neighbors. If you define clusters of routers and configure a single router as a route reflector within each cluster, a full mesh is required only between the route reflectors and all their internal peers within the network. The route reflector is responsible for propagating BGP routes throughout the cluster.

For more information about route reflectors, see "Route Reflectors—for Added Hierarchy" on page 388

### **BGP Confederations**

Large ASs can be divided into smaller sub-ASs, which are groups of routers known as confederations. You configure EBGP peering sessions between confederations, and IBGP peering sessions within confederations. Within a confederation, the IBGP full mesh is required. For more information about confederations, see "Confederations—for Subdivision" on page 391

### **Before You Begin**

Before you begin configuring a BGP network, complete the following tasks:

- Establish basic connectivity. See the Getting Started Guide for your router.
- Configure network interfaces. See "Configuring Ethernet, DS1, DS3, and Serial Interfaces" on page 103.

#### **Configuring BGP Sessions with Quick Configuration**

J-Web Quick Configuration allows you to create BGP peering sessions. Figure 77 on page 449 shows the Quick Configuration Routing page for BGP.

#### Figure 77: Quick Configuration Routing Page for BGP

| Monitor Configurat    | tion Diagnose Manage Events Alarms | Logged in as: regress        | Help About Logout       |
|-----------------------|------------------------------------|------------------------------|-------------------------|
| Quick Configuration * | Quick Configuration                | Sector and a sector contract | and - mound and ristoon |
| View and Edit         | Quick configuration                |                              |                         |
| History               | Routing and Protocols              |                              |                         |
| Rescue                |                                    |                              |                         |
|                       | Router Identification              |                              |                         |
|                       | Router Identifier     10.255.0.10  |                              |                         |
|                       | L                                  |                              |                         |
|                       | BGP                                |                              |                         |
|                       | Enable BGP 🔽                       |                              |                         |
|                       | Autonomous System Number           | P                            |                         |
|                       | Peer Autonomous System Number      | 2                            |                         |
|                       | Peer Address                       |                              |                         |
|                       | Local Address                      | *                            |                         |
|                       | ·                                  |                              |                         |
|                       | OK Cancel Apply                    |                              |                         |

To configure a BGP peering session with Quick Configuration:

- 1. In the J-Web user interface, select **Configuration > Quick Configuration > Routing and Protocols**.
- 2. Enter information into the Quick Configuration page for BGP, as described in Table 136 on page 450.
- 3. From the main BGP routing Quick Configuration page, click one of the following buttons:
  - To apply the configuration and stay on the Quick Configuration Routing page for BGP, click **Apply**.
  - To apply the configuration and return to the Quick Configuration Routing page, click **OK**.

- To cancel your entries and return to the Quick Configuration Routing page, click **Cancel**.
- 4. To check the configuration, see "Verifying a BGP Configuration" on page 458.

#### **Table 136: BGP Routing Quick Configuration Summary**

| Field                            | Function                                                                                                | Your Action                                                                                                    |
|----------------------------------|----------------------------------------------------------------------------------------------------|----------------------------------------------------------------------------------------------------|
| <b>Router Identification</b>     |                                                                                                    |                                                                                                    |
| Router Identifier<br>(required)  | Uniquely identifies the router                                                                          | Type the Services Router's 32-bit IP address, in dotted decimal notation.                                                                                     |
| BGP                              |                                                                                                    |                                                                                                    |
| Enable BGP                       | Enables or disables BGP.                                                                                | ■ To enable BGP, select the check box.                                                                                                    |
|                                  |                                                                                                    | • To disable BGP, clear the check box.                                                                                                    |
| Autonomous System<br>Number      | Sets the unique numeric identifier of the AS in which the Services Router is configured.                | Type the Services Router's 32-bit AS number, in dotted decimal notation.                                                                                      |
|                                  |                                                                                                    | If you enter an integer, the value is converted to a 32-bit equivalent. For example, if you enter <b>3</b> , the value assigned to the AS is <b>0.0.0.3</b> . |
| Peer Autonomous<br>System Number | Sets the unique numeric identifier of the AS in which the peer host resides.                            | Type the peer host's 32-bit AS number, in dotted decimal notation.                                                                                            |
|                                  |                                                                                                    | If you enter an integer, the value is converted to a 32-bit equivalent. For example, if you enter <b>3</b> , the value assigned to the AS is <b>0.0.0.3</b> . |
| Peer Address                     | Specifies the IP address of the peer host's interface to which the BGP session is being established.    | Type the IP address of the peer host's adjacent interface, in dotted decimal notation.                                                                        |
| Local Address                    | Specifies the IP address of the local host's interface from which the BGP session is being established. | Type the IP address of the local host's adjacent interface, in dotted decimal notation.                                                                       |

### **Configuring BGP Sessions with a Configuration Editor**

To configure the Services Router as a node in a BGP network, you must perform the following tasks marked *(Required)*.

- Configuring Point-to-Point Peering Sessions (Required) on page 451
- Configuring BGP Within a Network (Required) on page 453
- Configuring a Route Reflector (Optional) on page 454
- Configuring BGP Confederations (Optional) on page 457

For information about using the J-Web and CLI configuration editors, see "Using Services Router Configuration Tools" on page 3.

### **Configuring Point-to-Point Peering Sessions (Required)**

To enable BGP traffic across one or more links, you must configure a BGP peering session with the adjacent host. Generally, such sessions are made at network exit points with neighboring hosts outside the autonomous system. Figure 78 on page 451 shows a network with BGP peering sessions.

In the sample network, a Services Router in AS 17 has BGP peering sessions to a group of peers called **external-peers**. Peers A, B, and C reside in AS 22 and have IP addresses **10.10.10.10, 10.10.10.11,** and **10.10.10.12**. Peer D resides in AS 79, at IP address **10.21.7.2**.

#### Figure 78: Typical Network with BGP Peering Sessions

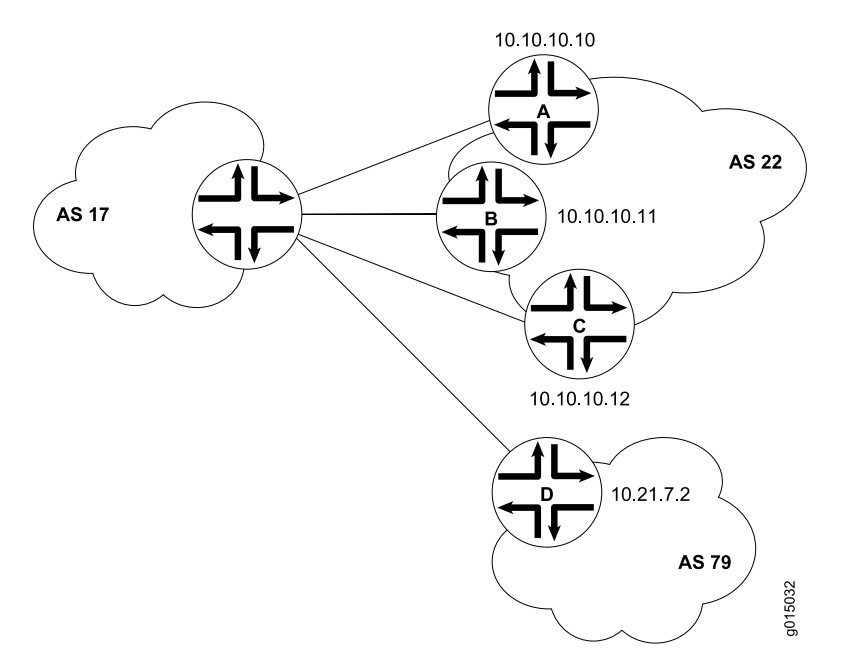

To configure the BGP peering sessions shown in Figure 78 on page 451:

- 1. Navigate to the top of the configuration hierarchy in either the J-Web or CLI configuration editor.
- 2. Perform the configuration tasks described in Table 137 on page 452.
- 3. If you are finished configuring the router, commit the configuration.
- 4. Go on to one of the following procedures:
  - To configure IBGP sessions between peers, see "Configuring BGP Within a Network (Required)" on page 453.
  - To configure route reflector clusters, see "Configuring a Route Reflector (Optional)" on page 454.
  - To subdivide autonomous systems (ASs), see "Configuring BGP Confederations (Optional)" on page 457.
  - To check the configuration, see "Verifying a BGP Configuration" on page 458.

### **Table 137: Configuring BGP Peering Sessions**

| Task                                                                                                    | J-W                                                           | /eb Configuration Editor                                                                                                    | CL                                                                     | I Configuration Editor                                             |
|----------------------------------------------------------------------------------------------------|---------------------------------------------------------------|----------------------------------------------------------------------------------------------------|------------------------------------------------------------------------|--------------------------------------------------------------------|
| Navigate to the <b>Routing options</b> level in the configuration hierarchy.                                                    | 1.                                                            | In the J-Web interface, select<br>Configuration > View and Edit > Edit<br>Configuration.                                         | Fro                                                                    | om the [ <b>edit]</b> hierarchy level,<br>ter                      |
|                                                                                                    | 2.                                                            | Next to Routing options, click <b>Configure</b><br>or <b>Edit</b> .                                                              | to Routing options, click <b>Configure</b> edit routing-options<br>it. |                                                                    |
| Set the network's AS number to 17.                                                                                              | 1.                                                            | In the AS Number box, enter 17.                                                                                                  | Set                                                                    | the AS number to 17:                                               |
|                                                                                                    | 2.                                                            | Click <b>OK</b> .                                                                                                    | set                                                                    | autonomous-system 17                                               |
| Navigate to the <b>Bgp</b> level in the configuration hierarchy.                                                                | 1.                                                            | On the main Configuration page next to Protocols, click <b>Configure</b> or <b>Edit</b> .                                        | Fro                                                                    | om the [ <b>edit]</b> hierarchy level,<br>ter                      |
|                                                                                                    | 2.                                                            | Next to Bgp, click <b>Configure</b> or <b>Edit</b> .                                                                             | edi                                                                    | t protocols bgp                                                    |
| Create the BGP group external-peers,                                                                                            | 1.                                                            | In the Group box, click Add new entry.                                                                                           | 1.                                                                     | Create the group                                                   |
| addresses to the group.                                                                                                    | 2.                                                            | <ol> <li>In the Group name box, type the name of<br/>the group of external BGP<br/>peers—external-peers in this case.</li> </ol> |                                                                        | external-peers, and add the<br>address of an external<br>neighbor: |
|                                                                                                    | 3.                                                            | In the Neighbor box, click <b>Add new entry</b> .                                                                                |                                                                        | set group external-peers                                           |
|                                                                                                    | 4.                                                            | In the Address box, type the IP address of an external BGP peer, in dotted decimal notation, and click <b>OK</b> .               | 2.                                                                     | Repeat Step 1 for each BGP<br>neighbor within the external         |
|                                                                                                    | 5.                                                            | Repeat Step 3 and Step 4 for each BGP<br>neighbor within the external group that<br>you are configuring.                         |                                                                        | peer group that you are configuring.                               |
| At the group level, set the AS number for the group <b>external-peers</b> to <b>22</b> .                                        | 1.                                                            | In the Peer as box, type the number of the AS in which most peers in the external-peers group reside.                            | Fro<br>hie                                                             | om the [ <b>edit protocols bgp</b> ]<br>rarchy level:              |
| Because three of the peers in this<br>group (peers A, B, and C) reside in one<br>AS, you can set their AS number as a<br>group. | 2.                                                            | Click <b>OK</b> .                                                                                                    | set                                                                    | group external-peers peer-as 22                                    |
| At the individual neighbor level, set the AS number for peer D to <b>79</b> .                                                   | 1.                                                            | Under Neighbor, in the Address column, click the IP address of peer $D-10.21.7.2$ in this case.                                  | Fro<br>ext                                                             | om the [edit protocols bgp group<br>ernal-peers] hierarchy level:  |
| Because peer D is a member of the group <b>external-peers</b> , it inherits the peer AS number configured at the                | s a member of the ers, it inherits the configured at the ers. | neighbor 10.21.7.2 peer-as 79                                                                                                    |                                                                        |                                                                    |
| group level. You must override this value at the individual neighbor level.                                                     | 3.                                                            | Click <b>OK</b> .                                                                                                    |                                                                        |                                                                    |
| Set the group type to <b>external</b> .                                                                                         | 1.                                                            | From the Type list, select <b>external</b> .                                                                                     | Fro                                                                    | om the [edit protocols bgp group                                   |
|                                                                                                    | 2.                                                            | Click <b>OK</b> .                                                                                                    | ext                                                                    | ernal-peers] hierarchy level:                                      |
|                                                                                                    |                                                               |                                                                                                    | set                                                                    | type external                                                      |

#### **Configuring BGP Within a Network (Required)**

To configure BGP sessions between peering networks, you must configure point-to-point sessions between the external peers of the networks. Additionally, you must configure BGP internally to provide a means by which BGP route advertisements can be forwarded throughout the network. Because of the full mesh requirement of IBGP, you must configure individual peering sessions between all internal nodes of the network—unless you use route reflectors or confederations.

Figure 79 on page 453 shows a typical network with external and internal peer sessions. In the sample network, the Services Router in AS 17 is fully meshed with its internal peers in the group internal-peers, which have IP addresses starting at 192.168.6.4.

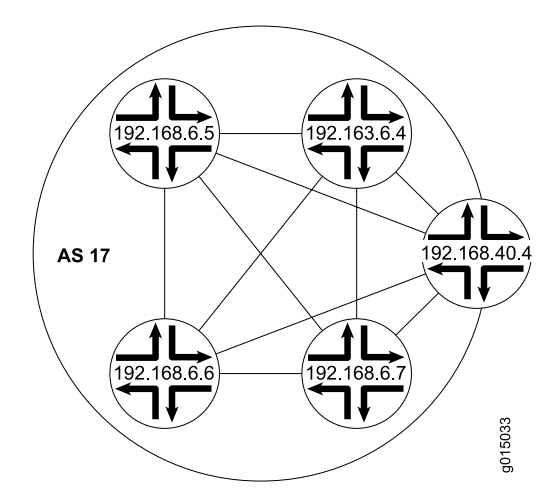

#### Figure 79: Typical Network with EBGP External Sessions and IBGP Internal Sessions

To configure IBGP in the network shown in Figure 79 on page 453:

- 1. Configure all external peering sessions as described in "Configuring Point-to-Point Peering Sessions (Required)" on page 451.
- 2. Navigate to the top of the configuration hierarchy in either the J-Web or CLI configuration editor.
- 3. Perform the configuration tasks described in Table 138 on page 454.
- 4. If you are finished configuring the router, commit the configuration.
- 5. Go on to one of the following procedures:
  - To configure route reflector clusters, see "Configuring a Route Reflector (Optional)" on page 454.
  - To subdivide autonomous systems (ASs), see "Configuring BGP Confederations (Optional)" on page 457.
  - To check the configuration, see "Verifying a BGP Configuration" on page 458.

#### **Table 138: Configuring IBGP Peering Sessions**

| Task                                                                                                    | J-W | J-Web Configuration Editor                                                                         |                                  | Configuration Editor                                                   |  |
|----------------------------------------------------------------------------------------------------|-----|----------------------------------------------------------------------------------------------------|----------------------------------|------------------------------------------------------------------------|--|
| Navigate to the <b>Bgp</b> level in the configuration hierarchy.                                                                            | 1.  | In the J-Web interface, select<br>Configuration > View and Edit > Edit                             |                                  | From the [edit] hierarchy level, enter                                 |  |
|                                                                                                    |     | Configuration.                                                                                     | edi                              | t protocols bgp                                                        |  |
|                                                                                                    | 2.  | Next to Protocols, click <b>Edit</b> .                                                             |                                  |                                                                        |  |
|                                                                                                    | 3.  | Next to Bgp, click <b>Edit</b> .                                                                   |                                  |                                                                        |  |
| Create the BGP group internal-peers,                                                                                                    | 1.  | In the Group box, click Add new entry.                                                             | 1.                               | Create the group internal-peers,                                       |  |
| add the internal heighbor<br>addresses to the group.                                                                                        | 2.  | In the Group name box, type the name of<br>the group of internal BGP                               |                                  | and add the address of an internal neighbor:                           |  |
| You must configure a full IBGP<br>mesh, which requires that each peer<br>be configured with every other<br>internal peer as a BGP neighbor. |     | peers—internal-peers in this case.                                                                 |                                  | set group internal-peers neighbor                                      |  |
|                                                                                                    | 3.  | In the Neighbor box, click <b>Add new entry</b> .                                                  |                                  | 192.168.6.4                                                            |  |
|                                                                                                    | 4.  | In the Address box, type the IP address of<br>an internal BGP peer, in dotted decimal<br>notation. | 2.                               | Repeat Step 1 for each internal<br>BGP neighbor within the<br>network. |  |
|                                                                                                    | 5.  | Click <b>OK</b> .                                                                                  |                                  |                                                                        |  |
|                                                                                                    | 6.  | Repeat Step 3 and Step 4 for each internal BGP peer within the network.                            |                                  |                                                                        |  |
| Set the group type to internal.                                                                                                    | 1.  | From the Type list, select internal.                                                               | Fro                              | m the [edit protocols bgp group                                        |  |
|                                                                                                    | 2.  | Click <b>OK</b> .                                                                                  | internal-peers] hierarchy level: |                                                                        |  |
|                                                                                                    |     |                                                                                                    | set                              | type internal                                                          |  |
| Configure a routing policy to advertise BGP routes.                                                                                         | See | e the J-series Services Router Advanced WAN Ad                                                     | ccess                            | Configuration Guide.                                                   |  |

# **Configuring a Route Reflector (Optional)**

Because of the IBGP full-mesh requirement, most networks use route reflectors to simplify configuration. Using a route reflector, you group routers into clusters, which are identified by numeric identifiers unique to the AS. Within the cluster, you must configure a BGP session from a single router (the route reflector) to each internal peer. With this configuration, the IBGP full-mesh requirement is met.

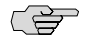

**NOTE:** You must have an Advanced BGP Feature license installed on each Services Router that uses a route reflector. For license details, see the *J*-series Services Router Administration Guide.

Figure 80 on page 455 shows an IBGP network with a Services Router at IP address **192.168.40.4** acting as a route reflector. In the sample network, each router in Cluster **2.3.4.5** has an internal client relationship to the route reflector. To configure the cluster:

- On the Services Router, create an internal group, configure an internal peer (neighbor) relationship to every other router in the cluster, and assign a cluster identifier.
- On each other router you are assigning to the cluster, create the cluster group and configure a client relationship to the route reflector.

#### Figure 80: Typical IBGP Network Using a Route Reflector

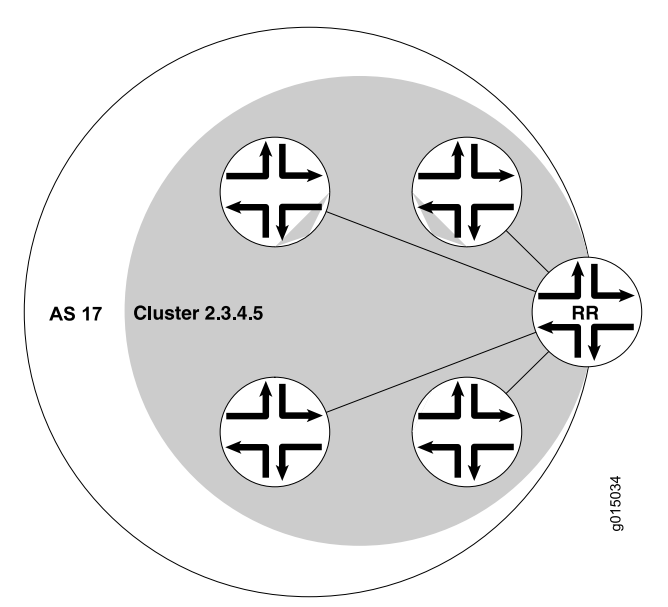

To configure IBGP in the network using the Services Router as a route reflector:

- 1. Configure all external peering sessions as described in "Configuring Point-to-Point Peering Sessions (Required)" on page 451.
- 2. Navigate to the top of the configuration hierarchy in either the J-Web or CLI configuration editor.
- 3. Perform the configuration tasks described in Table 139 on page 456.
- 4. If you are finished configuring the router, commit the configuration.
- 5. Go on to one of the following procedures:
  - To subdivide autonomous systems (ASs), see "Configuring BGP Confederations (Optional)" on page 457.
  - To check the configuration, see "Verifying a BGP Configuration" on page 458.

### Table 139: Configuring a Route Reflector

| Task                                                                                                    | J-Web Configuration Editor                                                                                                    | CLI Configuration Editor                                                  |
|----------------------------------------------------------------------------------------------------|----------------------------------------------------------------------------------------------------|---------------------------------------------------------------------------|
| On the Services Router that you are using<br>as a route reflector, navigate to the <b>Bgp</b><br>level in the configuration hierarchy.                                  | <ol> <li>In the J-Web interface, select<br/>Configuration &gt; View and Edit &gt; Ed<br/>Configuration.</li> </ol>                       | From the [edit] hierarchy level,<br>lit enter                             |
|                                                                                                    | 2. Next to Protocols, click Edit.                                                                                                    | edit protocols bgp                                                        |
|                                                                                                    | 3. Next to Bgp, click <b>Edit</b> .                                                                                                    |                                                                           |
| On the Semicos Pouter that you are using                                                                                                    | 1 In the Crown have aligh Add name                                                                                                    | ter 1 Croata the group                                                    |
| as a route reflector, create the BGP group                                                                                                    | 1. In the Group box, click Add new er                                                                                                    | cluster-peers, and add the                                                |
| cluster-peers, and add to the group the IP<br>addresses of the internal neighbors that<br>you want in the cluster.                                                      | of the group in which the BGP peer<br>configured—cluster-peers in this case                                                              | is address of an internal<br>is neighbor:<br>e.                           |
|                                                                                                    | 3. In the Neighbor box, click <b>Add new</b> entry.                                                                                      | set group cluster-peers<br>neighbor 192.168.6.4                           |
|                                                                                                    | 4. In the Address box, type the IP add of a BGP peer, in dotted decimal nota                                                             | ress 2. Repeat Step 1 for each BGP neighbor within the cluster            |
|                                                                                                    | 5. Click <b>OK</b> .                                                                                                    | that you are configuring.                                                 |
|                                                                                                    | <ol> <li>Repeat Step 3 and Step 4 for each I<br/>neighbor within the cluster that you<br/>configuring.</li> </ol>                        | 3GP<br>are                                                                |
| On the Services Router that you are using<br>as a route reflector, set the group type to<br>internal.                                                                   | From the Type list, select <b>internal</b> .                                                                                             | From the [edit protocols bgp<br>group internal-peers] hierarchy<br>level: |
|                                                                                                    |                                                                                                    | set type internal                                                         |
| On the Services Router that you are using as a route reflector, configure the cluster                                                                                   | 1. In the Cluster box, enter the unique numeric cluster identifier.                                                                      | Set the cluster identifier:                                               |
| identifier for the route reflector.                                                                                                    | 2. Click <b>OK</b> .                                                                                                    | set cluster 2.3.4.5                                                       |
| On the other routers in the cluster, create                                                                                                    | On a client Services Router in the cluster                                                                                               | CON a client Services Router in the                                       |
| internal IP address of the route reflector.<br>You do not need to include the neighbor                                                                                  | <ol> <li>In the J-Web interface, select</li> <li>Configuration &gt; View and Edit &gt; Edit</li> <li>Configuration.</li> </ol>           | <b>lit</b> 1. From the [edit] hierarchy level, enter                      |
| addresses of the other internal peers, or                                                                                                    | 2. Next to Protocols, click <b>Edit</b> .                                                                                                | edit protocols bgp                                                        |
| route reflector clients. They need only be                                                                                                    | 3. Next to Bgp, click <b>Edit</b> .                                                                                                    | 2. Create the group                                                       |
| configured as internal neighbors.<br><b>NOTE:</b> If the other routers in the network are Services Routers, follow the steps in this row. Otherwise, consult the router | 4. In the Group box, click <b>Add new er</b>                                                                                             | try. cluster-peers, and add only                                          |
|                                                                                                    | 5. In the Group name box, type the name of the group in which the BGP peer is configured—cluster-peers in this case.                     | ime to the group:<br>is to the group:<br>ie. set group cluster-peers      |
| documentation for instructions.                                                                                                    | <ol> <li>In the Neighbor box, click Add new entry.</li> </ol>                                                                            | neighbor 192.168.40.4                                                     |
|                                                                                                    | <ol> <li>In the Address box, type the IP add<br/>of the route reflector, in dotted dec<br/>notation—in this case, 192.168.40.</li> </ol> | ress<br>mal<br>4.                                                         |
|                                                                                                    | 8. Click <b>OK</b> .                                                                                                    |                                                                           |

#### Table 139: Configuring a Route Reflector (continued)

| Task                                                | J-Web Configuration Editor                    | CLI Configuration Editor    |
|-----------------------------------------------------|-----------------------------------------------|-----------------------------|
| Configure a routing policy to advertise BGP routes. | See the J-series Services Router Advanced WAN | Access Configuration Guide. |

### **Configuring BGP Confederations (Optional)**

To help solve BGP scaling problems caused by the IBGP full-mesh requirement, you can divide your AS into sub-ASs called confederations. As Figure 81 on page 457 shows, the connections between the sub-ASs are made through EBGP sessions, and the internal connections are made through standard IBGP sessions.

In the sample network, AS 17 has two separate confederations (sub-AS 64512 and sub-AS 64513), each of which has multiple routers. Within a sub-AS, an IGP (OSPF, for example) is used to establish network connectivity with internal peers. Between sub-ASs, an external BGP peering session is established.

#### Figure 81: Typical Network Using BGP Confederations

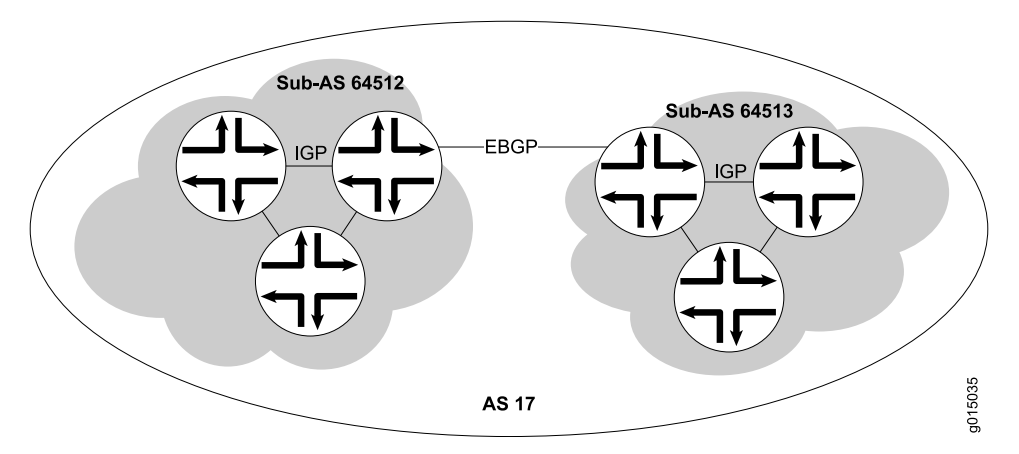

To configure the BGP confederations shown in Figure 81 on page 457:

- 1. Navigate to the top of the configuration hierarchy in either the J-Web or CLI configuration editor.
- 2. Perform the configuration tasks described in Table 140 on page 458.
- 3. If you are finished configuring the router, commit the configuration.
- 4. To check the configuration, see "Verifying a BGP Configuration" on page 458.

#### **Table 140: Configuring BGP Confederations**

| Task                                                                                                    | J-Web Configuration Editor                                                                                             | CLI Configuration Editor                                    |  |
|----------------------------------------------------------------------------------------------------|----------------------------------------------------------------------------------------------------|-------------------------------------------------------------|--|
| Navigate to the <b>Routing options</b> level in the configuration hierarchy.                                                    | <ol> <li>In the J-Web interface, select<br/>Configuration &gt; View and<br/>Edit &gt; Edit Configuration.</li> </ol>   | From the [edit] hierarchy level, enter edit routing-options |  |
|                                                                                                    | 2. Next to Routing options, click <b>Edit</b> .                                                                        |                                                             |  |
| Set the AS number to the sub-AS number 64512.                                                                                   | 1. In the AS Number box, enter the sub-AS number.                                                                      | Set the sub-AS number:                                      |  |
| The sub-AS number is a unique AS<br>number that is usually taken from the<br>pool of private AS numbers—64512<br>through 65535. | 2. Click <b>OK</b> .                                                                                                   | set autonomous-system 64512                                 |  |
| Navigate to the <b>Confederation</b> level in the configuration hierarchy.                                                      | <ol> <li>On the main Configuration page<br/>next to Routing options, click Edit.</li> </ol>                            | From the [edit] hierarchy level, enter                      |  |
|                                                                                                    | <ol> <li>Next to Confederation, click<br/>Configure.</li> </ol>                                                        | edit routing-options confederation                          |  |
| Set the confederation number to the AS number 17.                                                                               | In the Confederation as box, enter 17.                                                                                 | Set the confederation AS number:                            |  |
|                                                                                                    |                                                                                                    | set 17                                                      |  |
| Add the sub-ASs as members of the confederation. Every sub-AS within the                                                        | 1. Next to Members, click Add new entry.                                                                               | Add members to the confederation:                           |  |
| AS must be added as a confederation member.                                                                                     | 2. In the Value box, enter the sub-ASs that are members of this confederation. Separate multiple sub-ASs with a space. | set 17 members 64512 64513                                  |  |
| Using EBGP, configure the peering<br>session between the confederations<br>(from Router A to Router B in this<br>example).      | See "Configuring Point-to-Point Peering                                                                                | Sessions (Required)" on page 451.                           |  |
| When setting the peer AS number for<br>these sessions, use the sub-AS number<br>rather than the AS number.                      |                                                                                                    |                                                             |  |
| Using IBGP, configure internal sessions within a sub-AS. You can configure an                                                   | ■ To configure an IBGP full mesh, see<br>(Required)" on page 453.                                                      | e "Configuring BGP Within a Network                         |  |
| IBGP full mesh, or you can configure a<br>route reflector.To configure a route reflector, see "<br>(Optional)" on page 454.     |                                                                                                    | Configuring a Route Reflector                               |  |

# **Verifying a BGP Configuration**

To verify a BGP configuration, perform these tasks:

- Verifying BGP Neighbors on page 459
- Verifying BGP Groups on page 460

- Verifying BGP Summary Information on page 460
- Verifying Reachability of All Peers in a BGP Network on page 461

#### **Verifying BGP Neighbors**

- **Purpose** Verify that BGP is running on configured interfaces and that the BGP session is active for each neighbor address.
- **Action** From the CLI, enter the show bgp neighbor command.

```
user@host> show bgp neighbor
Peer: 10.255.245.12+179 AS 35 Local: 10.255.245.13+2884 AS 35
  Type: Internal State: Established (route reflector client)Flags: Sync
  Last State: OpenConfirm Last Event: RecvKeepAlive
 Last Error: None
 Options: Preference LocalAddress HoldTime Cluster AddressFamily Rib-group Refresh
  Address families configured: inet-vpn-unicast inet-labeled-unicast
  Local Address: 10.255.245.13 Holdtime: 90 Preference: 170
  Flags for NLRI inet-vpn-unicast: AggregateLabel
  Flags for NLRI inet-labeled-unicast: AggregateLabel
  Number of flaps: 0
  Peer ID: 10.255.245.12
                            Local ID: 10.255.245.13
                                                        Active Holdtime: 90
  Keepalive Interval: 30
 NLRI advertised by peer: inet-vpn-unicast inet-labeled-unicast
 NLRI for this session: inet-vpn-unicast inet-labeled-unicast
  Peer supports Refresh capability (2)
Restart time configured on the peer: 300
  Stale routes from peer are kept for: 60
  Restart time requested by this peer: 300
  NLRI that peer supports restart for: inet-unicast inet6-unicast
  NLRI that restart is negotiated for: inet-unicast inet6-unicast
 NLRI of received end-of-rib markers: inet-unicast inet6-unicast
 NLRI of all end-of-rib markers sent: inet-unicast inet6-unicast
  Table inet.0 Bit: 10000
    RIB State: restart is complete
    Send state: in sync
    Active prefixes: 4
    Received prefixes: 6
    Suppressed due to damping: 0
  Table inet6.0 Bit: 20000
    RIB State: restart is complete
    Send state: in sync
    Active prefixes: 0
    Received prefixes: 2
    Suppressed due to damping: 0
  Last traffic (seconds): Received 3 Sent 3 Checked 3
  Input messages:Total 9Updates 6Refreshes 0Octets 403Output messages:Total 7Updates 3Refreshes 0Octets 365
  Output Queue[0]: 0
  Output Queue[1]: 0
  Trace options: detail packets
  Trace file: /var/log/bgpgr size 131072 files 10
```

# **What It Means** The output shows a list of the BGP neighbors with detailed session information. Verify the following information:

- Each configured peering neighbor is listed.
- For State, each BGP session is Established.
- For Type, each peer is configured as the correct type (either internal or external).
- For AS, the AS number of the BGP neighbor is correct.
- **Related Topics** For a complete description of **show bgp neighbor** output, see the *JUNOS Routing Protocols and Policies Command Reference.*

#### **Verifying BGP Groups**

| Purpose | Verify that the BG | P groups are | e configured o | correctly. |
|---------|--------------------|--------------|----------------|------------|
|---------|--------------------|--------------|----------------|------------|

Action From the CLI, enter the show bgp group command.

```
user@host> show bgp group
Group Type: Internal AS: 10045 Local AS: 10045
Name: pe-to-asbr2 Flags: Export Eval
Export: [ match-all ]
Total peers: 1 Established: 1
10.0.0.4+179
bgp.l3vpn.0: 1/1/0
vpn-green.inet.0: 1/1/0
Groups: 1 Peers: 1 External: 0 Internal: 1 Down peers: 0 Flaps: 0
```

| dioups. I   | reers. I  | LALEIMAI. U | Incernar.  | T DOWI PEE   | 13.0  | TTaps. U |
|-------------|-----------|-------------|------------|--------------|-------|----------|
| Table       | Tot Paths | Act Paths   | Suppressed | History Damp | State | Pending  |
| bgp.13vpn.0 | 1         | 1           | 0          | 0            | 0     | 0        |

- **What It Means** The output shows a list of the BGP groups with detailed group information. Verify the following information:
  - Each configured group is listed.
  - For AS, each group's remote AS is configured correctly.
  - For Local AS, each group's local AS is configured correctly.
  - For Group Type, each group has the correct type (either internal or external).
  - For Total peers, the expected number of peers within the group is shown.
  - For Established, the expected number of peers within the group have BGP sessions in the Established state.
  - The IP addresses of all the peers within the group are present.
- **Related Topics** For a complete description of **show bgp group** output, see the *JUNOS Routing Protocols and Policies Command Reference*.

#### **Verifying BGP Summary Information**

**Purpose** Verify that the BGP configuration is correct.

Action From the CLI, enter the show bgp summary command.

| user@host> <b>s</b> h | low bgp summa | ry        |            |       |         |             |         |
|-----------------------|---------------|-----------|------------|-------|---------|-------------|---------|
| Groups: 1 Pee         | ers: 3 Down p | eers: O   |            |       |         |             |         |
| Table                 | Tot Paths     | Act Paths | Suppressed | d His | tory Da | amp State   | Pending |
| inet.0                | 6             | 4         | (          | D     | 0       | 0           | 0       |
| Peer                  | AS            | InPkt     | OutPkt     | OutQ  | Flaps   | Last Up/Dwn |         |
| State #Active         | /Received/Da  | mped      |            |       |         |             |         |
| 10.0.0.2              | 65002         | 88675     | 88652      | 0     | 2       | 42:38       | 2/4/0   |
|                       | 0/0/0         |           |            |       |         |             |         |
| 10.0.0.3              | 65002         | 54528     | 54532      | 0     | 1       | 2w4d22h     | 0/0/0   |
|                       | 0/0/0         |           |            |       |         |             |         |
| 10.0.0.4              | 65002         | 51597     | 51584      | 0     | 0       | 2w3d22h     | 2/2/0   |
|                       | 0/0/0         |           |            |       |         |             |         |

- **What It Means** The output shows a summary of BGP session information. Verify the following information:
  - For **Groups**, the total number of configured groups is shown.
  - For **Peers**, the total number of BGP peers is shown.
  - For **Down Peers**, the total number of unestablished peers is 0. If this value is not zero, one or more peering sessions are not yet established.
  - Under Peer, the IP address for each configured peer is shown.
  - Under AS, the peer AS for each configured peer is correct.
  - Under Up/Dwn State, the BGP state reflects the number of paths received from the neighbor, the number of these paths that have been accepted, and the number of routes being damped (such as 0/0/0). If the field is Active, it indicates a problem in the establishment of the BGP session.
- **Related Topics** For a complete description of **show bgp summary** output, see the *JUNOS Routing Protocols and Policies Command Reference.*

#### Verifying Reachability of All Peers in a BGP Network

- **Purpose** By using the ping tool on each peer address in the network, verify that all peers in the network are reachable from each Services Router.
- **Action** For each Services Router in the BGP network:
  - 1. In the J-Web interface, select **Diagnose > Ping Host**.
  - 2. In the Remote Host box, type the name of a host for which you want to verify reachability from the Services Router.
  - 3. Click **Start**. Output appears on a separate page.

PING 10.10.10 : 56 data bytes 64 bytes from 10.10.10.10: icmp\_seq=0 ttl=255 time=0.382 ms 64 bytes from 10.10.10:10: icmp\_seq=1 ttl=255 time=0.266 ms

**What It Means** If a host is active, it generates an ICMP response. If this response is received, the round-trip time is listed in the time field.

# **Related Topics** For more information about using the J-Web interface to ping a host, see the *J-series Services Router Administration Guide*.

For information about the **ping** command, see the *J*-series Services Router Administration Guide or the JUNOS System Basics and Services Command Reference.

# Part 4 Index

■ Index on page 465

J-series™ Services Router Basic LAN and WAN Access Configuration Guide

# Index

| Symbols                                                          |
|------------------------------------------------------------------|
| #, comments in configuration statementsxxiv                      |
| (), in syntax descriptionsxxiv                                   |
| 1-port four-wire mode, SHDSL See ATM-over-SHDSL                  |
| interfaces                                                       |
| 2-port two-wire mode, SHDSL <i>See</i> ATM-over-SHDSL interfaces |
| 802 3ad Gigabit Ethernet 119                                     |
| in supervisions                                                  |
| < >, in syntax descriptionsxxiv                                  |
| [], in configuration statementsxxiv                              |
| { }, in configuration statementsxxiv                             |
| (pipe), in syntax descriptionsxxiv                               |

# A

| AAL5 multiplex encapsulation                       | 176    |
|----------------------------------------------------|--------|
| ATM-over-ADSL for PPP-over-ATM (PPPoA)             |        |
| interfaces                                         | 166    |
| ATM-over-ADSL interfaces                           | 160    |
| ATM-over-SHDSL interfaces                          | 170    |
| ABM (Asynchronous Balance Mode), HDLC              | 90     |
| ABRs See area border routers                       |        |
| access concentrator                                |        |
| as a PPPoE server                                  | 188    |
| naming for PPPoE (configuration editor)            | 198    |
| naming for PPPoE (Quick Configuration)             | 194    |
| activation priority                                |        |
| description                                        | 327    |
| range and default                                  | 339    |
| active routes, versus passive routes               | 395    |
| Add button                                         | 8      |
| Add new entry link                                 | 12     |
| address resolution protocol See ARP; static ARP er | ntries |
| addresses                                          | 439    |
| BGP external peer address (configuration           |        |
| editor)                                            | 452    |
| BGP internal peer address (configuration           |        |
| editor)                                            | 454    |
| BGP local address (Quick Configuration)            | 450    |
| BGP peer address (Quick Configuration)             | 450    |
| IS-IS NETs                                         | 379    |
| See also NETs                                      |        |

| 9                |
|------------------|
| 2                |
|                  |
|                  |
| 9                |
|                  |
| л                |
| *                |
| 4                |
|                  |
|                  |
| 5                |
|                  |
| 9                |
|                  |
| 4                |
|                  |
| 8                |
|                  |
| 7                |
| '                |
| _                |
| 5                |
| 9                |
| 3                |
|                  |
|                  |
| 2                |
|                  |
| 2                |
|                  |
| 7                |
| 4                |
| 5                |
| 2                |
| ے<br>ح           |
| ر                |
| _                |
| 2                |
|                  |
|                  |
| 2                |
| 2                |
| 2                |
| 2<br>7<br>4      |
| 2<br>7<br>4<br>5 |
| 2<br>74<br>52    |
| 274523           |
| 2 745235         |
| 2 7452355        |
|                  |

| anycast IPv6 addresses95                                   |
|------------------------------------------------------------|
| Apply button9                                              |
| area border routers                                        |
| adding interfaces428                                       |
| area ID (configuration editor)428                          |
| backbone area See backbone area                            |
| backbone area interface                                    |
| description 375                                            |
| areas <i>See</i> area border routers: backbone area: IS-IS |
| areas: NSSAs: stub areas                                   |
| ARM (Acunchronous Besponse Mode) HDLC 00                   |
| ARD (address resolution protocol) for static APD entries   |
| for East Ethernot subnots                                  |
| for Fast Ethernet subnets                                  |
| See also static ARP entries                                |
| for Gigabit Ethernet subnets                               |
| See also static ARP entries                                |
| publish (responding to ARP requests), on Fast              |
| Ethernet subnets114                                        |
| publish (responding to ARP requests), on Gigabit           |
| Ethernet subnets118                                        |
| AS path                                                    |
| description                                                |
| forcing by MED                                             |
| role in BGP route selection                                |
| ASs (autonomous systems)                                   |
| area border routers                                        |
| AS number (configuration editor)452                        |
| AS number (Quick Configuration)                            |
| breaking into confederations 391                           |
| description 365                                            |
| group AS number (configuration editor) 452                 |
| individual AS number (configuration editor) 452            |
| IS-IS networks 378                                         |
| IS-IS Hetworks                                             |
| stub areas Saa stub areas                                  |
| stud aleas see stud aleas                                  |
| Sub-AS Humber                                              |
| asymmetric digital subscriber line (ADSL) See              |
| ATM-over-ADSL Interfaces                                   |
| Asynchronous Balance Mode (ABM), HDLC90                    |
| asynchronous networks                                      |
| data stream clocking80                                     |
| explicit clocking signal transmission80                    |
| overview79                                                 |
| Asynchronous Response Mode (ARM), HDLC90                   |
| Asynchronous Transfer Mode (ATM) interfaces See            |
| ATM-over-ADSL interfaces; ATM-over-SHDSL                   |
| interfaces                                                 |
| at-0/0/0 See ATM-over-ADSL interfaces;                     |
| ATM-over-SHDSL interfaces                                  |
| ATM interfaces See ATM-over-ADSL interfaces;               |
| ATM-over-SHDSL interfaces                                  |
| ATM NLPID encapsulation                                    |
| ATM-over-ADSL interfaces                                   |
| ATM-over-SHDSL interfaces                                  |
| ·····, ····                                                |

| ATM PPP over AAL5 LLC encapsulation<br>ATM-over-ADSL for PPP-over-ATM (PPPoA) |                  |
|-------------------------------------------------------------------------------|------------------|
| interfaces160, 16                                                             | 6                |
| ATM-over-SHDSL interfaces170, 17                                              | 6                |
| ATM PVC encapsulation                                                         |                  |
| ATM-over-ADSL interfaces161, 16                                               | 5                |
| ATM-over-SHDSL interfaces171, 17                                              | 4                |
| ATM SNAP encapsulation                                                        |                  |
| ATM-over-ADSL interfaces                                                      | 6                |
| ATM-over-SHDSL interfaces 170 17                                              | 6                |
| ATM VC multiplex encapsulation                                                | Č                |
| ATM-over-ADSL interfaces 160 16                                               | 6                |
| ATM-over-SHDSL interfaces 170 17                                              | 6                |
| ATM-over-ADSL interfaces 16                                                   | 2                |
| adding 16                                                                     | 2<br>2           |
| ADSL everyieve 7                                                              | 2<br>ว           |
| ADSL overview                                                                 | 27               |
| ADSL systems                                                                  | 2                |
| ADSL topology                                                                 | с<br>,           |
| ADSL2                                                                         | 4                |
| ADSL2 +                                                                       | 4                |
| ATM interface type7                                                           | 4                |
| CHAP for PPPoA17                                                              | 7                |
| CHAP for PPPoE20                                                              | 0                |
| description15                                                                 | 7                |
| encapsulation types, logical (configuration                                   |                  |
| editor)16                                                                     | 6                |
| encapsulation types, logical (Quick                                           |                  |
| Configuration)16                                                              | 0                |
| encapsulation types, physical (configuration editor)16                        | 5                |
| encapsulation types, physical (Ouick                                          |                  |
| Configuration).                                                               | 1                |
| logical properties (configuration editor)                                     | 5                |
| logical properties (Quick Configuration) 15                                   | 9                |
| MTU default and maximum values 8                                              | 1                |
| operating modes (configuration editor) 16                                     | 5                |
| operating modes (Quick Configuration) 16                                      | 2                |
| PAP for PPPoF 20                                                              | 2<br>1           |
| nhysical properties                                                           | ı<br>T           |
| DDDoE configuration                                                           | 7                |
| PDDeE operangulation 10                                                       | 1                |
| PPDoE encapsulation                                                           | 0                |
|                                                                               | 9                |
| preparation                                                                   | 07               |
| Quick Configuration                                                           | 7                |
| statistics                                                                    | 2                |
| VCI160, 16                                                                    | 7                |
| verifying17                                                                   | 9                |
| verifying a PPPoA configuration18                                             | 2                |
| verifying a PPPoE configuration203, 20                                        | 4                |
| VPI161, 16                                                                    | 4                |
| See also PPPoE; PPPoE over ATM-over-ADSL;                                     |                  |
| PPPoE over ATM-over-SHDSL                                                     |                  |
| ATM-over-SHDSL interfaces                                                     |                  |
|                                                                               | 4                |
| 1-port four-wire mode16                                                       | 4<br>8           |
| 1-port four-wire mode16<br>1-port four-wire mode, setting171, 17.             | 4<br>8<br>3      |
| 1-port four-wire mode161-port four-wire mode, setting                         | 4<br>8<br>3<br>8 |

| 2-port two-wire mode, setting                        | .171, 173 |
|------------------------------------------------------|-----------|
| adding                                               | 172       |
| annex type, setting                                  | 171, 174  |
| ATM interface type                                   | 74        |
| CHAP for PPPoA                                       | 177       |
| CHAP for PPPoE                                       | 200       |
| description                                          | 167       |
| encapsulation types, logical (configuration          |           |
| editor)                                              | 176       |
| encapsulation types, logical (Quick                  |           |
| Configuration)                                       | 170       |
| encapsulation types, physical                        | 171       |
| encapsulation types, physical (configuration editor) | า<br>174  |
| encapsulation types, physical (Quick                 |           |
| Configuration)                                       |           |
| line speed                                           |           |
| logical properties (configuration editor)            |           |
| logical properties (Ouick Configuration)             |           |
| loopback testing                                     |           |
| MTU default and maximum values                       | 81        |
| overview                                             | 74        |
| PAP for PPPoE                                        | 201       |
| PPPoE configuration                                  |           |
| PPPoE encapsulation                                  |           |
| PPPoE session on                                     | 189       |
| preparation                                          | 156       |
| Ouick Configuration                                  |           |
| SNEXT threshold                                      | 172.175   |
| SNR margin                                           | 172.175   |
| statistics                                           |           |
| status                                               |           |
| VCI                                                  | .171.177  |
| verifving                                            | 183       |
| verifying a PPPoE configuration                      | 203 204   |
| VPI                                                  | 171.174   |
| "dving gasp"                                         |           |
| See also G SHDSL PIMs                                |           |
| authentication                                       |           |
| CHAP, for PPPoE interfaces                           |           |
| OSPF. MD5                                            |           |
| OSPF, plain-text passwords                           |           |
| PAP. for PPPoE interfaces                            |           |
| RIPv2, MD5                                           | 415       |
| RIPv2, plain-text passwords                          | 414       |
| auto operating mode                                  | .162, 165 |
| autonegotiation, Gigabit Ethernet                    |           |
| autonomous systems See ASs                           |           |
| Avaya Communication Manager (CM)                     |           |
| CAC-BL requirement for WANs                          |           |
| description                                          |           |
| Avaya IG550 Integrated Gateway                       | -         |
| Avaya Communication Manager (CM)                     |           |
| Avaya manuals, list of                               |           |
| description                                          |           |
| See also Avaya VoIP modules                          |           |

| dynamic CAC <i>See</i> dynamic CAC<br>TGM550–JUNOS compatibility | 328 |
|------------------------------------------------------------------|-----|
| Avaya Media Gateway Controller (MGC)                             |     |
| Avaya Communication Manager (CM)                                 | 326 |
| Avaya manuals, list of                                           | 325 |
| description                                                      | 322 |
| dynamic CAC See dynamic CAC                                      |     |
| MGC list                                                         | 325 |
| See also MGC list                                                |     |
| supported models                                                 | 325 |
| verifying MGC list                                               | 349 |
| Avaya MGC See Avaya Media Gateway Controller                     |     |
| Avaya VoIP                                                       |     |
| Avaya Communication Manager (CM)                                 | 326 |
| Avaya manuals, list of                                           | 325 |
| Avaya Media Gateway Controllers                                  |     |
| supported                                                        | 325 |
| bandwidth management See dynamic CAC                             |     |
| configuration overview                                           | 329 |
| Disk-on-Key configuration                                        | 331 |
| dynamic CAC See dynamic CAC                                      |     |
| EPW configuration                                                | 331 |
| interfaces                                                       | 323 |
| See also Avaya VoIP modules                                      |     |
| IP addressing guidelines                                         | 328 |
| modules See Avaya VoIP modules                                   |     |
| network                                                          | 323 |
| overview                                                         | 322 |
| prerequisites                                                    | 331 |
| Quick Configuration                                              | 333 |
| TGM550-JUNOS compatibility                                       | 328 |
| troubleshooting                                                  | 350 |
| typical topology                                                 | 323 |
| verifying available bandwidth                                    | 350 |
| verifying configuration                                          | 347 |
| version incompatibility, correcting                              | 350 |
| Avaya VoIP modules                                               |     |
| accessing the router from                                        | 346 |
| administration                                                   | 342 |
| Avava CLI access                                                 | 342 |
| Avaya Communication Manager (CM)                                 | 326 |
| Avaya manuals, list of                                           | 325 |
| CLI access requirements                                          | 343 |
| configuration overview                                           | 329 |
| console connection                                               | 343 |
| Disk-on-Key configuration                                        | 331 |
| dynamic CAC See dynamic CAC                                      |     |
| interface types                                                  | 323 |
| IP address, modifying (configuration editor).                    | 341 |
| JUNOS configurability                                            | 324 |
| MGC list, adding                                                 | 338 |
| MGC list, clearing                                               | 339 |
| non-hot-swappability                                             | 324 |
| overview                                                         | 324 |
| prerequisites                                                    | 331 |
| resetting TGM550                                                 | 346 |
| -                                                                |     |

| saving the configuration                               | .347 | B |
|--------------------------------------------------------|------|---|
| SSH connection                                         | .344 |   |
| Telnet access                                          | .345 |   |
| TGM550 IP address, setting (configuration              |      |   |
| editor)                                                | .336 |   |
| TGM550–JUNOS compatibility                             | .328 |   |
| User Authentication connection                         | .344 |   |
| AVCs (aggregated virtual circuits), multilink bundles, |      |   |
| with MLFR FRF.15                                       | .294 |   |
| See also MLFR FRF.15; multilink bundles                |      |   |

# В

| B-channel allocation order, on ISDN PRI          |
|--------------------------------------------------|
| interfaces149                                    |
| B-channels                                       |
| description75                                    |
| naming convention212, 213                        |
| verifying245                                     |
| B8ZS encoding                                    |
| backbone area                                    |
| area ID (configuration editor)425                |
| area ID (Quick Configuration)422                 |
| area type (Quick Configuration)422               |
| configuring423                                   |
| description376                                   |
| interface428                                     |
| backoff algorithm, collision detection55         |
| backup connection, ISDN209                       |
| backward-explicit congestion notification (BECN) |
| bits85                                           |
| bandwidth for Avaya VoIP, managing See dynamic   |
| CAC                                              |
| bandwidth on demand, ISDN                        |
| dialer interface (configuration editor)232       |
| dialer pool236                                   |
| ISDN BRI interface (configuration editor)236     |
| overview232                                      |
| BBL (bearer bandwidth limit)                     |
| description327                                   |
| range and default339                             |
| reported (RBBL), description327                  |
| verifying available bandwidth                    |
| bc-0/0/0                                         |
| ISDN BRI interface212                            |
| See also ISDN BRI interfaces; ISDN PRI           |
| interfaces                                       |
| ISDN PRI interface213                            |
| bearer bandwidth limit See BBL                   |
| BECN (backward-explicit congestion notification) |
| bits85                                           |
| BERTs (bit error rate tests)                     |
| on channelized interfaces (configuration         |
| editor)144                                       |
| overview79                                       |

| BGP (Border Gateway Protocol)                                                                                                    |
|----------------------------------------------------------------------------------------------------|
| AS number (Quick Configuration)450                                                                                                    |
| See also ASs (autonomous systems), AS                                                                                                    |
| number                                                                                                    |
| AS noth 385                                                                                                    |
| See also AS path                                                                                                    |
| See uso AS path                                                                                                    |
| confederations See BGP confederations                                                                                                    |
| enabling (Quick Configuration)450                                                                                                    |
| external                                                                                                    |
| See also EBGP                                                                                                    |
| external group type (configuration editor)452                                                                                                    |
| external neighbor (peer) address (configuration                                                                                                    |
| editor)                                                                                                    |
| full mesh requirement                                                                                                    |
| internal 382                                                                                                    |
| See also IBCP                                                                                                    |
| internal group type (configuration editor) 454                                                                                                    |
| internal poighbor (poor) address (configuration                                                                                                    |
| internal heighbor (peer) address (configuration                                                                                                    |
| editor)454                                                                                                    |
| local address (Quick Configuration)450                                                                                                    |
| local preference                                                                                                    |
| MED metric                                                                                                    |
| See also MED                                                                                                    |
| origin value                                                                                                    |
| overview                                                                                                    |
| peer address (Ouick Configuration)                                                                                                    |
| peer AS number (Quick Configuration) 450                                                                                                    |
| peering sessions See BCP peers: BCP sessions                                                                                                    |
| peering sessions bee but peers, but sessions                                                                                                    |
| point to point internal peer session (configuration                                                                                                    |
| point-to-point internal peer session (configuration                                                                                                    |
| point-to-point internal peer session (configuration<br>editor)                                                                                         |
| point-to-point internal peer session (configuration<br>editor)453<br>point-to-point peer session (configuration                                        |
| point-to-point internal peer session (configuration<br>editor)453<br>point-to-point peer session (configuration<br>editor)451                          |
| point-to-point internal peer session (configuration<br>editor)453<br>point-to-point peer session (configuration<br>editor)451<br>Quick Configuration49 |
| point-to-point internal peer session (configuration<br>editor)                                                                                         |
| point-to-point internal peer session (configuration<br>editor)                                                                                         |
| point-to-point internal peer session (configuration<br>editor)                                                                                         |
| point-to-point internal peer session (configuration<br>editor)                                                                                         |
| point-to-point internal peer session (configuration<br>editor)                                                                                         |
| point-to-point internal peer session (configuration<br>editor)                                                                                         |
| point-to-point internal peer session (configuration<br>editor)                                                                                         |
| point-to-point internal peer session (configuration<br>editor)                                                                                         |
| point-to-point internal peer session (configuration<br>editor)                                                                                         |
| point-to-point internal peer session (configuration<br>editor)                                                                                         |
| point-to-point internal peer session (configuration<br>editor)                                                                                         |
| point-to-point internal peer session (configuration<br>editor)                                                                                         |
| point-to-point internal peer session (configuration<br>editor)                                                                                         |
| point-to-point internal peer session (configuration<br>editor)                                                                                         |
| point-to-point internal peer session (configuration<br>editor)                                                                                         |
| point-to-point internal peer session (configuration<br>editor)                                                                                         |
| point-to-point internal peer session (configuration<br>editor)                                                                                         |
| point-to-point internal peer session (configuration<br>editor)                                                                                         |
| point-to-point internal peer session (configuration<br>editor)                                                                                         |
| point-to-point internal peer session (configuration<br>editor)                                                                                         |
| point-to-point internal peer session (configuration<br>editor)                                                                                         |
| point-to-point internal peer session (configuration<br>editor)                                                                                         |
| point-to-point internal peer session (configuration<br>editor)                                                                                         |
| point-to-point internal peer session (configuration<br>editor)                                                                                         |

#### **468** ■ Index

| sample network                                     |
|----------------------------------------------------|
| cluster identifier (configuration editor)456       |
| confederations (configuration editor)457           |
| external group type (configuration editor)         |
| external, creating (configuration editor)          |
| group AS number (configuration editor) 452         |
| internal group type (configuration editor) 454     |
| internal creating (configuration editor) 454       |
| internal, creating for a route reflector           |
| (configuration editor) 456                         |
| verifying 460                                      |
| PCD meanaged                                       |
| to ostablish sossions 792                          |
| to establish sessions                              |
| DCD weight and Con DCD weight and Sessions         |
| BGP neighbors See BGP peers                        |
| BGP page449                                        |
| BGP peers                                          |
| directing traffic by local preference              |
| external (configuration editor)451                 |
| internal (configuration editor)453                 |
| internal, sample full mesh453                      |
| internal, sample route reflector455                |
| monitor probes448                                  |
| peer address (Quick Configuration)450              |
| peer address, role in route selection              |
| peer AS number (Quick Configuration)450            |
| point-to-point connections                         |
| routing policy (configuration editor)454           |
| See also routing policies                          |
| sample peer network                                |
| sessions between peers                             |
| verifying                                          |
| verifying reachability                             |
| BGP route reflectors                               |
| cluster (configuration editor)                     |
| cluster identifier (configuration editor) 456      |
| cluster of clusters 390                            |
| clusters role in route selection 384               |
| creating (configuration editor) 454                |
| description 388 448                                |
| group type (configuration editor) 456              |
| multiple clusters 389                              |
| sample IBGP network 455                            |
| BCP sessions                                       |
| configured at both ends                            |
| establishment 382                                  |
| maintenance 392                                    |
| noint to point outorpal (configuration             |
| ponti-to-point external (configuration             |
| Eulior)                                            |
| point-to-point internal (configuration editor)453  |
| sample peering session                             |
| types                                              |
| bipolar with 8-zero substitution (B8ZS) encoding59 |
| DIL CITUL TALE LESIS (DERTS) SEE DERTS             |

| bit stuffing                                   | 62    |
|------------------------------------------------|-------|
| Border Gateway Protocol See BGP                |       |
| br-0/0/0                                       | 212   |
| See also B-channels; ISDN BRI interfaces       |       |
| braces, in configuration statements            | xxiv  |
| brackets                                       |       |
| angle, in syntax descriptions                  | xxiv  |
| square, in configuration statements            | xxiv  |
| BRI media module See TIM521                    |       |
| bridges, on LAN segments                       |       |
| buffer size, for Q0 on LFI constituent links   | 280   |
| built-in Ethernet interfaces                   | 101   |
| See also Fast Ethernet ports; Gigabit Ethernet | ports |
| buttons                                        | 13    |
| Add (Quick Configuration)                      | 8     |
| Apply (Quick Configuration)                    | 9     |
| Cancel (J-Web configuration editor)            | 13    |
| Cancel (Quick Configuration)                   | 9     |
| Commit (J-Web configuration editor)            | 13    |
| CONFIG See CONFIG button                       |       |
| Delete (Quick Configuration)                   | 8     |
| Discard (J-Web configuration editor)           | 13    |
| OK (J-Web configuration editor)                | 13    |
| OK (Quick Configuration)                       | 9     |
| Refresh (J-Web configuration editor)           | 13    |
| RESET CONFIG See RESET CONFIG button           |       |
| See also option buttons                        |       |

# С

| C-bit parity frame format                       |          |
|-------------------------------------------------|----------|
| enable or disable on T3 ports                   | 127      |
| overview                                        | 64       |
| cables                                          |          |
| T1 cable length                                 | 124      |
| T3 cable length                                 | 127      |
| CAC See dynamic CAC                             |          |
| CAC-BL requirement for dynamic CAC              |          |
| call admission control See dynamic CAC          |          |
| Call Admission Control: Bandwidth Limitation (C | AC-BL),  |
| requirement for dynamic CAC                     | 328      |
| call setup, ISDN                                | 77       |
| callback, ISDN                                  |          |
| dialer interface (configuration editor)         | 238      |
| encapsulation matching                          | 237      |
| overview                                        | 236      |
| rejecting incoming calls (configuration         |          |
| editor)                                         | 241      |
| screening incoming calls (configuration         |          |
| editor)                                         | 240      |
| voice not supported                             | 236      |
| calling number, ISDN                            | 216, 223 |
| Cancel button                                   |          |
| J-Web configuration editor                      | 13       |
| Quick Configuration                             | 9        |
| canceling a commit                              | 32       |
|                                                 |          |

| carrier sense multiple access with collision detection       |
|--------------------------------------------------------------|
| (CSMA/CD)                                                    |
| ccc protocol family                                          |
| Challenge Handshake Authentication Protocol See<br>CHAP      |
| channel number, in interface name49                          |
| channel service unit (CSU) device                            |
| channelized E1 interfaces                                    |
| adding142                                                    |
| BERTs (configuration editor)144                              |
| clear-channel operation (configuration<br>editor)143         |
| drop-and-insert (configuration editor)145, 146               |
| FAQ152                                                       |
| framing (configuration editor)144                            |
| ISDN PRI (configuration editor)147                           |
| MTU default and maximum values81                             |
| number of channels supported142                              |
| overview61                                                   |
| See also channelized E1 ports                                |
| verifying150                                                 |
| verifying clear-channel interfaces151                        |
| channelized E1 ports                                         |
| clocking (configuration editor)143, 146                      |
| clocking for drop-and-insert145                              |
| configuring142                                               |
| drop-and-insert clock combinations                           |
| Internal                                                     |
| FAQ                                                          |
| ISDN PRI (configuration editor)                              |
| link hold time (configuration ealtor)                        |
| Overview                                                     |
| per unit scheduler (configuration editor) 143                |
| trace options (configuration editor)                         |
| channelized interfaces <i>See</i> channelized F1 interfaces: |
| channelized T1 interfaces: ISDN PRI interfaces               |
| channelized T1 interfaces                                    |
| adding 142                                                   |
| BERTs (configuration editor)                                 |
| clear-channel operation (configuration                       |
| editor)143                                                   |
| drop-and-insert (configuration editor)145, 146               |
| FAQ152                                                       |
| framing (configuration editor)144                            |
| ISDN PRI (configuration editor)147                           |
| line encoding (configuration editor)144                      |
| MTU default and maximum values81                             |
| number of channels supported142                              |
| overview61                                                   |
| See also channelized T1 ports                                |
| verifying150                                                 |
| verifying clear-channel interfaces                           |
| clocking (configuration editor) 143 146                      |
| clocking for drop-and-insert145                              |

| configuring142                                     |
|----------------------------------------------------|
| drop-and-insert clock combinations                 |
| external 152                                       |
| FAO 152                                            |
| ISDN DPL (configuration editor) 147                |
| link held time (configuration editor)              |
| link hold time (configuration editor)145           |
| overview                                           |
| See also channelized T1 interfaces                 |
| per-unit scheduler (configuration editor)143       |
| trace options (configuration editor)144            |
| channelized T1/E1/ISDN PRI interfaces,             |
| overview61, 140                                    |
| See also channelized E1 interfaces: channelized    |
| T1 interfaces: ISDN PRI interfaces                 |
| channelized T1/F1/ISDN PRI ports overview 61       |
| See also channelized E1 ports; overview            |
| See also chamenzeu ET ports, chamenzeu TT          |
| ports; ISDN PRI Interfaces                         |
| CHAP (Challenge Handshake Authentication Protocol) |
| E1 local identity108                               |
| E3 local identity110                               |
| enabling for dialer interfaces                     |
| enabling for PPPoA177                              |
| enabling for PPPoE (configuration editor)          |
| enabling for PPPoE (Quick Configuration)           |
| enabling on ATM-over-ADSL interfaces               |
| enabling on ATM-over-SHDSL interfaces 177          |
| enabling on dialer interfaces 269                  |
|                                                    |
| enabling on E1                                     |
| enabling on E1                                     |
| enabling on E1                                     |
| enabling on E1                                     |
| enabling on E1                                     |
| enabling on E1                                     |
| enabling on E1                                     |
| enabling on E1                                     |
| enabling on E1                                     |
| enabling on E1                                     |
| enabling on E1                                     |
| enabling on E1                                     |
| enabling on E1                                     |
| enabling on E1                                     |
| enabling on E1                                     |
| enabling on E1                                     |
| enabling on E1                                     |
| enabling on E1                                     |
| enabling on E1                                     |
| enabling on E1                                     |
| enabling on E1                                     |
| enabling on E1                                     |
| enabling on E1                                     |
| enabling on E1                                     |
| enabling on E1                                     |
| enabling on E1                                     |
| enabling on E1                                     |
| enabling on E1                                     |
| enabling on E1                                     |

| clear-channel interface on channelized port |                                       |
|---------------------------------------------|---------------------------------------|
| configuring                                 | 143                                   |
| verifying                                   | 151                                   |
| CLI configuration editor                    |                                       |
| activating a configuration                  |                                       |
| ATM-over-ADSL interfaces                    | 162                                   |
| ATM-over-SHDSL interfaces                   | 172                                   |
| Avaya VoIP                                  | 336                                   |
| BGP                                         | 450                                   |
| channelized E1 interfaces                   | 142                                   |
| channelized T1 interfaces                   | 142                                   |
| CHAP on ATM-over-ADSL interfaces            | 177                                   |
| CHAP on ATM-over-SHDSL interfaces           | 177                                   |
| CHAP on dialer interfaces                   | 269                                   |
| command summary                             | 5                                     |
| committing files                            |                                       |
| confirming a configuration                  |                                       |
| CRTP                                        | 299                                   |
| exiting                                     | 22                                    |
| IS-IS                                       |                                       |
| ISDN connections                            |                                       |
| LFI                                         |                                       |
| managing files                              |                                       |
| MLPPP bundles                               |                                       |
| modifying a configuration                   | 25                                    |
| network interfaces                          | 131                                   |
| network interfaces, adding                  | 131                                   |
| network interfaces, deleting                | 134                                   |
| OSPF                                        |                                       |
| PAP on dialer interfaces                    |                                       |
| PPPoE                                       | 194                                   |
| PPPoE over ATM-over-ADSL                    | 194                                   |
| PPPoE over ATM-over-SHDSL                   | 194                                   |
| RIP                                         |                                       |
| saving files                                |                                       |
| starting                                    |                                       |
| static routes                               |                                       |
| USB modem connections                       | 258                                   |
| using show commands with                    |                                       |
| verifying a configuration                   |                                       |
| CLL Aveve VolD accessing                    |                                       |
| cLI, Avaya voiP, accessing                  |                                       |
| clickable conliguration                     | 10                                    |
| discarding changes                          | 14<br>17                              |
| viewing and editing                         | 10                                    |
| See also I Web configuration editor         | 10                                    |
| clock rate serial interface                 |                                       |
| DTE default reduction                       | 69                                    |
| values                                      |                                       |
| clocking                                    | 1.01                                  |
| channelized norts                           | 1/7                                   |
| data stream clocking                        | ربور<br>مع                            |
| F1                                          |                                       |
| F3                                          | 110                                   |
| explicit clocking signal transmission       | ריייייייייייייייייייייייייייייייייייי |
| explicit clocking signal transmission       |                                       |

| overview                                      |                 | 79                 |
|-----------------------------------------------|-----------------|--------------------|
| possible combinations for dron-and-insert     |                 | 152                |
| requirement for drop-and-insert               |                 | 145                |
| serial interface                              |                 | 130                |
| serial interface inverting the transmit       | •••••           | .150               |
| clock                                         | 60              | 130                |
| sorial interface modes                        | .09,            | 100                |
|                                               | •••••           | 122                |
| Т 1Т<br>Т 3                                   | •••••           | 126                |
| alustors See PCD route reflectors             | •••••           | .120               |
| CM Avava See Avava Communication Manador      |                 |                    |
| collicion detection                           |                 |                    |
| backoff algorithm                             |                 | 55                 |
|                                               | •••••           | 55                 |
| oweiview                                      |                 |                    |
| componenta in configuration statements        | •••••           | 90                 |
| commit and quit command                       |                 | XXIV.<br>7 1       |
| commit at command                             | •••••           | JI<br>70           |
| Commit at command                             | •••••           |                    |
| commit check command                          | •••••           | 15                 |
| commit command                                | •••••           |                    |
| commit confirmed command                      | •••••           | JU<br>70           |
| committed configuration                       | •••••           |                    |
| activating (CLL configuration editor)         |                 | 31                 |
| canceling a commit (CLL configuration editor  | <br>.r)         | Ji<br>30           |
| comparing two confidurations                  | л)              | ےر<br>10           |
| confirming (CLL configuration editor)         | •••••           | 17<br>31           |
| description                                   | •••••           | ۲ כ<br>۸           |
| methods                                       | •••••           | <del>ب</del><br>18 |
| replacing (CLL configuration editor)          | • • • • • • • • | 10<br>32           |
| rescue configuration (CLI configuration       |                 |                    |
| editor)                                       |                 | 33                 |
| rescue configuration (LWeb)                   |                 |                    |
| scheduling (CLI configuration editor)         |                 | 32                 |
| storage location                              |                 |                    |
| summaries                                     |                 | 17                 |
| verifying (CLI configuration editor)          |                 | 31                 |
| viewing previous (CLI configuration editor)   |                 | 33                 |
| Communication Manager (CM). Avava See Avava   | а.<br>а         |                    |
| Communication Manager                         |                 |                    |
| complete sequence number PDU (CSNP)           |                 | .380               |
| Compressed Real-Time Transport Protocol See C | RTP             |                    |
| confederations See BGP confederations         |                 |                    |
| CONFIG button                                 |                 |                    |
| default behavior                              | 21              | , 33               |
| disabling                                     |                 | 34                 |
| return to factory configuration               | 21              | 1, 33              |
| config-button < no-rescue > < no-clear >      |                 |                    |
| statement                                     |                 | 34                 |
| configuration                                 |                 |                    |
| activating (CLI configuration editor)         |                 | 31                 |
| adding a statement (CLI configuration edite   | or)             | 25                 |
| basic                                         |                 | 7                  |
| changing part of a file (CLI configuration    |                 |                    |
| editor)                                       |                 | 35                 |
| CLI commands                                  |                 | 5                  |
|                                               |                 |                    |

| CLI configuration mode22                     |
|----------------------------------------------|
| committed4                                   |
| committing (CLI configuration editor)        |
| committing (J-Web)14                         |
| committing as a text file, with caution      |
| (J-Web)                                      |
| confirming (CLI configuration editor)        |
| copying a statement27                        |
| deactivating a statement                     |
| deleting a statement27                       |
| deleting with the CONFIG or RESET CONFIG     |
| button                                       |
| disabling CONFIG or RESET CONFIG button      |
| discarding changes (I-Web)13                 |
| downloading (I-Web)                          |
| editing (I-Web)                              |
| editing as a text file, with caution (I-Web) |
| finding and replacing values                 |
| history 16                                   |
| See also configuration history               |
| inserting an identifier28                    |
| I-Web options                                |
| loading new (CLI configuration editor)       |
| loading previous (CLI configuration editor)  |
| loading previous (I-Web)21                   |
| locked, with the configure exclusive         |
| command23                                    |
| managing files (CLI configuration editor)    |
| managing files (J-Web)16                     |
| merging (CLI configuration editor)           |
| modifying (CLI configuration editor)25       |
| modifying a statement (CLI configuration     |
| editor)25                                    |
| overriding (CLI configuration editor)        |
| renaming an identifier28                     |
| replacing configuration statements (CLI      |
| configuration editor)                        |
| replacing values                             |
| requirements7                                |
| rescuing (CLI configuration editor)          |
| rescuing (J-Web)21                           |
| rollback (CLI configuration editor)32        |
| rollback (J-Web)21                           |
| saving (CLI configuration editor)37          |
| search-and-replace operation26               |
| uploading (J-Web)15                          |
| users-editors, viewing18                     |
| verifying (CLI configuration editor)         |
| viewing as a text file (J-Web)9              |
| configuration database, summary17            |
| configuration hierarchy, navigating23        |
| configuration history                        |
| comparing files                              |
| database summary17                           |
| displaying16                                 |
| downloading tiles20                          |

|                                                                                                    | _                                                                                                    |
|----------------------------------------------------------------------------------------------------|----------------------------------------------------------------------------------------------------|
| summary1                                                                                                    | 7                                                                                                    |
| users-editors, viewing1                                                                                                    | 18                                                                                                    |
| Configuration History page1                                                                                                    | 17                                                                                                    |
| configuration mode                                                                                                    |                                                                                                    |
| entering and exiting                                                                                                    | ) <b>)</b>                                                                                                    |
| using about commands in                                                                                                    | 52<br>7 A                                                                                                    |
| using show commands in                                                                                                    | 54                                                                                                    |
| configuration text                                                                                                    |                                                                                                    |
| editing and committing, with caution1                                                                                                    | 14                                                                                                    |
| viewing                                                                                                    | .9                                                                                                    |
| configuration tools                                                                                                    | 3                                                                                                    |
| Saa also CLL configuration oditor: configuration:                                                                                                    |                                                                                                    |
| See also CLI configuration eultor, configuration,                                                                                                    |                                                                                                    |
| configuration history; J-web configuration                                                                                                    |                                                                                                    |
| editor; Quick Configuration                                                                                                    |                                                                                                    |
| configure command                                                                                                    | 23                                                                                                    |
| configure exclusive command                                                                                                    | 23                                                                                                    |
| Configure link                                                                                                    | 12                                                                                                    |
| configure minute commond                                                                                                    | 12                                                                                                    |
| configure private command                                                                                                    | 20                                                                                                    |
| confirming a configuration                                                                                                    | 31                                                                                                    |
| congestion control, for Frame Relay, with DE bits8                                                                                                    | 35                                                                                                    |
| connection process                                                                                                    |                                                                                                    |
| ISDN BRI interfaces 7                                                                                                    | 77                                                                                                    |
| I C D for DDD                                                                                                    | 25                                                                                                    |
|                                                                                                    | 27                                                                                                    |
| senai internaces                                                                                                    | )/                                                                                                    |
| connectivity                                                                                                    |                                                                                                    |
| bidirectional (BGP)                                                                                                    | 31                                                                                                    |
| bidirectional (OSPF)                                                                                                    | 74                                                                                                    |
| unidirectional (RIP) 37                                                                                                    | 73                                                                                                    |
| console port connection to TCM550                                                                                                    | 17                                                                                                    |
| console port connection to Taim550                                                                                                    | ŧ)                                                                                                    |
| constituent links allelling <i>See</i> allelling with LEI                                                                                                    |                                                                                                    |
| constituent mins, queang ese queang whit hi                                                                                                    |                                                                                                    |
| conventions                                                                                                    |                                                                                                    |
| conventions<br>for interface names                                                                                                    | 17                                                                                                    |
| conventions<br>for interface names                                                                                                    | 47<br>xii                                                                                                    |
| conventions<br>for interface names                                                                                                    | 47<br>xii                                                                                                    |
| conventions<br>for interface names                                                                                                    | 47<br>xii                                                                                                    |
| conventions<br>for interface names                                                                                                    | 47<br>xii<br>iii                                                                                                    |
| conventions<br>for interface names                                                                                                    | 47<br>xii<br>iii<br>27                                                                                                    |
| conventions<br>for interface names                                                                                                    | 47<br>xii<br>iiii<br>27<br>47                                                                                                    |
| conventions<br>for interface names                                                                                                    | 47<br>xii<br>iiii<br>27<br>47                                                                                                    |
| conventions<br>for interface names                                                                                                    | 47<br>xii<br>iiii<br>27<br>47                                                                                                    |
| conventions<br>for interface names                                                                                                    | 47<br>xii<br>iiii<br>27<br>47                                                                                                    |
| conventions<br>for interface names                                                                                                    | 47<br>xii<br>iiii<br>27<br>47                                                                                                    |
| conventions<br>for interface names                                                                                                    | 47<br>xii<br>iiii<br>27<br>47<br>09<br>30<br>37                                                                                                    |
| conventions<br>for interface names                                                                                                    | 47<br>xii<br>iiii<br>27<br>47<br>09<br>30<br>37<br>37                                                                                                    |
| conventions       for interface names                                                                                                    | 47<br>xii<br>iiii<br>27<br>47<br>09<br>30<br>37<br>37<br>79                                                                                                    |
| conventions<br>for interface names                                                                                                    | 47<br>xiii<br>iiii<br>27<br>47<br>09<br>30<br>37<br>30<br>37<br>37<br>39                                                                                                    |
| conventions<br>for interface names                                                                                                    | 47<br>xii<br>iiii<br>27<br>47<br>09<br>30<br>37<br>37<br>39<br>30                                                                                                    |
| conventions       for interface names                                                                                                    | 47<br>xiii<br>iiii<br>27<br>47<br>09<br>30<br>37<br>39<br>30<br>79<br>30<br>79                                                                                                    |
| conventions       for interface names                                                                                                    | 47<br>xii<br>iiii<br>27<br>47<br>09<br>30<br>37<br>39<br>30<br>79<br>30<br>79                                                                                                    |
| conventions       for interface names                                                                                                    | 47<br>xiii<br>iiii<br>27<br>47<br>09<br>30<br>37<br>39<br>30<br>79<br>30<br>79<br>30<br>79<br>30<br>79                                                                                                    |
| conventions       for interface names                                                                                                    | 47<br>xiii<br>iiii<br>27<br>47<br>09<br>30<br>37<br>39<br>30<br>79<br>30<br>79<br>30<br>79<br>30<br>79<br>30<br>79<br>30<br>79<br>30                                                                                                    |
| conventions       for interface names                                                                                                    | 47<br>xiii<br>iiii<br>27<br>47<br>09<br>30<br>37<br>39<br>30<br>79<br>30<br>79<br>70<br>79<br>30<br>79<br>30<br>79<br>30<br>79<br>30<br>79<br>30<br>79<br>30<br>79<br>30<br>79<br>30<br>79<br>70<br>70<br>70<br>70<br>70<br>70<br>70<br>70<br>70<br>70<br>70<br>70<br>70 |
| conventions       for interface names                                                                                                    | 47<br>xiii<br>iiii<br>27<br>47<br>930<br>37<br>39<br>30<br>79<br>30<br>79<br>30<br>79<br>30<br>79<br>30<br>79<br>30<br>79<br>30<br>79<br>30<br>79<br>30<br>79<br>30<br>79<br>30<br>79<br>30<br>79<br>30<br>79<br>30<br>70<br>70<br>70<br>70<br>70<br>70<br>70<br>70<br>70<br>70<br>70<br>70<br>70                                                                                                    |
| conventions       for interface names                                                                                                    | 47<br>xiii<br>27<br>47<br>930<br>37<br>39<br>30<br>79<br>30<br>79<br>30<br>79<br>30<br>79<br>30<br>79<br>30<br>79<br>30<br>79<br>30<br>79<br>30<br>79<br>30<br>79<br>30<br>70<br>20<br>70<br>20<br>70<br>20<br>70<br>70<br>20<br>70<br>70<br>70<br>70<br>70<br>70<br>70<br>70<br>70<br>70<br>70<br>70<br>70                                                                                                    |
| conventions       for interface names.       4         how to use this guide.       xx         notice icons.       xx         text and syntax.       xx         copy command.       2         copy running-config startup-config command.       34         CoS components for link services       applying on constituent links.       30         buffer size for Q0.       28       classifiers (configuration editor).       28         overview.       27       scheduler maps (configuration editor).       28         scheduler maps (configuration editor).       28       scheduler maps (configuration editor).       28         scheduling priority.       28       scheduler maps (configuration editor).       28       scheduling priority.       28         shaping rate.       27       scheduling priority.       28       30         verifying configuration editor).       29       troubleshooting.       30         verifying configuration.       30       30       30         verifying configuration.       30       30       30         verifying configuration.       30       30       30         verifying configuration.       30       30       30         verifying configuration.       30 | 47<br>xiii<br>iiii<br>27<br>47<br>930<br>37<br>79<br>30<br>79<br>30<br>79<br>30<br>79<br>30<br>79<br>30<br>79<br>30<br>79<br>30<br>79<br>30<br>79<br>30<br>79<br>30<br>79<br>30<br>79<br>30<br>79<br>30<br>79<br>30<br>79<br>30<br>79<br>30<br>70<br>70<br>70<br>70<br>70<br>70<br>70<br>70<br>70<br>70<br>70<br>70<br>70                                                                                                    |
| conventions       for interface names                                                                                                    | 47<br>xiii<br>iiii<br>27<br>47<br>90<br>37<br>39<br>30<br>79<br>30<br>79<br>30<br>79<br>30<br>79<br>30<br>79<br>30<br>79<br>30<br>79<br>30<br>79<br>30<br>79<br>30<br>79<br>30<br>79<br>30<br>79<br>30<br>79<br>30<br>79<br>30<br>79<br>30<br>79<br>30<br>70<br>70<br>70<br>70<br>70<br>70<br>70<br>70<br>70<br>70<br>70<br>70<br>70                                                                                                    |
| conventions       for interface names                                                                                                    | 47<br>xiii<br>iiii<br>27<br>47<br>90<br>37<br>39<br>30<br>79<br>30<br>70<br>70<br>70<br>70<br>70<br>70<br>70<br>70<br>70<br>70<br>70<br>70<br>70                                                                                                    |
| conventions       for interface names                                                                                                    | 47<br>xiii<br>iiii<br>27<br>47<br>09<br>37<br>39<br>30<br>79<br>30<br>79<br>30<br>79<br>30<br>79<br>30<br>79<br>30<br>79<br>30<br>79<br>30<br>79<br>30<br>79<br>30<br>79<br>30<br>79<br>30<br>79<br>30<br>79<br>30<br>79<br>30<br>37<br>79<br>30<br>37<br>37<br>37<br>30<br>37<br>37<br>39<br>30<br>37<br>30<br>37<br>37<br>30<br>37<br>37<br>30<br>37<br>30<br>37<br>37<br>37<br>30<br>37<br>37<br>30<br>37<br>37<br>30<br>37<br>37<br>30<br>37<br>37<br>30<br>37<br>37<br>30<br>37<br>37<br>30<br>37<br>37<br>30<br>37<br>37<br>30<br>37<br>37<br>30<br>37<br>37<br>30<br>37<br>37<br>30<br>37<br>37<br>30<br>37<br>30<br>37<br>37<br>30<br>37<br>37<br>30<br>37<br>30<br>37<br>37<br>37<br>30<br>37<br>37<br>30<br>37<br>37<br>30<br>37<br>37<br>30<br>37<br>37<br>30<br>37<br>37<br>30<br>37<br>37<br>37<br>30<br>37<br>30<br>37<br>37<br>37<br>30<br>37<br>37<br>37<br>30<br>37<br>37<br>37<br>30<br>37<br>37<br>30<br>37<br>37<br>30<br>37<br>37<br>30<br>37<br>37<br>30<br>37<br>37<br>37<br>37<br>30<br>37<br>37<br>37<br>30<br>37<br>37<br>30<br>37<br>37<br>37<br>37<br>37<br>30<br>37<br>37<br>37<br>37<br>37<br>37<br>37<br>37<br>37<br>37<br>37<br>37<br>37                                                                                                    |
| conventions       for interface names                                                                                                    | 47<br>xiii<br>iiii<br>27<br>90<br>37<br>30<br>37<br>30<br>37<br>93<br>07<br>30<br>37<br>30<br>37<br>37<br>30<br>37<br>30<br>37<br>30<br>37<br>30<br>37<br>30<br>37<br>30<br>37<br>30<br>37<br>30<br>37<br>30<br>37<br>30<br>37<br>30<br>37<br>30<br>37<br>30<br>37<br>30<br>30<br>37<br>30<br>37<br>37<br>30<br>37<br>37<br>37<br>37<br>37<br>37<br>37<br>37<br>37<br>37<br>37<br>37<br>37                                                                                                    |
| conventions<br>for interface names                                                                                                    | 47<br>xiii<br>iiii<br>27<br>90<br>37<br>930<br>79<br>30<br>79<br>30<br>70<br>70<br>70<br>70<br>70<br>70<br>70<br>70<br>70<br>70<br>70<br>70<br>70                                    |
| conventions       for interface names                                                                                                    | 47<br>xiii<br>iiiii<br>27<br>90<br>37<br>90<br>37<br>90<br>37<br>90<br>97<br>30<br>97<br>30<br>30<br>10<br>10<br>10<br>10<br>10<br>10<br>10<br>10<br>10<br>1                                                                                                    |

# D

| D-channel                                       |
|-------------------------------------------------|
| description75                                   |
| naming convention212, 213                       |
| verifying247                                    |
| D4 framing                                      |
| data communications equipment See DCE           |
| data inversion                                  |
| E1108                                           |
| T1123                                           |
| data link layer                                 |
| error notification52                            |
| flow control52                                  |
| frame sequencing52                              |
| MAC addresses52                                 |
| network topology52                              |
| physical addressing52                           |
| purpose52                                       |
| sublayers52                                     |
| data packets                                    |
| integrating with voice, with drop-and-insert145 |
| LFI handling275                                 |
| load-balancing and queuing behavior279          |
| data service unit (DSU) device                  |
| data stream clocking80                          |
| data terminal equipment See DTE                 |
| data-link connection identifiers See DLCIs      |
| Database Information page17                     |
| dc-0/0/0                                        |
| ISDN BRI interface212                           |
| See also D-channel; ISDN BRI interfaces; ISDN   |
| PRI interfaces                                  |
| ISDN PRI interface213                           |
| DCE (data communications equipment)             |
| serial connection process67                     |
| serial device66                                 |
| DCE clocking mode                               |
| DDR See dial-on-demand routing backup, ISDN See |
| dial-on-demand routing backup, USB modem        |

| DE (discard eligibility) bits                   | 0.5 |
|-------------------------------------------------|-----|
| BECN bits                                       | 85  |
| FECN bits                                       | 85  |
| deactivate command                              | 30  |
| deactivating configuration statements or        |     |
| identifiers                                     | 30  |
| default gateway, static routing                 | 397 |
| delay-sensitive packets, LFI handling           | 275 |
| See also LFI                                    |     |
| Delete button                                   | 8   |
| delete command                                  | 27  |
| Delete Configuration Below This Point option    |     |
| button                                          | 13  |
| Delete link                                     | 12  |
| deleting                                        |     |
| current rescue configuration (CLI configuration |     |
| editor)                                         | 34  |
| current rescue configuration (J-Web)            | 21  |
| network interfaces                              | 134 |
| designated router. OSPF                         |     |
| controlling election                            | 433 |
| description                                     | 375 |
| destination prefix lengths                      | 94  |
| Deutsche Telekom UR-2 operating mode 162        | 165 |
| diagnosis                                       |     |
| BFRT                                            | 79  |
| channelized T1/F1 interfaces                    | 152 |
| displaying IS-IS-enabled interfaces             | 152 |
| displaying IS-IS-enabled interfaces (detail)    | 112 |
| displaying static routes in the routing table   | 403 |
| IS IS adjacencies                               | 405 |
| IS-IS adjacencies (detail)                      | 444 |
| IS-IS aujacencies (uetail)                      | 444 |
| IS-IS Heighbors (detail)                        | 444 |
| land halonging on the link convices interface   | 714 |
| nodu Dalancing on the link services interface   | 514 |
|                                                 | 717 |
|                                                 | 07  |
| verifying R shappels                            | 01  |
| verifying DCD coeficientian                     | 240 |
|                                                 | 460 |
| verifying BGP groups                            | 460 |
| verifying BGP peer reachability                 | 461 |
| verifying BGP peers (neignbors)                 | 459 |
| verifying D-channels                            | 247 |
| verifying dialer interfaces                     | 249 |
| verifying ISDN BRI interfaces                   | 244 |
| verifying ISDN call status                      | 248 |
| verifying ISDN PRI interfaces                   | 245 |
| verifying ISDN status                           | 243 |
| verifying link services CoS                     | 307 |
| verifying link services interface status        | 304 |
| verifying OSPF host reachability                | 437 |
| verifying OSPF neighbors                        | 435 |
| verifying OSPF routes                           | 436 |
| verifying OSPF-enabled interfaces               | 434 |

| verifying PPPoA for ATM-over-ADSL              |
|------------------------------------------------|
| configuration182                               |
| verifying PPPoE interfaces205                  |
| verifying PPPoE over ATM-over-ADSL             |
| configuration203, 204                          |
| verifying PPPoE over ATM-over-SHDSL            |
| configuration203, 204                          |
| verifying PPPoE sessions                       |
| verifying PPPoE statistics                     |
| verifying PPPoE version information            |
| verifying RIP host reachability                |
| verifying RIP message exchange 417             |
| verifying RIP-enabled interfaces 416           |
| VoIP interface 350                             |
| dial backup                                    |
| configuring (configuration editor) 226-262     |
| configuring (Ouick Configuration – ISDN        |
|                                                |
| DRI)                                           |
| interfaces to back up (configuration           |
| eallor)                                        |
| interfaces to back up (Quick Configuration)220 |
| selecting (Quick Configuration—ISDN BRI)       |
| dial-in, ISDN                                  |
| dialer interface (configuration editor)238     |
| encapsulation matching237                      |
| overview236                                    |
| rejecting incoming calls (configuration        |
| editor)241                                     |
| screening incoming calls (configuration        |
| editor)240                                     |
| voice not supported236                         |
| dial-in, USB modem                             |
| dialer interface (configuration editor)267     |
| overview266                                    |
| voice not supported255                         |
| dial-on-demand filter See dialer filter, ISDN  |
| dial-on-demand routing backup, ISDN            |
| dialer filter227                               |
| See also dialer filter, ISDN                   |
| dialer watch229                                |
| See also dialer watch                          |
| OSPF support231                                |
| See also dialer watch                          |
| dial-on-demand routing backup. USB modem       |
| dialer filter                                  |
| See also dialer filter. USB modem              |
| dialer watch                                   |
| See also dialer watch                          |
| dialer filter. ISDN                            |
| applying to the dialer interface 229           |
| configuring to the dialor interface            |
| overview 227                                   |
| dialer filter USB modem                        |
| overview 243                                   |
| G v G1 v IC vv                                 |

| dialer interface, ISDN                           |     |
|--------------------------------------------------|-----|
| adding                                           | 224 |
| bandwidth on demand (configuration               |     |
| editor)                                          | 232 |
| callback (configuration editor)                  | 238 |
| dial-in (configuration editor)                   | 238 |
| dialer filter                                    | 227 |
| See also dialer filter, ISDN                     |     |
| dialer watch See dialer watch                    |     |
| disabling dial-out (configuration editor)        | 241 |
| encapsulation matching for dial-in or            |     |
| callback                                         | 237 |
| limitations                                      | 213 |
| multiple, ensuring different IPv4 subnBRI et     |     |
| addresses on                                     | 220 |
| naming convention                                | 213 |
| rejecting incoming calls (configuration          |     |
| editor)                                          | 241 |
| restrictions                                     | 213 |
| screening incoming calls (configuration          |     |
| editor)                                          | 240 |
| secondary (backup) connection                    | 226 |
| verifying                                        |     |
| dialer interface. ISDN BRI (Ouick Configuration) | 217 |
| dialer interface. USB modem                      |     |
| adding                                           |     |
| dial-in (configuration editor)                   |     |
| dialer filter                                    |     |
| See also dialer filter. USB modem                |     |
| dialer watch See dialer watch                    |     |
| limitations                                      | 256 |
| naming convention                                | 256 |
| restrictions                                     | 256 |
| secondary (backup) connection                    | 262 |
| dialer interfaces                                |     |
| CHAP for PPP                                     | 269 |
| PAP for PPP                                      | 268 |
| dialer options ISDN                              | 200 |
| for ISDN BRI service                             | 217 |
| for ISDN PRI service                             | 150 |
| dialer pools ISDN                                |     |
| for bandwidth on demand (configuration           |     |
| editor)                                          | 236 |
| for dialer watch (configuration editor)          | 231 |
| ISDN BRI physical interface (configuration       |     |
| editor)                                          | 222 |
| Ouick Configuration                              | 216 |
| dialer pools USB modem                           | 210 |
| for dialer watch (configuration editor)          | 266 |
| USB modem physical interface (configuration      | 200 |
| editor)                                          | 250 |
| dialer watch                                     | 237 |
| adding a dialer watch interface (configuration)  |     |
| editor)                                          | 220 |
| configuring (Quick Configuration ISDN            | 290 |
|                                                  | 220 |
| DDU                                              | U   |

| ISDN interface for (configuration editor)230                                                                                                    |
|----------------------------------------------------------------------------------------------------|
| overview                                                                                                    |
| selecting (Quick Configuration—ISDN BRI)218                                                                                                    |
| watch list (configuration editor)230, 266                                                                                                    |
| watch list (Quick Configuration)                                                                                                    |
| digital subscriber line (DSL) See ATM-over-ADSL                                                                                                    |
| interfaces: ATM-over-SHDSL interfaces: DSLAM                                                                                                    |
| connection                                                                                                    |
| Discard All Changes option button                                                                                                    |
| Discard button 13                                                                                                    |
| Discard Changes Below This Point option button 13                                                                                                    |
| discard eligibility bits See DE bits                                                                                                    |
| discard interface 100                                                                                                    |
| discarding configuration changes 13                                                                                                    |
| discovery nackets PPPoF 88 190                                                                                                    |
| Disk-on-Key configuration                                                                                                    |
| description 331                                                                                                    |
| procedure 333                                                                                                    |
| requirements 332                                                                                                    |
| RESET CONFIC button caution 332                                                                                                    |
| distance vector routing protocols                                                                                                    |
| See also PID                                                                                                    |
| dlo 213 256                                                                                                    |
| Can dialar interface ICDN                                                                                                    |
| DI Cla (data link connection identifiero)                                                                                                    |
| in MLEP EPE 16 hundles (configuration                                                                                                    |
| III MLFK FKF. 10 DUNUES (CONTIguration                                                                                                    |
| editor)297                                                                                                    |
| overview                                                                                                    |
| documentation set                                                                                                    |
|                                                                                                    |
| comments onxxvii                                                                                                    |
| comments onxxvii<br>domains                                                                                                    |
| comments onxxvii<br>domains<br>broadcast domains                                                                                                    |
| comments onxxvii<br>domains<br>broadcast domains                                                                                                    |
| comments onxxvii<br>domains<br>broadcast domains                                                                                                    |
| comments onxxvii<br>domains<br>broadcast domains                                                                                                    |
| comments onxxvii<br>domains<br>broadcast domains                                                                                                    |
| comments onxxvii<br>domains<br>broadcast domains                                                                                                    |
| comments onxxvii<br>domains<br>broadcast domains                                                                                                    |
| comments onxxvii<br>domains<br>broadcast domains                                                                                                    |
| comments onxxvii<br>domains<br>broadcast domains                                                                                                    |
| comments on.xxviidomains.56broadcast domains.55dotted decimal notation.92downloading, configuration files (J-Web).20drop-and-insert of time slots, on channelized portsclock source requirement.145configuring.146overview.141, 145possible clock combinations.152sample configuration.153                                                                                                    |
| comments on.xxviidomains.56broadcast domains.55dotted decimal notation.92downloading, configuration files (J-Web).20drop-and-insert of time slots, on channelized portsclock source requirement.145configuring.146overview.141, 145possible clock combinations.152sample configuration.153signaling channel requirement.145                                                                                                    |
| comments on                                                                                                    |
| comments onxxvii<br>domains<br>broadcast domains                                                                                                    |
| comments onxxvii<br>domains<br>broadcast domains                                                                                                    |
| comments onxxvii<br>domains<br>broadcast domains                                                                                                    |
| comments onxxvii<br>domains<br>broadcast domains                                                                                                    |
| comments on                                                                                                    |
| comments on                                                                                                    |
| comments on       .xxvii         domains       .56         broadcast domains       .55         dotted decimal notation       .92         downloading, configuration files (J-Web)       .20         drop-and-insert of time slots, on channelized ports       .20         clock source requirement       .145         configuring       .146         overview       .141, 145         possible clock combinations       .152         sample configuration       .153         signaling channel requirement       .145         DS0 time slots |
| comments on                                                                                                    |
| comments on                                                                                                    |
| comments on                                                                                                    |
| comments on.xxviidomains                                                                                                    |

| DS2 signals                                     |      |
|-------------------------------------------------|------|
| bit stuffing                                    | 62   |
| frame format                                    | 62   |
| DS3 interfaces See E3 interfaces; T3 interfaces |      |
| DS3 ports See E3 ports; T3 ports                |      |
| DS3 signals                                     |      |
| DS3 C-bit parity frame format                   | 64   |
| M13 frame format                                | 63   |
| dsc interface                                   |      |
| DSL See ATM-over-ADSL interfaces; ATM-over-S    | HDSL |
| interfaces; DSLAM connection                    |      |
| DSL access multiplexer See DSLAM connection     |      |
| DSLAM connection                                |      |
| ATM-over-ADSL interface for                     | 162  |
| ATM-over-SHDSL interface for                    | 172  |
| PPPoE over ATM-over-ADSL topology               |      |
| DSU (data service unit) device                  |      |
| DTE (data terminal equipment)                   |      |
| default clock rate reduction                    | 69   |
| serial connection process                       | 67   |
| serial device                                   | 66   |
| DTE clocking mode See internal clocking mode    |      |
| dying gasp message, SHDSL                       | 186  |
| dynamic CAC                                     |      |
| activation priority, description                | 327  |
| BBL, description                                |      |
| CAC-BL requirement for WANs                     |      |
| configuring on WAN interfaces (configurati      | on   |
| editor)                                         |      |
| overview                                        |      |
| supported interfaces                            |      |
| verifying available bandwidth                   | 350  |
| dynamic call admission control See dynamic CA   | ١C   |
| dynamic routing                                 |      |
| -                                               |      |

# Е

| E1 | interfaces                              |        |
|----|-----------------------------------------|--------|
|    | AMI encoding                            | 59     |
|    | CRTP (configuration editor)             |        |
|    | data stream                             |        |
|    | encoding                                |        |
|    | framing                                 | 59     |
|    | HDB3 encoding                           | 59     |
|    | loopback                                | 60     |
|    | multilink bundles (Quick Configuration) |        |
|    | overview                                | 58     |
|    | See also E1 ports; channelized E1 inter | rfaces |
|    | Quick Configuration                     | 105    |
|    | signals                                 |        |
| E1 | ports                                   |        |
|    | СНАР                                    | 108    |
|    | clocking                                |        |
|    | data inversion                          |        |
|    | encapsulation type                      |        |
|    | fractional, channel number              | 49     |
|    |                                         |        |

| frame checksum108                                                                                                    |
|----------------------------------------------------------------------------------------------------|
| framing108                                                                                                    |
| logical interfaces                                                                                                    |
| MTU 107                                                                                                    |
| MTU default and maximum values 81                                                                                                    |
| overview 58                                                                                                    |
| See also E1 interfaces: shannolized E1 ports                                                                                                    |
| See also ET interfaces, channelized ET ports                                                                                                    |
| Quick Conliguration                                                                                                    |
| time slots                                                                                                    |
| E1/T1 media module See TIM510                                                                                                    |
| E3 interfaces                                                                                                    |
| bit stuffing62                                                                                                    |
| data stream62                                                                                                    |
| DS3 framing63                                                                                                    |
| multilink bundles (Quick Configuration)                                                                                                    |
| multiplexing on                                                                                                    |
| overview                                                                                                    |
| See also E3 ports                                                                                                    |
| Ouick Configuration 109                                                                                                    |
| F3 norts                                                                                                    |
|                                                                                                    |
| clinit                                                                                                    |
| CIOCKING                                                                                                    |
| encapsulation type                                                                                                    |
| frame checksum112                                                                                                    |
| logical interfaces110                                                                                                    |
| MTU110                                                                                                    |
| MTU default and maximum values81                                                                                                    |
| overview62                                                                                                    |
|                                                                                                    |
| See also E3 interfaces                                                                                                    |
| See also E3 interfaces<br>Quick Configuration109                                                                                                    |
| See also E3 interfaces<br>Quick Configuration                                                                                                    |
| See also E3 interfaces<br>Quick Configuration109<br>EBGP (external BGP)<br>description                                                                                                    |
| See also E3 interfaces<br>Quick Configuration                                                                                                    |
| See also E3 interfaces<br>Quick Configuration                                                                                                    |
| See also E3 interfaces<br>Quick Configuration                                                                                                    |
| See also E3 interfaces         Quick Configuration         LBGP (external BGP)         description         description         382         sample network         453         edit command         23         Edit Configuration page         11         Edit Configuration Text page         15                                                                                                    |
| See also E3 interfaces         Quick Configuration         LBGP (external BGP)         description         description         382         sample network         453         edit command         23         Edit Configuration page         11         Edit Configuration Text page         15         Edit link         12                                                                                                    |
| See also E3 interfaces         Quick Configuration         LBGP (external BGP)         description         description         382         sample network         453         edit command         23         Edit Configuration page         11         Edit Configuration Text page         15         Edit link         12         EGER (external for a fateway protocols)                                                                                                    |
| See also E3 interfaces         Quick Configuration         LBGP (external BGP)         description         description         382         sample network         453         edit command         23         Edit Configuration page         11         Edit Configuration Text page         15         Edit link         12         EGPs (exterior gateway protocols)         365                                                                                                    |
| See also E3 interfacesQuick ConfigurationEBGP (external BGP)descriptiondescriptiondescription23Edit commandEdit Configuration page11Edit Configuration Text page15Edit linkEdit link12EGPs (exterior gateway protocols)365EIA-23270                                                                                                    |
| See also E3 interfacesQuick ConfigurationEBGP (external BGP)descriptiondescriptiondescriptionapple network453edit command23Edit Configuration page11Edit Configuration Text page15Edit link12EGPs (exterior gateway protocols)365EIA-23270EIA-42271                                                                                                    |
| See also E3 interfacesQuick ConfigurationEBGP (external BGP)descriptiondescriptiondescription23Edit command23Edit Configuration page11Edit Configuration Text page15Edit linkEdit link12EGPs (exterior gateway protocols)365EIA-23270EIA-42271                                                                                                    |
| See also E3 interfacesQuick ConfigurationEBGP (external BGP)descriptiondescriptiondescriptionapple network453edit command23Edit Configuration page11Edit Configuration Text page15Edit link12EGPs (exterior gateway protocols)365EIA-23270EIA-42271EIA-44971EIA-53070                                                                                                    |
| See also E3 interfacesQuick Configuration109EBGP (external BGP)descriptiondescriptiondescriptionapple network453edit command23Edit Configuration page11Edit Configuration Text page15Edit link12EGPs (exterior gateway protocols)365EIA-23270EIA-42271EIA-44971EIA-53070Electronic Preinstallation Worksheet (EPW), for Avaya                                                                                                    |
| See also E3 interfacesQuick Configuration109EBGP (external BGP)descriptiondescriptiondescriptionample network453edit command23Edit Configuration page11Edit Configuration Text page15Edit link12EGPs (exterior gateway protocols)365EIA-23270EIA-42271EIA-44971ElA-53070Electronic Preinstallation Worksheet (EPW), for Avaya<br>VoIP configuration331                                                                                                    |
| See also E3 interfacesQuick ConfigurationEBGP (external BGP)descriptiondescriptiondescriptionample network453edit command23Edit Configuration page11Edit Configuration Text page15Edit link12EGPs (exterior gateway protocols)365EIA-23270EIA-42271EIA-44971ElA-53070Electronic Preinstallation Worksheet (EPW), for Avaya<br>VoIP configurationVoIP configuration331See also EPW configuration                                                                                                    |
| See also E3 interfacesQuick ConfigurationEBGP (external BGP)descriptiondescriptiondescriptionample network453edit command23Edit Configuration page11Edit Configuration Text page15Edit link12EGPs (exterior gateway protocols)365EIA-23270EIA-42271EIA-44971ElA-53070Electronic Preinstallation Worksheet (EPW), for AvayaVoIP configuration331See also EPW configurationencapsulation overhead, PPP and MLPPP                                                                                                    |
| See also E3 interfacesQuick ConfigurationEBGP (external BGP)descriptiondescriptiondescriptionample network453edit command23Edit Configuration page11Edit Configuration Text page15Edit link12EGPs (exterior gateway protocols)365EIA-23270EIA-42271EIA-44971ElA-53070Electronic Preinstallation Worksheet (EPW), for AvayaVoIP configuration331See also EPW configurationencapsulation overhead, PPP and MLPPP313, 314encapsulation type                                                                                                    |
| See also E3 interfacesQuick Configuration109EBGP (external BGP)descriptiondescriptiondescription23edit command23Edit Configuration page11Edit Configuration Text page15Edit link12EGPs (exterior gateway protocols)365EIA-23270EIA-42271EIA-44971EIA-53070Electronic Preinstallation Worksheet (EPW), for AvayaVoIP configurationencapsulation overhead, PPP and MLPPP313, 314encapsulation typeATM-over-ADSL logical interfaces                                                                                                    |
| See also E3 interfacesQuick ConfigurationEBGP (external BGP)descriptiondescriptiondescription23edit command23Edit Configuration page11Edit Configuration Text page15Edit link12EGPs (exterior gateway protocols)365EIA-23270EIA-42271EIA-44971ElA-53070Electronic Preinstallation Worksheet (EPW), for AvayaVoIP configurationencapsulation overhead, PPP and MLPPP313, 314encapsulation typeATM-over-ADSL logical interfaces161, 165                                                                                                    |
| See also E3 interfacesQuick Configuration109EBGP (external BGP)descriptiondescriptiondescription23Edit command23Edit Configuration page11Edit Configuration Text page15Edit link12EGPs (exterior gateway protocols)365EIA-23270EIA-42271EIA-44971ElA-53070Electronic Preinstallation Worksheet (EPW), for AvayaVoIP configurationencapsulation overhead, PPP and MLPPP313, 314encapsulation typeATM-over-ADSL logical interfaces160, 166ATM-over-ADSL physical interfaces170176                                                                                             |
| See also E3 interfacesQuick ConfigurationEBGP (external BGP)descriptiondescriptiondescription382sample network453edit command23Edit Configuration page11Edit Configuration page15Edit Iink12EGPs (exterior gateway protocols)365EIA-23270EIA-42271EIA-44971EIA-53070Electronic Preinstallation Worksheet (EPW), for AvayaVoIP configurationencapsulation overhead, PPP and MLPPP313, 314encapsulation typeATM-over-ADSL logical interfaces160, 166ATM-over-SHDSL logical interfaces171, 174                                                                                 |
| See also E3 interfacesQuick Configuration109EBGP (external BGP)descriptiondescriptiondescription23edit command23Edit Configuration page11Edit Configuration page15Edit Iink12EGPs (exterior gateway protocols)365EIA-23270EIA-42271EIA-44971EIA-53070Electronic Preinstallation Worksheet (EPW), for AvayaVoIP configurationencapsulation overhead, PPP and MLPPP313, 314encapsulation typeATM-over-ADSL logical interfaces160, 166ATM-over-SHDSL logical interfaces171, 174E1107                                                                                           |
| See also E3 interfacesQuick ConfigurationEBGP (external BGP)descriptiondescriptiondescription23edit command23Edit Configuration page11Edit Configuration Text page15Edit link12EGPs (exterior gateway protocols)365EIA-23270EIA-42271EIA-44971EIA-53070Electronic Preinstallation Worksheet (EPW), for AvayaVoIP configurationencapsulation overhead, PPP and MLPPP313, 314encapsulation typeATM-over-ADSL logical interfaces160, 166ATM-over-SHDSL logical interfaces171, 174E1E1107E3                                                                                     |
| See also E3 interfacesQuick Configuration109EBGP (external BGP)descriptiondescription382sample network453edit command23Edit Configuration page11Edit Configuration page15Edit Iink12EGPs (exterior gateway protocols)365EIA-23270EIA-42271EIA-44971ElA-53070Electronic Preinstallation Worksheet (EPW), for AvayaVOIP configuration331see also EPW configuration331encapsulation overhead, PPP and MLPPP313, 314encapsulation typeATM-over-ADSL logical interfacesATM-over-SHDSL logical interfaces160, 166ATM-over-SHDSL logical interfaces171, 174E1107E3110ErameRelay    |
| See also E3 interfacesQuick Configuration109EBGP (external BGP)descriptiondescription382sample network453edit command23Edit Configuration page11Edit Configuration page15Edit Iink12EGPs (exterior gateway protocols)365EIA-23270EIA-42271EIA-42971EIA-53070Electronic Preinstallation Worksheet (EPW), for AvayaVOIP configuration331see also EPW configuration331encapsulation overhead, PPP and MLPPP313, 314encapsulation typeATM-over-ADSL logical interfacesATM-over-SHDSL logical interfaces160, 166ATM-over-SHDSL logical interfaces171, 174E1107E3110Frame Relay22 |
| See also E3 interfacesQuick ConfigurationEBGP (external BGP)descriptiondescriptiondescription23edit command23Edit Configuration page11Edit Configuration Text page15Edit link12EGPs (exterior gateway protocols)365EIA-23270EIA-42271EIA-44971EIA-53070Electronic Preinstallation Worksheet (EPW), for AvayaVoIP configurationencapsulation overhead, PPP and MLPPP313, 314encapsulation typeATM-over-ADSL logical interfaces160, 166ATM-over-SHDSL logical interfaces171, 174E1107E3110Frame Relay83HDLC8483HDLC84                                                         |

| overview83                                            |
|-------------------------------------------------------|
| PPP85                                                 |
| РРРоЕ                                                 |
| PPPoE for Ethernet195                                 |
| PPPoE, over ATM-over-ADSL196                          |
| PPPoE, over ATM-over-SHDSL196                         |
| PPPoE, overview88                                     |
| serial interfaces129                                  |
| T1122                                                 |
| ТЗ126                                                 |
| verifying for LFI and load balancing                  |
| encoding                                              |
| AMI                                                   |
| B8ZS                                                  |
| channelized T1 (configuration editor)                 |
| HDB3 59                                               |
| FPW (Electronic Preinstallation Worksheet)            |
| configuration                                         |
| description 331                                       |
| procedure 333                                         |
| procedure                                             |
| DECET CONFIC button continue                          |
| RESET CONFIG DUILON CAULION                           |
| error notification, in the data link layer            |
| ESF (extended superframe) framing60                   |
| Ethernet interfaces                                   |
| access control54                                      |
| broadcast domains56                                   |
| collision detection54                                 |
| collision domains55                                   |
| CSMA/CD54                                             |
| frame format56                                        |
| IS-IS, NET address442                                 |
| overview53                                            |
| Quick Configuration112, 115                           |
| See also Fast Ethernet ports                          |
| See also Fast Ethernet ports; Gigabit Ethernet ports  |
| See also Gigabit Ethernet ports                       |
| Ethernet over ATM encapsulation165                    |
| ATM-over-ADSL interfaces                              |
| ATM-over-SHDSL interfaces 171, 174                    |
| for PPPoE 197                                         |
| Ethernet over ATM LLC encapsulation                   |
| ATM-over-ADSL interfaces 166                          |
| ATM-over-SHDSL interfaces 170, 176                    |
| Ethernet ports See Ethernet interfaces: East Ethernet |
| ports: Cigabit Ethernet ports                         |
| Ethorpot quitchos                                     |
| configuring uPIMe ac 353                              |
| Configuring upins as                                  |
| EISI IS 101 388 VI.3.1 operating mode162, 165         |
| EU-64 addresses                                       |
| exit command                                          |
| to leave configuration mode22                         |
| to navigate the configuration hierarchy24             |
| exit configuration-mode command22                     |
| explicit clocking signal transmission80               |
| extended superframe (ESF) framing60                   |
|                                                       |
| exterior gateway protocols  |                 |
|-----------------------------|-----------------|
| external BGP See EBGP       |                 |
| external paths, role in BGP | route selection |

## F

| failover connection, ISDN209                      |
|---------------------------------------------------|
| FAQ (frequently asked questions)                  |
| Are LFI and load balancing working                |
| correctly?                                        |
| What causes jitter and latency on multlink        |
| bundles?                                          |
| What clock combinations are possible for          |
| channelized T1/E1 drop-and-insert?                |
| Which CoS components apply on link services       |
| interface? 309                                    |
| Why Are Packets Dropped on a PVC Between a        |
| L-series Bouter and Another Vendor? 317           |
| Why is the VoIP interface upavailable? 350        |
| East Ethernet ports                               |
| APD address 113                                   |
|                                                   |
| CHAP for PPPoA                                    |
| CHAP FOR PPPOE                                    |
| logical interfaces                                |
| MAC address113                                    |
| MTU115                                            |
| MTU default and maximum values                    |
| overview53                                        |
| PAP for PPPoE201                                  |
| PPPoE configuration197                            |
| PPPoE encapsulation195                            |
| PPPoE session on189                               |
| Quick Configuration112                            |
| static ARP entries (configuration editor)133      |
| FCS (frame check sequence)                        |
| checksums                                         |
| CRCs80                                            |
| overview80                                        |
| two-dimensional parity81                          |
| fe-0/0/0, management interface101                 |
| See also Fast Ethernet ports                      |
| FEAC C-bit condition indicators                   |
| FECN (forward-explicit congestion notification)   |
| hits 85                                           |
| file management                                   |
| configuration files (CLI configuration editor) 35 |
| configuration files (I-Web)                       |
| flow control                                      |
| data link laver 52                                |
| Cidabit Ethornot                                  |
| font conventions                                  |
| forward combinit conduction notification (EECN)   |
| bite                                              |
| UIIS                                              |
| torwarding classes, defining                      |

| forwarding table                                 |       |
|--------------------------------------------------|-------|
| controlling OSPF routes in                       | .430  |
| controlling static routes in                     | 401   |
| description                                      | .366  |
| MED to determine routes in                       | .386  |
| four-wire mode (1 port), SHDSL See ATM-over-SHDS | L     |
| interfaces                                       |       |
| FPC (PIM slot on a Services Router) See PIMs     |       |
| fragmentation, verifying on the link services    |       |
| interface                                        | .312  |
| frame check sequence See FCS                     |       |
| Frame Relay encapsulation                        |       |
| congestion control                               | 85    |
| DLCIs                                            | 84    |
| overview                                         | 83    |
| PVCs                                             | 84    |
| SVCs                                             | 84    |
| virtual circuits                                 | 84    |
| Frame Relay network, typical                     | 84    |
| Irames                                           | ()    |
| DS2 M-Irame format                               | 62    |
| DS3 C-Dit parity frame format                    | 64    |
| Ethernet frame format                            | 03    |
| sequencing data link layer                       | 50    |
| framing                                          | 52    |
| channelized E1 (configuration editor)            | 1.4.4 |
| channelized T1 (configuration editor)            | 111   |
| F1                                               | 108   |
| Т1                                               | 123   |
| Т3                                               | 127   |
| frequently asked questions See FAO               | .121  |
| FRF.15 and FRF.16 See MLFR FRF.15: MLFR FRF.16   |       |
| full mesh requirement                            |       |
| description                                      | .383  |
| fulfilling with confederations                   | .391  |
| fulfilling with route reflectors                 | .388  |
| sample network                                   | .453  |
| fxp interfaces (not supported)                   | 97    |
| - • •                                            |       |

### G

| G.992.1 Deutsche Telekom UR-2 operating |          |
|-----------------------------------------|----------|
| mode                                    | 162, 165 |
| G.992.1 Non-UR-2 operating mode         | 162, 165 |
| G.SHDSL PIMs                            | 74       |
| Annex A or Annex B modes                | 167      |
| configuring                             | 167      |
| default mode                            | 173      |
| standard supported                      | 74       |
| See also ATM-over-SHDSL interfaces      |          |
| Gateway Module See TGM550               |          |
| ge-0/0/0, management interface          | 101      |
| See also Gigabit Ethernet ports         |          |
|                                         |          |

| Gigabit Ethernet ports                        |     |
|-----------------------------------------------|-----|
| (copper) manual speed and link mode           |     |
| configuration                                 | 120 |
| 802.3ad                                       | 119 |
| aggregated Ethernet                           | 119 |
| ARP address                                   | 117 |
| autonegotiation                               | 119 |
| CHAP for PPPoA                                | 177 |
| CHAP for PPPoE                                | 200 |
| editor)                                       | 340 |
| See also Avaya VoIP                           |     |
| flow control                                  | 118 |
| logical interfaces                            | 117 |
| MAC address                                   | 117 |
| MAC address learning                          | 120 |
| MTU                                           | 118 |
| MTU default and maximum values                | 81  |
| overview                                      | 53  |
| PAP for PPPoE                                 | 201 |
| PPPOE configuration                           | 197 |
| PPPoE encapsulation                           | 195 |
| PPPOE session on                              | 189 |
| Quick Configuration                           | 110 |
| source filtering for MAC addresses            | 110 |
| static ABP entries (confiduration editor)     | 133 |
| TPIDe                                         | 119 |
| Gigabit Ethernet uPIMs                        | 117 |
| as switches                                   |     |
| global unicast IPv6 addresses                 |     |
| glossarv                                      |     |
| Avaya VoIP                                    | 319 |
| channelized T1/E1/ISDN PRI                    | 139 |
| configuration                                 | 3   |
| DSL                                           | 155 |
| interfaces                                    | 42  |
| ISDN                                          | 209 |
| link services                                 | 271 |
| ports                                         | 42  |
| PPPoE                                         | 187 |
| routing protocols                             | 359 |
| USB modem                                     | 255 |
| gr-0/0/0 interface                            | 97  |
| gre interface                                 | 97  |
| grounding cable required for TGM550<br>groups | 331 |
| BGP See BGP groups                            |     |
| OSPF areas                                    | 425 |
| RIP routers                                   | 408 |
|                                               |     |

### Н

| HDB3 encoding | 5 | ç | ) |
|---------------|---|---|---|
|---------------|---|---|---|

| HDLC (High-Level Data Link Control)         |      |
|---------------------------------------------|------|
| encapsulation                               |      |
| HDLC operational modes                      | 90   |
| HDLC stations                               |      |
| hello PDUs                                  |      |
| hierarchy, configuration                    | 23   |
| high-density bipolar 3 code (HDB3) encoding | 59   |
| High-Level Data Link Control See HDLC       |      |
| history See configuration history           |      |
| hold time, to maintain a session            |      |
| hop count, maximizing                       |      |
| See also RIP                                |      |
| host reachability                           |      |
| verifying for an OSPF network               |      |
| verifying for RIP network hosts             | 418  |
| hostname                                    |      |
| for PPPoA CHAP                              | 178  |
| for PPPoE CHAP (configuration editor)       | 201  |
| for PPPoE CHAP (Quick Configuration)        | 194  |
| for PPPoE PAP (configuration editor)        | 202  |
| IS-IS identifier-to-hostname mapping        |      |
| hovering the J-Web mouse pointer            | 7    |
| how to use this guide                       | xxii |
|                                             |      |

| 1                                               |      |
|-------------------------------------------------|------|
| IBGP (internal BGP)                             |      |
| description                                     |      |
| full mesh (configuration editor)                | 453  |
| full mesh requirement                           | 448  |
| sample network                                  | 453  |
| sample route reflector                          | 455  |
| identifier link                                 | 12   |
| identifiers, configuration                      |      |
| adding or modifying                             | 25   |
| deactivating                                    |      |
| deleting                                        | 27   |
| inserting                                       |      |
| renaming                                        |      |
| IG550 Integrated Gateway See Avaya IG550 Integr | ated |
| Gateway; Avaya VoIP modules                     |      |
| IGP plus MED, BGP option                        |      |
| IGP route metric, role in BGP route selection   | 384  |
| IGPs (interior gateway protocols)               | 365  |
| incoming calls                                  |      |
| rejecting                                       | 241  |
| screening                                       | 240  |
| incoming metric (RIP)                           |      |
| description                                     | 406  |
| modifying                                       | 412  |
| inet protocol family                            | 91   |
| MTU value for PPPoE                             | 199  |
| inet6 protocol family                           | 91   |
| MTU value for PPPoE                             | 199  |
| insert command                                  |      |
| inserting configuration identifiers             |      |

| interface naming conventions47                                                                                                    |
|----------------------------------------------------------------------------------------------------|
| interfaces                                                                                                    |
| ATM-over-ADSL interfaces72                                                                                                    |
| ATM-over-SHDSL interfaces74                                                                                                    |
| Avaya VoIP                                                                                                    |
| See also Avaya VoIP modules                                                                                                    |
| channelized T1/E1/ISDN PRI interfaces61                                                                                                    |
| clocking                                                                                                    |
| data link laver                                                                                                    |
| E1 interfaces                                                                                                    |
| E3 interfaces62                                                                                                    |
| Ethernet interfaces                                                                                                    |
| FCS                                                                                                    |
| G.SHDSL interfaces                                                                                                    |
| IPv4 addressing 91                                                                                                    |
| IPv6 addressing 94                                                                                                    |
| ISDN interfaces 75                                                                                                    |
| logical properties 90                                                                                                    |
| MTU values 81                                                                                                    |
| overview 41                                                                                                    |
| See also ATM-over-ADSL interfaces:                                                                                                    |
| ATM-over-SHDSL interfaces: channelized                                                                                                    |
| interfaces: ISDN interfaces: link services                                                                                                    |
| interface: loophack interface: management                                                                                                    |
| interfaces: network interfaces: norts.                                                                                                    |
| special interfaces: VoIP interface                                                                                                    |
| nhysical encapsulation 83                                                                                                    |
| See also encansulation type                                                                                                    |
| physical properties 78                                                                                                    |
| protocol families 91                                                                                                    |
| Ouick Configuration 104                                                                                                    |
| serial interfaces 66                                                                                                    |
| special interfaces 97                                                                                                    |
| supported for dynamic CAC for Avava VoIP 327                                                                                                    |
| See also dynamic CAC                                                                                                    |
|                                                                                                    |
| T1 interfaces 57                                                                                                    |
| T1 interfaces                                                                                                    |
| T1 interfaces                                                                                                    |
| T1 interfaces                                                                                                    |
| T1 interfaces  57    T3 interfaces  61    VLANs  96    VoIP  323    See also Avava VoIP modules                                                                                                    |
| T1 interfaces                                                                                                    |
| T1 interfaces  .57    T3 interfaces  .61    VLANs  .96    VoIP  .323    See also Avaya VoIP modules    Interfaces page  .104    for E1  .106                                                                                                    |
| T1 interfaces                                                                                                    |
| T1 interfaces                                                                                                    |
| T1 interfaces                                                                                                    |
| T1 interfaces.57T3 interfaces.61VLANs.96VoIP.323See also Avaya VoIP modulesInterfaces page.104for E1.106for E3.109for Fast Ethernet.113for Gigabit Ethernet.116for serial interfaces.128                                                                                                    |
| T1 interfaces.57T3 interfaces.61VLANs.96VoIP.323See also Avaya VoIP modulesInterfaces page.104for E1.106for E3.109for Fast Ethernet.113for Gigabit Ethernet.116for serial interfaces.128for T1.121                                                                                                    |
| T1 interfaces                                                                                                    |
| T1 interfaces.57T3 interfaces.61VLANs.96VoIP.323See also Avaya VoIP modulesInterfaces page.104for E1.106for E3.109for Fast Ethernet.113for Gigabit Ethernet.116for serial interfaces.128for T1.121for T3 (DS3).125interior gateway protocols.365                                                                                        |
| T1 interfaces.57T3 interfaces.61VLANs.96VoIP.323See also Avaya VoIP modulesInterfaces page.104for E1.106for E3.109for Fast Ethernet.113for Gigabit Ethernet.116for serial interfaces.128for T1.121for T3 (DS3).125interior gateway protocols.365internal BGPSee IBGP                                                                    |
| T1 interfaces.57T3 interfaces.61VLANs.96VoIP.323See also Avaya VoIP modulesInterfaces page.104for E1.106for E3.109for Fast Ethernet.113for Gigabit Ethernet.116for serial interfaces.128for T1.121for T3 (DS3).125internal BGP See IBGP.68                                                                                              |
| T1 interfaces.57T3 interfaces.61VLANs.96VoIP.323See also Avaya VoIP modulesInterfaces page.104for E1.106for E3.109for Fast Ethernet.113for Gigabit Ethernet.116for serial interfaces.128for T1.121for T3 (DS3).125internal BGP See IBGP.68internet routing, with BGP.447                                                                |
| T1 interfaces.57T3 interfaces.61VLANs.96VoIP.323See also Avaya VoIP modulesInterfaces page.104for E1.106for E3.109for Fast Ethernet.113for Gigabit Ethernet.116for serial interfaces.128for T1.121for T3 (DS3).125interior gateway protocols.365internal BGP See IBGP.447invalid configuration, replacing.447                           |
| T1 interfaces.57T3 interfaces.61VLANs.96VoIP.323See also Avaya VoIP modulesInterfaces page.104for E1.106for E3.109for Fast Ethernet.113for Gigabit Ethernet.116for serial interfaces.128for T1.121for T3 (DS3).125internal BGP See IBGP.68Internet routing, with BGP.447invalid configuration, replacing.21                             |
| T1 interfaces.57T3 interfaces.61VLANs.96VoIP.323See also Avaya VoIP modulesInterfaces page.104for E1.106for E3.109for Fast Ethernet.113for Gigabit Ethernet.116for serial interfaces.128for T1.121for T3 (DS3).125internal BGP See IBGP.68Internet routing, with BGP.447invalid configuration, replacing.21with J-Web.21with the CLI.33 |

| inverting the transmit clock                       | 130   |
|----------------------------------------------------|-------|
| IP addresses                                       | 91    |
| as IS-IS system identifiers                        | 440   |
| Avava VoIP module, guidelines for                  | 328   |
| TGM550, guidelines for                             | 328   |
| See also addresses; IPv4 addressing; IPv6          |       |
| addressing                                         |       |
| ip telnet port command                             | 345   |
| ip telnet-client command                           | 345   |
| ip-0/0/0 interface                                 | 98    |
| ip-ip interface                                    | 98    |
| IPv4 addressing                                    |       |
| assigning for PPPoE (configuration editor)         | 200   |
| assigning for PPPoE (Ouick Configuration)          | 193   |
| classful addressing                                | 92    |
| dotted decimal notation                            | 92    |
| MAC-48 address format                              | 53    |
| overview                                           | 91    |
| subnets                                            |       |
| VI SMs                                             | 9J    |
| IPv/ MTL value PPPoF                               | 100   |
| IPv6 addressing                                    |       |
| address format                                     | 04    |
| address coope                                      |       |
| address scope                                      | 90    |
| address structure                                  | 90    |
| address types                                      | 95    |
|                                                    | 200   |
|                                                    | 94    |
| IPv6 MTU Value, PPP0E                              | 199   |
| IPV6 support                                       |       |
| IS-IS (Intermediate System-to-Intermediate System) |       |
| adjacency establishment with helio PDUs            |       |
| areas                                              | 378   |
| ASs                                                | 378   |
| CSNPs                                              | 380   |
| enabling on router interfaces                      | 441   |
| hello PDUs                                         | 379   |
| LSPs                                               | 380   |
| NETs                                               | 379   |
| See also NETs                                      |       |
| NSAP addresses                                     | 439   |
| overview                                           | , 439 |
| path selection                                     | 379   |
| preparation                                        | 440   |
| PSNPs                                              | 380   |
| system identifiers                                 | 379   |
| See also system identifiers                        |       |
| verifying adjacencies                              | 444   |
| verifying adjacencies (detail)                     | 444   |
| verifying interface configuration                  | 442   |
| verifying interface configuration (detail)         | 443   |
| verifying neighbors                                | 444   |
| verifying neighbors (detail)                       | 444   |
| ISDN BRI Dialer Logical Interface page             | 219   |
|                                                    |       |

| ISDN BRI interfaces                                   |
|-------------------------------------------------------|
| adding an interface222                                |
| B-channel interface                                   |
| bandwidth on demand (configuration                    |
| editor)236                                            |
| call setup77                                          |
| callback See callback                                 |
| calling number216, 223                                |
| connection initialization77                           |
| D-channel interface212                                |
| dial backup218, 226 See dial backup                   |
| dial-in See dial-in                                   |
| dial-on-demand routing backup, with OSPF231           |
| dialer filter                                         |
| dialer interface See dialer interface, ISDN           |
| dialer watch See dialer watch                         |
| dialer watch (configuration editor)                   |
| disabling dial-out (configuration editor)             |
| disabling ISDN signaling (configuration               |
| editor) 242                                           |
| ISDN channels 75                                      |
| MTU default and maximum values 81                     |
| naming conventions 212                                |
| NT1 devices 76                                        |
| overview 75                                           |
| See also ISDN connections                             |
| PIMs supported 212                                    |
| $\begin{array}{c} 0.931 \text{ timer} \\ \end{array}$ |
| Quick Configuration 214                               |
| requirements 213                                      |
| S/T interfaces 76, 212                                |
| screening incoming calls 240                          |
| session establishment 77                              |
| SPID 216 223                                          |
| static TEI 217, 223                                   |
| switch types 216, 223                                 |
| TEL option 217, 224                                   |
| tunical network                                       |
| U interface 76, 212                                   |
| verifying B channels                                  |
| verifying call status                                 |
| verifying D chappels 247                              |
| verifying ISDN interfaces                             |
| verifying ISDN interfaces                             |
| ISDN BRI Physical Interface page 214                  |
| ISDN BNI Flysical Interface page                      |
| adding an ISDN PRI interface 222                      |
| adding an ISDN DRI interface                          |
| adding an ISDN FRI Internace                          |
| callback See callback                                 |
| calling number                                        |
| caning number                                         |
| dial backup Cas dial backur                           |
| dial in Saa dial in                                   |
| dial on domand neutring backway with OCDE             |
| dialer filter for dialer filter                       |
| ulaier filter See ulaier filter                       |

| dialer interface <i>See</i> dialer interface, ISDN<br>dialer watch <i>See</i> dialer watch                                                                                                    |                                           |
|----------------------------------------------------------------------------------------------------|-------------------------------------------|
| disabling dial-out (configuration editor)24                                                                                                    | 1                                         |
| disabling ISDN signaling (configuration                                                                                                    | _                                         |
| editor)24                                                                                                    | 2                                         |
| interface naming conventions                                                                                                    | 2                                         |
| ISDN interface types                                                                                                    | 2                                         |
| overview                                                                                                    | 2                                         |
| See also dialer interfaces; ISDN BRI Interfaces;                                                                                                    |                                           |
| ISDN PRI Interfaces                                                                                                    | 7                                         |
| Q.951 UIIIeI                                                                                                    | )<br>1                                    |
| Quick Configuration (ISDN DRI)21                                                                                                    | 47                                        |
|                                                                                                    | )<br>7                                    |
| SFID                                                                                                    | ך<br>ג                                    |
| switch types 141, 216, 22                                                                                                    | ך<br>ג                                    |
| TEL option 217, 22                                                                                                    | )<br>Л                                    |
| verifying B-channels 24                                                                                                    | 7<br>5                                    |
| verifying call status                                                                                                    | g                                         |
| verifying D-channels 24                                                                                                    | 7                                         |
| verifying dialer interfaces 24                                                                                                    | 9                                         |
| verifying ISDN BRI interfaces 24                                                                                                    | ,<br>1                                    |
| verifying ISDN BRI interfaces 24                                                                                                    | -<br>5                                    |
| verifying ISDN status 24                                                                                                    | 3                                         |
| ISDN PRI interfaces                                                                                                    | 5                                         |
| adding 14                                                                                                    | 7                                         |
| B-channel allocation order.                                                                                                    | ,<br>9                                    |
| B-channel interface                                                                                                    | 3                                         |
| bandwidth on demand23                                                                                                    | 6                                         |
| callback <i>See</i> callback                                                                                                    |                                           |
| channelized interface21                                                                                                    | 2                                         |
| D-channel interface21                                                                                                    | 3                                         |
| dial backup22                                                                                                    | 6                                         |
| dial-in See dial-in                                                                                                    |                                           |
| dialer filter22                                                                                                    | 7                                         |
| dialer interface See dialer interface, ISDN                                                                                                    |                                           |
| dialer options15                                                                                                    | 0                                         |
| dialer watch23                                                                                                    | 0                                         |
| disabling dial-out24                                                                                                    | 1                                         |
| disabling ISDN signaling24                                                                                                    | 2                                         |
| overview14                                                                                                    | 0                                         |
| PIM supported21                                                                                                    | 2                                         |
| Q.931 timers15                                                                                                    |                                           |
| screening incoming calls24                                                                                                    | 0                                         |
| supported switch types 14                                                                                                    | 0<br>0                                    |
| supported switch types                                                                                                    | 0<br>0<br>1                               |
| transmission                                                                                                    | 0<br>0<br>1<br>1                          |
| transmission                                                                                                    | 0<br>1<br>1<br>5                          |
| transmission                                                                                                    | 0<br>1<br>1<br>5<br>8                     |
| transmission                                                                                                    | 0<br>0<br>1<br>5<br>8<br>2                |
| transmission                                                                                                    | 0<br>0<br>1<br>5<br>8<br>2<br>7           |
| transmission                                                                                                    | 0<br>0<br>1<br>1<br>5<br>8<br>2<br>7<br>5 |
| transmission                                                                                                    | 0011582753                                |
| supported switch types  14    transmission  14    verifying B-channels  24    verifying call status  24    verifying configuration  15    verifying D-channels  24    verifying ISDN interfaces  24    verifying ISDN status  24    Verifying ISDN status  24    Verifying ISDN status  24    Verifying ISDN status  24    Verifying ISDN status  24 | 00115827539                               |
| supported switch types  14    transmission  14    verifying B-channels  24    verifying call status  24    verifying configuration  15    verifying D-channels  24    verifying ISDN interfaces  24    verifying ISDN status  24    ISO network addresses, for IS-IS routers  43    ISO protocol family  9                                           | 001158275391                              |
| transmission                                                                                                    | 00115827539122                            |

| ITU Annex B non-UR-2 operating mode | 165      |
|-------------------------------------|----------|
| ITU Annex B UR-2 operating mode     | 165      |
| ITU DMT bis operating mode          | 162, 165 |
| ITU DMT operating mode              | 162, 165 |
| ITU G.992.1 operating mode          | 162, 165 |
| ITU G.992.3 operating mode          | 162      |
| ITU G.992.5 operating mode          | 162, 165 |
|                                     |          |

| J                                           |        |
|---------------------------------------------|--------|
| J-series                                    |        |
| Avaya VoIP connectivity                     | 319    |
| BGP routing                                 | 447    |
| channelized T1/E1/ISDN PRI interfaces       | 139    |
| configuration tools                         | 3      |
| DSL                                         | 155    |
| interfaces overview                         | 41     |
| IS-IS protocol                              | 439    |
| ISDN connections13                          | 9, 209 |
| link services interface                     | 271    |
| link services interface, implementation     |        |
| exceptions                                  | 274    |
| network interfaces                          | 103    |
| OSPF routing                                | 419    |
| PPPoE                                       | 187    |
| release notes, URL                          | xxi    |
| RIP routing                                 | 405    |
| routing protocols overview                  | 359    |
| static routing                              | 393    |
| USB modem                                   | 255    |
| J-Web configuration editor                  |        |
| ATM-over-ADSL interfaces                    | 162    |
| ATM-over-SHDSL interfaces                   | 172    |
| Avaya VoIP                                  | 336    |
| BGP                                         | 450    |
| channelized E1 interfaces                   | 142    |
| channelized T1 interfaces                   | 142    |
| CHAP on ATM-over-ADSL interfaces            | 177    |
| CHAP on ATM-over-SHDSL interfaces           | 177    |
| CHAP on dialer interfaces                   | 269    |
| clickable configuration, committing         | 14     |
| clickable configuration, discarding changes | 13     |
| clickable configuration, editing            | 10     |
| committing a text file, with caution        | 14     |
| configuration text, viewing                 | 9      |
| CRTP                                        | 299    |
| editing a text file, with caution           | 14     |
| IS-IS                                       | 441    |
| ISDN connections                            | 221    |
| LFI                                         | 283    |
| managing files                              | 16     |
| MLPPP bundles                               | 283    |
| network interfaces                          | 131    |
| network interfaces, adding                  | 131    |
| network interfaces, deleting                | 134    |
| OSPF                                        | 422    |

| PAP on dialer interfaces                       | 3      |
|------------------------------------------------|--------|
| PPPoE                                          | 1      |
| PPPoE over ATM-over-ADSL194                    | 4      |
| PPPoE over ATM-over-SHDSL194                   | 4      |
| RIP408                                         | 3      |
| static routes                                  | 7      |
| uploading a file1                              | õ      |
| USB modem connections258                       | 3      |
| VoIP                                           | 5      |
| I-Web interface                                | 5      |
| comparing configuration differences            | 9      |
| configuration history16                        | 5      |
| See also configuration history                 |        |
| configuration options                          | 5      |
| mouse-over                                     | 7      |
| See also I-Web configuration editor            |        |
| 12300 routers                                  |        |
| ADSL support                                   | 3      |
| built-in Ethernet interfaces 10                | 1      |
| built-in ISDN BRI S/T interface 212            | 2      |
| built-in ISDN BRI U interface 212              | 2      |
| DSL support 4 <sup>4</sup>                     | 5      |
| ISDN support 4!                                | 5      |
| MTU values 8                                   | 1      |
| PIM number (0) 49                              | R      |
| I4300 routers                                  | ,      |
| huilt-in Ethernet interfaces                   | 1      |
| MTU values                                     | 1      |
| PIM number 4                                   | 2      |
| IA350 routers                                  | ر      |
| Avava VoIP connectivity 310                    | c      |
| huilt.in Ethernet interfaces                   | 1      |
| Gigabit Ethernet support                       | 5      |
| manual conner Gigabit Ethernet speed and link  | ,      |
| manual copper digable Electric speed and link  | h      |
| MTLL values                                    | י<br>כ |
| PIM number                                     | 5      |
| T3 (DS3) and E3 support $A^{1}$                | 5      |
| IG300 routers                                  | J      |
| built in Ethernet interfaces                   | 1      |
| MTIL values                                    | เ<br>1 |
| PIM number 4                                   | 2      |
| T3 (DS3) and E3 support $A^{1}$                | 5      |
| IGSS) and LS support                           | J      |
| Avava VoIP connectivity 310                    | c      |
| huilt_in Ethernet interfaces                   | 1      |
| Gigabit Ethernet support                       | 1      |
| manual copper Gigabit Ethernet speed and link  | J      |
| manual copper digable Effective speed and link | h      |
| MTU values °                                   | י<br>כ |
| PIM number 40                                  | 2      |
| Tay $(DS3)$ and E3 support $40$                | ر<br>ج |
| iitter removing on multilink hundles           | נ<br>ר |
| Juter, removing on mutulink Dunules            | J      |
| Sea tochnical cupport                          |        |
| see technical support                          |        |

| Juniper Networks Technical Assistance Center See |
|--------------------------------------------------|
| technical support                                |
| JUNOS Internet software                          |
| release notes, URLxxi                            |
| JUNOS software                                   |
| Avaya VoIP configurability with                  |
| Avaya VoIP connectivity                          |
| configuration3                                   |
| See also configuration                           |
| ISDN connections                                 |
| TGM550 firmware compatibility with328            |
| USB modem255                                     |
|                                                  |

# K

| keepalive messages, | for session | hold time | 382 |
|---------------------|-------------|-----------|-----|
|---------------------|-------------|-----------|-----|

# L

| LANs                                              |
|---------------------------------------------------|
| bridges on LAN segments56                         |
| collision domains55                               |
| repeaters on LAN segments55                       |
| topology96                                        |
| latency, reducing on multilink bundles            |
| lazy quantifiers, and replace command26           |
| LCP (Link Control Protocol), connection process85 |
| Level 1 areas, IS-IS                              |
| Level 2 areas, IS-IS                              |
| LFI (link fragmentation and interleaving)         |
| enabling (configuration editor)                   |
| load-balancing behavior278                        |
| overview275                                       |
| See also link services interface                  |
| queuing behavior for data vs. voice packets278    |
| queuing on constituent links277                   |
| See also queuing with LFI                         |
| with CoS components279                            |
| line buildout                                     |
| T1124                                             |
| Т3127                                             |
| line speed                                        |
| ATM-over-SHDSL interfaces171                      |
| serial interfaces131                              |
| line timing68                                     |
| link fragmentation and interleaving See LFI       |
| link hold time, channelized ports143              |
| link services101                                  |
| See also link services interface; ls-0/0/0        |
| link services interface                           |
| applying CoS components on constituent            |
| links                                             |
| channels, with MLFR FRF.16 (configuration         |
| editor)297                                        |
| classifiers and forwarding classes (configuration |
| editor)                                           |

| configuring                                                                                                    | .271                                                                                                    |
|----------------------------------------------------------------------------------------------------|----------------------------------------------------------------------------------------------------|
| CoS components                                                                                                    | .279                                                                                                    |
| See also CoS components for link services                                                                                                    |                                                                                                    |
| CRTP (configuration editor)                                                                                                    | .299                                                                                                    |
| displaying CoS configurations                                                                                                    | .302                                                                                                    |
| FAQ                                                                                                    | .308                                                                                                    |
| fragmentation, troubleshooting                                                                                                    | .312                                                                                                    |
| J-series implementation exceptions                                                                                                    | .274                                                                                                    |
| LFI See LFI                                                                                                    |                                                                                                    |
| load balancing, troubleshooting                                                                                                    | .314                                                                                                    |
| MLFR bundles (Quick Configuration)                                                                                                    | .281                                                                                                    |
| MLFR FRF.15 bundles (configuration editor)                                                                                                    | .294                                                                                                    |
| MLFR FRF.16 bundles (configuration editor)                                                                                                    | .297                                                                                                    |
| MLPPP bundles (Quick Configuration)                                                                                                    | .281                                                                                                    |
| MLPPP header overhead                                                                                                    | .313                                                                                                    |
| multilink bundles See multilink bundles                                                                                                    |                                                                                                    |
| overview                                                                                                    | .272                                                                                                    |
| <i>See also</i> 1s-0/0/0                                                                                                    |                                                                                                    |
| packet encapsulation, troubleshooting                                                                                                    | .313                                                                                                    |
| PPP header overhead                                                                                                    | .313                                                                                                    |
| preventing dropped packets on PVCs                                                                                                    | .317                                                                                                    |
| Quick Configuration                                                                                                    | .281                                                                                                    |
| reducing jitter and latency on multlink                                                                                                    |                                                                                                    |
| bundles                                                                                                    | .310                                                                                                    |
| requirements                                                                                                    | .280                                                                                                    |
| sample CoS configuration                                                                                                    | .302                                                                                                    |
| scheduler maps (configuration editor)                                                                                                    | .289                                                                                                    |
| services on                                                                                                    | .273                                                                                                    |
|                                                                                                    |                                                                                                    |
| shaping rates, applying (configuration                                                                                                    |                                                                                                    |
| shaping rates, applying (configuration editor)                                                                                                    | .293                                                                                                    |
| shaping rates, applying (configuration<br>editor)<br>troubleshooting                                                                                                    | .293<br>.308                                                                                                    |
| shaping rates, applying (configuration<br>editor)<br>troubleshooting<br>troubleshooting LFI and load balancing                                                                                                    | .293<br>.308<br>.311                                                                                                    |
| shaping rates, applying (configuration<br>editor)<br>troubleshooting<br>troubleshooting LFI and load balancing<br>verifying                                                                                                    | .293<br>.308<br>.311<br>.301                                                                                                   |
| shaping rates, applying (configuration<br>editor)<br>troubleshooting<br>troubleshooting LFI and load balancing<br>verifying<br>verifying CoS configuration                                                                                                    | .293<br>.308<br>.311<br>.301<br>.307                                                                                           |
| shaping rates, applying (configuration<br>editor)<br>troubleshooting<br>troubleshooting LFI and load balancing<br>verifying<br>verifying CoS configuration<br>verifying status                                                                                                    | .293<br>.308<br>.311<br>.301<br>.307<br>.304                                                                                   |
| shaping rates, applying (configuration<br>editor)<br>troubleshooting<br>troubleshooting LFI and load balancing<br>verifying<br>verifying CoS configuration<br>verifying status<br>link states, verifying                                                                                                    | .293<br>.308<br>.311<br>.301<br>.307<br>.304<br>.135                                                                           |
| shaping rates, applying (configuration<br>editor)<br>troubleshooting<br>troubleshooting LFI and load balancing<br>verifying<br>verifying CoS configuration<br>verifying status<br>link states, verifying<br>link-local unicast IPv6 addresses                                                                                                    | .293<br>.308<br>.311<br>.301<br>.307<br>.304<br>.135<br>95                                                                     |
| shaping rates, applying (configuration<br>editor)<br>troubleshooting<br>troubleshooting LFI and load balancing<br>verifying CoS configuration<br>verifying status<br>link states, verifying<br>link-local unicast IPv6 addresses<br>link-state advertisements <i>See</i> LSAs                                                                                                    | .293<br>.308<br>.311<br>.301<br>307<br>304<br>135<br>95                                                                        |
| shaping rates, applying (configuration<br>editor)<br>troubleshooting<br>troubleshooting LFI and load balancing<br>verifying CoS configuration<br>verifying status<br>link states, verifying<br>link-local unicast IPv6 addresses<br>link-state advertisements <i>See</i> LSAs<br>link-state PDUs <i>See</i> LSPs                                                                                                    | .293<br>.308<br>.311<br>.301<br>307<br>304<br>135<br>95                                                                        |
| shaping rates, applying (configuration<br>editor)<br>troubleshooting<br>troubleshooting LFI and load balancing<br>verifying<br>verifying CoS configuration<br>verifying status<br>link states, verifying<br>link-local unicast IPv6 addresses<br>link-state advertisements <i>See</i> LSAs<br>link-state PDUs <i>See</i> LSPs<br>lo0 interface functions                                                                                                    | .293<br>.308<br>.311<br>.301<br>307<br>304<br>.135<br>95                                                                       |
| shaping rates, applying (configuration<br>editor)<br>troubleshooting<br>troubleshooting LFI and load balancing<br>verifying CoS configuration<br>verifying status<br>link states, verifying<br>link-local unicast IPv6 addresses<br>link-state advertisements <i>See</i> LSAs<br>link-state PDUs <i>See</i> LSPs<br>lo0 interface functions<br><i>See also</i> loopback interface                                                                                                    | .293<br>.308<br>.311<br>.301<br>.307<br>.304<br>.135<br>95                                                                     |
| shaping rates, applying (configuration<br>editor)<br>troubleshooting<br>troubleshooting LFI and load balancing<br>verifying<br>verifying CoS configuration<br>verifying status<br>link states, verifying<br>link-local unicast IPv6 addresses<br>link-state advertisements <i>See</i> LSAs<br>link-state PDUs <i>See</i> LSPs<br>lo0 interface functions<br><i>See also</i> loopback interface<br>lo0.16385, internal loopback address                                                                                                    | .293<br>.308<br>.311<br>.301<br>.307<br>304<br>.135<br>95<br>95                                                                |
| shaping rates, applying (configuration<br>editor)<br>troubleshooting<br>troubleshooting LFI and load balancing<br>verifying<br>verifying CoS configuration<br>verifying status<br>link states, verifying<br>link-local unicast IPv6 addresses<br>link-state advertisements <i>See</i> LSAs<br>link-state advertisements <i>See</i> LSAs<br>link-state PDUs <i>See</i> LSPs<br>lo0 interface functions<br><i>See also</i> loopback interface<br>lo0.16385, internal loopback address<br>load balancing on link services interfaces                                                                                                    | .293<br>.308<br>.311<br>.301<br>.307<br>.304<br>.135<br>95<br>95                                                               |
| shaping rates, applying (configuration<br>editor)<br>troubleshooting<br>troubleshooting LFI and load balancing<br>verifying CoS configuration<br>verifying status<br>link states, verifying<br>link-local unicast IPv6 addresses<br>link-state advertisements <i>See</i> LSAs<br>link-state advertisements <i>See</i> LSAs<br>link-state PDUs <i>See</i> LSPs<br>lo0 interface functions<br><i>See also</i> loopback interface<br>lo0.16385, internal loopback address<br>load balancing on link services interfaces<br>description                                                                                                    | .293<br>.308<br>.311<br>.301<br>.307<br>.304<br>.135<br>95                                                                     |
| shaping rates, applying (configuration<br>editor)<br>troubleshooting<br>troubleshooting LFI and load balancing<br>verifying CoS configuration<br>verifying status.<br>link states, verifying<br>link-local unicast IPv6 addresses<br>link-state advertisements <i>See</i> LSAs<br>link-state advertisements <i>See</i> LSAs<br>link-state PDUs <i>See</i> LSPs<br>lo0 interface functions<br><i>See also</i> loopback interface<br>lo0.16385, internal loopback address<br>load balancing on link services interfaces<br>description                                                                                                    | .293<br>.308<br>.311<br>.301<br>.307<br>.304<br>.135<br>95<br>.100<br>98<br>.278<br>.311                                       |
| shaping rates, applying (configuration<br>editor)<br>troubleshooting<br>troubleshooting LFI and load balancing<br>verifying CoS configuration<br>verifying status<br>link states, verifying<br>link-local unicast IPv6 addresses<br>link-state advertisements <i>See</i> LSAs<br>link-state advertisements <i>See</i> LSAs<br>link-state PDUs <i>See</i> LSPs<br>lo0 interface functions<br><i>See also</i> loopback interface<br>lo0.16385, internal loopback address<br>load balancing on link services interfaces<br>description<br>FAQ<br>troubleshooting                                                                                                    | .293<br>.308<br>.311<br>.307<br>.304<br>.135<br>95<br>95<br>98<br>98<br>98<br>98<br>98                                         |
| shaping rates, applying (configuration<br>editor)<br>troubleshooting<br>troubleshooting LFI and load balancing<br>verifying CoS configuration<br>verifying status<br>link states, verifying<br>link-local unicast IPv6 addresses<br>link-state advertisements <i>See</i> LSAs<br>link-state advertisements <i>See</i> LSAs<br>link-state PDUs <i>See</i> LSPs<br>lo0 interface functions<br><i>See also</i> loopback interface<br>lo0.16385, internal loopback address<br>load balancing on link services interfaces<br>description<br>FAQ<br>troubleshooting<br>verifying                                                                                                    | .293<br>.308<br>.311<br>.301<br>.307<br>304<br>.135<br>95<br>95<br>98<br>98<br>98<br>98<br>98<br>98<br>98                      |
| shaping rates, applying (configuration<br>editor)<br>troubleshooting<br>troubleshooting LFI and load balancing<br>verifying CoS configuration<br>verifying status<br>link states, verifying<br>link-local unicast IPv6 addresses<br>link-state advertisements <i>See</i> LSAs<br>link-state advertisements <i>See</i> LSAs<br>link-state PDUs <i>See</i> LSPs<br>lo0 interface functions<br><i>See also</i> loopback interface<br>lo0.16385, internal loopback address<br>load balancing on link services interfaces<br>description<br>FAQ<br>troubleshooting<br>verifying<br>load command                                                                                                    | .293<br>.308<br>.311<br>.301<br>.307<br>304<br>.135<br>95<br>100<br>98<br>.311<br>.311<br>.314                                 |
| shaping rates, applying (configuration<br>editor)<br>troubleshooting<br>troubleshooting LFI and load balancing<br>verifying CoS configuration<br>verifying status<br>link states, verifying<br>link-local unicast IPv6 addresses<br>link-state advertisements <i>See</i> LSAs<br>link-state advertisements <i>See</i> LSAs<br>link-state PDUs <i>See</i> LSPs<br>lo0 interface functions<br><i>See also</i> loopback interface<br>lo0.16385, internal loopback address<br>load balancing on link services interfaces<br>description                                                                                                    | .293<br>.308<br>.311<br>.301<br>.307<br>304<br>.135<br>95<br>100<br>98<br>.311<br>.311<br>.314<br>35                           |
| shaping rates, applying (configuration<br>editor)<br>troubleshooting<br>troubleshooting LFI and load balancing<br>verifying CoS configuration<br>verifying status<br>link states, verifying<br>link-local unicast IPv6 addresses<br>link-state advertisements <i>See</i> LSAs<br>link-state advertisements <i>See</i> LSAs<br>link-state PDUs <i>See</i> LSPs<br>lo0 interface functions<br><i>See also</i> loopback interface<br>lo0.16385, internal loopback address<br>load balancing on link services interfaces<br>description<br>FAQ<br>troubleshooting<br>verifying<br>load command<br>load override command                                                                                                    | .293<br>.308<br>.311<br>.301<br>.307<br>304<br>.135<br>95<br>100<br>98<br>.311<br>.311<br>.314<br>35<br>35                     |
| shaping rates, applying (configuration<br>editor)<br>troubleshooting<br>troubleshooting LFI and load balancing<br>verifying CoS configuration<br>verifying status<br>link states, verifying<br>link-local unicast IPv6 addresses<br>link-state advertisements <i>See</i> LSAs<br>link-state PDUs <i>See</i> LSPs<br>lo0 interface functions<br><i>See also</i> loopback interface<br>lo0.16385, internal loopback address<br>load balancing on link services interfaces<br>description<br>FAQ<br>troubleshooting<br>verifying<br>load command<br>load merge command<br>load patch command                                                                                                    | .293<br>.308<br>.311<br>.301<br>.307<br>.304<br>.135<br>95<br>.100<br>98<br>.311<br>.311<br>.314<br>35<br>35<br>35             |
| shaping rates, applying (configuration<br>editor)<br>troubleshooting<br>troubleshooting LFI and load balancing<br>verifying CoS configuration<br>verifying status<br>link states, verifying<br>link-local unicast IPv6 addresses<br>link-state advertisements <i>See</i> LSAs<br>link-state PDUs <i>See</i> LSPs<br>lo0 interface functions<br><i>See also</i> loopback interface<br>lo0.16385, internal loopback address<br>load balancing on link services interfaces<br>description<br>FAQ<br>troubleshooting<br>verifying<br>load command<br>load merge command<br>load patch command                                                                                                    | .293<br>.308<br>.311<br>.301<br>.307<br>.304<br>.135<br>95<br>.100<br>98<br>.311<br>.311<br>.314<br>35<br>35<br>35<br>36       |
| shaping rates, applying (configuration<br>editor)<br>troubleshooting<br>troubleshooting LFI and load balancing<br>verifying CoS configuration<br>verifying status<br>link states, verifying<br>link-local unicast IPv6 addresses<br>link-state advertisements <i>See</i> LSAs<br>link-state PDUs <i>See</i> LSPs<br>lo0 interface functions<br><i>See also</i> loopback interface<br>lo0.16385, internal loopback address<br>load balancing on link services interfaces<br>description<br>FAQ<br>troubleshooting<br>verifying<br>load command<br>load merge command<br>load patch command<br>load replace command<br>load replace command<br>load replace command<br>load replace command<br>load replace command<br>load replace command<br>load replace command | .293<br>.308<br>.311<br>.307<br>.304<br>.135<br>95<br>.100<br>98<br>.311<br>.311<br>.314<br>35<br>35<br>35<br>36               |
| shaping rates, applying (configuration<br>editor)<br>troubleshooting<br>troubleshooting LFI and load balancing<br>verifying CoS configuration<br>verifying status<br>link states, verifying<br>link-local unicast IPv6 addresses<br>link-state advertisements <i>See</i> LSAs<br>link-state PDUs <i>See</i> LSPs<br>lo0 interface functions.<br><i>See also</i> loopback interface<br>lo0.16385, internal loopback address<br>load balancing on link services interfaces<br>description<br>FAQ<br>troubleshooting.<br>verifying<br>load command<br>load override command<br>load patch command<br>load replace command<br>load replace command<br>load replace command<br>load ing a configuration file<br>CLI configuration editor                               | .293<br>.308<br>.311<br>.301<br>.307<br>.304<br>.135<br>95<br>.100<br>98<br>.311<br>.311<br>.314<br>35<br>35<br>35<br>36<br>35 |
| shaping rates, applying (configuration<br>editor)<br>troubleshooting<br>troubleshooting LFI and load balancing<br>verifying CoS configuration<br>verifying status<br>link states, verifying<br>link-local unicast IPv6 addresses<br>link-state advertisements <i>See</i> LSAs<br>link-state PDUs <i>See</i> LSPs<br>lo0 interface functions.<br><i>See also</i> loopback interface<br>lo0.16385, internal loopback address<br>load balancing on link services interfaces<br>description<br>FAQ<br>troubleshootingverifying<br>load command<br>load override command<br>load patch command<br>load replace command<br>load replace command<br>loading a configuration file<br>CLI configuration editor<br>downloading (J-Web)                                      | .293<br>.308<br>.311<br>.301<br>.307<br>.304<br>.135<br>95<br>95<br>98<br>.311<br>.314<br>35<br>35<br>35<br>35<br>36<br>35     |

| rollback (J-Web)21                         |
|--------------------------------------------|
| rollback command32                         |
| uploading (J-Web)15                        |
| without specifying full hierarchy          |
| local preference                           |
| description                                |
| high value preferred                       |
| role in BGP route selection                |
| locked configuration23                     |
| logical interfaces                         |
| adding (configuration editor)133           |
| ATM-over-ADSL (configuration editor)165    |
| ATM-over-ADSL (Quick Configuration)159     |
| ATM-over-SHDSL175                          |
| ATM-over-SHDSL (Quick Configuration)170    |
| E1107                                      |
| E3110                                      |
| Fast Ethernet113                           |
| Gigabit Ethernet117                        |
| serial129                                  |
| T1122                                      |
| Т3126                                      |
| logical units                              |
| adding (configuration editor)133           |
| ATM-over-ADSL interface (Quick             |
| Configuration)159                          |
| ATM-over-SHDSL interface (Quick            |
| Configuration)170                          |
| E1 interface107                            |
| E3 interface110                            |
| Fast Ethernet interface113                 |
| Gigabit Ethernet interface117              |
| number in interface name49                 |
| pp0 interface197                           |
| PPPoE encapsulation195                     |
| PPPoE over ATM-over-ADSL encapsulation196  |
| PPPoE over ATM-over-SHDSL encapsulation196 |
| serial interface129                        |
| T1 interface122                            |
| T3 interface126                            |
| long buildout See line buildout            |
| loop clocking mode68                       |
| loopback address, internal, lo0.1638598    |
| loopback interface                         |
| functions100                               |
| NET on for IS-IS441                        |
| loopback signals, E1 and T160              |
| loopback testing, SHDSL172                 |
| ls-0/0/0                                   |
| configuring271                             |
| See also link services interface           |
| interface description98                    |
| LSAs (link-state advertisements)           |
| description374                             |
| three-way handshake                        |
| lsi interface                              |
|                                            |

| LSPs (link-state PDUs) |  |
|------------------------|--|
| CSNPs                  |  |
| overview               |  |
| PSNPs                  |  |
| lt-0/0/0 interface     |  |

### Μ

| M13 frame format                                        | 63    |
|---------------------------------------------------------|-------|
| MAC (media access control) addresses                    |       |
| as IS-IS system identifiers                             | 440   |
| associating with IP addresses on Ethernet               |       |
| subnets                                                 | 133   |
| EUI-64 addresses                                        | 53    |
| for static ARP on Fast Ethernet subnets                 | 114   |
| See also static ARP entries                             |       |
| for static ARP on Gigabit Ethernet subnets              | 117   |
| See also static ARP entries                             |       |
| in static ARP entries (configuration editor)            | 133   |
| learning, on Gigabit Ethernet ports                     | 120   |
| MAC-48 address format                                   | 53    |
| overview                                                | 53    |
| physical addressing                                     | 52    |
| source filtering on Gigabit Ethernet ports              | 119   |
| MAC-48 addresses                                        | 53    |
| magic numbers. PPP                                      | 87    |
| management interfaces, overview                         | 101   |
| managing files See file management                      |       |
| manuals                                                 |       |
| Avaya VoIP                                              | 325   |
| comments on                                             | xxvii |
| maximum hop count, RIP                                  | 371   |
| maximum transmission unit See MTU                       |       |
| MED (multiple exit discriminator)                       |       |
| always compare option                                   | 387   |
| Cisco non-deterministic option                          | 388   |
| default use                                             | 386   |
| description                                             | 386   |
| path selection options                                  | 387   |
| plus IGP option                                         | 388   |
| role in BGP route selection                             | 383   |
| media access control See MAC addresses                  |       |
| Media Gateway Controller <i>See</i> Avaya Media Gateway | /     |
| Controller; MGC list                                    |       |
| media types supported                                   | 46    |
| memory stick, USB, for Avaya VoIP                       |       |
| configuration                                           | 331   |
| merging a configuration file                            | 35    |
| example                                                 | 37    |
| metrics See MED: path cost metrics                      |       |
| MGC See Avava Media Gateway Controller: MGC list        |       |
| MGC list                                                |       |
| clearing                                                | 339   |
| configuring                                             |       |
| overview                                                | 325   |
| See also Avava VoIP                                     | - 20  |
|                                                         |       |

| Quick Configuration                               |
|---------------------------------------------------|
| verifying                                         |
| MLFR (Multilink Frame Relay)                      |
| multilink bundles (Quick Configuration)           |
| overview101                                       |
| See also link services interface; multilink       |
| bundles                                           |
| MLFR bundles See MLFR: multilink bundles          |
| MLER FRE 15                                       |
| multilink bundles (configuration editor) 294      |
| overview 102                                      |
| MI FR FRF 16                                      |
| multilink bundles (configuration editor) 297      |
| overview 102                                      |
| mlfr-end-to-end protocol family 91                |
| mlfr-uni-nni protocol family                      |
| MI PPP (Multilink Point-to-Point Protocol)        |
| multilink hundles (configuration editor) 284      |
| multilink bundles (Curick Configuration)          |
|                                                   |
| Overview                                          |
| See ulso link services interface, multilink       |
| bundles                                           |
| queuing benavior, with CRTP                       |
| queuing benavior, with LFI                        |
| sample topology                                   |
| MLPPP bundles See MLPPP; multilink bundles        |
| MLPPP encapsulation, on the link services         |
| interface                                         |
| mlppp protocol family                             |
| modem connection to router USB port               |
| connecting USB modem to router257                 |
| mouse-over, for J-Web selection7                  |
| MPLS protocol family                              |
| MTU value for PPPoE199                            |
| mt-0/0/0 interface                                |
| MTU (maximum transmission unit)                   |
| default values for all interfaces                 |
| E1107                                             |
| E3110                                             |
| Fast Ethernet115                                  |
| Gigabit Ethernet118                               |
| maximum values for all interfaces                 |
| serial129                                         |
| T1122                                             |
| ТЗ126                                             |
| mtun interface99                                  |
| multiarea network, OSPF425                        |
| multicast IPv6 addresses95                        |
| multilink bundles                                 |
| buffer size for Q0280                             |
| classifiers and forwarding classes (configuration |
| editor)287                                        |
| displaying configurations                         |
| LFI (configuration editor)286                     |
| MLFR FRF.15 (configuration editor)294             |
|                                                   |

| overview                                          | 274 |
|---------------------------------------------------|-----|
| preventing dropped packets                        | 317 |
| queuing, on Q0 of constituent links               | 278 |
| queuing, on Q2 of constituent links               | 278 |
| Quick Configuration options                       | 282 |
| reducing latency                                  | 310 |
| removing jitter                                   | 310 |
| sample configuration                              | 301 |
| sample topology                                   | 284 |
| scheduler maps (configuration editor)             | 289 |
| scheduling priority                               | 280 |
| shaping rate                                      | 279 |
| shaping rates (configuration editor)              | 293 |
| Multilink Frame Relay See MLFR                    |     |
| Multilink Frame Relay end-to-end See MLFR FRF.15  |     |
| Multilink Frame Relay Forum See MLFR FRF.15; MLFR |     |
| FRF.16                                            |     |
| Multilink Point-to-Point Protocol See MLPPP       |     |
| multilink services                                |     |
| configuring                                       | 271 |
| overview                                          | 101 |
| See also CRTP; link services interface; MLFR;     |     |
| MLPPP                                             |     |

multiple exit discriminator See MED

### Ν

| n-selectors, in IS-IS NET addresses               | 440 |
|---------------------------------------------------|-----|
| names, of network interfaces                      | 48  |
| NCPs (Network Control Protocols)                  | 87  |
| neighbors See adjacencies, IS-IS; BGP peers; OSPF |     |
| neighbors; RIP neighbors                          |     |
| NETs (network entity titles)                      |     |
| n-selectors                                       | 440 |
| on an Ethernet interface                          | 442 |
| on the loopback interface                         | 441 |
| parts                                             | 379 |
| system identifier                                 | 379 |
| Network Control Protocols (NCPs)                  | 87  |
| network entity titles See NETs                    |     |
| network interfaces                                |     |
| adding                                            | 131 |
| ATM-over-ADSL configuration                       | 162 |
| ATM-over-ADSL interfaces                          | 72  |
| ATM-over-SHDSL configuration                      | 172 |
| ATM-over-SHDSL interfaces                         | 74  |
| channelized E1 configuration                      | 142 |
| channelized T1 configuration                      | 142 |
| channelized T1/E1/ISDN PRI interfaces             | 61  |
| clocking                                          | 79  |
| deleting                                          | 134 |
| DS3 configuration                                 | 124 |
| E1 configuration                                  | 105 |
| E1 interfaces                                     | 57  |
| E3 configuration                                  | 109 |
| E3 interfaces                                     | 62  |
|                                                   |     |

| enabling RIP on408                                     | 3        |
|--------------------------------------------------------|----------|
| Ethernet interfaces53                                  | 5        |
| Fast Ethernet configuration112                         | 2        |
| FCS80                                                  | )        |
| G.SHDSL interfaces74                                   | ł        |
| Gigabit Ethernet configuration115                      | 5        |
| IPv4 addressing                                        |          |
| IPv6 addressing                                        | ł        |
| ISDN interfaces                                        | 5        |
| link services interface271                             |          |
| logical properties90                                   | )        |
| media types                                            | 5        |
| MTU values81                                           |          |
| names48                                                | 3        |
| naming conventions47                                   | 7        |
| output, understanding 49                               | )        |
| physical encapsulation                                 | 3        |
| See also encapsulation type                            |          |
| nhysical properties 78                                 | 2        |
| preparation 103 142                                    | Ś        |
| protocol families 91                                   |          |
| Ouick Configuration 104                                | L        |
| sample name 40                                         | )        |
| serial configuration 127                               | 7        |
| serial interfaces 66                                   | Ś        |
| supported 46                                           | Ś        |
| T1 configuration 120                                   | ý        |
| T1 interfaces 57                                       | 7        |
| T3 configuration 124                                   | ı        |
| T3 interfaces 61                                       |          |
| verifying ATM-over-ADSL properties 170                 | )        |
| verifying ATM-over-SHDSL configuration 187             | s        |
| verifying channelized interfaces                       | Ś        |
| verifying clear-channel interfaces                     | ĺ        |
| verifying ISDN PRI configuration 157                   | >        |
| verifying link states                                  | Ś        |
| verifying properties                                   | 5        |
| verifying properties of uPIM switch ports 356          | 5        |
| verifying BIP message exchange 417                     | ,        |
| verifying RIP on 416                                   | 5        |
| VI ANc 96                                              |          |
| network service access point (NSAP) addresses for ISJS | ,        |
| routers 430                                            | 2        |
| networks                                               | <i>.</i> |
| Avava VoIP 323                                         | ζ        |
| description 364                                        | Ĺ        |
| designated router See designated router OSPF           | r        |
| IPv4 subnets                                           | ζ        |
| nath cost metrics See nath cost metrics                | ·        |
| PPPoE session on an ATM-over-ADSL loon 190             | )        |
| PPPoE session on an Ethernet loop 180                  | )        |
| sample BGP AS path 384                                 | 5        |
| sample BGP confederation 457                           | 7        |
| sample BGP confederations 391                          |          |
| sample BGP external and internal links 457             | 3        |
| sample BGP local preference use 385                    | Ś        |
| sumple but total preference use                        | <i>,</i> |

| sample BGP MED use                                      | .387  |
|---------------------------------------------------------|-------|
| sample BGP peer network                                 | .451  |
| sample BGP peer session                                 | .381  |
| sample BGP route reflector (one                         |       |
| cluster)                                                | 455   |
| sample BGP route reflectors (cluster of                 |       |
| clusters)                                               | .390  |
| sample BGP route reflectors (multiple                   |       |
| clusters)                                               | .390  |
| sample distance-vector routing                          | .370  |
| sample LFI and multilink bundle topology                | .284  |
| sample multiarea OSPF routing                           | .376  |
| sample multilink bundle and LFI topology                | .284  |
| sample OSPF backbone area                               | .377  |
| sample OSPF multiarea network                           | .425  |
| sample OSPF network with stubs and                      |       |
| NSSAs                                                   | 377   |
| sample OSPF single-area network                         | .424  |
| sample OSPF stub areas and NSSAs                        | .429  |
| sample OSPF topology                                    | .436  |
| sample poison reverse routing                           | .373  |
| sample RIP network with incoming metric                 | .411  |
| sample RIP network with outgoing metric                 | .413  |
| sample RIP topology                                     | .409  |
| sample route advertisement                              | .368  |
| sample route aggregation                                | .369  |
| sample routing topology                                 | .366  |
| sample split horizon routing                            | .372  |
| sample static route, preferred path                     | .399  |
| sample stub network for static routes                   | .398  |
| sample unidirectional routing                           | .373  |
| static routing                                          | .367  |
| VoIP                                                    | 323   |
| next hop                                                |       |
| address for static routes                               | .397  |
| defining for static routes.                             | 399   |
| qualified, defining for static routes                   | 400   |
| qualified, for static routes.                           | 394   |
| role in BGP route selection                             | .384  |
| no in telnet command                                    | 346   |
| no ip telnet-client command                             | .346  |
| non-LEI packets See data packets                        |       |
| non-UR-2 operating mode 162                             | 165   |
| Normal Response Mode, HDLC                              | 90    |
| not-so-stubby areas See NSSAs                           |       |
| notice icons                                            | xxiii |
| NRM HDLC                                                | 90    |
| NSAP (network service access point) addresses for IS-IS | 5     |
| routers                                                 | 439   |
| NSSAs (not-so-stubby areas)                             |       |
| area ID (configuration editor)                          | .42.7 |
| area ID (Ouick Configuration)                           | 422   |
| area type (Quick Configuration)                         | 422   |
| creating (configuration editor)                         | 428   |
| description                                             | 377   |
|                                                         |       |

|     | example | e3        | 78 |
|-----|---------|-----------|----|
|     | sample  | topology4 | 29 |
| NT1 | devices |           | 76 |

## 0

| OK button                                         |
|---------------------------------------------------|
| J-Web configuration editor13                      |
| Quick Configuration9                              |
| Open Shortest Path First protocol See OSPF        |
| operational mode, entering during configuration34 |
| option buttons                                    |
| Delete Configuration Below This Point13           |
| Discard All Changes13                             |
| Discard Changes Below This Point                  |
| origin, of BGP route                              |
| OSPF (Open Shortest Path First)                   |
| area border routers See area border routers       |
| area type (Quick Configuration)422                |
| areas                                             |
| See also area border routers; backbone area;      |
| NSSAs; stub areas                                 |
| authenticating exchanges (OSPFv2 only)432         |
| backbone area See backbone area                   |
| controlling designated router election            |
| controlling route cost                            |
| designated router See designated router, OSPF     |
| designating OSPF interfaces (configuration        |
| editor)                                           |
| designating OSPF interfaces (Quick                |
| Configuration)                                    |
| dial-on-demand routing backup support,            |
| ISDN                                              |
| enabling (Quick Configuration)422                 |
| enabling, description419                          |
| ensuring efficient operation430                   |
| ISDN dial-on-demand routing backup                |
| support                                           |
| LSAs                                              |
| multiarea network (configuration editor)425       |
| NSSAs See NSSAs                                   |
| overview                                          |
| path cost metrics See path cost metrics           |
| Quick Configuration                               |
| requirements420                                   |
| route preferences430                              |
| router ID (configuration editor)423               |
| router ID (Quick Configuration)422                |
| sample multiarea network425                       |
| sample network topology436                        |
| sample NSSAs429                                   |
| sample single-area network424                     |
| sample stub areas429                              |
| single-area network (configuration editor)423     |
| stub areas See stub areas                         |
| supported versions                                |
|                                                   |

| three-way handshake               |     |
|-----------------------------------|-----|
| tuning an OSPF network            | 430 |
| verifying host reachability       | 437 |
| verifying neighbors               | 435 |
| verifying RIP-enabled interfaces  | 434 |
| verifying routes                  | 436 |
| OSPF interfaces                   |     |
| enabling                          |     |
| enabling (configuration editor)   |     |
| enabling, for area border routers |     |
| verifying                         |     |
| OSPF neighbors, verifying         | 435 |
| OSPF page                         |     |
| field summary                     |     |
| out-of-band management interfaces |     |
| outgoing metric (RIP)             |     |
| description                       |     |
| modifying                         |     |
| overriding a configuration file   |     |
| example                           |     |
|                                   |     |

| Ρ                                            |         |
|----------------------------------------------|---------|
| packet encapsulation                         |         |
| overview                                     | 83      |
| See also encapsulation type                  |         |
| troubleshooting on the link services         |         |
| interface                                    |         |
| verifying on the link services interface     |         |
| packet fragmentation                         |         |
| troubleshooting on the link services         |         |
| interface                                    |         |
| verifying on the link services interface     |         |
| packets                                      |         |
| PPPoE discovery                              | 88, 190 |
| RIP, description                             |         |
| PADI packets                                 |         |
| PADO packets                                 | 89      |
| PADR packets                                 | 89      |
| PADS packets                                 | 89      |
| PADT packets                                 | 89      |
| PAP (Password Authentication Protocol)       |         |
| enabling for dialer interfaces               |         |
| enabling for PPPoE (configuration editor)    | 201     |
| enabling on dialer interfaces                |         |
| parentheses, in syntax descriptions          | xxiv    |
| partial sequence number PDU (PSNP)           |         |
| passive routes, rejection, in static routing |         |
| password                                     |         |
| for OSPFv2 authentication                    | 433     |
| for RIPv2 authentication                     | 414     |
| for TGM550 access                            |         |
| patching a configuration file                | 35      |

| 6 565 1 1 1 1 5 6                                                                                           |
|----------------------------------------------------------------------------------------------------|
| for BGP, description                                                                                        |
| See also MED                                                                                                |
| for OSPF routes, description                                                                                |
| for OSPF routes, modifying                                                                                  |
| for RIP routes, description 405                                                                             |
| for RIP routes, modifying 411                                                                               |
| nath selection ISJS 370                                                                                     |
| path selection, is is                                                                                       |
| path vector protocol see but $0/0/0$ interface $0.0$                                                        |
| pu-0/0/0 Internace                                                                                          |
| PDUS (protocol data units)                                                                                  |
| CSNPS                                                                                                    |
| hello PDUs                                                                                                  |
| LSPs                                                                                                    |
| overview                                                                                                    |
| PSNPs                                                                                                    |
| pe-0/0/0 interface                                                                                          |
| peering sessions See BGP peers; BGP sessions                                                                |
| per-unit scheduler, channelized ports143                                                                    |
| permanent routes, adding                                                                                    |
| permanent virtual circuits See PVCs                                                                         |
| Physical Interface Module See PIMs                                                                          |
| physical interface properties                                                                               |
| BERT                                                                                                    |
| encapsulation                                                                                               |
| FCS 80                                                                                                    |
| interface clocking 79                                                                                       |
| key properties 78                                                                                           |
| MTU values 81                                                                                               |
| PIC (PIM on a Services Router) See PIMs                                                                     |
| ric (FIM OIL & SELVICES ROULEL) SEE FIMIS                                                                   |
| pintu interface                                                                                             |
| PIMe (Develop) Interface Medules)                                                                           |
| Physical Interface Modules)                                                                                 |
| abbreviations                                                                                               |
| G.SHDSL                                                                                                    |
|                                                                                                    |
| See also G.SHDSL PIMs                                                                                       |
| See also G.SHDSL PIMs initial configuration of interfaces131                                                |
| See also G.SHDSL PIMs<br>initial configuration of interfaces131<br>names                                    |
| See also G.SHDSL PIMs<br>initial configuration of interfaces131<br>names51<br>output about, understanding49 |
| See also G.SHDSL PIMs<br>initial configuration of interfaces131<br>names                                    |
| See also G.SHDSL PIMs<br>initial configuration of interfaces                                                |
| See also G.SHDSL PIMs<br>initial configuration of interfaces                                                |
| See also G.SHDSL PIMs<br>initial configuration of interfaces                                                |
| See also G.SHDSL PIMsinitial configuration of interfaces                                                    |
| See also G.SHDSL PIMsinitial configuration of interfaces                                                    |
| See also G.SHDSL PIMsinitial configuration of interfaces                                                    |
| See also G.SHDSL PIMs    initial configuration of interfaces                                                |
| See also G.SHDSL PIMs    initial configuration of interfaces                                                |
| See also G.SHDSL PIMs    initial configuration of interfaces                                                |
| See also G.SHDSL PIMs    initial configuration of interfaces                                                |
| See also G.SHDSL PIMs    initial configuration of interfaces                                                |
| See also G.SHDSL PIMs    initial configuration of interfaces                                                |
| See also G.SHDSL PIMs    initial configuration of interfaces                                                |
| See also G.SHDSL PIMs    initial configuration of interfaces                                                |
| See also G.SHDSL PIMs    initial configuration of interfaces                                                |
| See also G.SHDSL PIMs    initial configuration of interfaces                                                |

|     | E3 <i>See</i> E3 ports<br>Fast Ethernet <i>See</i> Fast Ethernet ports<br>Gigabit Ethernet <i>See</i> Gigabit Ethernet ports |
|-----|----------------------------------------------------------------------------------------------------|
|     | interfaces overview                                                                                                    |
|     | See also ATM-over-ADSL Interfaces,                                                                                           |
|     | ATM-over-SHDSL Interfaces; ISDN                                                                                              |
|     | interfaces; link services interface; loopback                                                                                |
|     | interface, management interfaces, network                                                                                    |
|     | interfaces, special interfaces, voiP interface                                                                               |
|     | number in interface name                                                                                                    |
|     | The See Serial ports                                                                                                    |
|     | TT See TT ports                                                                                                    |
|     | 13 See 13 ports                                                                                                    |
|     | verifying status of uPIM ports in switching                                                                                  |
|     | mode                                                                                                    |
|     | VolP                                                                                                    |
|     | See also Avaya volP modules                                                                                                  |
| ppu | 107                                                                                                    |
|     | creating                                                                                                    |
|     | enabling CHAP                                                                                                    |
|     | enabling PAP201                                                                                                    |
|     | information about                                                                                                    |
|     | interface description                                                                                                    |
|     | logical Ethernet interface on (configuration                                                                                 |
|     | editor)198                                                                                                    |
|     | logical Ethernet interface on (Quick                                                                                         |
|     | Configuration)193                                                                                                    |
| PPP |                                                                                                    |
|     | CHAP                                                                                                    |
|     | PAP                                                                                                    |
| PPP | (Point-to-Point Protocol) See MLPPP; PPP                                                                                     |
| er  | ncapsulation; PPPoA; PPPoE                                                                                                   |
| PPP | encapsulation                                                                                                    |
|     | CHAP authentication                                                                                                    |
|     | CSU/DSU devices                                                                                                    |
|     | LCP connection process85                                                                                                    |
|     | magic numbers87                                                                                                    |
|     | NCPs                                                                                                    |
|     | on the link services interface313                                                                                            |
|     | overview                                                                                                    |
| PPP | over ATM See PPPoA                                                                                                    |
| PPP | over ATM-over-ADSL See PPPoA                                                                                                 |
| PPP | over ATM-over-SHDSL See PPPoA                                                                                                |
| PPP | over Ethernet See PPPoE                                                                                                    |
| PPP | oA (Point-to-Point Protocol over ATM)                                                                                        |
|     | CHAP177                                                                                                    |
|     | logical encapsulation166                                                                                                    |
|     | logical encapsulation (ATM-over-ADSL)                                                                                        |
|     | logical encapsulation (ATM-over-SHDSL)                                                                                       |
|     | physical encapsulation (ATM-over-ADSL) 165                                                                                   |
|     | physical encapsulation                                                                                                    |
|     | (ATM-over-SHDSL) 171 174                                                                                                    |
|     | verifying ATM-over-ADSL configuration 182                                                                                    |
| ррр | oF (Point-to-Point Protocol over Ethernet)                                                                                   |
|     | address assignment (configuration editor) 200                                                                                |
|     | address assignment (Quick Configuration) 107                                                                                 |
|     | audices assignment (Quick Conniguration)                                                                                     |

| CHAP (configuration editor)200                     |
|----------------------------------------------------|
| CHAP (Quick Configuration)193                      |
| CHAP local identity (Quick Configuration)194       |
| CHAP, overview191                                  |
| client and server188                               |
| creating the pp0 interface (configuration          |
| editor) 197                                        |
| discovery packets 88 190                           |
| encapsulation on an Ethernet interface 88, 195     |
| interfaces (Quick Configuration)                   |
| interfaces overview                                |
| Interfaces, Overview                               |
| logical interfaces (Quick Configuration)           |
| MTU values199                                      |
| overview                                           |
| See also PPPoE over ATM-over-ADSL; PPPoE           |
| over ATM-over-SHSDL                                |
| PAP (configuration editor)201                      |
| PAP, overview191                                   |
| preparation191                                     |
| sample topology                                    |
| service type (configuration editor)                |
| service type (Ouick Configuration)                 |
| session limit (Quick Configuration) 194            |
| session overview 89,190                            |
| session reconnection time (configuration           |
| editor) 198                                        |
| eultor)                                            |
|                                                    |
| Configuration)                                     |
| underlying interface (Quick Configuration)         |
| verifying interfaces205                            |
| verifying sessions206                              |
| verifying statistics207                            |
| verifying version information206                   |
| PPPoE Active Discovery Initiation (PADI) packets88 |
| PPPoE Active Discovery Offer (PADO) packets        |
| PPPoE Active Discovery Request (PADR) packets      |
| PPPoE Active Discovery Session-Confirmation (PADS) |
| packets                                            |
| PPPoE Active Discovery Termination (PADT)          |
| nackets 89                                         |
| PPPoF encansulation See PPPoF                      |
| PPPoF interfaces See PPPoF                         |
| DDDeE Interfaces Quick Confiduration page 102      |
| PPPOE Interfaces Quick Configuration page          |
| PPPOE over ATM LLC encapsulation                   |
| AIM-over-ADSL interfaces160, 166                   |
| ATM-over-SHDSL interfaces170, 176                  |
| PPPoE over ATM-over-ADSL                           |
| СНАР200                                            |
| creating the pp0 interface197                      |
| encapsulation196                                   |
| overview189                                        |
| See also PPPoE                                     |
| PAP201                                             |
| preparation                                        |
| sample topology 189                                |
| verifying configuration 203 204                    |
| · · · · · · · · · · · · · · · · · · ·              |

| PPPoE over ATM-over-SHDSL                   |          |
|---------------------------------------------|----------|
| CHAP                                        | 200      |
| creating the pp0 interface                  | 197      |
| encapsulation                               |          |
| overview                                    |          |
| See also PPPoE                              |          |
|                                             | 201      |
| proparation                                 | 101      |
|                                             |          |
|                                             | 205, 204 |
| PPPOEOA See PPPOE over AIM-over-ADSL; PPPOE | over     |
| ATM-over-SHDSL                              |          |
| preferences                                 |          |
| for OSPF routes                             | 430      |
| for static routes                           | 394      |
| setting for static routes                   | 400      |
| primary stations, HDLC                      |          |
| properties, verifying                       |          |
| for ATM-over-ADSL network interfaces        | 179      |
| for ATM-over-SHDSL network interfaces       | 183      |
| for network interfaces                      | 105      |
| not according to the sea DDUc               | 190      |
| protocol data units see PDOS                |          |
| protocol families                           |          |
| CCC                                         |          |
| common protocol suites                      | 91       |
| inet                                        | 91       |
| inet6                                       | 91       |
| ISO                                         | 91       |
| mlfr-end-to-end                             | 91       |
| mlfr-uni-nni                                | 91       |
| mlppp                                       |          |
| MPIS                                        | 91       |
| overview                                    | 01       |
|                                             |          |
| tee                                         |          |
| unp                                         | 91       |
| protocols                                   |          |
| ARP                                         | 133      |
| BGP See BGP                                 |          |
| CRTP                                        | 276, 299 |
| distance vector See RIP                     |          |
| EGPs                                        | 365      |
| EIA-530                                     | 70       |
| IGPs                                        |          |
| IS-IS See IS-IS                             |          |
| OSPE See OSPE                               |          |
| overview                                    | 350      |
| path vector See BCP                         |          |
| DDDDE See DDDDE                             |          |
|                                             |          |
| RIP See RIP                                 |          |
| K5-232                                      |          |
| KS-422/449                                  | 71       |
| serial                                      | 69       |
| V.35                                        | 71       |
| X.21                                        | 72       |
| PSNP (partial sequence number PDU)          | 380      |
|                                             |          |

| publishing responses to ARP requests      |     |
|-------------------------------------------|-----|
| on Fast Ethernet subnets (Quick           |     |
| Configuration)                            | 114 |
| on Gigabit Ethernet subnets (Quick        |     |
| Configuration)                            | 118 |
| static ARP entries (configuration editor) | 133 |
| PVCs (permanent virtual circuits)         |     |
| in multilink bundles, with MLFR FRF.15    | 294 |
| See also MLFR FRF.15; multilink bundles   |     |
| in multilink bundles, with MLFR FRF.16    | 297 |
| See also MLFR FRF.16; multilink bundles   |     |
| overview                                  | 84  |
| preventing dropped packets on             | 317 |
|                                           |     |

# Q

| Q.931 timer, ISDN150, 217, 223            | Ś |
|-------------------------------------------|---|
| queuing with LFI                          |   |
| data packets279                           | ) |
| on Q0 of constituent links278             | 3 |
| on Q2 of constituent links278             | 3 |
| overview277                               | 7 |
| voice packets279                          | ) |
| Quick Configuration                       |   |
| ATM-over-ADSL Interfaces page157          | 7 |
| ATM-over-SHDSL Interfaces page168         | 3 |
| Avaya VoIP333                             | 5 |
| BGP page449                               | ) |
| buttons8                                  | 3 |
| E1 Interfaces page106                     | 5 |
| E3 Interfaces page109                     | ) |
| Fast Ethernet Interfaces page113          | 5 |
| Gigabit Ethernet Interfaces page116       | 5 |
| Interfaces page104                        | ł |
| ISDN BRI Dialer Logical Interface page219 | ) |
| ISDN BRI Physical Interface page214       | ł |
| network interfaces104                     | ł |
| OSPF page421                              |   |
| overview7                                 | 7 |
| PPPoE Interfaces page192                  | ) |
| RIP page407                               | 7 |
| serial Interfaces page128                 | 3 |
| Static Routes page                        | 5 |
| Summary page8                             | 3 |
| T1 Interfaces page121                     |   |
| T3 (DS3) Interfaces page125               | Ś |
| TGM550333                                 | 5 |
| VoIP                                      | 5 |
|                                           |   |

# R

| radio buttons See option buttons         |    |
|------------------------------------------|----|
| RADIUS authentication, of PPP sessions19 | €1 |
| RBBL See BBL                             |    |

| reachability                                         |                    |
|------------------------------------------------------|--------------------|
| verifying for a RIP network                          | 418                |
| verifying for BGP peers                              | 461                |
| verifying for OSPF network hosts                     | 437                |
| reactivate command                                   |                    |
| real-time performance monitoring (RPM), for BGP      |                    |
| peers                                                | 448                |
| Refresh button                                       | 13                 |
| rejecting incoming calls, ISDN                       | 241                |
| relative option                                      |                    |
| release notes, URL                                   | xxi                |
| Remote Authentication Dial-In User Service (RADI     | US)                |
| authentication, of PPP sessions                      | 191                |
| remote connection to router                          |                    |
| connecting USB modem to router                       | 257                |
| remote management, USB modem                         | 255                |
| rename command                                       |                    |
| renaming configuration identifiers                   |                    |
| repeaters, on LAN segments                           |                    |
| replace command                                      |                    |
| upto option                                          |                    |
| replacing a configuration file                       |                    |
| example                                              |                    |
| request chassis for slot slot number restart         |                    |
| command                                              | 317                |
| request system configuration rescue delete           |                    |
| command                                              | 34                 |
| request system configuration rescue save             |                    |
| command                                              |                    |
| rescue configuration                                 |                    |
| deleting (CLI configuration editor)                  |                    |
| deleting (J-Web)                                     |                    |
| disabling CONFIG or RESET CONFIG button              |                    |
| for                                                  | 34                 |
| loading with the CONFIG or RESET CONFIG              |                    |
| button                                               | .21, 33            |
| setting (CLI configuration editor)                   |                    |
| setting (J-Web)                                      |                    |
| viewing (CLI configuration editor)                   |                    |
| viewing (J-Web)                                      |                    |
| reset button, for return to factory configuration Se | e                  |
| CONFIG button See CONFIG button; RESET CON           | FIG                |
| button                                               |                    |
| RESET CONFIG button                                  | 04 55              |
| default benavior                                     | .21, 33            |
| disabling                                            |                    |
| REPUBLIC Reputing Information Protocol               | .21, 33            |
| RIP (Rouling Information Protocol)                   | 406                |
| authentication (RIPv2 only) configuring              | 406<br>// 1/       |
| hasic network (confiduration editor)                 | 4 I +<br>۱۸۵       |
| designating RIP interfaces                           | 00+<br><u>۱</u> ۵۵ |
| distance vector protocol                             |                    |
| efficiency techniques                                |                    |
| enabling (Quick Configuration)                       | 407                |
| chabing (Quick configuration)                        |                    |

| maximum hop count371                               |
|----------------------------------------------------|
| overview                                           |
| packets                                            |
| path cost metrics See path cost metrics            |
| poison reverse technique372                        |
| Quick Configuration406                             |
| requirements406                                    |
| routing policy (configuration editor)408           |
| sample network with incoming metric411             |
| sample network with outgoing metric413             |
| sample topology409                                 |
| split horizon technique                            |
| supported versions                                 |
| traffic control with metrics See path cost metrics |
| traffic control with metrics, configuring411       |
| unidirectional limitations                         |
| verifying host reachability418                     |
| verifying RIP message exchange                     |
| verifying RIP-enabled interfaces416                |
| RIP neighbors, verifying                           |
| RIP page                                           |
| field summary 407                                  |
| rollback ? command                                 |
| rollback command 32                                |
| rollback rescue command 33                         |
| rolling back a configuration file                  |
| during configuration (CLL configuration            |
| editor) 32                                         |
| during configuration (LWeb) 21                     |
| route advertisements                               |
| AS noth in 385                                     |
| BCP undate messages 382                            |
| description 367                                    |
| external EBCD 392                                  |
| external IPCD 393                                  |
|                                                    |
| LDAS                                               |
| stud areas and NSSAS, to control                   |
| route aggregation                                  |
| roule origin, role in BGP roule selection          |
| route reflectors See BGP route reflectors          |
| route selection                                    |
| BGP process for                                    |
| BGP, determining by AS path                        |
| BGP, determining by local preference               |
| BGP, determining by MED metric                     |
| BGP, lowest origin value preferred                 |
| static routes, defining                            |
| router See Services Router                         |
| router ID, role in BGP route selection             |
| routing                                            |
| advertisements                                     |
| aggregation368                                     |
|                                                    |
| BGP See BGP                                        |
| BGP See BGP<br>configuring PPPoE187                |
| BGP See BGP<br>configuring PPPoE187<br>dynamic     |

| in multiple ASs with BGP<br>in one AS with OSPF   | 447<br>419 |
|---------------------------------------------------|------------|
| in one AS with RIP                                | 405        |
| IS-IS See IS-IS                                   |            |
| neighbors See BGP peers; OSPF neighbors; RIP      |            |
| neighbors                                         |            |
| OSPF See OSPF                                     |            |
| protocol overview<br>RIP See RIP                  | 359        |
| RIP statistics                                    | 417        |
| routing tables                                    | 365        |
| static See static routing                         |            |
| See also protocols; routing policies; routing     |            |
| solutions                                         |            |
| Routing Information Protocol See RIP              |            |
| routing mode, multi-port uPIMs                    | 353        |
| routing policies                                  |            |
| BGP routing policy (configuration editor)         | 454        |
| RIP routing policy (configuration editor)         | 408        |
| routing protocols See protocols                   |            |
| routing solutions                                 |            |
| applying CoS components on link services          |            |
| interface                                         | 309        |
| BGP confederations, for scaling problems          | 457        |
| BGP route reflectors, for scaling problems        | 454        |
| BGP scaling techniques                            | 388        |
| controlling designated router election            | 433        |
| controlling OSPF route cost                       | 431        |
| controlling OSPF route selection                  | 430        |
| controlling RIP traffic with the incoming         |            |
| metric                                            | 411        |
| controlling RIP traffic with the outgoing         | 417        |
| metric                                            | 413        |
| designated router, to reduce flooding             | 3/5        |
| drep and insert clerk combinations                | 152        |
| lood balancing on link combinations               | 711        |
| managing VolD handwidth See dynamic CAC           |            |
| Managing voir Danuwidth See dynamic CAC           | 277        |
| nath cost matrice, for packet flow control See pa |            |
| cost metrics                                      | uu         |
| point-to-point sessions over Ethernet             | 187        |
| poison reverse, for traffic reduction             | 372        |
| poison reverse, for traine reduction              | 317        |
| reducing itter and latency on multlink            |            |
| bundles                                           | 310        |
| securing OSPE routing (OSPEv2 only)               |            |
| split horizon for traffic reduction               | 372        |
| static route control techniques                   | 394        |
| stub areas to control route advertisement         | 377        |
| routing table                                     |            |
| controlling static routes in 30/                  | 401        |
| description                                       | 365        |
| displaying static routes in                       | 403        |
| sample distance-vector routing                    | 370        |
| sample alstance rector routing                    |            |

| updates, limitations in RIP | 373 |
|-----------------------------|-----|
| verifying OSPF routes       | 436 |
| RPM, for BGP peers          |     |
| RS-232                      | 70  |
| RS-422/449                  | 71  |
| RS-530                      | 70  |
| RST (reset) button, TGM550  |     |
| run command                 | 34  |
|                             |     |

| S                                             |
|-----------------------------------------------|
| S/T interface                                 |
| overview76                                    |
| PIMs212                                       |
| samples                                       |
| drop-and-insert clock combinations153         |
| link services CoS                             |
| multilink bundle                              |
| PPPoA for ATM-over-ADSL configuration182      |
| PPPoE over ATM-over-ADSL configuration204     |
| PPPoE over ATM-over-SHDSL configuration204    |
| PPPoE over Ethernet configuration             |
| saving configuration files                    |
| scaling BGP See BGP confederations; BGP route |
| reflectors                                    |
| scheduler maps                                |
| defining and applying                         |
| scheduling priority, overview                 |
| scheduling a commit                           |
| scope, IPv6 addresses                         |
| global unicast                                |
| link-local unicast                            |
| multicast types95                             |
| site-local unicast                            |
| screening incoming calls, ISDN                |
| search-and-replace in configuration files     |
| secondary stations, HDLC                      |
| secret, CHAP See CHAP, local identity         |
| security                                      |
| MD5 authentication for OSPF433                |
| MD5 authentication for RIPv2415               |
| password authentication for OSPFv2433         |
| password authentication for RIPv2414          |
| self-near-end crosstalk See SNEXT             |
| serial interfaces                             |
| clocking modes                                |
| connection process                            |
| DTE default clock rate reduction              |
| EIA-53070                                     |
| inverting the transmit clock                  |
| line protocols                                |
| MLPPP bundles and LFI (configuration          |
| editor)                                       |
| multilink bundles (Quick Configuration)       |
| overview                                      |
| See also serial ports                         |

| Quick Configuration                              | 127           |
|--------------------------------------------------|---------------|
| RS-232                                           | 70            |
| RS-422/449                                       | 71            |
| signal polarity                                  | 68            |
| transmission signals                             | 67            |
| V.35                                             | 71            |
| X.21                                             | 72            |
| serial numbers, in MAC addresses                 | 53            |
| serial ports                                     |               |
| СНАР                                             | 129           |
| clock rate                                       | 131           |
| clocking                                         | 130           |
| clocking, inverting the transmit clock           | 130           |
| encapsulation type                               | 129           |
| line speed                                       | 131           |
| logical interfaces                               | 129           |
| MTU                                              | 129           |
| MTU default and maximum values                   | 81            |
| overview                                         | 66            |
| See also serial interfaces                       |               |
| Ouick Configuration                              | 127           |
| service provider ID See SPID                     |               |
| service types, naming for PPPoE                  | 199           |
| services interfaces, overview                    | 101           |
| See also link services interface: multilink serv | vices         |
| Services Router                                  |               |
| as a PPPoE client                                |               |
| Avava VoIP connectivity                          | 319           |
| BGP routing                                      | 447           |
| channelized T1/F1/ISDN PRI interfaces            | 139           |
| configuration tools                              |               |
| CPF with PPPoF                                   | 187           |
| See also PPPoF                                   |               |
| DSI                                              | 155           |
| interfaces overview                              | 41            |
| IS-IS protocol                                   | 439           |
| ISDN connections                                 | 39 209        |
| link services interface                          | 271           |
| link services interface implementation           |               |
| excentions                                       | 274           |
| network interfaces                               | 103           |
| OSPE routing                                     | 419           |
| PPPoF                                            | 187           |
| RIP routing                                      | 405           |
| routing protocols overview                       | 350           |
| static routing                                   | 303           |
| LISB modem connections                           |               |
| sessions                                         | 200           |
| BGP session establishment                        | 202           |
| BGP session maintenance                          | 202<br>202    |
| ISDN session establishment                       |               |
| limit on PPPoF sessions                          | 100           |
|                                                  | 170<br>80 100 |
| · · · · OL                                       | 57, 170       |
|                                                  |               |

| PPPoE, reconnection time (configuration                 |   |
|---------------------------------------------------------|---|
| editor)198                                              |   |
| PPPoE, reconnection time (Quick                         |   |
| Configuration)194                                       | , |
| set tgm fpc slot media-gateway-controller               |   |
| command                                                 |   |
| shaping rate                                            |   |
| applying293                                             |   |
| overview279                                             |   |
| requirement293                                          |   |
| SHDSL interfaces See ATM-over-SHDSL interfaces          |   |
| SHDSL page169                                           |   |
| SHDSL ports See ATM-over-SHDSL interfaces               |   |
| shortest path first algorithm                           |   |
| show access command182                                  |   |
| show bgp group command460                               |   |
| explanation460                                          |   |
| show bgp neighbor command459                            |   |
| explanation459                                          |   |
| show bgp summary command460                             |   |
| explanation461                                          |   |
| show chassis hardware command                           |   |
| show class-of-service classifier name command307        |   |
| show class-of-service command                           |   |
| show class-of-service interface command                 |   |
| show class-of-service scheduler-map command307          |   |
| show cli history command                                |   |
| show command                                            |   |
| show interfaces at-3/0/0 command                        |   |
| show interfaces bc-0/0/4:1 extensive command            |   |
| show interfaces br-6/0/0 extensive command              |   |
| snow interfaces command                                 |   |
| for channelized interfaces                              |   |
| for multilink hundlog                                   |   |
| for DDD for war ATM over ADSL 201                       |   |
| for DDD F over Ethernot                                 |   |
| for the link services interface 301                     |   |
| show interfaces ct1-3/0/1 command 150                   |   |
| show interfaces $d_{c_0}/d_{l_0}$ extensive command 247 |   |
| show interfaces detail command                          |   |
| show interfaces dl0 extensive command 249               |   |
| show interfaces e1- $3/0/1$ command 151                 |   |
| show interfaces extensive command 179                   |   |
| explanation for ATM-over-ADSL interfaces 181            |   |
| explanation for ATM-over-SHDSL                          |   |
| interfaces                                              | , |
| explanation. for ISDN interfaces                        |   |
| explanation. for VoIP interfaces                        |   |
| show interfaces ls-0/0/0 statistics detail              |   |
| command                                                 | , |
| explanation                                             |   |
| show interfaces ppo command                             | , |
| show interfaces switch-port command                     |   |
| show interfaces vp-3/0/0 extensive command              |   |
| show isdn calls command248                              |   |
|                                                         |   |

| show isdn status command                         | 243   |
|--------------------------------------------------|-------|
| show isis adjacency brief command                | 444   |
| show isis adjacency extensive command            | 444   |
| explanation                                      | 445   |
| show ospf interface command                      | 434   |
| explanation                                      | 435   |
| show ospf neighbor command                       | 435   |
| explanation                                      | 435   |
| show ospf route command                          | 436   |
| explanation                                      |       |
| show pppoe interfaces command                    | 206   |
| show pppoe statistics command                    | 207   |
| show pppoe version command                       | 206   |
| show rin neighbor command                        | 416   |
| evplanation                                      | 416   |
| show rip statistics command                      |       |
| show route torse command                         | 407   |
| show fould terse command                         | 407   |
| explanation                                      | 405   |
| show system rebool command                       |       |
| snow tgm aynamic-call-admission-control          | 750   |
| command                                          | 350   |
| show tgm fpc slot-number media-gateway-controlle | r     |
| command                                          |       |
| show isis interface brief command                | 442   |
| show isis interface detail command               | 443   |
| explanation                                      | 443   |
| signal-to-noise ratio See SNR                    |       |
| signals                                          |       |
| DS1                                              | 58    |
| E1 loopback (control)                            | 60    |
| explicit clocking signal transmission            | 80    |
| ISDN, disabling                                  | 242   |
| multiplexing DS1 into DS2 signal                 | 62    |
| serial polarity                                  | 68    |
| serial transmission                              | 67    |
| T1 loopback (control)                            | 60    |
| V.35                                             | 71    |
| X.21                                             | 72    |
| single-area network, OSPF                        | 423   |
| site-local unicast IPv6 addresses                | 95    |
| SNEXT (self-near-end crosstalk) threshold,       |       |
| SHDSL172                                         | , 175 |
| SNR (signal-to-noise ratio) margin. SHDSL        | . 175 |
| source filtering. Gigabit Ethernet               | 118   |
| for MAC addresses                                | 119   |
| sp.0/0/0 interface                               | 99    |
| special interfaces                               |       |
| CRTP 102 276                                     | 299   |
| dsc interface                                    | 100   |
| IPv4 addressing                                  | 91    |
| IPv6 addressing                                  | 94    |
| logical properties                               | 90    |
| loonback interface                               | 100   |
| management interface                             | 101   |
| MI FR                                            | 101   |
| See also link services interface: MI FR          |       |
|                                                  |       |

| MLFR FRF.15 and FRF.16102                                                                                                    |
|----------------------------------------------------------------------------------------------------|
| See also link services interface                                                                                                    |
| MLPPP101                                                                                                    |
| See also link services interface; MLPPP                                                                                                    |
| names48                                                                                                    |
| naming conventions47                                                                                                    |
| output, understanding49                                                                                                    |
| overview97                                                                                                    |
| physical properties78                                                                                                    |
| protocol families91                                                                                                    |
| services interfaces101                                                                                                    |
| See also link services interface; multilink                                                                                                    |
| services                                                                                                    |
| summary97                                                                                                    |
| SPF (shortest path first) algorithm                                                                                                    |
| SPID (service provider ID), ISDN216, 223                                                                                                    |
| split horizon technique                                                                                                    |
| SSH connection to TGM550                                                                                                    |
| statements                                                                                                    |
| adding or modifying25                                                                                                    |
| copving                                                                                                    |
| deactivating 30                                                                                                    |
| deleting 27                                                                                                    |
| replacing 36                                                                                                    |
| static ARP entries                                                                                                    |
| Fast Ethernet interface 113                                                                                                    |
| Gigabit Ethernet interface 117                                                                                                    |
| digubit Ethernet interface                                                                                                    |
| overview 133                                                                                                    |
| overview                                                                                                    |
| overview                                                                                                    |
| overview                                                                                                    |
| overview                                                                                                    |
| overview                                                                                                    |
| overview                                                                                                    |
| overview                                                                                                    |
| overview                                                                                                    |
| overview                                                                                                    |
| overview                                                                                                    |
| overview                                                                                                    |
| overview                                                                                                    |
| overview                                                                                                    |
| overview                                                                                                    |
| overview                                                                                                    |
| overview                                                                                                    |
| overview                                                                                                    |
| overview                                                                                                    |
| overview                                                                                                    |
| overview                                                                                                    |
| overview                                                                                                    |
| overview                                                                                                    |
| overview                                                                                                    |
| overview                                                                                                    |
| overview                                                                                                    |
| overview.133static routes133configuring basic routes (configuration398editor).394controlling.394controlling in routing and forwarding tables.401default properties.395default properties, setting.402defining route selection.399preferences.394qualified next hops.394Quick Configuration.396rejecting passive traffic.395route retention.395sample preferred path.399sample stub network.398verifying.403Static Routes page.396field summary.397default gateway.397default gateway.393See also static routes                                              |
| overview                                                                                                    |
| overview.133static routesconfiguring basic routes (configurationeditor).398controlling.394controlling in routing and forwarding tables.401default properties.395default properties, setting.402defining route selection.399preferences.394qualified next hops.394Quick Configuration.396rejecting passive traffic.395route retention.395sample preferred path.395sample stub network.398verifying.403Static Routes page.396field summary.397static routing393default gateway.393See also static routes393static TEI (terminal endpoint identifier),217, 223 |

| statistics                                           |       |
|------------------------------------------------------|-------|
| ATM-over-ADSL interfaces                             | 182   |
| ATM-over-SHDSL interfaces                            | 186   |
| ISDN B-channel interfaces                            | 245   |
| ISDN D-channel interfaces                            | 247   |
| link services interface                              | 304   |
| PPPoE                                                | 207   |
| RIP                                                  | 417   |
| VoIP interface                                       | 347   |
| status                                               |       |
| ATM-over-SHDSL interfaces, verifying                 | 186   |
| ISDN calls, verifying                                | 248   |
| ISDN interfaces, verifying                           | 243   |
| link services interface, verifying                   | 304   |
| link states, verifying                               | 135   |
| VoIP interface                                       | 347   |
| status command                                       | 22    |
| stub areas                                           |       |
| area ID (configuration editor)                       | 427   |
| area ID (Quick Configuration)                        | 422   |
| area type (Quick Configuration)                      | 422   |
| controlling OSPF route cost                          | 432   |
| creating (configuration editor)                      | 428   |
| description                                          | 377   |
| example                                              | 378   |
| sample topology                                      | 429   |
| sub-ASs, BGP                                         | 391   |
| subautonomous systems, BGP                           | 391   |
| subnet masks                                         | 94    |
| subnets See subnetworks                              |       |
| subnetworks                                          |       |
| description                                          | 364   |
| IPv4 subnet addresses for multiple ISDN dialer       |       |
| interfaces                                           | 220   |
| IPv4 subnets                                         | 93    |
| route aggregation                                    | 369   |
| Summary Quick Configuration page                     | 8     |
| superframe framing                                   | 59    |
| support, technical See technical support             |       |
| SVCs (switched virtual circuits)                     | 84    |
| switch types, supported, ISDN                        |       |
| for ISDN BRI service216,                             | 223   |
| for ISDN PRI service                                 | 141   |
| switched virtual circuits (SVCs)                     | 84    |
| switches                                             |       |
| configuring uPIMs as                                 | 353   |
| on LAN segments                                      | 56    |
| switching mode, multi-port uPIMs                     | 353   |
| symmetric high-speed digital subscriber line (SHDSL) |       |
| See ATM-over-SHDSL interfaces                        |       |
| synchronous networks                                 | 79    |
| syntax conventions                                   | xxiii |
| system clock See clocking                            |       |
| system identifier, IS-IS                             |       |
| all zeros not supported                              | 440   |
| formats, MAC or IP address                           | 440   |
|                                                      |       |

| identifier-to-hostname mapping | 440 |
|--------------------------------|-----|
| overview                       | 379 |

# Т

| T1 interfaces                                |     |
|----------------------------------------------|-----|
| AMI encoding                                 | 59  |
| B8ZS encoding                                | 59  |
| CRTP (configuration editor)                  | 299 |
| D4 framing                                   | 59  |
| data stream                                  | 57  |
| dynamic CAC for voice packets (configuration |     |
| editor)                                      | 340 |
| <i>See also</i> Avaya VoIP                   |     |
| encoding                                     | 58  |
| ESF framing                                  | 60  |
| framing                                      | 59  |
| loopback                                     | 60  |
| multilink bundles (Quick Configuration)      | 281 |
| overview                                     | 57  |
| See also T1 ports; channelized T1 interfac   | es  |
| Quick Configuration                          | 120 |
| signals                                      | 58  |
| superframe framing                           | 59  |
| T1 ports                                     |     |
| cable length                                 | 124 |
| CHAP                                         | 123 |
| clocking                                     | 122 |
| data inversion                               | 123 |
| encapsulation type                           | 122 |
| fractional, channel number                   | 49  |
| frame checksum                               | 124 |
| framing                                      | 123 |
| logical interfaces                           | 122 |
| MTU                                          | 122 |
| MTU default and maximum values               | 81  |
| overview                                     | 57  |
| See also T1 interfaces; channelized T1 po    | rts |
| Quick Configuration                          | 120 |
| time slots                                   | 123 |
| T1/E1 media module See TIM510                |     |
| T3 interfaces                                |     |
| bit stuffing                                 | 62  |
| data stream                                  | 61  |
| DS3 framing                                  | 63  |
| multilink bundles (Quick Configuration)      | 281 |
| multiplexing on                              | 63  |
| overview                                     | 61  |
| See also T3 ports                            |     |
| Quick Configuration                          | 124 |
| T3 ports                                     |     |
| C-bit parity                                 | 127 |
| cable length                                 | 127 |
| СНАР                                         | 127 |
| clocking                                     | 126 |
| encapsulation type                           | 126 |

| frame checksum                                                                                                    | 127                                                                                                    |
|----------------------------------------------------------------------------------------------------|----------------------------------------------------------------------------------------------------|
| framing                                                                                                    | 127                                                                                                    |
| logical interfaces                                                                                                    | 126                                                                                                    |
| MTU                                                                                                    | 126                                                                                                    |
| MTU default and maximum values                                                                                                    | 81                                                                                                    |
| overview                                                                                                    | 61                                                                                                    |
| See also T3 interfaces                                                                                                    |                                                                                                    |
| Ouick Configuration                                                                                                    | 124                                                                                                    |
| tag protocol IDs (TPIDs). Gigabit Ethernet                                                                                                    | 119                                                                                                    |
| tap interface                                                                                                    | 99                                                                                                    |
| tcc protocol family                                                                                                    |                                                                                                    |
| technical support                                                                                                    |                                                                                                    |
| contacting ITAC                                                                                                    | vvvii                                                                                                    |
| TEL option ISDN 21                                                                                                    | 7 224                                                                                                    |
| telephone calls                                                                                                    | 1,224                                                                                                    |
| rejecting incoming ICDN                                                                                                    | 241                                                                                                    |
| rejecting incoming ISDN                                                                                                    | 240                                                                                                    |
|                                                                                                    | 240                                                                                                    |
| Talashana Catanan Madula Car TCM550                                                                                                    | 248                                                                                                    |
| Telephony Gateway Module See TGM550                                                                                                    |                                                                                                    |
| TIM510; TIM514; TIM521                                                                                                    |                                                                                                    |
| Telnet access to TGM550                                                                                                    |                                                                                                    |
| connecting to TGM550                                                                                                    |                                                                                                    |
| disabling Telnet service                                                                                                    |                                                                                                    |
| enabling Telnet service                                                                                                    | 345                                                                                                    |
| overview                                                                                                    |                                                                                                    |
| security caution                                                                                                    | 345                                                                                                    |
| telnet command                                                                                                    | 346                                                                                                    |
|                                                                                                    |                                                                                                    |
| terminal endpoint identifier See static TEL TEL onti                                                                                                    | ion                                                                                                    |
| terminal endpoint identifier See static TEI; TEI opti-                                                                                                    | ion                                                                                                    |
| terminal endpoint identifier <i>See</i> static TEI; TEI opti<br>terminology                                                                                                    | ion<br>710                                                                                                    |
| terminal endpoint identifier <i>See</i> static TEI; TEI opti<br>terminology<br>Avaya VoIP                                                                                                    | ion<br>319                                                                                                    |
| terminal endpoint identifier <i>See</i> static TEI; TEI opti<br>terminology<br>Avaya VoIP<br>channelized T1/E1/ISDN PRI                                                                                                    | ion<br>319<br>139                                                                                                    |
| terminal endpoint identifier <i>See</i> static TEI; TEI opti<br>terminology<br>Avaya VoIP<br>channelized T1/E1/ISDN PRI<br>configuration                                                                                                    | ion<br>319<br>139<br>3                                                                                                    |
| terminal endpoint identifier <i>See</i> static TEI; TEI opti<br>terminology<br>Avaya VoIP<br>channelized T1/E1/ISDN PRI<br>DSL                                                                                                    | ion<br>319<br>139<br>3<br>155                                                                                                    |
| terminal endpoint identifier <i>See</i> static TEI; TEI opti<br>terminology<br>Avaya VoIP                                                                                                    | ion<br>319<br>139<br>3<br>155<br>42                                                                                                    |
| terminal endpoint identifier <i>See</i> static TEI; TEI opti<br>terminology<br>Avaya VoIP                                                                                                    | ion<br>319<br>139<br>155<br>42<br>209                                                                                                    |
| terminal endpoint identifier <i>See</i> static TEI; TEI opti<br>terminology<br>Avaya VoIP                                                                                                    | ion<br>319<br>139<br>155<br>42<br>209<br>271                                                                                                    |
| terminal endpoint identifier <i>See</i> static TEI; TEI opti<br>terminology<br>Avaya VoIP                                                                                                    | ion<br>319<br>139<br>155<br>42<br>209<br>271<br>42                                                                                                    |
| terminal endpoint identifier <i>See</i> static TEI; TEI opti<br>terminology<br>Avaya VoIP                                                                                                    | ion<br>319<br>139<br>155<br>42<br>209<br>271<br>42<br>42<br>187                                                                                                    |
| terminal endpoint identifier <i>See</i> static TEI; TEI opti<br>terminology<br>Avaya VoIP                                                                                                    | ion<br>319<br>139<br>155<br>42<br>209<br>271<br>42<br>187<br>359                                                                                                    |
| terminal endpoint identifier <i>See</i> static TEI; TEI opti<br>terminology<br>Avaya VoIP                                                                                                    | ion<br>319<br>139<br>155<br>42<br>209<br>271<br>42<br>187<br>359<br>255                                                                                                   |
| terminal endpoint identifier <i>See</i> static TEI; TEI opti<br>terminology<br>Avaya VoIP                                                                                                    | ion<br>319<br>139<br>155<br>42<br>209<br>271<br>42<br>187<br>359<br>255                                                                                                   |
| terminal endpoint identifier <i>See</i> static TEI; TEI opti<br>terminology<br>Avaya VoIP                                                                                                    | ion<br>319<br>139<br>155<br>42<br>209<br>271<br>42<br>187<br>359<br>255<br>346                                                                                            |
| terminal endpoint identifier <i>See</i> static TEI; TEI opti<br>terminology<br>Avaya VoIP                                                                                                    | ion<br>319<br>139<br>155<br>42<br>209<br>271<br>255<br>346<br>342                                                                                                    |
| terminal endpoint identifier <i>See</i> static TEI; TEI opti<br>terminology<br>Avaya VoIP                                                                                                    | ion<br>319<br>139<br>155<br>42<br>209<br>271<br>42<br>359<br>359<br>346<br>342<br>342                                                                                     |
| terminal endpoint identifier <i>See</i> static TEI; TEI opti<br>terminology<br>Avaya VoIP                                                                                                    | ion<br>319<br>139<br>155<br>42<br>209<br>271<br>42<br>359<br>359<br>346<br>342<br>342                                                                                     |
| terminal endpoint identifier <i>See</i> static TEI; TEI opti<br>terminology<br>Avaya VoIP                                                                                                    | ion<br>319<br>139<br>155<br>42<br>209<br>271<br>42<br>359<br>359<br>346<br>342<br>342<br>342                                                                              |
| terminal endpoint identifier <i>See</i> static TEI; TEI opti<br>terminology<br>Avaya VoIP                                                                                                    | ion<br>319<br>139<br>155<br>42<br>209<br>271<br>42<br>359<br>346<br>342<br>342<br>343                                                                                     |
| terminal endpoint identifier <i>See</i> static TEI; TEI opti<br>terminology<br>Avaya VoIP                                                                                                    | ion<br>319<br>139<br>155<br>42<br>209<br>271<br>42<br>359<br>346<br>342<br>342<br>342<br>343<br>343                                                                       |
| terminal endpoint identifier <i>See</i> static TEI; TEI opti<br>terminology<br>Avaya VoIP                                                                                                    | ion<br>319<br>139<br>155<br>42<br>209<br>271<br>42<br>359<br>346<br>342<br>342<br>342<br>343<br>343<br>343                                                                |
| terminal endpoint identifier <i>See</i> static TEI; TEI opti<br>terminology<br>Avaya VoIP.<br>channelized T1/E1/ISDN PRI.<br>configuration.<br>DSL.<br>interfaces.<br>ISDN.<br>link services.<br>ports.<br>PPPoE.<br>routing protocols.<br>USB modem.<br>TGM550<br>accessing the router from.<br>administration.<br>Avaya CLI access.<br>Avaya Media Gateway Controllers<br>supported.<br>CLI access requirements.<br>console connection.<br>grounding cable requirement.<br>interfaces.                               | ion<br>319<br>139<br>155<br>42<br>209<br>271<br>42<br>359<br>345<br>346<br>342<br>342<br>342<br>343<br>343<br>31<br>324                                                   |
| terminal endpoint identifier <i>See</i> static TEI; TEI opti<br>terminology<br>Avaya VoIP.<br>channelized T1/E1/ISDN PRI.<br>configuration.<br>DSL.<br>interfaces.<br>ISDN.<br>link services.<br>ports.<br>PPPoE.<br>routing protocols.<br>USB modem.<br>TGM550<br>accessing the router from.<br>administration.<br>Avaya CLI access.<br>Avaya Media Gateway Controllers<br>supported.<br>CLI access requirements.<br>console connection.<br>grounding cable requirement.<br>interfaces.<br>IP address change caution. | ion<br>319<br>139<br>155<br>42<br>209<br>271<br>42<br>359<br>345<br>346<br>342<br>342<br>342<br>343<br>343<br>31<br>324<br>341                                            |
| terminal endpoint identifier <i>See</i> static TEI; TEI opti<br>terminology<br>Avaya VoIP                                                                                                    | ion<br>319<br>139<br>155<br>42<br>209<br>271<br>42<br>359<br>345<br>346<br>342<br>342<br>342<br>343<br>341<br>324<br>341                                                  |
| terminal endpoint identifier <i>See</i> static TEI; TEI opti<br>terminology<br>Avaya VoIP                                                                                                    | ion<br>319<br>139<br>155<br>42<br>209<br>271<br>42<br>349<br>359<br>346<br>342<br>342<br>342<br>343<br>343<br>311<br>324<br>341<br>341<br>336                             |
| terminal endpoint identifier <i>See</i> static TEI; TEI opti<br>terminology<br>Avaya VoIP                                                                                                    | ion<br>319<br>139<br>155<br>42<br>209<br>271<br>42<br>349<br>359<br>346<br>342<br>342<br>342<br>343<br>325<br>343<br>341<br>324<br>341<br>341<br>326<br>348               |
| terminal endpoint identifier <i>See</i> static TEI; TEI opti<br>terminology<br>Avaya VoIP                                                                                                    | ion<br>319<br>139<br>155<br>42<br>209<br>271<br>42<br>349<br>359<br>346<br>342<br>342<br>342<br>342<br>343<br>325<br>343<br>341<br>324<br>341<br>341<br>328<br>328<br>328 |

| MGC list, adding                                                                                                    | .338                                                                                                    |
|----------------------------------------------------------------------------------------------------|----------------------------------------------------------------------------------------------------|
| MGC list, clearing                                                                                                    | .339                                                                                                    |
| MGCs supported                                                                                                    | .325                                                                                                    |
| Quick Configuration                                                                                                    | .333                                                                                                    |
| reset on address change                                                                                                    | .341                                                                                                    |
| resetting                                                                                                    | .346                                                                                                    |
| RST (reset) button                                                                                                    | .347                                                                                                    |
| saving the configuration                                                                                                    | .347                                                                                                    |
| SSH connection                                                                                                    | 344                                                                                                    |
| Telnet access                                                                                                    | 345                                                                                                    |
| Telnet connection to router                                                                                                    | 346                                                                                                    |
| User Authentication connection                                                                                                    | 344                                                                                                    |
| verifying MCC list                                                                                                    | 3/0                                                                                                    |
| verifying VoIP interface                                                                                                    | 347                                                                                                    |
| three way handshake                                                                                                    | 374                                                                                                    |
| TIMEOR interfaces                                                                                                    | 274                                                                                                    |
| TIMETO interfaces                                                                                                    | .524                                                                                                    |
| TIM510 Interfaces                                                                                                    | .324                                                                                                    |
| TIM514 Interfaces                                                                                                    | .324                                                                                                    |
| TIM516 Interfaces                                                                                                    | .324                                                                                                    |
| TIM518 interfaces                                                                                                    | .324                                                                                                    |
| TIM521 interfaces                                                                                                    | .324                                                                                                    |
| time slots                                                                                                    |                                                                                                    |
| dropping and inserting, on channelized T1/E1                                                                                                    |                                                                                                    |
| interfaces                                                                                                    | .145                                                                                                    |
| E1                                                                                                    | .108                                                                                                    |
| number in interface name                                                                                                    | 49                                                                                                    |
| Τ1                                                                                                    | .123                                                                                                    |
| tnp protocol family                                                                                                    | 91                                                                                                    |
| to a company d                                                                                                    | 24                                                                                                    |
| top command                                                                                                    | 24                                                                                                    |
| topology                                                                                                    | 24                                                                                                    |
| topology<br>Avava VoIP                                                                                                    | 24                                                                                                    |
| topology<br>Avaya VoIP<br>data link laver.                                                                                                    | 24<br>.323<br>52                                                                                                    |
| top command<br>topology<br>Avaya VoIP<br>data link layer<br>IPv4 subnets.                                                                                                    | 24<br>.323<br>52<br>93                                                                                                    |
| top command                                                                                                    | 24<br>.323<br>52<br>93<br>190                                                                                                    |
| top command.<br>topology<br>Avaya VoIP<br>data link layer<br>IPv4 subnets<br>PPPoE session on an ATM-over-ADSL loop<br>PPPoF session on an Ethernet loop                         | 24<br>.323<br>52<br>93<br>.190<br>189                                                                                                    |
| top command.<br>topology<br>Avaya VoIP<br>data link layer<br>IPv4 subnets<br>PPPoE session on an ATM-over-ADSL loop<br>PPPoE session on an Ethernet loop<br>sample ATM-over-ADSL | 24<br>.323<br>52<br>93<br>.190<br>.189<br>73                                                                                                    |
| top command.<br>topology<br>Avaya VoIP                                                                                                    | 24<br>52<br>93<br>.190<br>73<br>73                                                                                                    |
| top command.<br>topology<br>Avaya VoIP                                                                                                    | 24<br>23<br>52<br>93<br>.190<br>73<br>73<br>73                                                                                                    |
| top command.<br>topology<br>Avaya VoIP                                                                                                    | 24<br>52<br>93<br>.190<br>73<br>.386<br>.457                                                                                                    |
| top command.<br>topology<br>Avaya VoIP                                                                                                    | 24<br>52<br>93<br>93<br>93<br>93<br>93<br>73<br>73<br>73<br>73<br>386<br>457<br>391                                                                                                    |
| top command.<br>topology<br>Avaya VoIP                                                                                                    | 24<br>323<br>93<br>93<br>93<br>93<br>93<br>73<br>73<br>386<br>457<br>391<br>453                                                                                                    |
| top command.<br>topology<br>Avaya VoIP                                                                                                    | 24<br>52<br>93<br>.190<br>73<br>.386<br>.457<br>.391<br>.453<br>.385                                                                                                    |
| top command.<br>topology<br>Avaya VoIP                                                                                                    | 24<br>52<br>93<br>.190<br>.189<br>73<br>.386<br>.457<br>.391<br>.453<br>.385<br>.385                                                                                                    |
| top command.<br>topology<br>Avaya VoIP                                                                                                    | 24<br>323<br>52<br>93<br>.190<br>.189<br>73<br>.386<br>.457<br>.391<br>.453<br>.385<br>.387<br>.451                                                                                                    |
| top command.<br>topology<br>Avaya VoIP                                                                                                    | 24<br>52<br>93<br>93<br>93<br>93<br>73<br>73<br>73<br>73<br>73<br>73<br>73<br>73<br>73<br>73<br>73<br>73<br>73<br>73<br>73<br>73<br>73<br>73<br>786<br>457<br>73<br>781<br>73<br>786<br>73<br>781<br>73<br>781<br>73<br>781<br>73<br>73<br>781<br>73<br>73<br>781<br>73<br>781<br>73<br>781<br>73<br>781<br>73<br>781<br>73<br>781<br>73<br>781<br>735<br>781<br>785<br>781<br>785<br>781<br>785<br>781<br>785<br>785<br>781<br>785<br>785<br>781<br>785<br>785<br>785<br>785<br>785<br>785<br>785<br>785<br>785<br>785<br>785<br>785<br>785<br>785<br>785<br>785<br>785<br>785<br>785<br>785<br>785<br>785<br>785<br>781<br>785<br>781<br>785<br>785                                                                                                    |
| top command.<br>topology<br>Avaya VoIP                                                                                                    | 24<br>323<br>52<br>93<br>.190<br>73<br>.386<br>.457<br>.391<br>.453<br>.385<br>.387<br>.451<br>.381                                                                                                    |
| top command.<br>topology<br>Avaya VoIP                                                                                                    | 24<br>23<br>52<br>93<br>73<br>73<br>73<br>73<br>73<br>73<br>73<br>73<br>73<br>73<br>73<br>73<br>73<br>73<br>73<br>73<br>73<br>74<br>73<br>73<br>74<br>73<br>73<br>73<br>73<br>73<br>73<br>73<br>73<br>73<br>73<br>73<br>73<br>73<br>73<br>73<br>73<br>73<br>73<br>73<br>73<br>73<br>73<br>73<br>73<br>73<br>73<br>73<br>73<br>73<br>73<br>73<br>73<br>73<br>73<br>73<br>73<br>73<br>73<br>73<br>73<br>73<br>73<br>73<br>73<br>73<br>73<br>73<br>735<br>73<br>73<br>73<br>73<br>73<br>73<br>73<br>73<br>73<br>73<br>73<br>73<br>73<br>73<br>73<br>73<br>73<br>73<br>73<br>73<br>73<br>73<br>73<br>73<br>73<br>73<br>73<br>                                                                                                    |
| top command.<br>topology<br>Avaya VoIP                                                                                                    | 24<br>23<br>                                                                                                    |
| top command.<br>topology<br>Avaya VoIP                                                                                                    | 24<br>23<br>52<br>93<br>73<br>735<br>73<br>73<br>73<br>73<br>73<br>73<br>73<br>73<br>73<br>73<br>73<br>73<br>73<br>73<br>73<br>73<br>73<br>73<br>73<br>73<br>73<br>73<br>73<br>73<br>73<br>                                                                                                    |
| top command.<br>topology<br>Avaya VoIP                                                                                                    | 24<br>23<br>52<br>93<br>73<br>735<br>73<br>73<br>73<br>73<br>73<br>73<br>73<br>73<br>73<br>73<br>73<br>73<br>73<br>73<br>73<br>73<br>73<br>73<br>73<br>73<br>73<br>73<br>73<br>73<br>73<br>                                                                                                    |
| top command.<br>topology<br>Avaya VoIP                                                                                                    | 24<br>23<br>52<br>93<br>73<br>735<br>73<br>73<br>73<br>73<br>73<br>73<br>73<br>73<br>73<br>73<br>73<br>73<br>73<br>73<br>73<br>73<br>73<br>73<br>73<br>73<br>73<br>73<br>73<br>73<br>73<br>                                                                                                    |
| top command.<br>topology<br>Avaya VoIP                                                                                                    | 24<br>23<br>52<br>93<br>73<br>735<br>737<br>73<br>737<br>737<br> |
| top command.<br>topology<br>Avaya VoIP                                                                                                    | 24<br>23<br>52<br>93<br>73<br>73<br>73<br>73<br>73<br>73<br>73<br>73<br>73<br>73<br>74<br>73<br>735<br>737<br>73<br>73<br>73<br>73<br>73<br>73<br>73<br>73<br>73<br>73<br>73<br>73<br>73<br>73<br>73<br>73<br>73<br>73<br>73<br>73<br>73<br>73<br>73<br>                                                                                                    |
| top command.<br>topology<br>Avaya VoIP                                                                                                    | 24<br>23<br>52<br>93<br>73<br>73<br>73<br>73<br>73<br>73<br>75<br>74<br>75                                                                                                    |
| top command.<br>topology<br>Avaya VoIP                                                                                                    | 24<br>23<br>52<br>93<br>73<br>73<br>73<br>73<br>73<br>73<br>73<br>75<br>90<br>84<br>75<br>96                                                                                                    |
| top command.<br>topology<br>Avaya VoIP                                                                                                    | 24<br>23<br>52<br>93<br>73<br>73<br>73<br>73<br>73<br>73<br>73<br>73<br>75<br>90<br>84<br>75<br>96<br>84                                                                                                    |
| top command.<br>topology<br>Avaya VoIP                                                                                                    | 24<br>23<br>52<br>93<br>73<br>73<br>73<br>73<br>73<br>73<br>73<br>73<br>75<br>90<br>84<br>75<br>96<br>84<br>75                                                                                                    |

| sample multilink bundle and LFI network            | .284 |
|----------------------------------------------------|------|
| sample OSPF backbone area                          | .377 |
| sample OSPF multiarea network                      | .425 |
| sample OSPF network                                | .436 |
| sample OSPF network with stubs and                 |      |
| NSSAs                                              | .377 |
| sample OSPF single-area network                    | .424 |
| sample OSPF stub areas and NSSAs                   | .429 |
| sample poison reverse routing                      | .373 |
| sample RIP network                                 | .409 |
| sample RIP network with incoming metric            | .411 |
| sample RIP network with outgoing metric            | .413 |
| sample route advertisement                         | .368 |
| sample route aggregation                           | .369 |
| sample router network                              | .366 |
| sample split horizon routing                       | .372 |
| sample static route                                | .367 |
| sample static route, preferred path                | .399 |
| sample stub network for static routes              | .398 |
| sample unidirectional routing                      | .373 |
| sample VLAN                                        | 97   |
| VoIP                                               | .323 |
| topology database. OSPF                            | .419 |
| TPIDs, Gigabit Ethernet                            | .119 |
| trace options, channelized ports                   | .144 |
| Traceroute page                                    |      |
| results for OSPF                                   | .437 |
| results for RIP                                    | .418 |
| traffic                                            |      |
| controlling with incoming RIP metric               | .411 |
| controlling with outgoing RIP metric               | .413 |
| transmit clock source See clocking                 |      |
| troubleshooting                                    |      |
| applying CoS components on link services           |      |
| interface                                          | .309 |
| Avaya VoIP                                         | .350 |
| channelized T1/E1 interfaces                       | .152 |
| dialer interfaces, packet loss due to duplicate IP |      |
| subnet addresses                                   | .220 |
| dropped packets on PVCs                            | .317 |
| jitter and latency on multlink bundles             | .310 |
| LFI and load balancing on multilink bundles        | .311 |
| link services interface                            | .308 |
| two-dimensional parity                             | 81   |
| two-wire mode (2 ports), SHDSL See ATM-over-SHDS   | L    |
| interfaces                                         |      |
| types of interfaces                                | 48   |
|                                                    |      |

# UU

| •                       |   |
|-------------------------|---|
| U interface             |   |
| overview70              | 6 |
| PIMs                    | 2 |
| umd0250                 | 6 |
| umd0 interface100       | 0 |
| unicast IPv6 addresses9 | 5 |

| up command24                                      |
|---------------------------------------------------|
| uPIMs                                             |
| verifying port status                             |
| uploading a configuration file15                  |
| upto option, replace command26                    |
| UR-2 operating mode162, 165                       |
| URLs                                              |
| Avaya VoIP support                                |
| release notesxxi                                  |
| USB memory stick, for Avaya VoIP configuration331 |
| USB modem255                                      |
| configuring255                                    |
| See also dialer interfaces; USB modem interfaces  |
| USB modem connections                             |
| adding an interface258                            |
| dial-in See dial-in                               |
| dialer filter See dialer filter                   |
| dialer interface See dialer interface, USB modem  |
| interface naming conventions256                   |
| requirements257                                   |
| USB modem interface types256                      |
| USB modem interface100                            |
| USB modem interfaces                              |
| dial-in See dial-in                               |
| dialer interface See dialer interface, USB modem  |
| User Authentication connection to TGM550344       |

# V

| V.35                                   | 71        |
|----------------------------------------|-----------|
| variable-length subnet masks (VLSMs)   | 94        |
| VCI (virtual channel identifier)       |           |
| ATM-over-ADSL interfaces               | .160, 167 |
| ATM-over-SHDSL interfaces              | .171, 177 |
| PPPoE over ATM-over-ADSL interfaces    | 197       |
| PPPoE over ATM-over-SHDSL interfaces   | 197       |
| verification                           |           |
| ATM-over-ADSL interface properties     | 179       |
| ATM-over-SHDSL interface configuration | 183       |
| Avaya VoIP                             | 347       |
| B-channels                             | 245       |
| BGP configuration                      | 460       |
| BGP groups                             | 460       |
| BGP peer reachability                  | 461       |
| BGP peers (neighbors)                  | 459       |
| channelized interfaces                 | 150       |
| channelized T1/E1/ISDN PRI interfaces  | 150       |
| clear-channel interfaces               | 151       |
| configuration syntax                   |           |
| D-channels                             | 247       |
| dialer interfaces                      | 249       |
| interface properties                   | 136       |
| interface properties for uPIM switches | 356       |
| IS-IS adjacencies                      | 444       |
| IS-IS adjacencies (detail)             | 444       |
| IS-IS interface configuration          | 442       |

| IS-IS interface configuration (detail)         | 443      |
|------------------------------------------------|----------|
| IS-IS neighbors                                | 444      |
| IS-IS neighbors (detail)                       | 444      |
| ISDN BRI interfaces                            | 244      |
| ISDN call status                               | 248      |
| ISDN PRI interface configuration               | 152      |
| ISDN PRI interface operation                   | 245      |
| ISDN status                                    | 243      |
| link services CoS                              |          |
| link services interface CoS configuration      |          |
| link services interface status                 |          |
| link states                                    | 135      |
| load balancing on the link services interfac   | e314     |
| multilink bundle configuration                 |          |
| network interfaces                             | 135      |
| OSPF host reachability                         | 437      |
| OSPF neighbors                                 | 435      |
| OSPF routes                                    | 436      |
| OSPF-enabled interfaces                        | 434      |
| packet encapsulation on link services          |          |
| interface                                      |          |
| PPPoA for ATM-over-ADSL configuration          |          |
| PPPoE interfaces                               | 205      |
| PPPoE over ATM-over-ADSL                       |          |
| configuration                                  | 203, 204 |
| PPPoE over ATM-over-SHDSL                      |          |
| configuration                                  | 203, 204 |
| PPPoE sessions                                 | 206      |
| PPPoE statistics                               | 207      |
| PPPoE version                                  | 206      |
| RIP host reachability                          | 418      |
| RIP message exchange                           | 417      |
| RIP-enabled interfaces                         | 416      |
| static routes in the routing table             | 403      |
| VoIP                                           |          |
| version                                        |          |
| OSPF, supported                                |          |
| PPPoE, verifying                               | 206      |
| RIP, supported                                 |          |
| View Configuration Text page                   | 10       |
| virtual channel identifier See VCI             |          |
| virtual circuits                               |          |
| DLCIs                                          |          |
| overview                                       |          |
| PVCs                                           |          |
| SVCs                                           |          |
| virtual LANs See VLANs                         |          |
| virtual link, through the backbone area        |          |
| virtual path identifier See VPI                |          |
| virtual router interface (VRI)                 | 353      |
| VLAN tagging See Gigabit Ethernet ports, TPIDs |          |
| VLANs (virtual LANs)                           |          |
| LAN comparison                                 | 96       |
| overview                                       | 96       |
| topology                                       | 97       |
| VLSMs (variable-length subnet masks)           | 94       |
|                                                |          |

| voice calls, not supported in dial-in255             |
|------------------------------------------------------|
| voice calls, not supported in dial-in or callback236 |
| voice over IP See Avaya VoIP                         |
| voice packets                                        |
| integrating with data, with drop-and-insert145       |
| LFI handling275                                      |
| load-balancing and queuing behavior279               |
| speeding transmission with CRTP276, 299              |
| voice traffic latency, controlling with shaping      |
| rates                                                |
| See also multilink bundling                          |
| VoIP (voice over IP) See Avaya VoIP; VoIP interface  |
| VoIP interface                                       |
| addressing guidelines                                |
| correcting version incompatibility problem350        |
| IP address, modifying (configuration editor)341      |
| IP address, setting (configuration editor)           |
| naming convention324                                 |
| Quick Configuration                                  |
| unavailability, correcting350                        |
| verifying347                                         |
| vp-0/0/0                                             |
| See also VoIP interface                              |
| VPI (virtual path identifier)                        |
| ATM-over-ADSL interfaces161, 164                     |
| ATM-over-SHDSL interfaces171, 174                    |
| PPPoE over ATM-over-ADSL interfaces                  |
| (configuration editor)197                            |
| PPPoE over ATM-over-SHDSL interfaces                 |
| (configuration editor)197                            |
| VRI                                                  |

### W

| WAN interfaces, configuring dynamic CAC on for Avay | а     |
|-----------------------------------------------------|-------|
| VoIP                                                | .339  |
| watch list, for ISDN backup220                      | , 230 |
| watch list, for USB modem backup                    | 266   |

# X

|--|

J-series™ Services Router Basic LAN and WAN Access Configuration Guide